# DX100 INSTRUCTIONS

Upon receipt of the product and prior to initial operation, read these instructions thoroughly, and retain for future reference.

MOTOMAN INSTRUCTIONS

MOTOMAN-DID INSTRUCTIONS DX100 INSTRUCTIONS DX100 OPERATOR'S MANUAL DX100 MAINTENANCE MANUAL

The DX100 operator's manuals above correspond to specific usage. Be sure to use the appropriate manual.

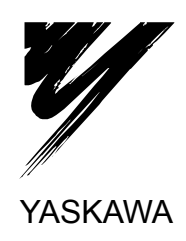

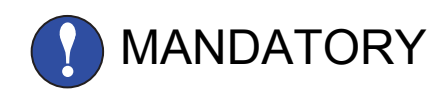

- This manual explains setup, diagnosis, maintenance, hardware, etc. of the DX100 system. Read this manual carefully and be sure to understand its contents before handling the DX100.
- General items related to safety are listed in Section 1. To ensure correct and safe operation, carefully read the section.

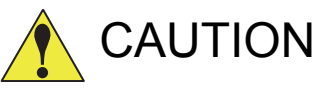

- Some drawings in this manual are shown with the protective covers or shields removed for clarity. Be sure all covers and shields are replaced before operating this product.
- The drawings and photos in this manual are representative examples and differences may exist between them and the delivered product.
- YASKAWA may modify this model without notice when necessary due to product improvements, modifications, or changes in specifications. If such modification is made, the manual number will also be revised.
- If your copy of the manual is damaged or lost, contact a YASKAWA representative to order a new copy. The representatives are listed on the back cover. Be sure to tell the representative the manual number listed on the front cover.
- YASKAWA is not responsible for incidents arising from unauthorized modification of its products. Unauthorized modification voids your product's warranty.

# **Notes for Safe Operation**

Read this manual carefully before installation, operation, maintenance, or inspection of the DX100.

In this manual, the Notes for Safe Operation are classified as "WARNING", "CAUTION", "MANDATORY" or "PROHIBITED".

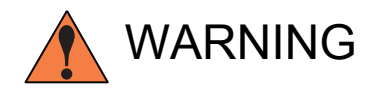

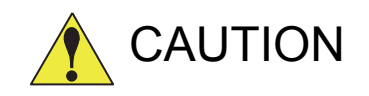

Indicates a potentially hazardous situation which, if not avoided, could result in death or serious injury to personnel.

Indicates a potentially hazardous situation which, if not avoided, could result in minor or moderate injury to personnel and damage to equipment. It may also be used to alert against unsafe practices.

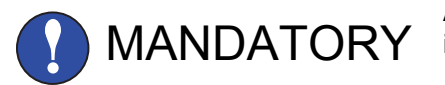

Always be sure to follow explicitly the items listed under this heading.

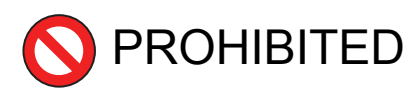

Must never be performed.

Even items described as "CAUTION" may result in a serious accident in some situations.

At any rate, be sure to follow these important items.

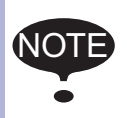

To ensure safe and efficient operation at all times, be sure to follow all instructions, even if not designated as "CAU-TION" and "WARNING".

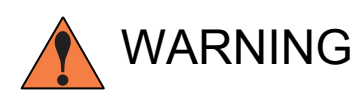

- Confirm that no person is present in the P-point maximum envelope of the manipulator and that you are in a safe location before:
  - Turning ON the DX100 power
  - Moving the manipulator with the programming pendant
  - Running the system in the check mode
  - Performing automatic operations

Injury may result if anyone enters the P-point maximum envelope of the manipulator during operation. Always press an emergency stop button immediately if there are problems. The emergency stop buttons are located on the right of the front door of the DX100 and the programming pendant.

- Observe the following precautions when performing teaching operations within the P-point maximum envelope of the manipulator:
  - View the manipulator from the front whenever possible.
  - Always follow the predetermined operating procedure.
  - Ensure that you have a safe place to retreat in case of emergency.

Improper or unintended manipulator operation may result in injury.

 Before operating the manipulator, check that servo power is turned OFF when the emergency stop buttons on the front door of the DX100 and programming pendant are pressed.
 When the servo power is turned OFF, the SERVO ON LED on the programming pendant is turned OFF.

Injury or damage to machinery may result if the emergency stop circuit cannot stop the manipulator during an emergency. The manipulator should not be used if the emergency stop buttons do not function.

Fig. : Emergency Stop Button

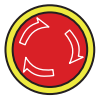

 Once the emergency stop button is released, clear the cell of all items which could interfere with the operation of the manipulator. Then turn the servo power ON.

Injury may result from unintentional or unexpected manipulator motion.

Fig. : Release of Emergency Stop

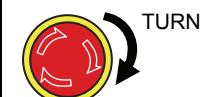

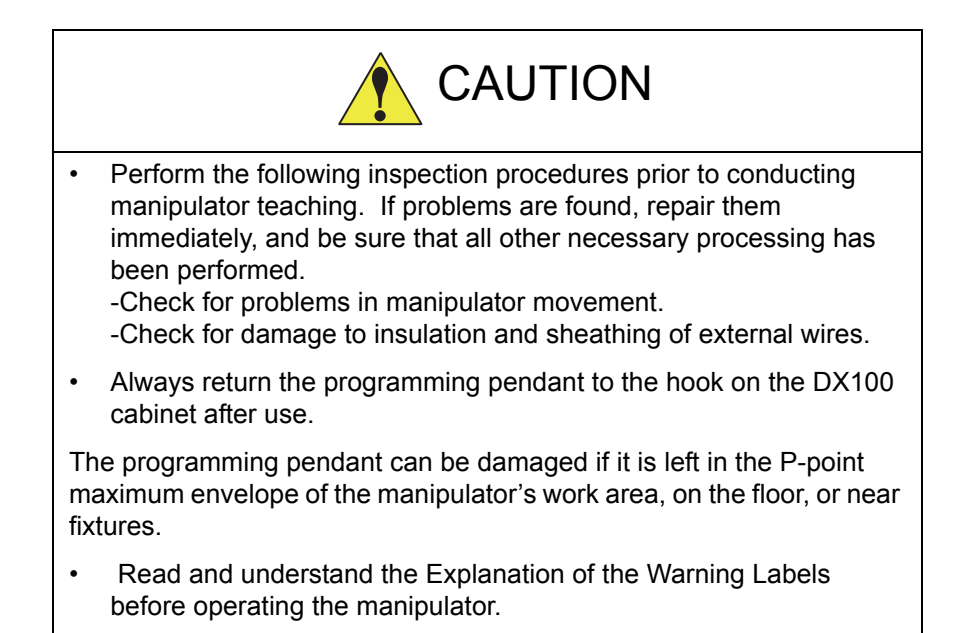

# **Definition of Terms Used Often in This Manual**

The MOTOMAN is the YASKAWA industrial robot product.

The MOTOMAN consists of the manipulator, the controller, the programming pendant, and manipulator cables.

In this manual, the equipment is designated as follows.

| Equipment                                        | Manual Designation  |
|--------------------------------------------------|---------------------|
| DX100 Controller                                 | DX100               |
| DX100 Programming Pendant                        | Programming Pendant |
| Cable between the manipulator and the controller | Manipulator Cable   |

| Descriptions of the programming pendant, buttons, and displays are | Э |
|--------------------------------------------------------------------|---|
| shown as follows:                                                  |   |

| Equipment              |                             | Manual Designation                                                                                                    |
|------------------------|-----------------------------|----------------------------------------------------------------------------------------------------|
| Programming<br>Pendant | Character<br>Keys           | The keys which have characters printed on them are denoted with []. ex. [ENTER]                                            |
|                        | Symbol<br>Keys              | The keys which have a symbol printed on them are not denoted with [] but depicted with a small picture.                    |
|                        |                             | ex. page key<br>The cursor key is an exception, and a picture is not shown.                                                |
|                        | Axis Keys<br>Number Keys    | "Axis Keys" and "Number Keys" are generic<br>names for the keys for axis operation and<br>number input.                    |
|                        | Keys pressed simultaneously | When two keys are to be pressed<br>simultaneously, the keys are shown with a "+"<br>sign between them, ex. [SHIFT]+[COORD] |
|                        | Displays                    | The menu displayed in the programming pendant is denoted with { }. ex. {JOB}                                               |

# **Description of the Operation Procedure**

In the explanation of the operation procedure, the expression "Select •••" means that the cursor is moved to the object item and the SELECT key is pressed, or that the item is directly selected by touching the screen.

# **Registered Trademark**

In this manual, names of companies, corporations, or products are trademarks, registered trademarks, or brand names for each company or corporation. The indications of (R) and TM are omitted.

# **Explanation of Warning Labels**

The following warning labels are attached to the manipulator and DX100.

Fully comply with the precautions on the warning labels.

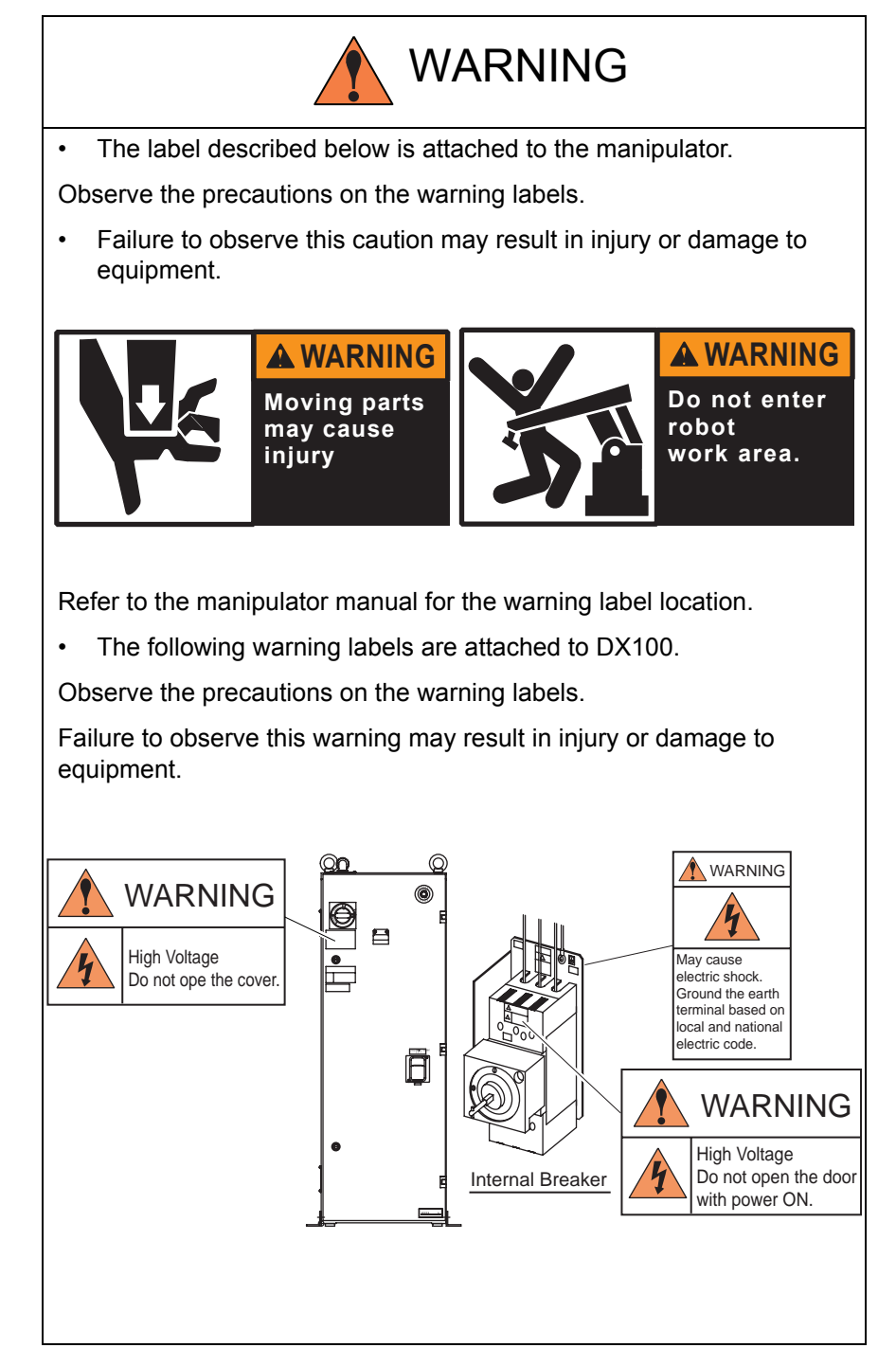

| 1 | Safety.  |                                                 | 1-1  |
|---|----------|-------------------------------------------------|------|
|   | 1.1      | For Your Safety                                 | 1-1  |
|   | 1.2      | Special Training                                | 1-2  |
|   | 1.3      | Motoman Manual List                             | 1-2  |
|   | 1.4      | Personnel Safety                                | 1-3  |
|   | 1.5      | Motoman Safety                                  | 1-5  |
|   |          | 1.5.1 Installation and Wiring Safety            | 1-5  |
|   |          | 1.5.2 Work Area Safety                          | 1-9  |
|   |          | 1.5.3 Operation Safety                          | 1-10 |
|   | 1.6      | Notes for Moving and Transferring the MOTOMAN   | 1-13 |
|   | 1.7      | Notes on MOTOMAN Disposal                       | 1-14 |
| 2 | Produc   | t Confirmation                                  | 2-1  |
|   | 2.1      | Contents Confirmation                           | 2-1  |
|   | 2.2      | Order Number Confirmation                       | 2-2  |
| 3 | Installa | tion                                            | 3-1  |
|   | 3.1      | Handling Procedure                              | 3-1  |
|   |          | 3.1.1 Using a Crane to Move the Controller      | 3-1  |
|   |          | 3.1.2 Using a Forklift to Move the Controller   | 3-2  |
|   | 3.2      | Place of Installation                           | 3-3  |
|   | 3.3      | Location                                        | 3-4  |
|   | 3.4      | Mounting the Controller                         | 3-5  |
| 4 | Connec   | ction                                           | 4-1  |
|   | 4.1      | Notes on Cable Junctions                        | 4-2  |
|   | 4.2      | Power Supply                                    | 4-3  |
|   |          | 4.2.1 Three-Phase Power Supply                  | 4-3  |
|   |          | 4.2.2 Noise Filter Installation                 | 4-3  |
|   |          | 4.2.3 Leakage Breaker Installation              | 4-4  |
|   |          | 4.2.4 Primary Power Supply Breaker Installation | 4-5  |
|   | 4.3      | Connection Methods                              | 4-6  |
|   |          | 4.3.1 Connecting the Primary Power Supply       | 4-6  |
|   |          | 4.3.2 Connecting the Manipulator Cable          | 4-11 |
|   |          | 4.3.3 Connecting the Programming Pendant        | 4-12 |

DX100 Contents 5 Turning ON and OFF the Power Supply......5-1 5.3.1 Turning OFF the Servo Power (Emergency Stop)......5-5 7.1.2.1 Changing User ID......7-7 

|            |                                                                         | 8.3.1.3 Registering Tool Angle                                                                                                    |                                                                                                    |
|------------|-------------------------------------------------------------------------|----------------------------------------------------------------------------------------------------|----------------------------------------------------------------------------------------------------|
|            |                                                                         | 8.3.1.4 Setting the Tool Load Information                                                                                                    |                                                                                                    |
|            | 8.3.2                                                                   | Tool Calibration                                                                                                    |                                                                                                    |
|            |                                                                         | 8.3.2.1 1001 Calibration                                                                                                    | 8-23<br>8-23                                                                                                    |
|            |                                                                         | 8.3.2.3 Teaching of Calibration Point                                                                                                    |                                                                                                    |
|            |                                                                         | 8.3.2.4 Clearing Calibration Data                                                                                                    |                                                                                                    |
|            |                                                                         | 8.3.2.5 Checking the TCP                                                                                                    |                                                                                                    |
|            | 8.3.3                                                                   | Automatic Measurement of the Tool Load and the Center of Gravity                                                                                                    |                                                                                                    |
|            |                                                                         | 8.3.3.1 What is the Automatic Measurement of the Tool Load and the Center of Gravity?                                                                                                    | 8-32                                                                                                    |
|            |                                                                         | 8.3.3.2 Measurement of the Tool Load and the Center of Gravity                                                                                                    | 8-33                                                                                                    |
| 8.4        | ARM C                                                                   | Control                                                                                                    | 8-38                                                                                                    |
|            | 8.4.1                                                                   | ARM Control                                                                                                    |                                                                                                    |
|            | 8.4.2                                                                   | ARM CONTROL Window                                                                                                    |                                                                                                    |
|            |                                                                         | 8.4.2.1 Robot Setup Condition                                                                                                    |                                                                                                    |
|            | 8.4.3                                                                   | Tool Load Information Setting                                                                                                    |                                                                                                    |
|            |                                                                         | 8.4.3.1 Tool Load Information                                                                                                    | 8-43                                                                                                    |
|            |                                                                         | 8.4.3.2 How to Calculate Tool Load Information                                                                                                    | 8-43                                                                                                    |
|            |                                                                         | 8.4.3.3 Tool Load Information Registering                                                                                                    | 8-49                                                                                                    |
| 8.5        | Work H                                                                  | Home Position                                                                                                    | 8-52                                                                                                    |
|            | 8.5.1                                                                   | What is the Work Home Position?                                                                                                    | 8-52                                                                                                    |
|            | 8.5.2                                                                   | Setting Work Home Position                                                                                                    |                                                                                                    |
|            |                                                                         | 8.5.2.1 Work Home Position Window                                                                                                    | 0 50                                                                                                    |
|            |                                                                         |                                                                                                    |                                                                                                    |
|            |                                                                         | 8.5.2.2 Registering/Changing the Work Home Position                                                                                                    | 8-52<br>8-54                                                                                                    |
|            |                                                                         | <ul><li>8.5.2.2 Registering/Changing the Work Home Position</li><li>8.5.2.3 Returning to the Work Home Position</li></ul>                                                                                                    | 8-52<br>8-54<br>8-55                                                                                                    |
|            |                                                                         | <ul><li>8.5.2.2 Registering/Changing the Work Home Position</li><li>8.5.2.3 Returning to the Work Home Position</li><li>8.5.2.4 Output of the Work Home Position Signal</li></ul>                                                                                                    | 8-52<br>8-54<br>8-55<br>8-55                                                                                                    |
| 8.6        | Interfer                                                                | <ul> <li>8.5.2.2 Registering/Changing the Work Home Position</li> <li>8.5.2.3 Returning to the Work Home Position</li> <li>8.5.2.4 Output of the Work Home Position Signal</li> <li>rence Area</li> </ul>                                                                                                    | 8-52<br>8-54<br>8-55<br>8-55<br>8-55                                                                                                 |
| 8.6        | Interfer<br>8.6.1                                                       | <ul> <li>8.5.2.2 Registering/Changing the Work Home Position</li> <li>8.5.2.3 Returning to the Work Home Position</li> <li>8.5.2.4 Output of the Work Home Position Signal</li> <li>rence Area</li> <li>Interference Area</li> </ul>                                                                                                    | 8-52<br>8-54<br>8-55<br>8-55<br>8-56<br>8-56                                                                                         |
| 8.6        | Interfer<br>8.6.1<br>8.6.2                                              | 8.5.2.2       Registering/Changing the Work Home Position         8.5.2.3       Returning to the Work Home Position         8.5.2.4       Output of the Work Home Position Signal         rence Area       Interference Area         Cubic Interference Area       Cubic Interference Area                                                                                                    | 8-52<br>8-54<br>8-55<br>8-55<br>8-56<br>8-56<br>8-56                                                                                 |
| 8.6        | Interfer<br>8.6.1<br>8.6.2                                              | <ul> <li>8.5.2.2 Registering/Changing the Work Home Position</li></ul>                                                                                                    | 8-52<br>8-54<br>8-55<br>8-55<br>8-56<br>8-56<br>8-56                                                                                 |
| 8.6        | Interfer<br>8.6.1<br>8.6.2                                              | 8.5.2.2       Registering/Changing the Work Home Position         8.5.2.3       Returning to the Work Home Position         8.5.2.4       Output of the Work Home Position Signal         rence Area       Interference Area         Cubic Interference Area       8.6.2.1         Cubic Interference Area       8.6.2.2         Cube Setting Method       1.000000000000000000000000000000000000                                                                                                    | 8-52<br>8-54<br>8-55<br>8-55<br>8-56<br>8-56<br>8-56<br>8-56<br>8-56<br>8-56                                                         |
| 8.6        | Interfer<br>8.6.1<br>8.6.2                                              | 8.5.2.2       Registering/Changing the Work Home Position         8.5.2.3       Returning to the Work Home Position         8.5.2.4       Output of the Work Home Position Signal         rence Area       Interference Area         Cubic Interference Area       8.6.2.1         S.6.2.2       Cube Setting Method         8.6.2.3       Setting Operation                                                                                                    | 8-52<br>8-54<br>8-55<br>8-55<br>8-56<br>8-56<br>8-56<br>8-56<br>8-56<br>8-58                                                         |
| 8.6        | Interfer<br>8.6.1<br>8.6.2<br>8.6.3                                     | 8.5.2.2       Registering/Changing the Work Home Position         8.5.2.3       Returning to the Work Home Position         8.5.2.4       Output of the Work Home Position Signal         rence Area       Interference Area         Cubic Interference Area       8.6.2.1         S.6.2.2       Cube Setting Method         8.6.2.3       Setting Operation         Axis Interference Area                                                                                                    | 8-52<br>8-54<br>8-55<br>8-55<br>8-56<br>8-56<br>8-56<br>8-56<br>8-58<br>8-58<br>8-64                                                 |
| 8.6        | Interfer<br>8.6.1<br>8.6.2<br>8.6.3                                     | <ul> <li>8.5.2.2 Registering/Changing the Work Home Position</li></ul>                                                                                                    | 8-52<br>8-54<br>8-55<br>8-56<br>8-56<br>8-56<br>8-56<br>8-56<br>8-56<br>8-58<br>8-64<br>8-64                                         |
| 8.6        | Interfer<br>8.6.1<br>8.6.2<br>8.6.3                                     | <ul> <li>8.5.2.2 Registering/Changing the Work Home Position</li></ul>                                                                                                    | 8-52<br>8-54<br>8-55<br>8-55<br>8-56<br>8-56<br>8-56<br>8-56<br>8-56<br>8-58<br>8-58<br>8-64<br>8-64<br>8-65                         |
| 8.6        | Interfer<br>8.6.1<br>8.6.2<br>8.6.3<br>8.6.4                            | <ul> <li>8.5.2.2 Registering/Changing the Work Home Position</li></ul>                                                                                                    | 8-52<br>8-54<br>8-55<br>8-55<br>8-56<br>8-56<br>8-56<br>8-56<br>8-56<br>8-58<br>8-58<br>8-64<br>8-64<br>8-65<br>8-72                 |
| 8.6<br>8.7 | Interfer<br>8.6.1<br>8.6.2<br>8.6.3<br>8.6.4<br>Shock                   | 8.5.2.2       Registering/Changing the Work Home Position         8.5.2.3       Returning to the Work Home Position         8.5.2.4       Output of the Work Home Position Signal         rence Area       Interference Area         Cubic Interference Area       8.6.2.1         Cubic Interference Area       8.6.2.2         Cube Setting Method       8.6.2.3         Setting Operation       4.6.3.1         Axis Interference Area       8.6.3.2         Setting Operation       5.6.3.2         Setting Operation       5.6.3.2 </td <td>8-52<br/>8-54<br/>8-55<br/>8-55<br/>8-56<br/>8-56<br/>8-56<br/>8-56<br/>8-56<br/>8-58<br/>8-64<br/>8-64<br/>8-65<br/>8-65<br/>8-72<br/>8-74</td> | 8-52<br>8-54<br>8-55<br>8-55<br>8-56<br>8-56<br>8-56<br>8-56<br>8-56<br>8-58<br>8-64<br>8-64<br>8-65<br>8-65<br>8-72<br>8-74         |
| 8.6<br>8.7 | Interfer<br>8.6.1<br>8.6.2<br>8.6.3<br>8.6.4<br>Shock<br>8.7.1          | 8.5.2.2       Registering/Changing the Work Home Position         8.5.2.3       Returning to the Work Home Position         8.5.2.4       Output of the Work Home Position Signal         rence Area       Interference Area         Cubic Interference Area       8.6.2.1         Cubic Interference Area       8.6.2.2         Cube Setting Method       8.6.2.3         Setting Operation       Axis Interference Area         8.6.3.1       Axis Interference Area         8.6.3.2       Setting Operation         Clearing the Interference Area Data       Detection Function         Shock Detection Function       Shock Detection Function                                                                                                    | 8-52<br>8-54<br>8-55<br>8-55<br>8-56<br>8-56<br>8-56<br>8-56<br>8-56<br>8-58<br>8-64<br>8-64<br>8-65<br>8-65<br>8-72<br>8-74<br>8-74 |
| 8.6<br>8.7 | Interfer<br>8.6.1<br>8.6.2<br>8.6.3<br>8.6.4<br>Shock<br>8.7.1<br>8.7.2 | 8.5.2.2       Registering/Changing the Work Home Position         8.5.2.3       Returning to the Work Home Position         8.5.2.4       Output of the Work Home Position Signal         rence Area       Interference Area         Cubic Interference Area       8.6.2.1         Cubic Interference Area       8.6.2.2         Cube Setting Method       8.6.2.3         Setting Operation       Axis Interference Area         8.6.3.1       Axis Interference Area         8.6.3.2       Setting Operation         Clearing the Interference Area Data       Detection Function         Shock Detection Function       Setting                                                                                                    | 8-52<br>8-54<br>8-55<br>8-55<br>8-56<br>8-56<br>8-56<br>8-56<br>8-56<br>8-64<br>8-64<br>8-64<br>8-65<br>8-72<br>8-74<br>8-74         |

|            | 8.7.2.2 Tool Load Information Setting                        | 8-77  |
|------------|--------------------------------------------------------------|-------|
|            | 8.7.2.3 Instruction of Shock Detection Function              | 8-77  |
|            | 8.7.2.4 Resetting the Shock Detected                         | 8-82  |
| 8.8 User   | Coordinate Setting                                           | 8-83  |
| 8.8.       | 1 User Coordinates                                           | 8-83  |
| 8.8.       | 2 User Coordinate Setting                                    | 8-84  |
|            | 8.8.2.1 Selecting the User Coordinate File                   | 8-84  |
|            | 8.8.2.2 Teaching the User Coordinates                        | 8-85  |
|            | 8.8.2.3 Clearing the User Coordinates                        | 8-87  |
| 8.9 Overr  | run / Tool Shock Sensor Releasing                            | 8-88  |
| 8.10 Soft  | t Limit Release Function                                     | 8-90  |
| 8.11 All L | _imit Release Function                                       | 8-91  |
| 8.12 Instr | ruction Level Setting                                        | 8-93  |
| 8.12       | 2.1 Setting Contents                                         | 8-93  |
|            | 8.12.1.1 Instruction Set                                     | 8-93  |
|            | 8.12.1.2 Learning Function                                   | 8-94  |
| 8.12       | 2.2 Setting the Instruction Set Level                        | 8-94  |
| 8.12       | 2.3 Setting the Learning Function                            | 8-96  |
| 8.13 Sett  | ting the Controller Clock                                    | 8-97  |
| 8.14 Sett  | ting the Play Speed                                          | 8-98  |
| 8.15 Num   | neric Key Customize Function                                 | 8-100 |
| 8.15       | 5.1 What is the Numeric Key Customize Function?              | 8-100 |
| 8.15       | 5.2 Allocatable Functions                                    | 8-100 |
|            | 8.15.2.1 Key Allocation (EACH)                               | 8-100 |
|            | 8.15.2.2 Key Allocation (SIM)                                | 8-101 |
| 8.15       | 5.3 Allocating an Operation                                  | 8-102 |
|            | 8.15.3.1 Allocation Window                                   | 8-102 |
|            | 8.15.3.2 Instruction Allocation                              | 8-103 |
|            | 8.15.3.3 Job Call Allocation                                 | 8-105 |
|            | 8.15.3.4 Display Allocation                                  | 8-105 |
|            | 8.15.3.5 Alternate Output Allocation                         | 8-107 |
|            | 8.15.3.6 Momentary Output Allocation                         | 8-108 |
|            | 8.15.3.7 Pulse Output Allocation                             | 8-108 |
|            | 8.15.3.8 Group (4-bit/8-bit) Output Allocation               | 8-109 |
|            | 8.15.3.9 Analog Output Allocation                            | 8-109 |
|            | 8.15.3.10 Analog Incremental Output Allocation               | 8-110 |
| 8.15       | 5.4 Allocation of I/O Control Instructions                   | 8-111 |
| 8.15       | 5.5 Execution of Allocation                                  | 8-112 |
|            | 8.15.5.1 Executing the Instruction/Output Control Allocation | 8-112 |
|            | 8.15.5.2 Executing the Job Call Allocation                   | 8-112 |

|      |       | 8.15.5.3 Executing the Display Allocation            |       |
|------|-------|------------------------------------------------------|-------|
|      | 0.40  | 8. 15.5.4 Executing the I/O Control Allocation       |       |
|      | 8.16  | Changing the Output Status                           | 8-114 |
|      | 8.17  | Changing the Parameter Setting                       | 8-116 |
|      | 8.18  | File Initialization                                  | 8-119 |
|      |       | 8.18.1 Initializing Job File                         | 8-119 |
|      |       | 8.18.2 Initializing Data File                        | 8-120 |
|      |       | 8.18.3 Initializing Parameter File                   | 8-121 |
|      |       | 8.18.4 Initializing I/O Data                         | 8-122 |
|      |       | 8.18.5 Initializing System Data                      | 8-124 |
|      | 8.19  | Display Setting Function                             | 8-126 |
|      |       | 8.19.1 Font Size Setting                             | 8-126 |
|      |       | 8.19.1.1 Applicable Range for the Font Size Change   | 8-126 |
|      |       | 8.19.1.2 Settable Font Size                          | 8-126 |
|      |       | 8.19.1.3 Setting the Font Size                       | 8-126 |
|      |       | 8.19.2 Operation Button Size Setting                 |       |
|      |       | 8.19.2.1 Applicable Range for the Button Size Change |       |
|      |       | 8.19.2.2 Settable Button Size                        |       |
|      |       | 8.19.2.3 Setting the Button Size                     | 8-130 |
|      |       | 8.19.3 Initialization of Screen Layout               |       |
|      |       | 8.19.3.1 Initializing the Screen Layout              | 8-134 |
|      |       | 8.19.4 Layout Storage                                | 8-136 |
| 9 Sy | ystem | Backup                                               | 9-1   |
|      | 9.1   | System Backup with DX100                             | 9-1   |
|      |       | 9.1.1 Function Types of Data                         | 9-1   |
|      |       | 9.1.1.1 CMOS.BIN                                     | 9-1   |
|      |       | 9.1.1.2 CMOSBK.BIN                                   | 9-1   |
|      |       | 9.1.1.3 CMOSxx.HEX                                   | 9-1   |
|      |       | 9.1.1.4 ALCMSxx.HEX                                  | 9-1   |
|      |       | 9.1.2 Device                                         | 9-2   |
|      | 9.2   | Backup by CMOS.BIN                                   | 9-3   |
|      |       | 9.2.1 CMOS.BIN Save                                  | 9-3   |
|      |       | 9.2.2 CMOS.BIN Load                                  | 9-5   |
|      | 9.3   | Automatic Backup Function                            | 9-7   |
|      |       | 9.3.1 Automatic Backup Function                      | 9-7   |
|      |       | 9.3.1.1 Objective                                    | 9-7   |
|      |       | 9.3.1.2 Outline                                      | 9-7   |
|      |       | 9.3.2 Settings for Automatic Backup                  | 9-9   |
|      |       |                                                      |       |

|         | 9.3.2.1 CompactFlash                                                                                             | 9-9                                                                                                    |
|---------|----------------------------------------------------------------------------------------------------|----------------------------------------------------------------------------------------------------|
|         | 9.3.2.2 AUTO BACKUP SET Display                                                                                  |                                                                                                    |
|         | 9.3.2.3 DX100 Status and Automatic Backup                                                                        |                                                                                                    |
|         | 9.3.2.4 Setting Examples                                                                                         |                                                                                                    |
| 9.4     | Loading the Backup Data from the CompactFlash                                                                    | 9-17                                                                                                    |
|         | 9.4.1 Loading Procedure                                                                                          | 9-17                                                                                                    |
| 9.5     | Error List                                                                                                    |                                                                                                    |
|         | 9.5.1 Error Contents                                                                                             |                                                                                                    |
| Upgrad  | le Function                                                                                                    | 10-1                                                                                                    |
| 10.1    | Functional Overview                                                                                              | 10-1                                                                                                    |
| 10.2    | Upgrade Procedure                                                                                                |                                                                                                    |
|         | 10.2.1 Confirmation of Software Version                                                                          | 10-1                                                                                                    |
|         | 10.2.2 Automatic Upgrade of YPP01                                                                                | 10-2                                                                                                    |
| 10.3    | Error Message                                                                                                    | 10-4                                                                                                    |
| Modific | ation of System Configuration                                                                                    | 11-1                                                                                                    |
| 11.1    | Addition of I/O Modules                                                                                          | 11-1                                                                                                    |
| 11.2    | Addition of Base and Station Axes                                                                                | 11-3                                                                                                    |
|         | 11.2.1 Base Axis Setting                                                                                         | 11-5                                                                                                    |
|         | 11.2.1.1 Selection of Base Axis Type                                                                             | 11-5                                                                                                    |
|         | 11.2.1.2 Connection Setting                                                                                      | 11-8                                                                                                    |
|         | 11.2.1.3 Axis Configuration Setting                                                                              |                                                                                                    |
|         | 11.2.1.4 Mechanical Specification Setting                                                                        |                                                                                                    |
|         | 11.2.1.5 Motor Specification Setting                                                                             |                                                                                                    |
|         | 11.2.2 Station Axis Setting                                                                                      |                                                                                                    |
|         | 11.2.2.1 Selection of Station Axis Type                                                                          | 11-13                                                                                                    |
|         | 11.2.2.2 Configuration Setting                                                                                   |                                                                                                    |
|         | 11.2.2.4 Mechanical Specification Setting                                                                        |                                                                                                    |
|         | 11.2.2.5 Motor Specification Setting                                                                             |                                                                                                    |
| DX100   | Specification                                                                                                    | 12-1                                                                                                    |
| 12.1    | Specification List                                                                                               |                                                                                                    |
| 12.2    | Function List                                                                                                    | 12-3                                                                                                    |
| 12.3    | Programming Pendant                                                                                              | 12-4                                                                                                    |
| 12.4    | Equipment Configuration                                                                                          | 12-5                                                                                                    |
|         | 12.4.1 Arrangement of Units and Circuit Boards                                                                   | 12-5                                                                                                    |
|         | 12.4.2 Cooling System of the Controller Interior                                                                 | 12-7                                                                                                    |
|         | 9.4<br>9.5<br>Upgrac<br>10.1<br>10.2<br>10.3<br>Modific<br>11.1<br>11.2<br>DX100<br>12.1<br>12.2<br>12.3<br>12.4 | 9.3.2.1       CompactFlash         9.3.2.2       AUTO BACKUP SET Display         9.3.2.3       DX100 Status and Automatic Backup         9.3.2.4       Setting Examples         9.4       Loading the Backup Data from the CompactFlash         9.4.1       Loading Procedure         9.5       Error List         9.5.1       Error Contents         Upgrade Function |

| 13 | Descrip | tion of Units and Circuit Boards                                                            | 13-1    |
|----|---------|---------------------------------------------------------------------------------------------|---------|
|    | 13.1    | Power Supply Contactor Unit                                                                 | 13-3    |
|    | 13.2    | Major Axes Control Circuit Board (SRDA-EAXA01 )                                             | 13-4    |
|    |         | 13.2.1 Major Axes Control Circuit Board (SRDA-EAXA01 )                                      | 13-4    |
|    |         | 13.2.2 Connection for Tool Shock Sensor (SHOCK)                                             | 13-5    |
|    |         | 13.2.2.1 To connect the tool shock sensor directly to the tool shock sensor<br>signal line  | 13-5    |
|    |         | 13.2.2.2 To connect the tool shock sensor with the cable that is built into the manipulator | 13-6    |
|    |         | 13.2.3 Connection for Direct-in                                                             | 13-7    |
|    | 13.3    | CPU Unit                                                                                    | 13-8    |
|    |         | 13.3.1 CPU Unit Configuration                                                               | 13-8    |
|    |         | 13.3.2 Unit and Circuit Board in the CPU Unit                                               | 13-9    |
|    |         | 13.3.2.1 Control Circuit Board (JANCD-YCP01-E)                                              | 13-9    |
|    |         | 13.3.2.2 Robot I/F Board (JANCD-YIF01-1E)                                                   | 13-9    |
|    | 13.4    | CPS Unit (JZNC-YPS01-E)                                                                     | . 13-10 |
|    | 13.5    | Brake Control Board (JANCD-YBK01-□E)                                                        | . 13-12 |
|    |         | 13.5.1 Brake Control Board (JANCD-YBK01-□E)                                                 | . 13-12 |
|    | 13.6    | Robot I/O Unit (JZNC-YIU01-E)                                                               | . 13-13 |
|    |         | 13.6.1 Robot I/O Unit (JZNC-YIU01-E)                                                        | . 13-13 |
|    | 13.7    | Machine Safety Unit (JZNC-YSU01-1E)                                                         | 13-18   |
|    |         | 13.7.1 Machine Safety Unit (JZNC-YSU01-1E)                                                  | . 13-18 |
|    |         | 13.7.2 Connection for Servo-ON Enable Input (ONEN1 and ONEN2)                               | .13-19  |
|    |         | 13.7.3 Connection for External Axis Overrun (EXOT)                                          | . 13-20 |
|    | 13.8    | WAGO Connector                                                                              | . 13-21 |
|    | 13.9    | Robot Specific Input Terminal Block (MXT)                                                   | . 13-23 |
|    | 13.10   | Contact Output of Emergency Stop Button                                                     | . 13-34 |
|    | 13.11   | SERVOPACK                                                                                   | . 13-35 |
|    |         | 13.11.1 Description of Each Unit                                                            | . 13-35 |
|    |         | 13.11.1.1 Converter                                                                         | . 13-35 |
|    |         | 13.11.1.2 PWM Amplifier                                                                     | . 13-35 |
|    |         | 13.11.2 SERVOPACK Configuration                                                             | . 13-35 |
|    | 13.12   | 2 Universal I/O Signal Assignment                                                           | . 13-40 |
|    |         | 13.12.1 Arc Welding                                                                         | . 13-40 |
|    |         | 13.12.2 Handling                                                                            | . 13-46 |
|    |         | 13.12.3 General Application                                                                 | . 13-52 |

| DX100 | Contents                                       |       |
|-------|------------------------------------------------|-------|
|       | 13.12.4 Spot Welding                           | 13-58 |
|       | 13.12.5 JANCD-YEW01-E Circuit Board (Standard) |       |
|       | 13.12.5.1 Arc Welding                          |       |

1 Safety

1.1 For Your Safety

# 1 Safety

### 1.1 For Your Safety

Robots generally have requirements which are different from other manufacturing equipment, such as larger working areas, high-speed operation, rapid arm movements, etc., which can pose safety hazards.

Read and understand the instruction manuals and related documents, and observe all precautions in order to avoid the risk of injury to personnel and damage to equipment.

It is the user's responsibility to ensure that all local, state, and national codes, regulations rules, or laws relating to safety and safe operating conditions are met and followed.

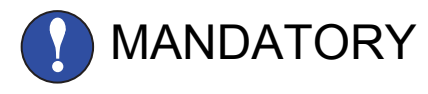

- Teaching maintenance of the robot must conform to:
  - Industrial Safety and Health Law
  - Enforcement Order of Industrial Safety and Health Law
  - Ordinance of Industrial Safety and Health Law

Other related laws are:

- Occupational Safety and Health Act in USA
- Factory Act (Gewerbeordnung) in Germany
- Health and Safety at Work, etc. Act in UK
- EC Machinery Directive 98/37/EC
- Prepare
  - SAFETY WORK REGULATIONS

based on concrete policies for safety management complying with related laws.

- Observe
  - JIS B 8433-1:2007 (ISO 10218-1:2006)
  - INDUSTRIAL ROBOT- SAFETY REQUIREMENTS

for safe operation of the robot. (Japan Only) (JIS B 8433)

- Reinforce the
  - SAFETY MANAGEMENT SYSTEM

by designating authorized workers and safety managers, as well as giving continuing safety education.

• Teaching and maintaining the robot are specified as "Hazardous Operations" in the Industrial Safety and Health Law (Japan only).

Workers employed in these above operations are requested to attend special training offered by YASKAWA.

- 1 Safety
- 1.2 Special Training

# 1.2 Special Training

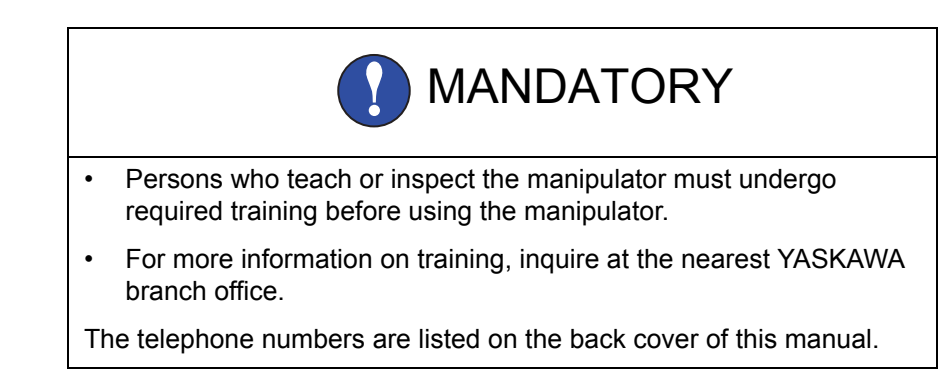

# 1.3 Motoman Manual List

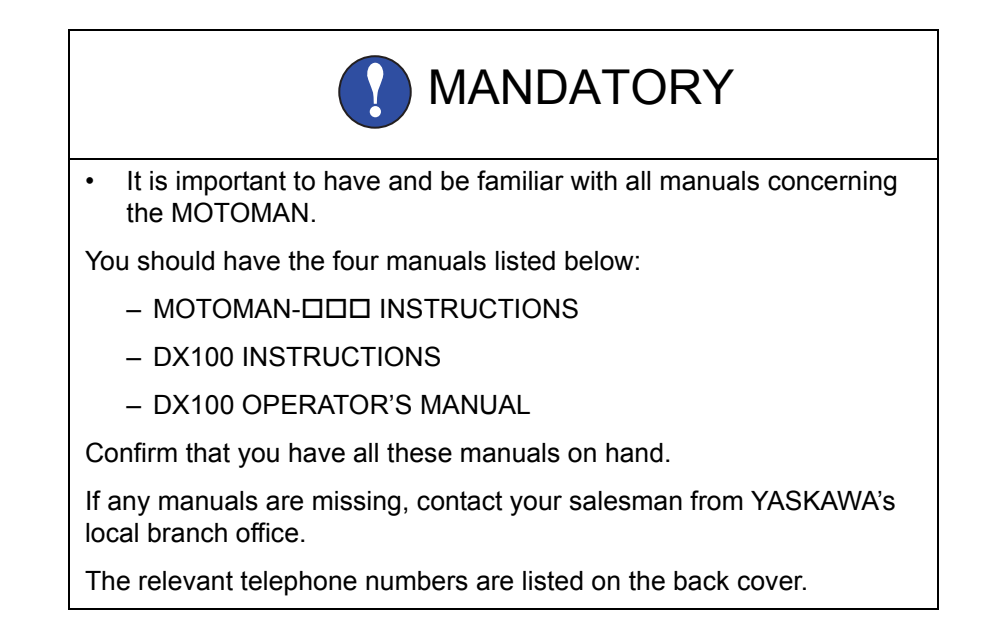

1 Safety

1.4 Personnel Safety

### 1.4 Personnel Safety

The entire manipulator P-point maximum envelope is potentially dangerous.

All personnel working with the MOTOMAN (safety administration, installation, operation, and maintenance personnel) must always be prepared and "Safety First" minded, to ensure the safety of all personnel.

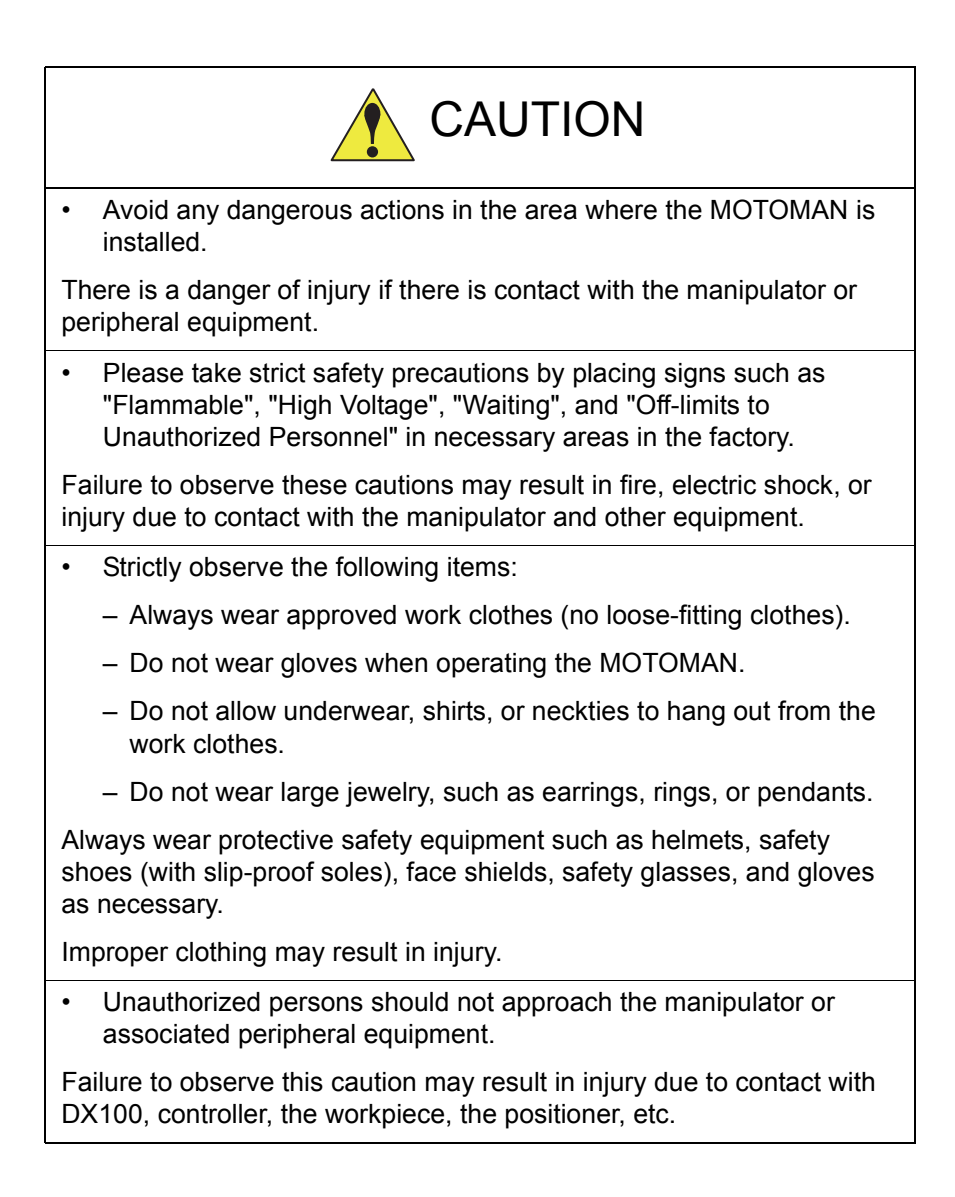

Safety
 Personnel Safety

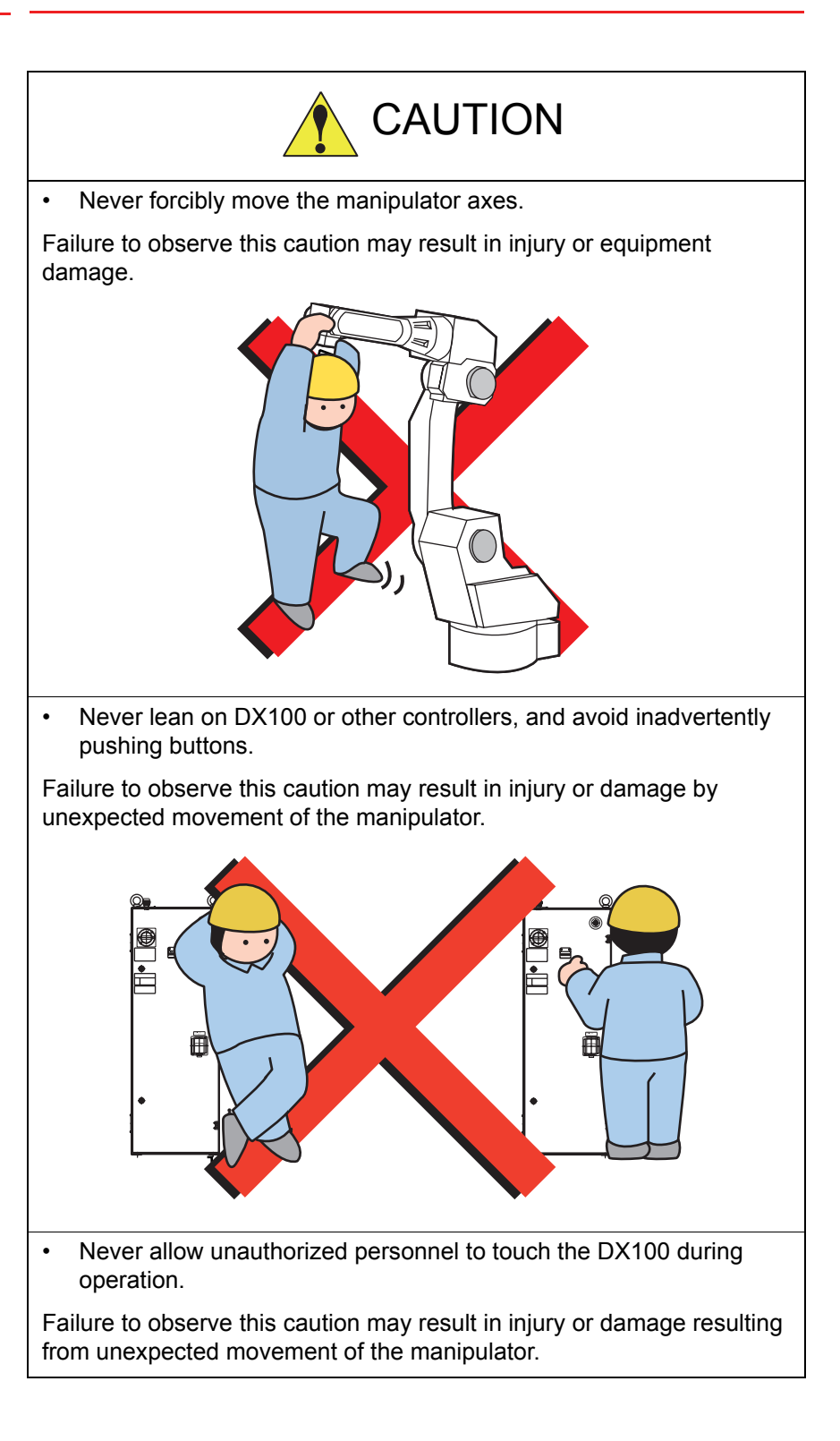

1.5 Motoman Safety

### 1.5 Motoman Safety

#### 1.5.1 Installation and Wiring Safety

Refer to the MOTOMAN-

In planning installation, adapt an easy to observe arrangement to ensure safety. Take safety into consideration when planning the installation. Observe the following when installing the manipulator:

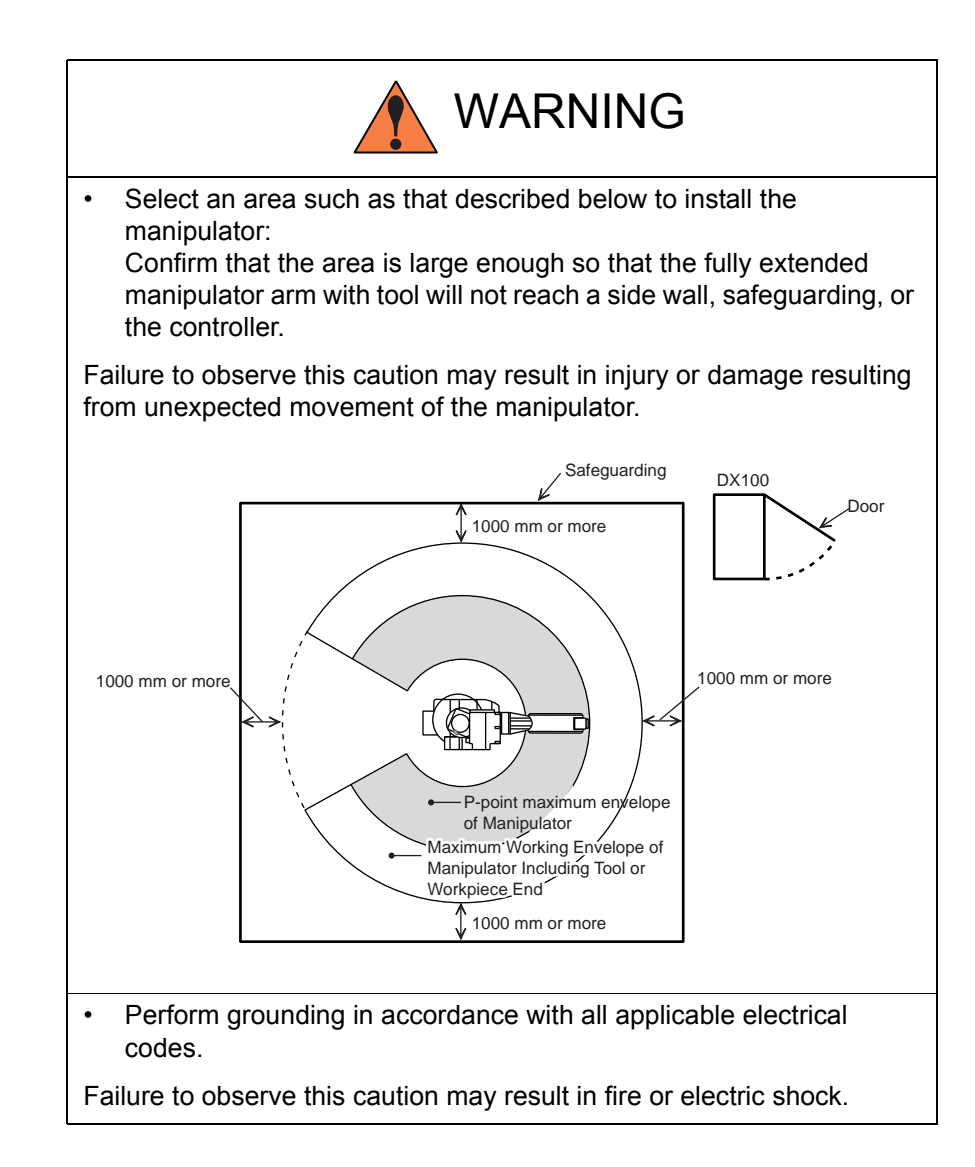

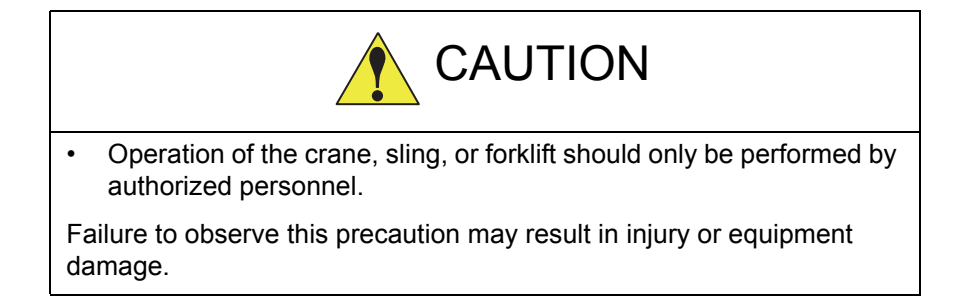

1 Safety 1.5

٠

Motoman Safety CAUTION MOTOMAN should be lifted with a crane using wire rope threaded through the shipping bolts and positioners and the body should be lifted in an upright posture as described in the manipulator instruction manual. Failure to observe these precautions may cause the manipulator to turn downward, potentially causing injury or damage to equipment. When lifting the DX100, please check the following: - As a rule, handling of DX100 must be performed using a crane with wire rope threaded through attached eyebolts. - Be sure to use wire that is strong enough to handle the weight of the DX100. Table 1-1: Approx. Weight of DX100 Wire Rope Models Available for Approx. Weight **DX100** (kg) small capacity: A-Type M16 Eye Bolt MA1400, MA1900, (standard) VA1400, MH5, MH5L, 100 MH6, HP20D, HP20D-6 middle/large capacity: A-Type MH50, MS80, ES165D, (standard) ES200D, VS50, SIA50D Ē 100 DX100

Be sure the eyebolts are securely fastened.

Failure to observe this caution may result in injury or damage to equipment.

If storing the manipulator temporarily before installation, be sure to • place it on a stable and flat surface and take precautions to prevent unauthorized personnel from touching it.

Failure to observe this precaution may result in injury of damage to equipment.

1.5 Motoman Safety

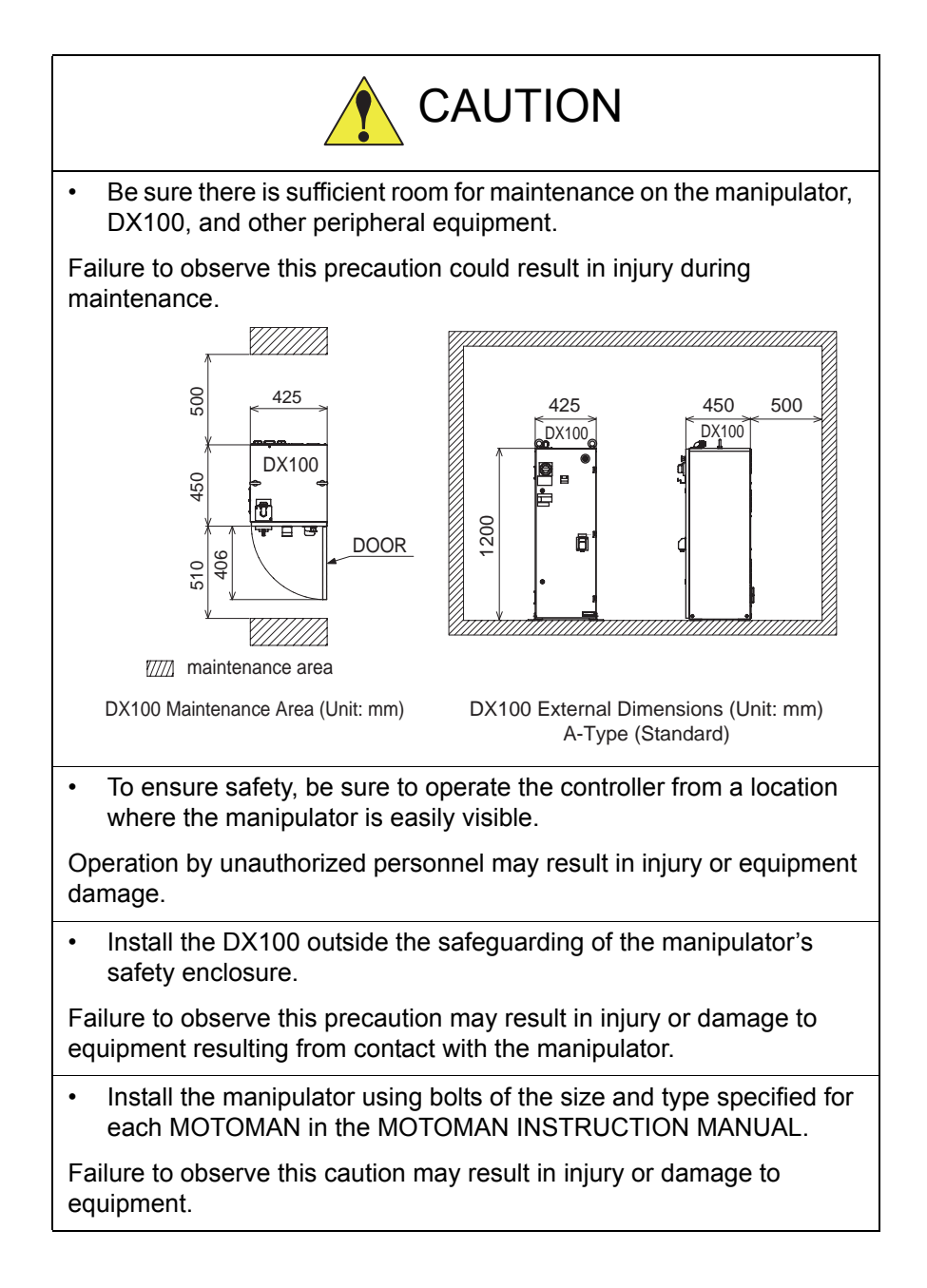

Safety
 Motoman Safety

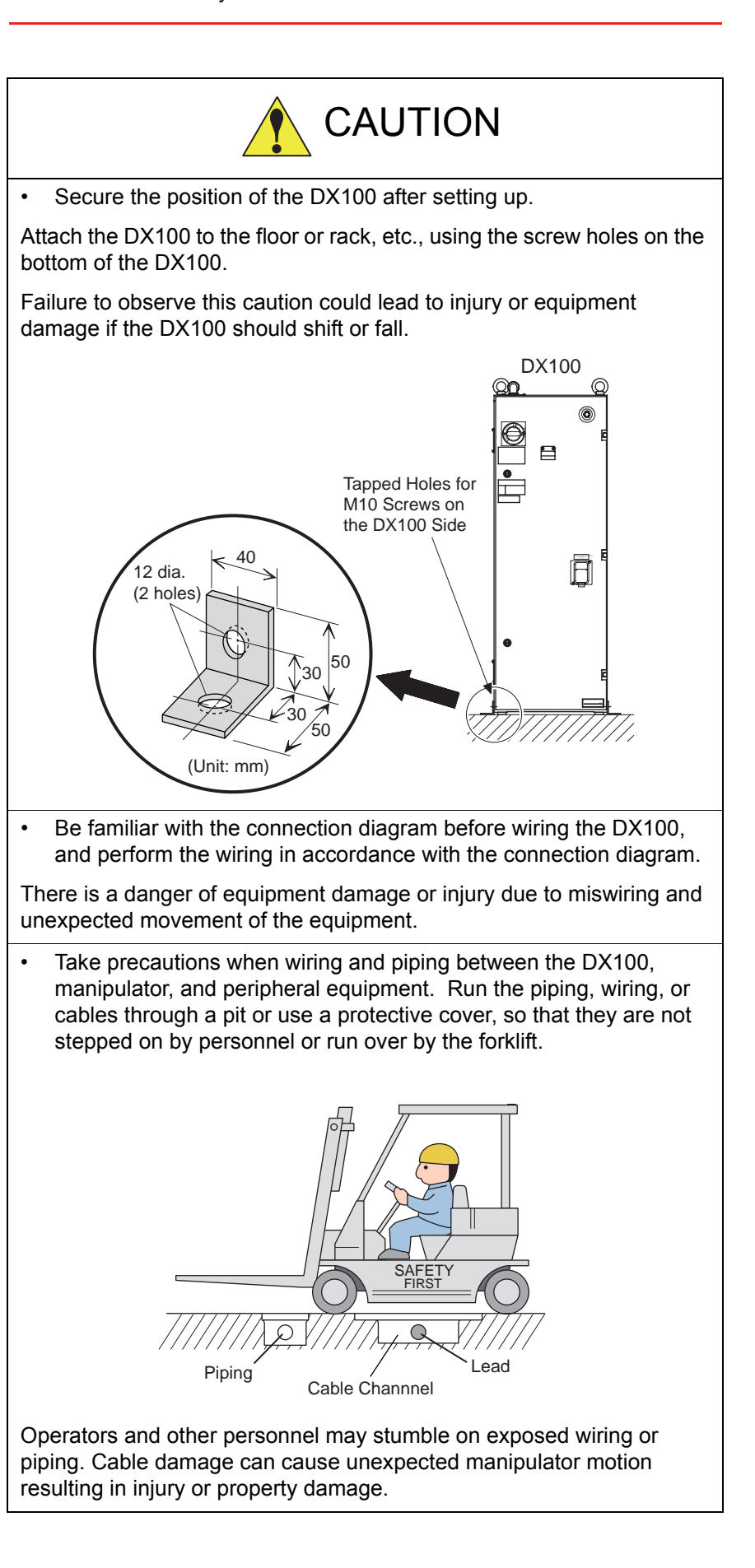

#### Safety 1.5 Motoman Safety

#### 1.5.2 Work Area Safety

Carelessness contributes to serious accidents in the work area.

To ensure safety, enforce the following precautions:

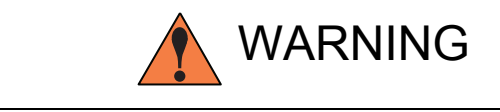

Install a safeguarding around the manipulator to prevent any • accidental contact with the manipulator while the power is ON. Post a warning sign stating "Off-limits During Operation" at the entrance of the enclosure. The gate of the safeguarding must be equipped with a safety interlock. Be sure the interlock operates correctly before use.

Failure to observe this caution may result in a serious accident due to contact with the manipulator.

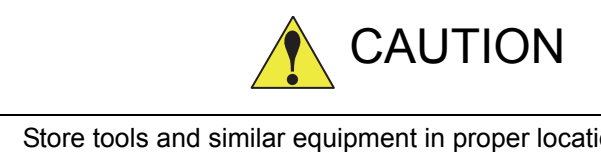

Store tools and similar equipment in proper locations outside of the • enclosure.

Tools and loose equipment should not be left on the floor around the manipulator, DX100, or welding fixture, etc., as injury or damage to equipment can occur if the manipulator comes in contact with objects or equipment left in the work area.

- 1 Safety
- 1.5 Motoman Safety

#### 1.5.3 Operation Safety

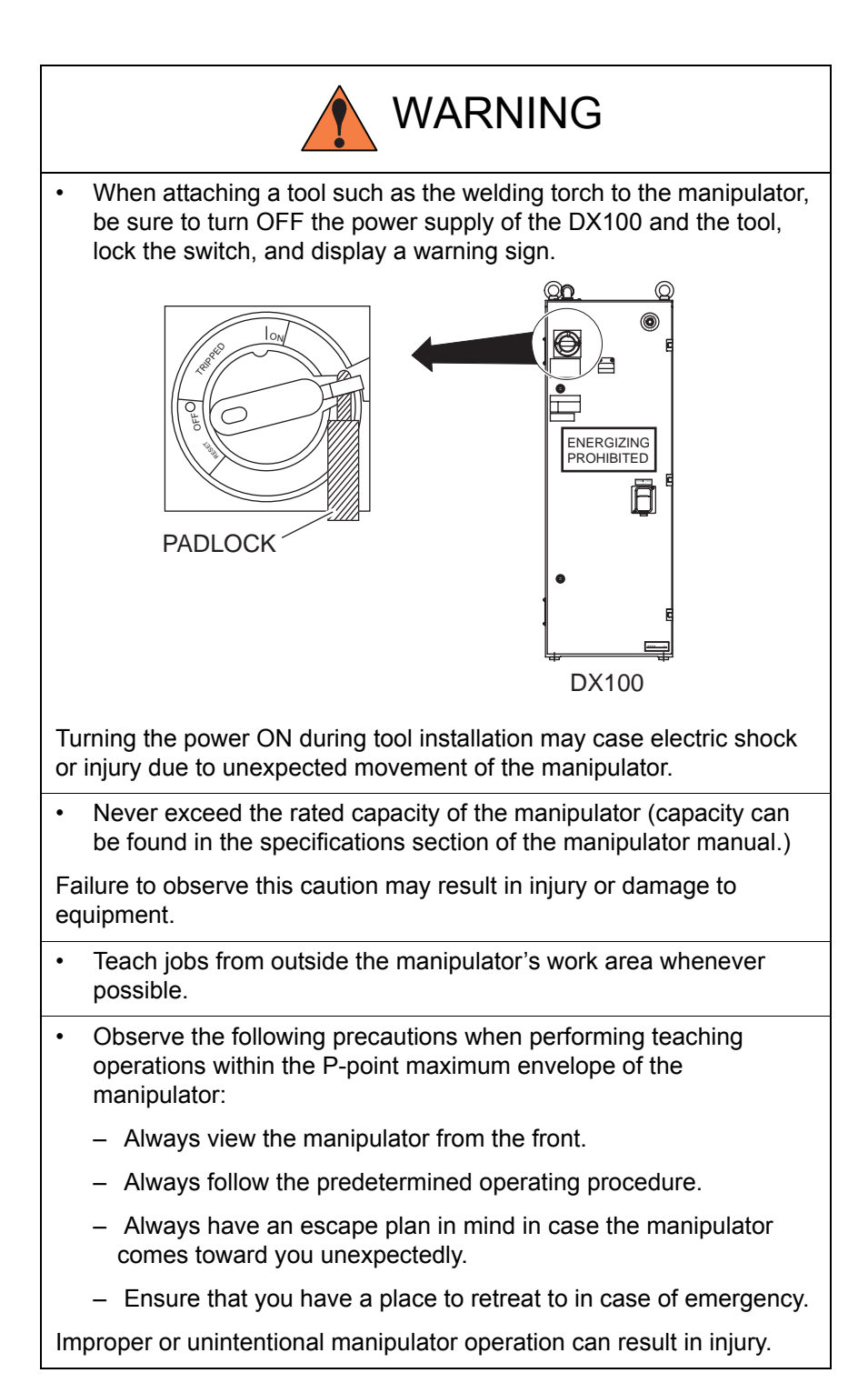

1.5 Motoman Safety

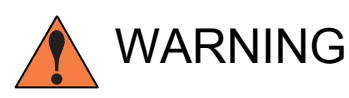

• Before operating the manipulator, check that the SERVO ON lamp on the programming pendant goes out when the emergency stop buttons on the front door of the DX100, on the programming pendant, and on the external control device, etc. are pressed. And confirm that the servo lamp is turned OFF.

Injury or damage to machinery may result if the manipulator cannot be stopped in case of an emergency.

- Prior to performing the following operations, be sure that no one is in the P-point maximum envelope of the manipulator when:
  - Turning ON the DX100 power
  - Moving the manipulator with the programming pendant
  - Running the system in the check mode
  - Performing automatic operations

Injury may result from contact with the manipulator if persons enter the P-point maximum envelope of the manipulator.

Press the emergency stop button immediately if there are problems.

The emergency stop buttons are located on the right of the front door of the DX100 and the programming pendant.

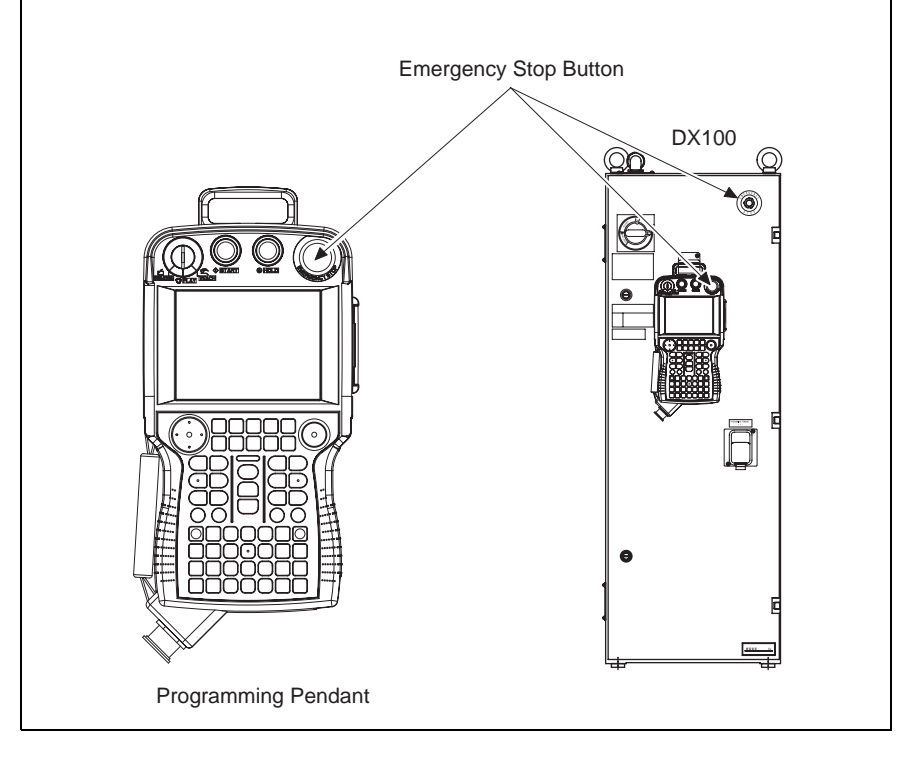

Safety
 Motoman Safety

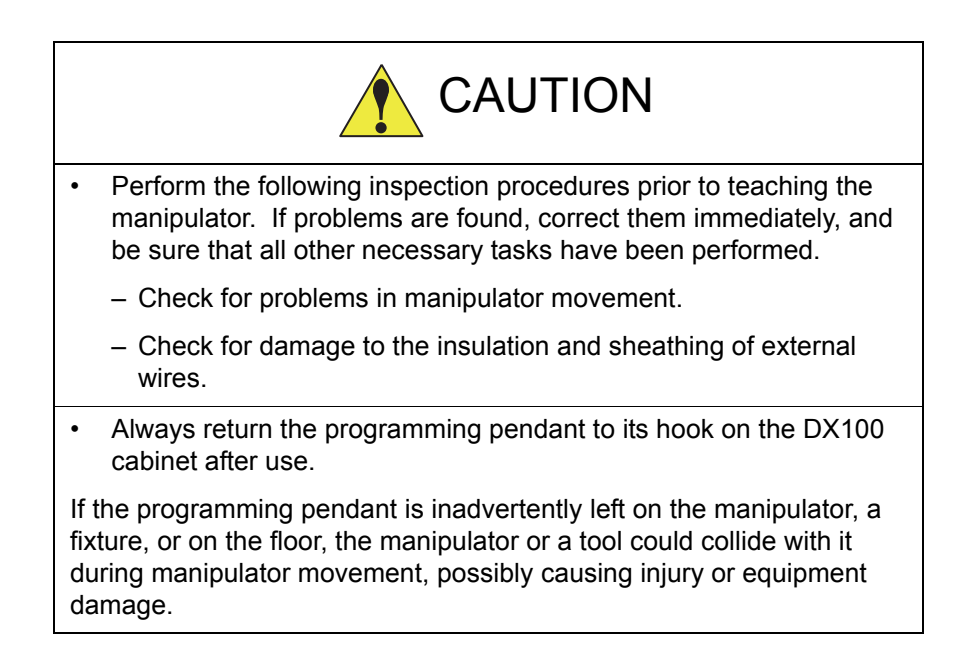

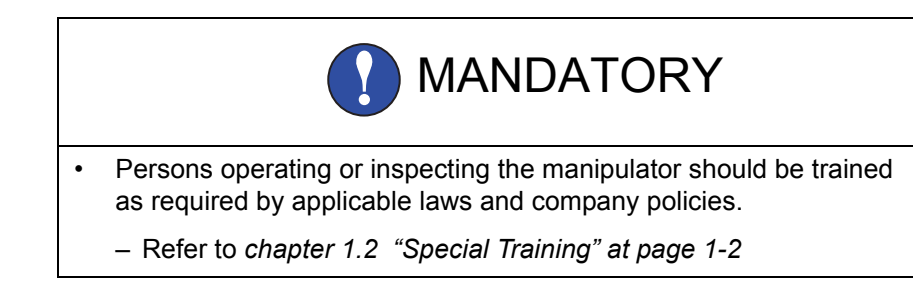

1 Safety

1.6 Notes for Moving and Transferring the MOTOMAN

### 1.6 Notes for Moving and Transferring the MOTOMAN

When moving or transferring the Motoman, observe the following safety precautions:

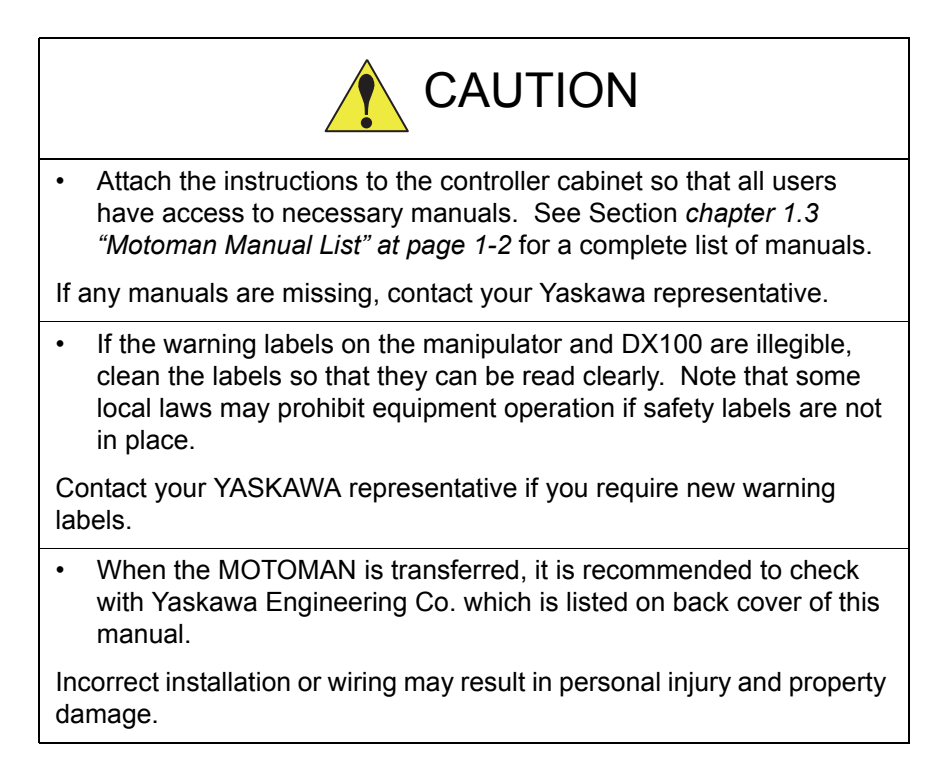

- 1 Safety
- 1.7 Notes on MOTOMAN Disposal

### 1.7 Notes on MOTOMAN Disposal

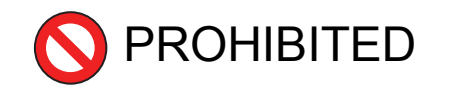

• Never modify the manipulator or DX100.

Failure to observe this precaution could result in injury or damage resulting from fire, power failure, or operation error.

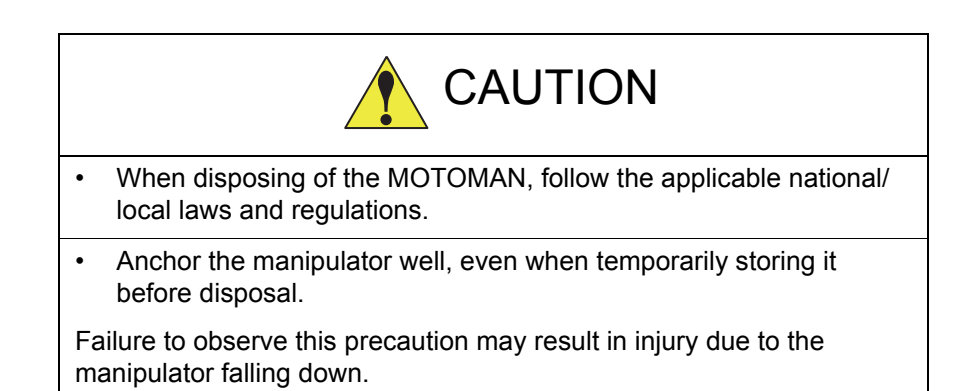

2 Product Confirmation

2.1 Contents Confirmation

# 2 Product Confirmation

# 2.1 Contents Confirmation

Confirm the contents of the delivery when the product arrives.

Standard delivery includes the following five items (Information for the content of optional goods is given separately):

- Manipulator
- DX100
- Programming Pendant
- Manipulator Cable (Between Manipulator and DX100)
- Complete Set of Manuals
- Fig. 2-1: Standard Five Items

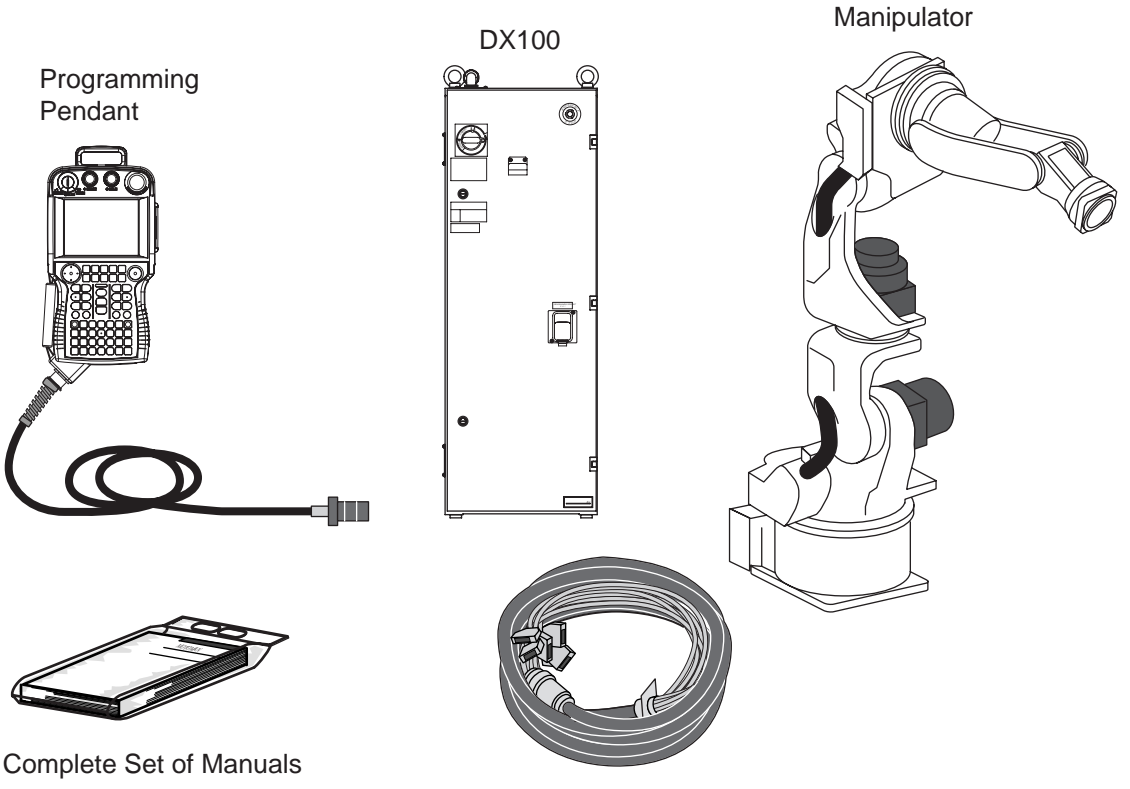

Manipulator Cable

- 2 Product Confirmation
- 2.2 Order Number Confirmation

### 2.2 Order Number Confirmation

Confirm that the order number pasted on the manipulator and DX100 match.

The order number plates are affixed to the figure below.

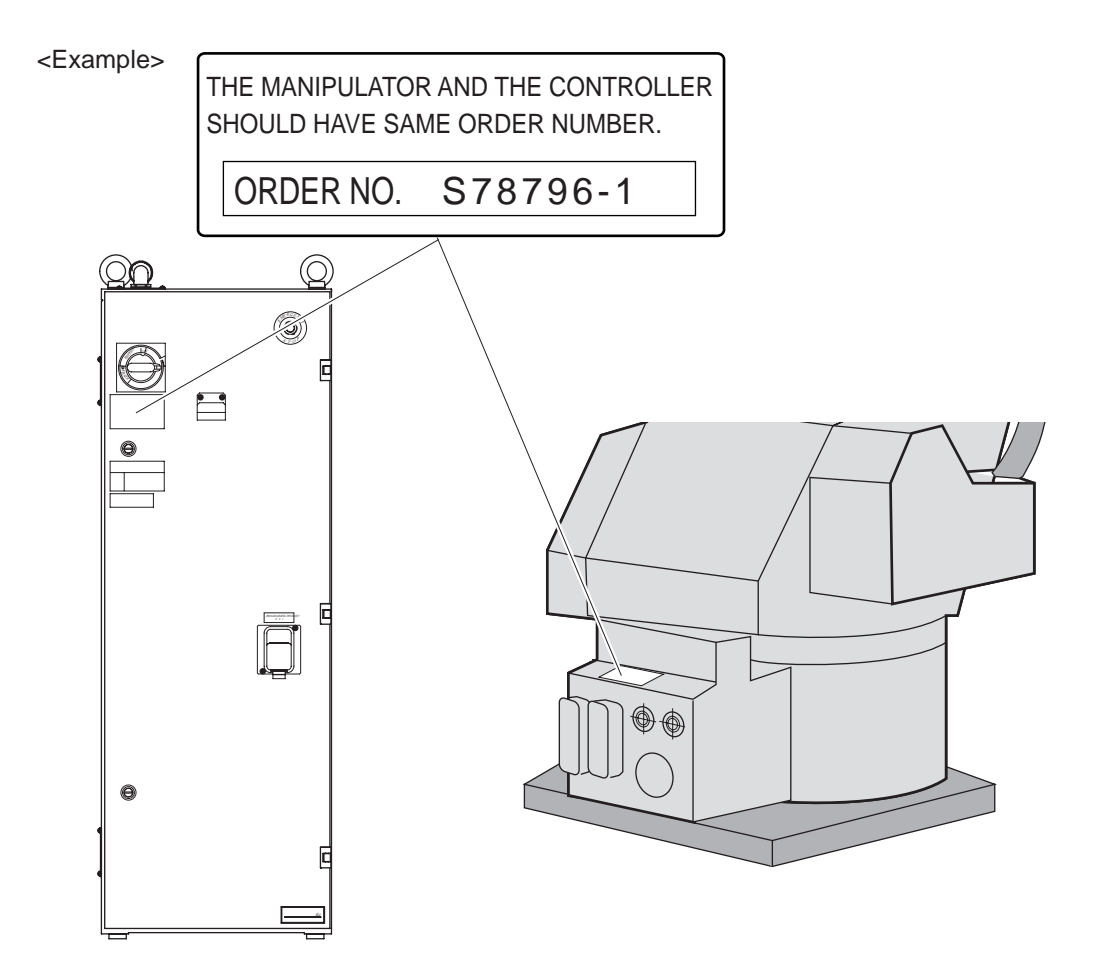

3 Installation

#### 3.1 Handling Procedure

# 3 Installation

# 3.1 Handling Procedure

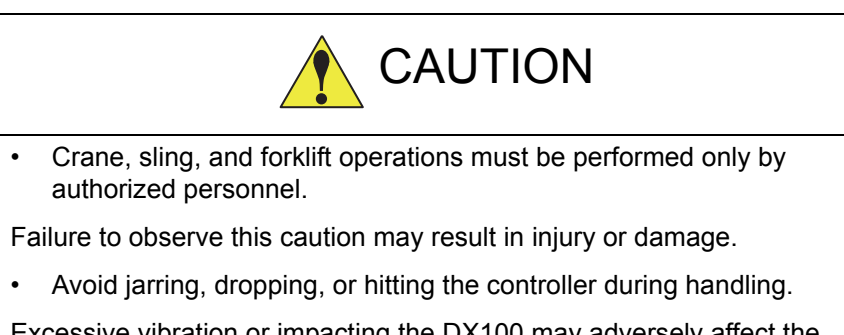

Excessive vibration or impacting the DX100 may adversely affect the performance of the DX100.

### 3.1.1 Using a Crane to Move the Controller

Check the following before handling the DX100:

- Confirm the weight of the controller before handling, and use a wire rope with a rating that is greater than the weight of the controller.
- Install eyebolts for handling and confirm they are securely fastened before hoisting.

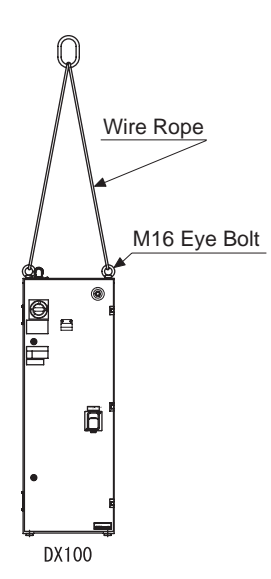

| Table 3-1: Au | oprox. Weia | ht of DX100 |
|---------------|-------------|-------------|

| Models Available for DX100                                                      | Approx. Weight<br>(kg)      |
|---------------------------------------------------------------------------------|-----------------------------|
| small capacity:<br>MA1400, MA1900,<br>VA1400, MH5, MH5L,<br>MH6, HP20D, HP20D-6 | A-Type<br>(standard)<br>100 |
| middle, large capacity:<br>MH50, MS80, ES165D,<br>ES200D, VS50, SIA50D          | A-Type<br>(standard)<br>100 |

- 3 Installation
- 3.1 Handling Procedure

#### 3.1.2 Using a Forklift to Move the Controller

Observe the following precautions when using a forklift to handle the controller:

- Confirm that there is a safe work environment and that the DX100 can be transported safely to the installation site.
- Inform people along the forklift route that equipment is being moved in their area.
- Secure the controller so it cannot shift or fall during handling.
- Transport the controller at the lowest possible height.
- Avoid jarring, dropping, or hitting the controller during handling.
- When carrying the controller, operate the forklift at a safe speed.

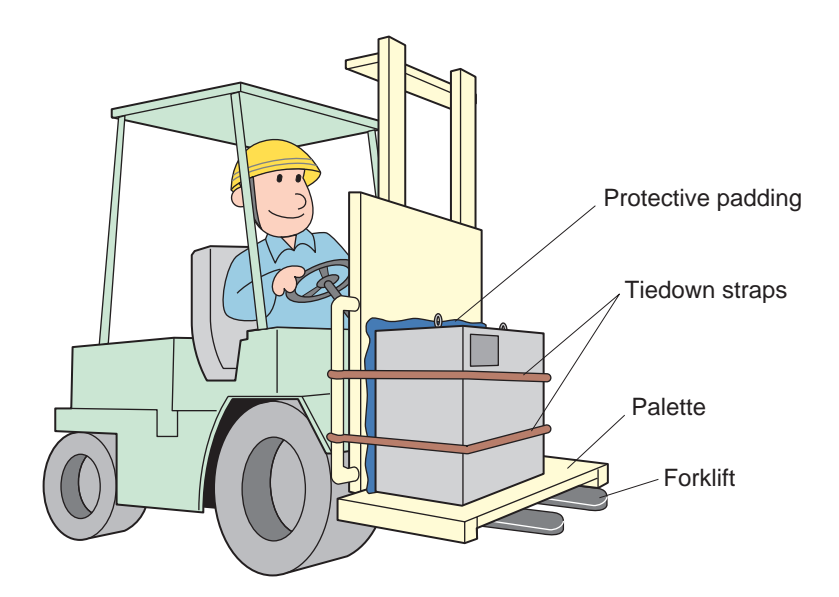

- 3 Installation
- 3.2 Place of Installation

### 3.2 Place of Installation

The conditions listed below must be met before installing the DX100:

- Ambient temperature must be 0 to 45° C (32 to 113°F) during operation and -10 to 60°C (14 to 140°F) during transportation and maintenance.
- Humidity must be low with no condensation (10~90%RH).
- It must be a place with little dirt, dust, or water.
- No flammable or corrosive liquids or gases, etc. in the area.
- Little jarring or potential for striking of the DX100 (under 0.5 oscillation).
- No large electric noise source (such as a TIG welding device, etc.) nearby.
- No potential for collision with moving equipment such as forklifts.

- 3 Installation
- 3.3 Location

### 3.3 Location

- 1. Install the DX100 outside of the P-point maximum envelope of the manipulator (outside of the safeguarding.)
- Fig. 3-1: Location of DX100

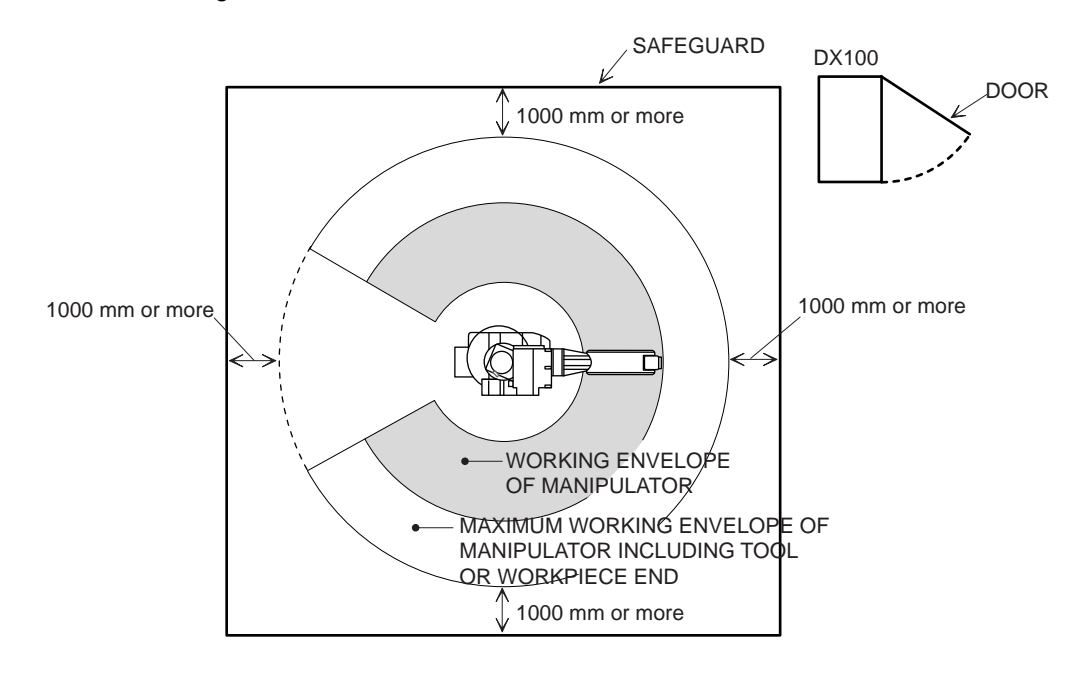

- 2. Install the controller in a location from which the manipulator is easily visible.
- 3. Install the controller in a location from which you can easily inspect it when the door is open.

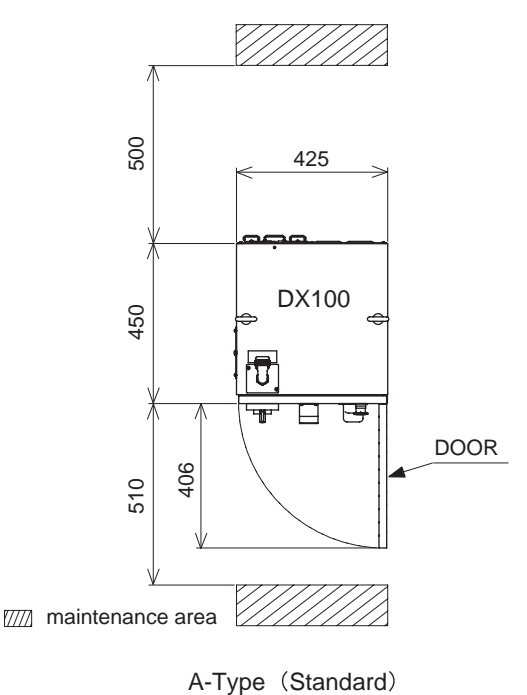

4. Install the controller at least 500mm from the nearest wall to allow maintenance access.

- 3 Installation
- 3.4 Mounting the Controller

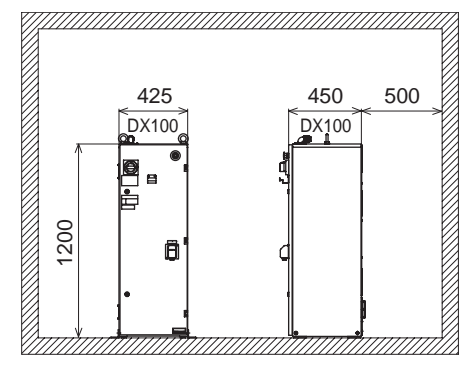

A-Type (Standard)

# 3.4 Mounting the Controller

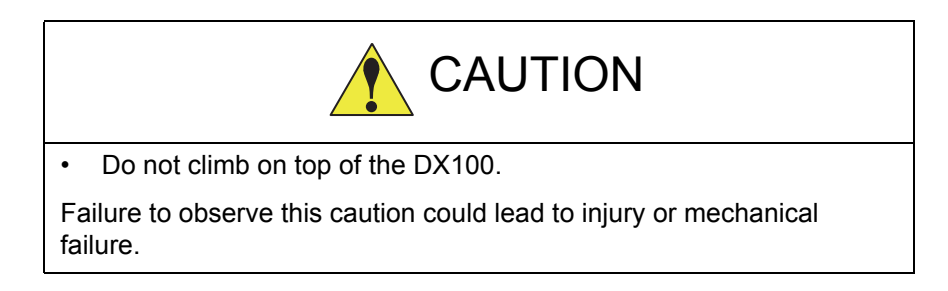

Attach the controller to the floor using user-supplied brackets made according to the specifications shown below.

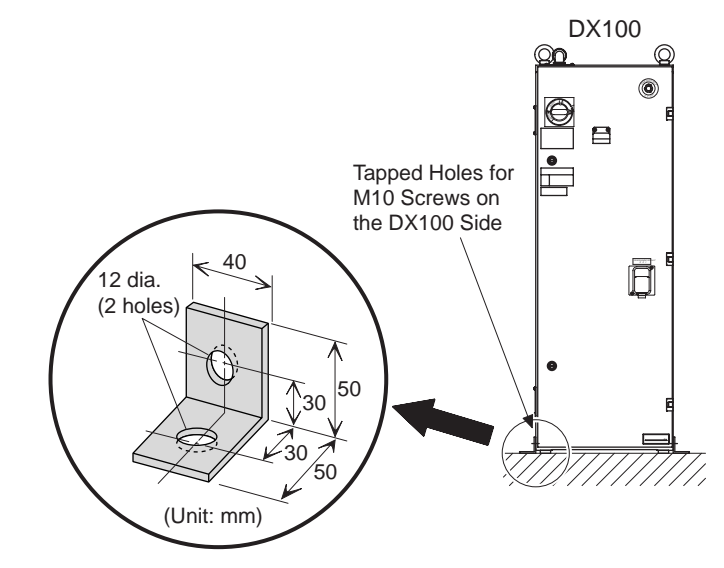

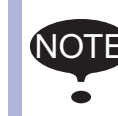

Refer to the Instruction Manual for information on installation of the manipulator.
### Connection

4

# 4 Connection

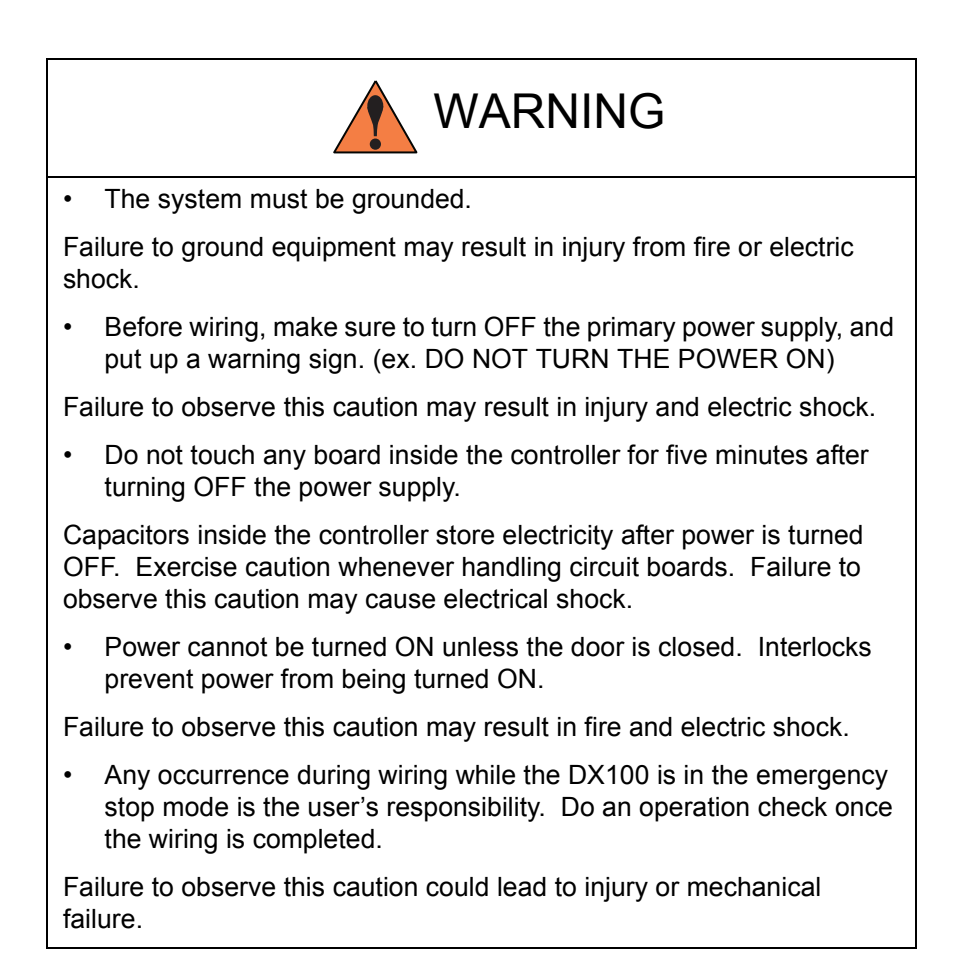

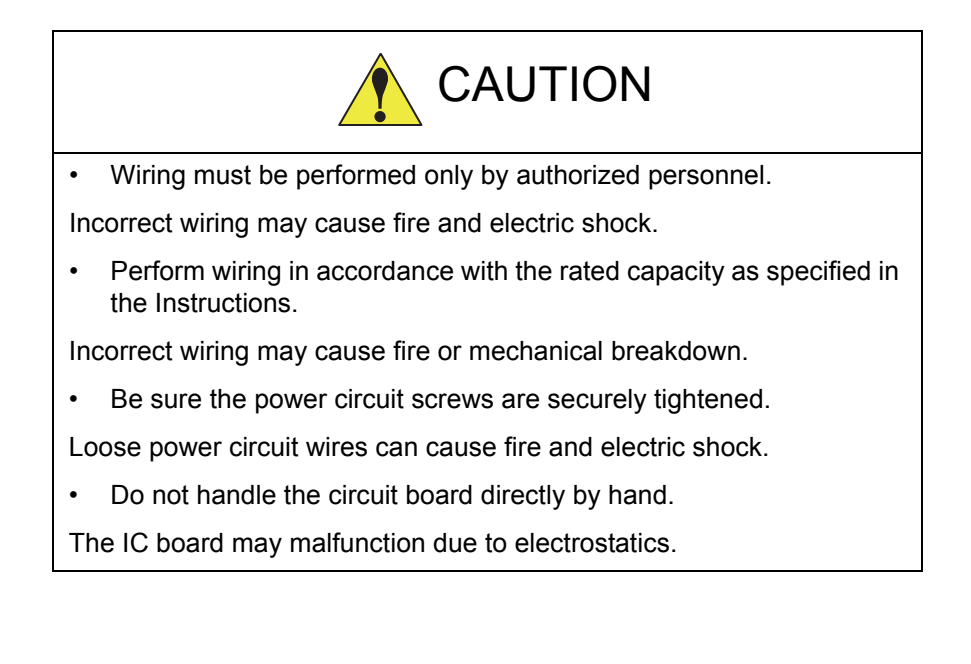

- 4 Connection
- 4.1 Notes on Cable Junctions

# 4.1 Notes on Cable Junctions

- The cables that connect the controller to peripheral device are low voltage circuits. Keep controller signal cables away from the primary power circuit. High voltage power lines should not be run in parallel to controller signal cables. If running parallel cables is unavoidable, use metal ducts or conduit to isolate electrical signal interference. If cables must be crossed, run the power cables perpendicular across the signal cables.
- Confirm the connector and cable numbers to prevent misconnection and equipment damage. One connects the manipulator and DX100.
   Another connects the DX100 and peripheral device. A wrong connection can cause damage to electronic equipment.
- Clear the area of all unauthorized personnel while making cable connections. Place all cables in a covered cable channel in the floor.

Fig. 4-1: DX100 Cable Junction Diagram

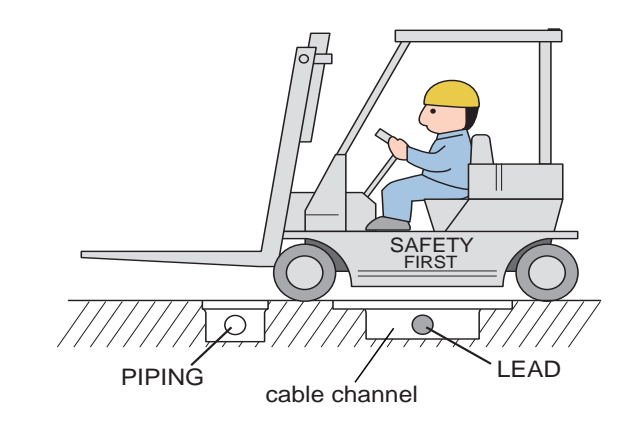

- Connection
- 4.2 Power Supply

# 4.2 Power Supply

4

# 4.2.1 Three-Phase Power Supply

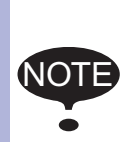

The power failure processing circuit operates when there is a black out or drop in voltage, and the servo power turns OFF.

Connect the power supply to a stable power source that is not prone to power fluctuations.

The three-phase power supply consists of 200/220VAC at 60Hz and 200VAC at 50Hz.

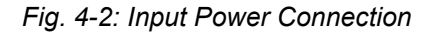

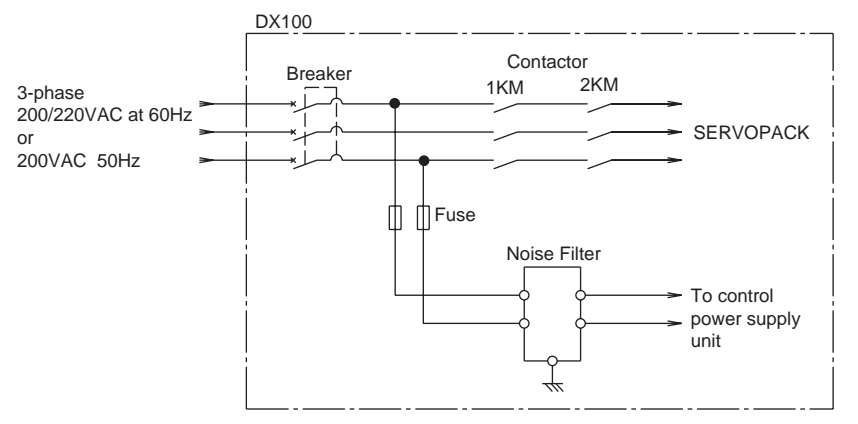

#### 4.2.2 Noise Filter Installation

Insert the three-phase noise filter into the primary station of the non-fuse breaker filter if you hear noise coming from the power source.

Seal up each cable opening so that dust does not enter.

Fig. 4-3: Connection of Three-Phase Noise Filter

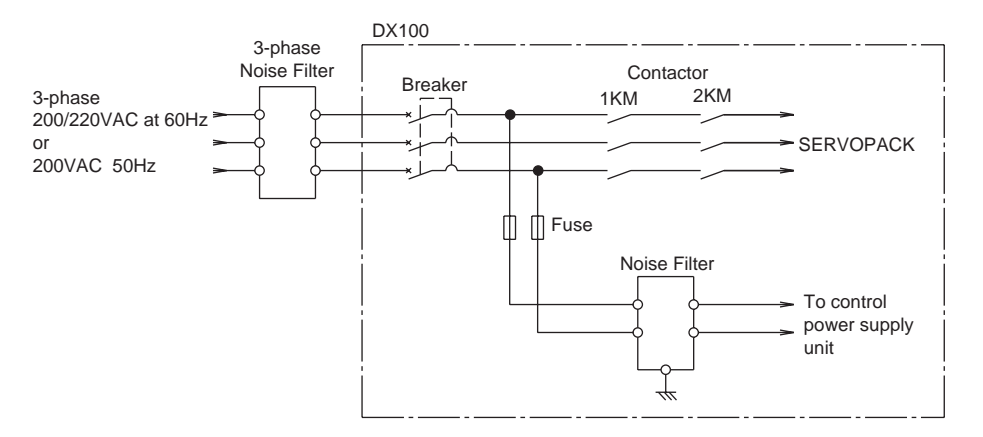

4.2 Power Supply

# 4.2.3 Leakage Breaker Installation

When connecting the leakage breaker to the controller power supply wiring, use a leakage breaker which can handle high frequencies from the DX100 inverter. Leakage breakers which cannot handle high frequencies may malfunction.

Table 4-1: Example of High Frequency Leakage Breaker

| Maker                         | Model                                     |
|-------------------------------|-------------------------------------------|
| Mitsubishi Electric Co., Ltd. | NV series (manufactured since 1988)       |
| Fuji Electric Co., Ltd.       | EG or SG Series (manufactured since 1984) |

Even with a leakage breaker installed, there is still a possibility of some high frequency current leakage from the DX100 inverter. However, this current leakage presents no safety risks.

### Fig. 4-4: Connection of the Leakage Breaker

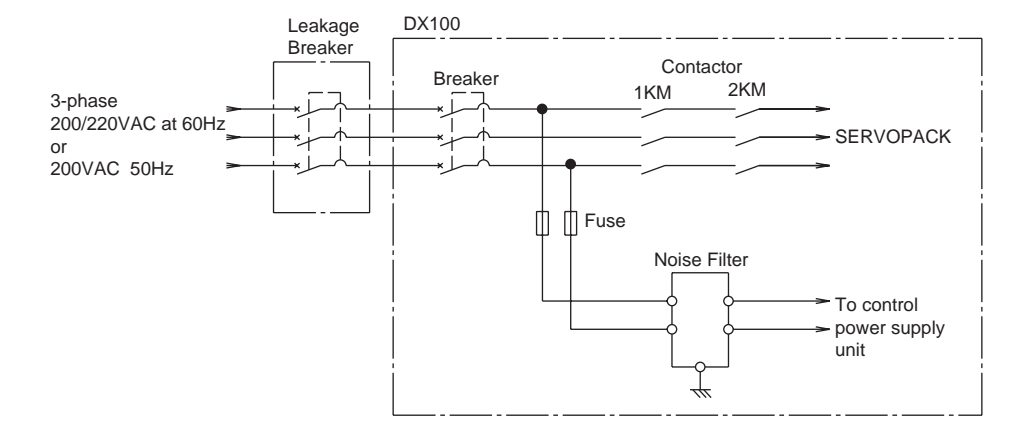

4 Connection4.2 Power Supply

# 4.2.4 Primary Power Supply Breaker Installation

Install the primary power supply breaker as shown.

Fig. 4-5: Installation of the Primary Power Supply Breaker

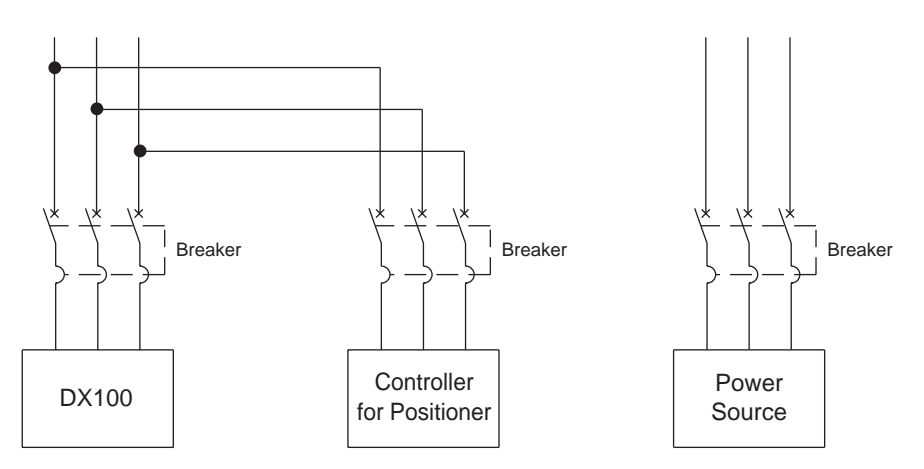

Table 4-2: DX100 Power Capacity, Cable Sizes, and Breaker Capacities

| Manipulator                     | Power capacity<br>(kVA) | Cable size<br>(size of terminal)<br>(In case of Cabtyre cable (three cores))<br>(mm <sup>2</sup> ) | Capacity of breaker in<br>DX100 (A) |
|---------------------------------|-------------------------|----------------------------------------------------------------------------------------------------|-------------------------------------|
| MH5, MH5L                       | 1                       | 3.5 (M5)                                                                                           | 15                                  |
| MH6, MA1400N<br>VA1400          | 1.5                     | 3.5 (M5)                                                                                           | 15                                  |
| HP20D, HP20D-6<br>MA1900        | 2.0                     | 3.5 (M5)                                                                                           | 15                                  |
| MH50, MS80                      | 4.0                     | 5.5 (M5)                                                                                           | 30                                  |
| VS50, SIA50D,<br>ES165D, ES200D | 5.0                     | 5.5 (M5)                                                                                           | 30                                  |

The maximum load value (payload, operation speed, and frequency, etc.) is displayed.

However, the power capacity is different depending on work conditions.

Inquire at the nearest branch office listed on the back cover for information when selecting the transformer.

- 4 Connection
- 4.3 Connection Methods

# 4.3 Connection Methods

A connection diagram for the manipulator, manipulator cable, primary power cable and programming pendant is shown below.

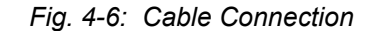

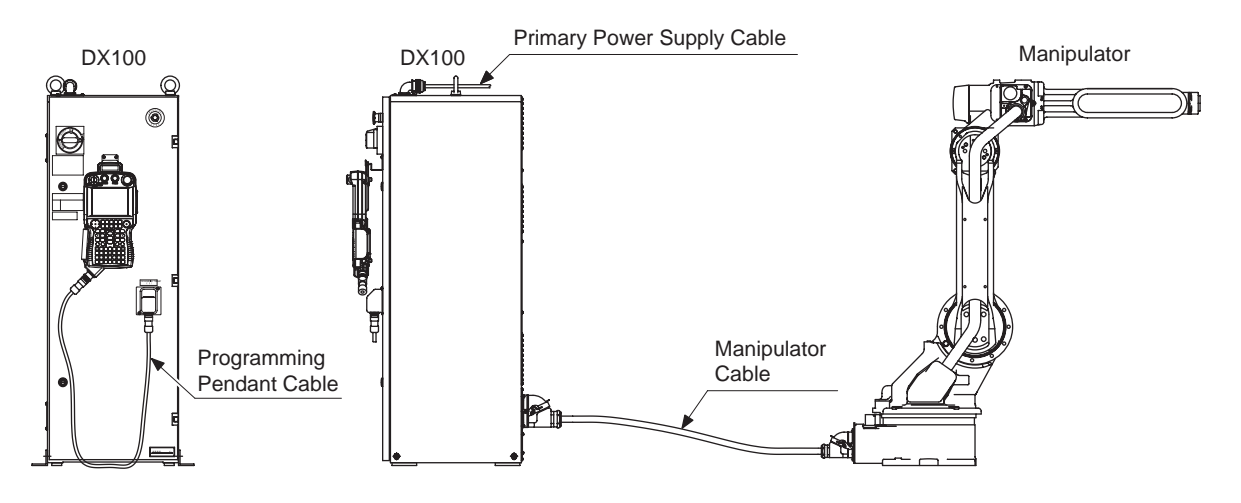

# 4.3.1 Connecting the Primary Power Supply

- 1. Open the front door of the DX100.
  - (1) Using a flathead screwdriver, rotate the door locks on the front of the DX100 (two places) 90 degrees clockwise.

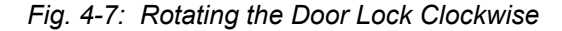

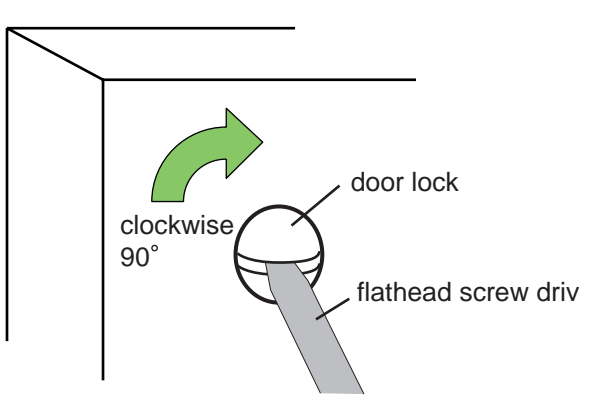

- 4 Connection
- 4.3 Connection Methods
  - (2) Rotate the main power supply switch to the "OFF" position and open the door gently.
- Fig. 4-8: Rotating the Main Power Supply Switch to the OFF Position

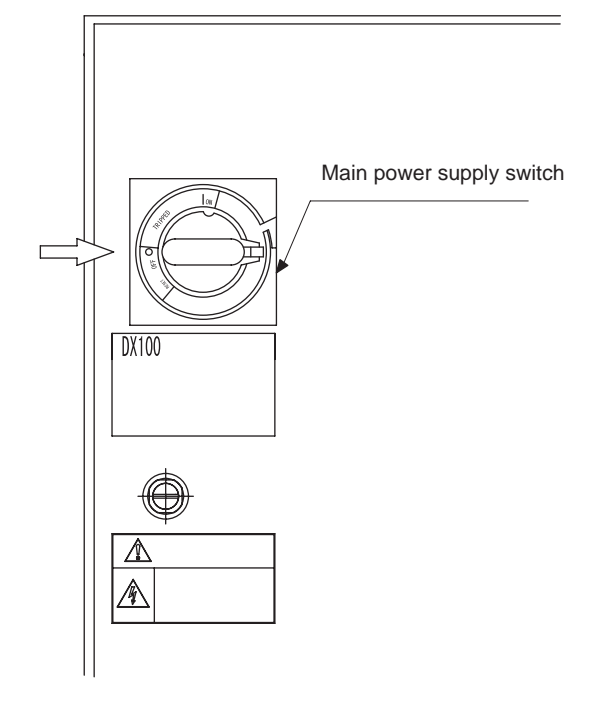

- 2. Confirm that the primary power supply is OFF.
- 3. Connect the primary power supply cable.
  - Draw the primary power supply cable in from the cable entrance on top side of DX100 and fix it firmly with the cable clamp so that it won't shift or slip out of place.
- Fig. 4-9: Cable Clamp

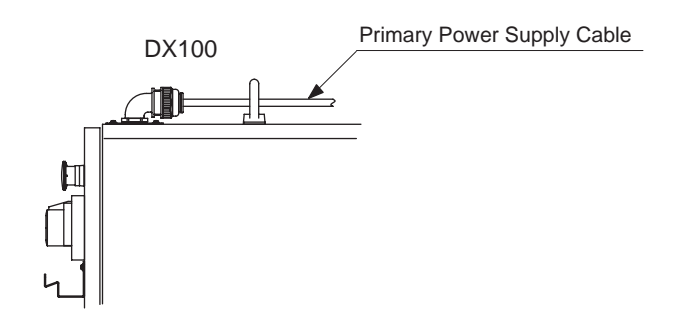

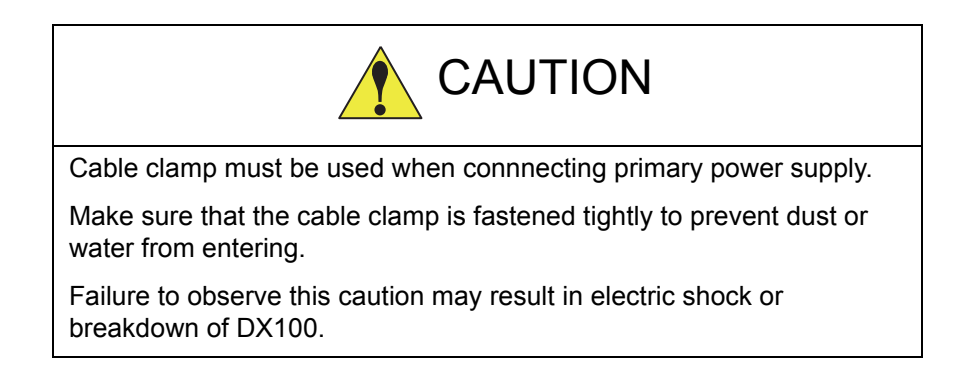

- 4 Connection
- 4.3 Connection Methods
  - (1) Pull off the primary cover of the switch which is on the upper right side of the DX100.
- Fig. 4-10: Pulling Off the Cover

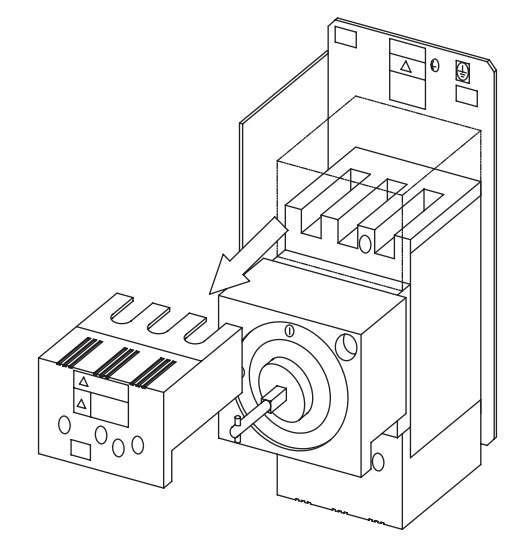

- (2) Connect a ground wire to reduce noise and prevent electric shock.
  - I) Connect the ground wire to the ground terminal (screw) of the switch which is on the upper left side of DX100.

Fig. 4-11: Connection of the Ground Wire

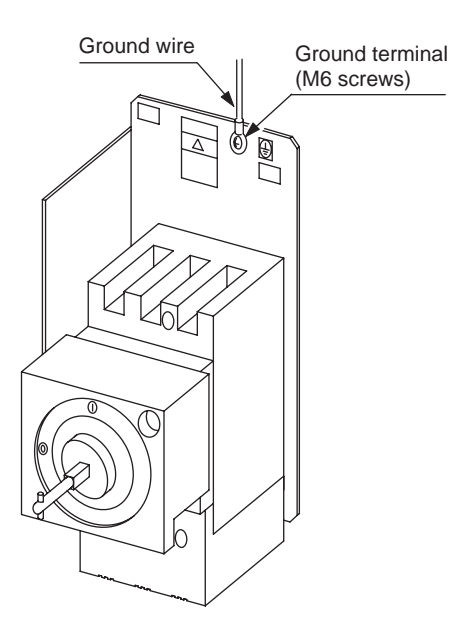

4 Connection

# 4.3 Connection Methods

II) Perform grounding in accordance with all relevant local and national electrical codes. The size of ground wire must the same as listed on *table 4-2 "DX100 Power Capacity, Cable Sizes, and Breaker Capacities" at page 4-5.* 

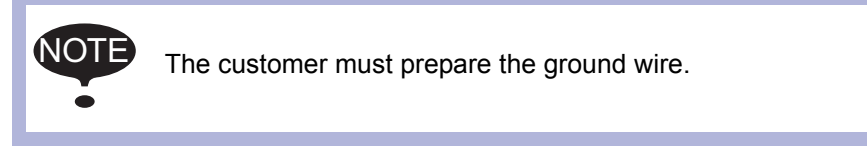

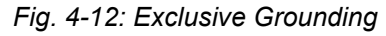

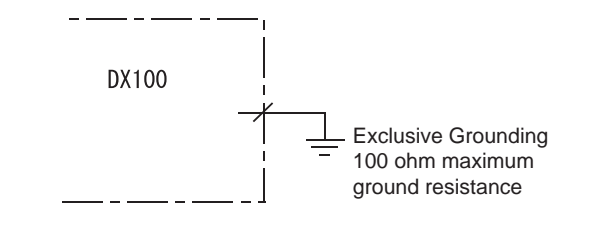

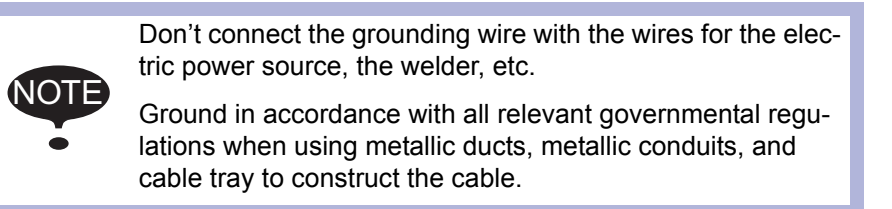

(3) Connect the primary power supply cable.

Fig. 4-13: Connection of the Primary Power Supply Cable

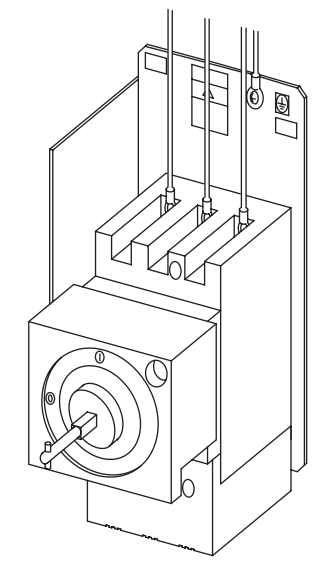

4 Connection

4.3 Connection Methods

(4) Install the cover.

Fig. 4-14: Install the Cover

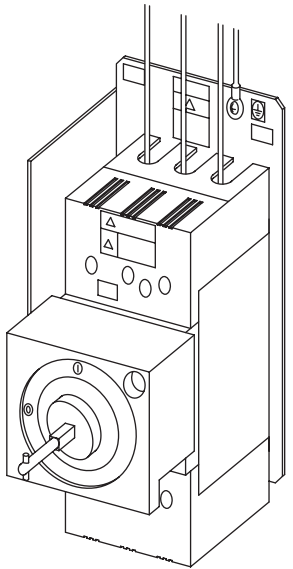

- 4 Connection
- 4.3 Connection Methods

# 4.3.2 Connecting the Manipulator Cable

- 1. Remove the package, and take out the manipulator cable. Connect the cable to the connectors on the back side of DX100.
- Fig. 4-15: Connection of the Manipulator Cable

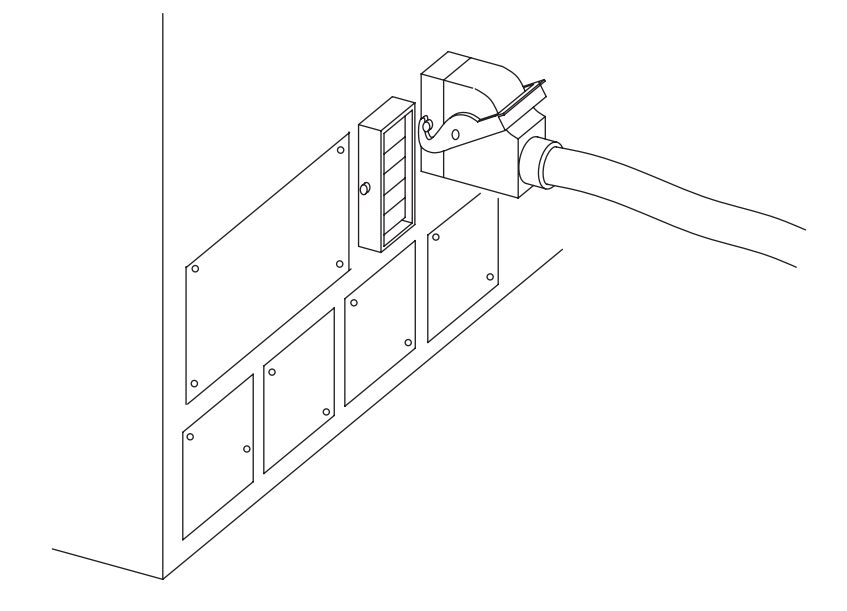

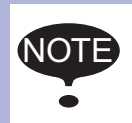

For more information on connecting the manipulator cable, please refer to the Instruction Manual which corresponds to the particular DX100 model.

- 2. Connect the manipulator to the DX100.
  - Confirm the shape and size of the cable connector, the key fitting, and the position of the pins of the manipulator. Push the cable connector into the manipulator side connector firmly, and tighten securely.
- 3. Close the DX100 door.
  - (1) Close the door gently.
  - (2) Rotate the door lock counterclockwise 90 degrees.
- Fig. 4-16: Rotating the Door Lock Counterclockwise

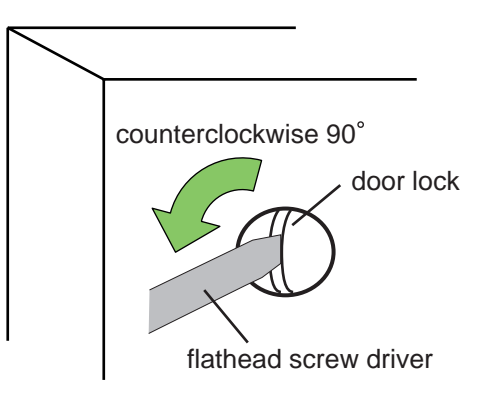

4 Connection

4.3 Connection Methods

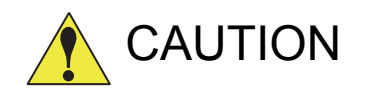

Always close the door of the controller (DX100) except for maintenance.

Make sure to rotate all the door locks counterclockwise.

If dust or water enter inside the controller, electric shock or breakdown of DX100 may result.

# 4.3.3 Connecting the Programming Pendant

- 1. Connect the programming pendant cable to the connector on the door lower right side of the controller cabinet.
- Fig. 4-17: Connecting the Programming Pendant

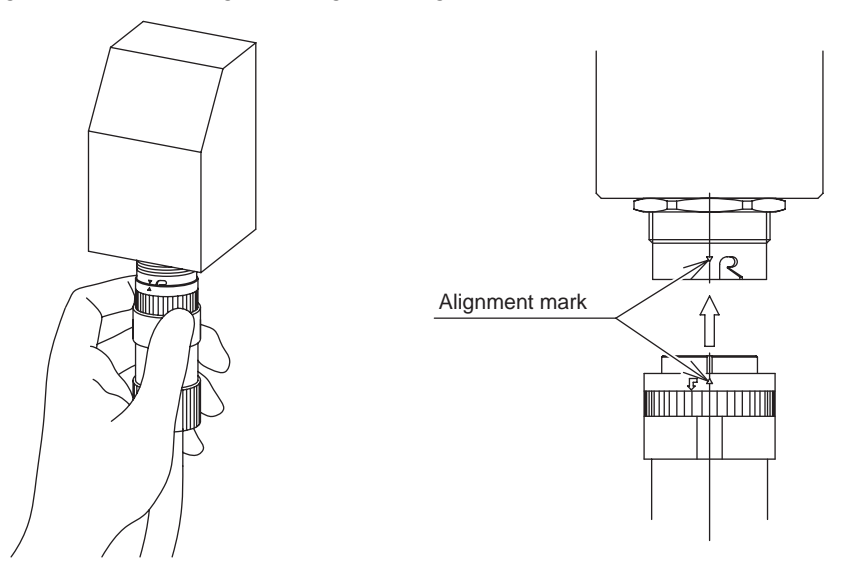

- The manipulator, DX100, and the programming pendant connections are now complete.

- 5 Turning ON and OFF the Power Supply
- 5.1 Turning ON the Main Power Supply

# 5 Turning ON and OFF the Power Supply

# 5.1 Turning ON the Main Power Supply

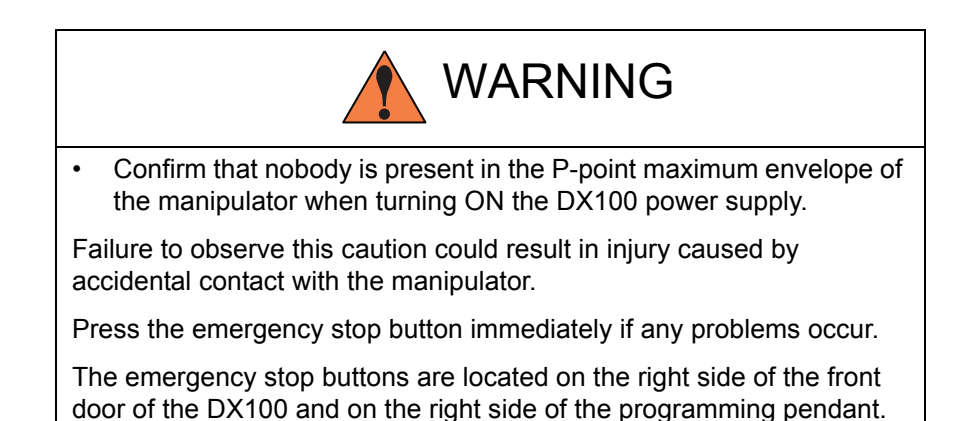

The main power supply is turned ON when the main power supply switch on the front of the DX100 is turned to the "ON" position, and the initial diagnosis and the current position setting begin.

Fig. 5-1: Turning ON the Main Power Supply

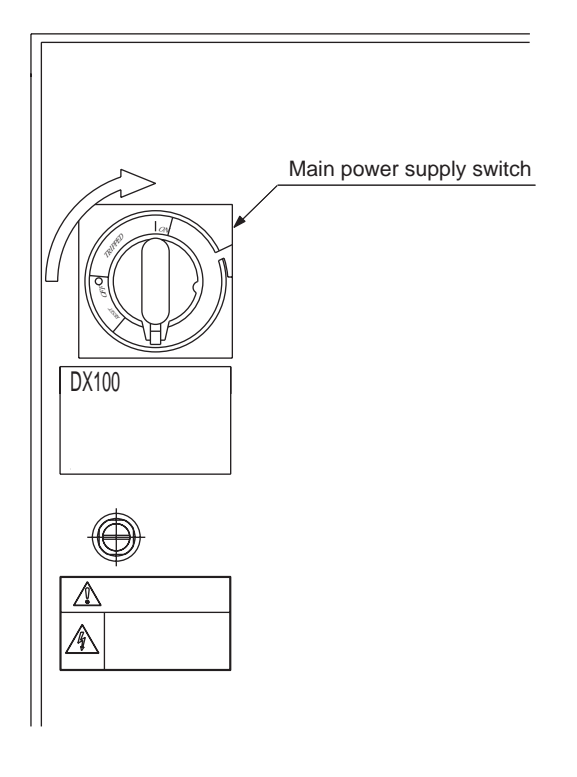

# 00

- 5 Turning ON and OFF the Power Supply
- 5.1 Turning ON the Main Power Supply

# 5.1.1 Initial Diagnosis

The initial diagnosis are performed in the DX100 when main power is turned ON, and the startup window is shown on the programming pendant screen.

Fig. 5-2: Startup Window

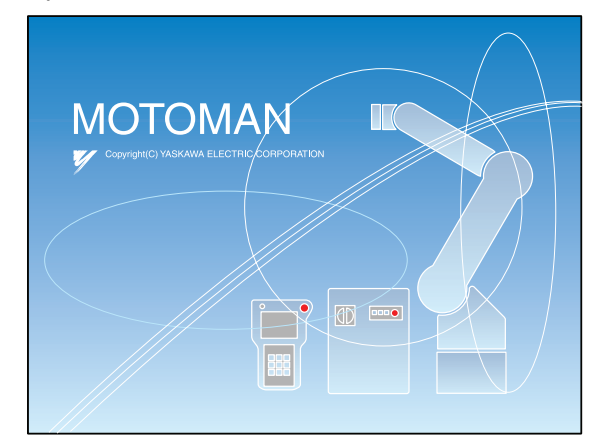

# 5.1.2 When Initial Diagnosis are Complete

When the power supply is turned OFF, the DX100 saves all condition data, including:

- Mode of operation
- Called job (active job if the DX100 is in the play mode; edit job if the DX100 is in the teach mode) and the cursor position in the job.
- Fig. 5-3: Initial Window

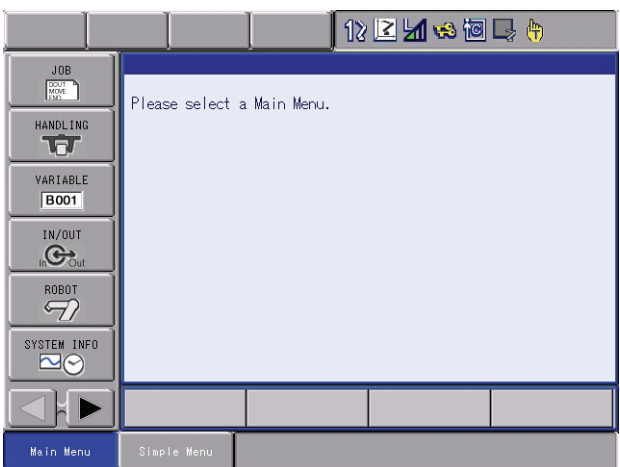

# Turning ON and OFF the Power Supply

5.2 Turning ON the Servo Power

# 5.2 Turning ON the Servo Power

5

# 5.2.1 During Play Mode

The worker's safety is secure if the safety plug is turned ON.

• When the safeguarding is closed, press [SERVO ON READY] on the programming pendant to turn ON the servo power supply. [SERVO ON] lamp will light, when the servo power is turned ON.

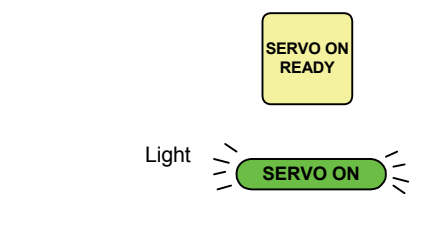

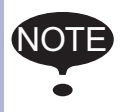

When the safeguarding is open, the servo power supply cannot be turned ON.

# 5.2.2 During Teach Mode

1. Press [SERVO ON READY] on the programming pendant to turn ON the servo power supply. [SERVO ON] lamp will flicker when the servo power is turned ON.

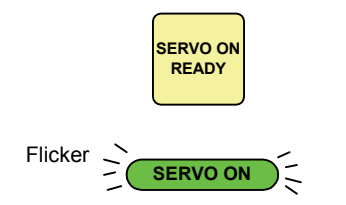

2. The servo power is turned ON and [SERVO ON] lamp on the programming pendant lights when the operator grips the Enable switch.

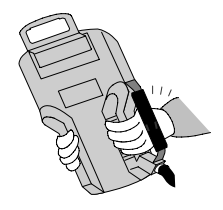

DX100

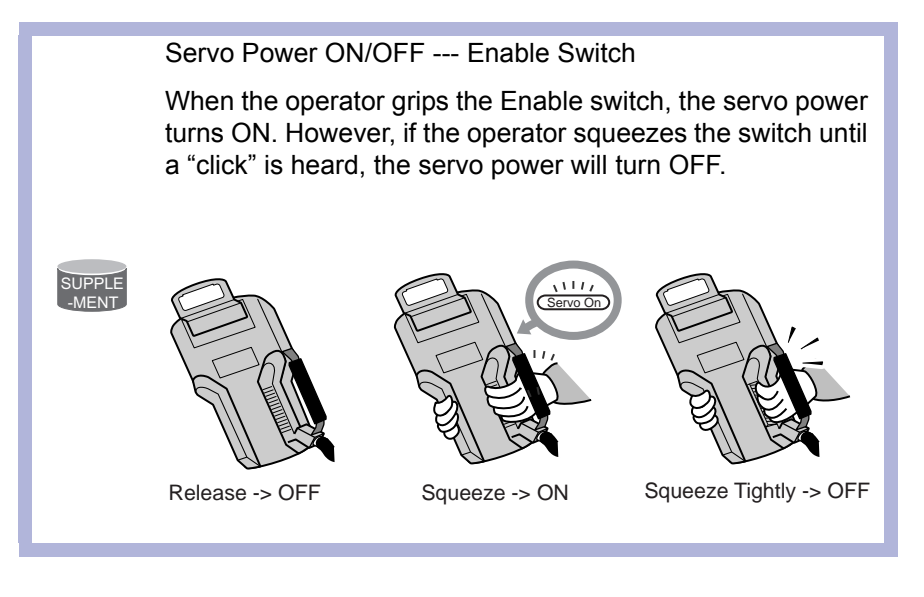

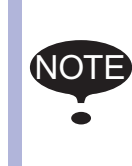

When performing emergency stop on the front door of the DX100, programming pendant, or external signal, the servo power-on operation from the Enable switch is cancelled. When turning the power back ON, follow the previously listed instructions.

- 5 Turning ON and OFF the Power Supply
- 5.3 Turning OFF the Power Supply

# 5.3 Turning OFF the Power Supply

# 5.3.1 Turning OFF the Servo Power (Emergency Stop)

The manipulator cannot be operated when the emergency stop button is pressed and the servo power supply is turned OFF.

• Press the emergency stop button and the servo power supply is turned off.

The emergency stop buttons are located on the front door of the DX100 and on the right side of the programming pendant.

 The brake operates once the servo power supply is turned OFF, and the manipulator can no longer operate.
 The emergency stop mode can be operated at any mode. (Teach mode, Play mode, Remote mode)

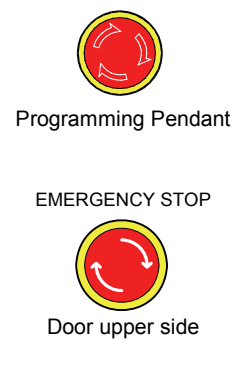

# 5.3.2 Turning OFF the Main Power

After turning OFF the servo power, turn OFF the main power.

• When the main power switch on the front of DX100 is turned to the "OFF" position, the main power is turned OFF.

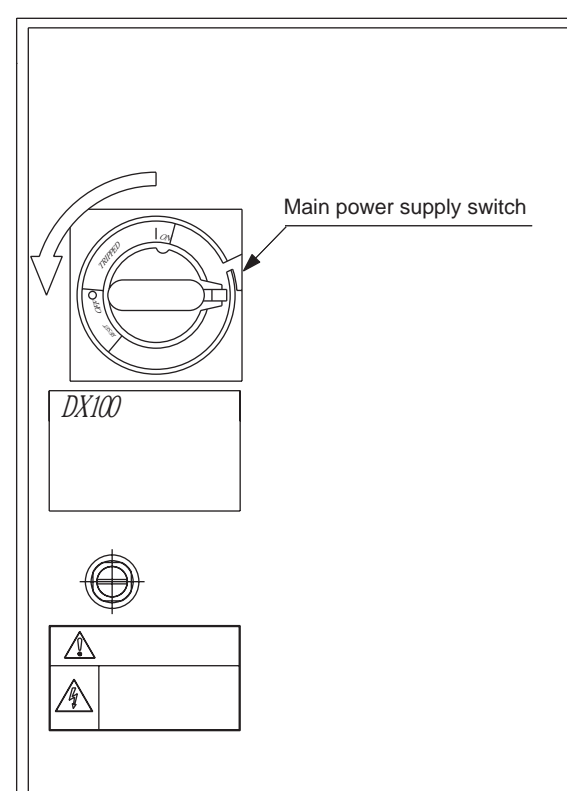

# 6 Test of Program Operation

6

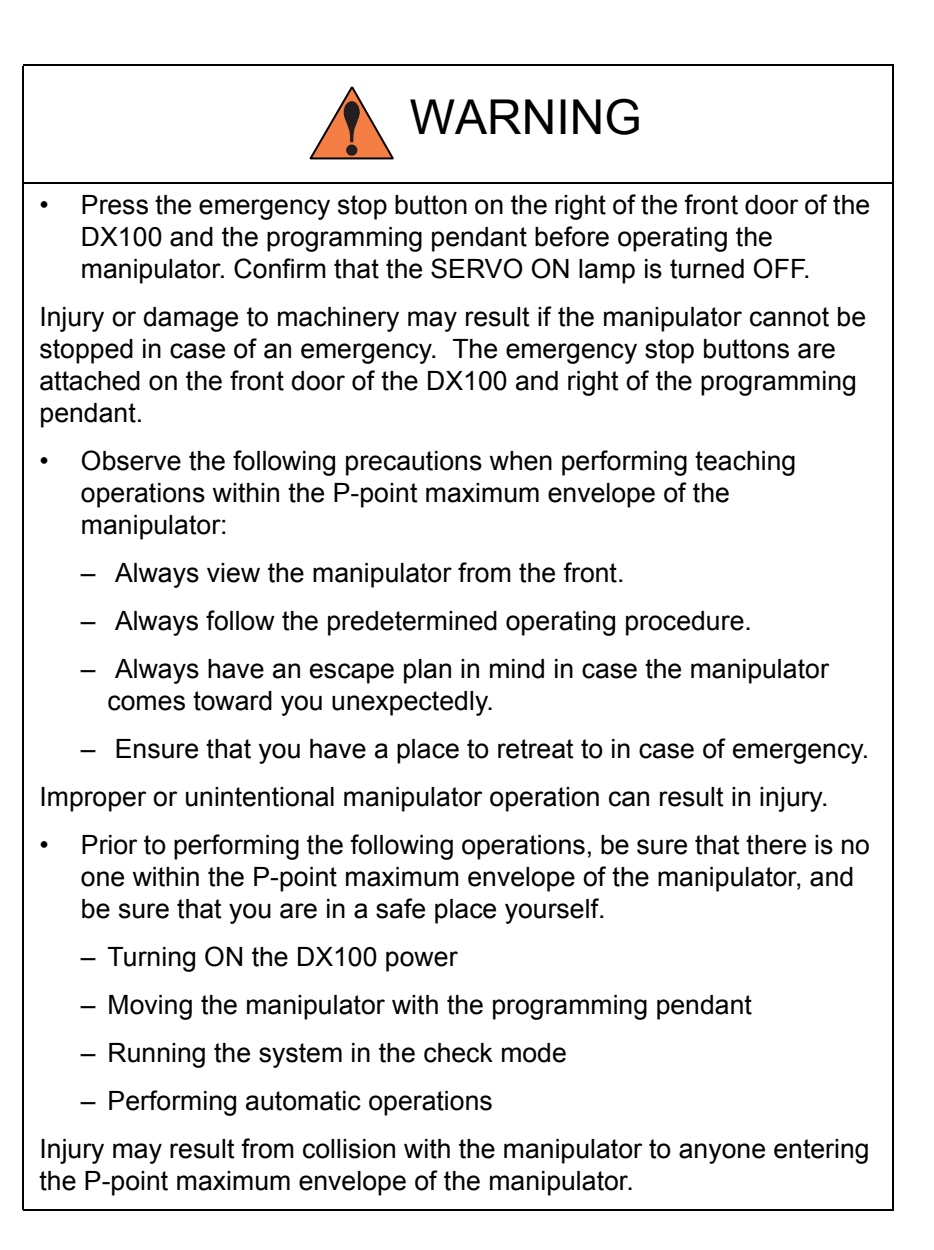

6 Test of Program Operation6.1 Movement of the Axes

DX100

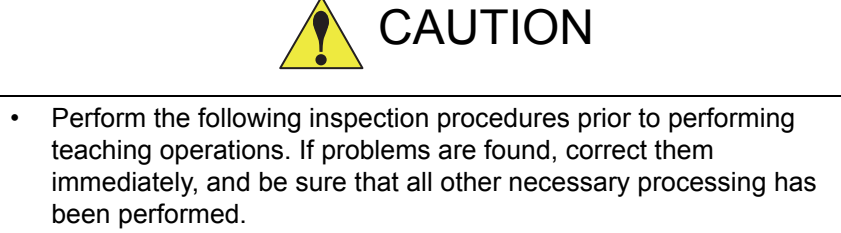

- Check for problems in manipulator movement.
- Check for damage to the insulation and sheathing of external wires.
- Always return the programming pendant to its specified position after use.

If the programming pendant is inadvertently left on the manipulator, fixture, or on the floor, the manipulator or a tool could collide with it during manipulator movement, possibly causing injuries or equipment damage.

# 6.1 Movement of the Axes

Move each axis of the manipulator by pressing the axis keys on the programming pendant.

This figure illustrates each axis of motion in the joint coordinates.

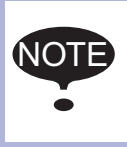

Be sure to remove all items from the area before moving the manipulator.

Refer to the INSTRUCTION MANUAL for the appropriate position of the fixture.

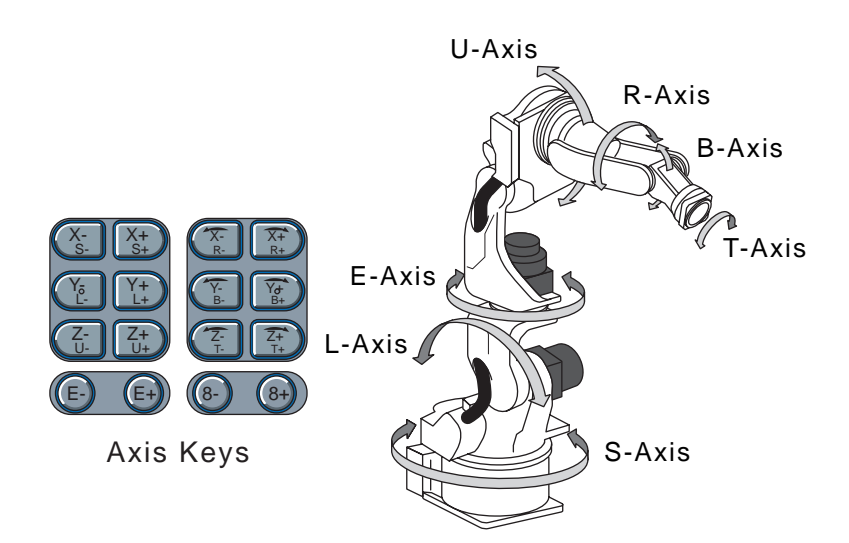

# 6 Test of Program Operation6.1 Movement of the Axes

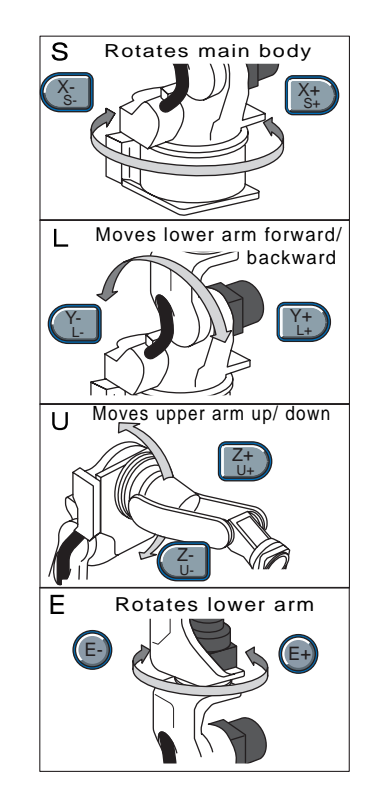

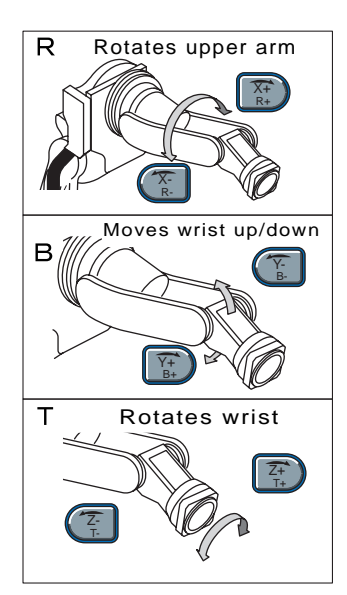

# System Up

# 7 Security System

7.1 Protection Through Security Mode Settings

# 7 Security System

# 7.1 Protection Through Security Mode Settings

The DX100 modes setting are protected by a security system. The system allows operation and modification of settings according to operator clearance. Be sure operators have the correct level of training for each level to which they are granted access.

# 7.1.1 Security Mode

There are three security modes. Editing mode and management mode require a user ID. The user ID consists of numbers and letters, and contains no less than 4 and no more than 8 characters. (Significant numbers and signs: "0 to 9", "-", ".".

| Table 7 | 7-1: Securit | y Mode | Descri | iptions |
|---------|--------------|--------|--------|---------|
|---------|--------------|--------|--------|---------|

| Security Mode      | Explanation                                                                                                    |
|--------------------|----------------------------------------------------------------------------------------------------|
| Operation Mode     | This mode allows basic operation of the robot (stopping, starting, etc.) for people operating the robot work on the line. |
| Editing Mode       | This mode allows the operator to teach and edit jobs and robot settings.                                                  |
| Management<br>Mode | This mode allows those authorized to set up and maintain robot system: parameters, system time and modifying user IDs.    |

7 Security System7.1 Protection Through Security Mode Settings

| Main Menu | Sub Menu                       | Allowed Secu | Allowed Security Mode |  |  |
|-----------|--------------------------------|--------------|-----------------------|--|--|
|           |                                | DISPLAY      | EDIT                  |  |  |
| JOB       | JOB                            | Operation    | Edit                  |  |  |
|           | SELECT JOB                     | Operation    | Operation             |  |  |
|           | CREATE NEW JOB <sup>1)</sup>   | Edit         | Edit                  |  |  |
|           | MASTER JOB                     | Operation    | Edit                  |  |  |
|           | JOB CAPACITY                   | Operation    | -                     |  |  |
|           | RES. START (JOB) <sup>1)</sup> | Edit         | Edit                  |  |  |
|           | RES. STATUS <sup>2)</sup>      | Operation    | -                     |  |  |
|           | CYCLE                          | Operation    | Operation             |  |  |
| VARIABLE  | BYTE                           | Operation    | Edit                  |  |  |
|           | INTEGER                        | Operation    | Edit                  |  |  |
|           | DOUBLE                         | Operation    | Edit                  |  |  |
|           | REAL                           | Operation    | Edit                  |  |  |
|           | STRING                         | Operation    | Edit                  |  |  |
|           | POSITION (ROBOT)               | Operation    | Edit                  |  |  |
|           | POSITION (BASE)                | Operation    | Edit                  |  |  |
|           | POSITION (ST)                  | Operation    | Edit                  |  |  |
|           | LOCAL VARIABLE                 | Operation    | -                     |  |  |
| IN/OUT    | EXTERNAL INPUT                 | Operation    | -                     |  |  |
|           | EXTERNAL OUTPUT                | Operation    | -                     |  |  |
|           | UNIVERSAL INPUT                | Operation    | Edit                  |  |  |
|           | UNIVERSAL OUTPUT               | Operation    | Edit                  |  |  |
|           | SPECIFIC INPUT                 | Operation    | -                     |  |  |
|           | SPECIFIC OUTPUT                | Operation    | -                     |  |  |
|           | RIN                            | Operation    | -                     |  |  |
|           | CPRIN                          | Operation    | -                     |  |  |
|           | REGISTER                       | Operation    | -                     |  |  |
|           | AUXILIARY RELAY                | Operation    | -                     |  |  |
|           | CONTROL INPUT                  | Operation    | -                     |  |  |
|           | PSEUDO INPUT SIG               | Operation    | Management            |  |  |
|           | NETWORK INPUT                  | Operation    | -                     |  |  |
|           | NETWORK OUTPUT                 | Operation    | -                     |  |  |
|           | ANALOG OUTPUT                  | Operation    | -                     |  |  |
|           | SV POWER STATUS                | Operation    | -                     |  |  |
|           | LADDER PROGRAM                 | Management   | Management            |  |  |
|           | I/O ALARM                      | Management   | Management            |  |  |
|           | I/O MESSAGE                    | Management   | Management            |  |  |

 Table 7-2: Menu & Security Mode (Sheet 1 of 3)

7 7.1 Security System Protection Through Security Mode Settings

| Table 7-2: Menu & | & Security | Mode | (Sheet 2 of 3) |
|-------------------|------------|------|----------------|
|                   |            |      | /              |

|             | <b>y</b> (                     | ,          |            |
|-------------|--------------------------------|------------|------------|
| ROBOT       | CURRENT POSITION               | Operation  | -          |
|             | COMMAND POSITION               | Operation  | -          |
|             | SERVO MONITOR                  | Management | -          |
|             | WORK HOME POS                  | Operation  | Edit       |
|             | SECOND HOME POS                | Operation  | Edit       |
|             | DROP AMOUNT                    | Management | Management |
|             | POWER ON/OFF POS               | Operation  | -          |
|             | TOOL                           | Edit       | Edit       |
|             | INTERFERENCE                   | Management | Management |
|             | SHOCK SENS LEVEL               | Operation  | Management |
|             | USER COORDINATE                | Edit       | Edit       |
|             | HOME POSITION                  | Management | Management |
|             | MANIPULATOR TYPE               | Management | -          |
|             | ANALOG MONITOR                 | Management | Management |
|             | OVERRUN&S-SENSOR <sup>1)</sup> | Edit       | Edit       |
|             | LIMIT RELEASE <sup>1)</sup>    | Edit       | Edit       |
|             | ARM CONTROL <sup>1)</sup>      | Management | Management |
|             | SHIFT VALUE                    | Operation  | -          |
| SYSTEM INFO | VERSION                        | Operation  | -          |
|             | MONITORING TIME                | Operation  | Management |
|             | ALARM HISTORY                  | Operation  | Management |
|             | I/O MSG HISTORY                | Operation  | Management |
|             | SECURITY                       | Operation  | Operation  |
| FD/CF       | LOAD                           | Edit       | -          |
|             | SAVE                           | Operation  | -          |
|             | VERIFY                         | Operation  | -          |
|             | DELETE                         | Operation  | -          |
|             | DEVICE                         | Operation  | Operation  |
|             | FOLDER                         | Edit       | Management |
|             | INITIALIZE <sup>2)</sup>       | Operation  | -          |
| PARAMETER   | S1CxG                          | Management | Management |
|             | S2C                            | Management | Management |
|             | S3C                            | Management | Management |
|             | S4C                            | Management | Management |
|             | A1P                            | Management | Management |
|             | A2P                            | Management | Management |
|             | A3P                            | Management | Management |
|             | A4P                            | Management | Management |
|             | RS                             | Management | Management |
|             | S1E                            | Management | Management |
|             | S2E                            | Management | Management |
|             | S3E                            | Management | Management |
|             | S4E                            | Management | Management |

7 Security System

Protection Through Security Mode Settings 7.1

| SETUP            | TEACHING COND                 | Edit       | Edit       |
|------------------|-------------------------------|------------|------------|
|                  | OPERATE COND                  | Management | Management |
|                  | DATE/TIME                     | Management | Management |
|                  | GRP COMBINATION <sup>3)</sup> | Management | Management |
|                  | RESERVE JOB NAME              | Edit       | Edit       |
|                  | USER ID                       | Edit       | Edit       |
|                  | SET SPEED                     | Management | Management |
|                  | KEY ALLOCATION <sup>1)</sup>  | Management | Management |
|                  | RES. START (CNCT)             | Management | Management |
|                  | AUTO BACK SET                 | Management | Management |
|                  | WRONG DATA LOG                | Operation  | Management |
| ARC              | ARC START COND.               | Operation  | Edit       |
| WELDING          | ARC END COND.                 | Operation  | Edit       |
|                  | ARC AUX COND.                 | Operation  | Edit       |
|                  | POWER SOURCE COND.            | Operation  | Edit       |
|                  | ARC WELD DIAG.                | Operation  | Edit       |
|                  | WEAVING                       | Operation  | Edit       |
|                  | ARC MONITOR <sup>4)</sup>     | Operation  | -          |
|                  | ARC MONITOR (SAMPL)           | Operation  | -          |
| HANDLING         | HANDLING DIAGNOSIS            | Operation  | Edit       |
| SPOT             | WELD DIAGNOSIS                | Operation  | Edit       |
| WELDING          | I/O ALLOCATION                | Management | Management |
|                  | GUN CONDITION                 | Management | Management |
|                  | CLEARANCE SETTING             | Operation  | Edit       |
|                  | POWER SOURCE COND             | Management | Management |
| SPOT             | WELD DIAGNOSIS                | Operation  | Edit       |
|                  | GUN PRESSURE                  | Edit       | Edit       |
|                  | PRESSURE                      | Edit       | Edit       |
|                  | I/O ALLOCATION                | Management | Management |
|                  | GUN CONDITION                 | Management | Management |
|                  | CLEARANCE SETTING             | Operation  | Edit       |
|                  | SPOT POWER<br>SOURCE COND     | Management | Management |
|                  | TIP INSTALLATION              | Operation  | Management |
| GENERAL          | WEAVING                       | Operation  | Edit       |
|                  | GENERAL DIAG.                 | Operation  | Edit       |
| COMMON TO<br>ALL | I/O VARIABLE CUSTOMIZE        | Operation  | Operation  |

Displayed in the teach mode only.
 It is possible to initialize a floppy at FC1/FC2.
 Displayed only with two or more control groups.
 Displayed in the teach mode only.
 \*Data is cleared in the edit mode or higher.

- 7 Security System
- 7.1 Protection Through Security Mode Settings
- 7.1.1.1 Changing the Security Mode
  - 1. Select {SYSTEM INFO} under the main menu.
    - The sub menu appears.

|                                   | 12 🗹 🏍 🗟 📑 👘               |
|-----------------------------------|----------------------------|
| JOB<br>DOT<br>MODE<br>ARC WELDING | Please select a Main Menu. |
| VARIABLE<br>B001                  | VERSION                    |
|                                   | S MONITORING TIME          |
| ROBOT                             | e Alarm History            |
| SYSTEM INFO                       | I/O MSG HISTORY            |
|                                   | SECURITY                   |
| Main Menu                         | Simple Menu                |

Note: Icons for the main menu such as arc welding system differ depending on the system being used.

- 2. Select {SECURITY}.
  - The selection window of security mode appears.

| DATA      | EDIT  | DISPLAY  | UTILITY | 12 🗹 📶 😣 | 12 🖓 👘 |
|-----------|-------|----------|---------|----------|--------|
| SECURITY  |       | -        |         |          |        |
| MODE      | EDIT  | ING MODE |         |          |        |
|           |       |          |         |          |        |
|           |       |          |         |          |        |
|           |       |          |         |          |        |
|           |       |          |         |          |        |
|           |       |          |         |          |        |
|           |       |          |         |          |        |
|           |       |          |         |          |        |
|           |       | _        |         |          |        |
|           |       |          |         |          |        |
| Main Menu | JSimp | le Menu  |         |          |        |

- 7 Security System
- 7.1 Protection Through Security Mode Settings
- 3. Press [SELECT] .
  - Select "SECURITY MODE".

|           | DIT DISPLAY UTILITY 12 🗹 😒 🚾 📮 🙌                  |
|-----------|---------------------------------------------------|
| MODE      | OPERATION MODE<br>EDITING MODE<br>MANAGEMENT MODE |
|           |                                                   |
| Main Menu | Simple Menu                                       |

- 4. Input the user ID.
  - The user ID input window appears.

| DATA      | EDIT     | DISPLAY | UTILITY | 12        | 2 🖌 😣        | 10 📮 🗄  |  |
|-----------|----------|---------|---------|-----------|--------------|---------|--|
| SECURITY  |          |         |         |           |              |         |  |
| MODE      | Password | 8       | 3       |           |              |         |  |
|           |          |         |         |           |              |         |  |
|           |          |         |         |           |              |         |  |
| Main Menu | JSimpl   | e Menu  | 🊺 Input | current I | ) no.(4 to 8 | digits) |  |

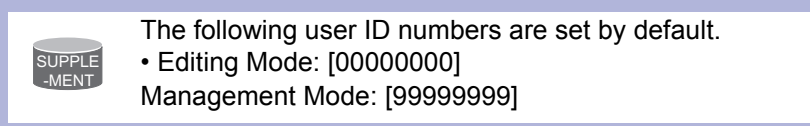

- 5. Press [ENTER].
  - The input user ID is compared with the user ID of the selected security mode. ]
  - When the correct user ID is entered, the security mode is changed.

- 7 Security System
- 7.1 Protection Through Security Mode Settings

# 7.1.2 User ID

User ID is requested when Editing Mode or Management Mode is operated.

Create the user ID with four to eight numbers and symbols: the numbers 0 to 9; the symbols "-" and ".".

# 7.1.2.1 Changing User ID

In order to change the user ID, the DX100 must be in Editing Mode or Management Mode. Higher security modes can make changes the user ID of to lower security modes.

- 1. Select {SETUP} under the main menu.
  - The sub menu appears.

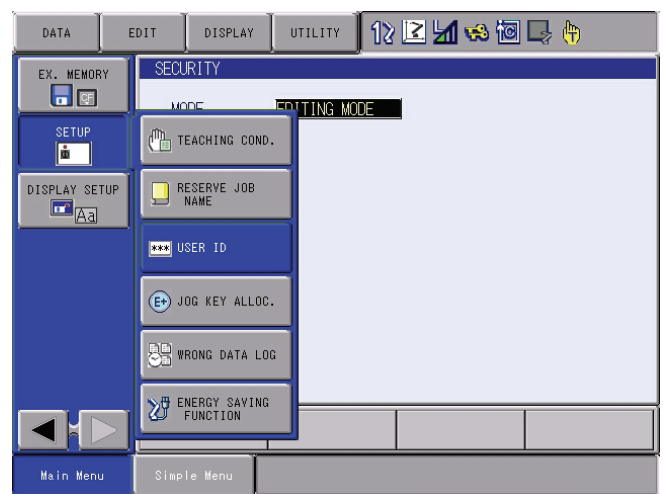

- 2. Select {USER ID}.
  - The USER ID window appears.

| DATA      | EDIT     | DISPLAY | UTILITY | 12 🗹 🖬 😣 | 10 🖳 🙌 |
|-----------|----------|---------|---------|----------|--------|
| USER ID   |          |         | -       |          |        |
| EDITING   | MODE     | *****   |         |          |        |
| MANAGEME  | ENT MODE | ****    |         |          |        |
|           |          |         |         |          |        |
|           |          |         |         |          |        |
|           |          |         |         |          |        |
|           |          |         |         |          |        |
|           |          |         |         |          |        |
|           |          |         |         |          |        |
|           |          |         |         |          |        |
| Main Menu | J Simp   | le Menu |         |          |        |

- 7 Security System
- 7.1 Protection Through Security Mode Settings
- 3. Select the desired ID.
  - The character input line appears, and a message "Input current ID no. (4 to 8 digits)" appears.

| DATA                | EDIT                     | DISPLAY             | UTILITY     | 12 🗳 🖬 😣             | 10 🕞 🙌  |
|---------------------|--------------------------|---------------------|-------------|----------------------|---------|
| USER ID             |                          |                     |             |                      |         |
| EDITING<br>MANAGEME | MODE<br>Pass<br>ENT MODE | sword=<br> ******** |             |                      |         |
|                     |                          |                     |             |                      |         |
|                     | 1                        |                     |             |                      |         |
| Main Menu           | J Simp                   | le Menu             | i) Input ci | urrent ID no.(4 to 8 | digits) |

- 4. Input the current ID and press [ENTER].
  - When the correct user ID is entered, a new ID is requested to be input. "Input new ID no.(4 to 8 digits)" appears.

| DATA               | EDIT                     | DISPLAY                                | UTILITY    | 12 🗹 📶 😣             | 10 🕞 🙌 |
|--------------------|--------------------------|----------------------------------------|------------|----------------------|--------|
| USER ID            |                          | · · ·                                  |            |                      |        |
| EDITING<br>MANAGEM | MODE<br>Pass<br>ENT MODE | ************************************** |            |                      |        |
|                    |                          |                                        |            |                      |        |
|                    |                          |                                        |            |                      |        |
| Main Men           | J Simp                   | le Menu 🤇                              | ) Input ne | w ID no.(4 to 8 digi | ts)    |

- 5. Input new ID and press [ENTER].
  - User ID is changed.

8

# 8 System Setup

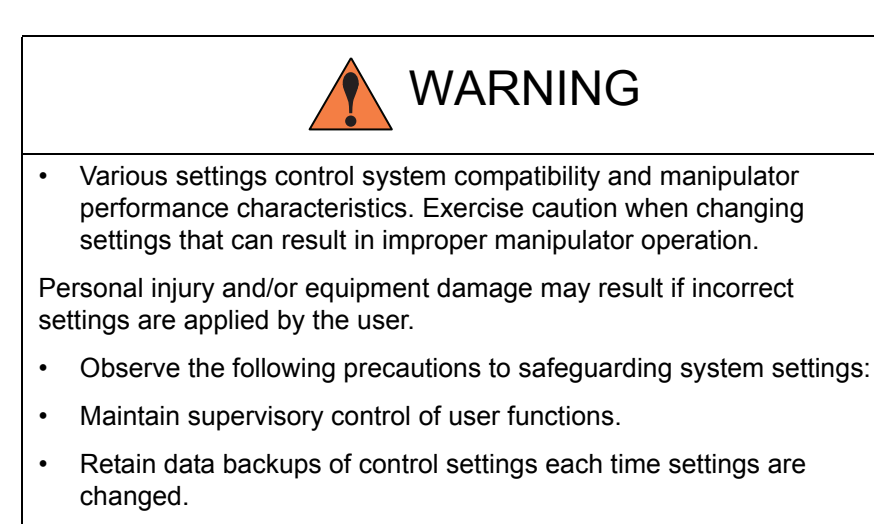

- 8
- System Setup Home Position Calibration 8.1

#### 8.1 **Home Position Calibration**

|             | WARNING                                                                                                    |
|-------------|----------------------------------------------------------------------------------------------------|
| •           | Before operating the manipulator, check that the SERVO ON lamp<br>goes out when the emergency stop buttons on the right of the front<br>door of the DX100 and the programming pendant are pressed. |
| Inji<br>sto | ury or damage to machinery may result if the manipulator cannot be opped in case of an emergency.                                                                                                  |
| •           | Observe the following precautions when performing teaching operations within the P-point maximum envelope of the manipulator:                                                                      |
|             | <ul> <li>View the manipulator from the front whenever possible.</li> </ul>                                                                                                    |
|             | <ul> <li>Always follow the predetermined operating procedure.</li> </ul>                                                                                                    |
|             | <ul> <li>Always prepare your reactions to a manipulator's unexpected approach toward you.</li> </ul>                                                                                               |
|             | <ul> <li>Ensure that you have a safe place to retreat in case of<br/>emergency.</li> </ul>                                                                                                    |
| Im          | proper or unintended manipulator operation may result in injury.                                                                                                    |
| •           | Prior to performing the following operations, be sure that no one is<br>in the P-point maximum envelope of the manipulator, and be sure<br>that you are in a safe place when:                      |
|             | <ul> <li>Turning ON the DX100 power.</li> </ul>                                                                                                    |
|             | <ul> <li>Operating the manipulator with the programming pendant.</li> </ul>                                                                                                    |
| Inji<br>P-j | ury may result from contact with the manipulator if persons enter the point maximum envelope of the manipulator.                                                                                   |
| Alv<br>pro  | ways press the emergency stop button immediately if there are oblems.                                                                                                    |
| En<br>DX    | nergency stop buttons are located on the right of the front door of the (100 and the programming pendant.                                                                                          |

8.1 Home Position Calibration

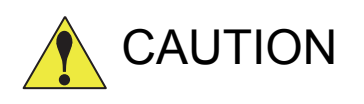

- Perform the following inspection procedures prior to teaching the manipulator. If problems are found, correct them immediately, and be sure that all other necessary tasks have been performed.
  - Check for problems in manipulator movement.
  - Check for damage to the insulation and sheathing of external wires.
  - Always return the programming pendant to its hook on the DX100 cabinet after use.

If the programming pendant is inadvertently left on the manipulator, a fixture, or on the floor, the manipulator or a tool could collide with it during manipulator movement, possibly causing injury or equipment damage.

# 8.1.1 Home Position Calibration

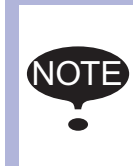

Teaching and playback are not possible before the completion of the home position calibration.

In a system with two or more manipulators, the home position of all the manipulators must be calibrated before starting teaching or playback.

Home position calibration is an operation in which the home position and absolute encoder position coincide. Although this operation is performed prior to shipment at the factory, the following cases require this operation to be performed again.

- · Change in the combination of the manipulator and DX100
- · Replacement of the motor or absolute encoder
- Clearing stored memory (by replacement of NIF01 circuit board, weak battery, etc.)
- Home position deviation caused by hitting the manipulator against a workpiece, etc.

To calibrate the home position, use the axis keys to calibrate the home position mark on each axis so that the manipulator can take its posture for the home position. There are two operations for home position calibration:

- All the axes can be moved at the same time: Recalibrate the home
  - position by moving all the axes together if changing the combination of manipulator and circuit board.
- Axes can be moved individually: Recalibrate the home position for the individual axes that were affected by the replacement, if replacing the motor or absolute encoder.

- 8 System Setup
- 8.1 Home Position Calibration

If the absolute data of its posture for the home position is already known, set the absolute data again after completing home position registration.

# Home Position

The home position is the pulse value "0" for each axis and its posture. See *chapter 8.1.3 "Home Position of the Robot" at page 8-10.* 

# 8.1.2 Calibrating Operation

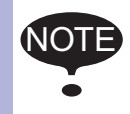

SUPPLE

Home position calibration screen is displayed only in security mode or management mode.

# 8.1.2.1 Registering All Axes at One Time

- 1. Select {ROBOT} under the main menu.
  - The sub menu appears

| DATA        | EDIT DISPLAY        | лтытү 🚺 🔀 🛃         | 1 👒 🔟 🖵 🙌            |
|-------------|---------------------|---------------------|----------------------|
|             |                     | <b>*</b> TOOL       | OVERRUN<br>AS-SENSOR |
| ARC WELDING | COMMAND<br>POSITION |                     | UIMIT RELEASE        |
| VARIABLE    | E SERVO MONITOR     | SHOCK SENS          | D ARM CONTROL        |
|             | WORK HOME POS       | Ser coordinate      | 12 SHIFT VALUE       |
| ROBOT       | J르 SECOND HOME POS  | HOME POSITION       |                      |
| SYSTEM INFO | T DROP AMOUNT       | MANIPULATOR<br>TYPE |                      |
|             | POWER ON/OFF<br>POS | analog monitor      |                      |
| Main Menu   | Simple Menu         |                     |                      |

- 2. Select {HOME POSITION}.
  - The HOME POSITIONING window appears.

| DATA             | EDIT   | DISPLAY    | UTILITY          | 12 🖻 📶 🕏  | ð 🔟 🖳 👇 |  |
|------------------|--------|------------|------------------|-----------|---------|--|
|                  | HOME   | POSITIONIN | IG<br>.ECT ABSOI | LUTE DATA |         |  |
| ARC WELDIN       |        |            |                  | *         |         |  |
| VARIABLE<br>B001 |        |            |                  | *         |         |  |
|                  |        |            |                  |           |         |  |
| ROBOT            |        |            |                  |           |         |  |
|                  | °0     |            |                  |           |         |  |
|                  |        |            |                  |           |         |  |
| Main Menu        | J Simp | le Menu    |                  |           |         |  |

- 8 System Setup
- 8.1 Home Position Calibration
- 3. Select {DISPLAY} under the menu.
  - The pull-down menu appears.

| DATA                                                                                       | EDIT               | DISPLAY                      | UTILITY | 12 🗹 🖬 🥫                          | ) 🔟 🕞 ( | <b>b</b> |
|--------------------------------------------------------------------------------------------|--------------------|------------------------------|---------|-----------------------------------|---------|----------|
| JOB<br>JOB<br>ARC WELDING<br>VARIABLE<br>BOOT<br>IN/OUT<br>IN/OUT<br>IN/OUT<br>SYSTEM INFO | HOME<br>RT ::<br>L | ROBOT1<br>ROBOT2<br>Station1 |         | UTE DATA<br>*<br>*<br>*<br>*<br>* |         |          |
|                                                                                            |                    |                              |         | PAGE                              |         |          |
| Main Menu                                                                                  | Simp               | le Menu                      |         |                                   |         |          |

 The same operation as the instruction 3 can also be performed by selecting {PAGE}, and selection box appears.

| DATA        | EDIT DISPLA     | AY UTILITY           | 12 🖻 📶                        | 👒 🔟 🖵 (†            |  |
|-------------|-----------------|----------------------|-------------------------------|---------------------|--|
| JOB         | HOME POSITIO    | INING<br>SELECT ABSI | olute data                    |                     |  |
| ARC WELDING | R1 :S<br>L<br>U |                      | *                             |                     |  |
| VARIABLE    | R<br>B<br>T     |                      | *                             |                     |  |
|             |                 | ~ L                  |                               |                     |  |
| ROBOT       |                 |                      |                               |                     |  |
| SYSTEM INFO |                 |                      | R1:ROBO<br>R2:ROBO<br>S1-STAT | DT1<br>DT2<br>LION1 |  |
|             |                 |                      | PAG                           | а́Е                 |  |
| Main Menu   | Simple Menu     | <u> </u>             |                               |                     |  |

- 4. Select the desired control group.
  - Select the control group for HOME POSITIONING.
  - The control group can also be selected by pressing page key

- 8 System Setup
- 8.1 Home Position Calibration
- 5. Select {EDIT} under the menu.
  - The pull-down menu appears.

| DATA                                                                     | EDIT               | DISPLAY                      | UTILITY        | 12 🗹                                   | 1 😵 🖻 | 🕞 🖰 | Þ |
|--------------------------------------------------------------------------|--------------------|------------------------------|----------------|----------------------------------------|-------|-----|---|
| JOB<br>DOUT<br>MOVE                                                      | SELECT ALL<br>AXIS |                              | IG<br>ECT ABSC | LUTE DATA                              |       |     |   |
| ARC WELDI<br>VARIABLE<br>BOOT<br>IN/OUT<br>IN/OUT<br>ROBOT<br>SYSTEM INI |                    | J ()<br>R ()<br>B ()<br>T () |                | ************************************** |       |     |   |
|                                                                          |                    |                              |                |                                        | PAGE  |     |   |
| Main Men                                                                 | J Simp             | le Menu                      |                |                                        |       |     |   |

- 6. Select {SELECT ALL AXES}.
  - The confirmation dialog box appears.

| DATA       | EDIT | DISPLAY     | UTILITY        | 12      | 2 🖌 🕅 | 10 | a 🕀 | Þ |
|------------|------|-------------|----------------|---------|-------|----|-----|---|
| JOB        | HOME | POSITIONIN  | IG<br>ECT ABSO | OLUTE D |       |    |     |   |
| ARC WELDIN |      | 5<br>J<br>R |                |         | * *   |    | _   |   |
| B001       |      | Crea        | ite home       | posit   | i on? |    |     |   |
|            |      | YES         | ;              | N       | 0     |    |     |   |
|            | 0    |             |                |         |       |    |     |   |
|            |      |             |                |         | PAGE  |    |     |   |
| Main Menu  | Simp | le Menu     |                |         |       |    |     |   |

- 7. Select {YES}.
  - Displayed position data of all axes are registered as home position.
     When {NO} is selected, the registration will be canceled.

- 8 System Setup
- 8.1 Home Position Calibration
- 8.1.2.2 Registering Individual Axes
  - 1. Select {ROBOT} under the main menu.
    - The sub menu appears.
  - 2. Select {HOME POSITION}.
  - 3. Select the desired control group.
    - Perform the step 3 and 4 of the "Registering All Axes at One Time" to select the desired control group.
  - 4. Select the axis to be registered.
    - Move the cursor to the axis to be registered, and select it.

| DATA                                                                                       | EDIT DISPLAY                                         | UTILITY | 12 🗹 📶 👒 🔯                                       | I 🗔 🙌  🖻 |
|--------------------------------------------------------------------------------------------|------------------------------------------------------|---------|--------------------------------------------------|----------|
| JOB<br>JOB<br>ARC WELDING<br>VARIABLE<br>BOOT<br>IN/OUT<br>IN/OUT<br>IN/OUT<br>SYSTEM INFO | HOME POSITION<br>S<br>R1 :S<br>L<br>U<br>R<br>B<br>T |         | UTE DATA<br>-278<br>30154<br>*<br>-217<br>*<br>* |          |
|                                                                                            |                                                      |         | PAGE                                             |          |
| Main Menu                                                                                  | Simple Menu                                          |         |                                                  |          |

- A confirmation dialog box appears.

| DATA      | EDIT DISPLAY                                               |                    | 2 🗹 📶 🐝 🔟                                           | 📑 🕆 |
|-----------|------------------------------------------------------------|--------------------|-----------------------------------------------------|-----|
|           | HOME POSITIONIN<br>SEI<br>R1 :S C<br>U<br>R<br>Cre:<br>YE: | NG<br>ECT ARSOLUTE | DATA<br>-278<br>30154<br>*<br>-217<br>t i on?<br>NO |     |
|           |                                                            |                    |                                                     |     |
|           |                                                            |                    | PAGE                                                |     |
| Main Menu | Simple Menu                                                |                    |                                                     |     |

- 5. Select {YES}.
  - Displayed position data of the axis is registered as home position.
     When {NO} is selected, the registration will be canceled.
- 8 System Setup
- 8.1 Home Position Calibration

### 8.1.2.3 Changing the Absolute Data

To change the absolute data of the axis when home position calibration is completed, perform the following:

- 1. Select {ROBOT} under the main menu.
- 2. Select {HOME POSITION}.
- 3. Select the desired control group.
  - Perform the step 3 and 4 of the "Registering All Axes at One Time" to select the desired control group.
- 4. Select the absolute data to be registered.
  - The number can now be entered.

| DATA                                                                               | EDIT    | DISPLAY | UTILITY                                                         | 12 🛯                                                     | 1 👒 🔟 | 🕞 🕀 | Þ |
|------------------------------------------------------------------------------------|---------|---------|-----------------------------------------------------------------|----------------------------------------------------------|-------|-----|---|
| JOB<br>ARC VELDING<br>VARIABLE<br>BOOT<br>IN/OUT<br>IN/OUT<br>NOBOT<br>SYSTEM INFO | HOME PO |         | 3<br>2000<br>2000<br>2000<br>2000<br>2000<br>2000<br>2000<br>20 | LUTE DATA<br>-278]<br>154<br>-29912<br>-217<br>7745<br>* | ]     |     |   |
|                                                                                    |         |         |                                                                 |                                                          | PAGE  |     |   |
| Main Menu                                                                          | Simple  | Menu    |                                                                 |                                                          |       |     |   |

- 5. Enter the absolute data using the numeric keys.
- 6. Press [ENTER].
  - Absolute data is modified.

### 8.1.2.4 Clearing Absolute Data

- 1. Select {ROBOT} under the main menu.
  - The sub menu appears
- 2. Select {HOME POSITION}.
  - Perform the step 3 and 4 of the "Registering All Axes at One Time" to select the desired control group.
- 3. Select {DATA} under the main menu.

- 8 System Setup
- 8.1 Home Position Calibration

- The pull-down menu appears

| DATA                           | E    | DIT                            | DISPLAY           | UTILITY        | 12      | 2 🖌 🔞                                    | 10 | a 🕀 | Þ |
|--------------------------------|------|--------------------------------|-------------------|----------------|---------|------------------------------------------|----|-----|---|
| CLEAR ALL C                    | DATA | HOME F                         | POSITIONIN<br>SEL | IG<br>ECT ABSI | )LUTE ( | DATA                                     |    |     |   |
| ARC WELDIN<br>VARIABLE<br>B001 | NG   | RI .S<br>L<br>U<br>R<br>B<br>T |                   |                | -29     | 270<br>0154<br>0912<br>-217<br>7745<br>* |    |     |   |
|                                |      |                                |                   |                |         |                                          |    |     |   |
| SYSTEM INF                     | =0   |                                |                   |                |         |                                          |    |     |   |
|                                |      |                                |                   |                |         | PAGE                                     |    |     |   |
| Main Menu                      | J    | Simpl                          | e Menu            |                |         |                                          |    |     |   |

- 4. Select [CLEAR ALL DATA].
  - A confirmation dialog box appears.

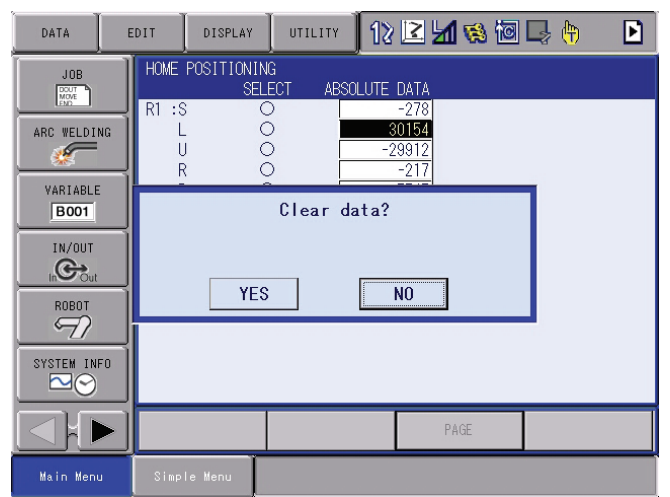

- 5. Select {YES}.
  - All absolute data are cleared.

| DATA                                                                                      | EDIT                              | DISPLAY                                                    | UTILITY | 12 🖻 🖢                            | 1 👒 🔟 | 🕞 🖰 | Þ |
|-------------------------------------------------------------------------------------------|-----------------------------------|------------------------------------------------------------|---------|-----------------------------------|-------|-----|---|
| JOB<br>JOB<br>ARC WELDING<br>VARIABLE<br>BOOT<br>IN/OUT<br>IN/OUT<br>ROBOT<br>SYSTEM INFO | HOME<br>R1 :S<br>U<br>R<br>B<br>T | POSITIONIN<br>SELI<br>C<br>C<br>C<br>C<br>C<br>C<br>C<br>C |         | UTE DATA<br>*<br>*<br>*<br>*<br>* |       |     |   |
|                                                                                           |                                   |                                                            |         |                                   | PAGE  |     |   |
| Main Menu                                                                                 | Simpl                             | e Menu                                                     |         |                                   |       |     |   |

- When {NO} is selected, the registration will be canceled.

- 8 System Setup
- 8.1 Home Position Calibration

# 8.1.3 Home Position of the Robot

In case of VA1400, the home position are as follows.

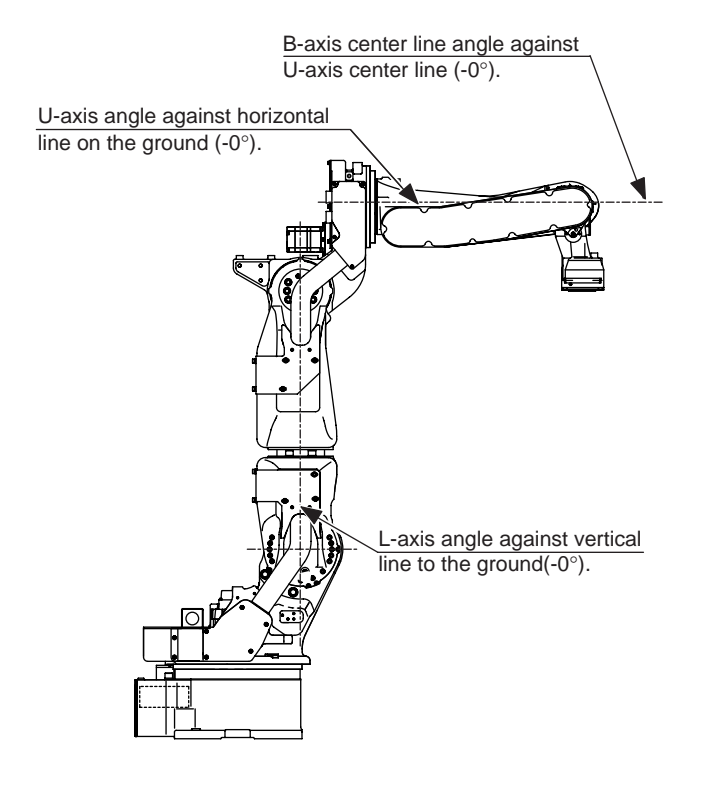

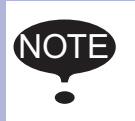

Other manipulator models have different positions. Always refer to "MANIPULATOR INSTRUCTIONS" for the correct manipulator model.

8 System Setup

8.2 Setting the Second Home Position (Check Point)

# 8.2 Setting the Second Home Position (Check Point)

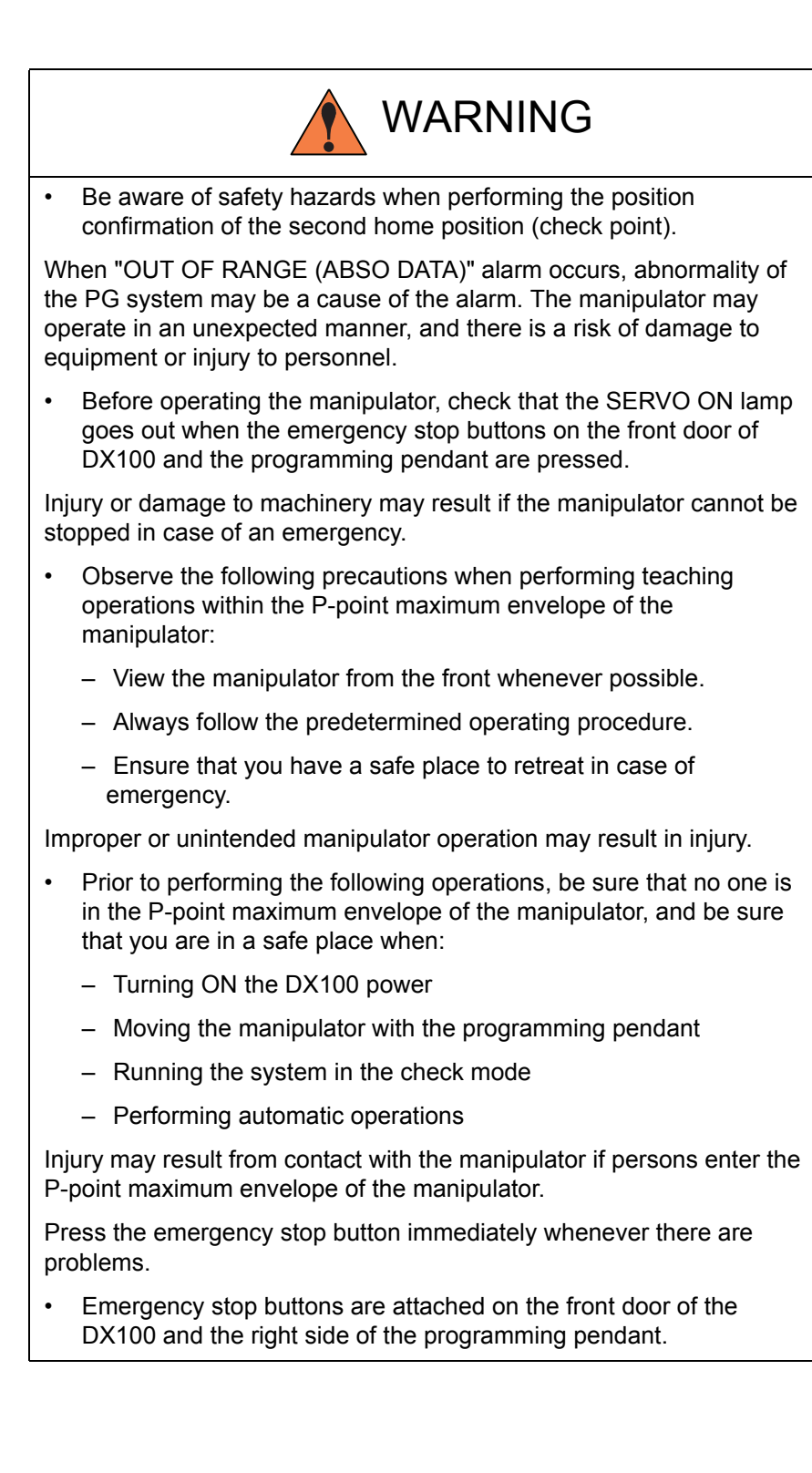

8 System Setup

8.2 Setting the Second Home Position (Check Point)

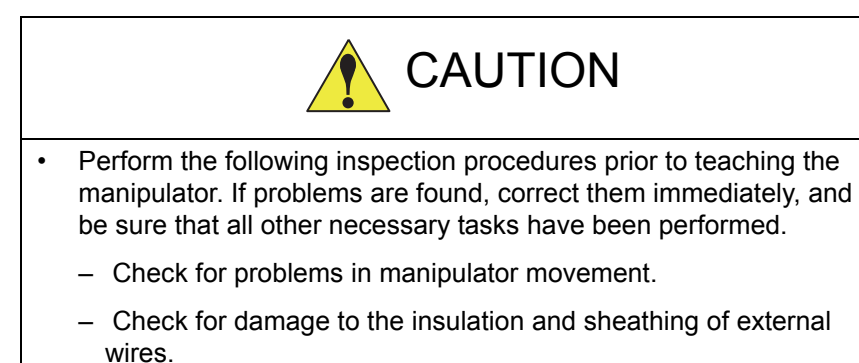

• Always return the programming pendant to its hook on the DX100 cabinet after use.

If the programming pendant is inadvertently left on the manipulator, a fixture, or on the floor, the manipulator or a tool could collide with it during manipulator movement, possibly causing injury or equipment damage.

### 8.2.1 Purpose of Position Check Operation

If the absolute number of rotation detected at power supply ON does not match the data stored in the absolute encoder the last time the power supply was turned OFF, an alarm is issued when the controller power is turned ON.

There are two possible causes of this alarm:

- · Error in the PG system
- · The manipulator was moved after the power supply was turned OFF.

If there is an error with the PG system, the manipulator may stall when playback is started. If the absolute data allowable range error alarm has occurred, playback and test runs will not function and the position must be checked.

#### 8 System Setup

8.2 Setting the Second Home Position (Check Point)

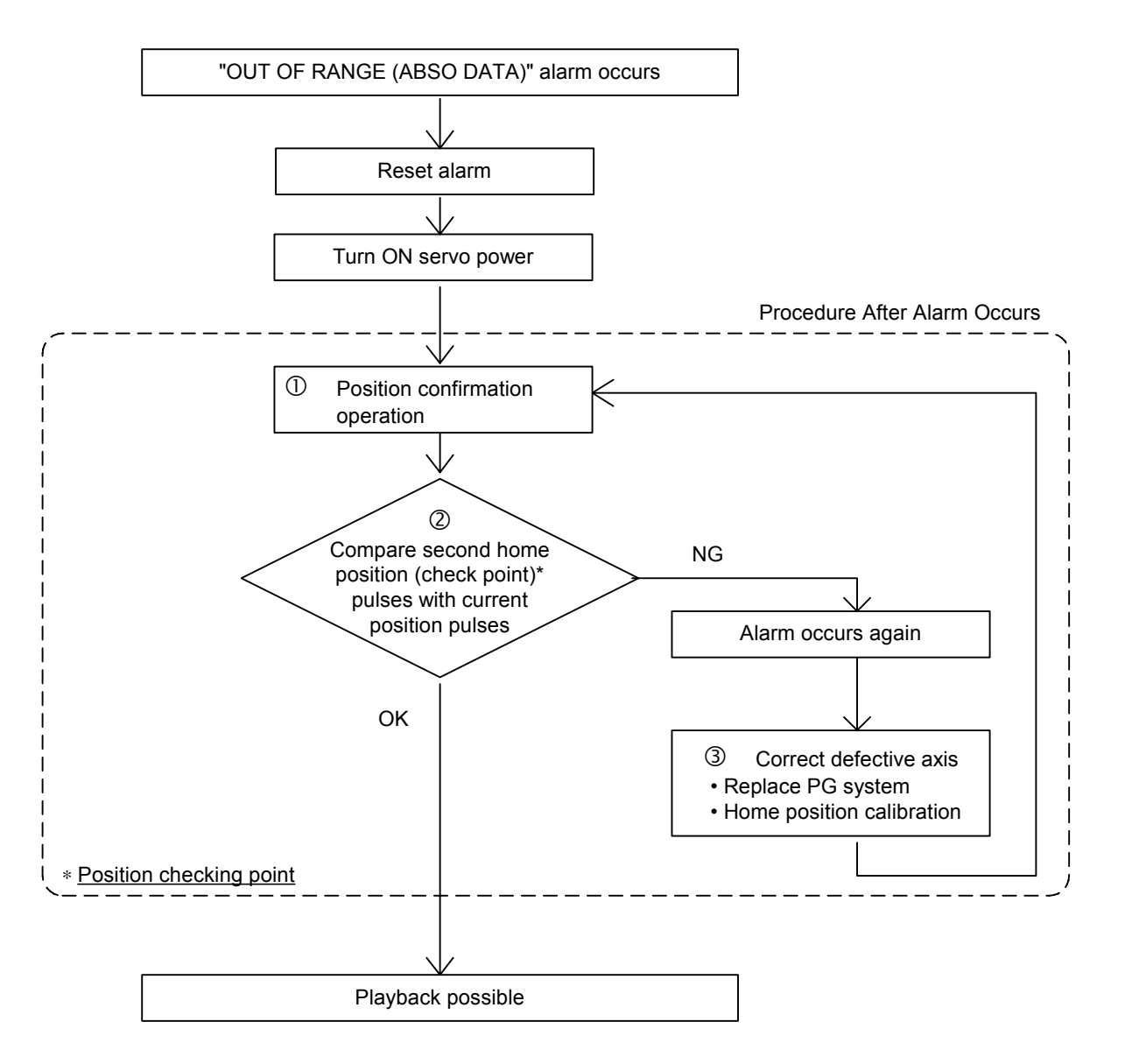

Position Check

After the "OUT OF RANGE (ABSO DATA)" alarm occurs, move to the second home position using the axis keys and perform the position confirmation. Playback, test runs, and FWD operation will not function unless "CONFIRM POSITION" is performed.

② Pulse Difference Check

The pulse number at the second home position is compared with that at the current position. If the difference is within the allowable range, playback is enabled. If not, the alarm occurs again.

- The allowable range pulse is the number of pulses per rotation of the motor (PPR data).
- The initial value of the second home position is the home position (where all axes are at pulse 0). The second home position can be changed. For details, refer to *chapter 8.2.2 "Procedure for the Second Home Position Setting (Check Point)" at page 8-14.*

8 System Setup

8.2 Setting the Second Home Position (Check Point)

#### ③ Alarm Occurrence

If the alarm occurs again, there may be an error in the PG system. Check the system. After adjusting the erroneous axis, calibrate the home position of the axis, then check the position again.

Home position calibration of all the axes at the same time enables playback operations without having to check the position.
 Sometimes in a system with a manipulator with no brake, it is possible to enable playback without position checking after the alarm occurs. However, as a rule, always perform "CONFIRM POSITION". Under the above special conditions, the manipulator moves as follows:

- After the start, the manipulator moves at low speed (1/ 10 of the maximum speed) to the step indicated by the cursor. If it stops and restarts during this motion, the low speed setting is retained until the step at cursor is reached.
  - Regardless of cycle setting, the manipulator stops after reaching to the step indicated by cursor. Starting the manipulator again then moves it at the programmed speed and cycle of the job.

#### 8.2.2 Procedure for the Second Home Position Setting (Check Point)

NOTE

Apart from the "home position" of the manipulator, the second home position can be set up as a check point for absolute data. Use the following steps to set the specified point.

If two or more manipulators or stations are controlled by one controller, the second home position must be set for each manipulator or station.

- 1. Select {ROBOT} under the main menu.
  - EDIT DISPLAY UTILITY 12 🗳 📶 😣 🔯 📑 👆 DATA SECURITY DOUT MOVE 😫 USER COORDINATE CURRENT POSITION ARC WELDING COMMAND POSITION VERRUN &S-SENSOR VARIABLE 🔣 WORK HOME POS 😈 LIMIT RELEASE B001 IN/OUT 12 SECOND HOME POS 上 SHIFT VALUE ଚ୍ଚ POWER ON/OFF A SYSTEM 🛷 тооl V SHOCK SENS
  - The sub menu appears.

- 8 System Setup
- 8.2 Setting the Second Home Position (Check Point)
- 2. Select {SECOND HOME POS}.
  - The SECOND HOME POS window appears.
     A message "Available to move to and modify specified point" is displayed.

| DATA        | EDIT | DISPLAY                                           | UTILITY                                  | 12 🗹 🖞                                          | 1 👒 🖻      | 🕞 🕀                                 | Þ    |
|-------------|------|---------------------------------------------------|------------------------------------------|-------------------------------------------------|------------|-------------------------------------|------|
| ARC WELDING | R1 : | ND HOME POS<br>SPEC<br>S<br>L<br>U<br>R<br>B<br>T | IFIED<br>0<br>0<br>0<br>0<br>0<br>0<br>0 | CURRENT<br>0<br>0<br>0<br>0<br>0<br>0<br>0<br>0 | DIFFEF     | RENCE<br>0<br>0<br>0<br>0<br>0<br>0 |      |
|             |      |                                                   |                                          |                                                 |            |                                     |      |
|             |      |                                                   |                                          |                                                 | PAGE       |                                     |      |
| Main Menu   | Sim  | ple Menu                                          | į Availabl                               | e to move to                                    | and modify | specified p                         | oint |

- 3. Press the page key , or select {PAGE} to display the selection window for the control group.
  - When there are two or more group axes, select the group axes to which the second home position is to be specified.

| DATA             | EDIT | DISPLAY              | UTILITY     | 12 🗹 📶                     | 😪 🔟 🗔 (             | <b>b</b>  |
|------------------|------|----------------------|-------------|----------------------------|---------------------|-----------|
| JOB              | SEC  | OND HOME POS<br>SPEC | IFIED       | CURRENT                    | DIFFERENCE          |           |
| ARC WELDING      | R1   | :S<br>L<br>U         | 0<br>0<br>0 | 0<br>0<br>0                | 0<br>0<br>0         |           |
| VARIABLE<br>B001 |      | R<br>B<br>T          | 0<br>0<br>0 | 0<br>0<br>0                | 0<br>0<br>0         |           |
|                  |      |                      |             |                            |                     |           |
| ROBOT            |      |                      |             |                            |                     |           |
| SYSTEM INFO      |      |                      |             | R1:ROB<br>R2:ROB<br>S1:STA | OT1<br>OT2<br>TION1 |           |
|                  | ·    |                      |             | PA                         | GE                  |           |
| Main Menu        | Sin  | ple Menu             | į Availabl  | e to move to ar            | nd modify specif    | ied point |

- 4. Press the axis keys.
  - Move the manipulator to the new second home position.
- 5. Press [MODIFY], then [ENTER].
  - The second home position is changed.

8 System Setup

8.2 Setting the Second Home Position (Check Point)

## 8.2.3 Procedure after the Alarm

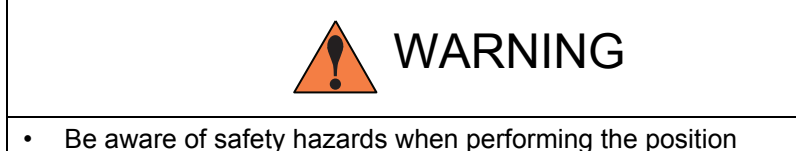

 Be aware of safety hazards when performing the position confirmation of the specified point.

Abnormality of the PG system may be the cause of the alarm. The manipulator may operate in an unexpected manner, and there is a risk of damage to equipment or injury to personnel.

If the "OUT OF RANGE (ABSO DATA)" alarm occurs:

- Reset the alarm;
- Turn ON the servo power;

then confirm the second home position. After the confirmation, if the PG system is found to be the cause of the alarm, perform the necessary operation, such as replacing the PG, etc.

The robot current position data when turning main power supply OFF and ON can be confirmed in "POWER ON/OFF POS" window.

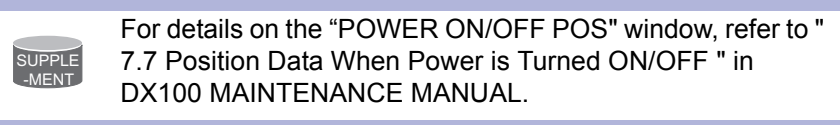

- 1. Select {ROBOT} under the main menu.
  - The sub menu appears.
- 2. Select {SECOND HOME POS}.
  - The SECOND HOME POS window appears.

| DATA                                                                               | EDIT                                | DISPLAY            | UTILITY                              | 12      | 2 📶                           | 8 🔞    | 📮 🙌                                | Þ     |
|------------------------------------------------------------------------------------|-------------------------------------|--------------------|--------------------------------------|---------|-------------------------------|--------|------------------------------------|-------|
| JOB<br>ARC WELDING<br>VARIABLE<br>BOOT<br>IN/OUT<br>IN/OUT<br>ROBOT<br>SYSTEM INFO | SECONI<br>R1 :S<br>U<br>R<br>B<br>T | ) Home Pos<br>Spec | IF IED<br>0<br>0<br>0<br>0<br>0<br>0 | CUR     | RENT<br>0<br>0<br>0<br>0<br>0 | DIFFER | ENCE<br>0<br>0<br>0<br>0<br>0<br>0 |       |
|                                                                                    |                                     |                    |                                      |         | PAG                           |        |                                    |       |
| Main Menu                                                                          | Simple                              | e Menu             | 횢 Available                          | e to mo | ve to and                     | modify | specified                          | point |

3. Press the page key , or select {PAGE} to display the selection window for the control group.

- 8 System Setup
- 8.2 Setting the Second Home Position (Check Point)
  - When there are two or more group axes, select the group axes to which the second home position is to be specified.

| DATA        | EDIT D          | ISPLAY            | UTILITY     | 12 🗷 네                     | 😪 🔯                 | 📑 🕀          | Þ   |
|-------------|-----------------|-------------------|-------------|----------------------------|---------------------|--------------|-----|
|             | SECOND H        | OME POS<br>SPECIF | IED         | CURRENT                    | DIFFER              | ENCE         |     |
| ARC WELDING | R1 :S<br>L<br>U |                   | 0<br>0<br>0 | 0<br>0<br>0                |                     | 0<br>0<br>0  |     |
| VARIABLE    | R<br>B<br>T     |                   | 0<br>0<br>0 | 0<br>0<br>0                |                     | 0<br>0       |     |
|             |                 |                   | 0           | Ū                          |                     | Ŭ            |     |
| ROBOT       |                 |                   |             |                            |                     |              |     |
| SYSTEM INFO |                 |                   |             | R1:R0B<br>R2:R0B<br>S1:STA | DT1<br>DT2<br>FION1 |              |     |
|             |                 |                   |             | PA                         | ìΕ                  |              |     |
| Main Menu   | Simple M        | enu 🤅             | Availabl    | e to move to an            | d modify s          | specified po | int |

- 4. Press [FWD].
  - TCP moves to the second home position. The robot moving speed is set as selected manual speed.
- 5. Select {DATA} under the menu.
- 6. Select {CONFIRM POSITION}.
  - A message "Home position checked" appears.
  - Pulse data of the second home position and current pulse data are compared. If the compared error is in allowed range, playback operation can be done.
  - If the error is beyond the allowed range, the alarm occurs again.

8 System Setup

# 8.3 Tool Data Setting

# 8.3 Tool Data Setting

# 8.3.1 Registering Tool Files

## 8.3.1.1 Number of Tool Files

There are 64 tool files numbered 0 to 63. Each file is called as a tool file.

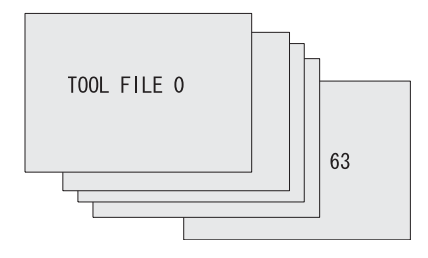

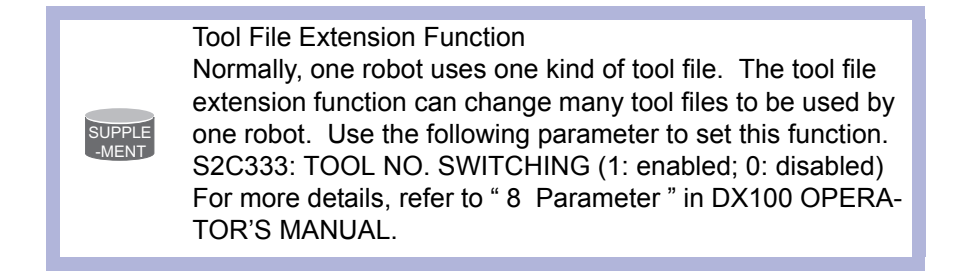

### 8.3.1.2 Registering Coordinate Data

When the number input operation is used for registering the tool file, input the TCP of the tool on the flange coordinates.

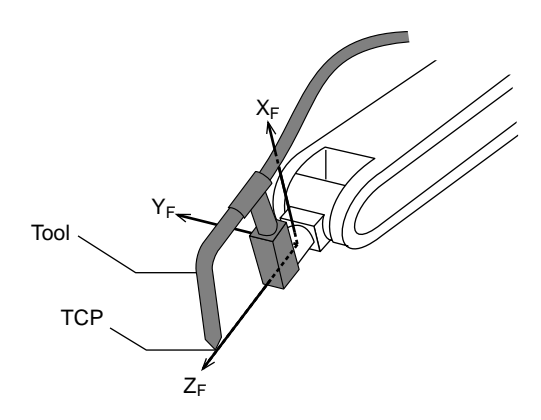

1. Select {ROBOT} under the main menu.

- 8 System Setup
- 8.3 Tool Data Setting
  - The sub menu appears.

|                     |                     | 12 🖬 🖌               | 1 🥴 🔟 🖵 🙌 |
|---------------------|---------------------|----------------------|-----------|
| JOB<br>DOUT<br>MOVE | CURRENT<br>POSITION | Ser coordinate       |           |
| ARC WELDING         | COMMAND<br>POSITION | OVERRUN<br>&S-SENSOR |           |
| VARIABLE<br>B001    | WORK HOME POS       | JIMIT RELEASE        |           |
|                     | E SECOND HOME POS   | 나는 SHIFT VALUE       |           |
| ROBOT               | POWER ON/OFF<br>POS |                      |           |
| SYSTEM INFO         | 3 TOOL              |                      |           |
|                     | SHOCK SENS          |                      |           |
| Main Menu           | Simple Menu         |                      |           |

- 2. Select {TOOL}.
  - (1) Move the cursor to the number of the desired tool, and press {SELECT} in the tool list window.
  - (2) The tool coordinate window of the selected number appears.
  - In the tool coordinate window, the tool number can be changed by

pressing the page key in or selecting {PAGE} .

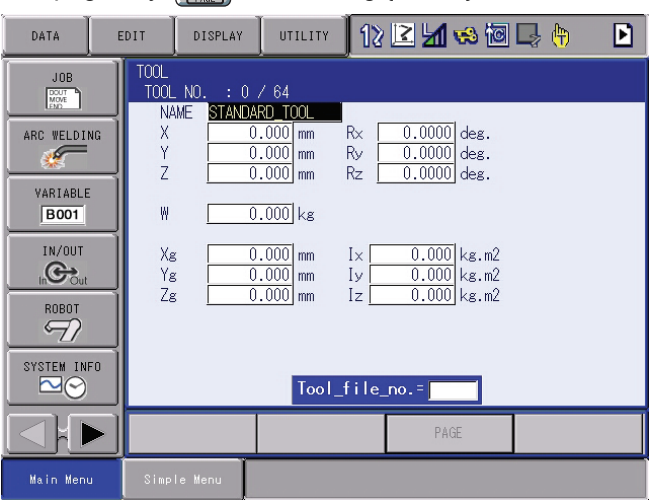

- To switch the tool list window and the tool coordinate window, press  $\{DISPLAY\} \rightarrow \{LIST\}$  or  $\{DISPLAY\} \rightarrow \{COORDINATE DATA\}$ .

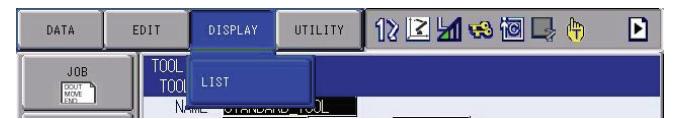

- 3. Select the desired tool number.
- 4. Place the cursor in the part to register the desired coordinate data and press [SELECT].
  - The number is ready to input.
- 5. Input the coordinate data.
- 6. Press [ENTER].

8 System Setup

# 8.3 Tool Data Setting

- The coordinate data is registered.

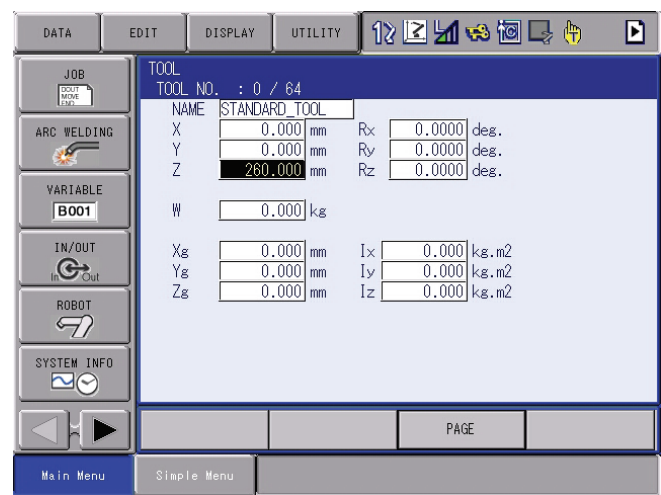

<Setting Example>

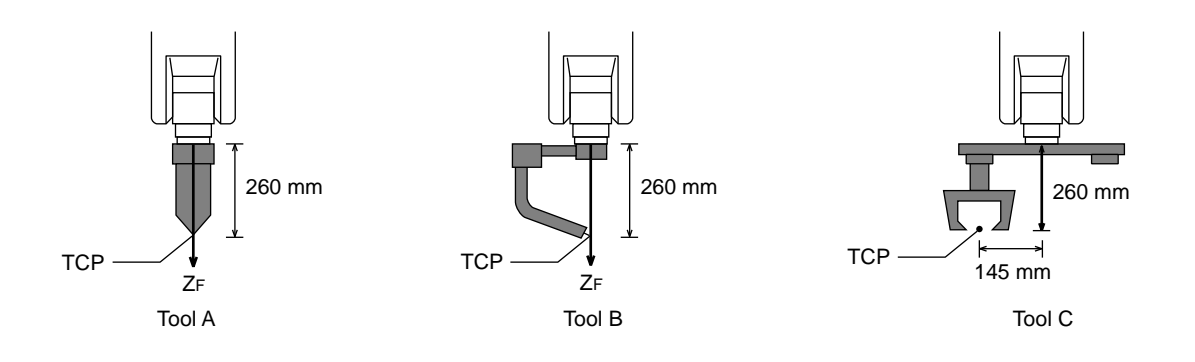

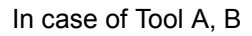

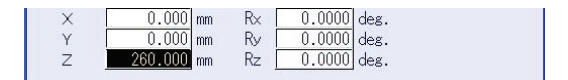

In case of Tool C

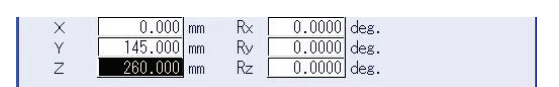

#### 8.3 Tool Data Setting

#### 8.3.1.3 Registering Tool Angle

The tool pose data is angle data which shows the relation between the flange coordinates and the tool coordinates. The angle when the flange coordinates are rotated to meet to the tool coordinates becomes an input value. Clockwise toward the arrow is the positive direction. Register in the order of  $Rz \rightarrow Ry \rightarrow Rx$ .

In the following case, register Rz=180, Ry=90, Rx=0

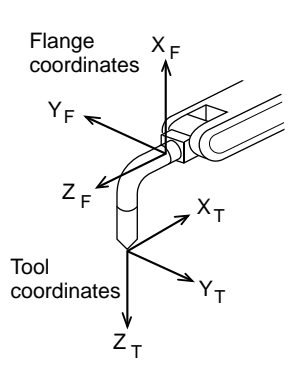

- 1. Select {ROBOT} under the main menu.
- 2. Select {TOOL}.
- 3. Select the desired tool number.
  - In the same way as shown in Explanation 2, 3 in chapter 8.3.1.2 "Registering Coordinate Data" at page 8-18, display the desired tool coordinate window.
- 4. Select the desired coordinate axis to modify.
  - First, select Rz.
- 5. Input the tool pose data.
  - Input rotation angle around Z<sub>F</sub> of the flange coordinates.

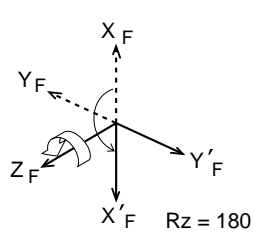

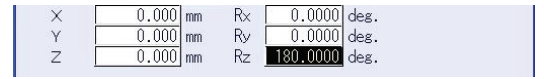

6. Press [ENTER].

- The rotation angle of Rz is registered.

In the same way, register the angle of Ry, Rx.

- 8 System Setup
- 8.3 Tool Data Setting

Ry must be the input rotation angle around  $Y'_F$  flange coordinates.

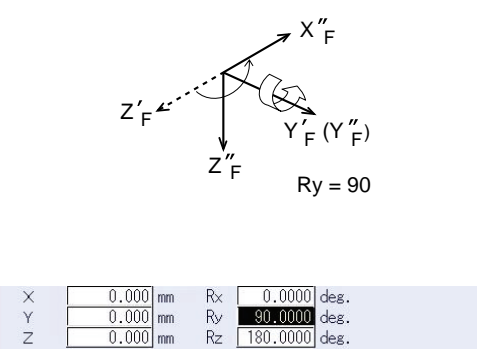

 Rx must be the input rotation angle around X'<sub>F</sub> of flange coordinates.

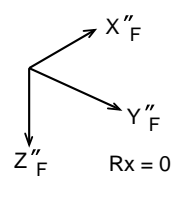

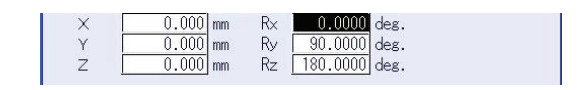

8.3.1.4 Setting the Tool Load Information

The tool load information includes weight, a center of gravity position, and moment of inertia at the center of gravity of the tool installed at the flange.

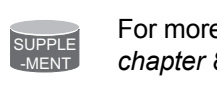

For more details on the tool load information, refer to chapter 8.4.3 "Tool Load Information Setting" at page 8-43

System Setup 8.3 Tool Data Setting

#### 8.3.2 Tool Calibration

8.3.2.1 Tool Calibration

To ensure that the manipulator can perform motion type operations such as linear and circular motion type correctly, accurate dimensional information on tools such as torches, tools, and guns must be registered and the position of the TCP must be defined.

Tool calibration is a function that enables this dimensional information to be registered easily and accurately. When this function is used, the TCP is automatically calculated and registered in the tool file.

What is registered in tool calibration is the coordinates of the TCP and the tool posture data in the flange coordinates.

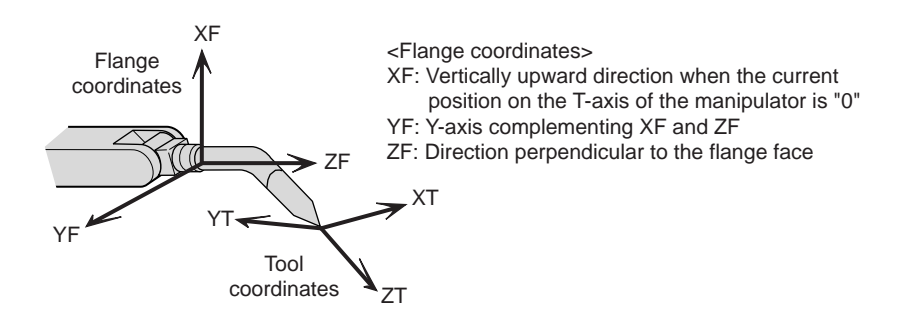

#### 8.3.2.2 Setting of Tool Calibration Method

There are three tool calibration methods, which are selected by setting parameter.

S2C432: Designation of tool calibration method

- 0: Calibrates only the coordinates. "Coordinates" calculated from 5 calibration teaching points is registered in the tool file. In this case "Tool Posture Data" is all cleared to be 0.00.
- 1: Calibrates only the posture.

"Tool Posture Data" calculated from the first calibration teaching point is registered in the tool file. In this case, "Coodinates" will not be changed. (the prior value is maintained.)

2: Calibrates the coordinates and the posture.

"Coordinates" calculated from 5 calibration teaching points and "Tool Posture Data" calculated from the first calibration teaching point are registered in the tool file.

| DX100 | 8 Syst<br>8.3 Tool | em Setup<br>Data Setting                                                                                                    |
|-------|--------------------|----------------------------------------------------------------------------------------------------|
|       |                    | <ul> <li>In case of S2C432=0 (only coordiantes is calibrated),<br/>tool posture data is overwritten with 0.</li> <li>(When the coordinates calculated from tool calibration is<br/>registered in the tool file in which the tool posture data is<br/>already registered, the tool posture data will be deleted.)</li> </ul> |
|       |                    | <ul> <li>In case of S2C432=1 (only posture is calibrated), the<br/>coordinates are maintained.</li> </ul>                                                                                                    |
|       |                    | <ul> <li>In case of S2C432=1, 5 teaching points need to be<br/>registered though only the first point is used for<br/>calculation.</li> </ul>                                                                                                    |

8.3.2.3 Teaching of Calibration Point

### Teaching for defining coordinates

In order to calibrate coordinates, five different postures (TC1 to 5) must be taught with the TCP as the reference point. The tool dimensions are automatically calculated on the basis of these five points.

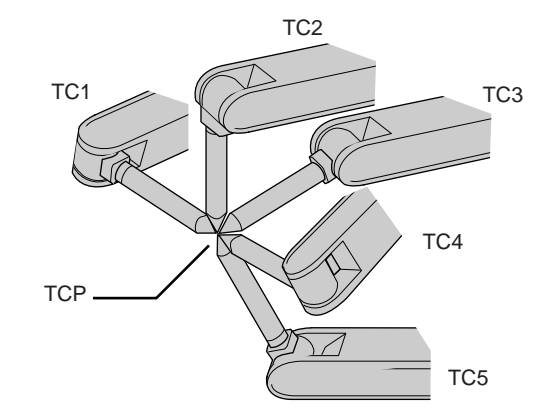

Each posture must be arbitrary. Accuracy may decrease when pose setting is rotated in a constant direction

#### Teaching for defining posture

The calibration of tool posture data is performed with the first calibration teaching point (TC1).

Teach TC1 with Z-axis of the desired tool coordinates downward vertically to the ground. (the Z-axis of the tool coordinates is parallel to the Z-axis of the base tool and points to the opposite direction.)

Tool posture data is automatically calcurated with this TC1 posture.

- 8 System Setup
- 8.3 Tool Data Setting

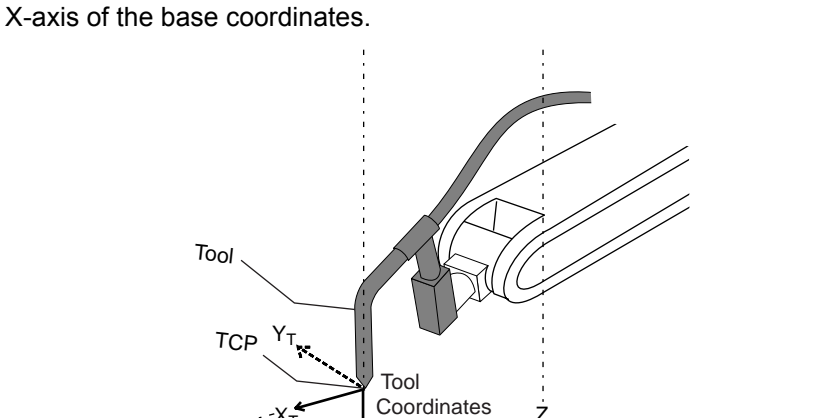

7-

Base

Coordinates

Υ

The X-axis of the tool coordinates is defined in the same direction as the

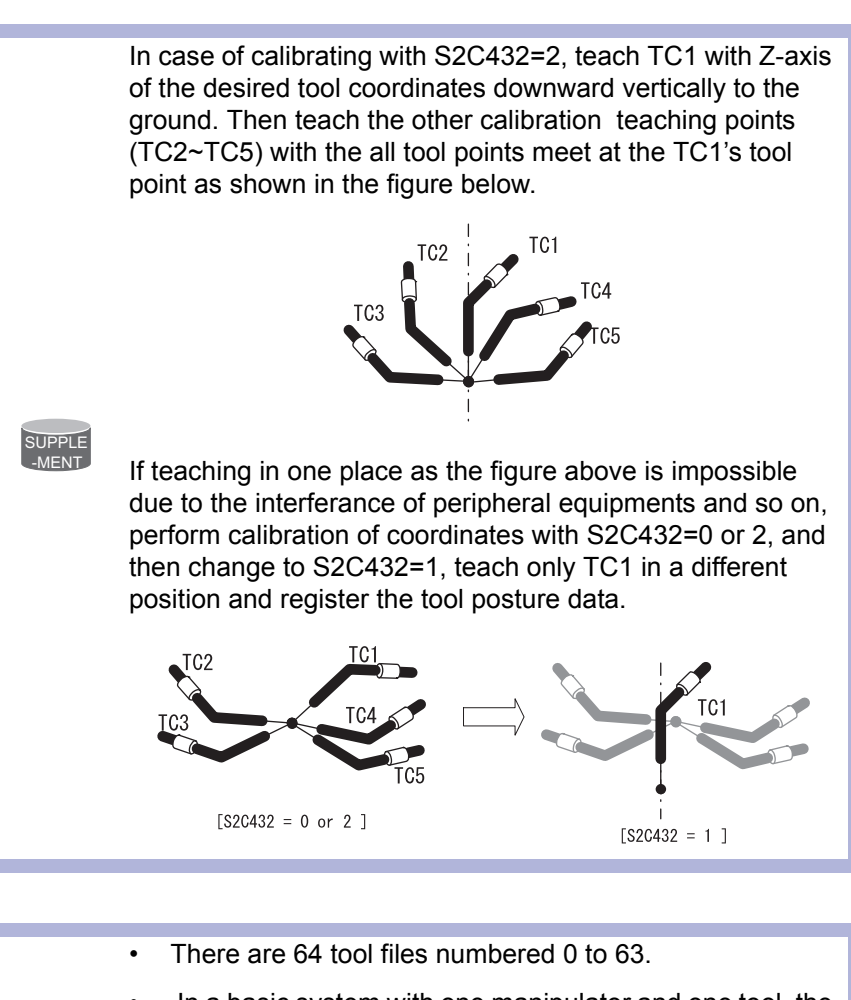

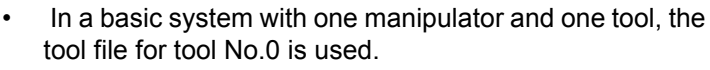

• If there is more than one tool, for example when using a multihand, use the tool numbers in the order of 0, 1, 2, etc.

SUPPLE

8 System Setup

### 8.3 Tool Data Setting

- 1. Select {ROBOT} under the main menu.
- 2. Select {TOOL}.
- 3. Select the desired tool number.
  - In the same way as shown in the instruction 2 and 3 of the chapter 8.3.1.2 "Registering Coordinate Data" at page 8-18, display the desired tool coordinate window.

| DATA                                                                                       | DISPLAY                                                              | UTILITY                                                                                                    | 12 🖻 🖌 % 🔯                                                                                                    | 🤿 <del>(†</del> |
|--------------------------------------------------------------------------------------------|----------------------------------------------------------------------|----------------------------------------------------------------------------------------------------|----------------------------------------------------------------------------------------------------|-----------------|
| JOB<br>JOB<br>ARC WELDING<br>WARIABLE<br>BOOT<br>IN/OUT<br>IN/OUT<br>IN/OUT<br>SYSTEM INFO | TOOL NO. : (<br>NAME STAN<br>X<br>Y<br>Z<br>Z<br>W<br>Xg<br>Yg<br>Zg | 2 64<br><u>JARD TOL</u><br>0.000 mm R<br>0.000 mm R<br>0.000 kg<br>0.000 kg<br>0.000 mm I<br>0.000 mm I<br>0.000 mm I | <ul> <li>x 0.0000 deg.</li> <li>x 0.0000 deg.</li> <li>x 0.0000 deg.</li> <li>x 0.0000 kg.m2</li> <li>y 0.0000 kg.m2</li> <li>z 0.0000 kg.m2</li> </ul> |                 |
|                                                                                            |                                                                      |                                                                                                    | PAGE                                                                                                    |                 |
| Main Menu                                                                                  | Simple Menu                                                          |                                                                                                    |                                                                                                    |                 |

- 4. Select {UTILITY} under the menu.
  - The pull-down menu appears.

| DATA E                                | EDIT DISPLAY                                   |                                                                                                    | e 🕑 📶 🤜 🔞                                 | 🕞 <del>(†</del> 🕨 |
|---------------------------------------|------------------------------------------------|----------------------------------------------------------------------------------------------------|-------------------------------------------|-------------------|
| JOB<br>MOT<br>ARC WELDING<br>VARIABLE | TOOL<br>TOOL NO. :<br>NAME STAN<br>X<br>Y<br>Z | CALIBRATION CALIBRATION CALIBR | 0.0000 deg.<br>0.0000 deg.<br>0.0000 deg. |                   |
| BOO1<br>IN/OUT<br>IN/OUT<br>ROBOT     | W<br>Xg<br>Yg<br>Zg                            | 0.000 kg<br>0.000 mm Ix<br>0.000 mm Iy<br>0.000 mm Iz                                                                                                    | 0.000 kg.m2<br>0.000 kg.m2<br>0.000 kg.m2 |                   |
| SYSTEM INFO                           |                                                |                                                                                                    | PAGE                                      |                   |
| Main Menu                             | Simple Menu                                    |                                                                                                    | THOL                                      |                   |

- 8 System Setup
- 8.3 Tool Data Setting
- 5. Select {CALIBRATION}.
  - The TOOL CALIBRATION window is shown.

| DATA E                                                                                                    | DIT                                                                | UTILITY                                                         | 12 🗹 🐋 🐼 🕞 🕀                                                      |
|----------------------------------------------------------------------------------------------------|--------------------------------------------------------------------|-----------------------------------------------------------------|-------------------------------------------------------------------|
| JOB<br>ARC WELDING<br>VARIABLE<br>BOOT<br>IN/OUT<br>IN/OUT<br>IN/OUT<br>ROBOT<br>SYSTEM INFO<br>SYSTEM INFO | TOOL CALIBRATIO<br>TOOL NO.: 00<br>HERK:S<br>U<br>R<br>B<br>T<br>T | N * PO<br>* <s<br>* TC<br/>* TC<br/>* TC<br/>* TC<br/>TC</s<br> | SITION TCT<br>TATUS><br>1 : O<br>2 : O<br>3 : O<br>4 : O<br>5 : O |
|                                                                                                    | COMPLETE                                                           | CANCEL                                                          |                                                                   |
| Main Menu                                                                                                   | Simple Menu                                                        |                                                                 |                                                                   |

- 6. Select the robot.
  - (1) Select the robot to calibrate.(When the robot has already been selected or there is only one of robot, this operation should not be performed.)
  - (2) Select "\*\*" in the TOOL CALIBRATION window and select the robot in the shown selection dialog box.
  - (3) The robot is set.

| DATA                                                                               | EDIT | DISPLAY    | UTILITY             | 12                                                              | 2 🖌 😣 🔟                                         | 📮 <del>(h</del> |
|------------------------------------------------------------------------------------|------|------------|---------------------|-----------------------------------------------------------------|-------------------------------------------------|-----------------|
| JOB<br>ARC WELDING<br>VARIABLE<br>BOOT<br>IN/OUT<br>IN/OUT<br>BOBOT<br>SYSTEM INFO |      | CALIBRATIO | N<br>**<br>**<br>** | POSIT<br><stat<br>TC1<br/>TC2<br/>TC3<br/>TC4<br/>TC5</stat<br> | TION [[C]]<br>TU\$><br>∶ ○<br>∶ ○<br>∶ ○<br>∶ ○ |                 |
|                                                                                    | C    | DMPLETE    | CANCEL              | -                                                               |                                                 |                 |
| Main Menu                                                                          | Simp | le Menu    |                     |                                                                 |                                                 |                 |

8 System Setup

# 8.3 Tool Data Setting

- 7. Select "POSITION".
  - The selection dialog box is shown.
  - (1) Select the teaching point for calibration.

| DATA             | EDIT | DISPLAY                       | UTILITY     | 12 🛙                                   | 2 📶 🐝 🔟               | 📮 <del>(†)</del> |
|------------------|------|-------------------------------|-------------|----------------------------------------|-----------------------|------------------|
|                  |      | CALIBRATIO<br>DL NO.: 00<br>S | N<br>*      | POSITIO                                | N TTT                 |                  |
| ARC WELDIN       |      | -<br>J<br>R                   | *<br>*<br>* | <status<br>TC1 :<br/>TC2 :</status<br> | ⇒ TC2<br>⊂TC3<br>⊂TC4 |                  |
| VARIABLE<br>B001 |      | З<br>Г                        | *<br>*      | TC3 :<br>TC4 :<br>TC5 :                | 0                     |                  |
|                  |      |                               |             |                                        |                       |                  |
| ROBOT            |      |                               |             |                                        |                       |                  |
|                  | :0   |                               |             |                                        |                       |                  |
|                  | ► C  | OMPLETE                       | CANCEL      |                                        |                       |                  |
| Main Menu        | Simp | le Menu                       |             |                                        |                       |                  |

- 8. Move the manipulator using the axis key.
- 9. Press [MODIFY] and [ENTER].
  - Taught position is registered.
     Repeat 7 to 9 operation to teach TC1 to TC5.
     "•" indicates that teaching is completed and "O" indicates that it is not completed.

| DATA                                                                                       | DIT DISPLAY                                                      |                                                                                     | 2 🗹 🖬 🤫 🔟                                             | 📮 ( <del>h</del> ) |
|--------------------------------------------------------------------------------------------|------------------------------------------------------------------|-------------------------------------------------------------------------------------|-------------------------------------------------------|--------------------|
| JOB<br>JOB<br>ARC WELDING<br>VARIABLE<br>BOOT<br>IN/OUT<br>IN/OUT<br>IN/OUT<br>SYSTEM INFO | TOOL CALIBRATI<br>TOOL NO.: 00<br>R1 :S<br>L<br>U<br>R<br>B<br>T | 0 POS<br>-264 <st.<br>-1017 TC1<br/>170 TC2<br/>388 TC3<br/>31 TC4<br/>TC5</st.<br> | ITION TCA<br>ITUS><br>: ●<br>: ●<br>: ●<br>: ●<br>: ○ |                    |
|                                                                                            | COMPLETE                                                         | CANCEL                                                                              |                                                       |                    |
| Main Menu                                                                                  | Simple Menu                                                      |                                                                                     |                                                       |                    |

- To check the taught positions, call up the required window among TC1 to TC5 and press [FWD]. The manipulator moves to the set position.
- If there is a difference between the current position of the manipulator and the shown position data, "TC□" next to "POSITION" in the window flashes.
- 10. Select "COMPLETE".

8 System Setup

### 8.3 Tool Data Setting

 Calibration data is registered in the tool file. Once the calibration is completed, the tool coordinate window is displayed on the screen.

| DATA                                           | EDIT DISPLAY                                                | UTILITY                                                    | 12             | 2 🖌 🐝 🖻                                   | 📮 🖰 |  |
|------------------------------------------------|-------------------------------------------------------------|------------------------------------------------------------|----------------|-------------------------------------------|-----|--|
| JOB<br>BOOT<br>ARC WELDING<br>WARIABLE<br>BOOT | TOOL<br>TOOL NO. :<br>NAME STAN<br>X -6<br>Y -<br>Z -1<br>W | 0 / 64<br>DARD_TOOL<br>18.211 mm<br>78.445 mm<br>86.339 mm | Rx<br>Ry<br>Rz | 0.0000 deg.<br>0.0000 deg.<br>0.0000 deg. |     |  |
|                                                | Xg T                                                        | 0.000 mm<br>0.000 mm<br>0.000 mm                           | Ix<br>Iy<br>Iz | 0.000 kg.m2<br>0.000 kg.m2<br>0.000 kg.m2 |     |  |
| SYSTEM INFO                                    |                                                             | _                                                          |                |                                           |     |  |
| Main Menu                                      | Simple Menu                                                 |                                                            |                | PAGE                                      |     |  |

## 8.3.2.4 Clearing Calibration Data

Before the calibration of a new tool, clear the robot information and calibration data.

- 1. Select {DATA} under the pull-down menu.
  - The pull-down menue appears.

| DATA                                                                                 | E   | DIT                   | DISPLAY                 | UTILITY                         | 12                                                     | 2   | M 🐝 🔟 | 📮 侍 |  |
|--------------------------------------------------------------------------------------|-----|-----------------------|-------------------------|---------------------------------|--------------------------------------------------------|-----|-------|-----|--|
| CLEAR DATA                                                                           |     | TOOL (<br>TOOL        | CALIBRATIC<br>_ NO.: 00 | N                               | DOGU                                                   | TON | 101   |     |  |
| ARC WELDIN<br>VARIABLE<br>BOOT<br>IN/OUT<br>IN/OUT<br>IN/OUT<br>IN/OUT<br>SYSTEM INF |     | U<br>U<br>R<br>B<br>T |                         | 165<br>-471<br>134<br>156<br>37 | <stat<br>TC1<br/>TC2<br/>TC3<br/>TC4<br/>TC5</stat<br> |     |       |     |  |
|                                                                                      |     | CO                    | <b>I</b> PLETE          | CANCEL                          |                                                        |     |       |     |  |
| Main Menu                                                                            | ı [ | Simpl                 | e Menu                  |                                 |                                                        |     |       |     |  |

2. Select {CLEAR DATA}.

8 System Setup

# 8.3 Tool Data Setting

- The confirmation dialog box is shown.

| DATA       | EDIT      | DISPLAY     | UTILITY     | 12 🗷                          | M 🥴 🔞 | 🕞 <del>(h</del> |
|------------|-----------|-------------|-------------|-------------------------------|-------|-----------------|
| JOB        | TOOL      | CALIBRATIC  | -<br>N      |                               |       |                 |
| ARC WELDIN | R1 :<br>G | S<br>-      | 0<br>165    | POSITION<br><status></status> | TCI   |                 |
| <b>*</b>   |           | J<br>R<br>- | -4/1<br>134 | TC2 :                         | •     | _               |
| B001       |           |             | Clear d     | ata?                          |       | 1               |
|            |           |             |             |                               |       |                 |
| ROBOT      |           | YES         | 3           | NO                            |       |                 |
|            |           |             |             |                               |       |                 |
| SYSTEM INF | 0         |             |             |                               |       |                 |
|            |           | OMPLETE     | CANCEL      |                               |       |                 |
| Main Menu  | Simp      | le Menu     |             |                               |       |                 |

- 3. Select {YES}.
  - All data is cleared.

| DATA        | EDIT   | DISPLAY               | UTILITY | 12                                                                          | 2 🖌 😣                   | I 🖵 🙌 |
|-------------|--------|-----------------------|---------|-----------------------------------------------------------------------------|-------------------------|-------|
| JOB         | TOOL C | CALIBRATIO<br>NO.: 00 | N       |                                                                             |                         |       |
|             | R1 :S  |                       | *<br>*  | POSIT<br><stat< th=""><th>FION <u>TC1</u><br/>FUS&gt;</th><th></th></stat<> | FION <u>TC1</u><br>FUS> |       |
| <b></b>     | U D    |                       | *       | TC1                                                                         | : 0                     |       |
| VARIABLE    | B      |                       | *       | TC3                                                                         | :0                      |       |
| <u>B001</u> | l i    |                       | *       | TC5                                                                         | :0                      |       |
|             |        |                       |         |                                                                             |                         |       |
| ROBOT       | Ĩ      |                       |         |                                                                             |                         |       |
| <u>~~/</u>  | Į      |                       |         |                                                                             |                         |       |
| SYSTEM INFO |        |                       |         |                                                                             |                         |       |
|             | CON    | IPI FTF               | CANCEL  |                                                                             |                         |       |
|             |        |                       | 0111022 | _                                                                           |                         |       |
| Main Menu   | Simpl  | e Menu                |         |                                                                             |                         |       |

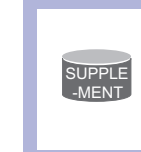

If tool angle data is required, input the data number in the tool coordinate window. Refer to *chapter 8.3.1.3 "Registering Tool Angle" at page 8-21* for the operating instructions.

- 8 System Setup
- 8.3 Tool Data Setting

### 8.3.2.5 Checking the TCP

After registering the tool file, check if the TCP is correctly registered by performing a TCP fixed operation like the one shown below, in any coordinate system other than the joint.

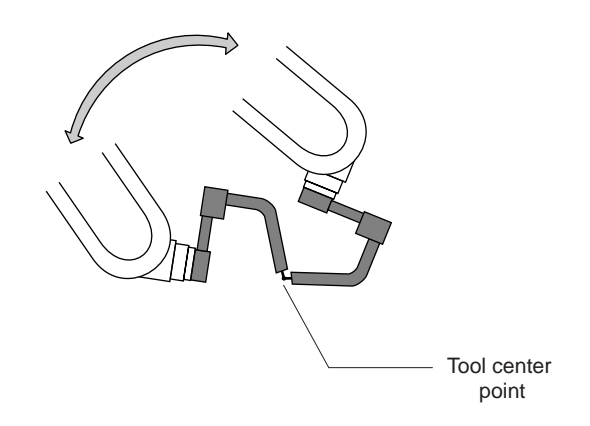

- 1. Press [COORD].
  - Select any coordinate system except " JOINT" by pressing [COORD].

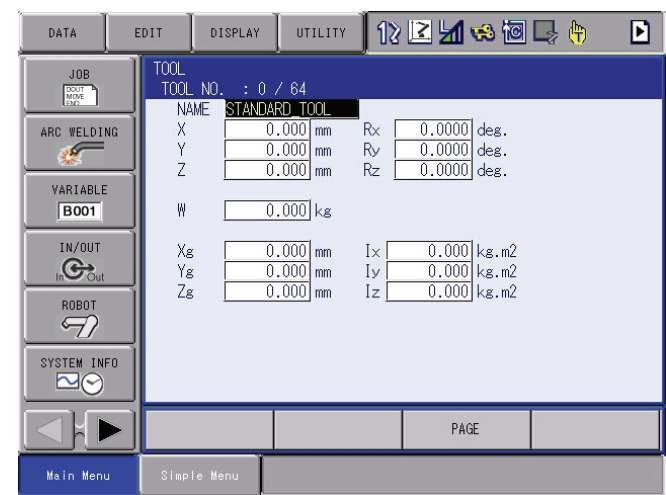

2. Select desired tool number.

-Show the tool coordinate window of the desired tool by pressing the

page key or selecting it in the tool list window.

 B
 System Setup

 8.3
 Tool Data Setting

 3.
 Move the R, B, or T axes using the axis key.

 By pressing the axis keys for the R, B, and T axes, change the manipulator pose without changing the TCP position. If this operation shows a large TCP error, adjust the tool data.

 Image: the state of the state of the state o

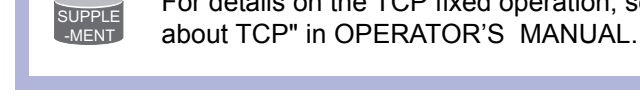

### 8.3.3 Automatic Measurement of the Tool Load and the Center of Gravity

8.3.3.1 What is the Automatic Measurement of the Tool Load and the Center of Gravity?

With this function, the user can register the load of tool and the position of the tools center of gravity.

For details on the TCP fixed operation, see "2.8.1 Motion

The tool load and the position of it's center of gravity are measured and registered in a tool file.

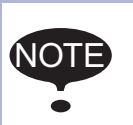

This function can be used where the manipulator is installed level on the ground.

For the conditions required for manipulator installation, refer to *chapter 8.4 "ARM Control" at page 8-38*.

8 System Setup

8.3 Tool Data Setting

8.3.3.2 Measurement of the Tool Load and the Center of Gravity

To measure the tool load and the center of gravity, move the manipulator to its home position (horizontal to the U-, B- and R-axes) and operate the U-, B- and T-axes.

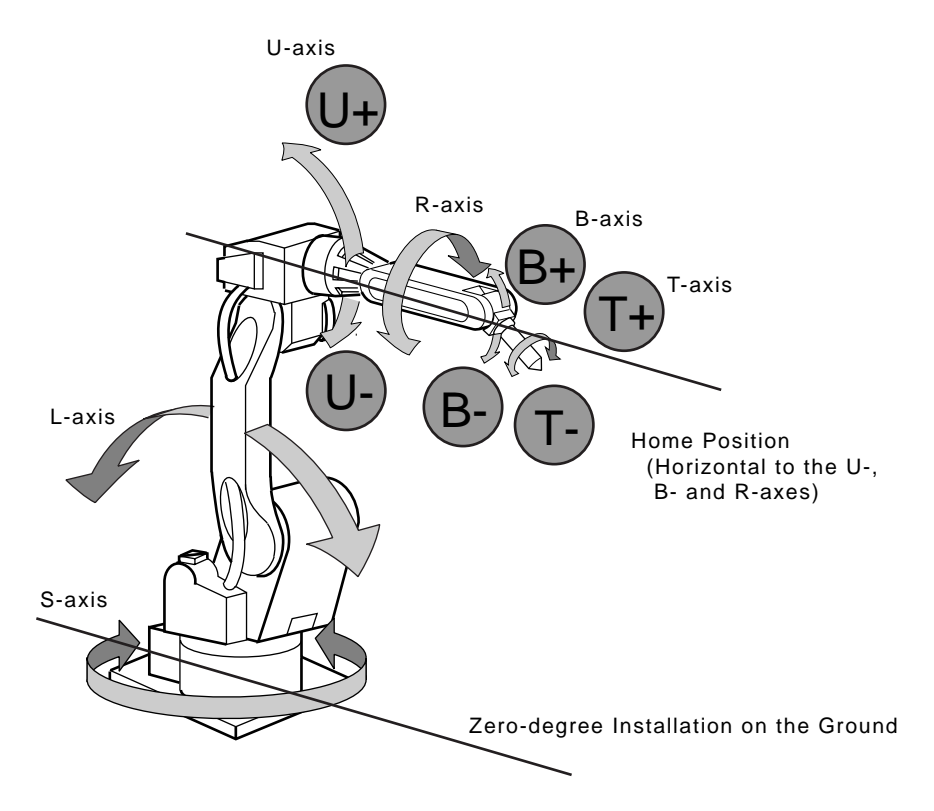

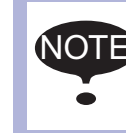

To correctly measure the tool load or the center of gravity, remove the cables or wires connected to the tool.

- 1. Select {ROBOT} under the main menu.
- 2. Select {TOOL}.
  - The tool list window appears.
  - The tool list window is called up only when the file extension function is valid.

8 System Setup

8.3 Tool Data Setting

DATA EDIT DISPLAY UTILITY 12 🗹 🖬 😣 🗃 寻 🙌 TOOL COORDINATE JOE NAME DOUT MOVE END STANDARD\_TOOL STANDARD\_TOOL2 00 01 ARC WELDING 02 03 04 05 06 07 08 09 10 11 12 13 14 VARIABLE B001 IN/OUT **C** ROBOT SYSTEM INFO Main Menu

If the file extension function is invalid, the tool coordinate window appears.

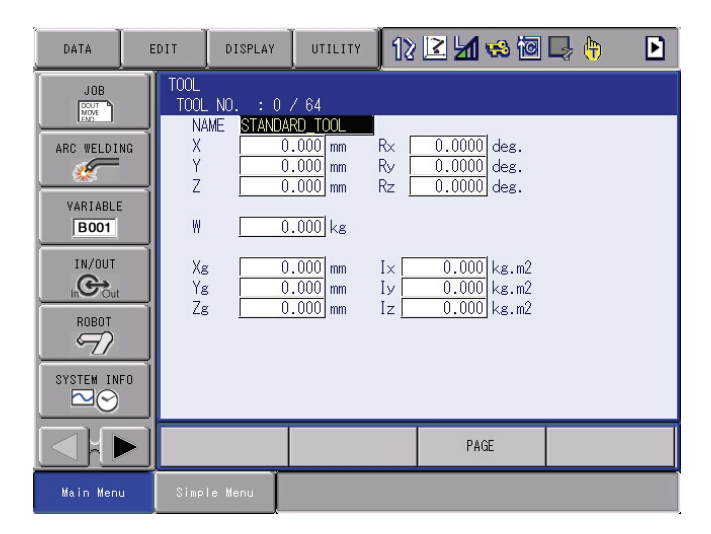

- 3. Select the desired tool number.
  - Move the cursor to the desired number in the tool list window and press [SELECT].
  - The tool coordinate window of the selected number is shown.
  - In the tool coordinate window, the number can be changed by pressing the page key or selecting {PAGE}.

- 8 System Setup
- 8.3 Tool Data Setting
  - To switch the tool list window and the tool coordinate window, press  $\{DISPLAY\} \rightarrow \{LIST\}$  or  $\{DISPLAY\} \rightarrow \{COORDINATE DATA\}$ .

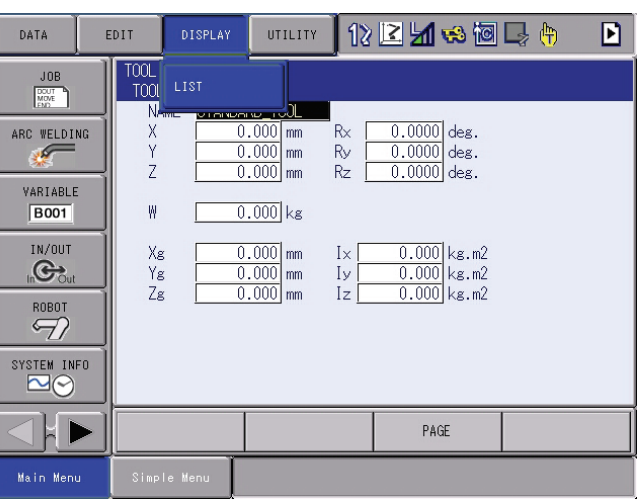

4. Select {UTILITY} under the menu.

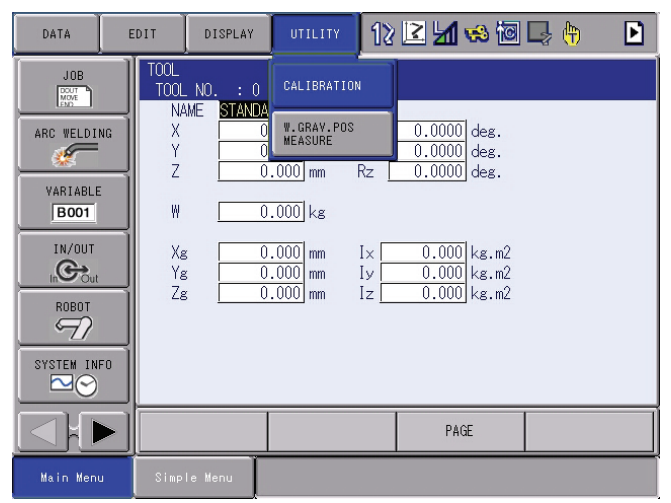

- 5. Select {W.GRAV.POS MEASURE}.
  - The window for the automatic measurement of the tool load and the center of gravity is shown.

| DATA                                                                               | EDIT | DISPLAY                                                   | UTILITY                                                           | 12                                          | 2 🖌 🛛                                                        | 8 🔞     | 📮 🕀  | Þ |
|------------------------------------------------------------------------------------|------|-----------------------------------------------------------|-------------------------------------------------------------------|---------------------------------------------|--------------------------------------------------------------|---------|------|---|
| JOB<br>ARC WELDING<br>WARIABLE<br>BOOT<br>IN/OUT<br>IN/OUT<br>ROBOT<br>SYSTEM INFO | R1:  | AV.POS MEAS<br>DL ND.: 00<br>:W *<br>Xg *<br>Yg *<br>Zg * | URE<br>LOAD SETTI<br>.**** kg<br>.**** mm<br>.**** mm<br>.**** mm | NG ON<br>< S<br>HOW<br>U<br>B<br>T(1<br>T(2 | I U-ARM IN<br>:TATUS ><br>IE : O<br>: O<br>: O<br>: O<br>: O | OT CONS | NOER |   |
|                                                                                    | RE   | EGISTER                                                   | CANCEL                                                            |                                             | PAGE                                                         |         |      |   |
| Main Menu                                                                          | Simp | le Menu                                                   |                                                                   |                                             |                                                              |         |      |   |

- 6. Press the page key
  - In a system with several manipulators, use the page key to change the group to be controlled.

- 8 System Setup
- 8.3 Tool Data Setting
- 7. Press [FWD].
  - Press [FWD] once, and the manipulator moves to the home position (horizontal to the U-, B- and R-axes).
- 8. Press [FWD] again.
  - Press [FWD] again, and measurement starts. Keep the button pressed until measurement is completed.

The manipulator moves in the order listed below. Once measurement is completed, "O"changes to " $\bullet$ ".

- $\bigcirc$  Measurement of the U-axis: U-axis home position +4.5 degrees  $\rightarrow$
- -4.5 degrees
- ② Measurement of the B-axis: B-axis home position +4.5 degrees →
- -4.5 degrees
- ③ First measurement of the T-axis: T-axis home position +4.5 degrees → -4.5 degrees
- ④ Second measurement of the T-axis: T-axis home position +60 degrees → +4.5 degrees → -4.5 degrees
  - The speed during measurement automatically changes to "Medium".
     During the measurement, "HOME" or "U" blinks on the screen.
     During the measurement, the [FWD] button has to be kept pressed. If the button is released during the measurement or if it is released before "O"changes into "•", the measurement is aborted and the following message appears: "Stopped measurement"
     The measurement starts again from the first home position.
  - When all the measurements are completed or when all the "O"marks have changed into "●", the measured data appears on the screen.

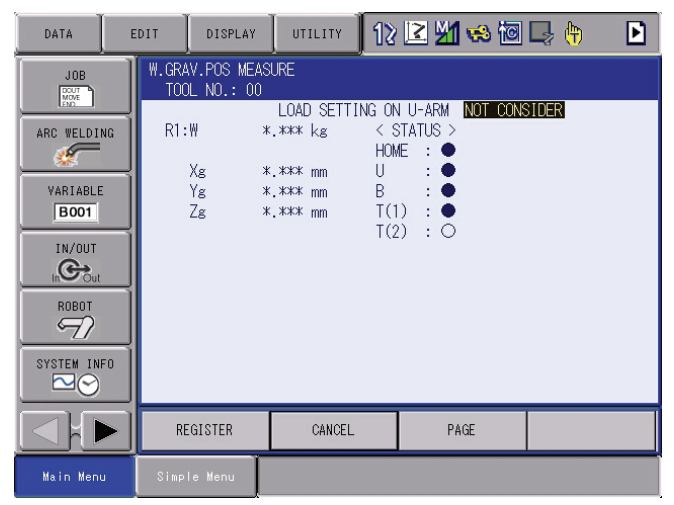

- 8 System Setup
- 8.3 Tool Data Setting
- 9. Select "REGISTER".
  - The measured data is registered in the tool file, and the tool coordinate window appears.
  - Select "CANCEL" to call up the tool list window without registering the measured data in the tool file.

- 8 System Setup
- 8.4 ARM Control

# 8.4 ARM Control

## 8.4.1 ARM Control

ARM Control, a control system originally developed by Yaskawa, achieves an enhanced robot motion performance such as improved path accuracy or educed cycle time.

The moment of inertia and the gravity moment etc. of each axis are calculated by the ARM control function, and DX100 controls robot motion according to the result. It is necessary to set the Robot setup condition and the tool load information to request these accurately.

The robot setup condition is robot installation angle relative to ground and the weight and a center of gravity position of the load installed at each part of robot, etc.

The tool load information is weight, a center of gravity position, and moment of inertia at the center of gravity, of the tool installed at the flange.

It is necessary to set these information correctly to do a better operation control by the ARM control.

## 8.4.2 ARM CONTROL Window

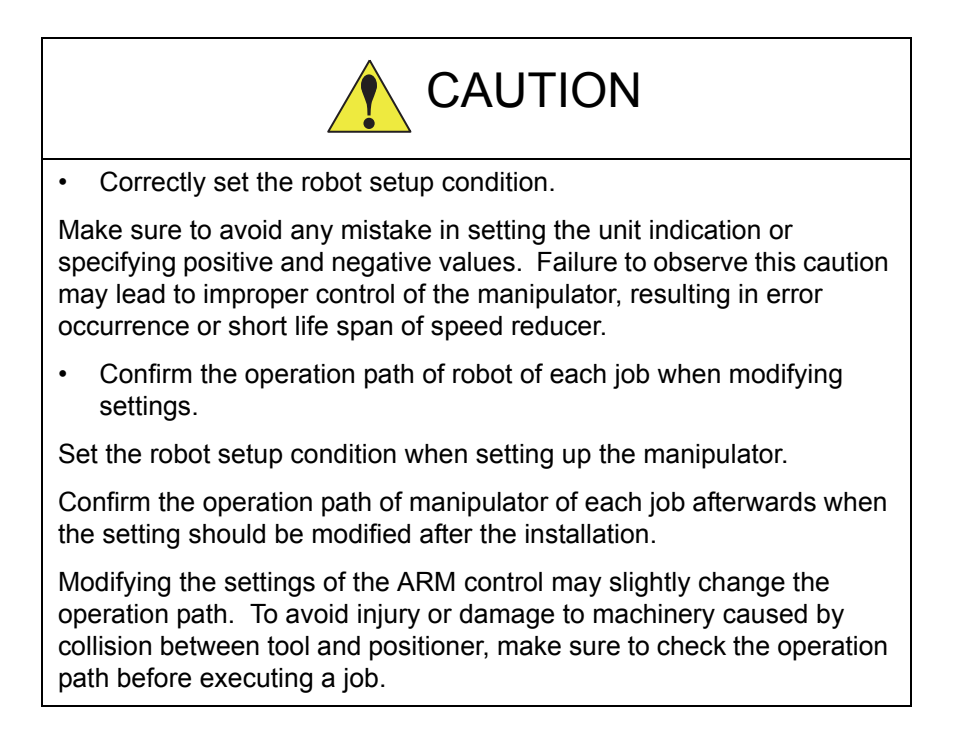

### 8.4.2.1 Robot Setup Condition

Fulfill the following robot setup condition to enable the ARM control.

- Robot installation angle
- · S-head payload
- U-arm payload

- 8 System Setup
- 8.4 ARM Control

#### Robot installation angle

The angle of the manipulator installed relative to ground is set in ANGLE REL. TO GROUND to calculate the gravity moment which loads to each axis of the manipulator.

The robot installation angle sets how much X axis of the robot coordinates has inclined with the ground around Y axis of the robot coordinates. The direction of + in the U axis operation from the home position posture of the manipulator becomes direction of + of the robot installation angle. Therefore, the robot installation angle for a vertical downward wall mount specification becomes -90 degrees.

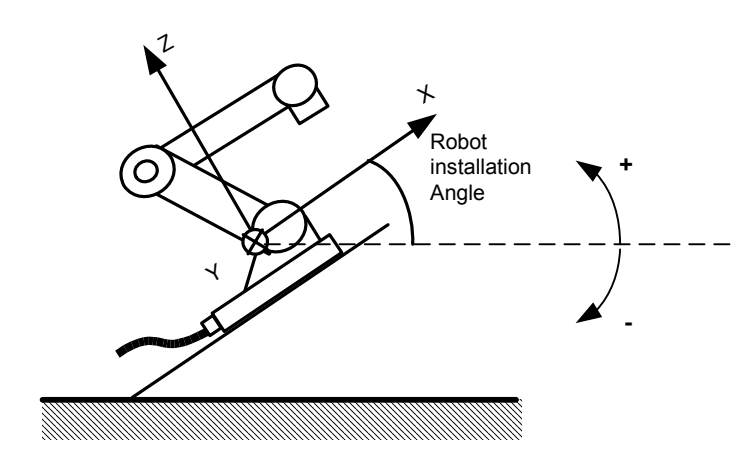

<Example>

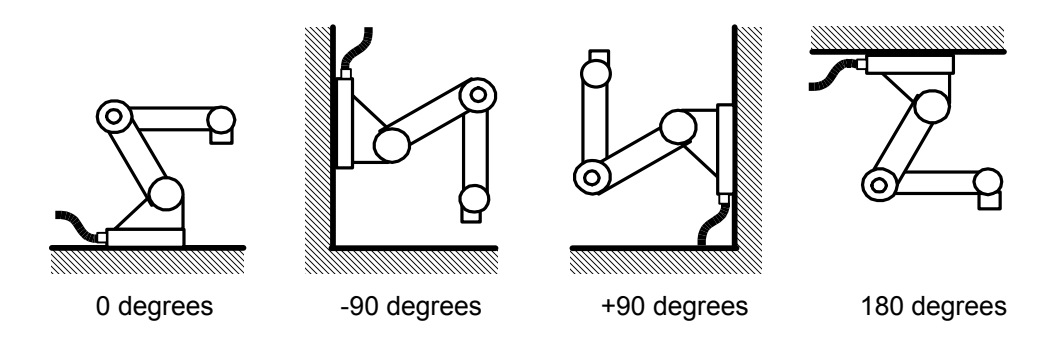

If the robot installation angle is not correctly set, the manipulator cannot be properly controlled. Therefore, make sure to set the value correctly, paying special attentions to the direction "+" or "-".

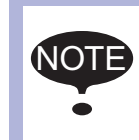

Only rotation angle around Y axis of the robot coordinates can be set in the robot installation angle. Contact YASKAWA representative when robots is installed

to incline Y axis of the robot coordinates relative to ground.

#### S-head payload

Set the weight and the center of gravity position roughly when the equipment such as transformer is installed at the S-head.

It is not necessary to set these values when there is no installed load on the S-head.

WEIGHT (unit: kg)

The weight of the installed load is set.

It is not required to set a correct value, however, it is recommended to set a value slightly larger than the actual load. (Round up the value with each fraction between 0.5 to 1 kg.)

X (From S-Axis), Y (From S-Axis) (unit: mm)

The center of gravity position of the installed load is set by the distance in the direction of X and the direction of Y from S axis center here. It can be set with a rough value.

The direction of X and Y applies to the robot coordinates. The value is set by a negative number when the position is in "-" direction.

Load on the S-head (Top View)

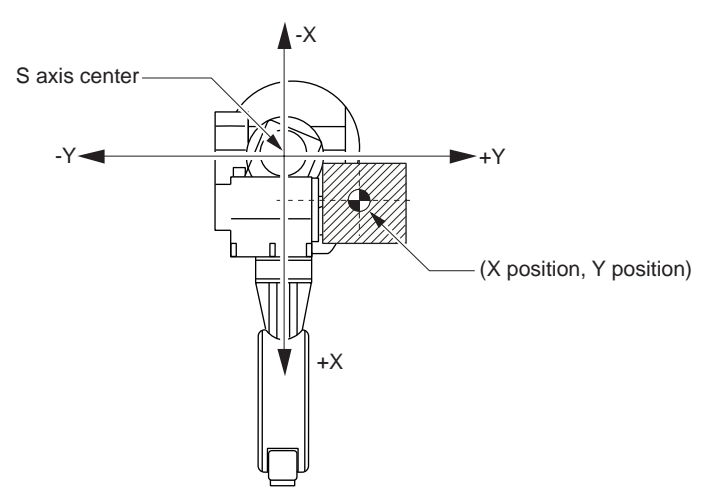

#### U-arm payload

Set the weight and the center of gravity position roughly when the equipment such as the wire supplying motors is installed on U arm.

A standard value is set when shipping from the factory.

Set the weight in "0" if there is no installing equipment on U arm.

WEIGHT (unit: kg)

The weight of the installing load is set here.

Set a little large value though it does not care by a rough value. (Rase to a unit in each 0.5 to 1kg)

X (From U-Axis), HEIGHT (From U-Axis) (unit: mm)

The center of gravity position of the installing load is set here. It does not care by a rough value.

X (From U-Axis) is horizontal distance from U axis rotation center to the center of gravity position of the load. Set negative number when there is mass side in the back from U-axis rotation center.

HEIGHT (From U-Axis) is height of the vertical direction from U-axis rotation center to the center of gravity position of the load.

8 System Setup

8.4 ARM Control

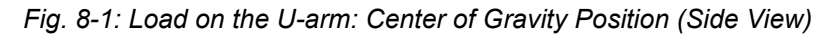

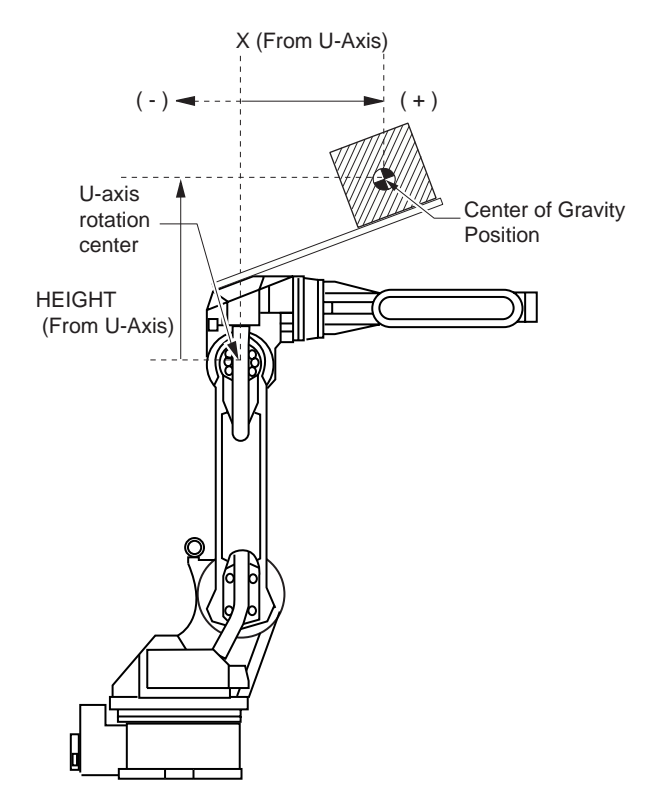

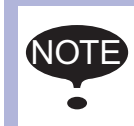

ARM CONTROL window is displayed only when the security mode is set in the management mode.

1. Select {ROBOT} under the main menu.

| DATA             | EDIT DISPLAY        | UTILITY 🛛 ใ 🗷 🖌     | 1 👒 🔟 🖳 🙌       |
|------------------|---------------------|---------------------|-----------------|
| JOB              |                     |                     | O OVERDUM       |
|                  | POSITION            | <b>7</b> TOOL       | &S-SENSOR       |
| ARC WELDING      | COMMAND<br>POSITION | R INTERFERENCE      | S LIMIT RELEASE |
| VARIABLE<br>B001 | E SERVO MONITOR     | SHOCK SENS          | ARM CONTROL     |
|                  | K WORK HOME POS     | Ser coordinate      | 부스 SHIFT VALUE  |
| ROBOT            | E SECOND HOME POS   | HOME POSITION       |                 |
| SYSTEM INFO      | T DROP AMOUNT       | MANIPULATOR<br>TYPE |                 |
|                  | POWER ON/OFF<br>POS | ANALOG MONITOR      |                 |
| Main Menu        | Simple Menu         |                     |                 |

- 8 System Setup
- 8.4 ARM Control
- 2. Select {ARM CONTROL}.
  - The ARM CONTROL window appears.

| DATA                                                                                        | EDIT DISPLAY                                                                                                    |                                                                                                | 2 🗹 📶 % 🔟                                                           | 🕞 🙌 🛛 🕨 |
|---------------------------------------------------------------------------------------------|----------------------------------------------------------------------------------------------------|------------------------------------------------------------------------------------------------|---------------------------------------------------------------------|---------|
| JOB<br>ARC WELDING<br>VARIABLE<br>BOOT<br>IN/OUT<br>IN/OUT<br>IN/OUT<br>SOUT<br>SYSTEM INFO | ARM CONTROL<br>CONTROL GRO<br>«ROBOT SETU<br>ANGLE REL.<br>S-HEAD PAYL<br>WEIGHT<br>X(FROM S-<br>Y(FROM S-<br>Y(FROM S-<br>U-ARM PAYLO<br>WEIGHT<br>X(FROM U-<br>HEIGHT (FR | UP: ROBOT1<br>P CONDITION><br>OGROUND<br>OAD<br>AXIS)<br>AXIS)<br>AXIS)<br>AXIS)<br>OM U-AXIS) | 0 deg.<br>0.000 kg<br>0 mm<br>0 mm<br>50.000 kg<br>150 mm<br>270 mm |         |
|                                                                                             |                                                                                                    |                                                                                                | PAGE                                                                |         |
| Main Menu                                                                                   | Simple Menu                                                                                                    |                                                                                                |                                                                     |         |

- 3. Press the page key **Press**, or select {PAGE}.
  - Select the desired control group when there are two or more group axes.

| DATA E                                                                                       | DIT 🛛 DISPLAY 🖉 UTILITY 🕅 🔀 🖬 🕼 🕒 🥀 💽                                                                                                    |
|----------------------------------------------------------------------------------------------|----------------------------------------------------------------------------------------------------|
| JOB<br>ARC WELDING<br>VARIABLE<br>BOOT<br>IN/OUT<br>IN/OUT<br>IN/OUT<br>ROBOT<br>SYSTEM INFO | ARM CONTROL<br>CONTROL GROUP: ROBOTI<br>(ROBOT SETUP CONDITION)<br>ANGLE REL. TO GROUND<br>S-HEAD PAYLOAD<br>WEIGHT 0.000 kg<br>X(FROM S-AXIS) 0 mm<br>U-ARM PAYLOAD<br>WEIGHT 50.000 kg<br>X(FROM U-AXIS) 150 mm<br>HEIGHT(FROM U-AXIS) 270 mm<br>RIEROBOTI |
|                                                                                              | PAGE                                                                                                    |
| Main Menu                                                                                    | Simple Menu                                                                                                    |

- 4. Select the desired item.
- 5. Input the value and press [ENTER].

8.4 ARM Control

## 8.4.3 Tool Load Information Setting

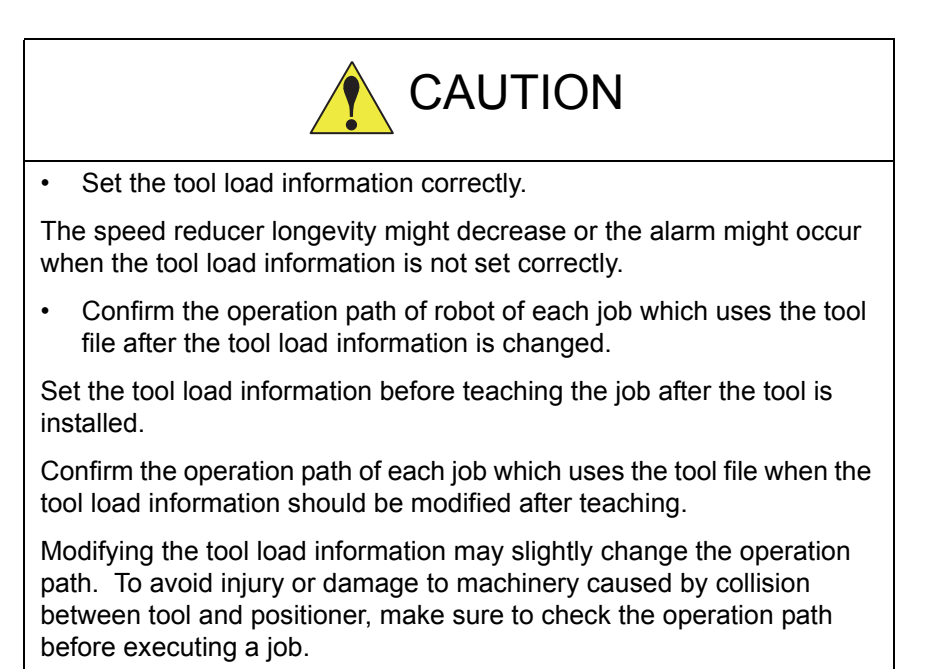

#### 8.4.3.1 Tool Load Information

Tool load information includes weight, a center of gravity position, and moment of inertia at the center of gravity of the tool installed at the flange. These are registered in the tool file.

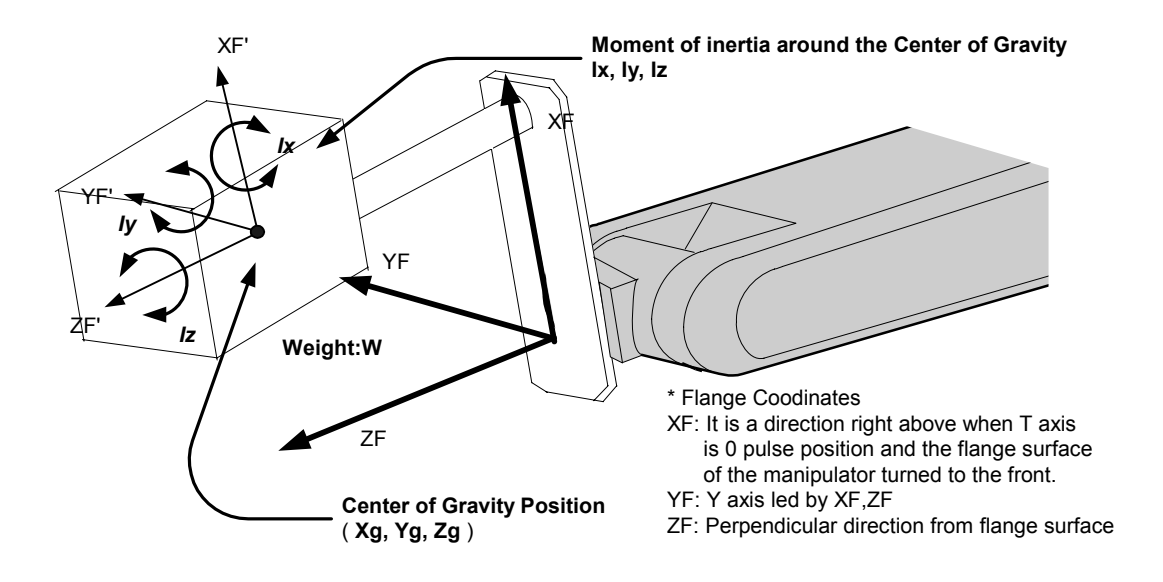

#### 8.4.3.2 How to Calculate Tool Load Information

### Weight: W (Unit: kg)

The total weight of the installing tool is set.

It is not required to set a correct value, however, it is recommended to set a value slightly larger than the actual load. (Round up the value with each fraction between 0.5 to 1 kg for small and medium size manipulator, and 1 to 5 kgs for large manipulator.)
- 8 System Setup
- 8.4 ARM Control

#### Center of gravity position: xg, yg, zg (Unit: mm)

The center of gravity position of the installed tool is set as the position in the flange coordinates.

Since it is usually difficult to get a strict center of gravity position, it can be set with a rough value. Presume and set a center of gravity position roughly from outline of the tool.

Set the value when the center of gravity position of the installed tool is clear from specifications, etc.

Moment of inertia at the center of gravity: lx, ly, lz (Unit: kg·m<sup>2</sup>) It is an moment of inertia of the tool at the center of gravity position.

The value is calculated around the each axis of the coordinates which is in parallel to the flange coordinates and which home position is the center of gravity position of the tool.

It is not required to set a correct value, however, it is recommended to set a value slightly larger than the actual value.

This setting is used to calculate the moment of inertia which loads to each axis of the manipulator. However, the moment of inertia at the center of gravity does not need to be set when this data is small enough for the moment of inertia calculated from weight and the center of gravity position.

However, the setting is required when the moment of inertia of the tool is large (as a rough guide, the tool is considered to be large when the tool size is about more than 2-times the distance between the flange and the center of gravity).

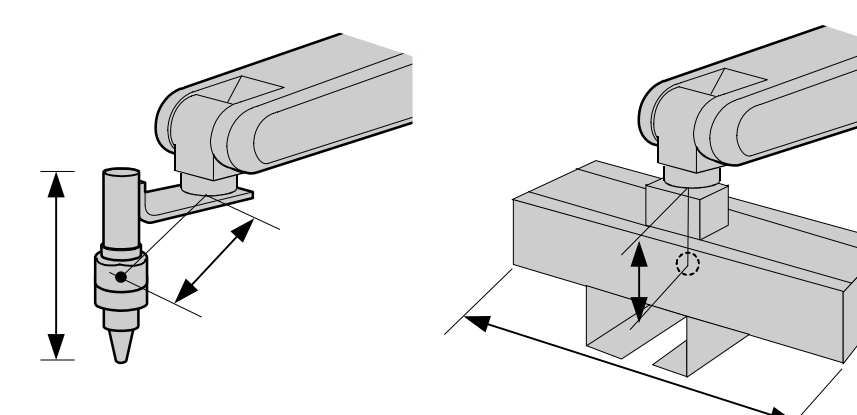

The size of the tool is not too big. Setting the moment of inertia at center of gravity is not necessary.

The size of the tool is big. ´ Setting the moment of inertia at center of gravity is <u>necessary</u>.

Rough value of the moment of inertia at the center of gravity can be calculated by the following methods.

- Method to approximate the entire tool in hexahedron or cylinder.
- Method to calculate from each weight and center of gravity position of plural mass.

Refer to the following setting examples for details.

8 System Setup

8.4 ARM Control

#### <Example 1>

In the example of sealing gun of the figure below, the center of gravity is set on the flange coordinates assuming that the center of gravity is positioned slightly inclined to the head from the center.

There is no need to set the moment of inertia at the center of gravity since the size of the gun is not too large.

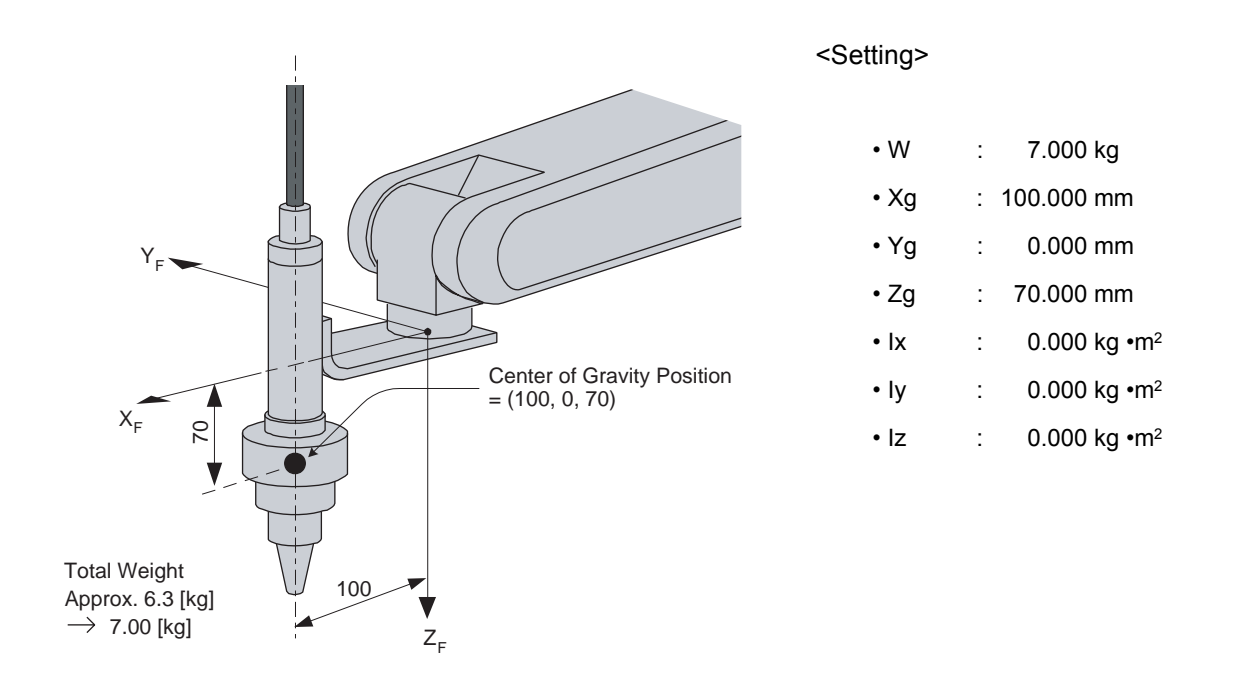

 The own moment of inertia calculation for hexahedron and cylinder

The own moment of inertia of hexahedron and cylinder can be calculated by the next expression when the center of gravity is at the center.

Refer to the expression when the calculation of the moment of inertia at the center of gravity.

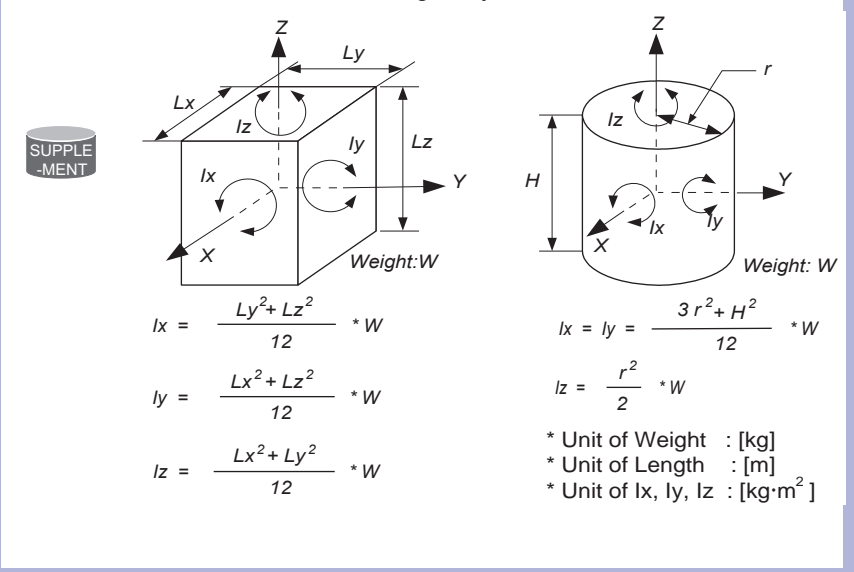

#### 8 System Setup 8.4 ARM Control

#### <Example 2>

It is necessary to set the moment of inertia at the center of gravity when the entire size of the tool and workpiece is large compared to the distance from the flange to the center of gravity position.

Calculate the moment of inertia at the center of gravity roughly from the expression (refer to the forementioned supplement: "The own moment of inertia calculation for hexahedron and cylinder"), by approximating the entire tool in the shape of the hexahedron or the cylinder.

If the weight of held workpiece is greatly different in the handling usage etc., it is more effective to set tool load information on each workpiece and to switch the tool on each step according to the held workpiece. Set the tool load information in the state to hold the heaviest workpiece when using the tools without switching them.

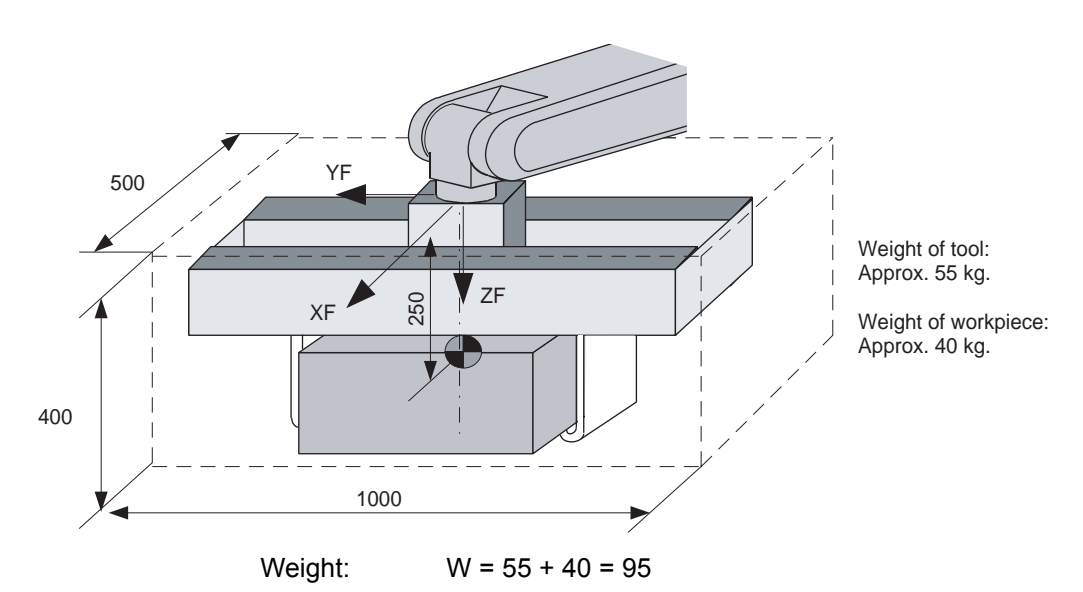

= approx. 100[kg]

Center of gravity: Position at flange right under 250mm almost

Moment of inertia at the center of gravity:

The hexahedron of 0.500 x 0.400 x 1.000[m] which encloses the

entire tool + workpiece is assumed.

By the expression to calculate the own moment of inertia of hexahedron,

$$Ix = (Ly^{2} + Lz^{2} / 12) * W$$
  
= ((0.400<sup>2</sup> + 1.000<sup>2</sup>) / 12) \* 100 = 9.667 = approx. 10.000  
Iy = (Lx<sup>2</sup> + Lz<sup>2</sup> / 12) \* W = ((0.500<sup>2</sup> + 0.400<sup>2</sup>) / 12) \* 100 = 3.417 = approx. 3.500  
Iz = (Lx<sup>2</sup> + Ly<sup>2</sup> / 12) \* W = ((0.500<sup>2</sup> + 1.000<sup>2</sup>) / 12) \* 100 = 10.417 = 0.417 = 0.41

$$Iz = (Lx^2 + Ly^2 / 12) * W = ((0.500^2 + 1.000^2) / 12) * 100 = 10.417 = approx. 10.500$$

SUPPLE

# 8 System Setup

8.4 ARM Control

<Setting>

| • W  | : | 100.000 kg               |
|------|---|--------------------------|
| • Xg | : | 0.000 mm                 |
| • Yg | : | 0.000 mm                 |
| • Zg | : | 250.000 mm               |
| • Ix | : | 10.000 kg.m <sup>2</sup> |
| • ly | : | 3.500 kg.m <sup>2</sup>  |
| • Iz | : | 10.500 kg.m <sup>2</sup> |
|      |   |                          |

How to calculate "Center of gravity position" and "moment of inertia at center of gravity" for plural mass

The center of gravity position and the moment of inertia at the center of gravity of the entire tool can be calculated by the weight and the center of gravity position of each mass when the tool can be thought that the tool consists of two or more big mass like the twin gun system etc.

1. Divide the tool into some parts as the weight and the center of gravity position can be roughly presumed. It is not necessary to divide in detail. The tool is approximated in construction of rough parts.

2. Calculate the weight and the center of gravity position of the each parts on flange coordinates. It does not care by a rough value. Calculate the own moments of inertia of the big parts. (If parts are small, it is not necessary to calculate the own moments of inertia. Refer to above-mentioned supplement: "The own moment of inertia calculation for hexahedron and cylinder" for how to calculate the own moment of inertia.)

- wi : Weight of the i-th parts [kg]
- (xi, yi, zi) : Center of gravity position of the i- th parts (On flange coordinates)[mm]

Icxi, Icyi, Iczi : Own moments of inertia of the i-th parts [kg\*m<sup>2</sup>]

3. The center of gravity position of the entire tool is calculated by the next expression.

 $xg = \{w1 * x1 + w2 * x2 + .... + wi * xi\} / (w1 + w2 + .... + wi)$   $yg = \{w1 * y1 + w2 * y2 + .... + wi * yi\} / (w1 + w2 + .... + wi)$  $zg = \{w1 * z1 + w2 * z2 + .... + wi * zi\} / (w1 + w2 + .... + wi)$ 

4. The moment of inertia at the center of gravity position of the entire tool is calculated by the next expression.

## 8 System Setup

8.4 ARM Control

### <Example 3>

When there are two or more big mass such as the twin gun system as shown in the figure below, perform:

- Set the center of gravity position when the center of gravity position of the entire tool is roughly understood, and set the moment of inertia at the center of gravity calculated by approximating the entire tool in the shape of hexahedron or cylinder. (It is enough in this setting usually.); or
- 2. When weight in each mass and the center of gravity position are understood, the center of gravity position and the moment of inertia at the center of gravity of the entire tool can be calculated. (Refer to forementioned supplement column: "How to calculate "Center of gravity position" and "moment of inertia at the center of gravity" for plural mass".)

This example shows the calculation with the mothod 2.

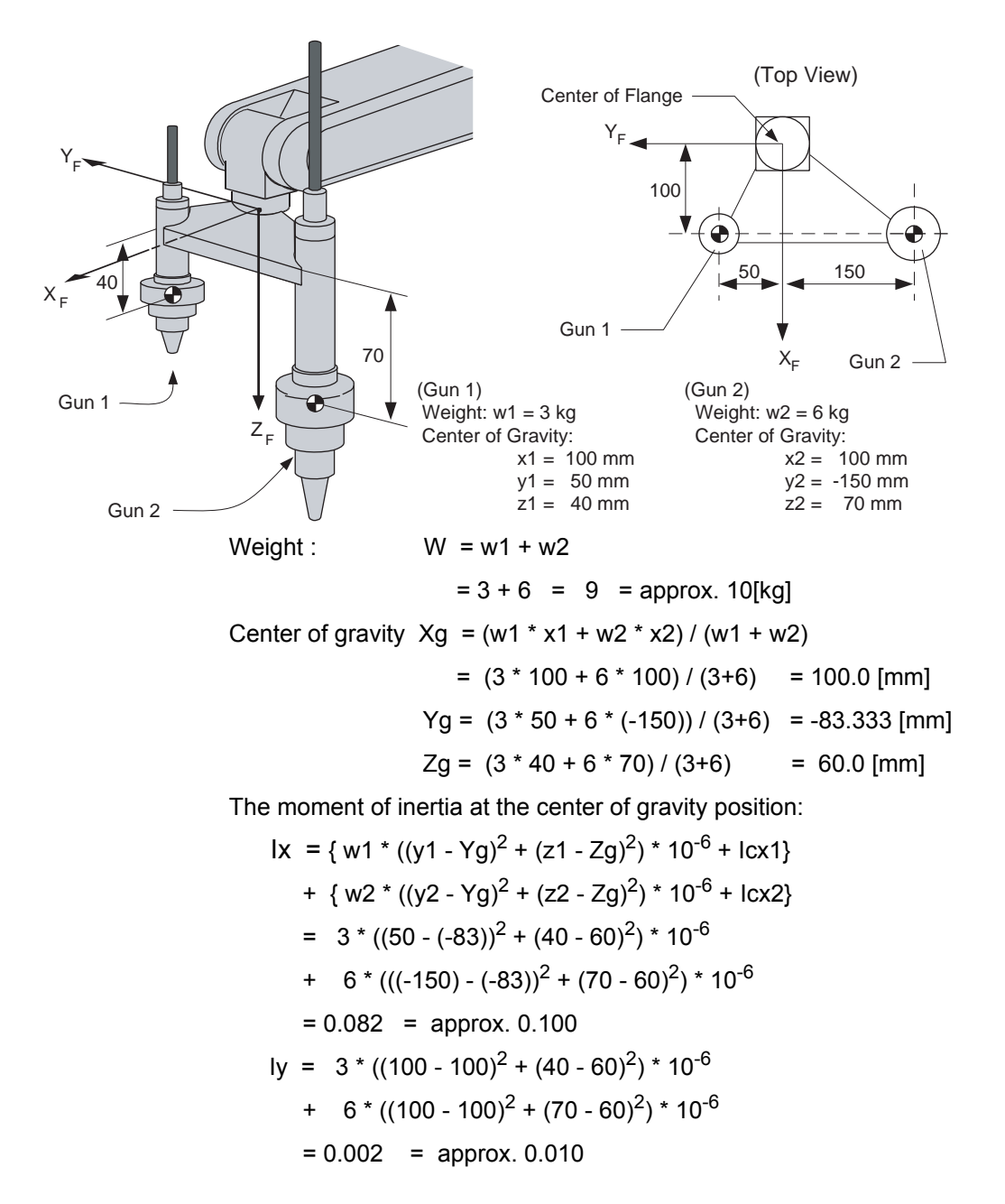

8 System Setup

8.4 ARM Control

 $Iz = 3 * ((100 - 100)^{2} + (50 - (-83))^{2}) * 10^{-6}$ + 6 \* ((100 - 100)^{2} + ((-150) - (-83))^{2}) \* 10^{-6} = 0.080 = approx. 0.100

\* The own moment of inertia (Icxi, Icyi, Iczi) of the gun is disregarded in this example, since each gun is smaller than the entire tool.

<Setting>

| • W  | : 10.000 kg               |
|------|---------------------------|
| • Xg | : 100.000 mm              |
| • Yg | : -83.333 mm              |
| • Zg | : 60.000 mm               |
| • Ix | : 0.100 kg.m <sup>2</sup> |
| • ly | : 0.010 kg.m <sup>2</sup> |
| • Iz | : 0.100 kg.m <sup>2</sup> |

#### 8.4.3.3 Tool Load Information Registering

Tool load information is registered in the tool file.

- 1. Select {ROBOT} under the main menu.
- 2. Select {TOOL}.
  - The tool coordinate window appears.
  - The tool coordinate window appears only when the file extension function is valid.
  - When the file extension function is invalid, the tool list window appears.

| データ                                          | 編集                                       | 表示                                                                                      | 2-71971            | 12 🗷 📶 👒 🔟 | 📮 🗄 |
|----------------------------------------------|------------------------------------------|-----------------------------------------------------------------------------------------|--------------------|------------|-----|
| ジョブ<br>デーション<br>変数<br>B001<br>入出力<br>IIIのOut | 番目の1000000000000000000000000000000000000 | ル 座標<br>号<br>0 SI<br>1 2<br>3 4<br>4 6<br>6 7<br>7 8<br>9 0<br>0 1<br>1 2<br>2 3<br>3 4 | 名称<br>FANDARD TOOL |            |     |
|                                              |                                          |                                                                                         |                    |            |     |
| メインメニュ                                       | - 簡単                                     | XII-                                                                                    |                    |            |     |

- DX100
- 8 System Setup

8.4 ARM Control

| データ            | 編集 表示              | 2-71971                            | 12 🗳 🖌             | 1 畅 🔟 🖵 (            | <del>)</del> |
|----------------|--------------------|------------------------------------|--------------------|----------------------|--------------|
| ジョブ            | ツール<br>ツール番号:      | 0 / 64                             |                    |                      |              |
| 7~5溶接          | 名称 ST<br>×<br>Y    | NDARD_TOOL<br>0.000 mm<br>0.000 mm | Rx 0.00<br>Ry 0.00 | 00 deg.<br>00 deg.   |              |
| 変数<br>B001     | z L<br>w C         | 0.000 mm<br>0.000 kg               | Rz <u>  0.00</u>   | <u>)0</u> deg.       |              |
| 入出力<br>In Cout | Xg T<br>Yg T<br>7a | 0.000 mm<br>0.000 mm               | Ix 0.0             | 00 kg.m2<br>00 kg.m2 |              |
| □≭ット<br>∽      | 28                 | 0.000 mm                           | 12 0.0             | <u>JO</u> K8.112     |              |
| ジステム'情報<br>▲ ● |                    |                                    |                    |                      |              |
|                |                    |                                    | ^                  | ( <i>3</i> 7         |              |
| メインメニュー        | 簡単メニュー             |                                    |                    |                      |              |

- 3. Select the desired tool number.
  - (1) Move the cursor to the number of the desired tool, and press [SELECT] in the tool list window.
  - (2) The tool coordinate window of the selected number appears.
  - (3) Select the desired number in the tool coordinate window by pressing the page key or clicking on the {PAGE} button.
  - (4) To switch the tool list window and the tool coordinate window, press {DISPLAY} → {LIST} or {DISPLAY} → {COORDINATE DATA}.
- 4. Select the desired item to register and input the value.
  - The window can be scrolled with the cursor.
  - The menu enters the state of a numeric input if the cursor is on the desired item to register and the [SELECT] is pressed.

| データ 着                      | 嘉集 表:                | <del>⊼</del> ] 2-74974           | 12             | 2 🖌 🧐                                     | 🕞 🙌 | Þ |
|----------------------------|----------------------|----------------------------------|----------------|-------------------------------------------|-----|---|
| ジョブ<br>DOUT<br>MOVE<br>BAD | ツール<br>ツール番号<br>夕称   | 5: 0 / 64                        |                |                                           |     |   |
| アーク/溶接                     |                      | 0.000 mm<br>0.000 mm<br>0.000 mm | R×<br>Ry<br>Rz | 0.0000 deg.<br>0.0000 deg.<br>0.0000 deg. |     |   |
| B001                       | w [                  | 0.000 kg                         |                |                                           |     |   |
| 入出力<br>in Out<br>ロボット      | Xg [<br>Yg [<br>Zg [ | 0.000 mm<br>0.000 mm<br>0.000 mm | Ix<br>Iy<br>Iz | 0.000 kg.m2<br>0.000 kg.m2<br>0.000 kg.m2 |     |   |
| →<br>ジステム情報<br>○<br>○      |                      |                                  |                |                                           |     |   |
|                            |                      |                                  |                | ページ                                       |     |   |
| メインメニュー                    | 簡単メニュー               |                                  |                |                                           |     |   |

- 5. Press [ENTER].
  - The input value is registered.
  - The servo power is automatically turned OFF when editing the value while the servo power is ON, followed by a message "Servo off by changing data" displayed for three seconds.

8.4 ARM Control

When the data setting is not done

It is considered that data is not set correctly in tool load information in the following cases.

• When the weight (W) is "0".

• When the center of gravity position (Xg, Yg, Zg) are all "0".

In these cases, the manipulator is controlled by using the standard parameter values (vary according to each robot model) which were set by default.

Standard Value:

Weight: W = Payload

Center of gravity position:

(Xg, Yg, Zg) = (0, 0, Allowed value of B-axis for payload)

NOTE

In this case, when an actual tool load is not large enough, the manipulator cannot sufficiently exert its function, (speed and acceleration / deceleration). Especially, when operating the manipulator with the standard value, a difference of 100 kg or more in the load between the actual tool load and the standard value may cause vibrations in the manipulator motion: it is therefore essential to correctly set the tool load information for the proper operation of the manipulator.

Moreover, when the tool which an actual tool center of gravity position greatly offsets in X-direction or Y-direction is installed the generated moment by the tool cannot be compensated.

Switch of the tool file

In case that two or more tool files are used, information on an effective tool file is referred for tool load information used by the ARM control at that time in according to switch tool file.

Set the same value of tool load information in each tool file when the tool file is switched to change only TCP (when neither the weight nor the center of gravity position of the entire tool installed in the flange is changed).

Moreover, set tool load information to the corresponding tool file respectively when total weight and the center of gravity position etc. of the tool is changed (when the system which exchange the tool by automatic tool changer).

8 System Setup

8.5 Work Home Position

# 8.5 Work Home Position

## 8.5.1 What is the Work Home Position?

The Work Home Position is a reference point for manipulator operations. It prevents interference with peripheral device by ensuring that the manipulator is always within a set range as a precondition for operations such as starting the line. The manipulator can be moved to the set work home position by operation from the programming pendant, or by signal input from an external device. When the manipulator is in the vicinity of the work home position, the work home position signal turns ON.

## 8.5.2 Setting Work Home Position

## 8.5.2.1 Work Home Position Window

1. Select {ROBOT} under the main menu.

| DATA        | EDIT DISP          | LAY UTILITY  | 12 🗹 🖌              | 1 🐝 🔟 | 🖵 🙌 |
|-------------|--------------------|--------------|---------------------|-------|-----|
|             | SECURITY           | IN 📔 U       | SER COORDINATE      |       |     |
| ARC WELDING | COMMAND<br>POSITIO | IN SOLO      | VERRUN<br>&S-SENSOR |       |     |
| VARIABLE    | WORK HOM           | IE POS 😈 L   | IMIT RELEASE        |       |     |
|             | J2 SECOND H        | HOME POS 🎠 S | HIFT VALUE          |       |     |
|             | POWER ON POS       | I/OFF        |                     |       |     |
| SYSTEM INFO | <b>*</b> TOOL      |              |                     |       |     |
|             | SHOCK SE           | INS          |                     |       |     |
| Main Menu   | Simple Menu        |              |                     |       |     |

- 2. Select {WORK HOME POS}.
  - The WORK HOME POSITION window is appears.

| DATA                                                                                         | EDIT DISPL                                | AY UTILITY                                                          | 12 🗹 🖬 😣 🔯                            | 🖳 🙌  🖻          |
|----------------------------------------------------------------------------------------------|-------------------------------------------|---------------------------------------------------------------------|---------------------------------------|-----------------|
| JOB<br>ARC WELDING<br>VARIABLE<br>BOOT<br>IN/OUT<br>IN/OUT<br>IN/OUT<br>ROBOT<br>SYSTEM INFO | WORK HOME PO<br>R1 :S<br>U<br>R<br>B<br>T | DSTTION<br>ORIGIN<br>-145000<br>-45000<br>-6000<br>0<br>-18000<br>0 | CURRENT<br>0<br>0<br>0<br>0<br>0<br>0 |                 |
|                                                                                              |                                           |                                                                     | PAGE                                  |                 |
| Main Menu                                                                                    | Simple Menu                               | ) move t                                                            | to and modify operation               | origin position |

8 System Setup

## 8.5 Work Home Position

- 3. Press the page key
  - When two or more manipulators exist in the system, use the page key it change the control group, or click on {PAGE} to select the desired control group.

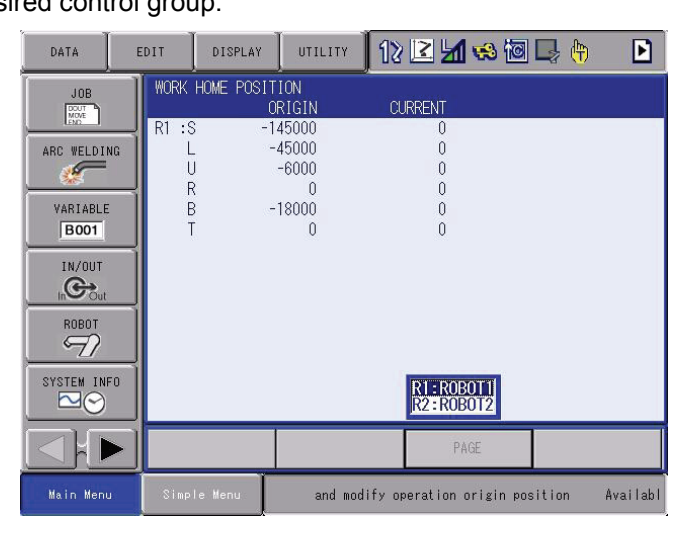

- 8 System Setup
- 8.5 Work Home Position
- 8.5.2.2 Registering/Changing the Work Home Position
  - 1. Press the axis keys in the work home position display.
    - Move the manipulator to the new work home position.
  - 2. Press [MODIFY], [ENTER].
    - New work home position is set.

When the work home position is changed, the cubic interference area is automatically set as cube 64 to 57 in the base coordinate system.

- The cube 64 is for ROBOT1
- The cube 63 is for ROBOT2
- The cube 62 is for ROBOT3
- The cube 61 is for ROBOT4
- The cube 60 is for ROBOT5
- The cube 59 is for ROBOT6
- The cube 58 is for ROBOT7
- The cube 57 is for ROBOT8

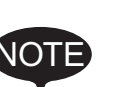

The work home position cube is a cube like the one shown in the figure below; the length of its sides is determined by a parameter setting made by the user (units:  $\mu$ m).

By changing this parameter setting, the size of the cube can be changed.

Fig. 8-2: <u>S3C805</u>: The work home position cube length of its sides ( $\mu$ m)

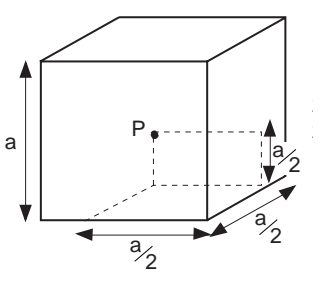

Specify whether "COMMAND POSITION" or "FEEDBACK POSITION" is to be set to the work home position cube signal's CHECK MEASURE in the interference area settings. "COMMAND POSITION" is the default setting.

- 8 System Setup
- 8.5 Work Home Position
- 8.5.2.3 Returning to the Work Home Position

#### In the teach mode

1. Press [FWD] in the work home position display.

 The manipulator moves to the new work home position. The moving speed is the selected manual speed.

### In the play mode

When the work home position return signal is input (detected at leading edge), the TCP of the manipulator is moved to the work home position. When the manipulator moves, a message "Manipulator is moving to work home position" is displayed. In this case, the move interpolation is MOVJ, and the speed applied is the one set in the parameters. (S1CxG56; units: 0.01 %.)

### 8.5.2.4 Output of the Work Home Position Signal

This signal is output any time the current position of the TCP of the manipulator is checked and found to be within the work home position cube.

- 8 System Setup
- 8.6 Interference Area

## 8.6 Interference Area

### 8.6.1 Interference Area

The interference area is a function that prevents interference between multiple manipulators or the manipulator and peripheral device. The area can be set up to 32 area. There are two types of interference areas, as follows:

- Cubic Interference Area
- Axis Interference Area

The DX100 judges whether the TCP of the manipulator is inside or outside this area, and outputs this status as a signal.

### 8.6.2 Cubic Interference Area

8.6.2.1 Cubic Interference Area

This area is a rectangular parallelepiped which is parallel to the base coordinate, robot coordinate, or user coordinate. The DX100 judges whether the current position of the manipulator's TCP is inside or outside this area, and outputs this status as a signal.

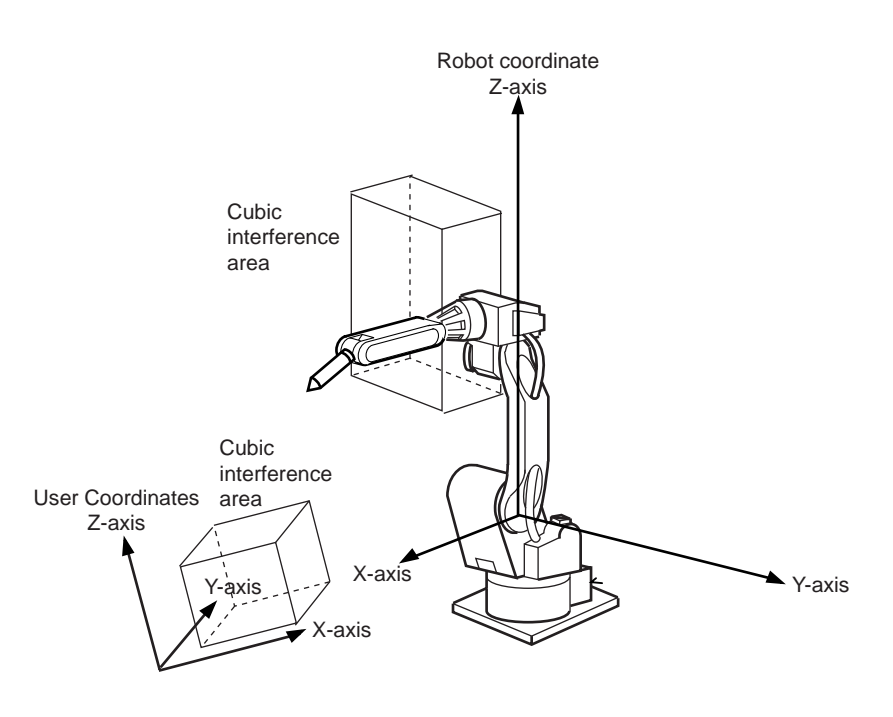

#### 8.6.2.2 Cube Setting Method

There are three ways to set cubic a interference area as described in the following sections:

1. Enter the maximum and minimum values for the cube coordinates.

- 8 System Setup
- 8.6 Interference Area

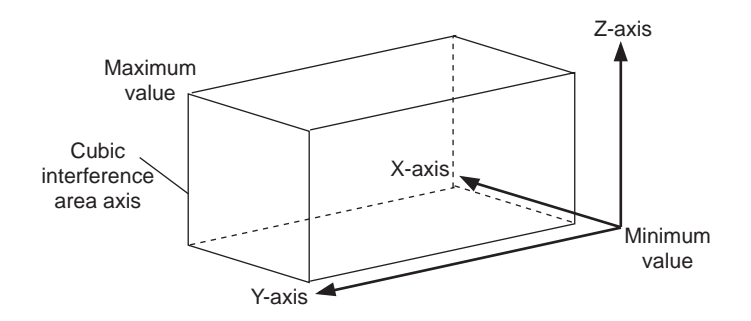

2. Move the manipulator at the maximum and minimum value positions of the cube corner using the axis keys.

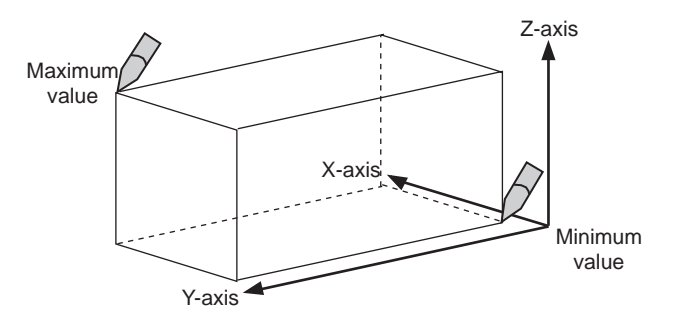

3. After entering the lengths of the three faces of the cube (axial length) using the Numeric keys, move the manipulator to the center point of the cube using the axis keys.

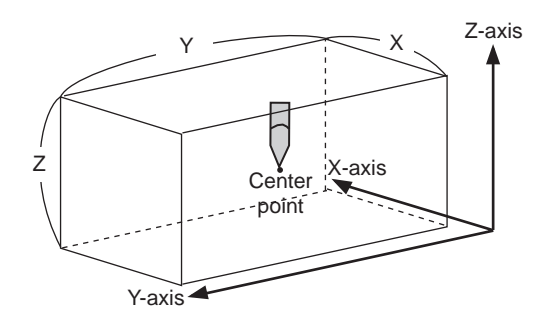

8 System Setup

# 8.6 Interference Area

## 8.6.2.3 Setting Operation

1. Select {ROBOT} under the main menu.

| DATA                | DIT DISPLAY         | UTILITY 18 🗷 🖌      | 1 👒 🔟 🖵 👆            |  |
|---------------------|---------------------|---------------------|----------------------|--|
| JOB<br>DOUT<br>MOVE |                     | <b>*</b> TOOL       | OVERRUN<br>&S-SENSOR |  |
| ARC WELDING         | COMMAND<br>POSITION |                     | UIMIT RELEASE        |  |
| VARIABLE<br>B001    | ERVO MONITOR        | SHOCK SENS          | ARM CONTROL          |  |
|                     | WORK HOME POS       | Ser coordinate      | 샤스 SHIFT VALUE       |  |
| ковот               | E SECOND HOME POS   | HOME POSITION       |                      |  |
| SYSTEM INFO         | T DROP AMOUNT       | MANIPULATOR<br>TYPE |                      |  |
|                     | POWER ON/OFF<br>POS | ANALOG MONITOR      |                      |  |
| Main Menu           | Simple Menu         |                     |                      |  |

- 2. Select {INTERFERENCE}.
  - The INTERFERENCE AREA window is shown.

| DATA                                                                                  | EDIT DISPLAY                                                                                      |                                                               | 12 🖻 🖬 🔞 🔟                        | 📮 🙌 🛛 🖻 |
|---------------------------------------------------------------------------------------|---------------------------------------------------------------------------------------------------|---------------------------------------------------------------|-----------------------------------|---------|
| ARC WELDING<br>WARIABLE<br>BOOT<br>IN/OUT<br>IN/OUT<br>IN/OUT<br>BOBOT<br>SYSTEM INFO | INTERFERENCE<br>INTERFERENCE<br>METHOD<br>CONTROL GROU<br>CHECK MEASUF<br>TEACHING MET<br>COMMENT | AREA<br>SIGNAL: 1 / 6<br>MIP NOTE<br>E COMMAND<br>HOD MAX / M | 4<br>TERFERENCE<br>POSITION<br>IN |         |
|                                                                                       |                                                                                                   |                                                               | PAGE                              |         |
| Main Menu                                                                             | Simple Menu                                                                                       |                                                               |                                   |         |

- 3. Select the desired cube number.
  - Select the desired cube number with the page key or by number input.

- 8 System Setup
- 8.6 Interference Area
  - When selecting the cube number by number input, select {PAGE} to input the desired signal number.

| DATA                                                                             | EDIT                                           | DISPLAY                                                                               | UTILITY                                                                | 12 🖻 📶 👒 ն                                    | I 🖵 🙌 | Þ |
|----------------------------------------------------------------------------------|------------------------------------------------|---------------------------------------------------------------------------------------|------------------------------------------------------------------------|-----------------------------------------------|-------|---|
| JOB<br>ARC WELDIN<br>VARIABLE<br>BOOT<br>IN/OUT<br>IN/OUT<br>ROBOT<br>SYSTEM INF | INTE<br>INT<br>MET<br>IAG<br>CHE<br>TEA<br>COM | REFERENCE AR<br>REFERENCE S<br>HOD<br>TROL GROUP<br>DK MEASURE<br>CHING METHO<br>MENT | EA<br>IGNAL: 1 /<br>AXIS I<br>XXIS I<br>COMMAN<br>D<br>MAX /<br>Interf | 64<br>NTERFERENCE<br>D POSITION<br>MIN<br>MIN |       |   |
|                                                                                  |                                                |                                                                                       |                                                                        | PAGE                                          |       |   |
| Main Menu                                                                        | Simp                                           | le Menu                                                                               |                                                                        |                                               |       |   |

- 4. Select "METHOD".
  - "AXIS INTERFERENCE" and "CUBIC INTERFERENCE" are displayed alternately every time [SELECT] is pressed. If "CUBIC INTERFERENCE" is selected, the window is changed.

| DATA                                                                                              | EDIT                                        | DISPLAY                                                                                                    | UTILITY                                                        | 12 🖻 📶 🔞 🕅                       | 3 🕞 <del>(†</del> 🛛 🖸 |
|---------------------------------------------------------------------------------------------------|---------------------------------------------|----------------------------------------------------------------------------------------------------|----------------------------------------------------------------|----------------------------------|-----------------------|
| JOB<br>JOB<br>ARC WELDING<br>WARIABLE<br>BOOT<br>IN/OUT<br>IN/OUT<br>IN/OUT<br>COL<br>SYSTEM INFO | INTER<br>METT<br>CON<br>CHEC<br>REF<br>TEAC | FERENCE AR<br>REFERENCE S<br>100<br>TROL GROUP<br>XK MEASURE<br>COORDINATE<br>COORDINATE<br>COORDINATE<br>COORDINATE<br>COORDINATE<br>COORDINATE | EA<br>IGNAL: 1 /<br>DUBIC<br>X***<br>COMMAN<br>BASE<br>D MAX / | 64<br>INTERFERENCE<br>D POSITION |                       |
|                                                                                                   |                                             |                                                                                                    |                                                                | PAGE                             |                       |
| Main Menu                                                                                         | Simp                                        | le Menu                                                                                                    |                                                                |                                  |                       |

- 5. Select "CONTROL GROUP".
  - A selection dialog box appears. Select the desired control group.

| DATA                                                                                                    | E | DIT                                                          | DISPLAY                                                                                       | UTILITY                                                              | 12 🖻 🖬 👒 🔟 寻                        | h 🕨 |
|----------------------------------------------------------------------------------------------------|---|--------------------------------------------------------------|-----------------------------------------------------------------------------------------------|----------------------------------------------------------------------|-------------------------------------|-----|
| JOB<br>JOB<br>ARC WELDI<br>VARIABLE<br>BOOT<br>IN/OUT<br>IN/OUT<br>SYSTEM IN<br>SYSTEM IN<br>SY |   | INTER<br>INTE<br>METH<br>CONT<br>CHEC<br>REF<br>TEAC<br>COMM | FERENCE AR<br>RFERENCE S<br>OD<br>ROL GROUP<br>K MEASURE<br>COORD INATE<br>HING METHOL<br>ENT | IGNAL: 1 / (<br>IGNAL: 1 / (<br>RUBIC<br>R2:R0E<br>BASE<br>D MAX / 1 | 64<br>INTERFERENCE<br>3011<br>ITTON | ]   |
|                                                                                                    |   |                                                              |                                                                                               |                                                                      | PAGE                                |     |
| Main Menu                                                                                                    | J | Simpl                                                        | e Menu                                                                                        |                                                                      |                                     |     |

6. Select "REF COORDINATES".

8 System Setup

## 8.6 Interference Area

- (1) A selection box appears.
- (2) Select the desired coordinate.
- (3) If the user coordinates are selected, the number input line is displayed. Input the user coordinate number and press [ENTER].

| DATA E                                                                              | EDIT DISPLAY                                                                                                    | итацату 12                                                                                                    | 2 🖌 🗞 🖻 | 🕞 <del>(†</del> 🕑 |
|-------------------------------------------------------------------------------------|----------------------------------------------------------------------------------------------------|----------------------------------------------------------------------------------------------------|---------|-------------------|
| JOB<br>ARC WELDING<br>VARIABLE<br>BOOT<br>IN/OUT<br>IN/OUT<br>IN/OUT<br>SVSTEM INFO | INTERFERENCE ARE<br>INTERFERENCE SI<br>METHOD<br>CONTROL GROUP<br>CHECK MEASURE<br>REF COORDINATE<br>TEACHING METHOD<br>COMMENT<br>X 0.00<br>Y 0.00<br>Z 0.00 | A<br>GNAL: 1 / 64<br>CUBIC INTER<br>RT<br>COMMAND POS<br>BASE<br>DUSER<br>(MIN)<br>(0)<br>0<br>0<br>0<br>0<br>0<br>0<br>0<br>0<br>0<br>0<br>0<br>0<br>0 | FERENCE |                   |
|                                                                                     |                                                                                                    |                                                                                                    | PAGE    |                   |
| Main Menu                                                                           | Simple Menu                                                                                                    |                                                                                                    |         |                   |

- 7. Select "CHECK MEASURE."
  - Each time [SELECT] is pressed, "COMMAND POSITION" and "FEEDBACK POSITION" are displayed alternately.

| DATA                                                                                               | EDIT DISPLAY                                                                                                    |                                                                                                    | 2 🖌 😵 🔟 | 📮 🙌 🛛 🖻 |
|----------------------------------------------------------------------------------------------------|----------------------------------------------------------------------------------------------------|----------------------------------------------------------------------------------------------------|---------|---------|
| JOB<br>ARC WELDING<br>VARIABLE<br>BOOT<br>IN/OUT<br>IN/OUT<br>IN/OUT<br>SYSTEM INFO<br>SYSTEM INFO | INTERFERENCE<br>INTERFERENCE<br>METHOD<br>CONTROL GROL<br>CHECK MEASUR<br>REF COORDINA<br>TEACHING MET<br>COMMENT<br>KMAX<br>X 0<br>Y 0<br>Z 0 | AREA      CUBIC INTER        SIGNAL:      1 / 64        CUBIC INTER      E        HEEDBACK      PR        RE      HEEDBACK        HOD      MAX / MIN        S <min>        1.000      0.000        1.000      0.000        0.000      0.000</min> |         |         |
|                                                                                                    |                                                                                                    |                                                                                                    | PAGE    |         |
| Main Menu                                                                                          | Simple Menu                                                                                                    |                                                                                                    |         |         |

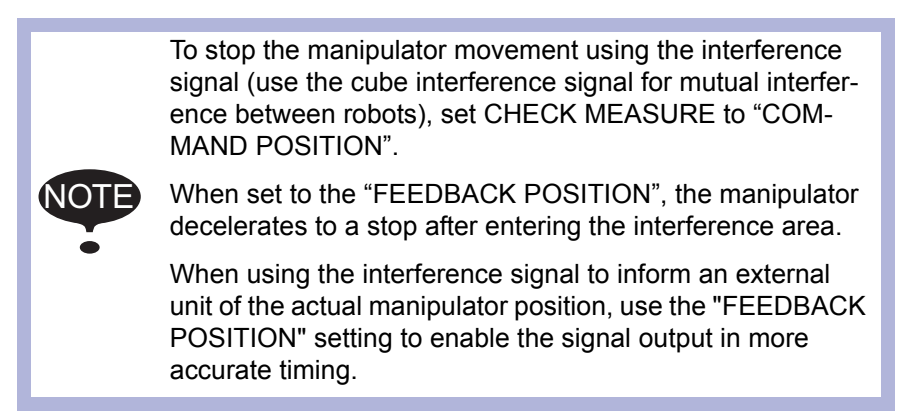

8 System Setup

8.6 Interference Area

## Number Input of the Cube Coordinates

- 1. Select "METHOD".
  - (1) Each time [SELECT] is pressed, "MAX/MIN" and "CENTER POS" switch alternately.
  - (2) Select "MAX/MIN".

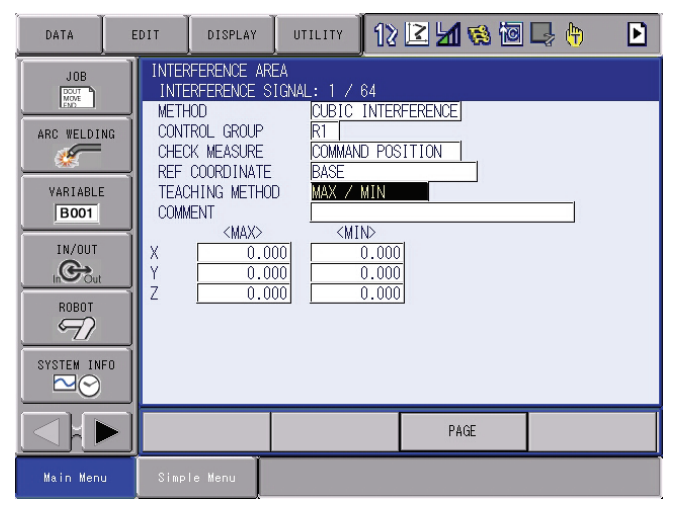

- 2. Input number for "MAX" and "MIN" data and press [ENTER].
  - The cubic interference area is set.

| DATA                                                                                    | EDIT                                                                | DISPLAY                                                                                                    | UTILITY                                                                                                    | 12                                                  | 2 🖌 😵 🗖 | 🕞 侍 | Þ |
|-----------------------------------------------------------------------------------------|---------------------------------------------------------------------|----------------------------------------------------------------------------------------------------|----------------------------------------------------------------------------------------------------|-----------------------------------------------------|---------|-----|---|
| ARC WELDIN<br>ARC WELDIN<br>VARIABLE<br>BOOT<br>IN/OUT<br>IN/OUT<br>ROBOT<br>SYSTEM INF | INTER<br>INTE<br>MET<br>OCHEC<br>REF<br>TEAC<br>COMM<br>X<br>Y<br>Z | FERENCE AR<br>REFERENCE S<br>100<br>IROL GROUP<br>X MEASURE<br>COORDINATE<br>COORDINATE<br>C | EA<br>IGNAL: 1 / 7<br>CUBIC<br>R1<br>COMMANI<br>BASE<br>D MAX / 1<br>COMMANI<br>00<br>00<br>00<br>00<br>00<br>00<br>00<br>00<br>00<br>0 | 64<br>INTER<br>0 POS<br>MIN<br>↓><br>0.000<br>0.000 | FERENCE |     |   |
|                                                                                         |                                                                     |                                                                                                    |                                                                                                    |                                                     | PAGE    |     |   |
| Main Menu                                                                               | Simp                                                                | le Menu                                                                                                    |                                                                                                    |                                                     |         |     |   |

## Teaching Corner

- 1. Select "METHOD".
  - (1) Each time [SELECT] is pressed, "MAX/MIN" and "CENTER POS" switch alternately.
  - (2) Select "MAX/MIN".
- 2. Press [MODIFY].

8 System Setup

## 8.6 Interference Area

- DATA EDIT DISPLAY UTILITY 12 🗳 🖬 🚳 🔟 🗦 👆 INTERFERENCE AREA INTERFERENCE SIGNAL: 1 / 64 DOUT MOVE METHOD CUBIC INTERFERENCE CONTROL GROUP CHECK MEASURE REF COORDINATE ARC WELDING COMMAND POSITION VARIABLE TEACHING METHOD MAX / MIN B001 COMMENT <MIN> <MAX IN/OUT 0.000 **C** 0.000 7 ROBOT SYSTEM INFO PAGE Г i) Teach max./min. position Main Me
- A message "Teach max./min. position" appears.

- 3. Move the cursor to "<MAX>" or "<MIN>."
  - Move the cursor to "<MAX>" when changing the maximum value, and move cursor to "<MIN>" when changing the minimum value. The cursor only moves to either "<MIN>" or "<MAX>" at this time.
- 4. Move the manipulator using the axis keys.
  - Move the manipulator to the maximum or minimum position of the cube using the axis keys.
- 5. Press [ENTER].
  - The cubic interference area is registered.

| DATA E                                                                                             | EDIT DISPLAY                                                                                                    | ОТІЦІТУ 12                                                                                                    | 2 🖌 🐼 🔟 | 🕞 <del>(†</del> |
|----------------------------------------------------------------------------------------------------|----------------------------------------------------------------------------------------------------|----------------------------------------------------------------------------------------------------|---------|-----------------|
| JOB<br>ARC WELDING<br>VARIABLE<br>BOOT<br>IN/OUT<br>IN/OUT<br>IN/OUT<br>SYSTEM INFO<br>SYSTEM INFO | INTERFERENCE .<br>INTERFERENCE<br>METHOD<br>CONTROL GROU<br>CHECK MEASUR<br>REF COORDINA<br>TEACHING MET<br>COMMENT<br>COMMENT<br>X 1764<br>Y 4<br>Z 1400 | AREA<br>SIGNAL: 1 / 64<br>P RT<br>E COMMAND POS<br>TE BASE<br>HOD MAX / MIN<br>> <min><br/>.993<br/>.896<br/>.000<br/>0.000</min> |         |                 |
|                                                                                                    |                                                                                                    |                                                                                                    | PAGE    |                 |
| Main Menu                                                                                          | Simple Menu                                                                                                    |                                                                                                    |         |                 |

#### Number Input of the Side of Cube and Teaching Center 1. Select "METHOD".

(1) Each time [SELECT] is pressed, "MAX/MIN" and "CENTER POS" switch alternately.

DX100

- 8 System Setup
- 8.6 Interference Area
  - (2) Select "CENTER POS".

| DATA                                                                                                    | EDIT                                                                | DISPLAY                                                                                                    | ОТТЬТТУ 12                                                                                                    | 2 🖌 😵 🖻                                                                                      | 🕞 (†) 🕑 |
|----------------------------------------------------------------------------------------------------|---------------------------------------------------------------------|----------------------------------------------------------------------------------------------------|----------------------------------------------------------------------------------------------------|----------------------------------------------------------------------------------------------|---------|
| JOB<br>JOB<br>ARC WELDING<br>WARIABLE<br>BOOT<br>IN/OUT<br>IN/OUT<br>ROBOT<br>SYSTEM INFO<br>SYSTEM INFO | INTER<br>INTE<br>CONT<br>CHEC<br>REF<br>TEAC<br>COMM<br>X<br>Y<br>Z | FERENCE AF<br>RFERENCE S<br>IOD<br>RCL GROUP<br>X MEASURE<br>COORD INATE<br>COORD INATE<br>COORD IN<br>COORD IN | EA      OUBIC INTER        SIGNAL:      1        CUBIC INTER      RI        COMMAND POS      BASE        DD      CENTER POS        C000      0.000        000      0.000        000      0.000 | STITION        SITION        CLENGTH>        0.000        0.0000        0.0000        0.0000 |         |
|                                                                                                    |                                                                     |                                                                                                    |                                                                                                    | PAGE                                                                                         |         |
| Main Menu                                                                                                | Simp                                                                | le Menu                                                                                                    |                                                                                                    |                                                                                              |         |

- 2. Input data for length of the cube, then press [ENTER].
  - The length is set.

| DATA E                                                                                      | DISPLAY                                                                                                    |                                                                                                    | 2 🖌 😵 🔟               | 🕞 († 🕑 |
|---------------------------------------------------------------------------------------------|----------------------------------------------------------------------------------------------------|----------------------------------------------------------------------------------------------------|-----------------------|--------|
| ARC WELDING<br>ARC WELDING<br>VARIABLE<br>BOOT<br>IN/DUT<br>IN/DUT<br>IN/DUT<br>SYSTEM INFO | INTERFERENCE /<br>INTERFERENCE<br>METHOD<br>CONTROL GROUK<br>CHECK MEASUR<br>REF COORDINA<br>TEACHING METH<br>COMMENT<br>// | AREA<br>SIGNAL: 1 / 64<br>CUBIC INTEF<br>E COMMAND POS<br>TE BASE<br>HOD CENTER POS<br>(MIN)<br>(000) -25.000<br>(000) 0.000 | #ERENCE        SITION |        |
|                                                                                             |                                                                                                    |                                                                                                    | PAGE                  |        |
| Main Menu                                                                                   | Simple Menu                                                                                                    |                                                                                                    |                       |        |

- 3. Press [MODIFY].
  - A message "Move to center point and teach" appears. The cursor only moves to either "<MIN>" or "<MAX>" at this time.

| DATA                                                                                          | EDIT 🛛 DISPLAY 🗍 UTILITY 🗍 🏠 🗹 🕼 🕼 🕞 🔭 🕒                                                                                                    |
|-----------------------------------------------------------------------------------------------|----------------------------------------------------------------------------------------------------|
| JOB<br>ARC WELDING<br>VARIABLE<br>BOOT<br>IN/OUT<br>IN/OUT<br>IN/OUT<br>IN/OUT<br>SYSTEM INFO | INTERFERENCE AREA      INTERFERENCE SIGNAL: 1 / 64      METHOD    CUBIC INTERFERENCE      CONTROL GROUP    RI      CHECK MEASURE    COMMAND POSITION      REF COORDINATE    BASE      TEACHING METHOD    CENTER POS      COMMENT    CENTER POS      COMMENT    CONTROL      X    0.000    0.000      Y    25.000    -25.000      Z    0.000    0.000 |
|                                                                                               | PAGE                                                                                                    |
| Main Menu                                                                                     | Simple Menu 🚺 Move to center point and teach                                                                                                    |

8 System Setup

### 8.6 Interference Area

- 4. Move the manipulator using the axis keys.
  - Move the manipulator to the center point of the cube using the axis keys.
- 5. Press [ENTER].
  - The current position is registered as the center point of the cube.

| DATA E                                                                                      | DISPLAY                                                                                                    |                                                                                                    | 2 🖌 😢 🔟                                                                           | 🕞 <del>(†</del> 🕑 |
|---------------------------------------------------------------------------------------------|----------------------------------------------------------------------------------------------------|----------------------------------------------------------------------------------------------------|-----------------------------------------------------------------------------------|-------------------|
| JOB<br>ARC WELDING<br>VARIABLE<br>BOOT<br>IN/OUT<br>IN/OUT<br>IN/OUT<br>NOUT<br>SYSTEM INFO | INTERFERENCE /<br>INTERFERENCE<br>METHOD<br>CONTROL GROUP<br>CHECK MEASURE<br>REF COORDINAT<br>TEACHING MENT<br>COMMENT<br>COMMENT<br>X 1785<br>Y 25<br>Z 1400 | AREA<br>SIGNAL: 1 / 64<br>OUBIC INTER<br>RI<br>E COMMAND POS<br>TE BASE<br>100 CENTER POS<br>(MIND)<br>(000) 1765.000<br>(000) -25.000<br>(000) 1400.000 | FERENCE<br>SITION<br>(LENGTH)<br>(LENGTH)<br>(LENGTH)<br>(0.000<br>0.000<br>0.000 |                   |
|                                                                                             |                                                                                                    |                                                                                                    | PAGE                                                                              |                   |
| Main Menu                                                                                   | Simple Menu                                                                                                    |                                                                                                    |                                                                                   |                   |

## 8.6.3 Axis Interference Area

#### 8.6.3.1 Axis Interference Area

The axis interference area is a function that judges the current position of the each axis and outputs a signal. Once the maximum and minimum values have been set at the plus and minus sides of the axis to define the working range, a signal indicating whether the current position of the axis is inside or outside this range is output. (ON: inside, OFF: outside)

Fig. 8-3: Axis Interference Signal for Station Axis

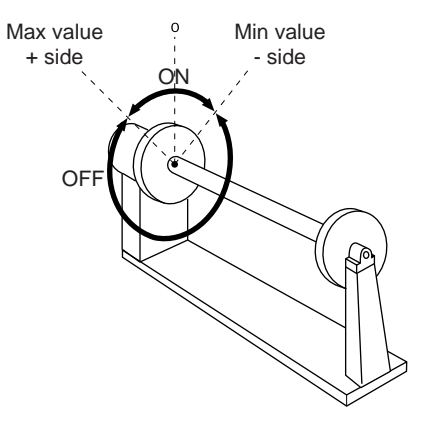

- DX100

## 8 System Setup

### 8.6 Interference Area

- 8.6.3.2 Setting Operation
- 1. Select {ROBOT} under the main menu.
- 2. Select {INTERFERENCE}.
  - The INTERFERENCE AREA window appears.

| DATA                                                                                          | DISPLAY                                                                                                |                                                                                       | 2 🖌 % 🔟 | 🕞 🕆 🕨 |
|-----------------------------------------------------------------------------------------------|----------------------------------------------------------------------------------------------------|---------------------------------------------------------------------------------------|---------|-------|
| ARC WELDING<br>VARIABLE<br>BOOT<br>IN/OUT<br>(IN/OUT<br>(IN/OUT<br>SYSTEM INFO<br>SYSTEM INFO | INTERFERENCE A<br>INTERFERENCE<br>METHOD<br>CONTROL GROUP<br>CHECK MEASURE<br>TEACHING METH<br>COMMENT | REA<br>SIGNAL: 1 / 64<br><u>AXIS INTERF</u><br>HAXK INTERF<br>HAXK /<br>HOD MAX / MIN |         |       |
|                                                                                               |                                                                                                    |                                                                                       | PAGE    |       |
| Main Menu                                                                                     | Simple Menu                                                                                            |                                                                                       |         |       |

- 3. Select the desired interference signal number.
  - Select the desired interference signal number using the page key or by number input.
  - When selecting the desired interference signal number by number input, select {PAGE} to input the desired signal number.

| DATA                                                                              | EDIT | DISPLAY                                                                            | UTILITY                                                           | 12 🗹 🖬 😢 🖾 📮 🙌                         |  |
|-----------------------------------------------------------------------------------|------|------------------------------------------------------------------------------------|-------------------------------------------------------------------|----------------------------------------|--|
| JOB<br>ARC WELDING<br>VARIABLE<br>BOOT<br>IN/OUT<br>MCOdu<br>ROBOT<br>SYSTEM INFO |      | FERENCE AF<br>REFERENCE S<br>100<br>TROL GROUP<br>XK MEASURE<br>HING METHO<br>(ENT | KEA<br>SIGNAL: 1 / /<br>NXIS I<br>COMMAN<br>DD MAX / 1<br>MAX / 1 | 64<br>NTERFERENCE<br>D POSITION<br>MIN |  |
|                                                                                   |      |                                                                                    |                                                                   | PAGE                                   |  |
| Main Menu                                                                         | Simp | le Menu                                                                            |                                                                   |                                        |  |

- 8 System Setup
- 8.6 Interference Area
- 4. Select "METHOD".
  - "AXIS INTERFERENCE" and "CUBIC INTERFERENCE" are displayed alternately every time [SELECT] is pressed. Select "AXIS INTERFERENCE".

| DATA                                                                                              | DISPLAY                                                                                               | UTILITY                                                                         | 12 🖻 🖌 😢 🔟                          | 🕞 <del>(†</del> 🕑 |
|---------------------------------------------------------------------------------------------------|----------------------------------------------------------------------------------------------------|---------------------------------------------------------------------------------|-------------------------------------|-------------------|
| JOB<br>ARC WELDING<br>VARIABLE<br>BOOT<br>IN/OUT<br>IN/OUT<br>ROBOT<br>SYSTEM INFO<br>SYSTEM INFO | INTERFERENCE /<br>INTERFERENCE<br>METHOD<br>CONTROL GROUP<br>CHECK MEASUR<br>TEACHING METH<br>COMMENT | AREA<br>SIGNAL: 1 / A<br>AXIS IN<br>Priver<br>COMMAND<br>COMMAND<br>HOD MAX / N | 34<br>ITERFERENCE<br>DOSITION<br>IN |                   |
|                                                                                                   |                                                                                                    |                                                                                 | PAGE                                |                   |
| Main Menu                                                                                         | Simple Menu                                                                                           |                                                                                 |                                     |                   |

- 5. Select "CONTROL GROUP".
  - A selection box appears. Select the desired control group.

| DATA                                                                                               | EDIT DISPLAY                                                                                           |                                                                                | 2 🖌 🗞 🔟 | 🕞 († 🕒 |
|----------------------------------------------------------------------------------------------------|----------------------------------------------------------------------------------------------------|--------------------------------------------------------------------------------|---------|--------|
| JOB<br>ARC VELDING<br>VARIABLE<br>BOOT<br>IN/OUT<br>IN/OUT<br>IN/OUT<br>SYSTEM INFO<br>SYSTEM INFO | INTERFERENCE A<br>INTERFERENCE<br>METHOD<br>CONTROL GROUP<br>CHECK MEASURE<br>TEACHING METH<br>COMMENT | REA<br>SIGNAL: 1 / 64<br>AXIS INTERF<br>R1:ROBOT1<br>R2:ROBOT2<br>DD MAX / MIN |         |        |
|                                                                                                    |                                                                                                    |                                                                                | PAGE    |        |
| Main Menu                                                                                          | Simple Menu                                                                                            |                                                                                |         |        |

- 6. Select "CHECK MEASURE".
  - Each time [SELECT] is pressed, "COMMAND POSITION" and "FEEDBACK POSITION" switch alternately.

| DATA                                                                                           | EDIT                                                                      | DISPLAY                                                                                | UTILITY                                                                                                    | 17 🖻 📶 👒 🔟 📑 👆                                                                  | Þ |
|------------------------------------------------------------------------------------------------|---------------------------------------------------------------------------|----------------------------------------------------------------------------------------|----------------------------------------------------------------------------------------------------|---------------------------------------------------------------------------------|---|
| JOB<br>ARC VELDIN<br>VARIABLE<br>BOOT<br>IN/OUT<br>IN/OUT<br>BOBOT<br>SYSTEM INI<br>SYSTEM INI | INTE/<br>INT<br>METI<br>CHEL<br>CHEL<br>COM<br>S<br>L<br>U<br>R<br>B<br>T | RFERENCE AR<br>ERFERENCE S<br>HOD GROUP<br>CK MEASURE<br>CHING METHIC<br>WENT<br>(MAX> | EA<br>IGNAL: 1 / 1<br>RI  <br>COMMANI<br>COMMANI<br>0<br>0<br>0<br>0<br>0<br>0<br>0<br>0<br>0<br>0<br>0<br>0<br>0 | 64<br>NTERFERENCE<br>D POSITION<br>MIN<br>N><br>0<br>0<br>0<br>0<br>0<br>0<br>0 |   |
|                                                                                                |                                                                           |                                                                                        |                                                                                                    | PAGE                                                                            |   |
| Main Menu                                                                                      | Simp                                                                      | le Menu                                                                                |                                                                                                    |                                                                                 |   |

- 8 System Setup
- 8.6 Interference Area

## ■ Number Input of the Axis Data Coordinates

- 1. Select "METHOD".
  - (1) Each time [SELECT] is pressed, "MAX/MIN" and "CENTER POS" switch alternately.

| DATA                                                                              | EDIT                                                                         | DISPLAY                                                                                  | UTILITY                                                                                                    | 12                                                                       | 2 🖌 😵 🔟 | 🕞 🕀 | Þ |
|-----------------------------------------------------------------------------------|------------------------------------------------------------------------------|------------------------------------------------------------------------------------------|----------------------------------------------------------------------------------------------------|--------------------------------------------------------------------------|---------|-----|---|
| JOB<br>ARC VELDIN<br>VARIABLE<br>BOOT<br>IN/OUT<br>IN/OUT<br>ROBOT<br>SYSTEM INFI | INTE<br>INT<br>MET<br>CON<br>CHE<br>TEA<br>COM<br>S<br>L<br>U<br>R<br>B<br>T | RFERENCE AF<br>ERFERENCE S<br>HOD<br>TROL GROUP<br>CK MEASURE<br>CHING METHO<br>MENT<br> | REA<br>SIGNAL: 1 / 1<br>RT<br>COMMAN<br>COMMAN<br>MAX /<br>(MI)<br>0<br>0<br>0<br>0<br>0<br>0<br>0<br>0<br>0<br>0<br>0<br>0<br>0 | 64<br>NTERF<br>0 POS<br>MIN<br>0<br>0<br>0<br>0<br>0<br>0<br>0<br>0<br>0 |         |     |   |
|                                                                                   |                                                                              |                                                                                          |                                                                                                    |                                                                          | PAGE    |     |   |
| Main Menu                                                                         | Simp                                                                         | ole Menu                                                                                 |                                                                                                    |                                                                          |         |     |   |

- (2) Select "MAX/MIN".
- 2. Input number for "MAX" and "MIN" data and press [ENTER].
  - The axis interference area is set.

| DATA                                                                                | EDIT DISPLAY                                                                                                    | UTILITY                                                                                                    | 12 🗷 📶 👒 🔟                                                                                         | 🕞 <del>(†</del> 🕒 |
|-------------------------------------------------------------------------------------|----------------------------------------------------------------------------------------------------|----------------------------------------------------------------------------------------------------|----------------------------------------------------------------------------------------------------|-------------------|
| JOB<br>ARC WELDING<br>VARIABLE<br>BOOT<br>IN/OUT<br>IN/OUT<br>IN/OUT<br>SYSTEM INFO | INTERFERENCE S<br>METHOD<br>CONTROL GROUP<br>CHECK MEASURE<br>TEACHING METHO<br>COMMENT<br>COMMENT<br>S<br>L<br>U<br>U<br>L<br>B<br>T | REA      AXIS      INI        RT      AXIS      INI        RT      COMMAND      MAX      MIN        DD      MAX      MIN        S00      S00      S00      S00        0      S00      S00 | IERFERENCE    POSITION    IN    0    0    0    0    0    0    0    0    0    0    0    0    0    0 |                   |
|                                                                                     |                                                                                                    |                                                                                                    | PAGE                                                                                               |                   |
| Main Menu                                                                           | Simple Menu                                                                                                    |                                                                                                    |                                                                                                    |                   |

- 8 System Setup
- 8.6 Interference Area

## **Teaching Corner**

- 1. Select "METHOD".
  - (1) Each time [SELECT] is pressed, "MAX/MIN" and "CENTER POS" switch alternately.
  - (2) Select "MAX/MIN".

| DATA      | EDIT DISPL                                                                                                    | AY UTILITY                                                                                                    | 12 🗳 🖬 👒 🔟                                                                               | 🖳 🙌  🖻 |
|-----------|----------------------------------------------------------------------------------------------------|----------------------------------------------------------------------------------------------------|------------------------------------------------------------------------------------------|--------|
|           | INTERFERENC<br>INTERFEREN<br>METHOD<br>CONTROL GR<br>O'HECK MEAS<br>TEACHING M<br>COMMENT<br>K<br>S<br>L<br>COMMENT<br>K<br>B<br>COMMENT<br>COMMENT<br>T | E AREA<br>CE SIGNAL: 1 /<br>AXIS I<br>OUP RT<br>URE COMMAN<br>ETHOD MAX /<br>AX> <mi<br>0<br/>0<br/>0<br/>0<br/>0<br/>0<br/>0<br/>0<br/>0<br/>0<br/>0<br/>0<br/>0</mi<br> | 64<br>NTERFERENCE<br>D POSITION<br>MIN<br>0<br>0<br>0<br>0<br>0<br>0<br>0<br>0<br>0<br>0 |        |
|           |                                                                                                    |                                                                                                    | PAGE                                                                                     |        |
| Main Menu | Simple Menu                                                                                                    |                                                                                                    |                                                                                          |        |

- 2. Press [MODIFY].
  - A message "Teach max./min. position" appears.

| DATA                                                                                               | EDIT DISPLAY                                                                                                    | υτιιτγ 12                                                                                                    | 2 🖌 🗞 🖻    | 🕞 <del>(†</del> ) 🕑 |
|----------------------------------------------------------------------------------------------------|----------------------------------------------------------------------------------------------------|----------------------------------------------------------------------------------------------------|------------|---------------------|
| JOB<br>ARC WELDING<br>VARIABLE<br>BOOT<br>IN/OUT<br>IN/OUT<br>IN/OUT<br>SYSTEM INFO<br>SYSTEM INFO | INTERFERENCE ARE<br>INTERFERENCE S<br>METHOD<br>CONTROL GROUP<br>CHECK MEASURE<br>TEACHING METHOD<br>COMMENT<br>S<br>L<br>L<br>U<br>U<br>R<br>B<br>T | EA<br>IGNAL: 1 / 64<br>AXIS INTERF<br>RT<br>COMMAND POS<br>D MAX / MIN<br>MAX / MIN<br>0 0 0<br>0 0<br>0 0<br>0 0<br>0 0<br>0 0<br>0 0 |            |                     |
|                                                                                                    |                                                                                                    |                                                                                                    | PAGE       |                     |
| Main Menu                                                                                          | Simple Menu                                                                                                    | Teach max./min                                                                                                    | . position |                     |

- 3. Move the cursor to "<MAX>" or "<MIN>."
  - Move the cursor to "<MAX>" when changing the maximum value, and move cursor to "<MIN>" when changing the minimum value. The cursor only moves to either "<MIN>" or "<MAX>" at this time.
- 4. Move the manipulator using the axis keys.
  - Move the manipulator to the maximum or minimum position of the cube using the axis keys.

- 8
- System Setup Interference Area 8.6
- 5. Press [ENTER].
  - The cubic interference area is registered.

| DATA                                                                                         |                                                                                            | DISPLAY                                                                                                    | UTILITY                                                                                                    | 12 🖻                                                                                                    | M 😢 🔟 | 📮 🕀 | Þ |
|----------------------------------------------------------------------------------------------|--------------------------------------------------------------------------------------------|----------------------------------------------------------------------------------------------------|----------------------------------------------------------------------------------------------------|----------------------------------------------------------------------------------------------------|-------|-----|---|
| JOB<br>ARC WELDING<br>VARIABLE<br>BOOT<br>IN/OUT<br>IN/OUT<br>IN/OUT<br>ROBOT<br>SYSTEM INFO | INTERF<br>INTER<br>METHO<br>CONTR<br>CHECK<br>TEACH<br>COMME<br>S<br>L<br>U<br>R<br>B<br>T | ERENCE AR<br>FERENCE S<br>D<br>OL GROUP<br>MEASURE<br>ING METHOI<br>NT<br>(MAX)<br>3<br>4<br>4<br>4<br>3<br>3<br>3<br>3<br>3<br>3<br>3<br>3<br>3<br>3<br>3<br>3<br>3<br>3<br>3 | EA      AXIS IN        IGNAL :      1 / 6        AXIS IN      COMMANE        COMMANE      COMMANE        D      MAX / M        32         64         23         76         74 | i4<br>ITERFEREN<br>POSITIO<br>IIN<br>D<br>0<br>0<br>0<br>0<br>0<br>0<br>0<br>0<br>0<br>0<br>0<br>0<br>0 |       |     |   |
|                                                                                              |                                                                                            |                                                                                                    |                                                                                                    |                                                                                                    | PAGE  |     |   |
| Main Menu                                                                                    | Simple                                                                                     | e Menu                                                                                                    |                                                                                                    |                                                                                                    |       |     |   |

- 8 System Setup
- 8.6 Interference Area

## Number Imput of Center Position (WIDTH) and Teaching Center

1. Select "METHOD".

- (1) Each time [SELECT] is pressed, "MAX/MIN" and "CENTER POS" switch alternately.
- (2) Select "CENTER POS".

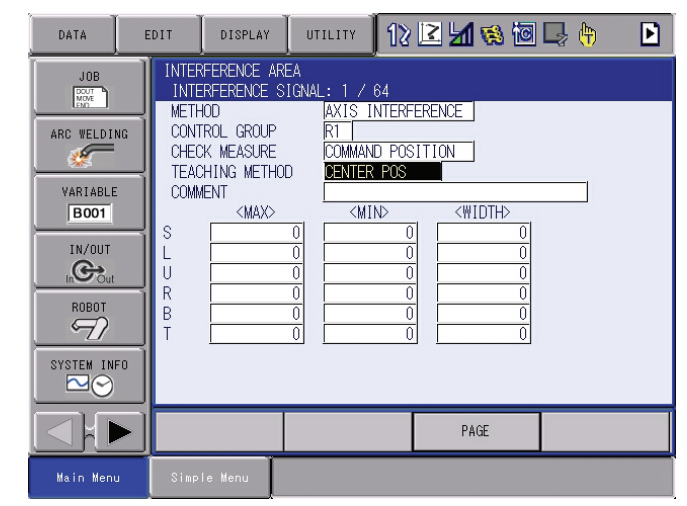

- 2. Input number for "WIDTH" data and press [ENTER].
  - "WIDTH" is set.

| DATA                                                                                | DISPLAY                                                                                                    |                                                                                                    | 2 🖌 😵 🖻 | 🕞 († 🕒 |
|-------------------------------------------------------------------------------------|----------------------------------------------------------------------------------------------------|----------------------------------------------------------------------------------------------------|---------|--------|
| JOB<br>ARC WELDING<br>VARIABLE<br>BOOT<br>IN/OUT<br>IN/OUT<br>IN/OUT<br>SYSTEM INFO | INTERFERENCE ARE<br>INTERFERENCE SI<br>METHOD<br>CONTROL GROUP<br>CHECK MEASURE<br>TEACHING METHOD<br>COMMENT<br>KMAX><br>S 51<br>L 22<br>U 1<br>R 1<br>B 1<br>T 1 | A<br>GNAL: 1 / 64<br>AXIS INTERF<br>R1<br>COMMAND POS<br>CENTER POS<br>CENTER POS<br>COMIND<br>COMIND | ERENCE  |        |
|                                                                                     |                                                                                                    |                                                                                                    | PAGE    |        |
| Main Menu                                                                           | Simple Menu                                                                                                    |                                                                                                    |         |        |

- 3. Press [MODIFY]
  - A message "Move to the center point and teach" appears.

- 8 System Setup
- 8.6 Interference Area

- The cursor only moves to either "<MIN>" or "<MAX>" at this time.

| DATA                                                                                              | EDIT DISPLAY                                                                                                    | итістту 12                                                                                                    | 2 🖌 🗞 🔟         | 📮 🙌  🖻 |
|---------------------------------------------------------------------------------------------------|----------------------------------------------------------------------------------------------------|----------------------------------------------------------------------------------------------------|-----------------|--------|
| JOB<br>ARC WELDING<br>VARIABLE<br>BOOT<br>IN/OUT<br>IN/OUT<br>ROBOT<br>SYSTEM INFO<br>SYSTEM INFO | INTERFERENCE ARE<br>INTERFERENCE SI<br>METHOD<br>CONTROL GROUP<br>CHECK MEASURE<br>TEACHING METHOD<br>COMMENT<br>MAXX<br>S 50<br>L 221<br>U C<br>R 0<br>C<br>B 0<br>T 0 | A<br>GNAL: 1 / 64<br>AXIS INTERF<br>RI<br>COMMAND POS<br>CENTER POS<br>CENTER POS<br>CENTER POS<br>CENTER POS<br>0 0 -50<br>5 -25<br>0 0<br>0 0 0<br>0 0 0<br>0 0 0<br>0 0 0 | ERENCE          |        |
|                                                                                                   |                                                                                                    |                                                                                                    | PAGE            |        |
| Main Menu                                                                                         | Simple Menu 🧯                                                                                                    | Move to center                                                                                                    | point and teach |        |

- 4. Move the manipulator using the axis keys.
  - Move the manipulator to the center position of the cube using the axis keys.
- 5. Press [ENTER].
  - The center position of the cube is registered.

- 8 System Setup
- 8.6 Interference Area

## 8.6.4 Clearing the Interference Area Data

1. Select {ROBOT} under the main menu.

| DATA                                                                                         | EDIT DISPLAY                                                                                                    | ОТТЬТТУ 12                                                                                                    | 2 🖌 😵 🖸                                                                                          | 🕞 († 🕑 |
|----------------------------------------------------------------------------------------------|----------------------------------------------------------------------------------------------------|----------------------------------------------------------------------------------------------------|--------------------------------------------------------------------------------------------------|--------|
| JOB<br>ARC WELDING<br>VARIABLE<br>BOOT<br>IN/OUT<br>IN/OUT<br>IN/OUT<br>ROBOT<br>SYSTEM INFO | INTERFERENCE<br>INTERFERENCE<br>METHOD<br>CONTROL GROU<br>CHECK MEASUR<br>TEACHING MET<br>COMMENT<br>K<br>S<br>L<br>U<br>K<br>B<br>T | AREA      SIGNAL:      1      64        AXIS      INTERF        P      RT      E        COMMAND      POS        HOD      CENTER      POS        218      118      118        245      195      212        225      225      225        180      180      220 | ERENCE<br>SITION<br>→ 100<br>50<br>0<br>0<br>0<br>0<br>0<br>0<br>0<br>0<br>0<br>0<br>0<br>0<br>0 |        |
|                                                                                              |                                                                                                    |                                                                                                    | PAGE                                                                                             |        |
| Main Menu                                                                                    | Simple Menu                                                                                                    |                                                                                                    |                                                                                                  |        |

- 2. Select {INTERFERENCE}.
  - The INTERFERENCE AREA window is shown.

| DATA                                                                                         |                                                                                                    | LAY U                                                                                                   | TILITY                                         | 121                                                               | 2 📶 🔞 | 10                                      | <b>(</b> | Þ |
|----------------------------------------------------------------------------------------------|----------------------------------------------------------------------------------------------------|----------------------------------------------------------------------------------------------------|------------------------------------------------|-------------------------------------------------------------------|-------|-----------------------------------------|----------|---|
| JOB<br>ARC WELDING<br>VARIABLE<br>BOOT<br>IN/OUT<br>IN/OUT<br>IN/OUT<br>ROBOT<br>SYSTEM INFO | INTERFEREN<br>INTERFERE<br>METHOD<br>CONTROL GI<br>CHECK MEA:<br>TEACHING I<br>COMMENT<br>S<br>L<br>U<br>U<br>R<br>B<br>T | CE AREA<br>NOE SIGNA<br>ROUP<br>SURE<br>METHOD<br>MAX><br>218<br>218<br>212<br>212<br>225<br>180<br>220 | L: 1 / 6<br>AXIS IN<br>RT<br>COMMANE<br>CENTER | 14<br>11 ERFE<br>11 POS<br>118<br>195<br>212<br>225<br>180<br>220 | KENCE | ><br>100<br>50<br>0<br>0<br>0<br>0<br>0 |          |   |
|                                                                                              |                                                                                                    |                                                                                                    |                                                |                                                                   | PAGE  |                                         |          |   |
| Main Menu                                                                                    | Simple Menu                                                                                                    |                                                                                                    |                                                |                                                                   |       |                                         |          |   |

- 3. Select interference signal to be cleared.
  - Select the desired interference signal number to be cleared using the page key or by number input.
  - When selecting the desired interference signal number by number input, select {PAGE} to input the desired signal number.

- 8 System Setup
- 8.6 Interference Area
- 4. Select {DATA} under the menu.
  - The pull-down menu appears.

| DATA                                                                                         | EDIT DISPLAY UTILITY 12 🗹 🕼 🕼 🕞 🙌 🗈                                                                                                    |
|----------------------------------------------------------------------------------------------|----------------------------------------------------------------------------------------------------|
| JOB<br>ARC WELDING<br>WARIABLE<br>BOOT<br>IN/OUT<br>IN/OUT<br>IN/OUT<br>BOBOT<br>SYSTEM INFO | INTERFERENCE AREA    INTERFERENCE SIGNAL: 1 / 64    METHOD  AXIS INTERFERENCE    CONTROL GROUP  RI    CHECK MEASURE  COMMAND POSITION    TEACHING METHOD  DENTER POS    COMMENT  (MIN)    KMAXO  (MIN)    X  118    L  245    U  212    212  212    R  225    B  180    T  220 |
|                                                                                              | PAGE                                                                                                    |
| Main Menu                                                                                    | Simple Menu                                                                                                    |

- 5. Select {CLEAR DATA}.
  - The confirmation dialog box appears.

| DATA                            | DISPLAY                                                                                     |                                                                                         | ? 🔼 📶 % 🔟 | 🕞 🙌  🖻 |
|---------------------------------|---------------------------------------------------------------------------------------------|-----------------------------------------------------------------------------------------|-----------|--------|
| ARC WELDING<br>VARIABLE<br>BOOT | INTERFERENCE A<br>INTERFERENCE<br>METHOD<br>CONTROL GROUP<br>CHECK MEASURE<br>TEACHING METH | REA<br>SIGNAL: 1 / 64<br>AXIS INTER<br>RI<br>COMMAND PO<br>OD CENTER POS<br>Initialize? | FERENCE   |        |
| ROBOT<br>SYSTEM INFO            | YE                                                                                          | <b>s</b>                                                                                | <b>NO</b> | ]      |
|                                 |                                                                                             |                                                                                         | PAGE      |        |
| Main Menu                       | Simple Menu                                                                                 |                                                                                         |           |        |

- 6. Select {YES}.
  - All the data of the interference signal number are cleared.

| DATA                                                                                          | EDIT                        | DISPLAY                                                                       | UTILITY                                                              | 12 🗷                                | M 😢 🔟 | 📮 🕀 | ▶ |
|-----------------------------------------------------------------------------------------------|-----------------------------|-------------------------------------------------------------------------------|----------------------------------------------------------------------|-------------------------------------|-------|-----|---|
| JOB<br>ARC WELDI<br>VARIABLE<br>BOOT<br>IN/OUT<br>IN/OUT<br>BODOT<br>SYSTEM INI<br>SYSTEM INI | NTEF<br>INTE<br>INTE<br>COM | REFERENCE AR<br>HOD<br>HOD<br>TROL GROUP<br>CK MEASURE<br>CHING METHO<br>WENT | EA<br>IGNAL: 1 / I<br>XXIS I<br>XXIS I<br>XXIS I<br>COMMAN<br>COMMAN | 64<br>NTERFEREN<br>D POSITIO<br>POS |       |     |   |
|                                                                                               |                             |                                                                               |                                                                      |                                     | PAGE  |     |   |
| Main Menu                                                                                     | JSimp                       | le Menu                                                                       |                                                                      |                                     |       |     |   |

- 8 System Setup
- 8.7 Shock Detection Function

# 8.7 Shock Detection Function

## 8.7.1 Shock Detection Function

The shock detection function is a function to decrease damage due to the collision by stopping the manipulator without any external sensor when the tool or the manipulator collide with peripheral device.

When the shock is detected either in teach mode or in play mode, the manipulator is stopped immediately.

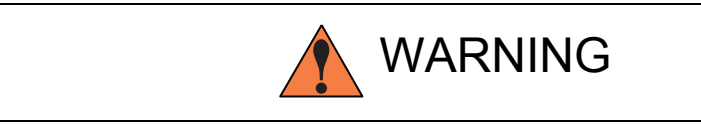

This function does not completely avoid damage to the peripheral devices; moreover, it does not guarantee the user's safety. Make sure to prepare the safety measures such as the safeguarding etc. Refer to *chapter 1 "Safety" at page 1-1* to *chapter 6 "Test of Program Operation" at page 6-1* for the safety measures in details.

Failure to observe this warning may result in Injury or damage to machinery caused by contact with the manipulator.

## 8.7.2 Shock Detection Function Setting

The shock detection function is set not to mis-detect the shock even if operating by the ratings load with the maximum speed when shipping from the factory. If tool load information is set correctly, the detection sensitivity can be improved. Moreover, it is possible to set the lower sensitivity of detection only for a specific section where the contact work etc. The sensitivity of detection is set by setting the detection level.

## 8.7.2.1 Shock Detection Level Setting

The shock detection level is set in the shock detection level set file.

The shock detection level set file are nine condition files as following figure.

- Condition number 1 to 7 are used when the detection level is changed in a specific section in play mode.
- Condition number 8 is used as standard in play mode: this function is operated by the detection level set in this file when playback operation.
- Condition number 9 is for teach mode: the shock detection function applies the detection level set here when the manipulator is operated in teach mode.

The detection level is changed by a job instruction SHCKSET.

- After the instruction is executed, the shock will be detected by the specified detection level when the condition number is specified with the SHCKSET instruction.
- The detection level is returned to standard level when the SHCKRST instruction is executed.

8 System Setup

SUPPLE -MENT

#### 8.7 Shock Detection Function

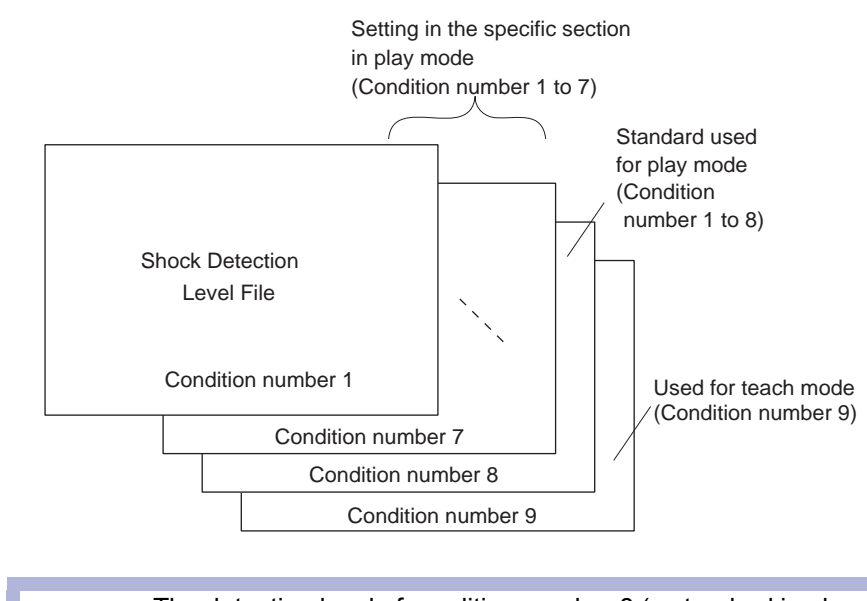

The detection level of condition number 8 (a standard in play mode) is adopted in play mode excluding the range between SHCKSET and SHCKRST in the job.

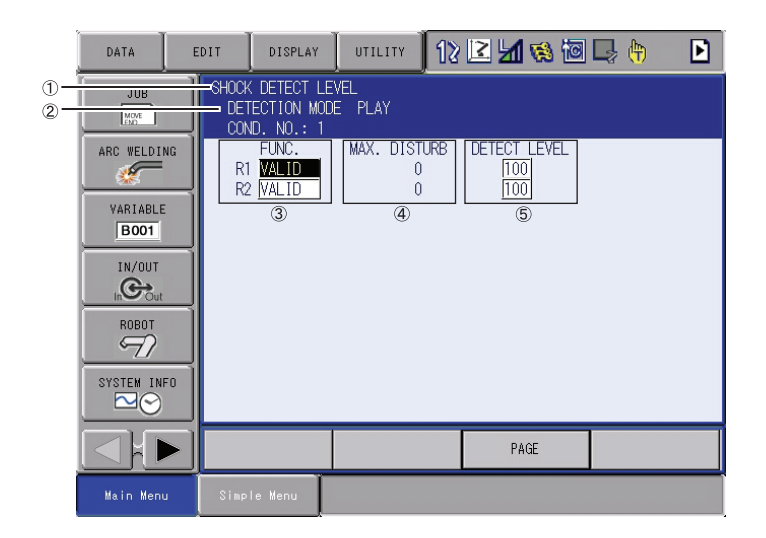

#### **①Detection Mode**

Indicates the shock detection mode.

#### **2**Condition Number (1 to 9)

- 1 to 7: for changing detection level in play mode.
  - 8: for standard detection level in play mode.
  - 9: for detection level in teach mode.

#### **③Function Select**

Specifies VALID/INVALID of the shock detection function. The shock detection function is specified by each manipulator with this function.

- Move the cursor to the manipulator of which function is to be enabled or disabled; press [SELECT] to change the function to "VALID" or "INVALID".
- "VALID" and "INVALID" can be changed alternately whenever [SELECT] is pressed. The change is available for all the condition numbers.

- 8 System Setup
- 8.7 Shock Detection Function

#### **(4)**Max. Disturbance Force

Indicates the maximum disturbance force to the manipulator when the manipulator is moved in play back operation or axis operation.

Refer to this value when inputting the detection level value in(5). The maximum disturbance force can be cleared by selecting {DATA} à {CLEAR MAX VALUE} in the menu.

## **⑤Detection Level (Level range: 1 to 500)**

Specifies the shock detection level. Set a value larger than the maximum disturbance force.

The value set by default (the level 100) enables the function without false detection even if the manipulator is operated at the maximum speed.

To change DETECT LEVEL, move the cursor to the subject manipulator, and press [SELECT] to display the numeric input status; input the value with a numeric key and press [ENTER]. To increase the detection sensitivity, set the level to small value, and to decrease the sensitivity, set the level to large value.

#### Method of Shock Detection Level File Setting

- 1. Select {ROBOT} under the main menu.
- 2. Select {SHOCK SENS LEVEL}.
  - The SHOCK DETECT LEVEL window appears.
  - Perform either of the following operations to display the page of desired condition number:
  - (1) Select {PAGE} and input the desired condition number, then press [ENTER].
  - (2) Press the page key to change the page of condition number.
- 3. Select the desired condition number.
- 4. Select the desired item and perform setting.

To avoid false detection during the manipulator operation, set the detection level greater than the maximum disturbance force by 20%.

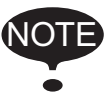

An emergency stop of the manipulator due to the false detection may become a factor to damage the speed reducers and tools.

<Example>

When the maximum disturbance force is 80, set the detection level at 96 or more.

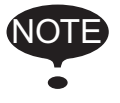

"Detection level" can be modified only when the security mode is set in management mode.

- 8
- System Setup Shock Detection Function 8.7

#### 8.7.2.2 Tool Load Information Setting

To increase the accuracy of shock detection, set the tool load information in the tool file. Refer to chapter 8.4.3 "Tool Load Information Setting" at page 8-43 for details of the tool load information setting.

8.7.2.3 Instruction of Shock Detection Function

## SHCKSET instruction

The SHCKSET instruction changes the shock detection level to the value set in the shock detection level file during play back operation.

The additional items of the SHCKSET instruction are as follows.

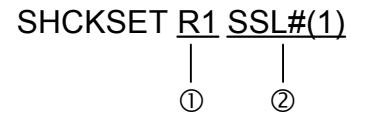

#### **ORobot Setting**

Specifies the manipulator of which shock detection level is to be modified. If nothing is specified, the modification is applied to the shock detection level of the job control group in this instruction. However, in case of coordinated job, the modification is applied to the shock detection level of the slave axis group.

#### **②Shock Detection Level Condition Number (1 to 7)**

Specifies the shock detection level condition number in which the detection level in playback mode is set.

#### SHCKRST instruction

The shock detection level changed by the SHCKSET instruction is reset and returned to the detection level of the standard (value set in condition number 8) by the SHCKRST instruction.

The additional item of the SHCKRST instruction is as follows.

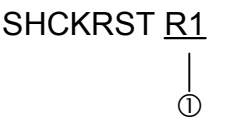

#### **()**Robot Setting

Specifies the manipulator of which shock detection level is to be reset. If nothing is specified, the modification will be applied to the shock detection level of the job control group of this instruction. However, in case of coordinated job, the modification is applied to the shock detection level of the slave axis group.

#### Instruction Registration

The instruction is registered when the cursor is in the address area in the JOB CONTENT window in teach mode.

- 8 System Setup
- 8.7 Shock Detection Function
- 1. Select {JOB} under the main menu.

|                   | JOB                                                                                | EDIT                                                   | DISPLAY                                                                                                    | UTILITY                            | 121 | 2 🖌 🐝 🖻            | 📮 🕀 |   | (           |
|-------------------|------------------------------------------------------------------------------------|--------------------------------------------------------|----------------------------------------------------------------------------------------------------|------------------------------------|-----|--------------------|-----|---|-------------|
| Address –<br>Area | JOB<br>ARC WELDING<br>VARIABLE<br>BOOT<br>IN/OUT<br>IN/OUT<br>ROBOT<br>SYSTEM INFO | JOB<br>J:WO<br>OCONT<br>00001<br>10002<br>0003<br>0004 | CONTENT<br>R(1<br>R(0, GROUP:<br>MOVJ POOO<br>MOVJ POOO<br>MOVJ POOO<br>MARIT IN#(1<br>END<br>L<br>UJ UJ=0.78 | R1<br>VJ=50.00<br>VJ=50.00<br>)=0N |     | S:0002<br>TOOL: ** |     | • | Instruction |
|                   |                                                                                    |                                                        |                                                                                                    |                                    |     |                    |     |   |             |
|                   | Main Menu                                                                          | Simp                                                   | le Menu                                                                                                    |                                    |     |                    |     |   |             |

- 2. Select {JOB}.
- 3. Move the cursor in the address area.

## SHCKSET

- 1. Move the cursor to the immediately preceding line where the SHCKSET instruction is to be registered.
- 2. Press [INFORM LIST].
  - The inform list dialog box is shown.

| SHCKSET | OTHER |
|---------|-------|
| SHCKRST | SAME  |
|         | PRIOR |

- 3. Select SHCKSET instruction.
  - (1) SHCKSET instruction is shown in the input buffer line.

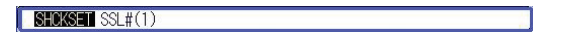

- (2) Change the value of additional item and numerical data.
- (3) Press [INSERT] then [ENTER].
- 4. Change the value of additional item and numerical data.
  - < When registering the instruction as it is >
    Operate the step 5 when registering the instruction in the input buffer line as it is.
  - < When adding or changing the additional item >
  - When changing the shock detection level
  - (1) When changing the shock detection level, move the cursor to the shock detection level condition number; hold down [SHIFT] and press the up/down cursor key to change the condition number.

## • When the value is input with the numeric key

I) When the value is input with the numeric key, press [SELECT]

SHCKSET SSL#

8.7 Shock Detection Function

to display the input buffer line.

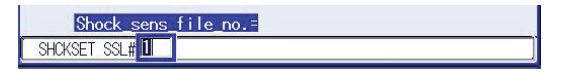

II) Press [ENTER] to change the number in the input buffer line.

#### When robot specification is added

 When robot specification is added, move the cursor to the instruction in the input buffer line and press [SELECT] to display the DETAIL window.

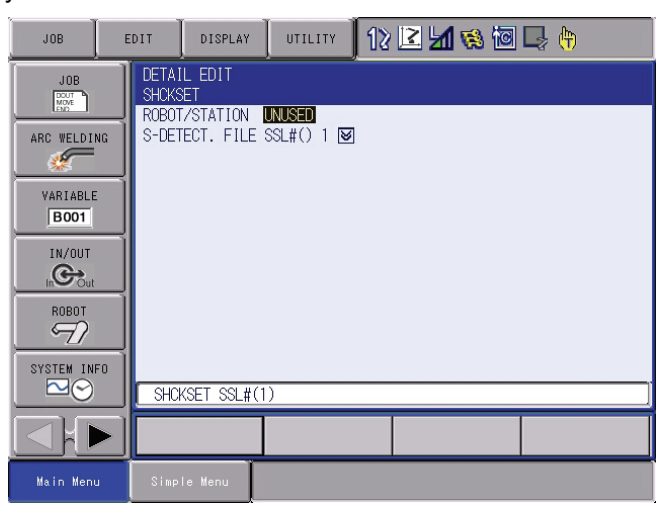

- II) Move the cursor to "UNUSED" of "ROBOT/STATION", and press [SELECT].
- III) The selection box appears.
- IV) Point the cursor to the robot to be added and press [SELECT].

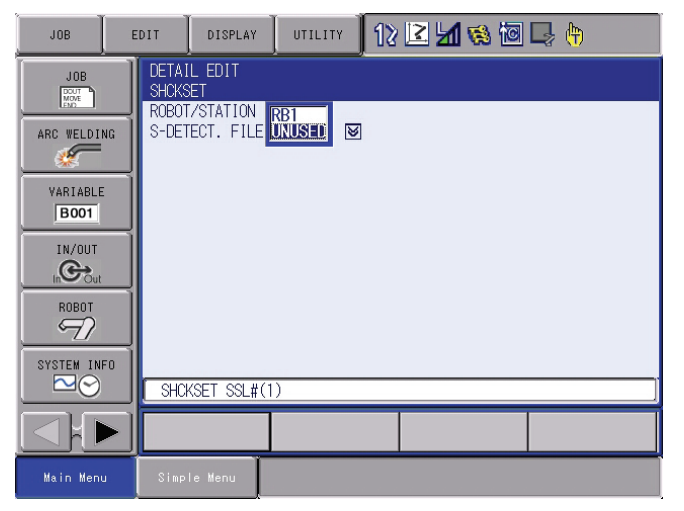

- V) When the addition of robot is completed, press [ENTER].
- VI) The DETAIL window closes and the JOB CONTENT window appears.
- 5. Press [INSERT] then [ENTER].
  - The instruction displayed in the input buffer line is registered.
- 8 System Setup
- 8.7 Shock Detection Function

### SHCKRST

- 1. Move the cursor to the immediately preceding line where the SHCKRST instruction is to be registered.
- 2. Press [INFORM LIST].
  - The inform list appears.

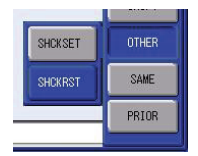

- 3. Select SHCKRST instruction.
  - SHCKRST instruction appears in the input buffer line.

| JOB                                                                                   | EDI     | IT                                                       | DISPLAY                                                                                             | UTILITY                         | 12 | 2 🖌 😵 🗹            | 📮 👆 |
|---------------------------------------------------------------------------------------|---------|----------------------------------------------------------|----------------------------------------------------------------------------------------------------|---------------------------------|----|--------------------|-----|
| ARC WELDI<br>ARC WELDI<br>VARIABLE<br>BOOT<br>IN/OUT<br>IN/OUT<br>ROBOT<br>SYSTEM INI | NG<br>: | JOB C<br>J: WOR<br>CONTR<br>0002<br>0003<br>0004<br>0005 | ONTENT<br>K1<br>OL_GROUP:<br>MOVJ POOD<br>MOVJ POOD<br>MOVJ POOD<br>SHOKSET SS<br>WAIT IN#(1<br>END | R1<br>VJ=50.00<br>≵#(1)<br>)=0N |    | S:0002<br>TOOL: ** |     |
|                                                                                       |         |                                                          |                                                                                                    |                                 |    |                    |     |
| Main Menu                                                                             | ,       |                                                          | e Menu                                                                                              |                                 |    |                    |     |

- 4. Change the value of the additional item.
  - < When registering the instruction as it is >
     Operate the step 5 when registering the instruction in the input buffer line as it is.
  - < When adding or changing the additional item >
  - (1) When adding the robot specification, move the cursor to instruction in the input buffer line and press [SELECT] to display the DETAIL window.

| JOB           | EDIT 🛛 DISPLAY 🔄 UTILITY 🗍 🏠 🔀 🖾 🥵 🌆 🗔 🕀   |
|---------------|--------------------------------------------|
|               | DETAIL EDIT<br>SHORST<br>DEDUCTATION INTER |
| ARC WELDING   |                                            |
| VARIABLE B001 |                                            |
|               |                                            |
| ROBOT         |                                            |
| SYSTEM INFO   | SHCKRST                                    |
|               |                                            |
| Main Menu     | Simple Menu                                |

(2) Move the cursor to "UNUSED" of "ROBOT/STATION", and press [SELECT].

- 8 System Setup
- 8.7 Shock Detection Function
  - (3) The selection box appears.
  - (4) Point the cursor to the robot to be added and press [SELECT].

| JOB              | EDIT DISPLA                             | 12 🗹 📶 👒 🔟 寻 🙌 |
|------------------|-----------------------------------------|----------------|
| JOB              | DETAIL EDIT<br>SHCKRST<br>ROBOT/STATION |                |
| VARIABLE<br>B001 |                                         |                |
|                  |                                         |                |
| ROBOT            |                                         |                |
| SYSTEM INFO      | SHCKRST                                 | ]              |
|                  |                                         |                |
| Main Menu        | Simple Menu                             |                |

- (5) When the addition of robot is completed, press [ENTER].
- (6) The DETAIL window closes and the JOB CONTENT window appears.
- 5. Press [INSERT] then [ENTER].
  - The instruction displayed in the input buffer line is registered.

8 System Setup

8.7 Shock Detection Function

### 8.7.2.4 Resetting the Shock Detected

When the collision of tool/manipulator and peripheral device is detected with the shock detection function, the manipulator stops instantaneously with alarm output. In this case, the shock detection alarm is displayed.

| DATA                                                                                               | EDIT | DISPLAY                                                           | UTILITY       | 12 | 2 🖌 🗞 🖻 | O († |
|----------------------------------------------------------------------------------------------------|------|-------------------------------------------------------------------|---------------|----|---------|------|
| JOB<br>ARC WELDING<br>VARIABLE<br>BOOT<br>IN/OUT<br>IN/OUT<br>IN/OUT<br>SYSTEM INFO<br>SYSTEM INFO | ALAR | M <mark>I4315</mark><br>Llision de'<br>Roboti ( <mark>S</mark> Li | TECT<br>JRBT] |    |         |      |
|                                                                                                    |      |                                                                   |               |    | RESET   |      |
| Main Menu                                                                                          | Simp | le Menu                                                           |               |    |         |      |

The shock detection alarm in teach mode and play mode can be reset by the following operation.

- 1. Press [SELECT].
  - The alarm is reset when "RESET" is selected on the alarm display, and the shock detection status is released.
- 2. Operation after resetting the detection status.
  - In teach mode, the JOG operation of the manipulator is enabled by resetting the status.
  - In the play mode, move the manipulator once to the safety position in the teach mode to check the damage though the playback operation is possible after resetting the status.

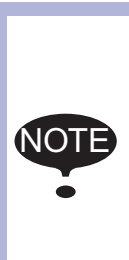

When manipulator is stopped instantaneously while having contact with the object and the detection alarm is tried to reset on the alarm window, the situation in which the alarm cannot be reset may occur since the collision may be detected again after resetting.

In this case, set the collision detection function "INVALID", or increase the detection level in teach mode and retreat the manipulator to a safety position.

- 8 System Setup
- 8.8 User Coordinate Setting

# 8.8 User Coordinate Setting

### 8.8.1 User Coordinates

## Definition of the User Coordinates

User coordinates are defined by three points that have been taught to the manipulator through axis operations. These three defining points are ORG, XX, and XY, as shown in the diagram below. These three points of positional data are registered in a user coordinate file.

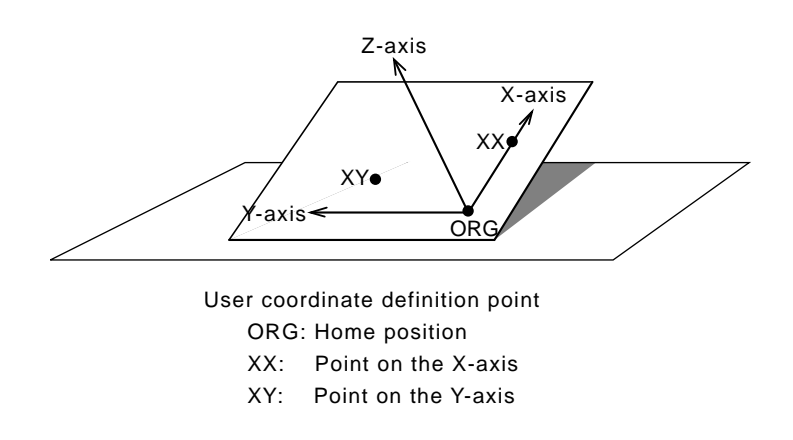

ORG is the home position, and XX is a point on the X-axis. XY is a point on the Y-axis side of the user coordinates that has been taught, and the directions of Y- and Z-axes are determined by point XY.

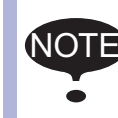

It is important that the two points ORG and XX be taught accurately.

### User Coordinate Files

Up to 63 kinds of user coordinates can be registered. Each coordinate has a user coordinate No. and is called a user coordinate file.

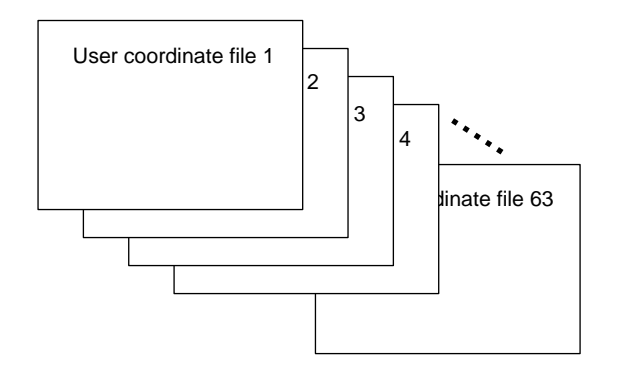

System Setup

8

8.8 User Coordinate Setting

## 8.8.2 User Coordinate Setting

- 8.8.2.1 Selecting the User Coordinate File
  - 1. Select {ROBOT} under the main menu.
  - 2. Select {USER COORDINATE}.
    - (1) The USER COORDINATE window appears.

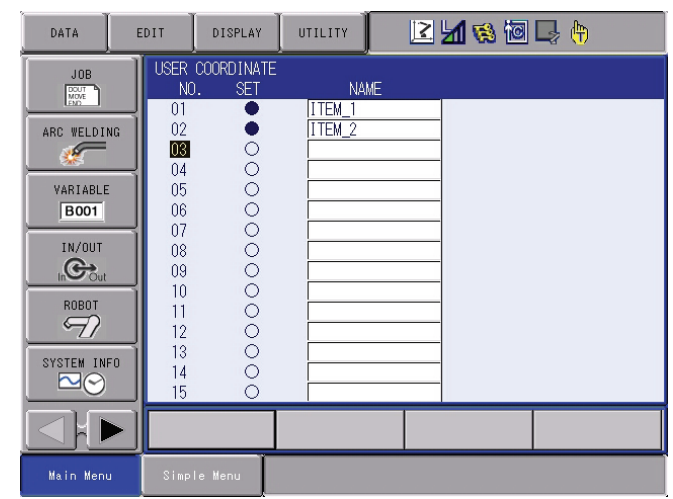

- (2) The "●" mark indicates that the user coordinates is completed to set and the "O" mark indicates that it is not completed.
- (3) To check the position of the user coordinates select {DISPLAY}  $\rightarrow$  {COORDINATE DATA}.
- (4) The following window appears.

| DATA                                                                                                    | DISPLAY                                      | UTILITY                                   | 2 🖌 😵 🔟                                         | 🕞 <del>(†</del> 🕑 |
|----------------------------------------------------------------------------------------------------|----------------------------------------------|-------------------------------------------|-------------------------------------------------|-------------------|
|                                                                                                    | USER COORDINA<br>USER COORD I<br>NAME: ITEM_ | TE<br>NO.: 1 / 63<br>I                    |                                                 |                   |
| ARC WELDING<br>VARIABLE<br>BOOT<br>IN/DUT<br>IN/DUT | X 133<br>Y 1<br>Z 109                        | 3.745 mm Rx<br>J.197 mm Ry<br>3.147 mm Rz | -141.3664 des.<br>-39.5973 des.<br>99.2557 des. |                   |
|                                                                                                    |                                              |                                           | PAGE                                            |                   |
| Main Menu                                                                                                    | Simple Menu                                  |                                           |                                                 |                   |

3. Select the user coordinate number.

- 8 System Setup
- 8.8 User Coordinate Setting
- 8.8.2.2 Teaching the User Coordinates
  - 1. Select the robot.
    - Select "\*\*" on the upper left of the window to select the subject robot. (This operation can be omitted if the robot selection has already been made or if there is only one robot.)

| DATA                                                                               | EDIT                                       | DISPLAY                                                    | UTILITY                                      | 2 🖌 🗞 🔟                                                   | 2 ( <del>h</del> |
|------------------------------------------------------------------------------------|--------------------------------------------|------------------------------------------------------------|----------------------------------------------|-----------------------------------------------------------|------------------|
| JOB<br>ARC WELDING<br>VARIABLE<br>BOOT<br>IN/OUT<br>IN/OUT<br>ROBOT<br>SYSTEM INFO | USER<br>USE<br>RI:R<br>R2:R<br>F<br>E<br>T | COORDINATE<br>R COORD NO<br>OBOTI<br>J<br>J<br>J<br>J<br>J | .: 04<br>* TOOL: 00<br>*<br>*<br>*<br>*<br>* | SET POS. ORG<br>< STATUS ><br>ORG : O<br>XX : O<br>XY : O |                  |
|                                                                                    |                                            | DMPLETE                                                    | CANCEL                                       |                                                           |                  |
| Main Menu                                                                          | Simp                                       | le Menu                                                    |                                              |                                                           |                  |

- 2. Select "SET POS".
  - Select the teaching point.

| DATA                                                                                    | DISPLAY                                                           | UTILITY                                      | 12 🗹 🕼 😻 🔯 🕒 🙌                                                        |
|-----------------------------------------------------------------------------------------|-------------------------------------------------------------------|----------------------------------------------|-----------------------------------------------------------------------|
| JOB<br>ARC WELDING<br>VARIABLE<br>BOOT<br>IN/OUT<br>MOBOT<br>SYSTEM INFO<br>SYSTEM INFO | USER COORDINATE<br>USER COORDIN<br>R1 :S<br>L<br>U<br>R<br>B<br>T | D.: 04<br>* TooL: 0<br>*<br>*<br>*<br>*<br>* | 10 SET POS.<br>< STATUS > XX<br>ORG : O<br>XX : O<br>XY : O<br>XY : O |
|                                                                                         | COMPLETE                                                          | CANCEL                                       |                                                                       |
| Main Menu                                                                               | Simple Menu                                                       |                                              |                                                                       |

- 3. Move the manipulator to the desired position with the axis keys.
- 4. Press [MODIFY] then [ENTER].
  - Taught position is registered.
  - Repeat the steps 2 to 4 to teach ORG, XX and XY.

- 8 System Setup
- 8.8 User Coordinate Setting
  - "●" indicates that teaching is completed and "O" indicates that it is not completed.

| DATA                                                                                    | EDIT | DISPLAY                                                 | UTILITY                                                    | 12 | 2 🖌 😢                                                   | 10 🕞 ( | <b>(</b> +) |
|-----------------------------------------------------------------------------------------|------|---------------------------------------------------------|------------------------------------------------------------|----|---------------------------------------------------------|--------|-------------|
| ARC WELDIN<br>ARC WELDIN<br>VARIABLE<br>BOOT<br>IN/OUT<br>IN/OUT<br>BOBOT<br>SYSTEM INF |      | COORDINATE<br>ER COORD NO<br>S<br>L<br>U<br>R<br>B<br>T | 5).: 04<br>18 TOOL:<br>-1287<br>-252<br>-184<br>1116<br>89 | 00 | SET POS. ]<br>< STATUS ><br>ORG : ●<br>XX : ●<br>XY : ● | XY     |             |
|                                                                                         |      | COMPLETE                                                | CANCEL                                                     |    |                                                         |        |             |
| Main Menu                                                                               | Sim  | ple Menu                                                |                                                            |    |                                                         |        |             |

- To check the taught positions, call up the required window among ORG to XY and press [FWD]. The manipulator moves to the set position.
- If there is a difference between the current position of the manipulator and the displayed position data, "ORG", "XX", or "XY" flashes.
- 5. Select "COMPLETE".
  - User coordinates are registered in the file.
  - Once the user coordinate setting is completed, the following window appears.

| DATA        | DIT              | SPLAY          | UTILITY          | 2 🖌 🔅 🔟 | 🗣 <del>(h</del> |
|-------------|------------------|----------------|------------------|---------|-----------------|
|             | USER COOF<br>NO. | NDINATE<br>SET | NAME             |         |                 |
| ARC WELDING | 01<br>02         | •              | ITEM_1<br>ITEM_2 |         |                 |
| VARIABLE    | 03<br>04<br>05   |                | ITEM_3           |         |                 |
| B001        | 06<br>07         | 00             |                  |         |                 |
|             | 08<br>09<br>10   | 000            |                  |         |                 |
| ROBOT       | 10<br>11<br>12   | 000            |                  | _       |                 |
| SYSTEM INFO | 13<br>14<br>15   | 000            |                  |         |                 |
|             |                  |                |                  |         |                 |
| Main Menu   | Simple Me        | nu             |                  |         |                 |

- 8 System Setup
- 8.8 User Coordinate Setting

## 8.8.2.3 Clearing the User Coordinates

- 1. Select {DATA} under the pull-down menu.
- 2. Select {CLEAR DATA}.
  - The confirmation dialog box appears.

| DATA      | EDIT                         | DISPLAY               | UTILITY                   | 12 🖻            | 1 😵 🖻                       | <b>-</b> |
|-----------|------------------------------|-----------------------|---------------------------|-----------------|-----------------------------|----------|
|           | USER C<br>USER<br>R1 :S<br>L | OORDINATE<br>COORD NO | .: 04<br>18 TOOL:<br>-819 | 00 SET<br>< ST/ | POS. <u> ORG </u><br>ATUS > |          |
| VARIABLE  | U<br>R<br>-                  |                       | 3<br>-184                 | ORG<br>XX       |                             | 1        |
| IN/DUT    |                              |                       | Ulear da                  | ta?             |                             |          |
|           | ]                            | YES                   |                           | <u>N0</u>       |                             | 1        |
|           | ) сон                        | DI ETE                | CONICEL                   |                 |                             |          |
| Main Menu | Simple                       | Menu                  | CANUEL                    |                 |                             |          |

- 3. Select {YES}.
  - All data is cleared.

| DATA                                                                                  | DISPLAY                                                                                                    |                                                      | 2 🗹 🖌 👒 🔟 🗆                                                           | } ( <del>h</del> |
|---------------------------------------------------------------------------------------|----------------------------------------------------------------------------------------------------|------------------------------------------------------|-----------------------------------------------------------------------|------------------|
| ARC WELDING<br>WARIABLE<br>BOOT<br>IN/OUT<br>IN/OUT<br>IN/OUT<br>BOBOT<br>SYSTEM INFO | USER COORD INA<br>USER COORD I<br>I<br>I<br>I<br>I<br>I<br>I<br>I<br>I<br>I<br>I<br>I<br>I<br>I<br>I<br>I<br>I<br>I<br>I | TE<br>NO.: 04<br>* TOOL: 00<br>*<br>*<br>*<br>*<br>* | SET POS. [DRG]<br>< STATUS ><br>ORG : O<br>XX : O<br>XY : O<br>XY : O |                  |
|                                                                                       | COMPLETE                                                                                                    | CANCEL                                               |                                                                       |                  |
| Main Menu                                                                             | Simple Menu                                                                                                    |                                                      |                                                                       |                  |

8 System Setup

keys.

8.9 Overrun / Tool Shock Sensor Releasing

# 8.9 Overrun / Tool Shock Sensor Releasing

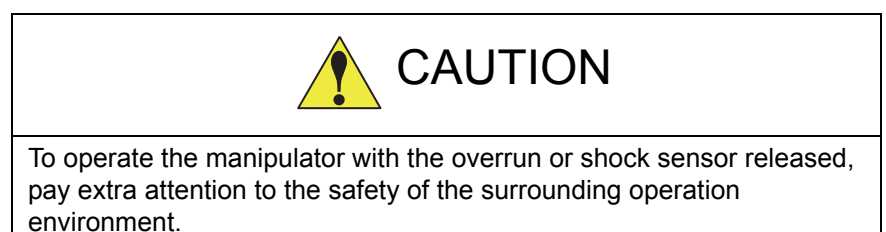

If the manipulator stops by overrun detection or tool shock sensor detection, release the overrun or tool shock sensor by the following procedure and reset the alarm and move the manipulator with the axis

- 1. Select {ROBOT} under the main menu.
- 2. Select {OVERRUN & S-SENSOR}.
  - The OVERRUN & SHOCK SENSOR window appears.
  - Select either "EMERGENCY STOP" or "HOLD" to set the item "SHOCK SENSOR STOP COMMAND" which specifies the stop condition in the current shock sensor detection.
  - "E-STOP" and "HOLD" are displayed alternately every time [SELECT] is pressed.

| DATA                                                                                         | EDIT D                                                        | ISPLAY                   | UTILITY                             | 12 | 2 🖌 😣                        | ( <del>†)</del> |
|----------------------------------------------------------------------------------------------|---------------------------------------------------------------|--------------------------|-------------------------------------|----|------------------------------|-----------------|
| JOB<br>ARC WELDING<br>VARIABLE<br>BOOT<br>IN/OUT<br>IN/OUT<br>IN/OUT<br>ROBOT<br>SYSTEM INFO | OVERRUNK<br>SHOCK S<br>OCCUR G<br>ROBOTI<br>ROBOT2<br>STATION | SHOCK S<br>ENSOR S<br>RP | ENSOR<br>TOP COMMAND<br>OVERRI<br>O | UN | E-STOP<br>S-SENSOR<br>O<br>O |                 |
|                                                                                              | RELEA                                                         | ASE                      |                                     |    |                              |                 |
| Main Menu                                                                                    | Simple M                                                      | lenu                     |                                     |    |                              |                 |

- 3. Select "RELEASE".
  - The control group in which overrun or shock sensor is detected is indicated with "•".

8 System Setup

8.9 Overrun / Tool Shock Sensor Releasing

 If "RELEASE" is selected, overrun or tool shock sensor is released and "CANCEL" indication will be displayed.

| DATA                                                                               | EDIT                                         | DISPLAY                                                     |                                           | 2 📝 📶 🚳 🔟               | 🗣 🙌 |
|------------------------------------------------------------------------------------|----------------------------------------------|-------------------------------------------------------------|-------------------------------------------|-------------------------|-----|
| JOB<br>ARC WELDING<br>VARIABLE<br>BOOT<br>IN/OUT<br>IN/OUT<br>ROBOT<br>SYSTEM INFO | OVERF<br>SHOU<br>OCCL<br>ROBU<br>ROBU<br>STA | RUN&SHOCK S<br>CK SENSOR S<br>JR GRP<br>JT1<br>JT2<br>TION1 | ENSOR<br>TOP COMMAND<br>OVERRUN<br>O<br>O | E-STOP<br>S-SENSOR<br>O |     |
|                                                                                    | F                                            | RELEASE                                                     |                                           |                         |     |
| Main Menu                                                                          | Simp                                         | le Menu                                                     |                                           |                         |     |

- 4. Select "ALM RST".
  - The alarm is reset and manipulator can be moved with the axis keys.

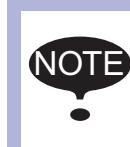

After releasing the overrun or tool shock sensor, if "CAN-CEL" is selected or the window is changed to the other one, the release of the overrun or tool shock sensor will be canceled.

- 8 System Setup
- 8.10 Soft Limit Release Function

# 8.10 Soft Limit Release Function

The switches that are set to detect the motion range of the manipulator are called limit switches. The operating range is monitored by the software in order to stop motion before these limit switches are reached. These software limits are called "soft limits". The operating range of the manipulator is controlled by the following two soft limits.

- · Maximum motion range for each axis
- Cubic operation area set parallel to the robot coordinate system

These soft limits are continually monitored by the system, and the manipulator automatically stops when the its TCP reaches a soft limit.

When the manipulator is stopped at a soft limit, temporarily release the soft limit by the following procedure, then move the manipulator away from the soft limit in a direction opposite to the earlier operation direction.

- 1. Select {ROBOT} under the main menu.
- 2. Select {LIMIT RELEASE}.
  - The LIMIT RELEASE window appears.

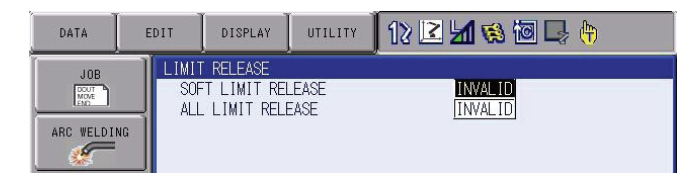

- 3. Select "SOFT LIMIT RELEASE".
  - Each time [SELECT] is pressed, "VALID" and "INVALID" switch alternately.
  - When "SOFT LIMIT RELEASE" is set to "VALID", a message "Soft limits have been released" appears.

| DATA                                                                                | EDIT                     | DISPLAY                          | UTILITY   | 12 🗳 🖌        | 1                  | 🞝 🕀 |
|-------------------------------------------------------------------------------------|--------------------------|----------------------------------|-----------|---------------|--------------------|-----|
| JOB<br>ARC VELDING<br>VARIABLE<br>BOOT<br>IN/OUT<br>IN/OUT<br>IN/OUT<br>SYSTEM INFO | LIMIT F<br>SOFT<br>ALL I | RELEASE<br>LIMIT REL<br>IMIT REL | LEASE     | VA<br>IN      | <u>ID</u><br>/ALID |     |
|                                                                                     |                          |                                  |           |               |                    |     |
| Main Menu                                                                           | Simple                   | Menu                             | Softlimit | s have been r | eleased            |     |

 When "SOFT LIMIT RELEASE" is set to "INVALID," a message "Softlimits off released" is displayed for a few seconds.

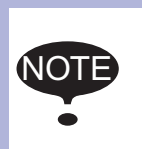

- The taught data cannot be registered when the soft limit is being released.
- The setting of "SOFT LIMIT RELEASE" becomes "INVALID" when the mode is changed to the play mode.

8 System Setup

### 8.11 All Limit Release Function

# 8.11 All Limit Release Function

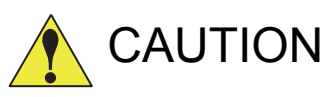

To operate the manipulator with all limits released, pay extra attention to ensure the safety of the surrounding operation environment.

Failure to observe this caution may result in injury or damage to equipment due to the unexpected manipulator motion exceeding its range of motion.

The following limits can be released with the All Limit Release function:

| Limit Type              | Contents                                           |
|-------------------------|----------------------------------------------------|
| Mechanical Limit        | Limit to check manipulator's range of motion.      |
| L-U Interference        | Limit to check L- and U-axis interference area.    |
| Soft Limit on Each Axis | Soft limit to check manipulator's range of motion. |
| Cube Interference       | Limit to check cube interference area set by user. |

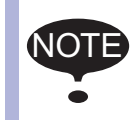

All limit release function is not available if the security mode is not in the management mode. Refer to *chapter 7 "Security System" at page 7-1* for details on the security modes.

- 1. Select {ROBOT} under the main menu.
- 2. Select {LIMIT RELEASE}.
  - The LIMIT RELEASE window appears.

| DATA                                                                                           | EDIT | DISPLAY                                        | UTILITY | 12 🖻 📶 👒 🔯         | ] 🕞 👘 |
|------------------------------------------------------------------------------------------------|------|------------------------------------------------|---------|--------------------|-------|
| JOB<br>ARC WELDIN<br>VARIABLE<br>BOOT<br>IN/OUT<br>IN/OUT<br>ROBOT<br>SYSTEM INI<br>SYSTEM INI |      | IMIT RELEASE<br>SOFT LIMIT RE<br>ALL LIMIT REL | LEASE   | INVALID<br>INVALID |       |
|                                                                                                |      |                                                |         |                    |       |
| Main Menu                                                                                      |      | Simple Menu                                    |         |                    |       |

- 8 System Setup
- 8.11 All Limit Release Function
- 3. Select "ALL LIMITS RELEASE".
  - "VALID" and "INVALID" are displayed alternately every time [SELECT] is pressed.
  - When ALL LIMIT RELEASE is changed to "VALID", a message "All limits have been released" is displayed. When the setting changes to "INVALID", a message "All limits off released" is displayed for a few seconds.

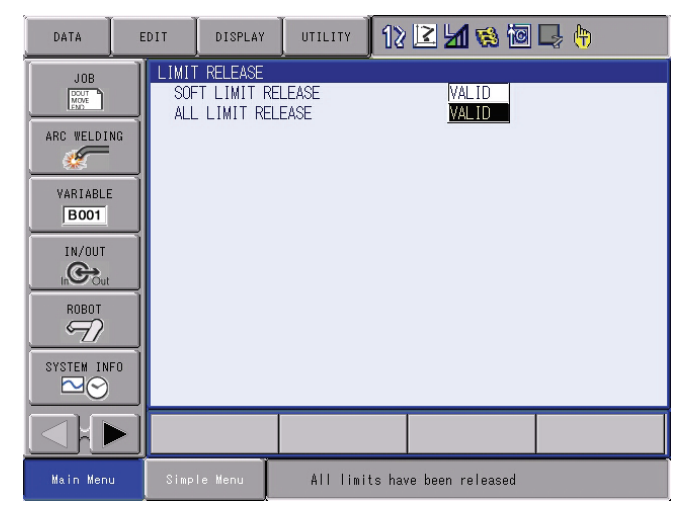

8 System Setup

#### 8.12 Instruction Level Setting

## 8.12 Instruction Level Setting

#### 8.12.1 Setting Contents

#### 8.12.1.1 Instruction Set

There are three instruction sets that can be used when registering the instructions for the robot programming language (INFORM III): the subset instruction set, the standard instruction set, and the expanded instruction set.

#### Subset Instruction Set

The instructions displayed in the instruction list are limited to just those that are most frequently used, reducing the number of instructions that can be registered. Since few instructions are shown, selection and input are simple.

#### Standard Instruction Set / Expanded Instruction Set

All the INFORM III instructions can be used. The number of additional items to be used in each instruction differ in the standard instruction set and expansion instruction set.

In the standard instruction set, the following functions cannot be used. However, operation becomes easier because the number of data items decreases when registering an instruction.

- · Use of local variables and arrangement variable
- Use of variables for additional items (Example: MOVJ VJ = 1000)

When instructions are executed, for example during playback, all the instructions can be executed regardless of the instruction set used.

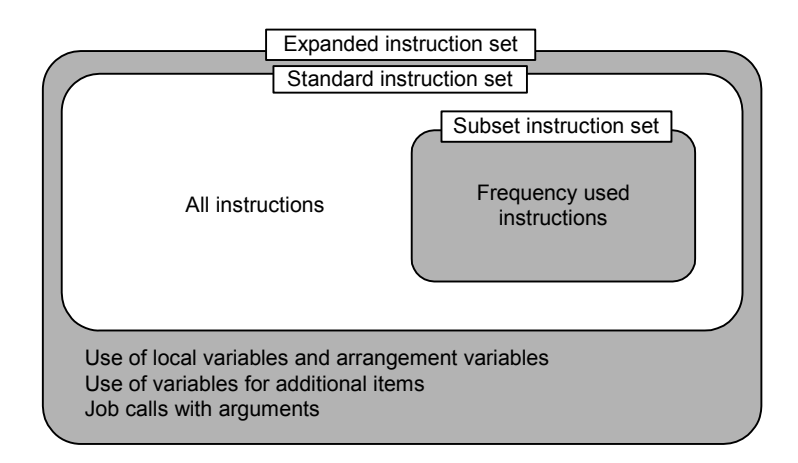

Instruction set

- 8 System Setup
- 8.12 Instruction Level Setting

### 8.12.1.2 Learning Function

When an instruction is entered from the instruction list, the additional items that were entered last time are also shown. This function can simplify instruction input.

To register the same additional items as those in the former operation, register them without changing.

1. An instructions are registered.

| 0002 MUVJ<br>0003 WAIT | PUUU VJ=50.00<br>IN#(10)=ON |  |  |
|------------------------|-----------------------------|--|--|
| 0004 END               |                             |  |  |

 The next time an attempt is made to register the same instruction as in 1, the same additional items as were registered last time are also shown in the input buffer line.

| SYSTEM INFO | WATT IN#(10)=ON |
|-------------|-----------------|
|             |                 |
| Main Menu   | Simple Menu     |

### 8.12.2 Setting the Instruction Set Level

- 1. Select {SETUP} under the main menu.
- 2. Select {TEACHIG COND}.
  - The TEACHING CONDITION window appears.

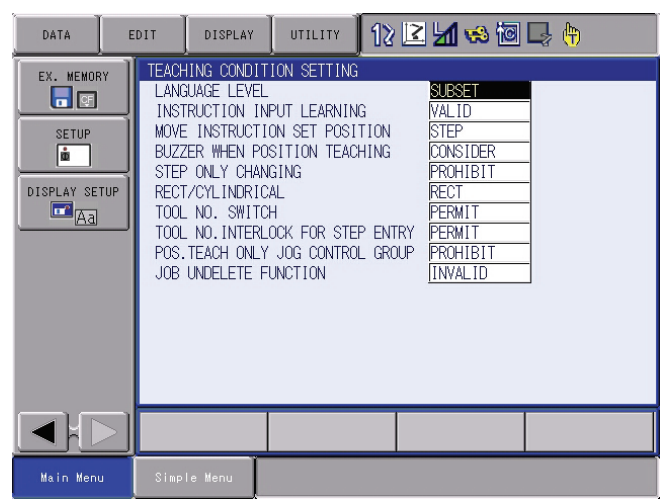

- 8 System Setup
- 8.12 Instruction Level Setting
- 3. Select "LANGUAGE LEVEL".
  - The selection list appears.

| DATA                              | EDIT                                                                          | DISPLAY                                                                                                    | UTILITY                                                                                                    | 12 🛛                                    | : 🖌 😣 🔞                                                                                                    | 🗣 🙌 |
|-----------------------------------|-------------------------------------------------------------------------------|----------------------------------------------------------------------------------------------------|----------------------------------------------------------------------------------------------------|-----------------------------------------|----------------------------------------------------------------------------------------------------|-----|
| EX. MEMOR<br>SETUP<br>DISPLAY SET | Y TEACH<br>LANC<br>MOVE<br>BUZZ<br>STEF<br>STEF<br>TOOL<br>TOOL<br>POS<br>JOB | TINS CONDIT<br>JUAGE LEVEL<br>RUCTION IN<br>ER WHEN PO<br>2 ONLY CHAN<br>/CYLINDRIC<br>NO. INITERL<br>TEACH ONLY<br>UNDELETE F | ION SETTING<br>PUT LEARNIN<br>ON SET POSI'<br>SITION TEAC<br>GING<br>AL<br>H<br>OCK FOR STEP<br>'JOG CONTROL<br>UNCTION | 3<br>TION<br>HING<br>P ENTRY<br>_ GROUP | SUBSET<br>STANDARD<br>EXPANDED<br>ICONSIDER<br>PROHIBIT<br>RECT<br>PERMIT<br>PERMIT<br>PROHIBIT<br>INVALID |     |
|                                   |                                                                               |                                                                                                    |                                                                                                    |                                         |                                                                                                    |     |
| Main Menu                         | Simp                                                                          | le Menu                                                                                                    |                                                                                                    |                                         |                                                                                                    |     |

- 4. Select desired language level.
  - Language level is set.

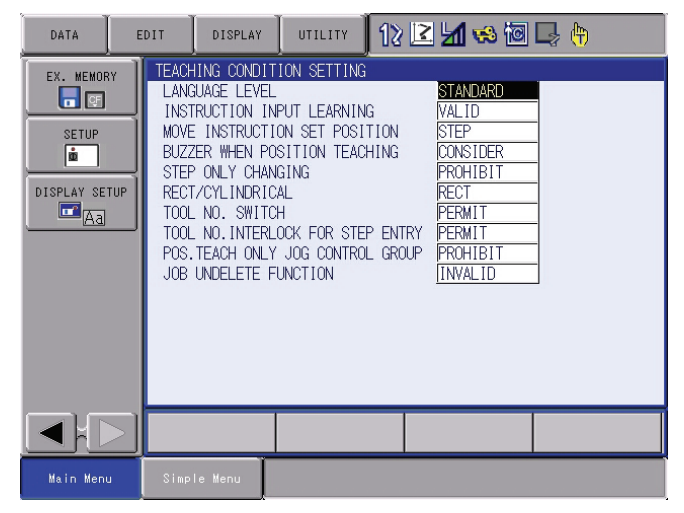

- 8 System Setup
- 8.12 Instruction Level Setting

## 8.12.3 Setting the Learning Function

The learning function is set at "VALID" by default.

- 1. Select {SETUP} under the main menu.
- 2. Select {TEACHIG COND}.
  - The TEACHING CONDITION window appears.

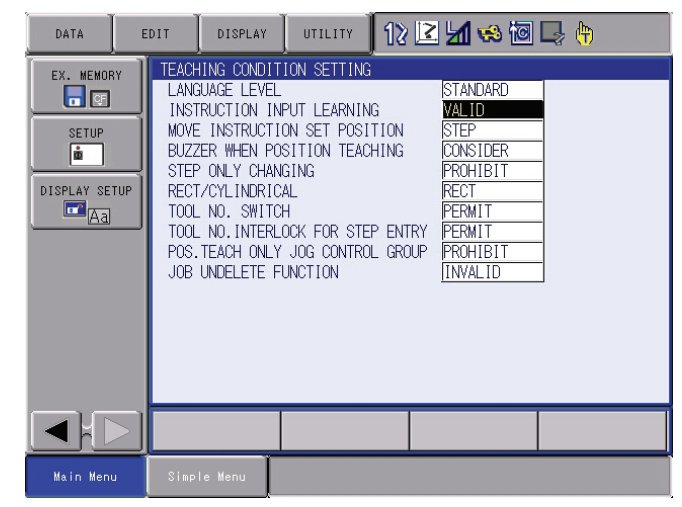

- 3. Select "INSTRUCTION INPUT LEARNING".
  - VALID" and "INVALID" are displayed alternately every time [SELECT] is pressed.

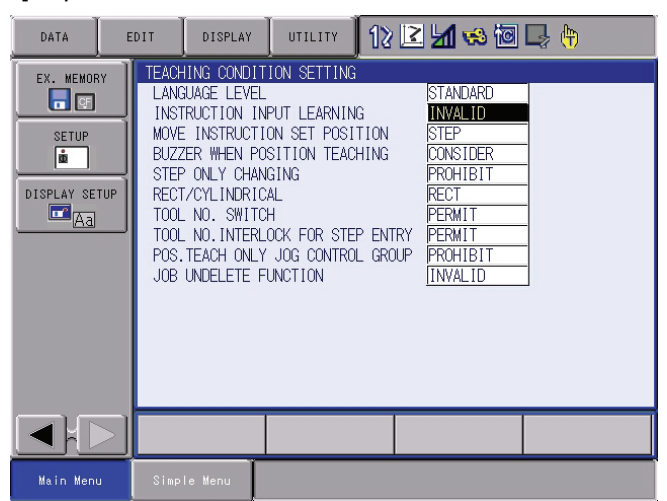

- 8 System Setup
- 8.13 Setting the Controller Clock

## 8.13 Setting the Controller Clock

The clock inside the DX100 controller can be set as follows.

- 1. Select {SETUP} under the main menu.
- 2. Select {DATE/TIME}.
  - The DATE/CLOCK SET window appears.

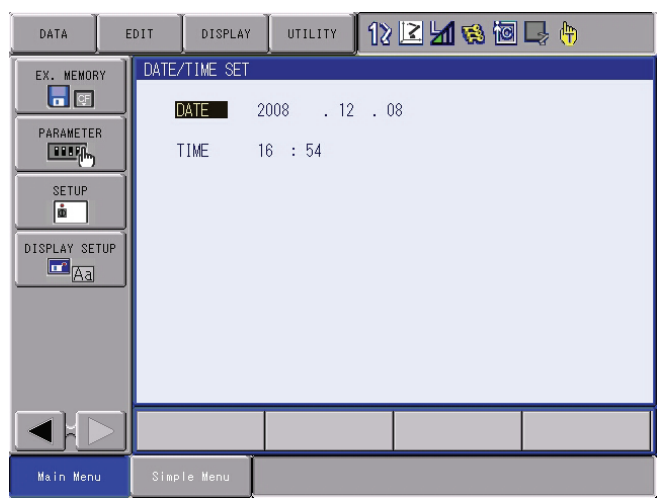

- 3. Select "DATE" or "CLOCK.
  - "The input buffer line appears.
- 4. Input the new date/time.
  - For instance, to set the date to August 1, 2008, input "2008.8.1". To set the time at twelve o'clock, enter "12.00".
- 5. Press [ENTER].
  - The date/time is changed.

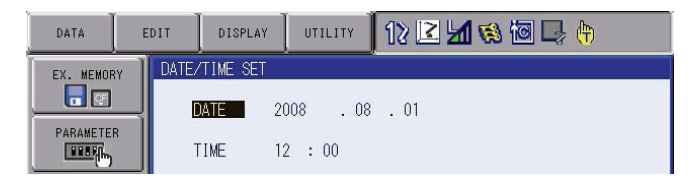

- 8 System Setup
- 8.14 Setting the Play Speed

# 8.14 Setting the Play Speed

- 1. Select {SETUP} under the main menu.
- 2. Select {SET SPEED}.
  - The SPEED SET window is shown.

| DATA                                                                        | EDIT DISPLAY |                                                                                         | 2 🖌 😵 🔟 | 🕞 🕆 🕨 |
|-----------------------------------------------------------------------------|--------------|-----------------------------------------------------------------------------------------|---------|-------|
| EX. MEMORY<br>PARAMETER<br>MEETIN<br>SETUP<br>MEETIN<br>DISPLAY SETUP<br>MA | SPEED SET    | R1 :1 0.78 %<br>2 1.56 %<br>3 3.12 %<br>4 6.25 %<br>5 12.50 %<br>6 25.00 %<br>7 50.00 % |         |       |
|                                                                             |              |                                                                                         | PAGE    |       |
| Main Menu                                                                   | Simple Menu  |                                                                                         |         |       |

- 3. Press the page key
  - When two or more manipulators and stations exist in the system, use the page key to change the control group, or click on {PAGE} to select the desired control group.

| DATA                                                                 | EDIT          | DISPLAY | UTILITY                                                               | 12 🗳                                         | 1 🗞 🔟                        | 📮 🖰 | Þ |
|----------------------------------------------------------------------|---------------|---------|-----------------------------------------------------------------------|----------------------------------------------|------------------------------|-----|---|
| EX. MEMORY<br>PARAMETER<br>ETER<br>SETUP<br>M<br>DISPLAY SETUP<br>CA | SPEED<br>JOIN | SET     | R1 :1 0.<br>2 1.<br>3 3.<br>4 6.<br>5 12.<br>6 25.<br>7 50.<br>8 100. | 78 %<br>56 %<br>12 %<br>50 %<br>50 %<br>00 % |                              |     |   |
|                                                                      |               |         |                                                                       | R1:F<br>R2:F<br>S1:S                         | ROBOT1<br>ROBOT2<br>STATION1 |     |   |
|                                                                      |               |         |                                                                       |                                              | PAGE                         |     |   |
| Main Menu                                                            | Simple        | e Menu  |                                                                       |                                              |                              |     |   |

- 4. Select "JOINT" or "LNR/CIR".
  - The type of speed alternately changes from "JOINT" to "LNR/CIR".

| DATA                                                                  | DIT   | DISPLAY     | UTILITY                                                    | 12 🗹 🖬 😢 🚾 🕒 🕒                                                                          |
|-----------------------------------------------------------------------|-------|-------------|------------------------------------------------------------|-----------------------------------------------------------------------------------------|
| EX. MEMORY<br>PARAMETER<br>BESTA<br>SETUP<br>B<br>DISPLAY SETUP<br>CA | SPEED | SET<br>/CIR | R1 :1<br>2 1<br>3 3<br>4 6<br>5 12<br>6 24<br>7 48<br>8 96 | 72 cm/min<br>50 cm/min<br>00 cm/min<br>00 cm/min<br>00 cm/min<br>00 cm/min<br>00 cm/min |

- 8 System Setup
- 8.14 Setting the Play Speed
- 5. Select the speed to modify.
  - The input buffer line appears.
- 6. Input the speed value.
- 7. Press [ENTER].
  - The speed is modified.

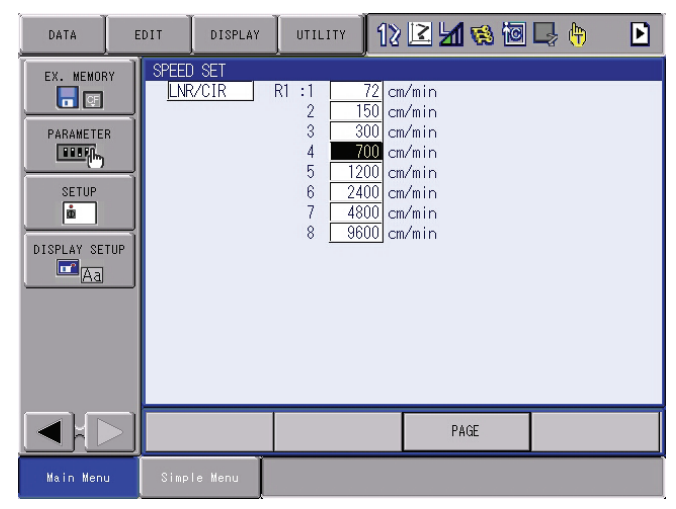

- 8 System Setup
- 8.15 Numeric Key Customize Function

# 8.15 Numeric Key Customize Function

### 8.15.1 What is the Numeric Key Customize Function?

With this function, the user can set the function of an application that has been allocated to the numeric keys of the programming pendant to the other function.

Since any frequently used operation can be allocated to the numeric keys on the programming pendant, decreased key operations reduce the teaching time.

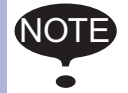

The Numeric Key Customize Function is allowed to set only when the security mode is in the management mode.

## 8.15.2 Allocatable Functions

There are two allocation methods as follows:

- Key Allocation (EACH)
- Key Allocation (SIM)

## 8.15.2.1 Key Allocation (EACH)

With key allocation (EACH), the manipulator operates according to the allocated function when the numeric key is pressed. The allocatable functions are listed below.

| Function                  | Description                                                                                                    |
|---------------------------|----------------------------------------------------------------------------------------------------|
| Manufacturer              | Allocated by Yaskawa. Allocating another function                                                                                                    |
| allocation                | invalidates the function allocated by the manufacturer.                                                                                                    |
| Instruction<br>allocation | Allocates any instructions assigned by the user.                                                                                                    |
| Job call allocation       | Allocates job call instructions (CALL instructions). The jobs to be called are only those registered in the reserved job names. (Specified by the registration No.) |
| Display allocation        | Allocates any displays assigned by the user.                                                                                                    |

- 8 System Setup
- 8.15 Numeric Key Customize Function

# 8.15.2.2 Key Allocation (SIM)

With key allocation (SIM), the manipulator operates according to the allocated function when the [INTERLOCK] and the numeric key are pressed at the same time. The allocatable functions are listed below.

| Function                                    | Description                                                                                                    |
|---------------------------------------------|----------------------------------------------------------------------------------------------------|
| Alternate output allocation                 | Turns ON/OFF the specified user output signal when<br>[INTERLOCK] and the allocated Numeric key are<br>pressed at the same time.                             |
| Momentary output allocation                 | Turns ON the specified user output signal user when [INTERLOCK] and the allocated user key are pressed at the same time.                                     |
| Pulse output<br>allocation                  | Turns ON the specified user output signal only for the specified period when [INTERLOCK] and the allocated Numeric key are pressed at the same time.         |
| Group output<br>allocation<br>(4-bit/8-bit) | Sends the specified output to the specified general group<br>output signals when [INTERLOCK] and the allocated<br>Numeric key are pressed at the same time.  |
| Analog output<br>allocation                 | Sends the specified voltage to the specified output port<br>when [INTERLOCK] and the allocated Numeric key are<br>pressed at the same time.                  |
| Analog incremental output allocation        | Sends the voltage increased by the specified value to the specified output port when [INTERLOCK] and the allocated Numeric key are pressed at the same time. |

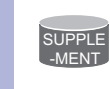

In a system for multiple applications, a numeric key can be allocated for each application.

- 8 System Setup
- 8.15 Numeric Key Customize Function

## 8.15.3 Allocating an Operation

- 8.15.3.1 Allocation Window
  - 1. Select {SETUP} under the main menu.
  - 2. Select {KEY ALLOCATION}.
    - The KEY ALLOCATION (EACH) window appears.

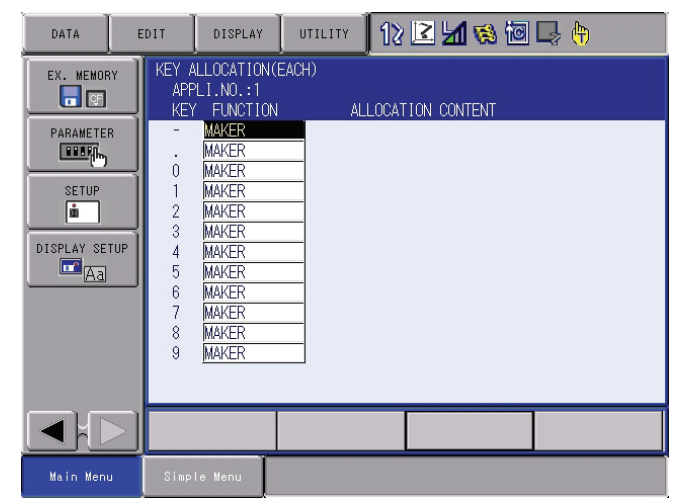

- 3. Select {DISPLAY}.
  - Pull-down menu appears.
  - To call up the KEY ALLOCATION (SIM) window, select {ALLOCATE SIM. KEY}.

| DATA        | EDIT      | DISPLAY             | UTILITY | 12 🗹 🖬 🎕 🔟 寻 👘   |
|-------------|-----------|---------------------|---------|------------------|
| EX. MEMOR   | Y KEY APP | ALLOCATE EAG        | CH AL   | LOCATION CONTENT |
| PARAMETER   |           | ALLOCATE SIN<br>Key | м.      |                  |
| SETUP       |           | MAKER<br>MAKER      |         |                  |
|             | 23        | MAKER<br>MAKER      |         |                  |
| DISPLAY SET | UP 4<br>5 | MAKER               | _       |                  |

- 8 System Setup
- 8.15 Numeric Key Customize Function
- 4. Select {ALLOCATE SIM. KEY}.
  - The KEY ALLOCATION (SIM) window appears.
  - In a system multiple applications, press the page key is to change the window to the allocation window for each application, or click on {PAGE} to select the desired application number.

| DATA                                                                           | EDIT                                                                  | DISPLAY                                                                                                    | UTILITY | 12 🖻 📶 👒         | 10 🕞 🙌 |
|--------------------------------------------------------------------------------|-----------------------------------------------------------------------|----------------------------------------------------------------------------------------------------|---------|------------------|--------|
| EX. MEMORY<br>PARAMETER<br>PARAMETER<br>SETUP<br>M<br>DISPLAY SETUF<br>M<br>A3 | KEY A<br>APF<br>KEY<br>0<br>1<br>2<br>3<br>4<br>5<br>6<br>7<br>8<br>9 | LLOCATION(S<br>'LI.NO.:1<br>FUNCTION<br>MAKER<br>MAKER<br>MAKER<br>MAKER<br>MAKER<br>MAKER<br>MAKER<br>MAKER<br>MAKER<br>MAKER<br>MAKER<br>MAKER<br>MAKER |         | LOCATION CONTENT |        |
|                                                                                |                                                                       |                                                                                                    |         |                  |        |
| Main Menu                                                                      | Simp                                                                  | le Menu                                                                                                    |         |                  |        |

### 8.15.3.2 Instruction Allocation

- 1. Set this function in the KEY ALLOCATION (EACH) window. Move the cursor to "FUNCTION" of the key to be allocated and press [SELECT].
  - Selection list appears.

| DATA                                                                          | DISPLA                                                                                                    | Y UTILITY | 12 🗳 🖬 👒         | 0 🗣 🙌 |
|-------------------------------------------------------------------------------|----------------------------------------------------------------------------------------------------|-----------|------------------|-------|
| EX. MEMORY<br>PARAMETER<br>EEST<br>SETUP<br>E<br>DISPLAY SETUP<br>E<br>A<br>A | KEY ALLOCATI<br>APPLI.NO.:<br>KEY FUNCT:<br>TINSTR<br>0 JOB C/<br>1 DISPL/<br>1 DISPL/<br>1 MAKER<br>3 MAKER<br>3 MAKER<br>4 MAKER<br>5 MAKER<br>6 MAKER<br>8 MAKER<br>9 MAKER | DIV(EACH) | LOCATION CONTENT |       |
|                                                                               |                                                                                                    |           |                  |       |
| Main Menu                                                                     | Simple Menu                                                                                                    |           |                  |       |

- 2. Select "INSTRUCTION".
  - The instruction is shown in the "ALLOCATION CONTENT".

| DATA      | EDIT               | DISPLAY                                        | UTILITY      | 12 🗷 📶 🚳 🐼 🗔 寻 👘 |
|-----------|--------------------|------------------------------------------------|--------------|------------------|
| EX. MEMOR | Y KEY APP          | ALLOCATION(E<br>PLI.NO.:1<br>/ FUNCTION        | EACH)<br>Ali | LOCATION CONTENT |
| SETUP     | 3 -<br>0<br>1<br>2 | INSTRUCTIO<br>MAKER<br>MAKER<br>MAKER<br>MAKER |              |                  |

- 8 System Setup
- 8.15 Numeric Key Customize Function
  - (1) To change the instruction, move the cursor to the instruction and press [SELECT]. Then the instruction group list appears.

| DATA          | EDIT                | ISPLAY              | UTILITY  | 12 🗳 🛓     | 1 👒 🔟 | 🗣 🕀 |         |
|---------------|---------------------|---------------------|----------|------------|-------|-----|---------|
| EX. MEMORY    | KEY ALLO<br>APPLI.I | CATION(EAC<br>NO.:1 | )<br>(H) |            |       |     | IN/OUT  |
|               | KEY FI              | UNCTION             |          | OCATION CC | NTENT | _   | CONTROL |
|               | . MA                | KER                 | -        |            |       |     | DEVICE  |
| SETUP         | 1 MA                | KER                 |          |            |       |     | MOTION  |
| <u> </u>      | 2 MA<br>3 MA        | KER<br>KER          | -        |            |       |     | ARITH   |
| DISPLAY SETUP | 4 MA<br>5 MA        | KER<br>KER          | -        |            |       |     | SHIFT   |
|               | 6 MA                | KER<br>KER          | -        |            |       |     | OTHER   |
|               | 8 MA                | KER                 | -        |            |       |     |         |
|               | 9 <u>IMA</u>        | KEK                 |          |            |       |     |         |
|               |                     |                     |          |            |       |     |         |
|               |                     |                     |          |            |       |     |         |
| Main Menu     | Simple M            | enu                 |          |            |       |     |         |

- (2) Select the group which contains the instruction to modify.
- (3) When the instruction list dialog box is shown, select the instruction to be changed.

| DATA                                                                          | EDIT DISPLAY                                                                                                    | UTILITY                       | 12 🖻 📶 🥫 | ) 🔟 🖵 (†                     | 9                                                                |
|-------------------------------------------------------------------------------|----------------------------------------------------------------------------------------------------|-------------------------------|----------|------------------------------|------------------------------------------------------------------|
| EX. MEMORY<br>PARAMETER<br>BEBU<br>SETUP<br>B<br>DISPLAY SETUP<br>C<br>A<br>A | KEY ALLOCATIO<br>APPLI.NO.1<br>- INSTRUC<br>- MAKER<br>0 MAKER<br>1 MAKER<br>2 MAKER<br>3 MAKER<br>3 MAKER<br>5 MAKER<br>5 MAKER<br>6 MAKER<br>7 MAKER<br>7 MAKER | N(EACH)<br>ON AL<br>TION DOUT |          | DOUT<br>DIN<br>WAIT<br>PULSE | IN/OUT<br>CONTROL<br>DEVICE<br>MOTION<br>ARITH<br>SHIFT<br>OTHER |
|                                                                               | 9 MAKER                                                                                                    |                               |          |                              |                                                                  |
| Main Menu                                                                     | Simple Menu                                                                                                    |                               |          |                              |                                                                  |

- 8 System Setup
- 8.15 Numeric Key Customize Function

### 8.15.3.3 Job Call Allocation

- Set this function in the KEY ALLOCATION (EACH) window.
- 1. Move the cursor to the "FUNCTION" of the key to be allocated and press [SELECT].
  - A selection list appears.
- 2. Select "JOB CALL".
  - The reserved job registration No. is shown in the "ALLOCATION CONTENT" (reserved job registration No.: 1 to 10).

| DATA          | EDIT         | DISPLAY                               | UTILITY       | 12 🖻 📶 % 🔟       | 🗣 🙌 |
|---------------|--------------|---------------------------------------|---------------|------------------|-----|
| EX. MEMORY    | KEY A<br>APF | LLOCATION(E<br>LI.NO.:1<br>' FUNCTION | EACH)<br>Al I | LOCATION CONTENT |     |
|               |              | INSTRUCTIO                            |               |                  |     |
| SETUP         |              | MAKER                                 | _             |                  |     |
| DISPLAY SETUR | 4<br>5<br>6  | MAKER<br>MAKER<br>MAKER               | _             |                  |     |
|               | 7<br>8<br>9  | MAKER<br>MAKER<br>MAKER               |               |                  |     |
|               |              |                                       |               |                  |     |
| Main Menu     | Simp         | le Menu                               |               |                  |     |

- (1) To change the reserved job registration No. move the cursor to the No. and press [SELECT]. Then input buffer line appears.
- (2) Input the number to be changed, and press [ENTER].

#### 8.15.3.4 Display Allocation

Set this function in the KEY ALLOCATION (EACH) window.

- 1. Move the cursor to the "FUNCTION" of the key to be allocated and press [SELECT].
  - Selection list appears.
- 2. Select [DISPLAY].
- 3. Move the cursor to "ALLOCATION CONTENT" and press [SELECT].
  - Character input is available.

- 8 System Setup
- 8.15 Numeric Key Customize Function
- 4. Input the name of the reserved window and press [ENTER].
  - The reserved name input to the "ALLOCATION CONTENT" is shown.

| DATA       | IT DISPLAY UTILITY 12 🗹 😒 🚾 📮 🙌                                        |
|------------|------------------------------------------------------------------------|
| EX. MEMORY | KEY ALLOCATION(EACH)<br>APPLI.NO.:1<br>KEY FUNCTION ALLOCATION CONTENT |
|            | - INSTRUCTION WAIT<br>. JOB CALL 1<br>0 DISPLAY PRESENT POINT          |
|            | 1 MAKER<br>2 MAKER<br>3 MAKER<br>4 MAKER                               |
| Aa         | 5 MAKER<br>6 MAKER<br>7 MAKER                                          |
|            | 8 MAKER<br>9 MAKER                                                     |
|            |                                                                        |
|            |                                                                        |
| Main Menu  | Simple Menu                                                            |

- 5. Open the window for allocation.
- 6. Press [INTERLOCK] and the allocated key at the same time.
  - A message "Reserved display registered" appears, and the window is registered.
  - In this case, the CURRENT POSITION window is registered by pressing [INTERLOCK] + [0] with the CURRENT POSITION window displayed on the screen.

| DATA                                                                          | DIT DISPLAY UTILITY 12 🖬 😒 🔤 🖙 🔭 🛛 🛛                                                                                                    |
|-------------------------------------------------------------------------------|----------------------------------------------------------------------------------------------------|
| EX. MEMORY<br>PARAMETER<br>PARAMETER<br>SETUP<br>B<br>DISPLAY SETUP<br>C<br>A | KEY ALLOCATION(EACH)         APPLI.NO.:1         KEY FUNCTION         JUD CALL         0         DISPLAY         PRESENT_POINT         1         MAKER         3         MAKER         5         MAKER         6         MAKER         9         MAKER |
|                                                                               |                                                                                                    |
| Main Menu                                                                     | Simple Menu 🚺 Reserved display registered                                                                                                    |

- 8 System Setup
- 8.15 Numeric Key Customize Function

### 8.15.3.5 Alternate Output Allocation

Set this function in the KEY ALLOCATION (SIM) window.

- 1. Move the cursor to the "FUNCTION" of the key to be allocated and press [SELECT].
  - Selection list appears.

| DATA E                                                                        | DISPLAY                                                                                                    | UTILITY | 12 🗹 🖌 😵 🔟     | 🕞 🙌 |
|-------------------------------------------------------------------------------|----------------------------------------------------------------------------------------------------|---------|----------------|-----|
| EX. MEMORY<br>PARAMETER<br>PARAMETER<br>SETUP<br>M<br>DISPLAY SETUP<br>A<br>A | KEY ALLOCATIO<br>APPLI.NO.:11<br>KEY FUNCTIO<br>ALTERN/<br>O MOMENT/<br>ALTERN/<br>O MOMENT/<br>1 4 BIT (<br>3 ANALOG<br>4 DISPLA'<br>6 MAKER<br>7 MAKER<br>8 MAKER<br>9 MAKER | N(SIM)  | CATION CONTENT |     |
|                                                                               |                                                                                                    |         |                |     |
| Main Menu                                                                     | Simple Menu                                                                                                    |         |                |     |

- 2. Select "ALTERNATE OUTPUT".
  - The output No. is displayed in the "ALLOCATION CONTENT".

| DATA      | EDIT                                                                            | DISPLAY                                                                                                    | UTILITY      | 12 🖻 📶 👒 🕅       | o 🖵 🙌 |
|-----------|---------------------------------------------------------------------------------|----------------------------------------------------------------------------------------------------|--------------|------------------|-------|
| EX. MEMOR | KEY A<br>APP<br>KEY<br>-<br>0<br>1<br>1<br>2<br>3<br>4<br>5<br>6<br>7<br>8<br>9 | ALLOCATION(<br>PLI.NO.:1<br>/ FUNCTION<br>ALTERNATE<br>MAKER<br>MAKER<br>MAKER<br>MAKER<br>MAKER<br>MAKER<br>MAKER<br>MAKER<br>MAKER<br>MAKER<br>MAKER<br>MAKER | ALI<br>NO. [ | LOCATION CONTENT |       |
|           |                                                                                 |                                                                                                    |              |                  |       |
| Main Menu | Simp                                                                            | le Menu                                                                                                    |              |                  |       |

- (1) To change the output No., move the cursor to the No. and press [SELECT]. Then numeric value can be entered.
- (2) Input the number to be changed, and press [ENTER].

- 8 System Setup
- 8.15 Numeric Key Customize Function

### 8.15.3.6 Momentary Output Allocation

Set this function in the KEY ALLOCATION (SIM) window.

- 1. Move the cursor to the "FUNCTION" of the key to be allocated and press [SELECT].
  - A selection list appears.
- 2. Select "MOMENTARY OUTPUT".
  - The output No. is displayed in the "ALLOCATION CONTENT".

| DATA       | EDIT DISPLAY                                  | UTILITY        | 12 🗹 📶 👒 🔟 🕻     | 🤰 <del>(h</del> |
|------------|-----------------------------------------------|----------------|------------------|-----------------|
| EX. MEMORY | KEY ALLOCATION<br>APPLI.NO.:1<br>KEY FUNCTION | (SIM)<br>N ALI | LOCATION CONTENT |                 |
|            | - ALTERNATE<br>. MOMENTARY<br>0 MAKER         | NO. [          | 1                |                 |
|            | 1 MAKER<br>2 MAKER<br>3 MAKER                 | _              |                  |                 |
|            | 4 MAKER<br>5 MAKER<br>6 MAKER                 |                |                  |                 |
|            | 9 MAKER<br>9 MAKER                            |                |                  |                 |
|            |                                               |                |                  |                 |
|            |                                               |                |                  |                 |
| Main Menu  | Simple Menu                                   |                |                  |                 |

- (1) To change the output No., move the cursor to the No. and press [SELECT]. Then numeric value can be entered.
- (2) Input the number to be changed, and press [ENTER].

### 8.15.3.7 Pulse Output Allocation

Set this function in the KEY ALLOCATION (SIM) window.

- 1. Move the cursor to the "FUNCTION" of the key to be allocated and press [SELECT].
  - A selection list appears.
- 2. Select "PULSE OUTPUT".
  - The output No. and output time are displayed in the "ALLOCATION CONTENT".

| DATA E                                                                | DIT 🛛 DISPLAY 🖉 UTILITY 🗍 🔃 🗹 😒 🖾 📑 🕀                                                                                                    |
|-----------------------------------------------------------------------|----------------------------------------------------------------------------------------------------|
| EX. MEMORY<br>PARAMETER<br>PARAMETER<br>SETUP<br>DISPLAY SETUP<br>CAS | KEY ALLOCATION(SIM)         APPLI.NO.:1         KEY FUNCTION         ALLOCATION CONTENT         - ALTERNATE         NO.         1         MOMENTARY         NO.         1         MOMENTARY         NO.         1         MAKER         2         MAKER         3         MAKER         4         MAKER         6         MAKER         9         MAKER |
|                                                                       |                                                                                                    |
| Main Menu                                                             | Simple Menu                                                                                                    |

(1) To change the output No. or output time, move the cursor to the

| DX100 | 8 System Setup<br>8.15 Numeric Key Customize Function              |
|-------|--------------------------------------------------------------------|
|       | No. or time and press [SELECT]. Then numeric value can be entered. |
|       | (2) Input the number or time to be changed, and press [ENTER].     |

## 8.15.3.8 Group (4-bit/8-bit) Output Allocation

Set this function in the KEY ALLOCATION (SIM) window.

- 1. Move the cursor to the "FUNCTION" of the key to be allocated and press [SELECT].
  - A selection list appears.
- 2. Select "4 BIT OUTPUT" or "8 BIT OUTPUT".
  - The output No. and output value are displayed in the "ALLOCATION CONTENT".

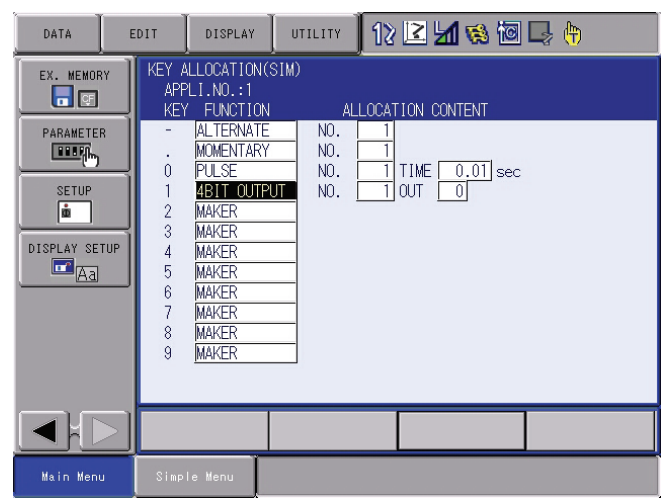

- To change the output No. or output value, move the cursor to the No. or value and press [SELECT]. Then numeric value can be entered.
- (2) Input the number or value to be changed, and press [ENTER].

#### 8.15.3.9 Analog Output Allocation

Set this function in the KEY ALLOCATION (SIM) window.

1. Move the cursor to the "FUNCTION" of the key to be allocated and press [SELECT].

- A selection list appears.

- 8 System Setup
- 8.15 Numeric Key Customize Function
- 2. Select "ANALOG OUTPUT".
  - The output port number and the output voltage value are displayed in the "ALLOCATION CONTENT".

| DATA          | EDIT DISPLAY                                                                                                    | UTILITY                             | 12 🗹 🖬 🏶 🗟 寻 👌                                     |  |
|---------------|----------------------------------------------------------------------------------------------------|-------------------------------------|----------------------------------------------------|--|
| EX. MEMORY    | KEY ALLOCATION<br>APPLI.NO.:1<br>KEY FUNCTION                                                                                                | (SIM)<br>N AL                       | LOCATION CONTENT                                   |  |
| DISPLAY SETUP | - IALTERNATI<br>MOMENTAR<br>0 PULSE<br>1 4BIT OUT<br>2 MAALOG 0<br>3 MAKER<br>4 MAKER<br>6 MAKER<br>6 MAKER<br>7 MAKER<br>8 MAKER<br>9 MAKER | NO.<br>Y NO.<br>NO.<br>PUT NO.<br>T | 1<br>1<br>1 TIME 0.01 sec<br>1 OUT 0<br>1 OUT 0.00 |  |
|               |                                                                                                    |                                     |                                                    |  |
| Main Menu     | Simple Menu                                                                                                    |                                     |                                                    |  |

- (1) To change the output port No. or output voltage value, move the cursor to the No. or voltage value and press [SELECT]. Then numeric value can be entered.
- (2) Input the number or voltage value to be changed, and press [ENTER]
- 8.15.3.10 Analog Incremental Output Allocation

Set this function in the KEY ALLOCATION (SIM) window.

- 1. Move the cursor to the "FUNCTION" of the key to be allocated and press [SELECT].
  - A selection list appears.
- 2. Select "ANALOG INC OUTPUT."
  - The output port No. and incremental value are displayed in the "ALLOCATION CONTENT".

| DATA                                                                         | DIT 🛛 DISPLAY 🗍 UTILITY 🗍 🎲 🗹 🕼 🕼 🕞 🙌                                                                                                    |
|------------------------------------------------------------------------------|----------------------------------------------------------------------------------------------------|
| EX. MEMORY<br>PARAMETER<br>PARAMETER<br>EEUP<br>E<br>DISPLAY SETUP<br>C<br>A | KEY ALLOCATION(SIM)<br>APPLI.NO.:1         ALLOCATION CONTENT           -         ALLERNATE         NO.         1           -         MALTERNATY         NO.         1           0         PULSE         NO.         1           1         MOMENTARY         NO.         1           0         PULSE         NO.         1         TIME           1         ABIT OUTPUT         NO.         1         OUT         0           2         ANALOG OUT         NO.         1         OUT         0.000         3           3         ANALOG INC         NO.         1         INC         1.000         4           4         MAKER         5         MAKER         5         MAKER         9           9         MAKER         9         MAKER         5         NAKER         5 |
|                                                                              |                                                                                                    |
| Main Menu                                                                    | Simple Menu                                                                                                    |

- To change the output port No. or incremental value, move the cursor to the No. or incremental value and press [SELECT]. Then numeric values can be entered.
- (2) Input the number or incremental value to be changed, and press [ENTER].

- 8 System Setup
- 8.15 Numeric Key Customize Function

### 8.15.4 Allocation of I/O Control Instructions

In key allocation (SIM), output control instructions can be allocated to the numeric keys that have been allocated one of the following I/O controls with key allocation (EACH).

| Function                        | Output Control Instruction allowed to be<br>Allocated |
|---------------------------------|-------------------------------------------------------|
| Alternate output allocation     | DOUT OT# (No.) ON                                     |
| Momentary output allocation     |                                                       |
| Pulse output allocation         | PULSE OT# (No.) T = output time                       |
| Group output allocation (4-bit) | DOUT OGH (No.) output value                           |
| Group output allocation (8-bit) | DOUT OG# (No.) output value                           |
| Analog output allocation        | AOUT AO# (No.) output voltage value                   |

- 1. Allocation of I/O control instruction.
  - Allocate the I/O control instruction with key allocation (SIM) following the forementioned procedure.

| DATA      | EDIT                                                                         | DISPLAY                                                                                                    | UTILITY                                                                | 12 🗹 📶 👒 🔟       | 🚽 <del>(†)</del> |
|-----------|------------------------------------------------------------------------------|----------------------------------------------------------------------------------------------------|------------------------------------------------------------------------|------------------|------------------|
| EX. MEMOR | V KEY A<br>APF<br>KEV<br>0<br>1<br>1<br>2<br>3<br>4<br>5<br>6<br>7<br>8<br>9 | LLOCATION(<br>LI.NO.:1<br>/ FUNCTION<br>ALTERNATE<br>MOMENTARY<br>PULSE<br>4BITOUTP<br>ANALOG OU<br>ANALOG OU<br>ANALOG OU<br>ANALOG OU<br>MAKER<br>MAKER<br>MAKER<br>MAKER<br>MAKER | ALL<br>NO. [<br>NO. [<br>NO. [<br>NO. [<br>NO. [<br>T NO. [<br>C NO. [ | LOCATION CONTENT |                  |
|           |                                                                              |                                                                                                    |                                                                        |                  |                  |
| Main Menu | Simp                                                                         | le Menu                                                                                                    |                                                                        |                  |                  |

2. Move the cursor to the "FUNCTION" of the key that has been allocated with I/O control with key allocation (SIM) and press [SELECT].

| DATA E                                                                        | DIT 🛛 DISPLAY 🖉 UTILITY 🗍 🕼 🗹 🖄 🔞 🗔 📮 🕀                                                                                                    |
|-------------------------------------------------------------------------------|----------------------------------------------------------------------------------------------------|
| EX. MEMORY<br>PARAMETER<br>PARAMETER<br>SETUP<br>B<br>DISPLAY SETUP<br>A<br>A | KEY ALLOCATION(EACH)         APPLI.NO.:1         KEY FUNCTION         JOB CALL         TI         0 DISPLAY         PRESENT POINT         1         MAKER         0         MAKER         9         MAKER |
|                                                                               |                                                                                                    |
| Main Menu                                                                     | Simple Menu                                                                                                    |

- Selection list appears.

3. Select "OUTPUT CONTROL INST".

- 8 System Setup
- 8.15 Numeric Key Customize Function
  - The instruction corresponding to the I/O control allocated by key allocation (SIM) is displayed in the "ALLOCATION CONTENT".

| DATA                                              | EDIT DISPLAY                                                                                                    | UTILITY                                | 12 🗳 🖌         | 🖇 🔟 🖵 🛉 | ) |
|---------------------------------------------------|----------------------------------------------------------------------------------------------------|----------------------------------------|----------------|---------|---|
| EX. MEMORY<br>PARAMETER<br>SETUP<br>DISPLAY SETUP | KEY ALLOCATION<br>APPLI.NO.:1<br>KEY FUNCTIO<br>JUB CALL<br>O DISPLAY<br>1 INSTRUCT<br>2 MAKER<br>3 MAKER<br>3 MAKER<br>4 MAKER<br>5 MAKER<br>5 MAKER<br>6 MAKER<br>7 MAKER<br>8 MAKER<br>9 MAKER | (EACH) N ALL ION WAIT I PRESE ION DOUT | .ocation conte | VT<br>] |   |
|                                                   |                                                                                                    |                                        |                |         |   |
| Main Menu                                         | Simple Menu                                                                                                    |                                        |                |         |   |

 The allocated instruction changes automatically when "ALLOCATION CONTENT" is changed by key allocation (SIM).
 Even if the I/O control allocation is changed to the default setting allocated by the manufacturer with key allocation (SIM), the settings for key allocation (EACH) remain the same.

## 8.15.5 Execution of Allocation

- 8.15.5.1 Executing the Instruction/Output Control Allocation
  - 1. Press the key allocated for instruction allocation or output control allocation.
    - The allocated instruction is displayed in the input buffer line.

WALL IN#(1)=0N

- 2. Press [INSERT] and [ENTER].
  - The instruction displayed in the input buffer line is registered.

CALL JOB: ARCON

- 8.15.5.2 Executing the Job Call Allocation
  - 1. Press the key allocated for the job call allocation.
    - The CALL instruction is displayed in the input buffer line.
  - 2. Press [INSERT] then [ENTER].
    - The CALL instruction shown in the input buffer line is registered.
- 8.15.5.3 Executing the Display Allocation
  - 1. Press the key allocated for the display allocation.
    - The allocated display appears.
- 8.15.5.4 Executing the I/O Control Allocation

Alternate output allocation, momentary output allocation, pulse output allocation, group output allocation (4-bit/8-bit), analog output allocation,

DX100

- 8 System Setup
- 8.15 Numeric Key Customize Function

analog incremental output allocation are executed by the following operation.

- 1. Press [INTERLOCK] and the key allocated for I/O control allocation at the same time.
  - Allocated functions are executed.

- 8 System Setup
- 8.16 Changing the Output Status

# 8.16 Changing the Output Status

The status of external output signals can be changed from the programming pendant by using either of the following two methods.

- On the user output status window
- On the RELAY ON window

The method that uses the RELAY ON window, which is described here, simplifies the operation for changing the status of signals that are used frequently.

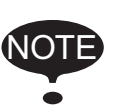

A maximum of 64 output signals can be shown on the RELAY ON window and they must be set in advance to parameters S4C327 to S4C390. If they are not set, the sub menu in the RELAY ON window will not be displayed.

- 1. Select {IN/OUT} under the main menu.
- 2. Select {RELAY ON}.
  - The RELAY ON window appears.

| DATA                                                                                               | EDIT DISPLA                                                                                                    |                                                                           | 12 🖻 📶 👒 🕅 | 3 🖵 <del>(h</del> |
|----------------------------------------------------------------------------------------------------|----------------------------------------------------------------------------------------------------|---------------------------------------------------------------------------|------------|-------------------|
| JOB<br>ARC WELDING<br>VARIABLE<br>BOOT<br>IN/OUT<br>IN/OUT<br>IN/OUT<br>SYSTEM INFO<br>SYSTEM INFO | RELAY ON<br>OUT#0010<br>OUT#0012<br>OUT#0014<br>OUT#0014<br>OUT#0016<br>OUT#0018<br>OUT#0015<br>OUT#0017<br>OUT#0019 | STATUS N<br>O<br>O<br>O<br>O<br>O<br>O<br>O<br>O<br>O<br>O<br>O<br>O<br>O |            |                   |
|                                                                                                    |                                                                                                    |                                                                           |            |                   |
| Main Menu                                                                                          | Simple Menu                                                                                                    |                                                                           |            |                   |

- 3. Select the desired signal to change the output status.
  - Select the status (● or O) of the desired signal.
- 4. Press [INTERLOCK] +[SELECT].
  - The output status is changed. (•: status ON; O: status OFF.)

| DATA        | EDIT                                               | DISPLAY                                                                                                | UT   | TLITY | 12 🖻 | 1 🐝 🔟 | 📮 🕀 |  |
|-------------|----------------------------------------------------|----------------------------------------------------------------------------------------------------|------|-------|------|-------|-----|--|
| ARC WELDING | RELAN<br>OUTPU<br>OUT#C<br>OUT#C<br>OUT#C<br>OUT#C | ON<br>JT NO. ST<br>J010 C<br>J012 <b>C</b><br>J014 C<br>J016 C<br>J018 C<br>J015 C<br>J017 C<br>J019 C | ATUS |       | ME   |       |     |  |
| Main Menu   | Simp                                               | le Menu                                                                                                |      |       |      |       |     |  |

## 8.16 Changing the Output Status

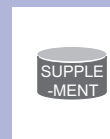

It is also possible to turn the relevant external output signal on only for the duration that [INTERLOCK]+[SELECT] are pressed. This selection is made in advance by setting the parameters (S4C391 to 454) to "1".
- 8 System Setup
- 8.17 Changing the Parameter Setting

## 8.17 Changing the Parameter Setting

The parameter settings can be changed only by the operator who has the correct user ID number for the management mode.

- 1. Select {PARAMETER} under the main menu.
- 2. Select the parameter type.
  - The PARAMETER window appears. Select the desired parameter.

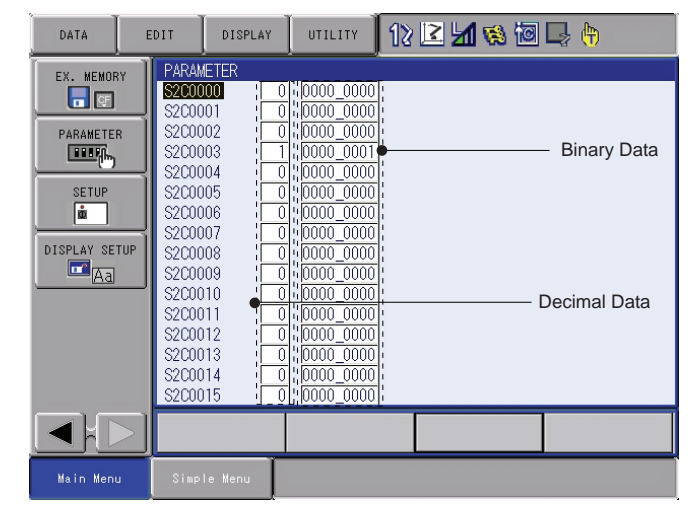

3. Move the cursor to the desired parameter number.

| DATA                                                                          | EDIT                                                                                                    | DISPLAY                                                                                                    | UTILITY                                                                                                    | 12 | 2 🖌 | 1 | 📮 🕀 |  |
|-------------------------------------------------------------------------------|----------------------------------------------------------------------------------------------------|----------------------------------------------------------------------------------------------------|----------------------------------------------------------------------------------------------------|----|-----|---|-----|--|
| EX. HENORY<br>PARAMETER<br>PARAMETER<br>SETUP<br>B<br>DISPLAY SETUP<br>A<br>A | PARAME<br>\$2000<br>\$2000<br>\$2000<br>\$2000<br>\$2000<br>\$2000<br>\$2000<br>\$2000<br>\$2000<br>\$2000<br>\$2000<br>\$2000<br>\$2000<br>\$2000<br>\$2000<br>\$2000<br>\$2000<br>\$2000<br>\$2000<br>\$2000<br>\$2000<br>\$2000<br>\$2000<br>\$2000<br>\$20000<br>\$20000<br>\$200000<br>\$20000<br>\$20000000<br>\$200000<br>\$2000000000<br>\$20000000000 | TER           00         1           01         1           02         1           03         1           04         1           055         1           066         1           077         1           08         1           09         1           11         1           12         1           13         1           14         1 | 0         0000_0000           0         0000_0000           0         0000_0000           0         0000_0000           0         0000_0000           0         0000_0000           0         0000_0000           0         0000_0000           0         0000_0000           0         0000_0000           0         0000_0000           0         0000_0000           0         0000_0000           0         0000_0000           0         0000_0000           0         0000_0000           0         0000_0000           0         0000_0000           0         0000_0000 |    |     |   |     |  |
|                                                                               |                                                                                                    |                                                                                                    |                                                                                                    |    |     |   |     |  |
| Main Menu                                                                     | Simpl                                                                                                    | e Menu                                                                                                    |                                                                                                    |    |     |   |     |  |

 When the desired parameter number is not in the current window, move the cursor in the following way: 8 System Setup

8.17 Changing the Parameter Setting

(1) Move the cursor to a parameter number and press [SELECT].

| DATA                                                                              | EDIT                                                                                                    | DISPLAY                                                                                                    | UTILITY                                                                                                    | 12 | 2 🖌 | 1 | ] 🖳 🕀 | ) |
|-----------------------------------------------------------------------------------|----------------------------------------------------------------------------------------------------|----------------------------------------------------------------------------------------------------|----------------------------------------------------------------------------------------------------|----|-----|---|-------|---|
| EX. MEMORY<br>PARAMETER<br>PARAMETER<br>SETUP<br>G<br>DISPLAY SETU<br>C<br>G<br>A | PARAI<br>32000<br>320000<br>320000<br>320000<br>32000<br>320000<br>320000<br>320000000000 | Etcr           to         1           002         0           003         0           004         0           005         0           006         0           007         0           008         0           011         11           112         113           113         114           115         115 | 1000_0000<br>1000_0000<br>0000_0000<br>0000_0000<br>0000_0000<br>0000_0000<br>0000_0000<br>0000_0000<br>0000_0000<br>0000_0000<br>0000_0000<br>0000_0000<br>0000_0000<br>0000_0000<br>0000_0000<br>0000_0000 |    |     |   |       |   |
|                                                                                   |                                                                                                    |                                                                                                    |                                                                                                    |    |     |   |       |   |
| Main Menu                                                                         | Simp                                                                                                    | le Menu                                                                                                    |                                                                                                    |    |     |   |       |   |

(2) Enter the desired parameter number with the numeric keys.

| DATA                                                                | DIT DISP                                                                                                    | LAY                                                                                                | UTILITY                                                                                                    | 12 | 2 🖌 | 1 | 📑 🖗 |  |
|---------------------------------------------------------------------|----------------------------------------------------------------------------------------------------|----------------------------------------------------------------------------------------------------|----------------------------------------------------------------------------------------------------|----|-----|---|-----|--|
| EX. MEMORY<br>PARAMETER<br>PARAMETER<br>SETUP<br>M<br>DISPLAY SETUP | PARAMETER<br>Jump to<br>S2C0002<br>S2C0003<br>S2C0004<br>S2C0005<br>S2C0006<br>S2C0007<br>S2C0007<br>S2C0008<br>S2C0007<br>S2C0008<br>S2C0009<br>S2C0010<br>S2C0011<br>S2C0014<br>S2C0014<br>S2C0014 | 123<br>0<br>1<br>0<br>0<br>0<br>0<br>0<br>0<br>0<br>0<br>0<br>0<br>0<br>0<br>0<br>0<br>0<br>0<br>0 | 000_0000<br>0000_0000<br>0000_0000<br>0000_0000<br>0000_0000<br>0000_0000<br>0000_0000<br>0000_0000<br>0000_0000<br>0000_0000<br>0000_0000<br>0000_0000<br>0000_0000<br>0000_0000<br>0000_0000 |    |     |   |     |  |
|                                                                     |                                                                                                    |                                                                                                    |                                                                                                    |    |     |   |     |  |
| Main Menu                                                           | Simple Menu                                                                                                    | Γ                                                                                                  |                                                                                                    |    |     |   |     |  |

- (3) Press [ENTER].
- (4) The cursor moves to the selected parameter number.

| DATA                                                          | EDIT                                                                                                    | DISPLAY                                                                                                    | UTILITY                                                                                                    | 12 🖻 🖌 | 📢 🔯 🕻 | a 🖗 |
|---------------------------------------------------------------|----------------------------------------------------------------------------------------------------|----------------------------------------------------------------------------------------------------|----------------------------------------------------------------------------------------------------|--------|-------|-----|
| EX. MEMOR<br>PARAMETER<br>EEST<br>SETUP<br>DISPLAY SET<br>FAA | PARA!           \$200           \$200           \$200           \$200           \$200           \$200           \$200           \$200           \$200           \$200           \$200           \$200           \$200           \$200           \$200           \$200           \$200           \$200           \$200           \$200           \$200           \$200           \$200           \$200           \$200           \$200           \$200           \$200           \$200           \$200           \$200           \$200           \$200           \$200           \$200           \$200           \$200 | AETER           108         0           109         0           101         0           111         0           112         0           113         0           114         0           115         0           116         0           117         0           120         0           121         0           221         0           223         0 | 0000_0000<br>0000_0000<br>0000_0000<br>0000_0000<br>0000_0000<br>0000_0000<br>0000_0000<br>0000_0000<br>0000_0000<br>0000_0000<br>0000_0000<br>0000_0000<br>0000_0000<br>0000_0000 |        |       |     |
|                                                               |                                                                                                    |                                                                                                    |                                                                                                    |        |       |     |
| Main Menu                                                     | Simp                                                                                                    | le Menu                                                                                                    |                                                                                                    |        |       |     |

- 8 System Setup
- 8.17 Changing the Parameter Setting

Set the parameters in the following manner.

- 1. Select the parameter data to be set.
  - (1) Move the cursor to the parameter number data (decimal or binary) in the PARAMETER window, and press [SELECT].
  - (2) To enter a decimal setting, select the decimal figure.
  - (3) To enter a binary setting, select the binary figure.

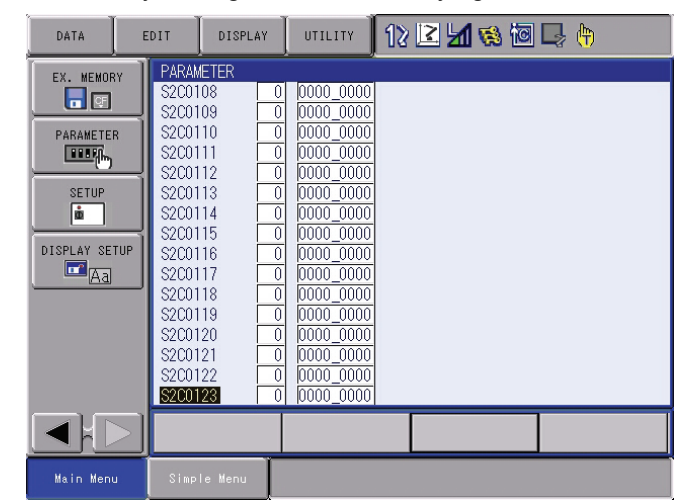

- 2. Enter the value.
  - If a decimal figure is selected, enter a decimal value with the numeric keys.

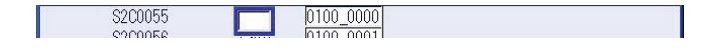

- If a binary figure is selected, move the cursor to the binary figure data in the input buffer line, and press [SELECT].
- Each time [SELECT] is pressed, "0" and "1" alternate in the window.
- "0" or "1" can also be entered with the numeric keys.

|  | S2C0055 | 64 | 0100000 |  |  |
|--|---------|----|---------|--|--|
|--|---------|----|---------|--|--|

- 3. Press [ENTER].
  - The new setting appears in the position where the cursor is located.

| DATA                                              | EDIT                                                                                                    | DISPLAY                                                                                                    | UTILITY                                                                                                    | 12 🗈 | l 📶 👒 | 10 | a 🖗 |
|---------------------------------------------------|----------------------------------------------------------------------------------------------------|----------------------------------------------------------------------------------------------------|----------------------------------------------------------------------------------------------------|------|-------|----|-----|
| EX. MEMORY<br>PARAMETER<br>SETUP<br>DISPLAY SETUP | PARAME<br>S2C005<br>S2C005<br>S2C005<br>S2C006<br>S2C006<br>S2C006<br>S2C006<br>S2C006<br>S2C006<br>S2C006<br>S2C006<br>S2C006<br>S2C006<br>S2C006<br>S2C006<br>S2C006<br>S2C006<br>S2C006<br>S2C006<br>S2C007<br>S2C007<br>S2C007<br>S2C007<br>S2C007<br>S2C007<br>S2C007<br>S2C007<br>S2C007<br>S2C007<br>S2C007<br>S2C007<br>S2C007<br>S2C007<br>S2C07<br>S2C | TER         128         6           6         128         66         9         0         0         1         0         2         0         1         0         2         0         3         0         4         0         5         0         6         0         0         7         0         8         0         9         0         0         0         0         0         0         0         0         0         0         0         0         0         0         0         0         0         0         1         0         1         0         1         0         1         0         1         0         1         0         1         0         1         0         1         0         1         0         1         0         1         0         1         0         1         0         1         0         1         0         1         0         1         0         1         0         1         0         1         0         1         1         0         1         1         0         1         1         1         1         1         1         1         1         1< | 1000_0000           0100_0011           0100_0010           0000_0000           0000_0000           0000_0000           0000_0000           0000_0000           0000_0000           0000_0000           0000_0000           0000_0000           0000_0000           0000_0000           0000_0000           0000_0000           0000_0000           0000_0000           0000_0000           0000_0000           0000_0000           0000_0000           0000_0000           0000_0000 |      |       |    |     |
|                                                   |                                                                                                    |                                                                                                    |                                                                                                    |      |       |    |     |
| Main Menu                                         | Simple                                                                                                    | e Menu                                                                                                    |                                                                                                    |      |       |    |     |

- 8 System Setup
- 8.18 File Initialization

# 8.18 File Initialization

### 8.18.1 Initializing Job File

- 1. Turn ON the power supply again while pressing [MAIN MENU] simultaneously.
- 2. Change the security mode to the management mode.
- 3. Select {FILE} under the main menu.
- 4. Select {INITIALIZE}.
  - The INITIALIZE window appears.

|                                             |             |                | <b>1</b> |  |
|---------------------------------------------|-------------|----------------|----------|--|
| FILE<br>FILE<br>EX. MEMORY<br>DISPLAY SETUP | INITIALIZE  | DATA           |          |  |
|                                             |             |                |          |  |
| Main Menu                                   | Simple Menu | Maintenance mo | ode      |  |

- 5. Select {JOB}.
  - A confirmation dialog box appears.

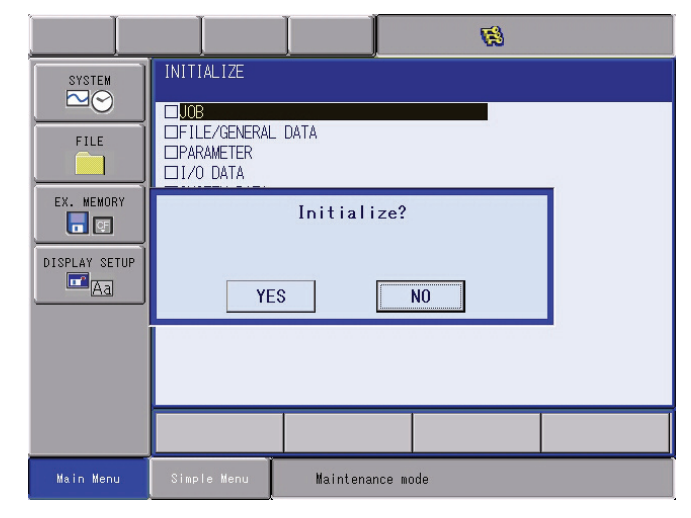

- 6. Select {YES}.
  - The job data is initialized.

- 8 System Setup
- 8.18 File Initialization

## 8.18.2 Initializing Data File

- 1. Turn ON the power supply again while pressing [MAIN MENU] simultaneously.
- 2. Change the security mode to the management mode.
- 3. Select {FILE} under the main menu.
- 4. Select {INITIALIZE}.
- 5. Select {FILE/GENERAL DATA}.
  - The INITIALIZE window appears.

| SYSTEM<br>FILE<br>EX. MEMORY<br>EX. MEMORY<br>DISPLAY SETUP<br>CA | INITIALIZE         I TOOL DATA       TOOL OND         WEAVING DATA       WEAV         USER CORDINATE DATA       UFRAME         VARIABLE DATA       VAR         ARC START COND DATA       ARCSRT         ARC END COND DATA       ARCSP         ARC AUXILIARY COND DATA       ARCSP         VARIABLE COND DATA       ARCSP         ARC END COND DATA       ARCSP         ARC START COND DATA       ARCSP         ARC START COND DATA       ARCSP         ARC AUXILIARY COND DATA       ARCSP         VAR       DAT         SHOCK DEFF WELDER COND DATA       WELDER         USR DEF WELDER COND DATA       WELDUDEF.DAT         SHOCK DETECTION LEVEL       SHOCKLVL.CND         INTERFERENCE AREA DATA       CUBEINTF.CND |
|-------------------------------------------------------------------|----------------------------------------------------------------------------------------------------|
|                                                                   |                                                                                                    |
| Main Menu                                                         | Simple Menu Maintenance mode                                                                                                    |

- 6. Select the data file to be initialized.
  - The selected data file/general data are marked with "★".
  - The parameters marked with "■" cannot be selected.

| SYSTEM<br>FILE<br>EX. MEMORY<br>EX. MEMORY<br>DISPLAY SETUP<br>CA | INITIALIZE         ★TOOL DATA       TOOL       .CND         WEAVING DATA       WEAV       .CND         USE CORDINATE DATA       UFRAME       .CND         ★VARIABLE DATA       UFRAME       .CND         ★RC START COND DATA       ARCSRT       .CND         ARC END COND DATA       ARCSUP       .DAT         ARC AUXILIARY COND DATA       ARCSUP       .DAT         POWER SOURCE COND. DATA       WELDER       .DAT         USR DEF WELDER COND DATA       WELDUEF. DAT       .DAT         SHOCK DETECTION LEVEL       SHOCKLVL.CND       .INTERFERENCE AREA DATA       CUBEINTF.CND |
|-------------------------------------------------------------------|----------------------------------------------------------------------------------------------------|
|                                                                   |                                                                                                    |
| Main Menu                                                         | Simple Menu Maintenance mode                                                                                                    |

- 8 System Setup
- 8.18 File Initialization
- 7. Press [ENTER].
  - A confirmation dialog box appears.

|                                     |             |                                        | R                                         | 3                        |  |
|-------------------------------------|-------------|----------------------------------------|-------------------------------------------|--------------------------|--|
| FILE<br>EX. MEMORY<br>DISPLAY SETUP | INITIALIZE  | TA<br>INATE DATA<br>ATA<br>Initialize? | TOOL .C<br>WEAV .C<br>UFRAME .C<br>VAR .E | CND<br>CND<br>CND<br>DAT |  |
|                                     |             |                                        |                                           |                          |  |
| Main Menu                           | Simple Menu | Maintenance mo                         | ode                                       |                          |  |

- 8. Select {YES}.
  - The selected data file/general data are initialized.

## 8.18.3 Initializing Parameter File

- 1. Turn ON the power supply again while pressing [MAIN MENU] simultaneously.
- 2. Change the security mode to the management mode.
- 3. Select {FILE} under the main menu.
- 4. Select {INITIALIZE}.
- 5. Select {PARAMETER}.
  - The parameter selection window appears.

|                                             |                         | Ø                                                                                                    |
|---------------------------------------------|-------------------------|----------------------------------------------------------------------------------------------------|
| FILE<br>FILE<br>EX. MEMORY<br>DISPLAY SETUP | INITIALIZE              | RC     .PRM       SD     .PRM       RO     .PRM       SC     .PRM       FD     .PRM       AP     .PRM       RS     .PRM       SV     .PRM       SVM     .PRM       SVM     .PRM       SVP     .PRM       SVS     .PRM |
| Main Menu                                   | Simple Menu Maintenance | mode                                                                                                    |

8 System Setup

## 8.18 File Initialization

- 6. Select the parameter to be initialized.
  - The selected parameter is marked with " $\star$ ".
  - The parameters marked with "■" cannot be selected.

|                                     |                                                                                                    | Ø                                                                                                    |  |
|-------------------------------------|----------------------------------------------------------------------------------------------------|----------------------------------------------------------------------------------------------------|--|
| FILE<br>EX. MEMORY<br>DISPLAY SETUP | INITIALIZE  ROBOT MATCH PRMTR SYS DEF PRMTR COORD ORG PRMTR  SYS MATCH PRMTR CIO PRMTR CIO PRMTR FCTN DEF PRMTR APPLI PRMTR FTANSMISSION(UNIV) SENSOR PRMTR SERVOPMTR SERVOPMTR SERVOPMTR SERVOPMTR MOTION CTRL PRMTR MOTION FUNC PRMTR MOTION FUNC PRMTR SERVOPACK PRMTR | RC .PRM<br>SD .PRM<br>RO .PRM<br>CIO .PRM<br>FD .PRM<br>AP .PRM<br>RS .PRM<br>SE .PRM<br>SV .PRM<br>SV .PRM<br>SVP .PRM<br>SVP .PRM<br>SVP .PRM<br>SVP .PRM<br>SVS .PRM |  |
| Main Menu                           | Simple Menu Maintenance                                                                                                    | e mode                                                                                                    |  |

- 7. Press [ENTER].
  - A confirmation dialog box appears.

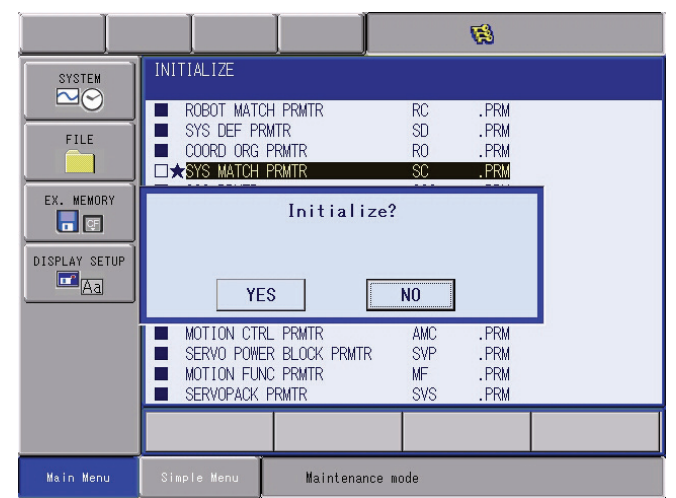

- 8. Select {YES}.
  - The selected parameter is initialized.

## 8.18.4 Initializing I/O Data

- 1. Turn ON the power supply again while pressing [MAIN MENU] simultaneously.
- 2. Change the security mode to the management mode.
- 3. Select {FILE} under the main menu.
- 4. Select {INITIALIZE}.
- 5. Select {I/O DATA}.

- 8 System Setup
- 8.18 File Initialization
  - The I/O data selection window appears.

| SYSTEM<br>FILE<br>EX. MEMORY<br>STORY<br>DISPLAY SETUP | INITIALIZE         B.10 PRGM       CIOPRG         IO NAME DATA       IONAME         SIMULATED IN DATA       PSEUDOIN.DAT         EXTERNAL IO NAME DATA       EXIONAME.DAT         REGISTER NAME DATA       IOMNAME         IONNAME DATA       IOMNAME |
|--------------------------------------------------------|----------------------------------------------------------------------------------------------------|
|                                                        |                                                                                                    |
| Main Menu                                              | Simple Menu Maintenance mode                                                                                                    |

- 6. Select data to be initialized.
  - The selected data is marked with "★".
  - The I/O data marked with "■" cannot be selected.

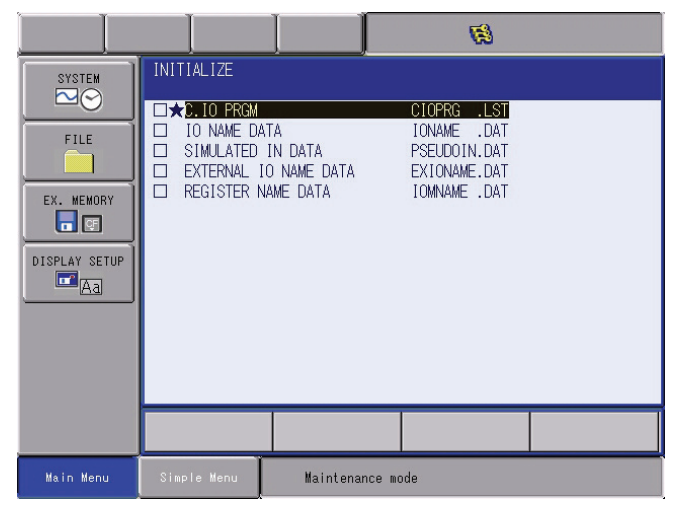

- 7. Press [ENTER].
  - A confirmation dialog box appears.

|                | Ø                                                                                                    |
|----------------|----------------------------------------------------------------------------------------------------|
| SYSTEM<br>FILE | INITIALIZE<br>→2.10 PRGM CIOPRG LIST<br>IO NAME DATA IONAME .DAT<br>SIMULATED IN DATA PSEUDOIN.DAT<br>EXTERNAL IO NAME DATA EXIONAME.DAT |
|                | Initialize?<br>YES NO                                                                                                    |
|                |                                                                                                    |
| Main Menu      | Simple Menu Maintenance mode                                                                                                    |

- 8. Select {YES}.
  - The selected data is initialized.

- 8 System Setup
- 8.18 File Initialization

## 8.18.5 Initializing System Data

- 1. Turn ON the power supply again while pressing [MAIN MENU] simultaneously.
- 2. Change the security mode to the management mode.
- 3. Select {FILE} under the main menu.
- 4. Select {INITIALIZE}.
- 5. Select {SYSTEM DATA}.
  - The system data selection window appears.

| SYSTEM<br>FILE<br>EX. MEMORY<br>EX. MEMORY<br>DISPLAY SETUP<br>CAR | INITIALIZE         USER WORD       WORD       DAT         SV MONITOR SIGNAL       SVMON       DAT         VARIABLE NAME       VARNAME       DAT         SECOND HOME POSITION       HOME2       DAT         HOME POS CALIB DATA       ABSO       DAT         OPERATION ORG POS DATA       OPEROG       DAT         I/O MESSAGE HISTORY DATA       IOMSGHST.DAT         ARC MONITOR DATA       ARCMON       DAT         EXTERNAL IO ALLOC DATA       EIOALLOC.DAT |
|--------------------------------------------------------------------|----------------------------------------------------------------------------------------------------|
|                                                                    |                                                                                                    |
| Main Menu                                                          | Simple Menu Maintenance mode                                                                                                    |

- 6. Select the parameter to be initialized.
  - The selected data is marked with " $\star$ ".
  - The system data marked with "■" cannot be selected

| SYSTEM<br>PILE<br>FILE<br>EX. MEMORY<br>STUP<br>DISPLAY SETUP<br>A | INITIALIZE         →JSER WORD       UWORD       .DAT         SV MONITOR SIGNAL       SVMON       .DAT         VARIABLE NAME       VARNAME       .DAT         SECOND HOME POSITION       HOME2       .DAT         HOME POS CALIB DATA       ABSO       .DAT         OPERATION ORG POS DATA       OPEORG .DAT         I/O MESSAGE HISTORY DATA       IOMSGHST.DAT         ARC MONITOR DATA       ARCMON         EXTERNAL IO ALLOC DATA       EIOALLOC.DAT |
|--------------------------------------------------------------------|----------------------------------------------------------------------------------------------------|
|                                                                    |                                                                                                    |
| Main Menu                                                          | Simple Menu Maintenance mode                                                                                                    |

- 8 System Setup8.18 File Initialization
- 7. Press [ENTER].
  - A confirmation dialog box appears.

|               | li li li li li li li li li li li li li l                                                                                                    |
|---------------|----------------------------------------------------------------------------------------------------|
| SYSTEM        |                                                                                                    |
| FILE          | → USER WORD     UNORD     .DAT       □ SV MONITOR SIGNAL     SVMON     .DAT       □ VARIABLE NAME     VARNAME     .DAT       □ SECOND HOME POSITION     HOME2     .DAT |
| EX. MEMORY    | Initialize?                                                                                                    |
| DISPLAY SETUP | YES NO                                                                                                    |
|               |                                                                                                    |
|               |                                                                                                    |
| Main Menu     | Simple Menu Maintenance mode                                                                                                    |

- 8. Select {YES}.
  - The selected data is initialized.

8 System Setup

8.19 Display Setting Function

# 8.19 Display Setting Function

## 8.19.1 Font Size Setting

DX100 enables changing the font size displayed on the screen.

The fonts displayed on the screen can be selected from eight patterns of fonts in the font size setting dialog box.

## 8.19.1.1 Applicable Range for the Font Size Change

Changing the font size is allowed in the general display area indicated in the following figure:

|           |                                                              |                                                                      |                                     | Ger  | eral displa         | ay area |  |
|-----------|--------------------------------------------------------------|----------------------------------------------------------------------|-------------------------------------|------|---------------------|---------|--|
| JOB       | EDIT                                                         | DISPLAY                                                              | UTILITY                             | 12 🖸 | <mark>11</mark> 🐝 🖻 | 🕞 🕀 🛓   |  |
| EX. MEMOR | Y JOB J:WOI<br>CONT<br>00000<br>0001<br>0002<br>0003<br>0004 | CONTENT<br>RK1<br>NOP<br>MOVJ PO00<br>MOVJ PO00<br>WAIT IN#(1<br>END | R1<br>VJ=50.00<br>VJ=50.00<br>0)=0N |      | S:0000<br>TOOL: **  |         |  |
|           | MOV                                                          | J VJ=0.78                                                            |                                     |      |                     |         |  |
|           |                                                              |                                                                      |                                     |      |                     |         |  |
| Main Menu | . Simp                                                       | le Menu                                                              |                                     |      |                     |         |  |

## 8.19.1.2 Settable Font Size

The following eight patterns of fonts are available in setting the size of fonts displayed on the screen.

|   | Font Size   | Font Style |
|---|-------------|------------|
| 1 | Small       | Regular    |
| 2 | Small       | Bold       |
| 3 | Regular     | Regular    |
| 4 | Regular     | Bold       |
| 5 | Large       | Regular    |
| 6 | Large       | Bold       |
| 7 | Extra large | Regular    |
| 8 | Extra large | Bold       |

## 8.19.1.3 Setting the Font Size

To set the font size, first off display the font size setting dialog box as follows.

DX100

- 8 System Setup
- 8.19 Display Setting Function
- 1. Select {DISPLAY SETUP} then {CHANGE FONT} under the main menu.

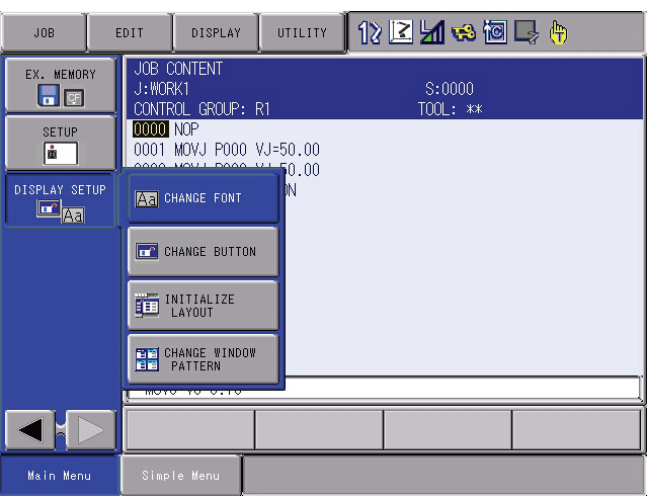

2. The font size setting dialog box appears on the center of the current window.

| JOB        | EDIT           | DISPLAY      | UTILITY  | 12 🗳 | l 📶 🧐 🕅 I | 🤰 🙌 |
|------------|----------------|--------------|----------|------|-----------|-----|
| EX. MEMORY | JOB C<br>J:WOR | ONTENT<br>K1 | D1       |      | S:0000    |     |
| SETUP      | Please         | select for   | nt size. |      | _         |     |
|            |                |              | ABC      |      |           |     |
| -          | □ Bold         | Туре         |          |      |           |     |
|            | AB             | С            | ABC      | ABC  | ABC       |     |
|            |                | OK           |          | C    | ancel     |     |
|            |                |              |          |      |           |     |
| Main Menu  | Simp           | le Menu      |          |      |           |     |

- To set the font size in the font size setting dialog box, follow the procedure below.
  - 1. Specify the font style.
    - The {Bold Type} check box can be checked or unchecked alternately each time the check box is selected.
    - Check the {Bold Type} check box as follows to set the font to the bold style.

| ▼ Bold Type | AI | 30 |  |
|-------------|----|----|--|
|             | 1  |    |  |

- 8 System Setup
- 8.19 Display Setting Function
  - Clear the {Bold Type} check box as follows to set the font to the regular style.

| Please select font size. |     |      |     |  |  |
|--------------------------|-----|------|-----|--|--|
|                          |     | ABC  |     |  |  |
| 🗖 Bold Type              |     |      |     |  |  |
| ABC                      | ABC | ABC  | ABC |  |  |
| C                        | К   | Cano | cel |  |  |

- 2. Specify the font size.
  - Select a button from the four buttons in the dialog box.

| JOB         | EDIT         | PLAY UTILIT  | r 🛛 12 🖻 | M 🕫 🔟  | 🕞 🙌 |  |
|-------------|--------------|--------------|----------|--------|-----|--|
| EX. MEMOR   | JOB CONTEN   | T<br>OUD. D1 |          | S:0000 |     |  |
| SETUP       | Please selec | t font size. |          | _      |     |  |
| DISPLAY SET | ABC          |              |          |        |     |  |
|             | 🗹 Bold Type  |              |          |        |     |  |
|             | ABC          | ABC          | ABC      | ABC    |     |  |
|             |              | Ж            | Car      | ncel   |     |  |
|             |              |              |          |        |     |  |
| Main Menu   | Simple Menu  |              |          |        |     |  |

3. The font size setting dialog box is closed, and the screen displays the font specified in the dialog box.

| JOB                                                                | DIT DISPLAY                                                                                         | UTILITY                                               | 12 🗷 📶 🕫            | ) 🚾 🖵 🙌                   |
|--------------------------------------------------------------------|----------------------------------------------------------------------------------------------------|-------------------------------------------------------|---------------------|---------------------------|
| EX. MEMORY<br>EXEMP<br>E<br>DISPLAY SETUP<br>C<br>C<br>C<br>C<br>C | JOB CONTEN<br>J: WORK1<br>CONTROL GF<br>0000 NOP<br>0001 MOYJ<br>0002 MOYJ<br>0003 WAIT<br>0004 END | NT<br>ROUP: R1<br>POOO VJ=8<br>POOO VJ=8<br>IN#(10)=0 | 50.00<br>50.00<br>N | S:0000<br>TOOL: <b>**</b> |
|                                                                    | MOVJ VJ=                                                                                            | 0.78                                                  |                     | ]                         |
|                                                                    |                                                                                                    |                                                       |                     |                           |
| Main Menu                                                          | Simple Menu                                                                                         |                                                       |                     |                           |

8 System Setup

- 8.19 Display Setting Function
- To cancel the setting of the font size, follow the procedure below.1. Select {Cancel} in the font size setting dialog box.

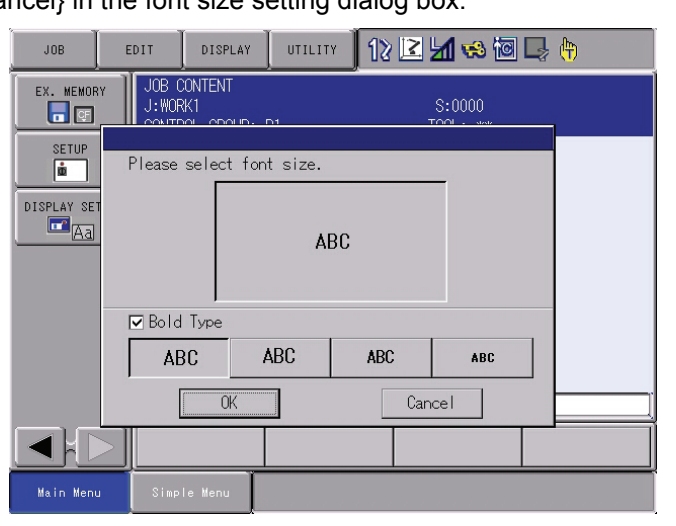

2. The dialog box closes without changing the font size.

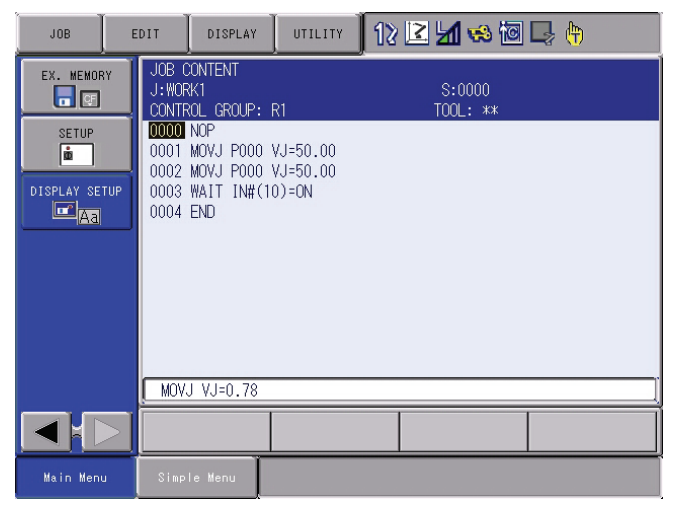

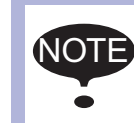

Do not turn OFF the DX100 power supply when the font size is being changed (when the font size setting dialog box is on the screen).

- 8 System Setup
- DX100 8.19 Display Setting Function

## 8.19.2 Operation Button Size Setting

DX100 enables changing the size of operation buttons.

The button size in the main menu area, menu area, and instruction list can be respectively selected from three sizes.

## 8.19.2.1 Applicable Range for the Button Size Change

Changing the button size is allowed in the main menu, menu (pull-down menu), and instruction list indicated in the following figure:

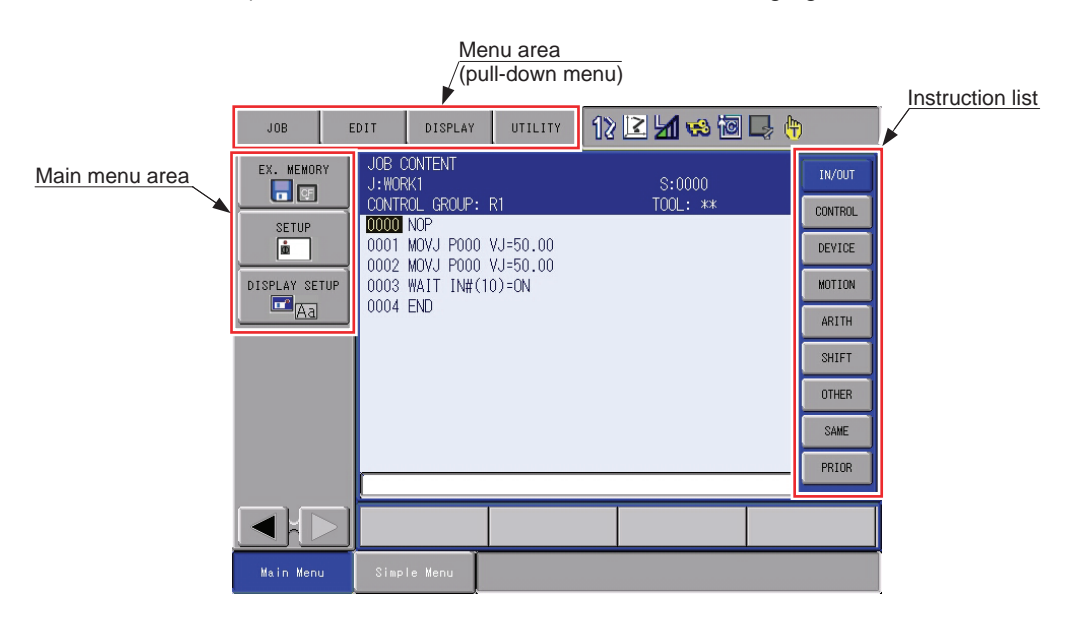

## 8.19.2.2 Settable Button Size

The following three sizes of buttons are available in setting the size of each operation button; the font style of the character string on buttons can also be specified.

|   | Button Size | Font Style |
|---|-------------|------------|
| 1 | Small       | Regular    |
|   |             | Bold       |
| 2 | Regular     | Regular    |
|   |             | Bold       |
| 3 | Large       | Regular    |
|   |             | Bold       |

8.19.2.3 Setting the Button Size

To set the button size, first off display the button size setting dialog box as follows.

- 8 System Setup
- 8.19 Display Setting Function
- 1. Select {DISPLAY SETUP} then {CHANGE BUTTON} under the main menu.

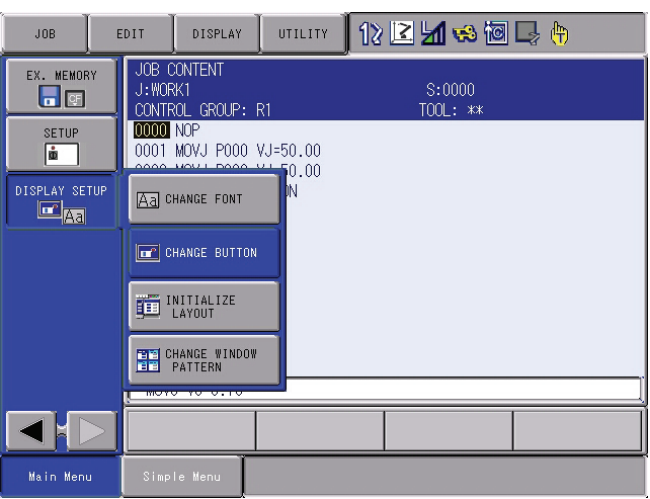

 The font size setting dialog box appears on the center of the current window.

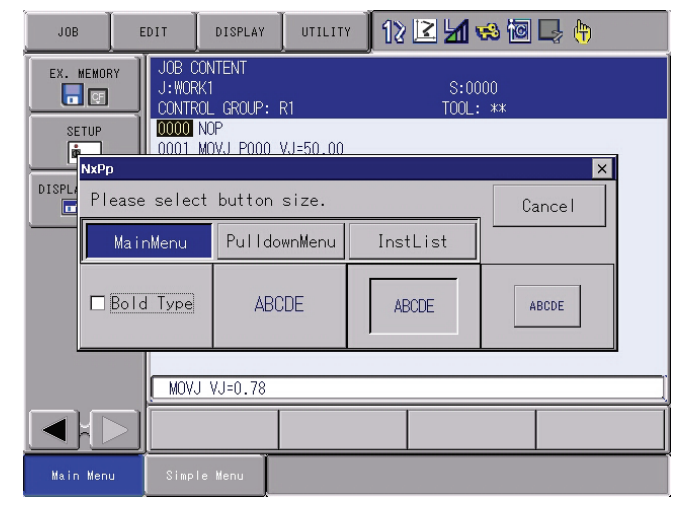

- To set the button size in the button size setting dialog box, follow the procedure below.
  - 1. Specify the area to set the button size.
    - (1) Select the desired area from the area setting buttons.
    - (2) The buttons in the selected area is subject to size setting.
    - (3) Note that only the last-selected button determines the area subject to size setting, even if settings are performed several times before then.

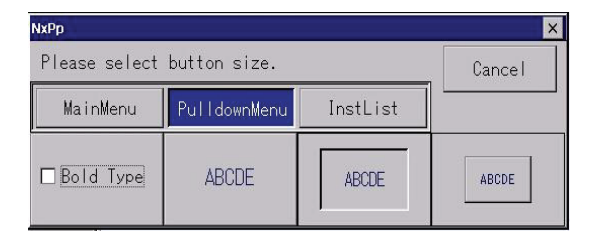

- 2. Specify the font style.
  - The {Bold Type} check box can be checked or unchecked alternately each time the check box is selected.

- 8 System Setup
- 8.19 Display Setting Function
  - Check the {Bold Type} check box as follows to set the font to the bold style.

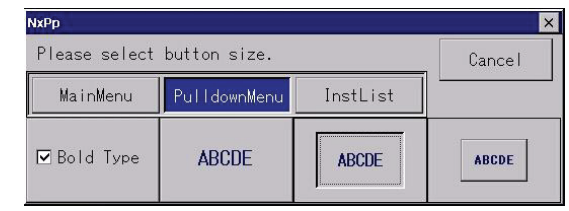

• Clear the {Bold Type} check box as follows to set the font to the regular style.

| NxPp          |              |          | ×      |
|---------------|--------------|----------|--------|
| Please select | button size. |          | Cancel |
| MainMenu      | PulldownMenu | InstList | 1      |
| 🗆 Bold Type   | ABCDE        | ABCDE    | ABCDE  |

- 3. Specify the button size.
  - Select a button from the three buttons in the dialog box.

| JOB                                         | EDIT                                                  | DISPLAY UTILIT | 12 🗹 🗤        | 8 🔟 🖵 🙌  |  |  |  |
|---------------------------------------------|-------------------------------------------------------|----------------|---------------|----------|--|--|--|
| UDB CONTENT<br>J:WORK1<br>CONTROL GROUP: R1 |                                                       |                | S:00<br>TOOL: | 00<br>** |  |  |  |
| SETUP<br>NxPp                               | SETUP 0000 NOP<br>0001 MOV.J P000 V.J=50.00<br>NXPP X |                |               |          |  |  |  |
| Pleas                                       | Please select button size.                            |                |               |          |  |  |  |
| Ma                                          | MainMenu PulldownMenu                                 |                | InstList      |          |  |  |  |
| ⊠ Bol                                       | I Bold Type ABCDE                                     |                | ABCDE         | ABCDE    |  |  |  |
|                                             | MOVJ                                                  | VJ=0.78        |               |          |  |  |  |
|                                             |                                                       |                |               |          |  |  |  |
| Main Menu                                   | Simple                                                | Menu           |               |          |  |  |  |

4. The font size setting dialog box is closed, and the screen displays the buttons specified in the dialog box.

- 8 System Setup
- 8.19 Display Setting Function
  - The modification is applied only to the buttons in the area selected with the area setting button. (In this example, the change is applied only to the pull-down menu buttons in the menu area.)

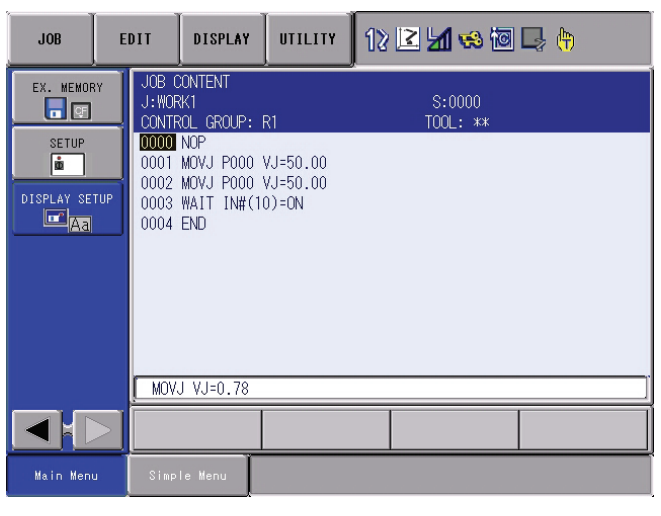

To cancel the setting of the button size, follow the procedure below.
 Select {Cancel} in the button size setting dialog box.

| JOB                | E E                 | DIT      | DISPLAY            | UTILITY | 12    | 2 🖌 🖲 | 8 10 | 🕒 🕀   |  |
|--------------------|---------------------|----------|--------------------|---------|-------|-------|------|-------|--|
| EX. MEMORY<br>UNIX |                     |          | S:0002<br>TOOL: ** |         |       |       |      |       |  |
|                    | NxPp XJ 2000 NdF    |          |                    |         |       |       |      |       |  |
|                    | Please              | e select | button             | size.   |       | 1     | Ca   | ancel |  |
|                    | MainMenu PulldownMe |          | wnMenu             | Inst    | tList |       |      |       |  |
| I Bold Type        |                     | ABC      | DE                 | AB      | CDE   | A     | BCDE |       |  |
|                    |                     | ( MOVJ   | /J=0.78            |         |       |       |      |       |  |
|                    |                     |          |                    |         |       |       |      |       |  |
| Main I             | Menu                | Simple   | Menu               |         |       |       |      |       |  |

- The dialog box closes without changing the button size.

| JOB                                          | EDIT                                                                           | DISPLAY                                                                            | UTILITY                             | 12 🖻 🖞 | 1 😣 🖻             | 📮 🙌 |
|----------------------------------------------|--------------------------------------------------------------------------------|------------------------------------------------------------------------------------|-------------------------------------|--------|-------------------|-----|
| EX. MEMOR<br>SETUP<br>M<br>DISPLAY SET<br>A3 | Y JOB<br>J: WO<br>CONT<br>0000<br>0001<br>0002<br>0002<br>0002<br>0002<br>0004 | CONTENT<br>RK1<br>ROL GROUP:<br>NOP<br>MOVJ POOO<br>MOVJ POOO<br>WAIT IN#(1<br>END | R1<br>VJ=50.00<br>VJ=50.00<br>0)=0N | Т      | S:0000<br>OOL: ** |     |
|                                              | MOV                                                                            | /J VJ=0.78                                                                         |                                     |        |                   |     |
|                                              |                                                                                |                                                                                    |                                     |        |                   |     |
| Main Menu                                    | Simp                                                                           | ole Menu                                                                           |                                     |        |                   |     |

8 System Setup8.19 Display Setting Function

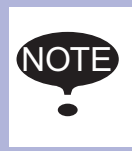

Do not turn OFF the DX100 power supply when the button size is being changed (when the button size setting dialog box is on the screen, or when an hourglass is indicated in the middle of the screen).

## 8.19.3 Initialization of Screen Layout

The font/button size changed with the font/button size setting function can be collectively changed back to the regular size.

## 8.19.3.1 Initializing the Screen Layout

To initialize the screen layout, follow the procedure below.

1. Select {DISPLAY SETUP} then {INITIALIZE LAYOUT} under the main menu.

| JOB          | EDIT                           | PLAY UTILITY                         | 12 🗷 📶 🤫       | ) 🔟 🖵 🤚                   |
|--------------|--------------------------------|--------------------------------------|----------------|---------------------------|
| EX. MEMORY   | JOB CON<br>J: WORK1<br>CONTROL | TENT<br>GROUP: R1                    |                | S:0000<br>TOOL: <b>**</b> |
| DISPLAY SETU |                                | 0 VJ=5<br>0 VJ=5<br>0 VJ=5<br>(10)=0 | i0.00<br>i0.00 |                           |
|              | CHANGE I                       |                                      | лч             |                           |
|              | CHANGE PATTER                  | #INDOW                               |                |                           |
|              |                                |                                      |                |                           |
| Main Menu    | Simple Menu                    |                                      |                |                           |

 A confirmation dialog box appears on the center of the current window.

| JOB          | EDIT              | DISPLAY                       | UTILITY      | 12 🗷 📶 🭕       | ) 🔟 🖵 🙌                   |
|--------------|-------------------|-------------------------------|--------------|----------------|---------------------------|
| EX. MEMORY   | JOE<br>J:\<br>COM | 3 CONTEN<br>YORK1<br>NTROL GR | T<br>DUP: R1 |                | S:0000<br>TOOL: <b>**</b> |
| DISPLAY SETU | P The             | Screen la                     | vout is ch   | anged into sta | ndard                     |
|              |                   | OK Cancel                     |              |                |                           |
|              | M                 | DVJ VJ=0                      | . 78         |                | ]                         |
|              |                   |                               |              |                |                           |
| Main Menu    | Simp              | ole Menu                      |              |                |                           |

- 8 System Setup
- 8.19 Display Setting Function
- To Initialize the screen layout, follow the procedure below.

1. select {OK}.

| JOB           | EDIT                     | DISPLAY                                          | UTILITY      | 12 🗳 | M 🕫 🔟 | 📮 🖨                |  |
|---------------|--------------------------|--------------------------------------------------|--------------|------|-------|--------------------|--|
| EX. MEMORY    | JOB<br>J:\<br>CON<br>000 | Conten<br>Ork 1<br>Trol Gr<br><mark>0</mark> Nop | T<br>OUP: R1 |      |       | S:0000<br>TOOL: ** |  |
| DISPLAY SETUP | The s                    | The screen layout is changed into standard       |              |      |       |                    |  |
|               | M                        | )VJ VJ=(                                         | ).78         |      |       | ]                  |  |
|               |                          |                                                  |              |      |       |                    |  |
| Main Menu     | Simp                     | le Menu                                          |              |      |       |                    |  |

- The dialog box is closed, and the font/button sizes are collectively changed to the regular size.

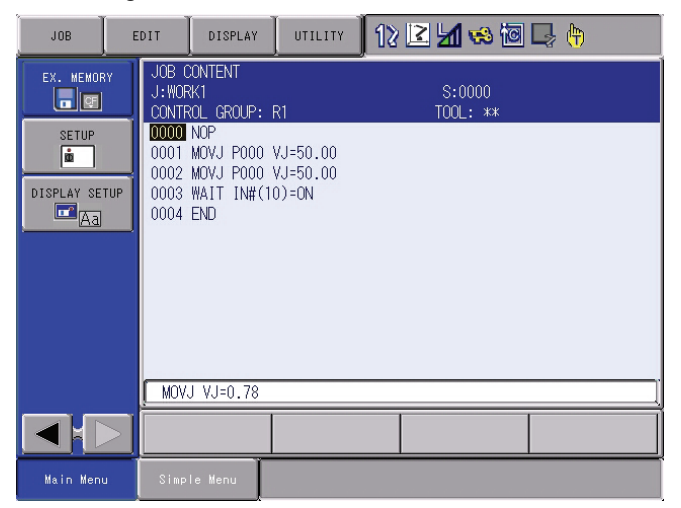

To cancel the Initialized screen layout, follow the procedure below.
 Select {CANCEL}.

| JOB           | EDIT DISPL                                 | AY UTILITY       | 12 🗹 🛥 😒 🗃 🕞 🙌     |  |  |
|---------------|--------------------------------------------|------------------|--------------------|--|--|
| EX. MEMORY    | JOB CONT<br>J:WORK1<br>CONTROL             | ENT<br>GROUP: R1 | S:0000<br>TOOL: ** |  |  |
| DISPLAY SETUP | The screen layout is changed into standard |                  |                    |  |  |
|               |                                            | 0K Cancel        |                    |  |  |
|               | MOVJ VJ                                    | =0.78            |                    |  |  |
|               |                                            |                  |                    |  |  |
| Main Menu     | Simple Menu                                |                  |                    |  |  |

- 8 System Setup
- 8.19 Display Setting Function
  - The dialog box closes without changing the current screen layout.

| JOB                               | E   | DIT                                                                                                    | DISPLAY | UTILITY | 12 🗷 🖬 🕯            | 8 🔟 🖵 🙌                   |  |
|-----------------------------------|-----|----------------------------------------------------------------------------------------------------|---------|---------|---------------------|---------------------------|--|
| EX. MEMOR<br>SETUP<br>DISPLAY SET | rup | J:WORK1<br>CONTROL GROUP: R1<br>0000 NOP<br>0001 MOVJ P000 VJ=<br>0002 MOVJ P000 VJ=<br>0003 WAIT IN#(10)=<br>0004 END |         |         | 50.00<br>50.00<br>N | S:0000<br>TOOL: <b>**</b> |  |
|                                   |     | MOVJ VJ=0.78                                                                                                    |         |         |                     |                           |  |
|                                   |     |                                                                                                    |         |         |                     |                           |  |
| Main Menu                         | J   | Simp                                                                                                    | le Menu |         |                     |                           |  |

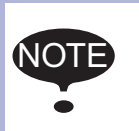

Do not turn OFF the DX100 power supply when the screen layout is being initialized (when the confirmation dialog box is on the screen, or when an hourglass is indicated in the middle of the screen).

## 8.19.4 Layout Storage

The settings of the font or button sizes are saved in the programming pendant. The screen displays the font/button size specified last time with the current programming pendant.

#### 9 System Backup

9.1 System Backup with DX100

# 9 System Backup

For the DX100, the system data can be collectively backed up in advance so that the data can be immediately loaded and restored in case of an unexpected trouble such as data loss.

## 9.1 System Backup with DX100

For the DX100, four types of collective backup are available: CMOS.BIN, CMOSBK.BIN, ALCMSxx.HEX, and CMOSxx.HEX.

## 9.1.1 Function Types of Data

9.1.1.1 CMOS.BIN

For the normal backup, use this data.

Save: Perform in the maintenance mode (the editing mode or higher.)

Load: Perform in the maintenance mode (the management mode.)

As for the load/save procedures, refer to *chapter 9.2 "Backup by CMOS.BIN" at page 9-3.* 

Target Area: All areas of the internally stored data. (Note that the monitoring time is not loaded.)

### 9.1.1.2 CMOSBK.BIN

This data is used in the automatic backup function.

Save: Saves with the preset conditions in the normal mode.

- Load: Perform for the system restoration in the maintenance mode (the management mode.)
- For details, refer to chapter 9.5 "Error List" at page 9-20.

Target Area: All areas of the internally stored data. (Note that the monitoring time is not loaded.)

#### 9.1.1.3 CMOSxx.HEX

This data is loaded/saved in the FD/CF menu in the normal mode.

Save: Perform in the normal mode (the editing mode or higher.)

Load: Perform in the normal mode (the management mode.)

For details, refer to "DX100 OPERATOR'S MANUAL."

Target Area: The collected data including "Job File," "Data File," "Parameter File," "System Data," and "I/O Data" which can be individually loaded/saved in the FD/CF menu. Because the setting information of robot etc. are not included in this collected data, the system cannot be completely restored.

## 9.1.1.4 ALCMSxx.HEX

This data is for the manufacturer only. Users can save but cannot load this data.

- 9 System Backup
- 9.1 System Backup with DX100

## 9.1.2 Device

For the backup of the DX100 system, the CompactFlash can be used. The following tables show the recommended CompactFlash.

<Recommended CompactFlash>

| No. | Manufacturer         | Model            | Remarks |
|-----|----------------------|------------------|---------|
| 1   | Hagiwara Sys-Com     | MCF10P-256MS-YE2 | (256MB) |
| 2   | Hagiwara Sys-Com     | MCF10P-512MS     | (512MB) |
| 3   | Hagiwara Sys-Com     | MCF10P-A01GS     | (1GB)   |
| 4   | Hagiwara Sys-Com     | MCF10P-A02GS     | (2GB)   |
| 5   | SiliconSystems, Inc. | SSD-C25M3512     | (2GB)   |

< Recommended USB Memory>

| No. | Manufacturer     | Model          | Remarks    |
|-----|------------------|----------------|------------|
| 1   | Hagiwara Sys-Com | UDG3-GA series | (1GB, 2GB) |

In order to save the batch data, the following free space per file is needed in the media.

| JZNC-NIF01-1: | 18 MByte |
|---------------|----------|
| JZNC-NIF01-2: | 21 MByte |
| JZNC-NIF01-3: | 21 MByte |

Note that the free space for one working file is needed in addition to the free space for the stored files when using the automatic backup function.

Also, it is recommended to store the backup data in two or more media cards to minimize problems if the media is damaged.

The water-proof function of the Pendant is not effective while the USB memory is connected.

If USB memory is connected constantly, there is a risk it drops off.

Use CompactFlash if there is no measures to maintain water-proof function or to prevent USB memory from dropping off.

9 System Backup

#### 9.2 Backup by CMOS.BIN

## 9.2 Backup by CMOS.BIN

Perform the backup by CMOS.BIN in the maintenance mode. The chart below shows the availability of CMOS save/CMOS load in each security mode in the maintenance mode.

| Security        | CMOS Save | CMOS Load |
|-----------------|-----------|-----------|
| Operation Mode  | Х         | Х         |
| Editing Mode    | 0         | Х         |
| Management Mode | 0         | 0         |
| Yaskawa Mode    | 0         | 0         |

#### 9.2.1 CMOS.BIN Save

Follow the procedures below to save CMOS.BIN.

- 1. Turn ON the DX100 power supply while pressing [MAIN MENU].
- Insert a CompactFlash into the CompactFlash slot on the programming pendant.
  - when USB memory is used instead of CompactFlash, mount the USB memory and select {DEVICE} → "USB: PENDANT"
- 3. Select {FD/PC CARD} under the main menu.
  - The sub menu appears.

|                |                  | l l l l l l l l l l l l l l l l l l l |
|----------------|------------------|---------------------------------------|
| SYSTEM<br>FILE | SECURITY<br>MODE |                                       |
| EX. MEMORY     | LOAD             |                                       |
| DISPLAY SETUP  | SAVE             |                                       |
|                | SYSTEM RESTOR    | RE                                    |
|                | DEVICE           |                                       |
|                | FOLDER           |                                       |
| Main Menu      | Simple Menu      | Maintenance mode                      |

4. Select {SAVE}.

- 9 System Backup
- 9.2 Backup by CMOS.BIN

The save display appears.

|                                             |             |                | <b>1</b> |  |
|---------------------------------------------|-------------|----------------|----------|--|
| FILE<br>FILE<br>EX. MEMORY<br>DISPLAY SETUP | SAVE        | IG DATA        |          |  |
|                                             |             |                |          |  |
| Main Menu                                   | Simple Menu | Maintenance mo | ode      |  |

The items marked with "■" cannot be selected. 5. Select {CMOS SAVE}.

The confirmation dialog box appears.

|                |             | <i>B</i>         |
|----------------|-------------|------------------|
| SYSTEM<br>FILE | SAVE        | TA               |
| EX. MEMORY     | YES         | Save?            |
|                |             |                  |
| Main Menu      | Simple Menu | Maintenance mode |

- 6. Select {YES}.
  - Select {YES} to save the CMOS data into the CompactFlash.
  - When saving the file, if the CMOS.BIN file already exists in the CompactFlash, the following confirmation dialog box appears.

|                                   | Ø                                     |
|-----------------------------------|---------------------------------------|
| SYSTEM<br>PILE<br>FILE            | SAVE                                  |
| EX. MEMORY<br>DISPLAY SETUP<br>Aa | Overwrite file?<br>CMOS.BIN<br>YES NO |
|                                   |                                       |
| Main Menu                         | Simple Menu Maintenance mode          |

9 System Backup

#### 9.2 Backup by CMOS.BIN

- 7. Select {YES}.
  - The CMOS.BIN file is overwritten in the CompactFlash.

### 9.2.2 CMOS.BIN Load

Follow the procedures below to load CMOS.BIN.

- 1. Turn ON the DX100 power supply while pressing [MAIN MENU].
- 2. Change the security mode to the maintenance mode, or Yaskawa mode.
- 3. Insert a CompactFlash into the CompactFlash on the programming pendant.
  - When USB memory is used instead of CompactFlash, mount USB memory and select {DEVICE} → "USB: PENDANT".
- 4. Select {FD/PC CARD} under the main menu.
  - The sub menu appears.

|                |                  | Ø                |
|----------------|------------------|------------------|
| SYSTEM<br>FILE | SECURITY<br>MODE | IANAGEMENT MODE  |
| EX. MEMORY     | LOAD             |                  |
|                | SAVE             |                  |
|                | SYSTEM RESTORE   |                  |
|                | DEVICE           |                  |
|                | FOLDER           |                  |
| Main Menu      | Simple Menu      | Maintenance mode |

5. Select {LOAD}.

The load display appears.

|                                                      |                              |           | C.      | 3 |
|------------------------------------------------------|------------------------------|-----------|---------|---|
| SYSTEM<br>FILE<br>EX. MEMORY<br>DISPLAY SETUP<br>CAR | LOAD<br>CMOS<br>SYSTEM CONFI | g data    |         |   |
|                                                      |                              |           |         |   |
| Main Menu                                            | Simple Menu                  | Maintenan | ce mode |   |

– The items marked with "■" cannot be selected.

- 9 System Backup
- 9.2 Backup by CMOS.BIN
- 6. Select {CMOS LOAD}.
  - The comfirmation dialog box appears.

| SYSTEM<br>FILE              | LOAD                                     |
|-----------------------------|------------------------------------------|
| EX. MEMORY<br>DISPLAY SETUP | Load?<br>FILE : 08-08-01 16:12<br>YES NO |
|                             |                                          |
|                             |                                          |
| Main Menu                   | Simple Menu Maintenance mode             |

- 7. Select {YES}.
  - The loaded CMOS.BIN file contents are reflected in the data inside the robot,

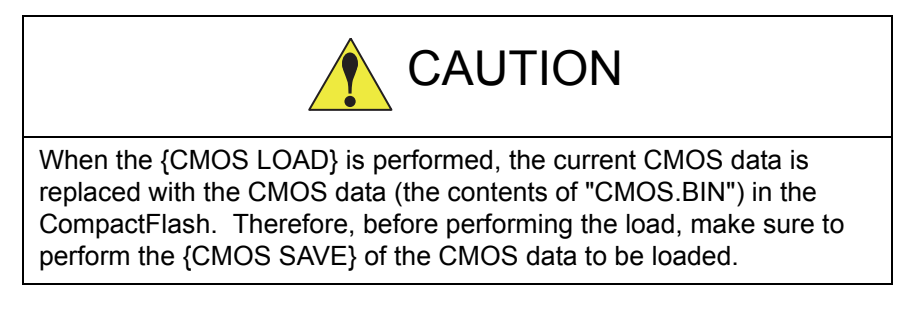

9 System Backup

#### 9.3 Automatic Backup Function

## 9.3 Automatic Backup Function

#### 9.3.1 Automatic Backup Function

#### 9.3.1.1 Objective

With the automatic backup function, the data saved in the DX100 such as system setting or operational condition are collectively backed up in the CompactFlash which is inserted in the programming pendant.

In case of an unexpected trouble such as data loss, the backup data saved in the CompactFlash by the automatic backup function can be loaded to the DX100 memory to restore the file data.

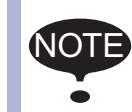

The automatic backup function is enabled only while the DX100 power supply is ON whereas it isn't while in the maintenance mode or the power supply is OFF.

## 9.3.1.2 Outline

The automatic backup function saves the internally stored data in a single file in advance for the smooth restoration from unexpected troubles of the DX100.

The teaching operation is one of the factors that changes the internally stored data. Thus, a mode which backs up the latest data after the teaching operation is prepared. To confirm the termination of the teaching operation, check the mode key whether it is changed from teach mode to play mode.

Other than the teaching operation, the present position of the robot or the value of a variable can be pointed out as the factors to change the internally stored data. These data, however, are changed after each operation and have very little need to be retained permanently. Accordingly, backing up these data at regular interval should be well enough to operate and the mode to back up the data at regular interval is also prepared.

Furthermore, the mode to back up the data when starting up the DX100 and when inputting signals are also available for some specific versions.

With the automatic backup function, all the part where the internal data is stored in the physical memory area is collectively saved. If there is any data which is in the middle of changing while executing the automatic backup function, the data might not be usable for restoration because of its inconsistency. Therefore, the function is terminated with an error during the play back operation or while the manipulator is in motion so that the automatic backup cannot be operated. Set the automatic backup function to be executed while the manipulator is not in the playback status and while the manipulator is stopped. 9

System Backup Automatic Backup Function 9.3

The automatic backup function has the following functions and features.

| No | Function/Feature                                                                                                    | Explanation                                                                                                    |
|----|----------------------------------------------------------------------------------------------------|----------------------------------------------------------------------------------------------------|
| 1  | Cyclic backup<br>In the teach mode, the data in<br>memory is backed up in a specified<br>cycle from a specified starting time.                                                                                                    | This function backs up as much of<br>the latest data as possible during<br>editing. The backup data saved in<br>the CompactFlash can be loaded to<br>the DX100 in case of data loss so<br>that the damage can be minimized.                                                          |
| 2  | Backup when switching modes<br>When switching the mode from the<br>teach mode to the play mode, the<br>data in memory is backed up.                                                                                                    | The editing data is backed up when<br>editing is completed. The latest<br>data is automatically backed up with<br>this mode.                                                                                                    |
| 3  | Backup when start-up<br>When the DX100 is start-up, the data<br>in memory is backed up.                                                                                                    | When the DX 100 starts up, the data in memory is backed up. Since the editing/playback operation is usually completed when the DX100 power is turned OFF, the latest data is automatically backed up with this mode.                                                                 |
| 4  | Backup when inputting specified<br>signals<br>The data in memory is backed up<br>when a specified signal(#40560) is<br>input.                                                                                                    | The data in memory is backed up by<br>the signal from the host at the<br>intended timing. Although the<br>above mentioned items 1 to 3 are<br>designed to back up the data<br>automatically, this function backs up<br>the data in accordance with the<br>instruction from the host. |
| 5  | Backup while robot program is<br>stopped<br>The backup during playback is<br>disabled. However, in the play mode,<br>the backup is enabled if the robot is<br>stopped. ("Cyclic backup" and<br>"Backup when inputting specified<br>signals")                  | Backs up the variables for essential data.                                                                                                    |
| 6  | Backup and retry at low priority<br>The data in memory is backed up at<br>low priority so that this operation<br>does not affect the other operations.<br>When other operations affect the<br>backup operation, the backup is<br>suspended and retried later. | The backup operation hardly affects<br>the other operations so that the<br>programming pendant can be used<br>even during the backup operation.                                                                                                    |
| 7  | Backup in binary<br>The data is saved as binary data.<br>The range is same as that of the<br>"ALL CMOS AREA" in {FD/CF}, but<br>the data type is different.                                                                                                   | Backup in binary allows the system to be easily and speedily restored.                                                                                                    |
| 8  | Setting of items<br>Parameters can limit the settings of<br>the backup condition.                                                                                                    | Unnecessary settings can be avoided with this setting.                                                                                                    |

9.3 Automatic Backup Function

#### 9.3.2 Settings for Automatic Backup

To set the automatic backup function, insert a CompactFlash in the CompactFlash slot on the programming pendant, then set each item on the AUTO BACKUP SET display.

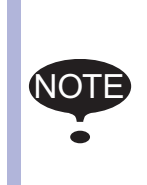

Four ways to perform the automatic backup are available: "Cyclic backup," "Backup when switching modes," "Backup when start-up," and "Backup when inputting specified signals."

The automatic backup can be performed only when the robot is not during playback and the robot is stopped.

### 9.3.2.1 CompactFlash

To use the automatic backup function, insert CompactFlash in the CompactFlash slot on the programming pendant. Only while the DX100 power supply is OFF, the CompactFlash can be inserted or removed.

When the data could not be saved in CompactFlash during an automatic backup due to the absence or insufficient capacity of the CompactFlash, an error message "Cannot backup CompactFlash" appears. At the same time, the signal "occurrence of error" is output, but the robot program will not be stopped. Check if CompactFlash is inserted and if it has enough capacity, and take the necessary actions. If no actions are taken while the error occurs, the data cannot be saved.

Yaskawa recommends that the data be saved in two or more CompactFlash to minimize problems if the CompactFlash should be damaged.

The products in the table below are recommended as Compact Flash for auto backup.

<Currently recommended products>

| No. | Manufacturer         | Model                        | Remarks |
|-----|----------------------|------------------------------|---------|
| 1   | Hagiwara Sys-Com     | MCF10P-256MS<br>(IOOAII-YE2) | 256MB   |
| 2   | SiliconSystems, Inc. | SSD-C25M-3512                | 256MB   |

Storage capacities needed for CompactFlash are as follows:

When using JANCD-YIF01-1E, JANCD-YIF01-1EV:

(The number of stored files + 1) X 17.8MByte

When using JANCD-YIF01-2E, JANCD-YIF01-2EV, JANCD-YIF01-3E, JANCD-IF01-3EV:

(The number of stored files + 1) X 20.8MByte

The number of storable files is automatically calculated and the MAX vlue is shown when AUTO BACKUP SET display appears.

- 9 System Backup
- Automatic Backup Function 9.3

## 9.3.2.2 AUTO BACKUP SET Display

## Settinas

Select the following items on the AUTO BACKUP SET display and set values for the automatic backup.

- RESERVE TIME BACKUP (VALID/INVALID of the cyclic backup)
- BASE TIME
- BACKUP CYCLE
- RETRY CYCLE
- MODE CHANGE BACKUP (VALID/INVALID of the backup when switching the mode from teach mode to play mode)
- STARTUP AUTO BACKUP (VALID/INVALID of the backup when the DX 100 is started up)
- SPECIFIC INPUT BACKUP (VALID/INVALID of the backup when inputting specified signals)
- UNIV.OUT NO. ON ERROR
- DISPLAY AT EMERGENCY
- DURING ALARM OCCURENCE
- STORED FILE SETTING

With the version in which "STORED FILE SETTING" is settable, the capacity of a CompactFlash card inserted in the programming pendant is checked when the setting window appears. Therefore, a few seconds may be needed to open the setting window and an error may occur if no Compact-Flash is inserted.

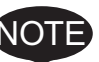

When changing the settings of "STORED FILE SETTING" or executing "ARRANGE", the files "CMOSBK.BIN" and "CMOSBK??.BIN" (?? denotes figures) in the Compact-Flash card are changed in name or deleted. If a certain file of this type is needed to be saved before changed in name or deleted, evacuate it into a PC, etc. beforehand.

- 1. Turn ON the DX100.
  - If the auto backup function is already set valid, insert a CompactFlash.
- Insert a CompactFlash in the CompactFlash slot on the programming pendant.
- 3. Change the security mode to the management mode.
- 4. Select {SETUP} under the main menu.

9 System Backup

9.3 Automatic Backup Function

- 5. Select {AUTO BACKUP SET}.
  - The AUTO BACKUP SET display appears.

| DATA                                                                         | EDIT DISPLAY                                                                                                    | ОТІСІТҮ 🗍                                                                                                    | 2 🖻 🌌 📢 🔟                                                                                                    | 📮 <del>(h</del> |   |
|------------------------------------------------------------------------------|----------------------------------------------------------------------------------------------------|----------------------------------------------------------------------------------------------------|----------------------------------------------------------------------------------------------------|-----------------|---|
| EX. MEMORY<br>PARAMETER<br>DISPLAY SETUP<br>CONSPLAY SETUP<br>CONSPLAY SETUP | AUTO BACKUP SE<br>RESERVE TIME<br>BASKUP CYCLE<br>MODE CHANGE<br>STARTUP AUTO<br>SPECIFIC INP<br>UNIV.OUT NO.<br>DISPLAY AT E<br>DURING ALARW<br>STORED FILE<br>BACKUP FILES<br>LATEST BACKU | T<br>BACKUP<br>BACKUP<br>BACKUP<br>UT BACKUP<br>UT BACKUP<br>UT BACKUP<br>ON ERROR<br>MERGENCY<br>OCCURENCE<br>SETTING<br>N<br>P FILE<br>- | WALID         :         [00]         :         [00]         :         :         :         :         :         :         :         :         :         :         :         :         :         :         :         :         :         :         :         :         :         :         :         :         :         :         :         :         :         :         :         :         :         :         :         :         :         :         :         :         :         :         :         :         :         :         :         :         :         :         :         :         :         :         :         :         :         :         :         :         :         :         :         :         :         :         :         :         :         :         :         : <td::< td=""> <td::< td=""> <td::< td=""> <td::< td="">         :         <td::< td=""> <td::< td=""> <td< th=""><th>9)</th><th></th></td<></td::<></td::<></td::<></td::<></td::<></td::<></td::<></td::<></td::<></td::<></td::<></td::<></td::<></td::<></td::<></td::<></td::<></td::<></td::<></td::<></td::<></td::<></td::<></td::<></td::<></td::<></td::<></td::<> | 9)              |   |
|                                                                              |                                                                                                    |                                                                                                    | ARRANGE                                                                                                    |                 | N |
| Main Menu                                                                    | Simple Menu                                                                                                    |                                                                                                    |                                                                                                    |                 |   |

### A. RESERVE TIME BACKUP

Set the backup function to valid or invalid in a specified cycle from a specified starting time.

Each time [SELECT] is pressed, "INVALID" and "VALID" are displayed alternately.

The reserve time can be set by inputting values in B,C and D in the display.

Every time values are set to these three items, reset the RESERVE TIME BACKUP to VALID.

If these settings are incorrect, the RESERVE TIME BACKUP cannot be reset to VALID.

If so, check and then change the values to the correct settings.

### **B. BASE TIME**

Specify the reference time to start reserve time backup.

The time elapsed from the reference time for a BACKUP CYCLE period is recognaized as the BACKUP TIME.

The first automatic backup is performed at the first BACKUP TIME after the power of the DX 100 is turned ON.

The automatic backup after the first time, is performed at the interval of BACKUP CYCLES.

The reference time ranges from 0:00 to 23:59.

## C. BACKUP CYCLE

Specify the length of time for a cycle to back up. After the first backup, the next backup is performed automatically in the time specified in the BACKUP CYCLE.

Set the backup cycle in units of minutes. The cycle setting ranges from 10 to 9999 minutes, and is longer than the RETRY CYCLE.

### **D. RETRY CYCLE**

Specify the length of time for a cycle to retry backing up when the backup operation is suspended.

After being suspended, the backup is retried in the time specified in the RETRY CYCLE.

Set the retry cycle in units of minutes. The cycle setting ranges from 0 to 255, and is shorter than the BACKUP CYCLE.

When it is set to 0, retry will not be performed.

- 9 System Backup
- 9.3 Automatic Backup Function

#### E. MODE CHANGE BACKUP

Set the automatic backup function to be valid or invalid when the mode is switched from teach mode to play mode.

Each time [SELECT] is pressed, "INVALID" and "VALID" are displayed alternately.

## F. STARTUP AUTO BACKUP

Set the backup function to be valid or invalid when the power of the DX 100 is turned ON.

Each time [SELECT] is pressed, "INVALID" and "VALID" are displayed alternately.

#### **G. SPECIFIC INPUT BACKUP**

Set the backup function to be valid or invalid when specific input signal (# 40560) is input (rising edge from 0 to 1).

Each time [SELECT] is pressed, "INVALID" and "VALID" are displayed alternately.

### H. UNIV.OUT NO. ON ERROR

Set "1" to the specified user output signal which was specified in this chapter when the automatic backup error occurs.

The term "automatic backup error" here means that the backup is not performed successfully before the next backup (including retry operation) starts.

## I. DISPLAY AT EMERGENCY

Set the method of notification of the automatic backup error to "ERROR" or "MESSAGE."

Each time [SELECT] is pressed, "ERROR" and "MESSAGE" are displayed alternately.

#### J. DURING ALARM OCCURENCE

Set the backup function to be valid or invalid when an alarm is occurred.

Each time [SELECT] is pressed, "INVALID" and "VALID" are displayed alternately.

### **K. STORED FILE SETTING**

Set the number of files to be stored by the automatic backup function. The number mentioned on the right side of this item with "(Max)" indication is the maximum number of files that can be stored in the Compact-Flash inserted when this window is displayed.

The settings range from 1 to (Max). When this setting value is changed, the backup file arrangement starts.

#### L. BACKUP FILES

Indicates the existence of the files or the number of backup files stored in the CompactFlash inserted when this window is displayed.

## **M. LATEST BACKUP FILE**

Indicates the date of the latest file in the CompactFlash inserted when this window is displayed.

#### **N. ARRANGE**

When the setting of maximum number of stored files is changed, the file arrangement of the backup files in the CompactFlash is executed. With this operation, the file arrangement can be performed without changing the maximum number of stored files.

- 9 System Backup
- 9.3 Automatic Backup Function
- 6. Set the desired item, and press [ENTER].

### Window Settings

RS parameter can restrict the settings of some items in the automatic backup window.

When setting the bit of RS096 parameter shown below to "1", the corresponding items are restricted. The restricted items are indicated with "INVALID" in the display and inputting/modification to the item becomes impossible. Also, the automatic backup does not function with the restricted items.

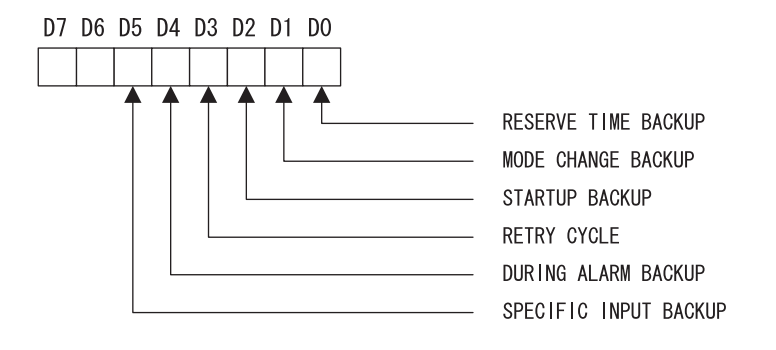

9 System Backup

9.3 Automatic Backup Function

## 9.3.2.3 DX100 Status and Automatic Backup

| Backup                                                                   | DX100 Status             |                                         | Automatic Backup                                 |                                                               |
|--------------------------------------------------------------------------|--------------------------|-----------------------------------------|--------------------------------------------------|---------------------------------------------------------------|
| Timing                                                                   |                          |                                         | Compact<br>Flash<br>ready to<br>save the<br>data | Absence or<br>insufficient<br>capacity of the<br>CompactFlash |
| From a<br>specified<br>starting time                                     | Teach mode               | Editing<br>(Accessing to<br>the memory) | Retry                                            | Retry                                                         |
|                                                                          |                          | When editing is interrupted             | Backup                                           | Error                                                         |
|                                                                          | Play mode<br>Remote mode | Executing jobs                          | Disabled                                         | Disabled                                                      |
|                                                                          |                          | When stopped                            | Backup                                           | Error                                                         |
| When a<br>specified<br>signal(#40560)<br>is input                        | Teach mode               | Editing<br>(Accessing to<br>the memory) | Error                                            | Error                                                         |
|                                                                          |                          | When editing is interrupted             | Backup                                           | Error                                                         |
|                                                                          | Play mode<br>Remote mode | Executing jobs                          | Disabled                                         | Disabled                                                      |
|                                                                          |                          | When stopped                            | Backup                                           | Error                                                         |
| When<br>switching the<br>mode from the<br>teach mode to<br>the play mode | -                        |                                         | Backup                                           | Error                                                         |
| When the<br>DX100 starts<br>up                                           | -                        |                                         | Backup                                           | Error                                                         |

- \* Retry is not performed when an error occurs.
- \* An error can be indicated by a message depending on setting.

#### Reserve Time Backup

While the data in the DX100 memory is being edited or overwritten, the automatic backup is not performed at the specified backup starting time and is suspended and retried later. To start the backup at the reserved time, set to the time when the robot program is stopped and no job or file is edited.

#### Backup when Switching from Teach Mode to Play Mode When the mode is repeatedly switched from the teach mode to the play

when the mode is repeatedly switched from the teach mode to the play mode or vice versa within 1 to 2 seconds, backup starts after the last time the mode is switched.

## Backup when the DX 100 starts up

Since the automatic backup process is added to the DX100 start-up process, a few extra seconds are needed to start up the DX100.

- 9 System Backup
- 9.3 Automatic Backup Function

## Backup when Specific Signal is Input

While the DX100 memory is edited such as overwriting, the backup operation becomes an error even if there is an input to a specific signal (#40560). To start the specific input backup, perform it while the robot program is stopped and a job or file is not being modified.

Also, since the signal input is executed at rising detection, turn the signal to "0" if it is already "1", then return to "1" again.

#### Overwriting Limit in CompactFlash

The number of times that the CompactFlash can be overwritten is limited to approx. 100,000 times. Because frequent backup operations may shorten the life of CompactFlash, the number of backup times should be minimized as much as possible.

### 9.3.2.4 Setting Examples

#### Setting Example 1

The following diagram shows a setting example with the following conditions:

BASE TIME: 12:30

BACKUP CYCLE: 60 (minutes)

RETRY CYCLE: 10 (minutes)

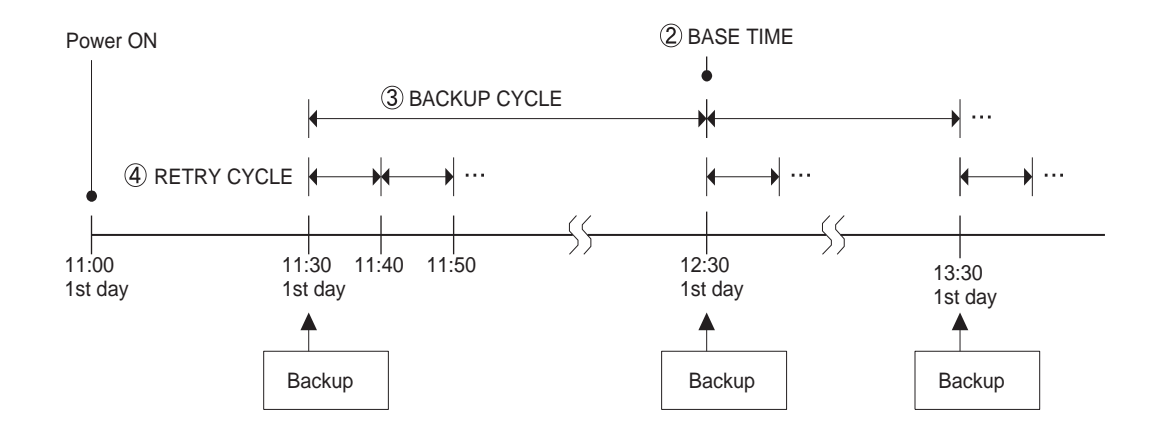

#### Setting Example 2

The following diagram shows a setting example with the following conditions:

BASE TIME: 20:00

BACKUP CYCLE: 1440 (minutes) (24 hours)

RETRY CYCLE: 60 (minutes)
9 System Backup

9.3 Automatic Backup Function

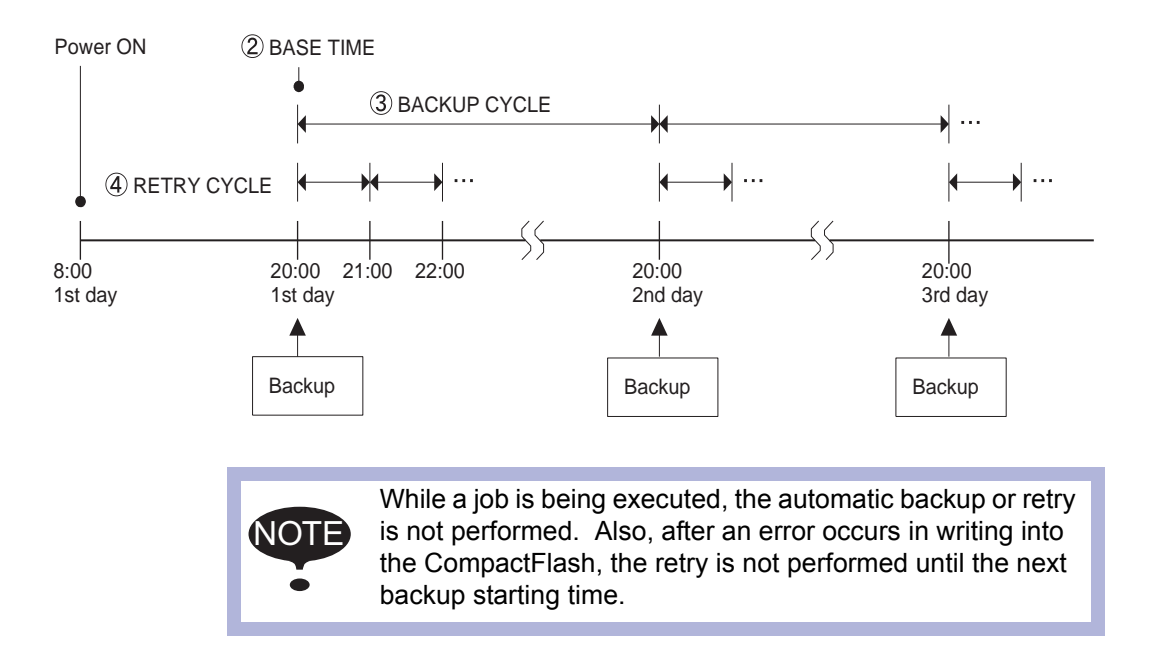

System Backup

9

9.4 Loading the Backup Data from the CompactFlash

# 9.4 Loading the Backup Data from the CompactFlash

Restore the backup data saved in the CompactFlash to the DX100 in maintenance mode.

#### 9.4.1 Loading Procedure

- 1. Insert the CompactFlash with the backup data in the CompactFlash slot on the programming pendant.
  - The backup data is stored under the file name "CMOSBK.BIN" or "CMOSBK??.BIN" (?? denotes figures.)
- 2. Turn ON the DX100 power supply while pressing [MAIN MENU].
- 3. Change the security mode to the management mode.
- 4. Select {EX. MEMORY} under the main menu.
  - The sub menu appears.

|                |                | Ø                |
|----------------|----------------|------------------|
| SYSTEM<br>FILE | SECURITY       | MANAGEMENT MODE  |
| EX. MEMORY     | LOAD           |                  |
| DISPLAY SETUP  | SAVE           |                  |
|                | SYSTEM RESTORE |                  |
|                | DEVICE         |                  |
|                | FOLDER         |                  |
| Main Menu      | Simple Menu    | Maintenance mode |

- 5. Select {CompactFlash}.
  - The CompactFlash display appears.

|                                       |                         |                | <b>1</b> |  |
|---------------------------------------|-------------------------|----------------|----------|--|
| SYSTEM<br>FILE<br>EX. MEMORY<br>SETUP | DEVICE<br>TARGET DEVICE |                | Pendant  |  |
|                                       |                         |                |          |  |
| Main Menu                             | Simple Menu             | Maintenance mo | ode      |  |

- 9 System Backup
- 9.4 Loading the Backup Data from the CompactFlash
- 6. Select {SYSTEM RESTORE} in the CompactFlash display.
  - The Backup File list display appears.

|                                                       |                                         |                                      | <b>1</b>     |     |
|-------------------------------------------------------|-----------------------------------------|--------------------------------------|--------------|-----|
| SYSTEM<br>FILE<br>EX. MEMORY<br>STUP<br>DISPLAY SETUP | BACKUPFILE LIST<br>yyyy n<br>1 : 2008-0 | r<br>m <u>dd time</u><br>18-01 16:25 | עעעע mm dd t | ime |
|                                                       |                                         |                                      |              |     |
| Main Menu                                             | Simple Menu                             | Maintenance mo                       | ode          |     |

- 7. Select the file to be loaded.
  - The dialog box appears for the YIF/YCP01 board replacement confirmation.

|                                     | I                                                   |                                                  | <b>1</b>                      |    |
|-------------------------------------|-----------------------------------------------------|--------------------------------------------------|-------------------------------|----|
| FILE<br>EX. MEMORY<br>DISPLAY SETUP | BACKUPFILE LIS<br>yyyyy<br>1 : 2008<br>Exchai<br>YE | mm dd time<br>08-01 16:25<br>nged YIF/YCP01<br>S | уууу mm dd ti<br>board?<br>NO | ne |
|                                     |                                                     |                                                  |                               |    |
|                                     |                                                     |                                                  |                               |    |
| Main Menu                           | Simple Menu                                         | Maintenance mo                                   | ode                           |    |

- Select {YES} if the YIF/YCP01 board has been replaced, or select {NO} if it has not been replaced.
- Selecting {YES} initializes the system monitoring time.
   Selecting {NO} continues the counting of the current system's monitoring time.

- 9 System Backup
- 9.4 Loading the Backup Data from the CompactFlash
- 8. Select {YES} or {NO} for the message "Exchanged YIF/YCP01 board?"
  - The dialog box appears for the loading confirmation.

|                          | Ø                                                           |
|--------------------------|-------------------------------------------------------------|
| SYSTEM<br>SYSTEM<br>FILE | BACKUPFILE LIST<br>yyyyy mm dd time<br>1 : 2008-08-01 16:25 |
| EX. MEMORY               | Load?<br>FILE : 2008-08-01 16:25<br>YES NO                  |
|                          |                                                             |
|                          |                                                             |
| Main Menu                | Simple Menu Maintenance mode                                |

- Select {YES} in the loading confirmation dialog box to start loading the contents of "CMOSBK.BIN" or "CMOSBK??.BIN" (?? denotes figures) from the CompactFlash to the DX100 CMOS.
- 9. Select {YES}.

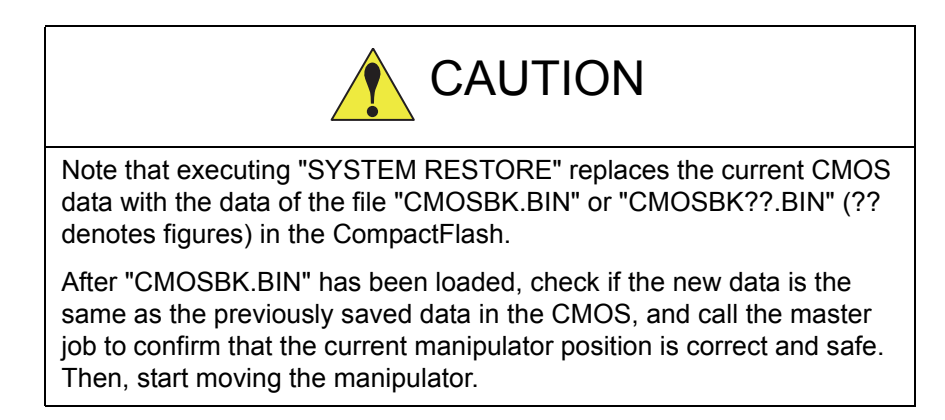

- 9 System Backup 9.5 Error List

# 9.5 Error List

# 9.5.1 Error Contents

| Error | Data | Message                                                                  | Cause                                                                                                    |
|-------|------|--------------------------------------------------------------------------|----------------------------------------------------------------------------------------------------|
| No.   |      |                                                                          |                                                                                                    |
| 0770  | *    | The robot or the station is in motion.                                   | The automatic backup would not work when the robot or a manipulator is in motion.                                                                                       |
| 3390  |      | File not found                                                           | The file to be loaded no longer exists.                                                                                                    |
| 3460  | *    | Cannot backup CompactFlash                                               |                                                                                                    |
|       | 1    |                                                                          | Insufficient capacity of the<br>CompactFlash                                                                                                    |
|       | 2    |                                                                          | Cannot access the<br>CompactFlash                                                                                                    |
| 3501  | *    | Confirm the status of<br>CompactFlash.                                   | Cannot access the<br>CompactFlash                                                                                                    |
| 3550  | *    | The automatic backup is executed. Try it later.                          | The automatic backup window cannot be called to display while the automatic backup is being processed.                                                                  |
| 3551  | *    | The automatic backup is executed. Arrange the file after it is finished. | The file arrangement cannot be operated during the automatic backup operation.                                                                                          |
| 3560  | *    | Failed to re-arrange the backup file.                                    | Failed to re-arrange the backup file for another reason than the access to CompactFlash.                                                                                |
| 3580  | *    | Accessing to backup file. Try it later.                                  | To display another window and<br>then display the automatic<br>backup window again after<br>"ARRANGE" operation,<br>"ARRANGE" process should be<br>completely finished. |
| 3581  | *    | Accessing to backup file. Try<br>"ARRANGE"operation later.               | The previous "ARRANGE"<br>process should be completely<br>finished to perform the next<br>"ARRANGE" operation.                                                          |

- 10 Upgrade Function
- 10.1 Functional Overview

# 10 Upgrade Function

# 10.1 Functional Overview

DX100 applies two softwares for the CPU configuration: a software for YCP01 (for the main CPU board) and a software for YPP01 (for programming pendant). The system works only with the combination of certain versions due to a compatibility problem of each software.

Therefore, with the system version NS3.00 and the subsequent versions, DX100 can upgrade the software for YPP01 if the combination of the softwares for YCP01 and YPP01 is invalid.

# 10.2 Upgrade Procedure

# 10.2.1 Confirmation of Software Version

The compatibility of the versions of YCP01 and YPP01 are automatically checked in 20 seconds after the DX100 power supply is turned on.

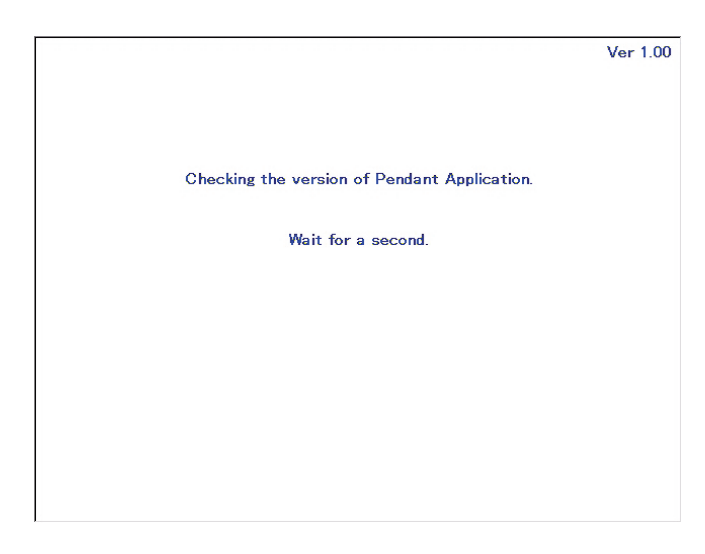

- In case the versions of YCP01 and YPP01 matches.
- 1. Automatic upgrade process completes and the communication process between YCP01 and YPP01is restarted.

- 10 Upgrade Function 10.2 Upgrade Procedure
- 2. Initial window appears approx. 40 seconds later.

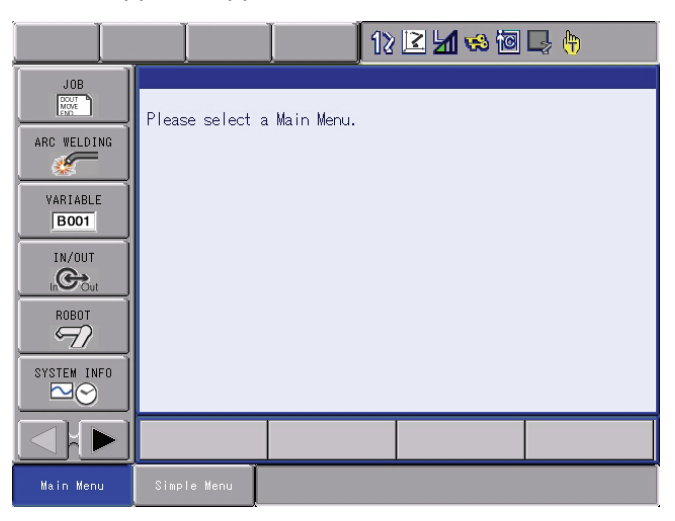

### 10.2.2 Automatic Upgrade of YPP01

In case that the pendant application version of YPP01 is older than the one of YCP01 or the pendant appplication version of YPP01 is not compatible to the one of YCP01, the YPP01 is automatically upgraded.

Not only the application software but the OS of the Programming Pendant is also upgraded automatically.

(OS: Operating System)

|                           | Ver 0.01 |
|---------------------------|----------|
|                           |          |
|                           |          |
| Auto UpGrade.             |          |
| File = ppautoverup.exe    |          |
|                           |          |
|                           |          |
| Do not turn the power off |          |
| bo not tarr the power on. |          |
|                           |          |
|                           |          |
|                           |          |
|                           |          |
|                           |          |
|                           |          |
|                           |          |

- 1. Automatic upgrade process comletes and the communication process between YCP01 and YPP01is restarted.
  - Some upgraded softwares require restart. In this case restart is done automatically and the communication process between YPP01 and YCP01 starts again.
- 2. Initial window appears approx. 40 seconds later.

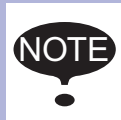

Every time the OS is upgraded automatically, restart is done. There is no need of calibrating, for the calibration data is taken over.

|      | DO NOT turn off the main power supply during automatic upgrade process. |                                                                                                    |  |  |  |  |  |
|------|-------------------------------------------------------------------------|----------------------------------------------------------------------------------------------------|--|--|--|--|--|
|      | In<br>fol                                                               | ase the main power supply is turned off, exercise the owing process.                                                      |  |  |  |  |  |
|      | •                                                                       | Turn on the main power supply of DX100.                                                                                   |  |  |  |  |  |
|      |                                                                         | <ul> <li>Automatic upgrade might be exercised again.</li> </ul>                                                           |  |  |  |  |  |
|      | •                                                                       | In case error occurs during automatic upgrade process.                                                                    |  |  |  |  |  |
| NOTE |                                                                         | (1) Prepare CF for upgrading or USB memory.                                                                               |  |  |  |  |  |
| •    |                                                                         | <ul><li>(2) Press [2], [8] and [HIGH SPEED] at the same time.</li><li>-Upgrade of the OS of Programming Pendant</li></ul> |  |  |  |  |  |
|      |                                                                         | (3) Press [INTERLOCK], [8] and [SELECT] at the same time.                                                                 |  |  |  |  |  |
|      |                                                                         | <ul> <li>(4) Exercise manual upgrading.</li> <li>- Refer to "DX100 Upgrade Procedure"<br/>(HW0485193).</li> </ul>         |  |  |  |  |  |
|      | •                                                                       | If no recovery is made with all the procedure above, replace the pendant.                                                 |  |  |  |  |  |

- 10 Upgrade Function
- 10.3 Error Message

# 10.3 Error Message

If Error occurs while automatic upgrading, exercise the following procedure.

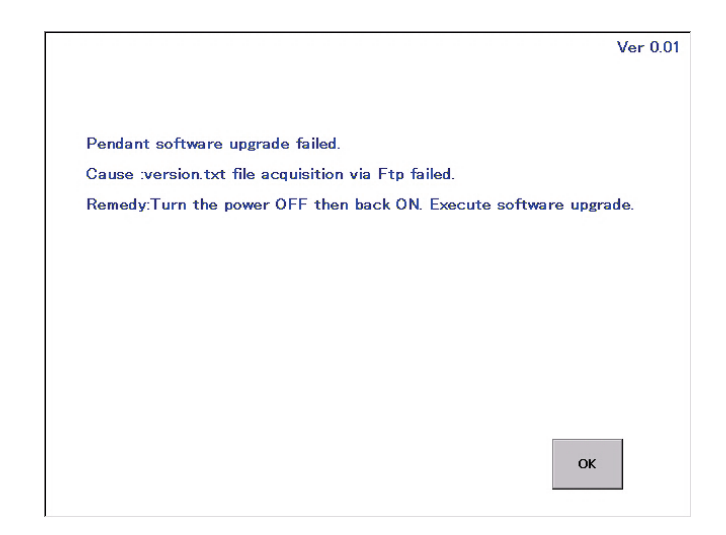

• Turn on the main power supply of DX100.

- Automatic upgrade might be exercised again.

- In case error occurs during automatic upgrade process.
  - (1) Prepare CF for upgrading or USB memory.
  - (2) Press [2], [8] and [HIGH SPEED] at the same time. -Upgrade of the OS of Programming Pendant
  - (3) Press [INTERLOCK], [8] and [SELECT] at the same time.
  - (4) Exercise manual upgrading. -Refer to "DX100 Upgrade Procedure" (HW0485193) for detail.

- 11 Modification of System Configuration
- 11.1 Addition of I/O Modules

# **11** Modification of System Configuration

# 11.1 Addition of I/O Modules

To add I/O modules, turn OFF the power supply.

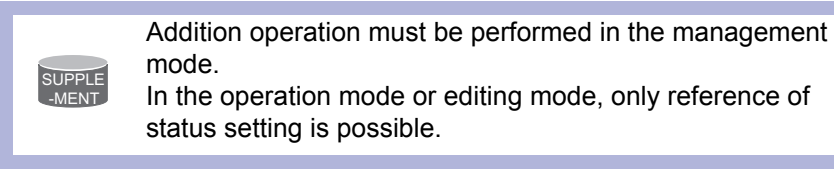

- 1. Turn ON the power supply again while pressing [MAIN MENU] simultaneously.
- 2. Change the "SECURITY MODE" to the "MANAGEMENT MODE".
- 3. Select {SYSTEM} under the main menu.
  - The system window appears.

|               | Ţ           |                  |
|---------------|-------------|------------------|
| SYSTEM        | SETUP       |                  |
| FILE          | VERSION     |                  |
| EX. MEMORY    | SECURITY    |                  |
| DISPLAY SETUP |             |                  |
|               |             |                  |
|               |             |                  |
|               |             |                  |
| Main Menu     | Simple Menu | Maintenance mode |

- 4. Select {SETUP}.
  - The SETUP window appears.
  - The items marked with "■" cannot be selected.

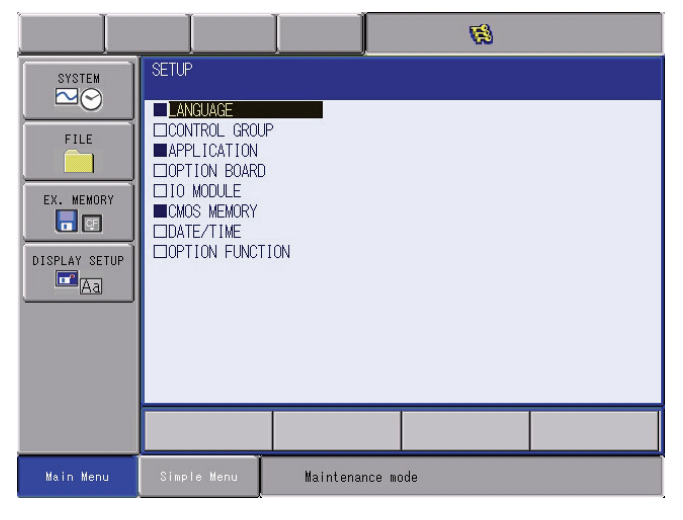

- 11 Modification of System Configuration
- 11.1 Addition of I/O Modules
- 5. Select {IO MODULE}.
  - The current status of the mounted I/O module is shown.

|                                                             |                                                                                                    |                                                                                                    |        |          |                                                                                                    | <b>1</b> |  |
|-------------------------------------------------------------|----------------------------------------------------------------------------------------------------|----------------------------------------------------------------------------------------------------|--------|----------|----------------------------------------------------------------------------------------------------|----------|--|
| SYSTEM<br>FILE<br>FILE<br>EX. MEMORY<br>DISPLAY SETUP<br>Aa | IO MO<br>ST#<br>00<br>01<br>02<br>03<br>04<br>05<br>06<br>07<br>08<br>09<br>10<br>11<br>12<br>13<br>14<br>0 | DULE<br>DI<br>-<br>-<br>-<br>-<br>-<br>-<br>-<br>-<br>-<br>-<br>-<br>-<br>-<br>-<br>-<br>-<br>-<br>- | D0<br> | AI       | AO BOARD<br>- NONE<br>- NONE |          |  |
| Main Menu                                                   | Simp                                                                                                    | le Men                                                                                               | υÌ     | <u> </u> | Maintenance                                                                                                    | mode     |  |

- 6. Confirm the status of mounted I/O module.
  - Confirm that each station (ST#) window is the same as the I/O module's actual mounting status.
  - The following information is shown for each station.

| ST#   | Station address of I/O module                 |
|-------|-----------------------------------------------|
| DI    | Number of contact input points <sup>1)</sup>  |
| DO    | Number of contact output points <sup>1)</sup> |
| AI    | Number of analog input points <sup>1)</sup>   |
| AO    | Number of analog output points <sup>1)</sup>  |
| BOARD | Circuit board type <sup>2)</sup>              |

- 1) A hyphen, -, indicates that the corresponding I/O section is not mounted.
- If the system cannot recognize the circuit board type, a row of stars (\*\*\*\*\*) are shown. No problem will occur as long as the values displayed in DI, DO, AI, and AO are correct.
- 7. Press [ENTER].
  - Confirm the statuses of the mounted I/O modules for the other stations.

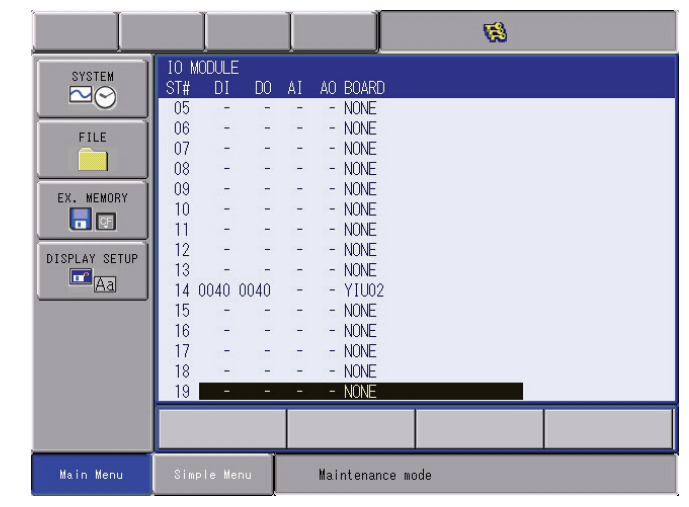

- 11 Modification of System Configuration
- 11.2 Addition of Base and Station Axes
- 8. Press [ENTER].
  - The confirmation dialog box is shown.

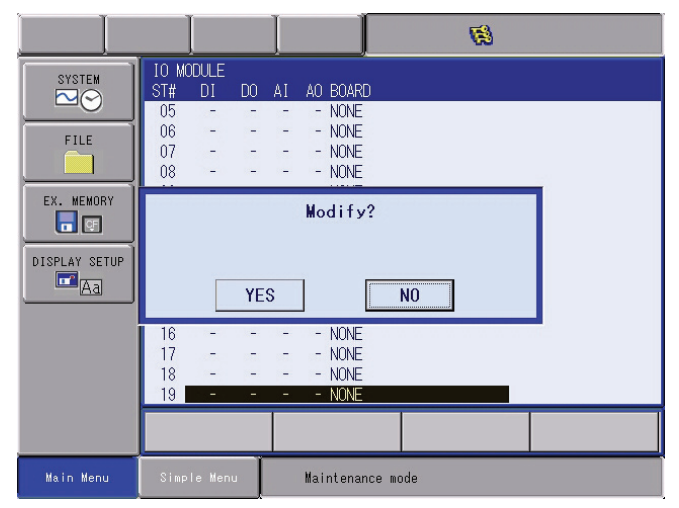

- 9. Select {YES}.
  - The system parameters are then set automatically according to the current mounted hardware status. The procedure for the addition of the I/O module is complete.

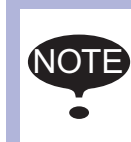

If there is a difference between the displayed contents and the actual mounted status, confirm the status again. If the status is correct, the I/O module may be defective: in such a case, contact your Yaskawa representative.

# 11.2 Addition of Base and Station Axes

To add the base and station axes, mount all hardware correctly and then execute maintenance mode.

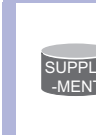

Addition operation must be performed in the management mode.

In the operation mode or editing mode, only reference of status setting is possible.

When adding a base and a station axis, set the following items:

TYPE

Select one in the type list.

• In case of base axis (B1,B2,B3...B8)

Select one of RECT-X, -Y, -Z, -XY, -XZ, -YZ or -XYZ.

• In case of station axis (S1,S2,S3,S4,S5... S24)

Select UNIV-\* ("\*" represents the number of axes) when using a mechanism other than the registered type as a station axis.

CONNECTION

In the CONNECTION window, specify the SERVOPACK which is connected with each axis group and the contactor which is used for the SERVOPACK.

| DX100 | <ul><li>Modification of System Configuration</li><li>Addition of Base and Station Axes</li></ul> |         |  |  |  |  |  |
|-------|--------------------------------------------------------------------------------------------------|---------|--|--|--|--|--|
|       | AXIS TYPE     Select from the axis type list.                                                    |         |  |  |  |  |  |
|       |                                                                                                  |         |  |  |  |  |  |
|       | <ul> <li>In case of TURN-* type</li> </ul>                                                       |         |  |  |  |  |  |
|       | No need to select (The axis type is set as TURN type.)                                           |         |  |  |  |  |  |
|       | • In case of RECT-* type                                                                         |         |  |  |  |  |  |
|       | Select BALL-SCREW type or RACK & PINION type.                                                    |         |  |  |  |  |  |
|       | In case of UNIV-* type                                                                           |         |  |  |  |  |  |
|       | Select BALL-SCREW type, RACK & PINION type or TUR                                                | V type. |  |  |  |  |  |
|       | MECHANICAL SPECIFICATION                                                                         | 51      |  |  |  |  |  |
|       | <ul> <li>If axis type is ball-screw type, set the following items:</li> </ul>                    |         |  |  |  |  |  |
|       | • MOTION RANGE (+) [mm]                                                                          |         |  |  |  |  |  |
|       | • MOTION RANGE (-) [mm]                                                                          |         |  |  |  |  |  |
|       | REDUCTION RATIO (numerator)                                                                      |         |  |  |  |  |  |
|       | REDUCTION RATIO (denominator)                                                                    |         |  |  |  |  |  |
|       | • BALL-SCREW PITCH [mm/r]                                                                        |         |  |  |  |  |  |
|       | <ul> <li>If axis type is rack &amp; pinion type, set the following items.</li> </ul>             |         |  |  |  |  |  |
|       | • MOTION RANGE (+) [mm]                                                                          |         |  |  |  |  |  |
|       | • MOTION RANGE (-) [mm]                                                                          |         |  |  |  |  |  |
|       | REDUCTION RATIO (numerator)                                                                      |         |  |  |  |  |  |
|       | REDUCTION RATIO (denominator)                                                                    |         |  |  |  |  |  |
|       | • PINION DIAMETER [mm]                                                                           |         |  |  |  |  |  |
|       | <ul> <li>If axis type is turn type, set the following items.</li> </ul>                          |         |  |  |  |  |  |
|       | MOTION RANGE (+) [deg]                                                                           |         |  |  |  |  |  |
|       | MOTION RANGE (-) [deg]                                                                           |         |  |  |  |  |  |
|       | REDUCTION RATIO (numerator)                                                                      |         |  |  |  |  |  |
|       | REDUCTION RATIO (denominator)                                                                    |         |  |  |  |  |  |
|       | OFFSET (1st and 2nd axis) [mm]                                                                   |         |  |  |  |  |  |
|       | MOTOR SPECIFICATION                                                                              |         |  |  |  |  |  |
|       | Set the following items.                                                                         |         |  |  |  |  |  |
|       | • MOTOR                                                                                          |         |  |  |  |  |  |
|       | • SERVO AMP                                                                                      |         |  |  |  |  |  |
|       | • CONVERTER                                                                                      |         |  |  |  |  |  |
|       | ROTATION DIRECTION [normal/reverse]                                                              |         |  |  |  |  |  |
|       | • MAX. RPM [rpm]                                                                                 |         |  |  |  |  |  |
|       | ACCELERATION SPEED [sec]                                                                         |         |  |  |  |  |  |
|       | INERTIA RATIO                                                                                    |         |  |  |  |  |  |

 $^{\ast}$  Select MOTOR, AMPLIFIER and CONVERTER from each type list on the display.

11.2 Addition of Base and Station Axes

### 11.2.1 Base Axis Setting

11.2.1.1 Selection of Base Axis Type

Select the type of base axis to be added/modified.

- 1. Turn ON the power supply again while pressing [MAIN MENU] simultaneously.
- 2. Change the "SECURITY MODE" to the "MANAGEMENT MODE".
- 3. Select {SYSTEM} under the main menu.
  - The system window appears.

|               | I           | Ø                |
|---------------|-------------|------------------|
| SYSTEM        | SETUP       | AGEMENT MODE     |
| FILE          | VERSION     |                  |
| EX. MEMORY    | SECURITY    |                  |
| DISPLAY SETUP |             |                  |
|               |             |                  |
|               |             |                  |
|               |             |                  |
| Main Menu     | Simple Menu | Maintenance mode |

- 4. Select {SETUP}.
  - The SETUP window appears.
  - Note that the items marked with "■" cannot be set.

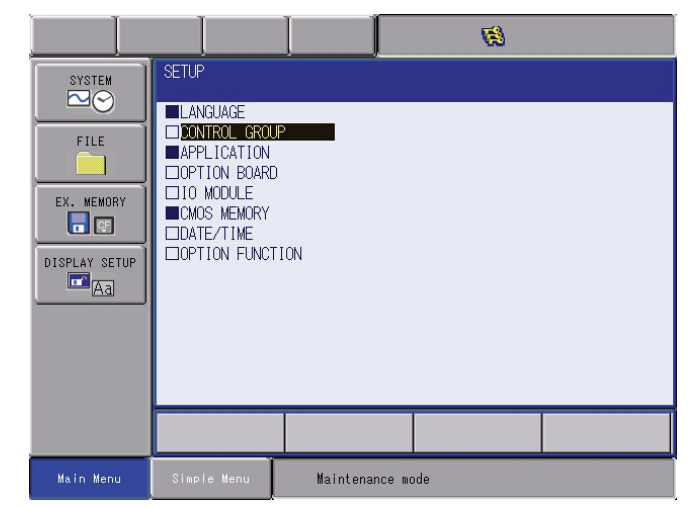

5. Select {CONTROL GROUP}.

- 11 Modification of System Configuration
- 11.2 Addition of Base and Station Axes
  - The current control group type is displayed.

|            |                       |               | <b>1</b>         |  |
|------------|-----------------------|---------------|------------------|--|
| SYSTEM     | CONTROL GROUP         |               |                  |  |
|            | CONNECT :<br>R1 : VAO | 1400-A0*      | DETAIL           |  |
|            | B1 : NON<br>R2 : MHO  | E<br>0006-A0* | DETAIL           |  |
| EX. MEMORY | B2 : NON<br>R3 : NON  |               | DETAIL           |  |
|            | S1 : TUR<br>S2 : TUR  | N-1<br>N-2    | DETAIL<br>DETAIL |  |
| Aa         | S3 : NON              |               | DETAIL           |  |
|            |                       |               |                  |  |
|            |                       |               |                  |  |
|            |                       | _             |                  |  |
|            |                       |               |                  |  |
| Main Menu  | Simple Menu           | Maintenanc    | e mode           |  |

- 6. Point the cursor to the type of control group to be modified, and press [SELECT].
  - The MACHINE LIST window is displayed.

|                                                                      |                                             |                             | <b>Ø</b>          |                                                                                                    |
|----------------------------------------------------------------------|---------------------------------------------|-----------------------------|-------------------|----------------------------------------------------------------------------------------------------|
| SYSTEM<br>FILE<br>FILE<br>EX. MEMORY<br>S<br>DISPLAY SETUP<br>A<br>A | MACHINE LIST<br>NONE<br>RECT-XYZ<br>RECT-YZ | RECT-X<br>RECT-XZ<br>RECT-Z | RECT-XY<br>RECT-Y | RECT-X: traverse X-axis base<br>RECT-Y: traverse Y-axis base<br>RECT-Z: traverse Z-axis base<br>RECT-XZ: traverse XZ-axis base<br>RECT-XY: traverse XY-axis base<br>RECT-XY: traverse XY-axis base<br>(See the figures on the next page) |
|                                                                      |                                             |                             |                   |                                                                                                    |
| Main Menu                                                            | Simple Menu                                 | Maintenand                  | ce mode           |                                                                                                    |

- 7. Select one in the type list.
  - After the type selection, the window returns to the CONTROL GROUP window.

|                                                             |                                                                                                    |                                                            | <b>(</b> |  |
|-------------------------------------------------------------|----------------------------------------------------------------------------------------------------|------------------------------------------------------------|----------|--|
| SYSTEM<br>FILE<br>EX. MEMORY<br>EX. MEMORY<br>DISPLAY SETUP | CONTROL GROUP<br>CONNECT :<br>R1 : VAO<br>B1 : NON<br>R2 : MHO<br>B2 : REC<br>R3 : NON<br>S1 : TUR<br>S2 : TUR<br>S3 : NON | 1400-A0*<br>E<br>2006-A0*<br>T-XYZ<br>E<br>V-1<br>N-2<br>E |          |  |
|                                                             |                                                                                                    |                                                            |          |  |
| Main Menu                                                   | Simple Menu                                                                                                    | Maintenance m                                              | ode      |  |

- 8. Press [ENTER] in CONTROL GROUP window.
  - The window moves to the CONNECTION window.

DX100

11.2 Addition of Base and Station Axes

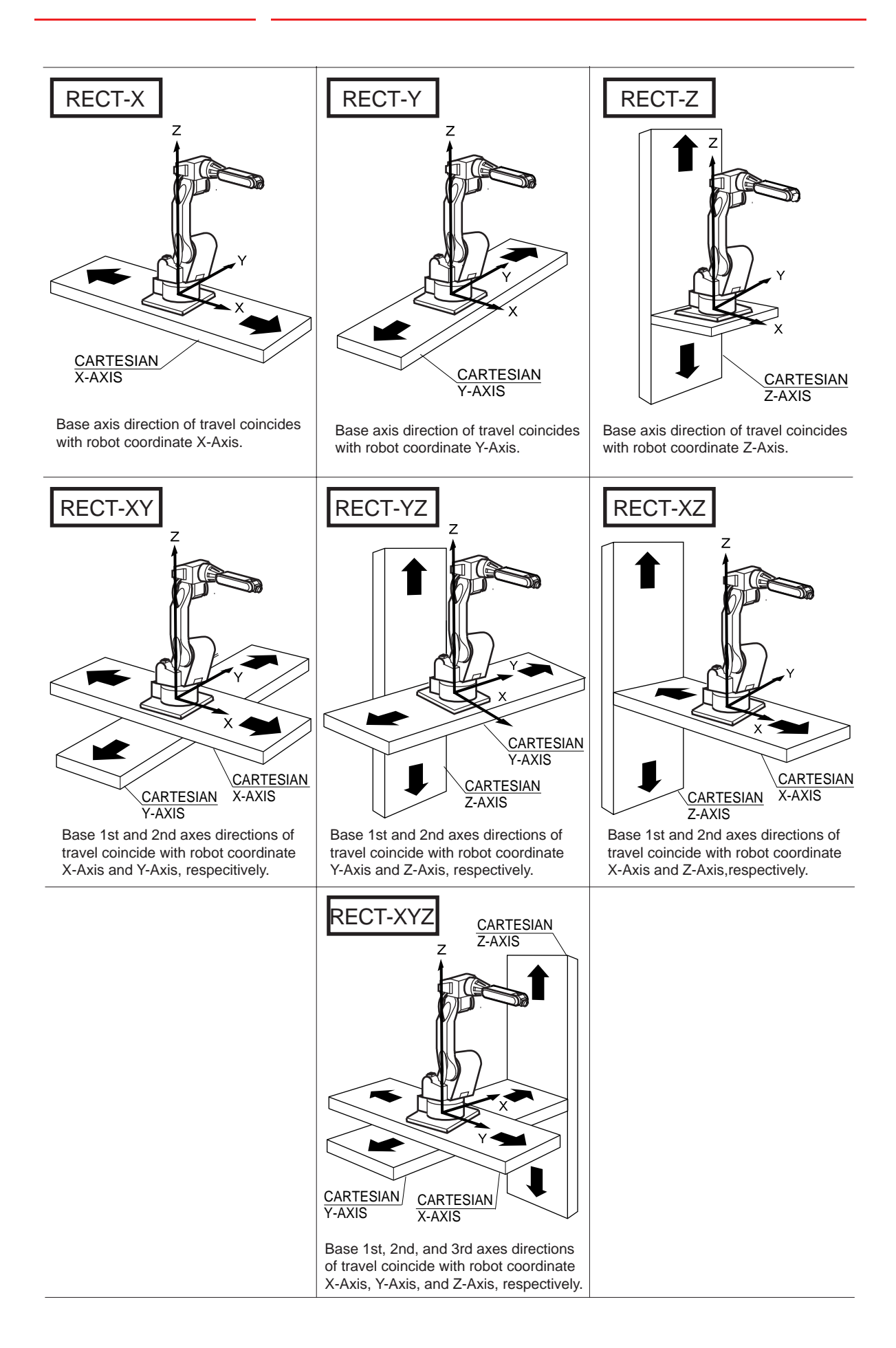

11.2 Addition of Base and Station Axes

### 11.2.1.2 Connection Setting

In the CONNECT window, each axis in respective control groups is specified to be connected to which connector of the SERVO board, or to which brake of the contactor unit, or to which converter.

- 1. Confirm type of each control group in the CONNECTION window.
  - The connection status of each control group is displayed.

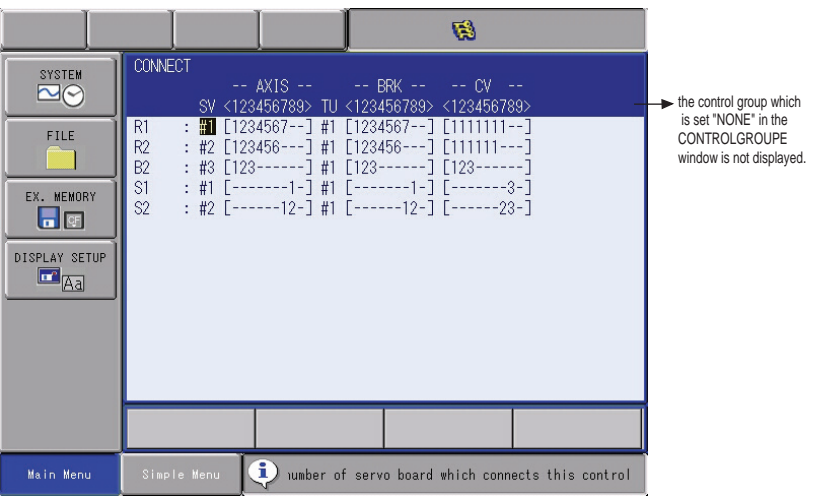

- 2. Select the connection item of desired control group.
  - The settable items are displayed.
  - When the item is selected, the window returns to the CONNECTION window.

| SYSTEM                              | CONNECT<br>AXIS BRK CV<br>SV <123456789> TU <123456789> <123456789>                                                                                                    |
|-------------------------------------|----------------------------------------------------------------------------------------------------|
| FILE<br>EX. MEMORY<br>TISPLAY SETUP | R1 : #1 [1234567] #1 [1234567] [1111111]<br>R2 : #2 [123456] #1 [123456] [1111111]<br>B2 : ∰ [123] #1 [123] [123]<br>S1 : #1 [] #1 [] [3-]<br>S2 : #2 [12-] #1 [12-] [23-] |
|                                     |                                                                                                    |
| Main Menu                           | Simple Menu 🧿 per of servo board which connects this control gro                                                                                                    |

- It is possible to change the connection freely between each axis of each control group and each connector (CN) of a SERVO board. The number in [] represents the axis number, and it indicates which axis is to be connected with which connector.
- It is possible to change the connection freely between each axis of each control group and each brake (BRK) of a contactor unit. The number in [] represents the axis number, and it indicates which axis is to be connected with which brake.
- It is possible to change the connection freely between each axis of each control group and each converter (CV). The number in
   [] represents the converter number, and it indicates which axis is to be connected with which converter.

Modification of System ConfigurationAddition of Base and Station Axes

 In this example, B1 (Base) is to be connected as shown in the following manner:

| 1st axis    | $\rightarrow$ | SERVO Board (SV #2),    | Connector (7CN),        |
|-------------|---------------|-------------------------|-------------------------|
|             |               | Contactor Unit (TU #1), | Brake Connector (BRK7), |
|             |               | Converter (CV #1)       |                         |
| 2nd<br>axis | →             | SERVO Board (SV #2),    | Connector (8CN)         |
|             |               | Contactor Unit (TU #1), | Brake Connector (BRK8)  |
|             |               | Converter (CV #2)       |                         |
| 3rd<br>axis | →             | SERVO Board (SV #2),    | Connector (9CN)         |
|             |               | Contactor Unit (TU #1), | Brake Connector (BRK9)  |
|             |               | Converter (CV #3)       |                         |

- 3. Select the desired item.
- 4. Press [ENTER] in the CONNECTION window.
  - The setting in the CONNECTION window is completed and the window moves to the AXES CONFIG window.

#### 11.2.1.3 Axis Configuration Setting

The axis type is specified in the AXES CONFIG window.

- 1. Confirm axis type of each axis in the AXES CONFIG window.
  - The axis type of each axis is displayed.

|               |                                              |                   | <b>(#</b> ) |   |
|---------------|----------------------------------------------|-------------------|-------------|---|
| SYSTEM        | AXES CONFIG<br>B2: 走行-XYZ<br>AXIS AXIS TYF   | <br>PE            |             |   |
| FILE          | 1 : BALL-SCR<br>2 : BALL-SCR<br>3 : BALL-SCR | REW<br>REW<br>REW |             |   |
| EX. MEMORY    |                                              |                   |             |   |
| DISPLAY SETUP |                                              |                   |             |   |
|               |                                              |                   |             |   |
|               |                                              |                   |             | 1 |
|               |                                              |                   |             |   |
| Main Menu     | Simple Menu                                  | Maintenance       | e mode      |   |

2. Select the axis type to be modified.

- 11.2 Addition of Base and Station Axes
  - (1) The settable axis type is displayed.

|                                            |                                         |                      | <b>(3</b> ) |  |
|--------------------------------------------|-----------------------------------------|----------------------|-------------|--|
| SYSTEM                                     | AXES CONFIG<br>B2:走行-XY<br>AXIS AXIS TY | Z<br>PE              |             |  |
| FILE<br>EX. MEMORY<br>E C<br>DISPLAY SETUP | 1 : BALL-S<br>2 : RACKAP<br>3 : BALL-SU | CREW<br>INION<br>Kew |             |  |
|                                            |                                         |                      |             |  |
| Main Menu                                  | Simple Menu                             | Maintenance          | mode        |  |

- (2) Select "BALL-SCREW" when the servo track is ball-screw type, and "RACK&PINION" when the servo track is rack & pinion type. After the selection, the window returns to the AXES CONFIG window.
- (3) Select the axis type.
- 3. Press [ENTER] in the AXES CONFIG window.
- 4. The setting in the AXES CONFIG window is completed and the window moves to the MECHANICAL SPEC window.

## 11.2.1.4 Mechanical Specification Setting

The mechanical data is specified in the MECHANICAL SPEC window.

- 1. Confirm specification of each axis in the MECHANICAL SPEC window.
  - The mechanical specification of axis is shown.

#### The MECHANICAL SPEC window (in case of the BALL-SCREW type)

|                                                                  |                                                                                                    |           | 7                                                     | 8 |                                                              |
|------------------------------------------------------------------|----------------------------------------------------------------------------------------------------|-----------|-------------------------------------------------------|---|--------------------------------------------------------------|
| FILE<br>FILE<br>EX. MEMORY<br>EX. MEMORY<br>DISPLAY SETUP<br>TAG | MECHANICAL SPE<br>B 2 : 走行<br>AXIS TYPE: BAL<br>MOTION RANGE(+<br>MOTION RANGE(-<br>REDUCTION RATI<br>REDUCTION RATI<br>BALL-SCREW PIT | C<br>     | AXIS:<br>0.000 mm<br>0.000 mm<br>1.000<br>10.000 mm/r |   | → Selected group, type, axis no.<br>and axis type are shown. |
|                                                                  |                                                                                                    |           |                                                       |   |                                                              |
| Main Menu                                                        | Simple Menu                                                                                                    | Maintenar | nce mode                                              |   |                                                              |

MOTION RANGE : Input maximum moving position (positive (+) direction and negative (-) direction) from home position when setting the home position to 0. (Unit: mm)

- 11 Modification of System Configuration
- 11.2 Addition of Base and Station Axes

 REDUCTION RATIO : Input the numerator and the denominator.
 <e.g.> If the reduction ratio is 1/2, the numerator should be set as 1.0 and the denominator should be set as 2.0.

 BALL-SCREW PITCH: Input the traveling length when the ballscrew rotates once. (Unit: mm/r)

1 MECHANICAL SPEC SYSTEM 走行-XYZ AXIS TYPE: RACK&PINION Selected group, type, axis no. and axis type are shown. MOTION RANGE(+) 0.000 mm FILE MOTION RANGE(-) 0.000 mm REDUCTION RATIO(NUMER) 1.000 REDUCTION RATIO (DENOM) 1.000 EX. MEMORY PINION DIAMETER 10.000 mm DISPLAY SETUR Maintenance mode

The MECHANICAL SPEC window (in case of the RACK&PINION type)

- MOTION RANGE : Input maximum moving position (positive (+) direction and negative (-) direction) from home position when setting the home position to 0. (Unit: mm)
- REDUCTION RATIO: Input the numerator and the denominator.
   <e.g.>If the reduction ratio is 1/120, the numerator should be set as 1.0 and the denominator should be set as 120.0.
- PINION DIAMETER : Input the diameter of a pinion. (Unit: mm)
- 2. Select the item to be modified.
  - Point the cursor to the item subject for setting value modification, and press [SELECT].
- 3. Modify the settings.
  - The selected item is in the input status. Input the setting value, and press [ENTER].
- 4. Press [ENTER] in the MECHANICAL SPEC window.
  - After the setting, the current window moves to the window for the next axis setting. Complete the settings for all axes in the same manner.
  - When [ENTER] is pressed in the MECHANICAL SPEC window for the last axis, the setting in the MECHANICAL SPEC window is completed and the window moves to the MOTOR SPEC window.

- 11 Modification of System Configuration
- 11.2 Addition of Base and Station Axes

### 11.2.1.5 Motor Specification Setting

The motor data is specified in the MOTOR SPEC window.

- 1. Confirm specification of each axis in the MOTOR SPEC window.
  - The motor specification of each axis is displayed.

|                                             |                                                                                                 |                                              | 1                                                                         | 8 |  |
|---------------------------------------------|-------------------------------------------------------------------------------------------------|----------------------------------------------|---------------------------------------------------------------------------|---|--|
| SYSTEM                                      | MOTOR SPEC<br>B2 :走 <sup>約</sup><br>AXIS TYPE: BAI                                              | 行-XYZ<br><u>_L-</u> SCREW                    | AXIS:                                                                     | 1 |  |
| FILE<br>EX. MEMORY<br>T TO<br>DISPLAY SETUP | MOTOR<br>SERVO AMP<br>CONVERTER<br>ROTATION DIREC<br>MAX RPM<br>ACCELERATION '<br>INERTIA RATIO | SGMAV-OIA<br>SRD<br>SRDA-CO<br>CTION<br>TIME | NA-YR11<br>A-SDA03<br>A12A01A<br>NORMAL<br>2000 rpm<br>0.300 sec<br>300 % |   |  |
|                                             |                                                                                                 |                                              |                                                                           |   |  |
| Main Menu                                   | Simple Menu                                                                                     | Maintenance                                  | e mode                                                                    |   |  |

- 2. Select the desired item.
  - When a numerical value is selected, the number input buffer line appears.
  - When MOTOR (or SERVO AMP or CONVERTER) is selected, the list window of MOTOR (SERVO AMP, or CONVERTER) appears.
  - ROTATION DIRECTION: Set the rotation direction to which the current position is increased. (The counterclockwise view from the loaded side is the normal rotation.)
- Fig. 11-1: AC Servo Motor

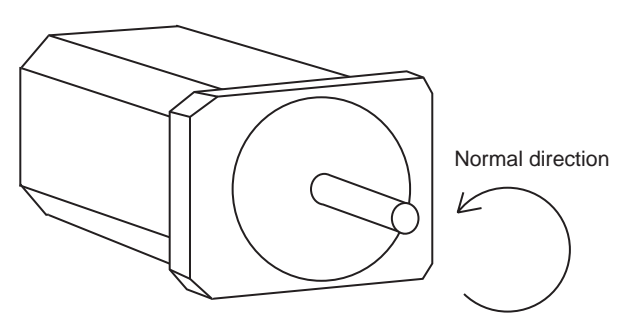

- MAX. RPM: Input maximum rotation speed of a motor. (Unit: rpm)
- ACCELARATION TIME: Input time between 0.01 and 1.00 to reach maximum speed from stopping status at 100% JOINT speed. (Unit: sec)
- INERTIA RATIO: The initial value is set at 300 in case of servo track; 0 in case of rotation axis.
   However, if the following phenomenon occurs in motion, deal with the followed procedure.
- <Phenomenon1>

During motion, the axis moves unsteady on advance direction.  $\rightarrow$  Confirm the motion with increasing this ratio in each 100.

- 11 Modification of System Configuration
- 11.2 Addition of Base and Station Axes
  - <Phenomenon2>
    - During pause, the motor makes a lot of noise.
    - $\rightarrow$  Confirm the motion with decreasing this ratio in each 100.
- 3. Modify the settings.
- 4. Press [ENTER] in the MOTOR SPEC window.
  - After the setting, the current window moves to the window for the next axis setting. Complete the settings for all axes in the same manner.
  - When [ENTER] is pressed in the MOTOR SPEC window for the last axis, the setting in the MOTOR SPEC window is completed and the confirmation dialog box appears.

| SYSTEM                      | CONTROL GROUP                                                  |
|-----------------------------|----------------------------------------------------------------|
| FILE                        | CONNECT :<br>R1 : VA01400-A0*<br>B1 : NONE<br>R2 : MH00006-A0* |
| EX. MEMORY<br>DISPLAY SETUP | Modify?<br>B2 CONTROL GROUP<br>YES NO                          |
|                             |                                                                |
|                             |                                                                |
| Main Menu                   | Simple Menu Maintenance mode                                   |

- If {YES} is selected, the system parameter is set automatically.

### 11.2.2 Station Axis Setting

11.2.2.1 Selection of Station Axis Type

Select the type of station axis to be added/modified.

- 1. Confirm the type of control group in CONTROL GROUP window.
  - The CONTROL GROUP window appears.

|                                       |                                                                          |                                                           | <i>1</i>                                       |  |
|---------------------------------------|--------------------------------------------------------------------------|-----------------------------------------------------------|------------------------------------------------|--|
| SYSTEM<br>FILE<br>EX. MEMORY<br>SETUP | MACHINE LIST<br>ON-8<br>GUN-3<br>TWIN-GUN<br>UNIV-3<br>UNIV-6<br>Z-TURN1 | GUN-1<br>TURN-1<br>UNIV-1<br>UNIV-4<br>X-TURN2<br>Z-TURN2 | GUN-2<br>TURN-2<br>UNIV-2<br>UNIV-5<br>Y-TURN2 |  |
|                                       |                                                                          |                                                           |                                                |  |
| Main Menu                             | Simple Menu                                                              | Maintenan                                                 | ice mode                                       |  |

- 11 Modification of System Configuration
- 11.2 Addition of Base and Station Axes
- 2. Select the type of control group to be modified.
  - The MACHINE LIST window appears.

|                                             |                                                                          |                                                           | <b>(#</b> )                                    |                                                                                                    |
|---------------------------------------------|--------------------------------------------------------------------------|-----------------------------------------------------------|------------------------------------------------|----------------------------------------------------------------------------------------------------|
| FILE<br>FILE<br>EX. MEMORY<br>DISPLAY SETUP | MACHINE LIST<br>NONE<br>GUN-3<br>TWIN-GUN<br>UNIV-3<br>UNIV-6<br>Z-TURN1 | GUN-1<br>TURN-1<br>UNIV-1<br>UNIV-4<br>X-TURN2<br>Z-TURN2 | GUN-2<br>TURN-2<br>UNIV-2<br>UNIV-5<br>Y-TURN2 | TURN-1: TURN 1 AXIS STATION<br>TURN-2: TURN 2 AXIS STATION<br>UNIV-1: UNIVERSAL 1 AXIS STATIO<br>UNIV-2: UNIVERSAL 2 AXIS STATIO<br> |
|                                             |                                                                          |                                                           |                                                |                                                                                                    |
| Main Menu                                   | Simple Menu                                                              | Maintenance                                               | mode                                           |                                                                                                    |

- 3. Select desired type in the type list.
  - After the type selection, the window returns to CONTROL GROUP window.
  - Select "UNIV" (universal) when using a mechanism other than the registered type (such as a servo track) as a station axis. When "UNIV" is selected, interpolation motion (linear, circular, etc.) is not supported.

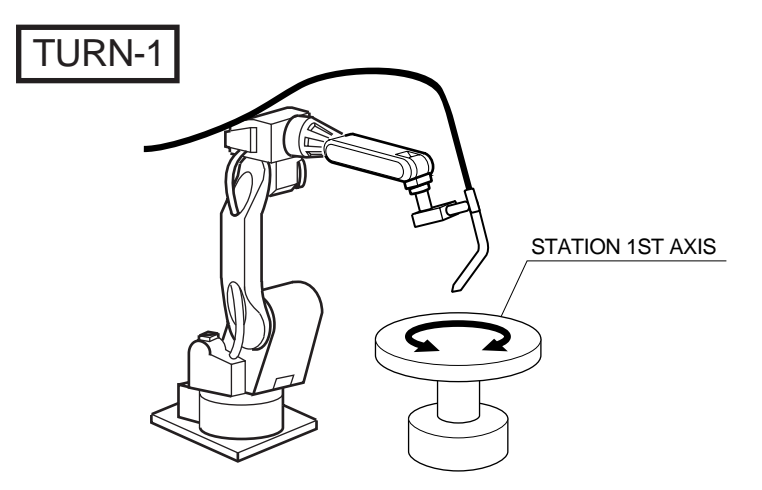

11.2 Addition of Base and Station Axes

#### 11.2.2.2 Connection Setting

In the CONNECTION window, each axis in respective control group is specified to be connected to which connector of the SERVO board, or to which brake of the contactor unit, or to which converter.

1. Confirm type of each control group in the CONNECTION window.

- Connection status of each control group is displayed.

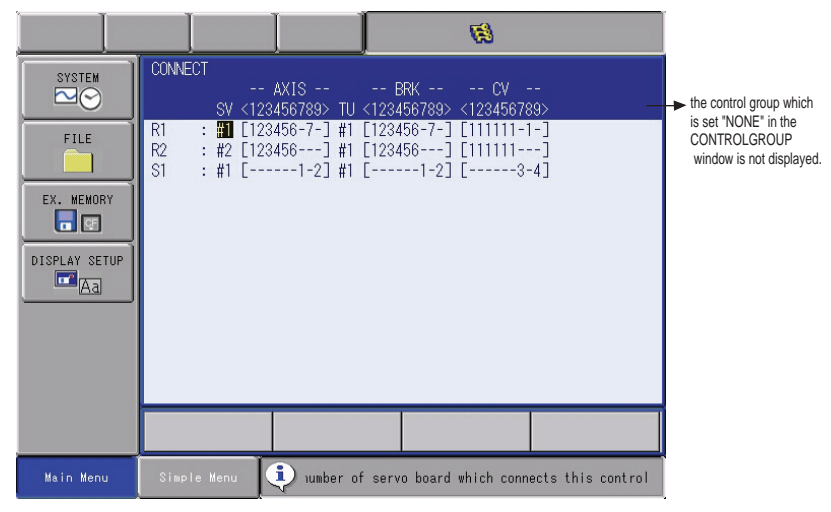

- 2. Select the connection item of desired control group.
  - The settable items are displayed.
  - When the item is selected, the window returns to the CONNECTION window.
  - It is possible to change the connection freely between each axis of each control group and each connector (CN) of a SERVO board. The number in [] represents the axis number, and it indicates which axis is to be connected with which connector.
  - It is possible to change the connection freely between each axis of each control group and each brake (BRK) of a contactor unit. The number in [] represents the axis number, and it indicates which axis is to be connected with which brake.
  - It is possible to change the connection freely between each axis of each control group and each converter (CV). The number in
     [] represents the converter number, and it indicates which axis is to be connected with which converter.
  - In this example, S1 (station) is to be connected as shown in the following manner:

| 1st axis    | $\rightarrow$ | SERVO Board (SV #1),    | Connector (7CN),        |
|-------------|---------------|-------------------------|-------------------------|
|             |               | Contactor Unit (TU #1), | Brake Connector (BRK7), |
|             |               | Converter (CV #2)       |                         |
| 2nd<br>axis | ÷             | SERVO Board (SV #1),    | Connector (8CN),        |
|             |               | Contactor Unit (TU #1), | Brake Connector (BRK8), |
|             |               | Converter (CV #3)       |                         |

- 11 Modification of System Configuration
- 11.2 Addition of Base and Station Axes
- 3. Select the desired item.
- 4. Press [ENTER] in the CONNECTION window.
  - The setting in the CONNECTION window is completed and the window moves to the AXES CONFIG window.

### 11.2.2.3 Axis Configuration Setting

The axis type and motor type are specified in the AXES CONFIG window.

- 1. Confirm axis type of each axis in the AXES CONFIG window.
  - The axis type of each axis is displayed.

### The AXES CONFIG window (in case of the TURN type)

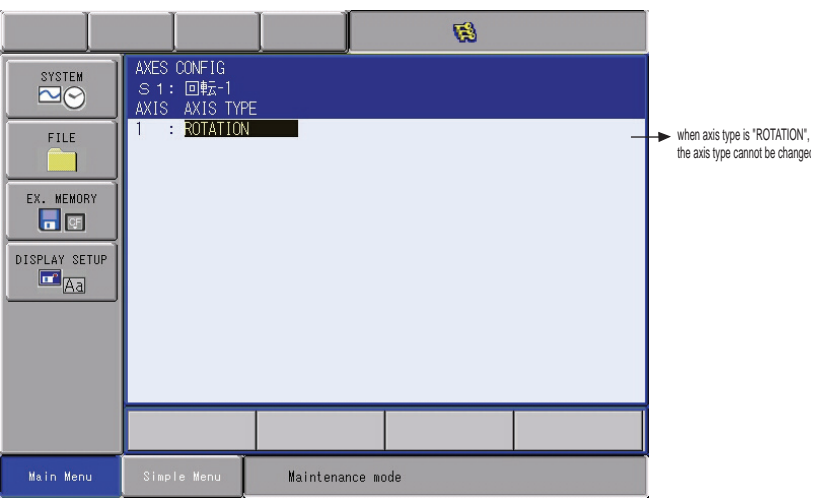

### The AXES CONFIG window (in case of the UNIVERSAL type)

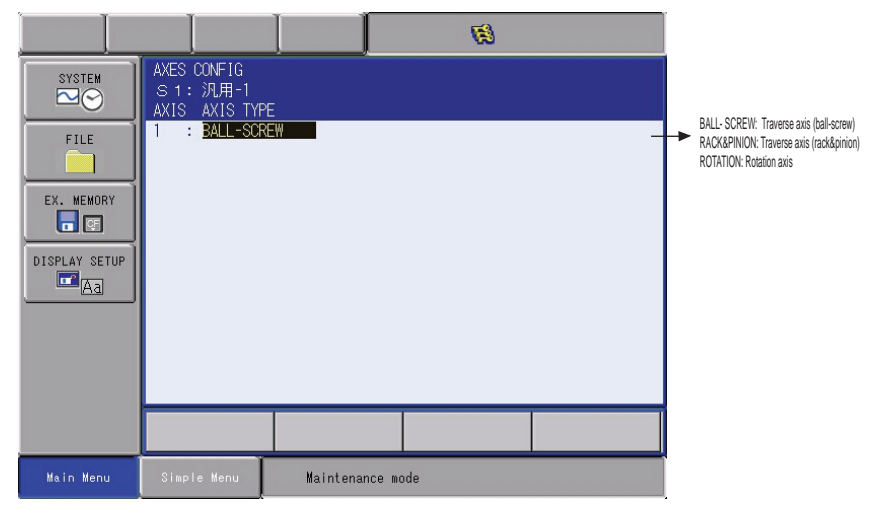

- 11 Modification of System Configuration
- 11.2 Addition of Base and Station Axes
- 2. Select the axis type to be modified.
  - The settable axis type is displayed.

|                                               | I                                                                              |                | <b>Ø</b> |  |
|-----------------------------------------------|--------------------------------------------------------------------------------|----------------|----------|--|
| SYSTEM<br>FILE<br>EX. MEMORY<br>DISPLAY SETUP | AXES CONFIG<br>S 1: 汎用-I<br>AXIS AXIS TYP<br>1 : BALL-SC<br>RACKAPI<br>ROTATIO |                |          |  |
|                                               |                                                                                |                |          |  |
| Main Menu                                     | Simple Menu                                                                    | Maintenance mo | ode      |  |

- 3. Select the desired axis type.
- 4. Press [ENTER] in the AXES CONFIG window
  - The setting in the AXES CONFIG window is completed and the window moves to the MECHANICAL SPEC window.

- 11 Modification of System Configuration
- 11.2 Addition of Base and Station Axes

## 11.2.2.4 Mechanical Specification Setting

The mechanical data is specified in the MECHANICAL SPEC window.

- 1. Confirm specification of each axis in the MECHANICAL SPEC window.
  - The mechanical specification of axis is shown.

|                                     |                                                                                                    |                                           | <b>Ø</b>                                                        |   |                                                                                                    |
|-------------------------------------|----------------------------------------------------------------------------------------------------|-------------------------------------------|-----------------------------------------------------------------|---|----------------------------------------------------------------------------------------------------|
| FILE<br>FILE<br>EX. MEMORY<br>SETUP | MECHANICAL SPEC<br>S 1 : DI<br>AXIS TYPE: R0TA<br>MOTION RANGE(+)<br>REDUCTION RATIC<br>REDUCTION RATIC<br>OFFSET(AXIS#1-2 | 2-2<br>XTION<br>(NUMER)<br>D(DENOM)<br>2) | AXIS: 1<br>0.000 deg<br>0.000 deg<br>1.000<br>1.000<br>0.000 mm | - | <ul> <li>Selected group, type, axis no.<br/>and axis type are shown</li> <li>OFFSET is displayed on<br/>the screen of the 1st axis<br/>only when the TURN-2 type<br/>is selected.</li> </ul> |
|                                     |                                                                                                    |                                           |                                                                 |   |                                                                                                    |
| Main Menu                           | Simple Menu                                                                                                    | Maintenance                               | e mode                                                          |   |                                                                                                    |

- MOTION RANGE : Input maximum moving position (positive (+) direction and negative (-) direction) from home position when setting the home position to 0. (Unit: deg)
- REDUCTION RATIO: Input the numerator and the denominator.
   <e.g.> If the reduction ratio is 1/120, the numerator should be set as 1.0 and the denominator should be set as 120.0.
- OFFSET : Offset should be specified at "TURN-2" type only.
   Input length between the center of bending

axis (1st axis) and the turning table (2nd axis). (Unit: mm)

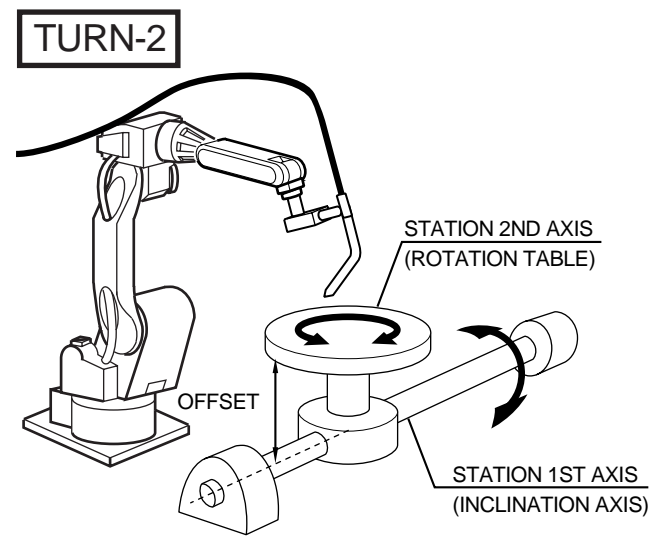

- 11 Modification of System Configuration
- 11.2 Addition of Base and Station Axes

#### The MECHANICAL SPEC window (In case of the BALL-SCREW type)

|                                                   |                                                                                        |                                          | R R                                          | 3 |                                                    |
|---------------------------------------------------|----------------------------------------------------------------------------------------|------------------------------------------|----------------------------------------------|---|----------------------------------------------------|
| SYSTEM                                            | MECHANICAL SPE<br>S1 :汎<br>AXIS TYPE: BAL                                              | EC<br>Ħ-1<br>LL-SCREW                    | AXIS: 1                                      |   | <ul> <li>Selected group, type, axis no.</li> </ul> |
| FILE<br>EX. MEMORY<br>EX. MEMORY<br>DISPLAY SETUP | MOTION RANGE(-<br>MOTION RANGE(-<br>REDUCTION RATI<br>REDUCTION RATI<br>BALL-SCREW PIT | -)<br>-)<br>(O(NUMER)<br>(O(DENOM)<br>CH | 0.000 mm<br>0.000 mm<br>1.000<br>10.000 mm/r |   | anu axis type are shuwn.                           |
|                                                   |                                                                                        |                                          |                                              |   |                                                    |
| Main Menu                                         | Simple Menu                                                                            | Maintenar                                | nce mode                                     |   |                                                    |

- MOTION RANGE : Input maximum moving position (positive (+) direction and negative (-) direction) from home position when setting the home position to 0. (Unit: mm)
- REDUCTION RATIO : Input the numerator and the denominator.
   <e.g.> If the reduction ratio is 1/2, the numerator should be set as 1.0 and the denominator should be set as 2.0.
- BALL-SCREW PITCH: Input the traveling length when the ballscrew rotates once. (Unit: mm/r)

|                                             |                                                                                                    |                                     | <b>1</b>                                                       |   |                                                            |
|---------------------------------------------|----------------------------------------------------------------------------------------------------|-------------------------------------|----------------------------------------------------------------|---|------------------------------------------------------------|
| FILE<br>FILE<br>EX. MEMORY<br>DISPLAY SETUP | MECHANICAL SPEO<br>S 1 : ;JLH<br>AXIS TYPE: RACK<br>MOTION RANGE(+)<br>REDUCTION RATE(-)<br>REDUCTION RATE<br>PINION DIAMETER | -1<br>&PINION<br>(NUMER)<br>(DENOM) | AXIS: 1<br>0.000 mm<br>0.000 mm<br>1.000<br>1.000<br>10.000 mm | • | Selected group, type, axis no.<br>and axis type are shown. |
|                                             |                                                                                                    |                                     |                                                                |   |                                                            |
| Main Menu                                   | Simple Menu                                                                                                    | Maintenance                         | mode                                                           |   |                                                            |

#### The MECHANICAL SPEC window (In case of the RACK&PINION type)

- MOTION RANGE : Input maximum moving position (positive (+) direction and negative (-) direction) from home position when setting the home position to 0. (Unit: mm)
- REDUCTION RATIO: Input the numerator and the denominator.
   <e.g.>If the reduction ratio is 1/120, the numerator should be set as 1.0 and the denominator should be set as 120.0.
- PINION DIAMETER : Input the diameter of a pinion. (Unit: mm)

- Modification of System Configuration 11
- 11.2 Addition of Base and Station Axes

#### 1 MECHANICAL SPEC SYSTEM Selected group, type, axis no. AXIS TYPE: ROTATION and axis type are shown. 0.000 deg MOTION RANGE(+) FILE MOTION RANGE(-) 0.000 deg 1.000 REDUCTION RATIO(NUMER) REDUCTION RATIO (DENOM) 1.000 EX. MEMORY DISPLAY SETUR Maintenance mode

#### The MECHANICAL SPEC window (In case of the ROTATION type)

- MOTION RANGE: Input maximum moving position (positive (+) direction and negative (-) direction) from home position when setting the home position to 0. (Unit: deg)
- REDUCTION RATIO: Input the numerator and the denominator. <e.g.> If the reduction ratio is 1/120, the numerator should be set as 1.0 and the denominator should be set as 120.0.
- 2. Modify the settings.
- 3. Press [ENTER] in the MECHANICAL SPEC window.
  - After the setting, the current window moves to the window for the next axis setting. Complete the settings for all axes in the same manner.When [ENTER] is pressed in the MECHANICAL SPEC window for the last axis, the setting in the MECHANICAL SPEC window is completed and the window moves to the MOTOR SPEC window.

#### 11.2.2.5 Motor Specification Setting

The motor data is specified in the MOTOR SPEC window.

- 1. Confirm specification of each axis in the MOTOR SPEC window.
  - The motor specification of each axis is displayed.

|                                                      |                                                                                                    |                                              |                                                                                        | 100 |                    |                                                      |
|------------------------------------------------------|----------------------------------------------------------------------------------------------------|----------------------------------------------|----------------------------------------------------------------------------------------|-----|--------------------|------------------------------------------------------|
| SYSTEM<br>FILE<br>EX. MEMORY<br>CONSULAY SETUP<br>CA | MOTOR SPEC<br>S 1 : □ ₱<br>XIS TYPE: ROTA<br>MOTOR<br>SERVO AMP<br>CONVERTER<br>ROTATION DIRECT<br>MAX RPM<br>ACCELERATION TI<br>INERTIA RATIO | -1<br>TTON<br>SGMAV-0<br>SRDA-0<br>TON<br>ME | AXIS:<br>IANA-YRI1<br>RDA-SDA03<br>COA12A01A<br>NORMAL<br>2000 rpm<br>0.300 sec<br>0 % | 1   | → Se<br>typ<br>axi | lected group,<br>e, axis no. and<br>s type are shown |
|                                                      |                                                                                                    |                                              |                                                                                        |     |                    |                                                      |
| Main Menu                                            | Simple Menu                                                                                                    | Maintenar                                    | nce mode                                                                               |     |                    |                                                      |

- 11 Modification of System Configuration
- 11.2 Addition of Base and Station Axes
- 2. Select desired item.
  - When a numerical value is selected, the number input buffer line appears.
     When MOTOR (or SERVO AMP or CONVERTER) is selected, the

list window of MOTOR (SERVO AMP of CONVERTER) is selected, the

- When the type is selected, the window returns to the AXES CONFIG window.
- ROTATION DIRECTION: Set the rotation direction to which the current position is increased. (The counterclockwise view from the loaded side is the normal rotation.)
- Fig. 11-2: AC Servo Motor

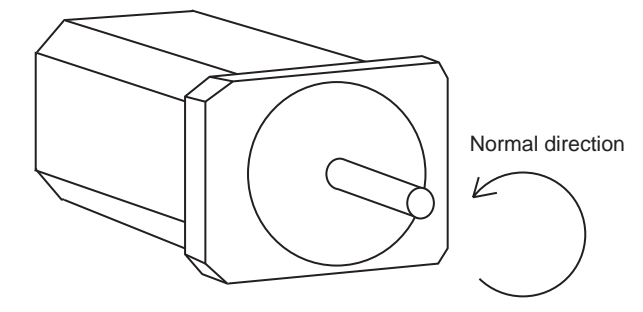

- MAX. RPM: Input maximum rotation speed of a motor. (Unit: rpm)
- ACCELARATION SPEED: Input time between 0.01 and 1.00 to reach maximum speed from stopping status at 100% JOINT speed. (Unit: sec)
- INERTIA RATIO: The initial value is set at 300 in case of servo track;
   0 in case of rotation axis.
   However, if the following phenomenon occurs in motion, deal with the followed procedure.
- <Phenomenon1> During motion, the axis moves unsteady on advance direction.
  - $\rightarrow$  Confirm the motion with increasing this ratio in each 100.
- <Phenomenon2> During pause, the motor makes a lot of noise.
   → Confirm the motion with decreasing this ratio in each 100.
- 3. Modify the settings.

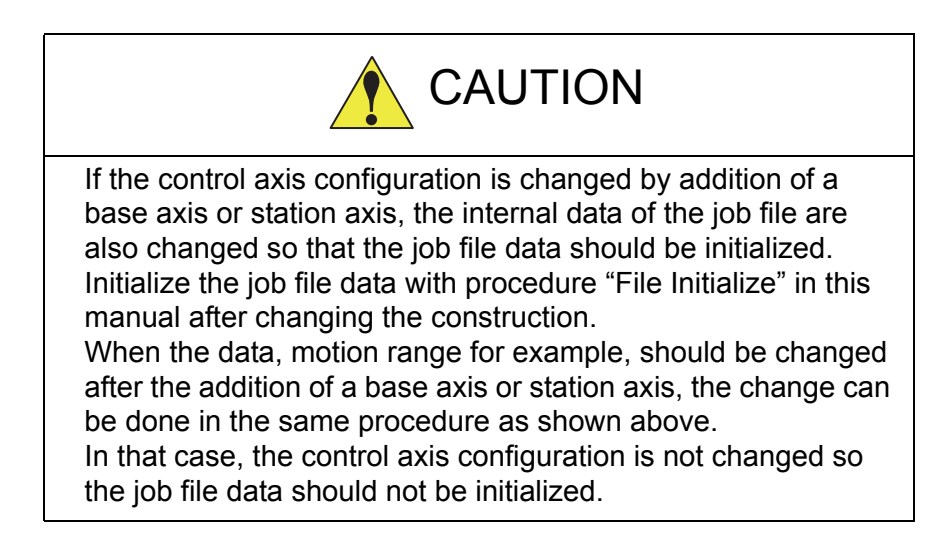

# 12 DX100 Specification

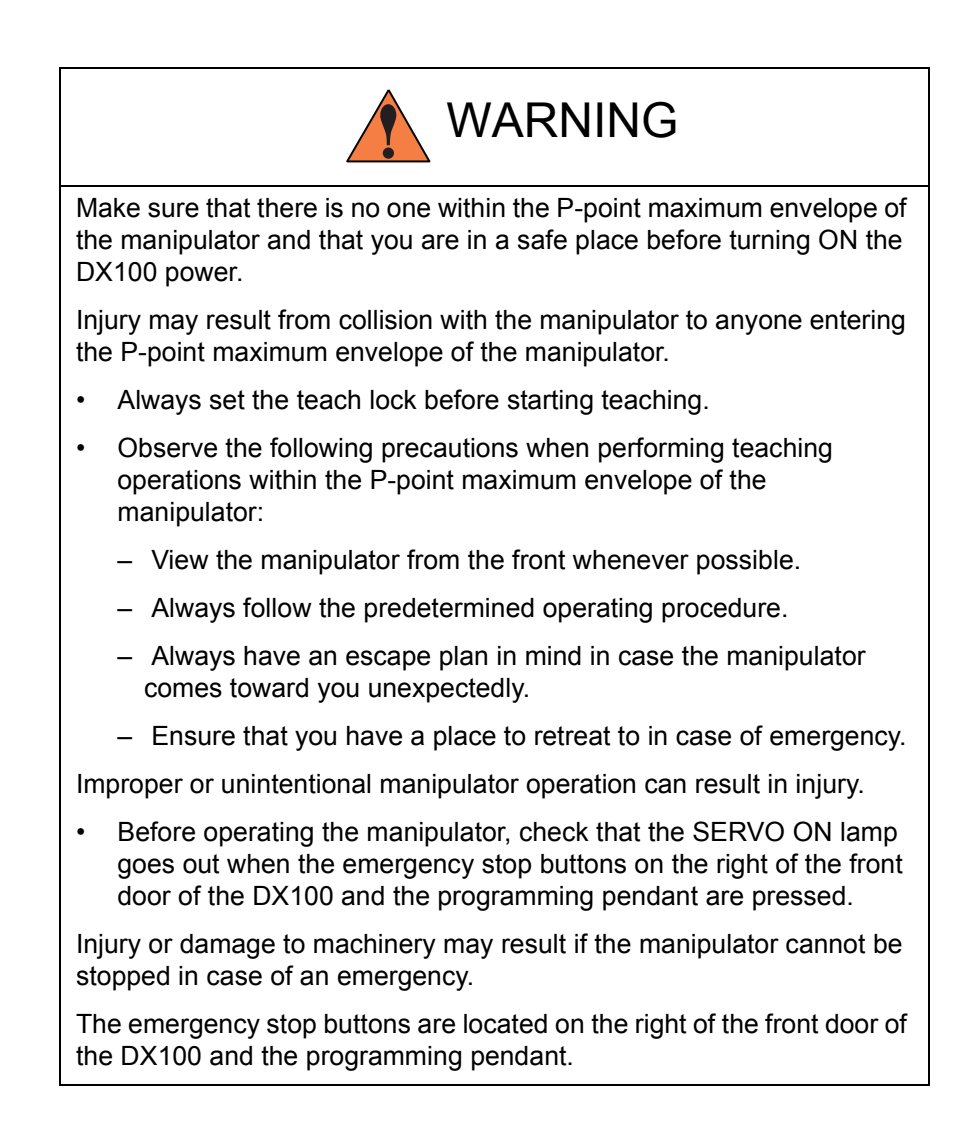

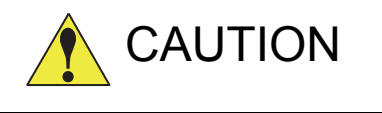

- Perform the following inspection procedures prior to performing teaching operations. If problems are found, correct them immediately, and be sure that all other necessary processing has been performed.
  - Check for problems in manipulator movement.
  - Check for damage to the insulation and sheathing of external wires.
- Always return the programming pendant to its specified position after use.

If the programming pendant is inadvertently left on the manipulator, fixture, or on the floor, the manipulator or a tool could collide with it during manipulator movement, possibly causing injuries or equipment damage.

- 12DX100 Specification12.1Specification List

#### **Specification List** 12.1

| 0          |                    |                                                                                                    |
|------------|--------------------|----------------------------------------------------------------------------------------------------|
| Controller | Construction       | Free-standing, enclosed type                                                                                                    |
|            | Dimensions         | Refer to following                                                                                                    |
|            | Cooling System     | Indirect cooling                                                                                                    |
|            | Ambient            | 0°C to + 45°C (During operation)                                                                                                    |
|            | Temperature        | -10°C to + 60°C (During transit and storage)                                                                                                    |
|            | Relative Humidity  | 10% to 90%RH (non-condensing)                                                                                                    |
|            | Power Supply       | 3-phase, 200/220 VAC (+10% to -15%)<br>at 60Hz(±2%)                                                                                                    |
|            |                    | 200 VAC(+10% to -15%) at 50Hz(±2%)                                                                                                    |
|            | Grounding          | Grounding resistance: $100\Omega$ or less Exclusive grounding                                                                                                    |
|            | Digital I/O        | Specific signal (hardware)<br>23 inputs and 5 outputs<br>General signals (standard, max.)<br>40 inputs and 40 outputs<br>(Transistor: 32 outputs, Relay: 8 outputs) |
|            | Positioning System | By serial communication<br>(absolute encoder)                                                                                                    |
|            | Drive Unit         | SERVOPACK for AC servomotors                                                                                                    |
|            | Acceleration/      | Software servo control                                                                                                    |
|            | Deceleration       |                                                                                                    |
|            | Memory Capacity    | 200000 steps, 10000 instructions                                                                                                    |

| Small capacity<br>A-Type<br>(standard)               | MA1400, MA1900, VA1400, MH5L, MH6, HP20D, HP20D-6, 425(W) $\times$ 1200(H) $\times$ 450(D) mm |
|------------------------------------------------------|-----------------------------------------------------------------------------------------------|
| Medium and<br>Large capacity<br>A-Type<br>(standard) | MH50, MS80, ES165D, ES200D, VS50<br>425(W) $\times$ 1200(H) $\times$ 450(D) mm                |

# 12 DX100 Specification

12.2 Function List

# 12.2 Function List

| Programming             | Coordinate                         | Joint, Rectangular/Cylindrical, Tool, User Coordinates                                                                                                    |  |  |
|-------------------------|------------------------------------|----------------------------------------------------------------------------------------------------|--|--|
| Pendant                 | System                             |                                                                                                    |  |  |
| Operation               | Modification of<br>Teaching Points | Adding, Deleting, Correcting (Robot axes<br>and external axes respectively can be<br>corrected.)                                                                                      |  |  |
|                         | Inching Operation                  | Possible                                                                                                    |  |  |
|                         | Path                               | Forward/Reverse step, Continuous                                                                                                    |  |  |
|                         | Confirmation                       | feeding                                                                                                    |  |  |
|                         | Speed Adjustment                   | Fine adjustment possible during operating or pausing                                                                                                    |  |  |
|                         | Timer Setting                      | Possible every 0.01 s                                                                                                    |  |  |
|                         | Short-cut Function                 | Direct-open function, Multi-window                                                                                                    |  |  |
|                         | Interface                          | CF (Compact Flash) card slot, USB port<br>(USB1.1) (At Programming Pendant)<br>RS232C (At Control Circuit Board)<br>LAN (100 BASE-TX/10BASE-T) (At<br>Control Circuit Board) (Option) |  |  |
|                         | Application                        | Arc welding, Spot welding, Handling,<br>General, Others                                                                                                    |  |  |
| Safety<br>Feature       | Essential<br>Measures              | JIS (Japanese Industrial Standard)                                                                                                    |  |  |
| i cuture                | Running Speed<br>Limit             | User definable                                                                                                    |  |  |
|                         | Enable Switch                      | 3 position type. Servo power can be<br>turned on at the middle position only.<br>(Located on programming pendant)                                                                     |  |  |
|                         | Collision proof<br>Frames          | S-axis frame (doughnut-sector), Cubic frame (user coordinate)                                                                                                    |  |  |
|                         | Self-Diagnosis                     | Classifies error and two types of alarms (major and minor) and displays the data                                                                                                    |  |  |
|                         | User Alarm<br>Display              | Possible to display alarm messages for<br>peripheral device                                                                                                    |  |  |
|                         | Machine Lock                       | Test-run of peripheral devices without robot motion                                                                                                    |  |  |
|                         | Door Interlock                     | A door can be opened only when a circuit breaker is OFF.                                                                                                    |  |  |
| Maintenance<br>Function | Operation Time<br>Display          | Control power-on time, Servo power-on<br>time, Playback time, Operation time, Work<br>time                                                                                            |  |  |
|                         | Alarm Display                      | Alarm message, troubleshooting, previous alarm records                                                                                                    |  |  |
|                         | I/O Diagnosis                      | Simulated enabled/disabled output possible                                                                                                    |  |  |
|                         | T.C.P. Calibration                 | Automatically calibrates parameters for<br>end effectors using a master positioner                                                                                                    |  |  |

12DX100 Specification12.3Programming Pendant

| Programing | Programming                     | Interactive programming                                                                                            |
|------------|---------------------------------|----------------------------------------------------------------------------------------------------|
| Functions  | Language                        | Robot language: INFORM II                                                                                          |
|            | Robot Motion<br>Control         | Joint coordinates, Linear/Circular interpolations, Tool coordinates                                                |
|            | Speed Setting                   | Percentage for joint coordinates, 0.1mm/s<br>units for interpolations, Angular velocity<br>for T.C.P. fixed motion |
|            | Program Control<br>Instructions | Jumps, Calls, Timer, Robot stop,<br>Execution of some instructions during<br>manipulator motion                    |
|            | Operation<br>Instructions       | Preparing the operation instructions for each application Arc (ON), Arc (OFF), etc.                                |
|            | Variable                        | Global variable, Local variable                                                                                    |
|            | Variable Type                   | Byte type, Integer-type, Double precision-<br>type, Real type, Position type                                       |
|            | I/O Instructions                | Discrete I/O, Pattern I/O processing                                                                               |

# 12.3 Programming Pendant

\_

| Material        | Reinforced thermoplastic enclosure with a detachable suspending strap                                 |
|-----------------|----------------------------------------------------------------------------------------------------|
| Dimensions      | 169(W) $\times$ 314.5(H) $\times$ 50(D) mm (excluding protrusions)                                    |
| Displayed Units | TFT Color liquid crystal display, VGA ( $640 \times 480$ )                                            |
|                 | Touch panel                                                                                           |
| Operated Units  | Three-position Enable switch, Start switch, Hold switch,<br>Mode select switch (with key, three mode) |
| Others          | Provided with CF (Compact Flash) card slot<br>USB port (USB1.1) X 1                                   |

- 12 DX100 Specification
- 12.4 Equipment Configuration

# 12.4 Equipment Configuration

The DX100 is comprised of individual units and modules (circuit boards). Malfunctioning components can generally be easily repaired after a failure by replacing a unit or a module.

This section explains the configuration of the DX100 equipment.

### 12.4.1 Arrangement of Units and Circuit Boards

The arrangements of units and circuit boards in small-capacity, medium-capacity, and large-capacity DX100s are shown.

# Small Capacity

SERVOPACK Breaker Power Supply Contact Unit

Fig. 12-1: Configuration for Small-Capacity A-Type (Standard)

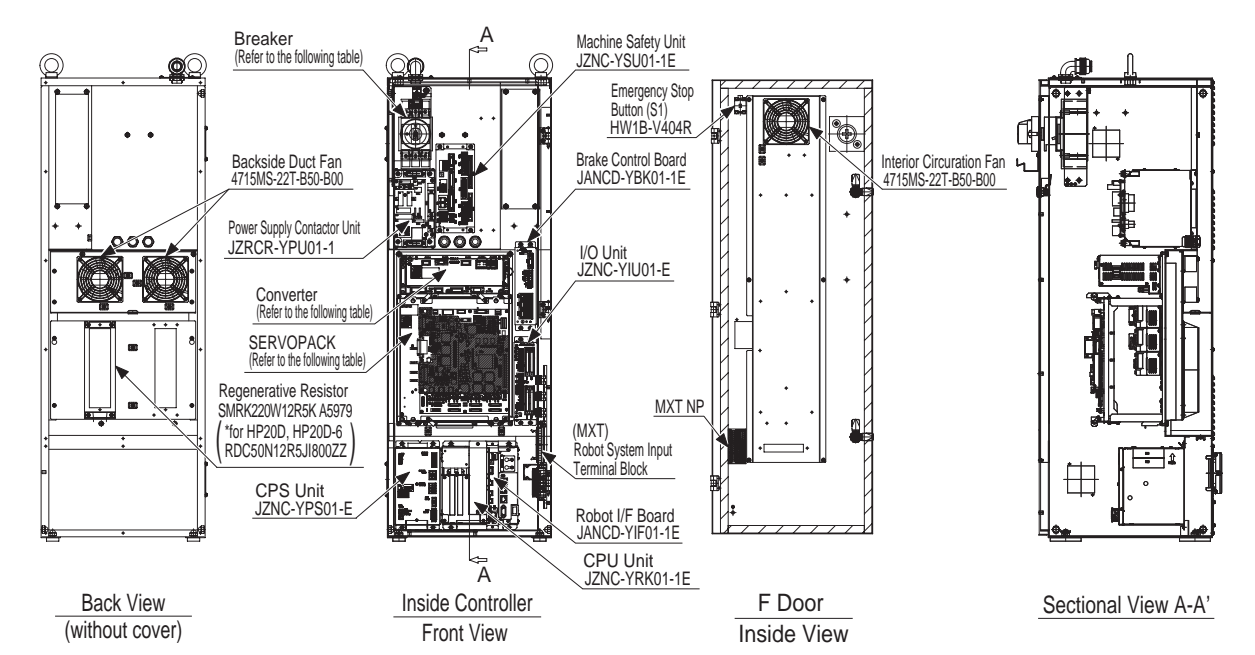

Table 12-1: Configuration for Small Capacity

| ···· ··· ···· ···· ···· ···· ········· |                  |                        |                |               |  |  |  |  |
|----------------------------------------|------------------|------------------------|----------------|---------------|--|--|--|--|
| Model                                  | DX100            | SERVOPACK              | Breaker        | Power Supply  |  |  |  |  |
| Туре                                   |                  | (Converter integrated) |                | Contact Unit  |  |  |  |  |
| MH5                                    | ERDR-MH00005-A00 | JZRCR-YSV01-11         | NF32-SW 3P 15A | JZRCR-YPU01-1 |  |  |  |  |
| MH5L                                   |                  |                        |                |               |  |  |  |  |
| MH6                                    | ERDR-MH00006-A00 | JZRCR-YSV02-11         | NF32-SW 3P 15A | JZRCR-YPU01-1 |  |  |  |  |
| MA1400                                 | ERDR-MA01400-A00 | JZRCR-YSV02-11         | NF32-SW 3P 15A | JZRCR-YPU01-1 |  |  |  |  |
| VA1400                                 | ERDR-VA01400-A00 | JZRCR-YSV02-31         | NF32-SW 3P 15A | JZRCR-YPU01-1 |  |  |  |  |
| MA1900                                 | ERDR-MA01900-A00 | JZRCR-YSV03-11         | NF32-SW 3P 15A | JZRCR-YPU01-1 |  |  |  |  |
| HP20D                                  | ERDR-HP0020D-A00 | JZRCR-YSV03-11         | NF32-SW 3P 15A | JZRCR-YPU01-1 |  |  |  |  |
| HP20D-6                                |                  |                        |                |               |  |  |  |  |

- 12 DX100 Specification
- 12.4 Equipment Configuration

#### Medium and Large Capacity

Fig. 12-2: Configuration for Medium and Large Capacity A-Type (Standard)

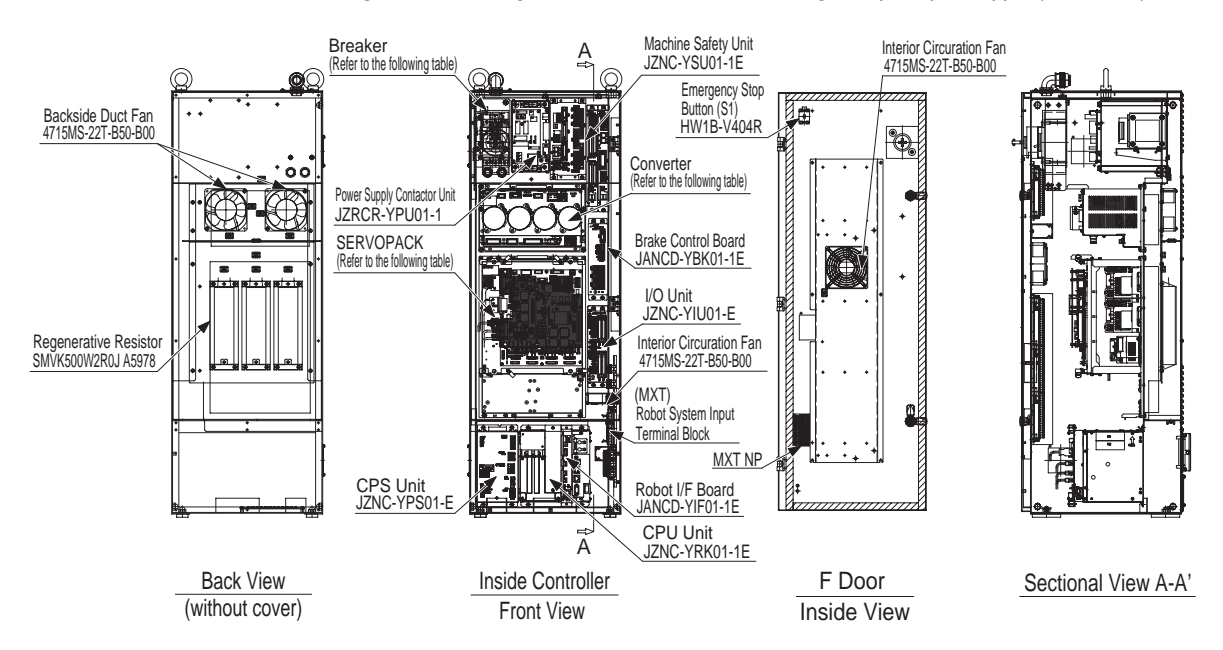

#### Table 12-2(a): Configuration for Medium Capacity

| Model  | DX100            | SERVOPACK          | Converter            | Breaker           | Power Supply  |
|--------|------------------|--------------------|----------------------|-------------------|---------------|
| Туре   |                  |                    |                      |                   | Contact Unit  |
| MH50   | ERDR-MH00050-A00 | JZRCR-<br>YSV04-11 | SRDA-<br>COA30A01A-E | NF32-SW 3P<br>30A | JZRCR-YPU01-1 |
| MS80   | ERDR-MS00080-A00 | JZRCR-<br>YSV05-11 | SRDA-<br>COA30A01A-E | NF32-SW 3P<br>30A | JZRCR-YPU01-1 |
| VS50   | ERDR-VS00050-A00 | JZRCR-<br>YSV05-41 | SRDA-<br>COA30A01A-E | NF32-SW 3P<br>30A | JZRCR-YPU01-1 |
| SIA50D | ERDR-SIA050D-A00 | JZRCR-<br>YSV05-41 | SRDA-<br>COA30A01A-E | NF32-SW 3P<br>30A | JZRCR-YPU01-1 |

#### Table 12-3(a): Configuration for Large Capacity

| Model<br>Type | DX100            | SERVOPACK          | Converter            | Breaker           | Power Supply<br>Contact Unit |
|---------------|------------------|--------------------|----------------------|-------------------|------------------------------|
| ES165D        | ERDR-ES0165D-A00 | JZRCR-<br>YSV06-11 | SRDA-<br>COA30A01A-E | NF32-SW 3P<br>30A | JZRCR-YPU01-1                |
| ES200D        | ERDR-ES0200D-A00 | JZRCR-<br>YSV06-11 | SRDA-<br>COA30A01A-E | NF32-SW 3P<br>30A | JZRCR-YPU01-1                |
- 12 DX100 Specification
- 12.4 Equipment Configuration

## 12.4.2 Cooling System of the Controller Interior

The backside duct fan draws in air from the air intake and expels it from the air outlet to cool the SERVOPACK. The fan mounted inside the door circulates the air to keep temperature even throughout the interior of the DX100. Make sure the door of the DX100 is closed when it's used to keep this cooling system effective.

Fig. 12-3: .Cooling System

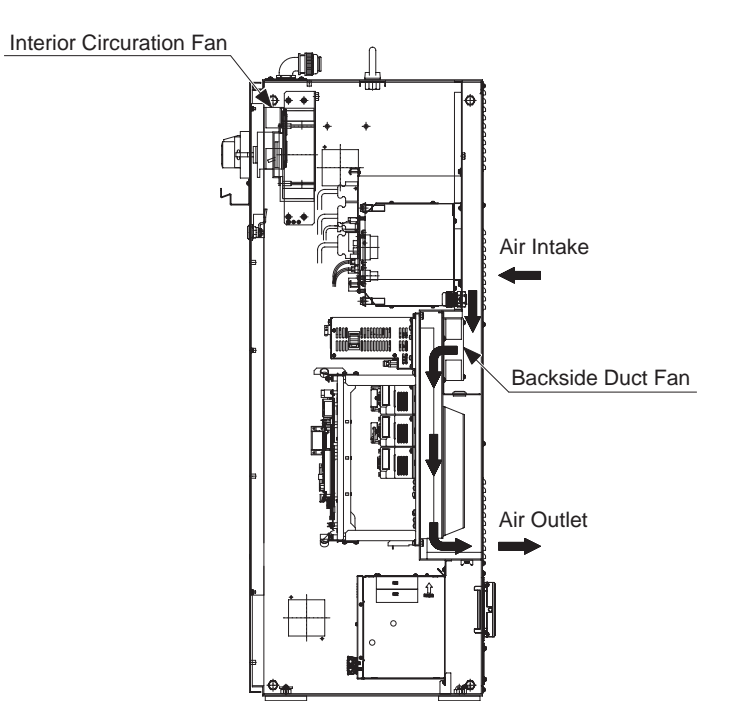

# 13 Description of Units and Circuit Boards

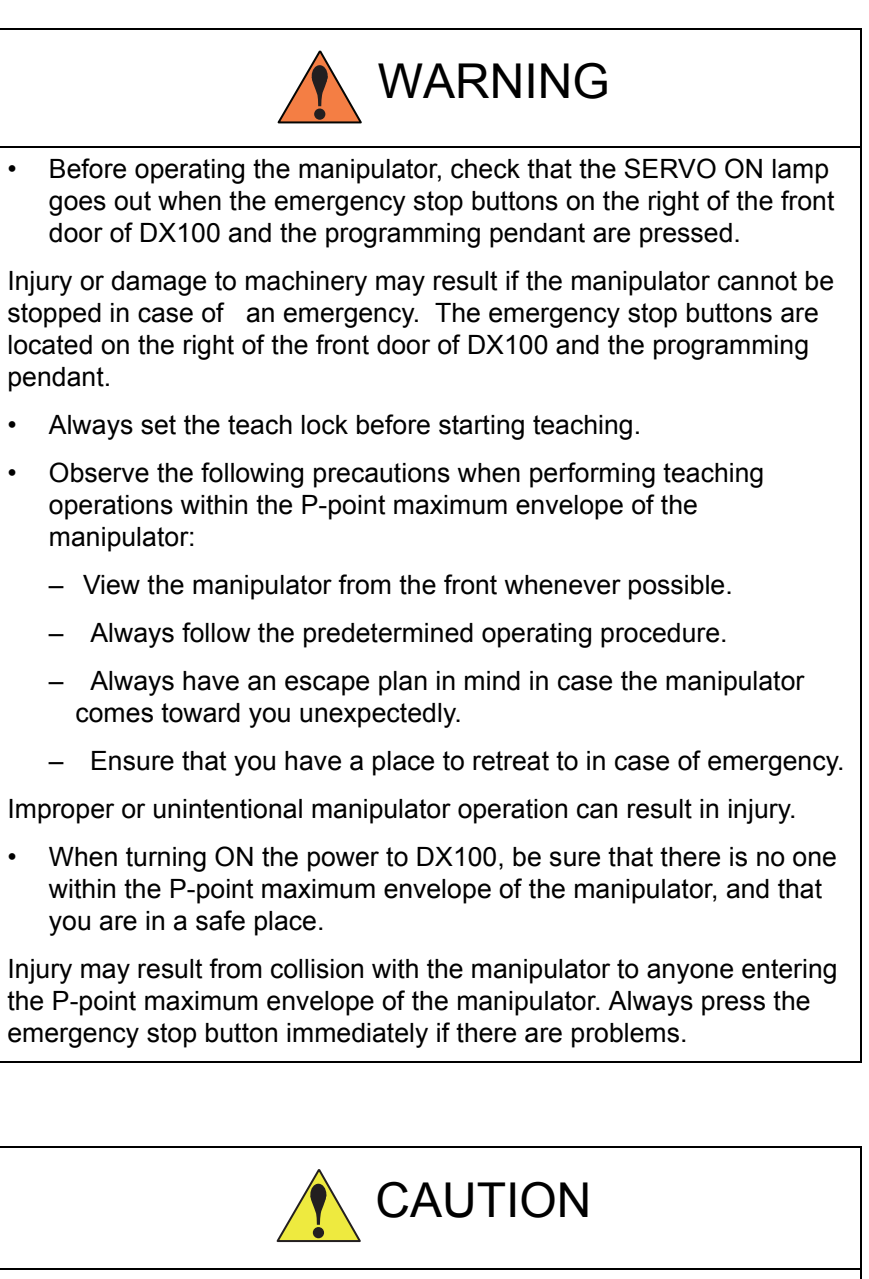

Perform the following inspection procedures prior to performing teaching operations. If problems are found, correct them immediately, and be sure that all other necessary processing has been performed.

- Check for problems in manipulator movement.
- Check for damage to insulation and sheathing of external wires.
- Always return the programming pendant to its specified position after use.

If the programming pendant is inadvertently left on the manipulator or fixture, or on the floor, the manipulator or a tool could collide with it during manipulator movement, possibly causing injuries or equipment damage. Cautions for Connection of Dual Input Signals

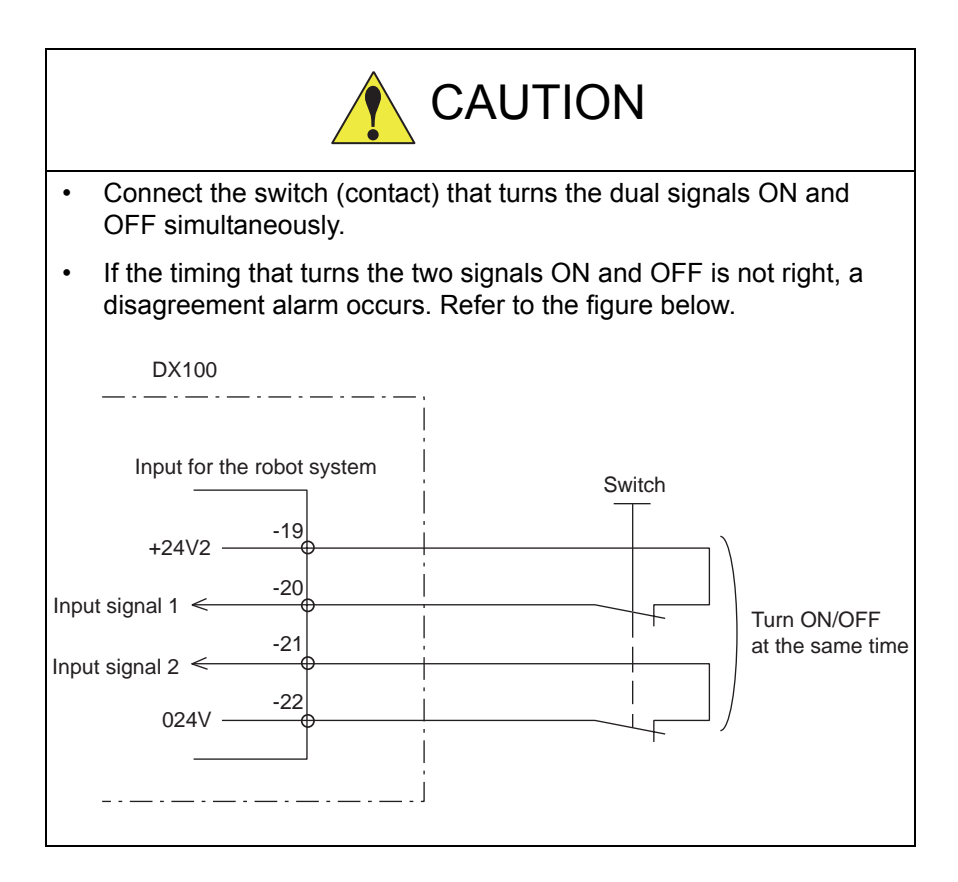

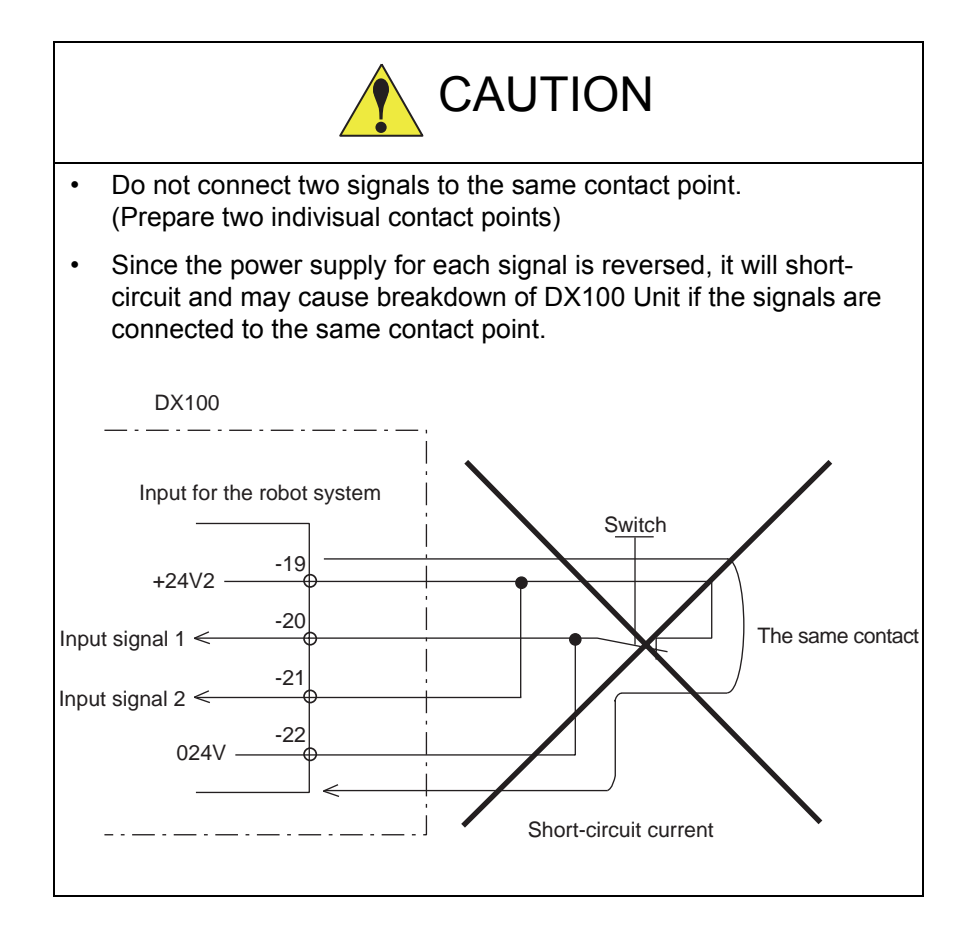

- 13 Description of Units and Circuit Boards
- 13.1 Power Supply Contactor Unit

## 13.1 Power Supply Contactor Unit

The power supply contactor unit consists of the power supply contactor sequence circuit board (JARCR-YPC01-1) and the contactor (1KM, 2KM) for servo power and the line filter (1Z). It turns the contactor servo power ON and OFF using the signal for servo power control from the power supply contactor sequence circuit board and supplies power(3-phase AC200/220V) to the unit.

The power supply (single phase AC200/220V) is supplied to the control power supply via the line filter.

| Model   | Robot Type                                        |
|---------|---------------------------------------------------|
| JZRCR-  | MH5, MH5L, MH6, MA1400, VA1400, MA1900, HP20D,    |
| YPU01-□ | HP20D-6, MH50, MS80, VS50, ES165D, ES200D, SIA50D |

Table 13-1: Power Supply Contactor Unit Models

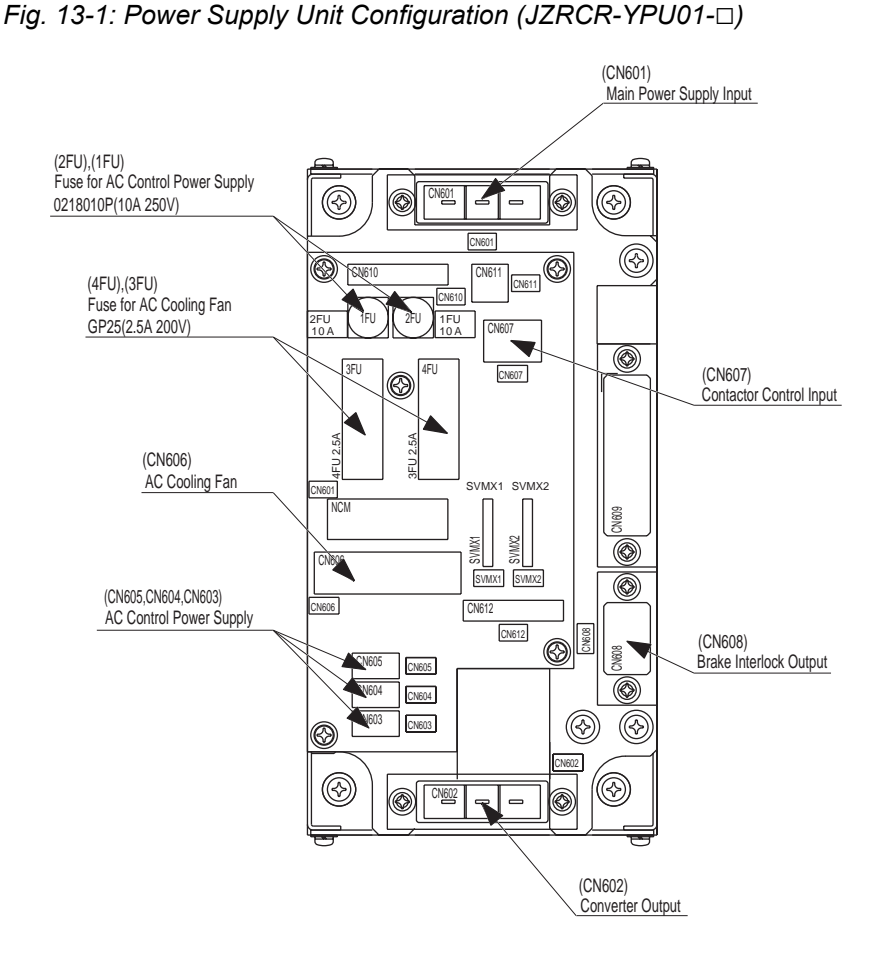

13 Description of Units and Circuit Boards

13.2 Major Axes Control Circuit Board (SRDA-EAXA01 )

## 13.2 Major Axes Control Circuit Board (SRDA-EAXA01 )

#### 13.2.1 Major Axes Control Circuit Board (SRDA-EAXA01 )

The major axes control circuit board (SRDA-EAXA01) controls the servomotors of the manipulator's six axes. It also controls the converter, the PWM amplifiers, and the power supply contactor circuit board of the power supply contactor unit. Mounting an external axes control circuit board of an option (SRDA-EAXB01) makes it possible to control the servomotor of nine axes, including the robot axes.

The major axes control circuit board (SRDA-EAXA01□) also has the following functions.

- Brake Power Supply Control Circuit
- Shock sensor (shock) input circuit
- Direct-in circuit

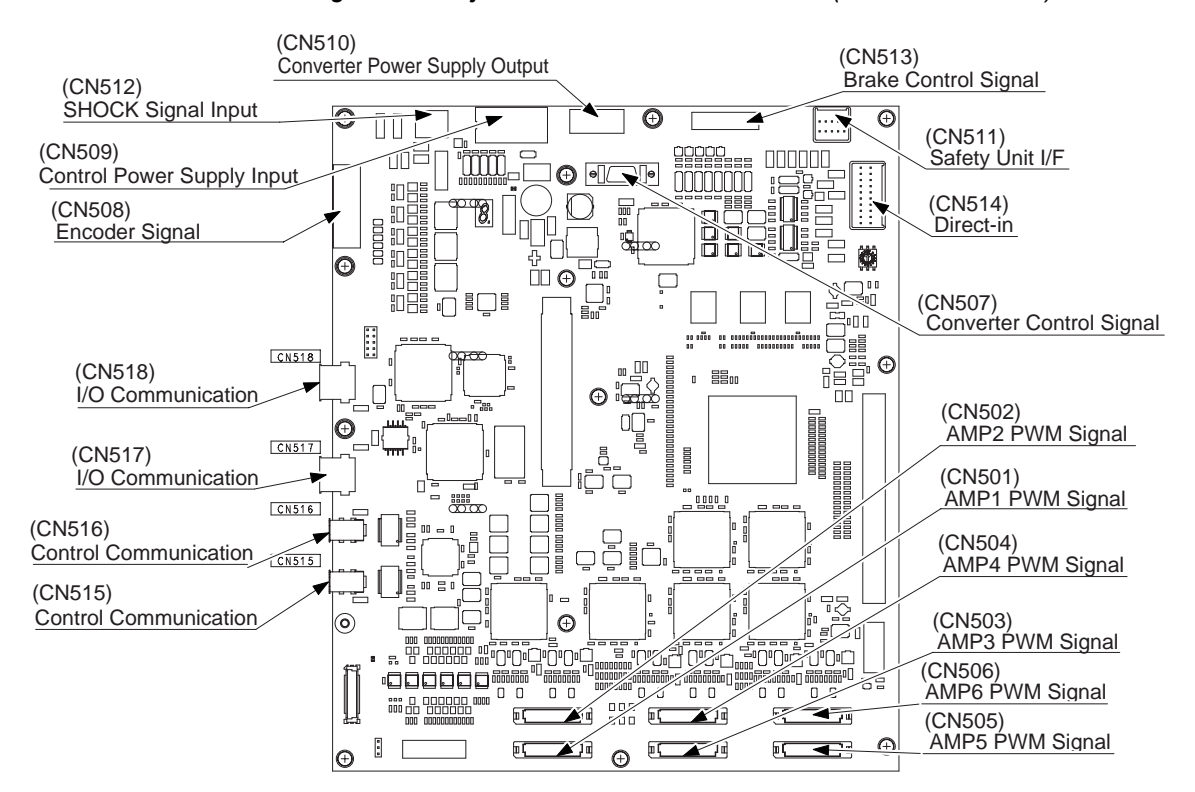

*Fig.* 13-2: *Major Axes Control Circuit Board* (SRDA-EAXA01

- 13 Description of Units and Circuit Boards
- 13.2 Major Axes Control Circuit Board (SRDA-EAXA01 )

## 13.2.2 Connection for Tool Shock Sensor (SHOCK)

- 13.2.2.1 To connect the tool shock sensor directly to the tool shock sensor signal line
  - 1. Disconnect the minus SHOCK (-) and plus SHOCK (+) pin terminal from the DINAMIC connector, the EAXA-CN512 major axes control circuit board.
  - 2. Connect the minus SHOCK (-) and plus SHOCK (+) pin terminals to the signal line of the tool shock sensor. Use the following pin terminals for preparing the end of the signal line.

| Pin Terminal Name | Pin Terminal Model | Signal Line Terminal Model                                |
|-------------------|--------------------|-----------------------------------------------------------|
| SHOCK-            | TMEDN-630809-MA    | TMEDN-630809-FA<br>(manufactured by NICHIFU Co.,<br>Ltd.) |
| SHOCK+            | TMEDN-630809-FA    | TMEDN-630809-MA<br>(manufactured by NICHIFU Co.,<br>Ltd.) |

| Fig. 13-3: Direct Connection to Tool Shock Sensor Sig | gnal Line |
|-------------------------------------------------------|-----------|
|-------------------------------------------------------|-----------|

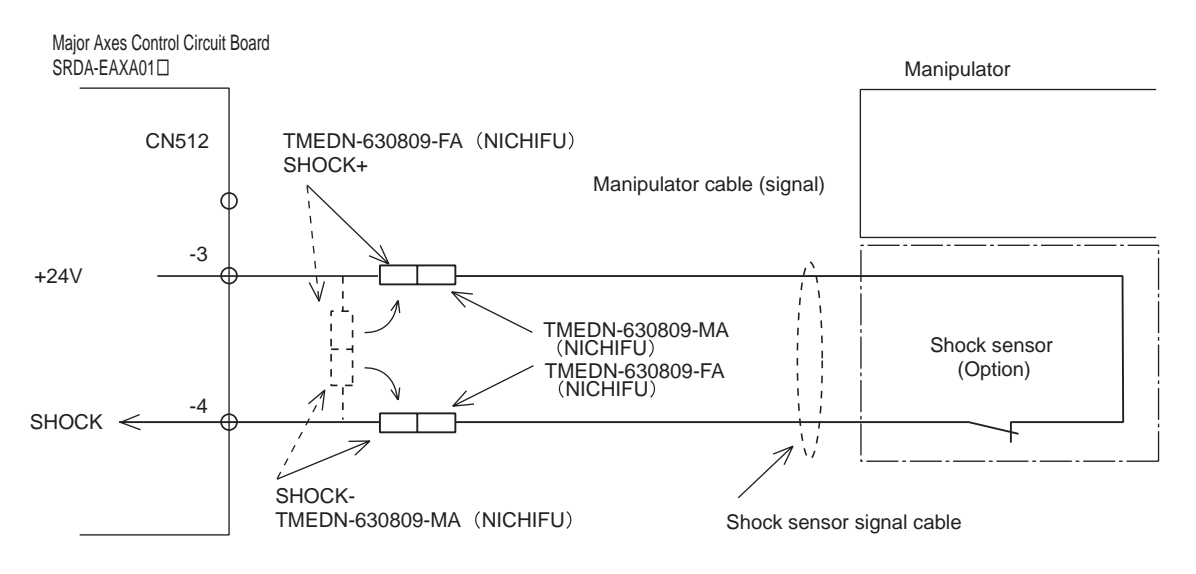

- 13 Description of Units and Circuit Boards
- 13.2 Major Axes Control Circuit Board (SRDA-EAXA01 )

13.2.2.2 To connect the tool shock sensor with the cable that is built into the manipulator

- Disconnect the minus SHOCK (-) and plus SHOCK (+) pin terminal from the DINAMIC connector, the EAXA-CN512 major axes control circuit board.
- 2. Connect the minus SHOCK (-) pin terminal to the minus SHOCK (-) pin terminal of the manipulator.

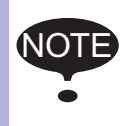

Cable that is built into the manipulator is not connected to shocks sensor because the tool shock sensor is a option. For connecting the tool shock sensor, refer to the wiring diagrams in the INSTRUCTIONS for the manipulator.

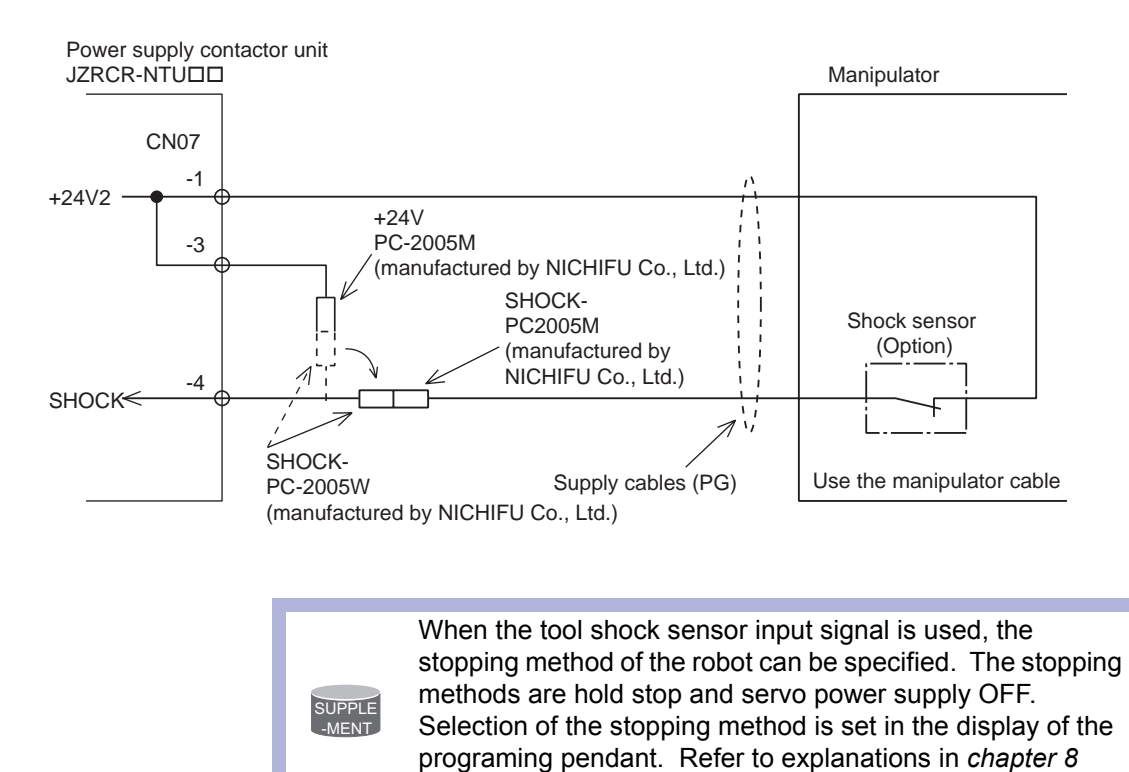

"System Setup" at page 8-1 for details.

Fig. 13-4: Connection with Manipulator Cable

13 Description of Units and Circuit Boards

13.2 Major Axes Control Circuit Board (SRDA-EAXA01 )

#### 13.2.3 Connection for Direct-in

■ Direct-in (Servo) 1 to 6

This signal is used to input a responsive signal in search functions.

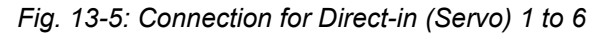

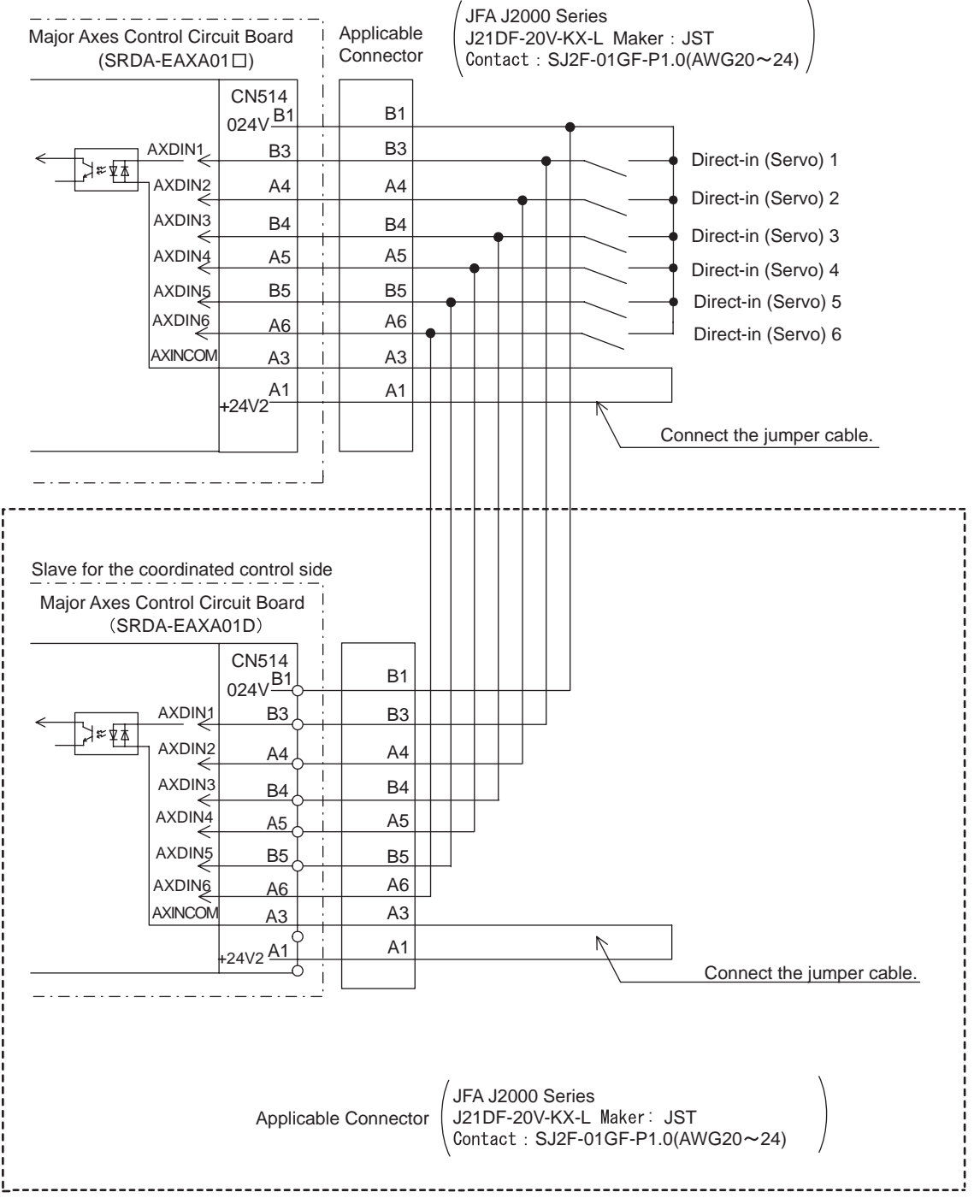

The part of wiring is for the slave for the coordinated control side major axes control circuit board, SRDA-EAXA01

13 Description of Units and Circuit Boards

## 13.3 CPU Unit

## 13.3 CPU Unit

## 13.3.1 CPU Unit Configuration

CPU unit consists of circuit board racks, control circuit boards, robot I/F board. The JZNC-YRK01-E CPU unit contains only circuit board racks and control circuit boards. It does not contain robot I/F board.

Fig. 13-6: CPU Unit Configuration (JZNC- YRK01-1E)

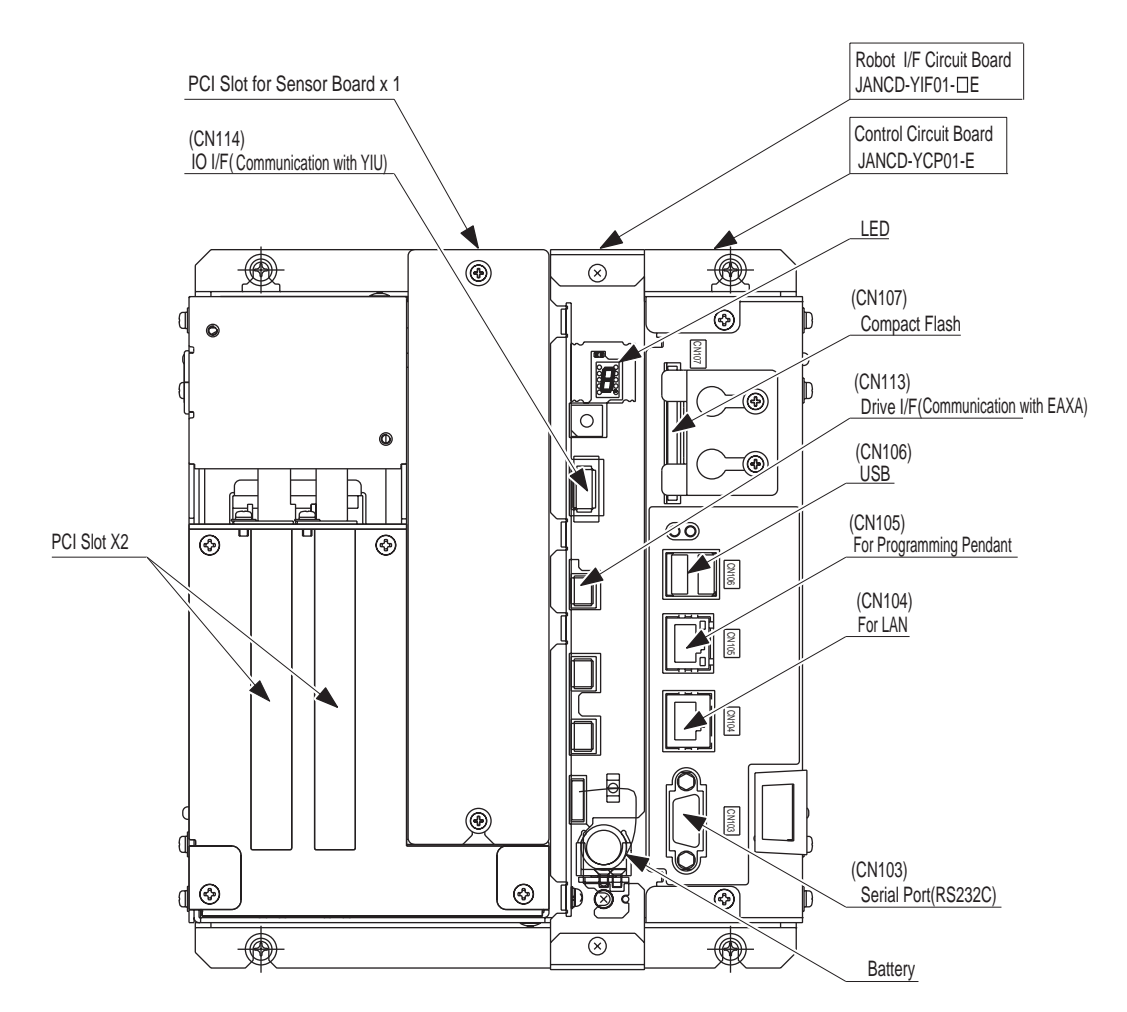

13 Description of Units and Circuit Boards

13.3 CPU Unit

## 13.3.2 Unit and Circuit Board in the CPU Unit

13.3.2.1 Control Circuit Board (JANCD-YCP01-E)

This board performs to control the entire system, display to the programming pendant, control the operating keys, control operation and calculate interpolation. This board has the Serial interface for RS-232C and LAN (100BASE-TX/10BASE-T).

13.3.2.2 Robot I/F Board (JANCD-YIF01-1E)

The robot I/F board controls the entire robotic system. It is connected to the control circuit board (JANCD-YCP01-E) with a PCI bus interface on the backboard, and to the major axes control circuit board (SRDA-EAXA01A-□) with high-speed serial transmissions.

13 Description of Units and Circuit Boards

13.4 CPS Unit (JZNC-YPS01-E)

# 13.4 CPS Unit (JZNC-YPS01-E)

This unit (JZNC-YPS01-E)supplies the DC power (DC5V, DC24V) for control (system, I/O, brake). It is also equipped with the input function for turning the control power supply ON and OFF.

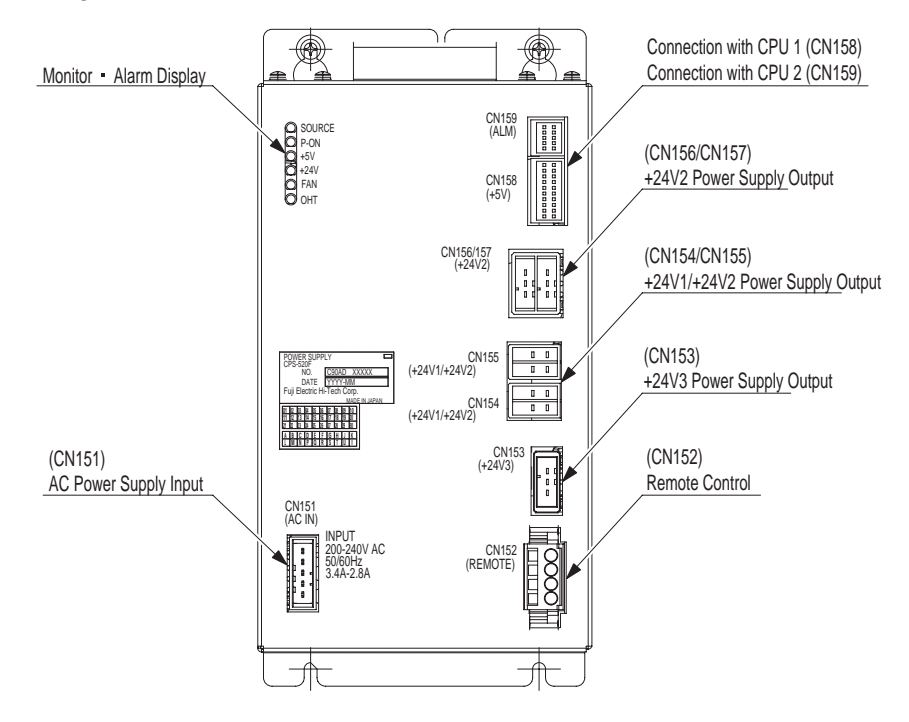

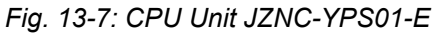

13Description of Units and Circuit Boards13.4CPS Unit (JZNC-YPS01-E)

| Items          | Specifications                                                                                                    |                                                                                                    |                                                          |                                           |  |
|----------------|----------------------------------------------------------------------------------------------------|----------------------------------------------------------------------------------------------------|----------------------------------------------------------|-------------------------------------------|--|
| Input          | Rating Input Vo<br>Voltage Fluctua<br>Frequency:                                                                                                    | Rating Input Voltage:200/220VACVoltage Fluctuation Range:+10% to -15% (170 to 242VAC)Frequency:50/60Hz ± 2Hz (48 to 62Hz) |                                                          |                                           |  |
| Output Voltage | DC + 5V<br>DC +24V (24V                                                                                                    | DC + 5V<br>DC +24V (24V1: System, 24V2: I/O, 24V3: Brake)                                                                 |                                                          |                                           |  |
| Indicator      | DISPLAY                                                                                                    | DISPLAY Color Status                                                                                                    |                                                          |                                           |  |
|                | SOURCE Green Lights with power supply input.<br>Lights out when internal live part completes<br>discharge.<br>(Power supply status; being input)                                                                                                    |                                                                                                    | oply input.<br>nal live part completes<br>: being input) |                                           |  |
|                | POWER ON                                                                                                    | Green                                                                                                    | Lights when PWR_OI<br>(Power supply status:              | K output signal is ON.<br>: being output) |  |
|                | +5V                                                                                                    | Red                                                                                                    | Lights with +5V over-<br>(ON when abnormal)              | current                                   |  |
|                | +24V                                                                                                    | Red                                                                                                    | Lights with +24V over (ON when abnormal)                 | r-current                                 |  |
|                | FAN                                                                                                    | Red                                                                                                    | Lights when FAN erro                                     | or occurs.                                |  |
|                | OHT                                                                                                    | Red                                                                                                    | Lights when unit interior overheats                      |                                           |  |
| ON/OFF         | In our the DX too controller power, turn ON the non-fuse breaker of the controller is not located at the workplace, the control power supply can be turned ON/OFF by an external device, etc. after the non-fuse breaker of the controller is turned ON. It operated by the external switch connected with CN152 of the CPS unit as shown the following figure. (CN152-1 and CN152-2 is shortaged when shipment) <i>Fig. 13-8: Connection to Control Power Supply Unit</i> DX100         Control Power Supply         Control Power Supply         Control Power Supply         CPS-420F |                                                                                                    |                                                          |                                           |  |
|                | R-IN<br>R-INCOM<br><br>See chapter 13.8                                                                                                    | CN152 -1 -2 -2 -2                                                                                                    | Corr                                                     | 1trol Power Supply ON/OFF Switch          |  |

13 Description of Units and Circuit Boards

13.5 Brake Control Board (JANCD-YBK01-DE)

# 13.5 Brake Control Board (JANCD-YBK01-□E)

## 13.5.1 Brake Control Board (JANCD-YBK01-□E)

Brake Control Board controls ON/OFF of the brakes of total nine axes (Robot + external axes) according to the command signal from Major Axes Control Circuit Board (SRDA-EAXA01□).

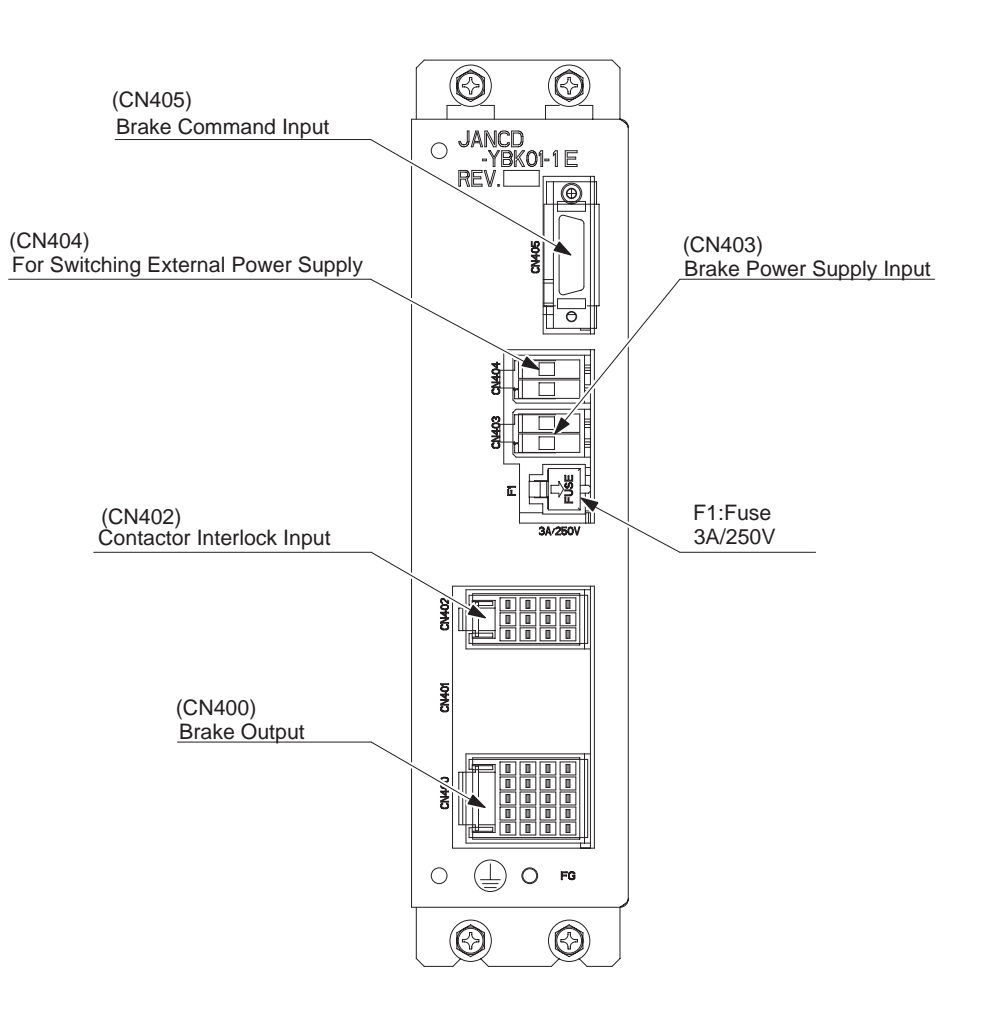

13 Description of Units and Circuit Boards

13.6 Robot I/O Unit (JZNC-YIU01-E)

# 13.6 Robot I/O Unit (JZNC-YIU01-E)

## 13.6.1 Robot I/O Unit (JZNC-YIU01-E)

Four digital I/O connectors for the robot universal I/O are provided: 40 inputs and 40 outputs.

The I/Os are divided into two types: universal I/O and specific I/O. The I/O assignment differs depending on the application. Specific I/O is a signal in which the part is decided in advance. Specific I/O is used when the external operation equipment such as positioner controller and centralized controller control the manipulator and related equipment as a system. Universal I/O are mainly used as timing signals for the manipulator and peripheral devices in jobs that require robot motion.

Refer to *chapter 13.12 "Universal I/O Signal Assignment" at page 13-40* for more details on signal allocation.

For the connection of the robot's universal I/O signal connectors, and the I/O signal related to start and stop, refer to *"Connection wire with Universal I/O Connector (CN306, 307, 308, 309)" at page 13-14* and *"Specific I/O Signal Related to Start and Stop" at page 13-15* 

Fig. 13-9: I/O Unit (JZNC-YIU01-E)

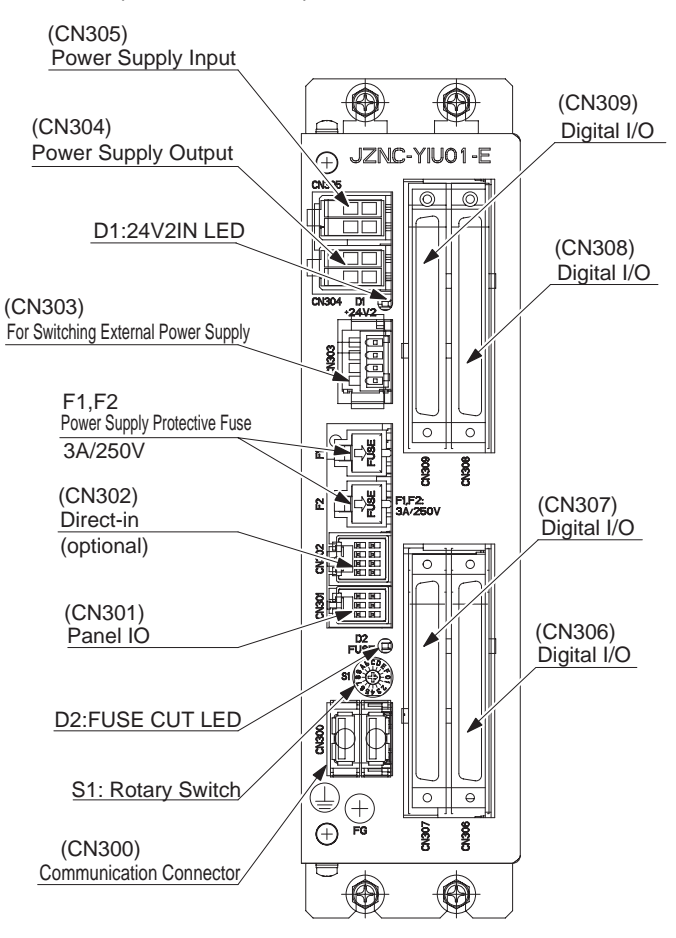

13 Description of Units and Circuit Boards13.6 Robot I/O Unit (JZNC-YIU01-E)

**Connection wire with Universal I/O Connector (CN306, 307, 308, 309)** Please refer to the figure below when you manufacture the cable connecting with robot universal I/O connector (CN306, 307, 308, 309) of robot I/O unit (JZNC-YIU01-E). Unshielded twisted pair cable must be used.(The cable side connector and the I/O terminal block are the options)

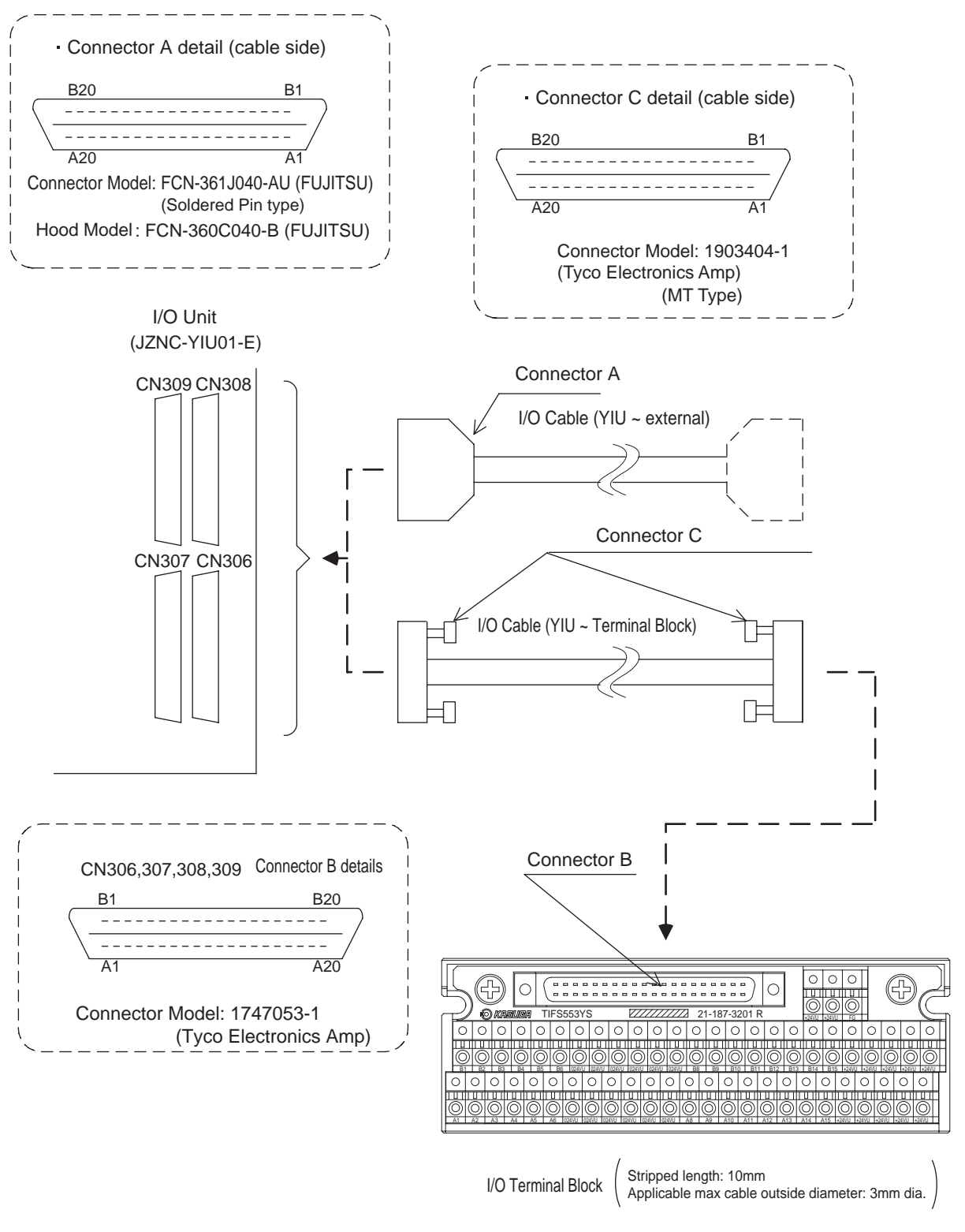

Model: TIFS553YS (KASUGA ELECTRIC)

13 Description of Units and Circuit Boards

13.6 Robot I/O Unit (JZNC-YIU01-E)

#### Specific I/O Signal Related to Start and Stop

The following signals are specific I/O signals related to start and stop.

- Servo ON (depending on application: JZNC-YIU01-E)
- External Servo ON (common to all application: Specific input terminal block MXT)
- External Start (depending on application: JZNC-YIU01-E)
- Operating
- External Hold (corr
  - (common to all application: Specific input terminal block MXT)

(depending on application: JZNC-YIU01-E)

 External Emergency Stop (common to all application: Specific input terminal block MXT)

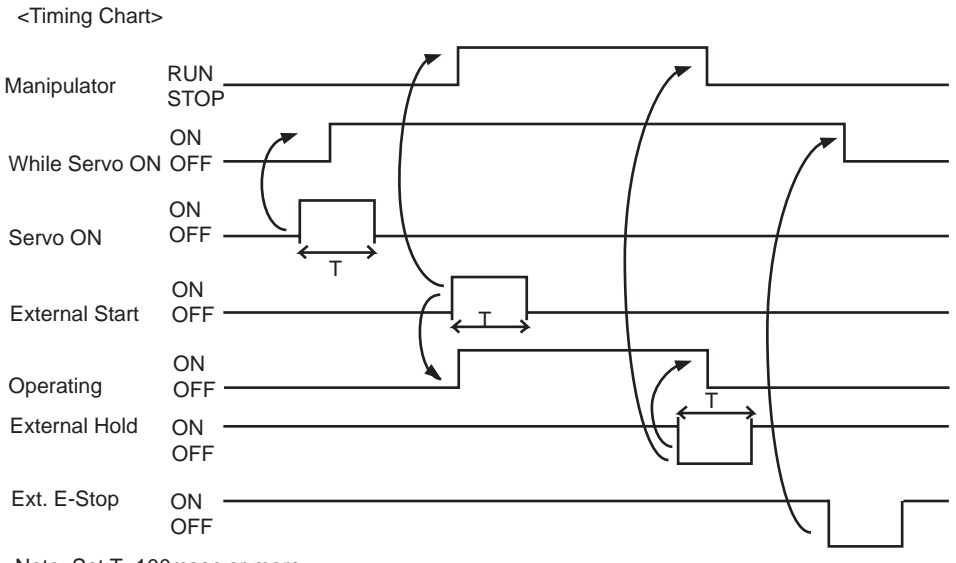

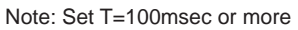

13 Description of Units and Circuit Boards13.6 Robot I/O Unit (JZNC-YIU01-E)

Example of Servo ON Sequence Circuit from External Device

Only the rising edge of the servo ON signal is valid. This signal turns ON the manipulator servo power supply. The set and reset timings are shown in the following.

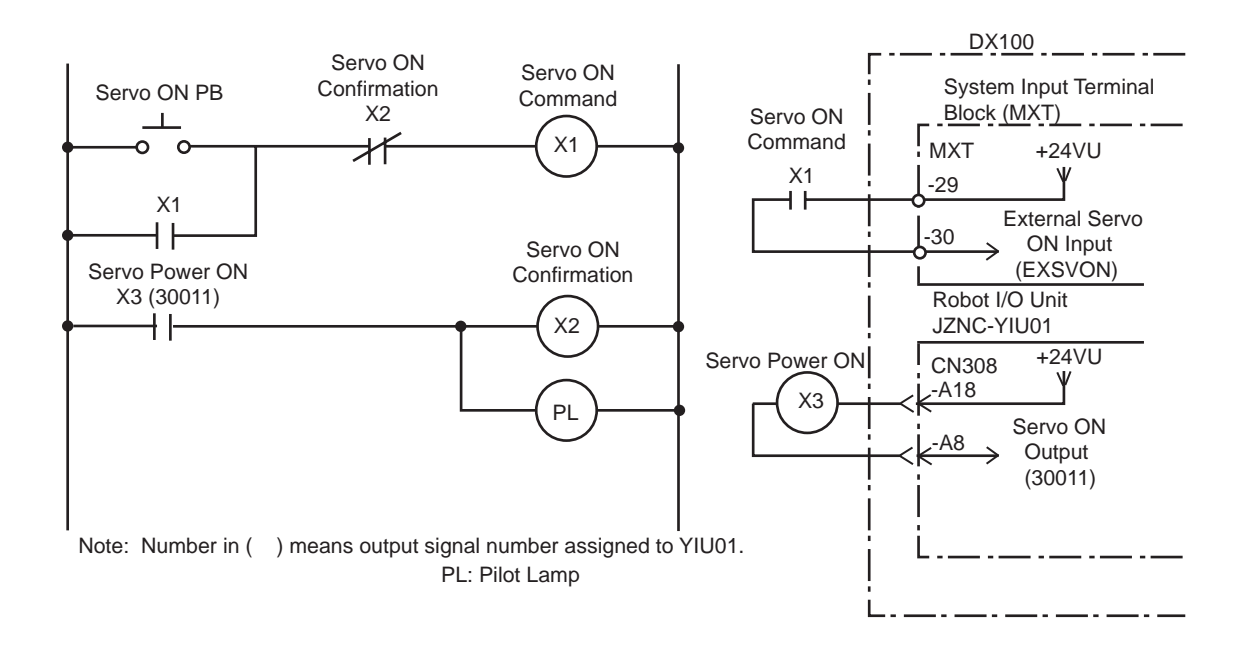

**Example of Start Sequence Circuit from External Device** Only the rising edge of the external start signal is valid. This signal starts the manipulator. Reset this signal with the interlock configuration that determines if operation can start and with the playback (RUNNING) signal confirming that the manipulator has actually started moving.

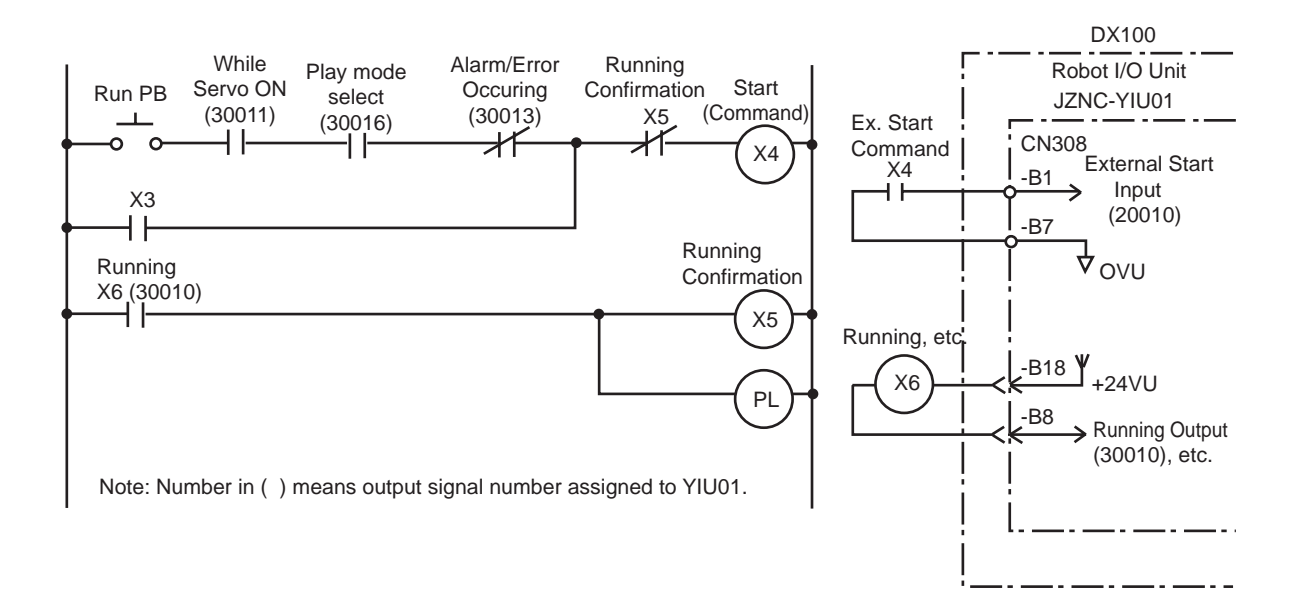

|       | 13 Description of Units and Circuit Boards                                                                                                    |
|-------|----------------------------------------------------------------------------------------------------|
| DX100 | 13.6 Robot I/O Unit (JZNC-YIU01-E)                                                                                                    |
|       | Connection of External Power Supply for I/O<br>At factory setting, the internal power supply for I/O is used. If the external<br>power supply for I/O is used, connect it with following procedure. |
|       | <ol> <li>Remove the wire connected between CN303-1 to -3 and CN303-2 to -4<br/>of the robot I/O unit.</li> </ol>                                                                                    |
|       |                                                                                                    |

2. Connect +24V of the external power supply to CN303-1 and 0V to CN303-2 of the robot I/O unit.

For the connection of the CN303 connector, refer to *chapter 13.8 "WAGO Connector" at page 13-21.* 

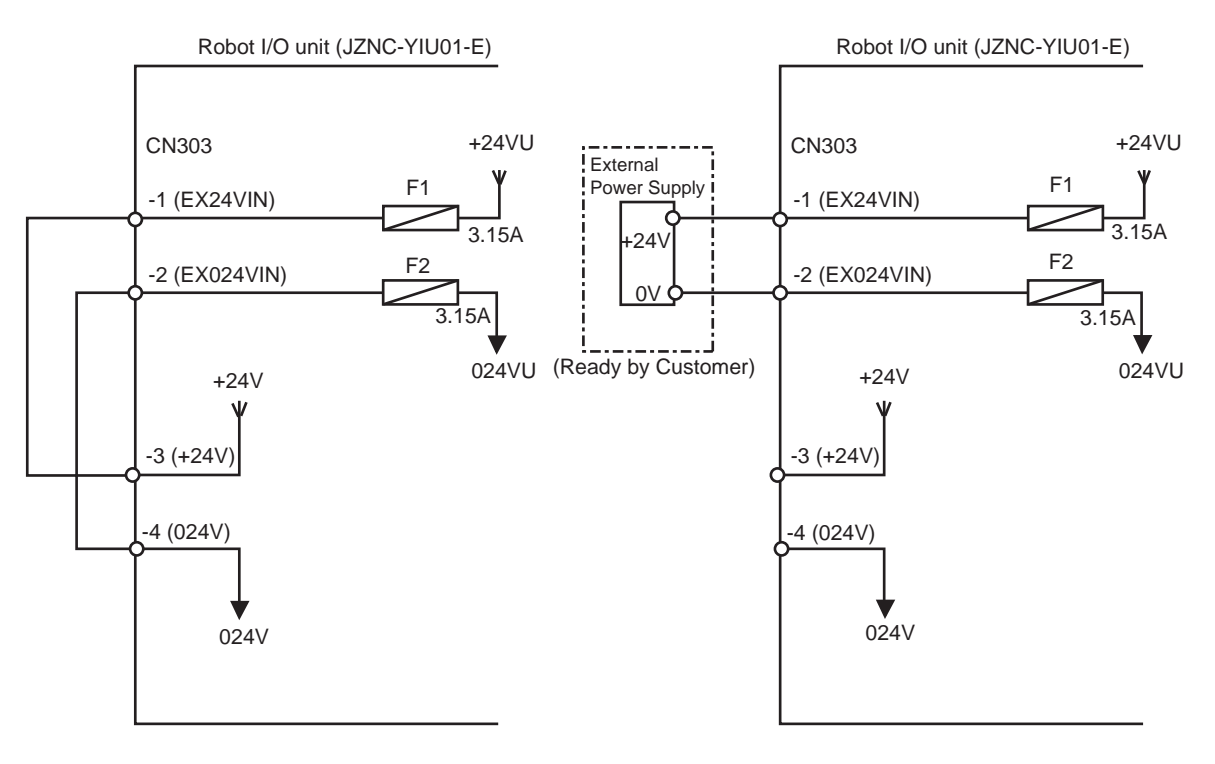

Fig. 13-10: Connection of External Power Supply for I/O

In case of using internal power supply

In case of using external power supply

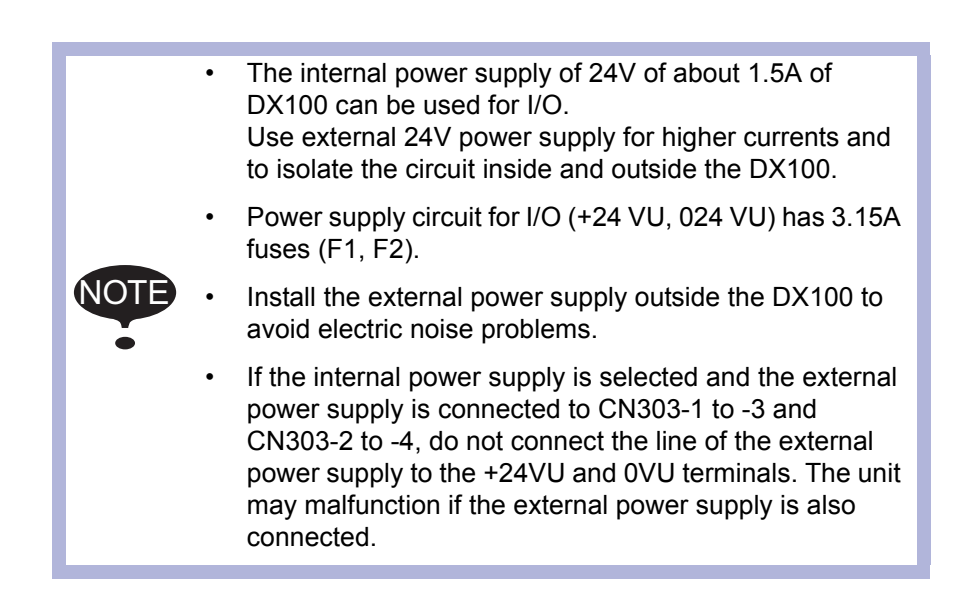

- 13 Description of Units and Circuit Boards
- 13.7 Machine Safety Unit (JZNC-YSU01-1E)

# 13.7 Machine Safety Unit (JZNC-YSU01-1E)

## 13.7.1 Machine Safety Unit (JZNC-YSU01-1E)

This unit contains dual processing circuits for safety signal.

It processes external safety signals with the dual processing circuits and control ON/OFF of the contactor for SERVO power supply of the contactor unit (JZRCR-YPU) according to conditions.

Followings are the main functions of Machine Safety Unit.

- Robot specific I/O circuit (safety signal dual circuits)
- Servo-ON Enable (ONEN) Input Circuit (dual circuits)
- Overrun (OT, EXOT) Input Circuit (dual circuits)
- Programming Pendant Signal PPESP, PPDSW, etc. Input Circuit (safety signal dual circuits)
- Contactor Control Signal Output Circuit (dual circuits)
- Emergency Stop Signal Input Circuit (dual circuits)

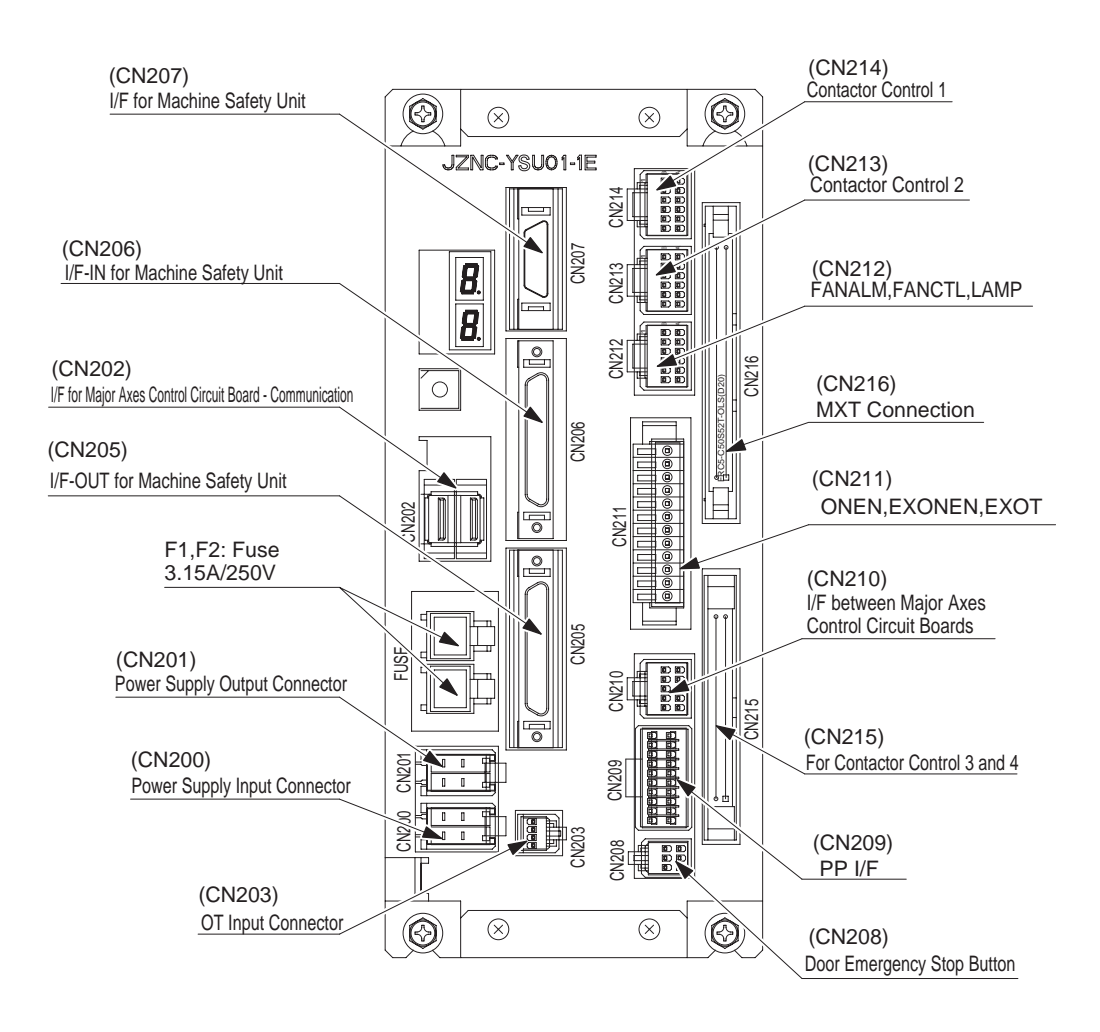

- 13 Description of Units and Circuit Boards
- 13.7 Machine Safety Unit (JZNC-YSU01-1E)

#### 13.7.2 Connection for Servo-ON Enable Input (ONEN1 and ONEN2)

Connect the ONEN signal lines to enable the function to turn ON or OFF the servo power supply of an individual servo when a robotic system is divided into areas. Because these signals are not used for units of standard specifications, a jumper cable is connected as shown in the following figure.

For safety reasons, dual circuits are used for the Servo-ON Enable input signals. Connect the signal so that both input signals are turned ON or OFF at the same time. If only one signal is turned ON, an alarm occurs.

Refer to "8 Servo Power Supply Individual Control Function" of "Independent/Coordinated Function Instructions Manual" for the usage of the Servo-ON Enable signals.

For the connection of CN211 Connector, refer to *chapter 13.8 "WAGO Connector" at page 13-21* 

Fig. 13-11: Connection for Servo-ON Enable Input

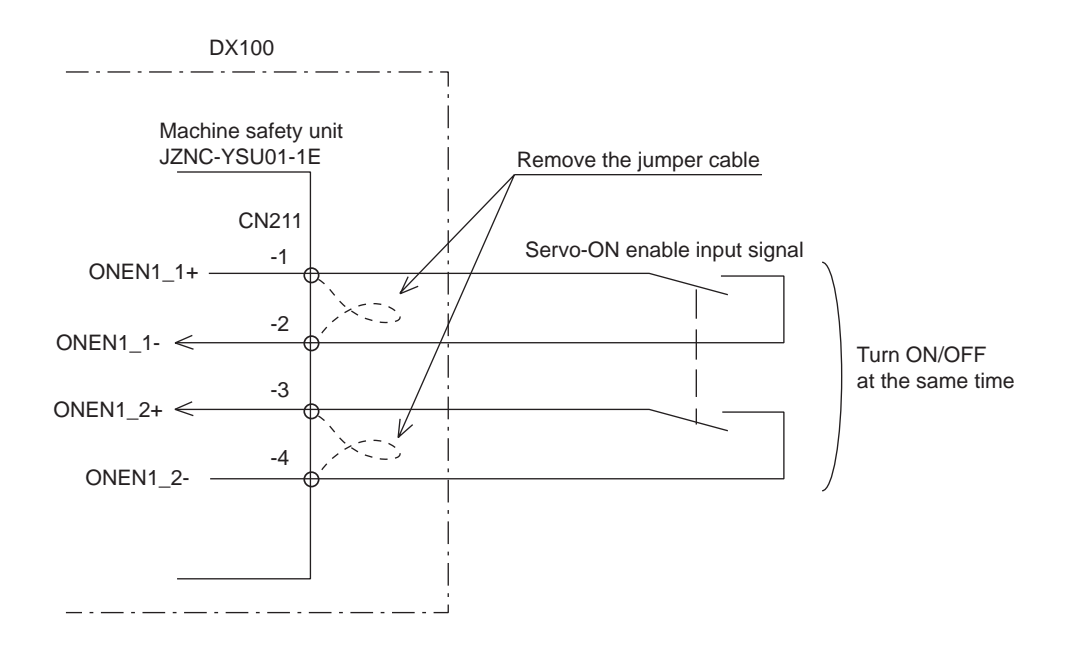

- 13 Description of Units and Circuit Boards
- 13.7 Machine Safety Unit (JZNC-YSU01-1E)

## 13.7.3 Connection for External Axis Overrun (EXOT)

With a unit of standard specifications without an external axis, the external axis overrun input signal is not used. In this case, a jumper cable is connected as shown in the following figure.

If an overrun input signal for an axis other than manipulator axes, for example the external axis, is required, connect the signal input circuit in the following manner.

For safe reason, a dual circuits are used for the external axis overrun signal input. Connect the external axis overrun signal so that both input signals are turned ON or OFF at the same time. If only one signal is turned ON, an alarm occurs.

- 1. Remove the jumper cable between the connectors CN211-9 and -10 and between the connectors CN211-11 and -12 of the JZNC-YSU01-1E machine safety unit.
- 2. Connect the external axis overrun wiring between the connectors CN211-9 and -10 and between the connectors CN211-11 and -12 of the JZNC-YSU01-1E machine safety unit.

For the connection of CN211 Connector, refer to *chapter 13.8 "WAGO Connector" at page 13-21* 

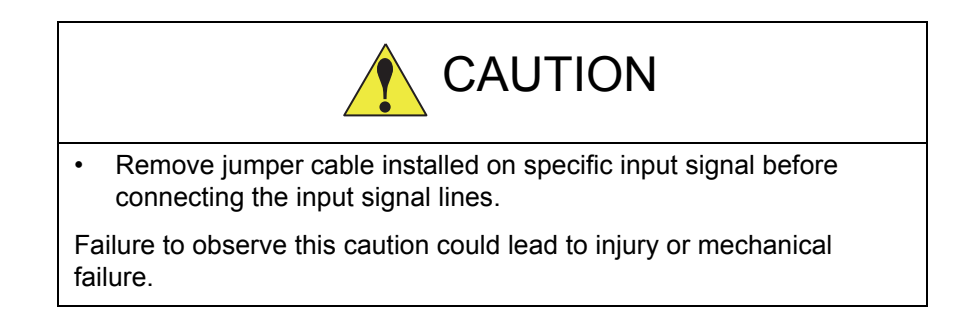

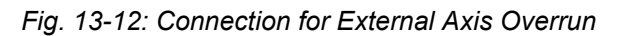

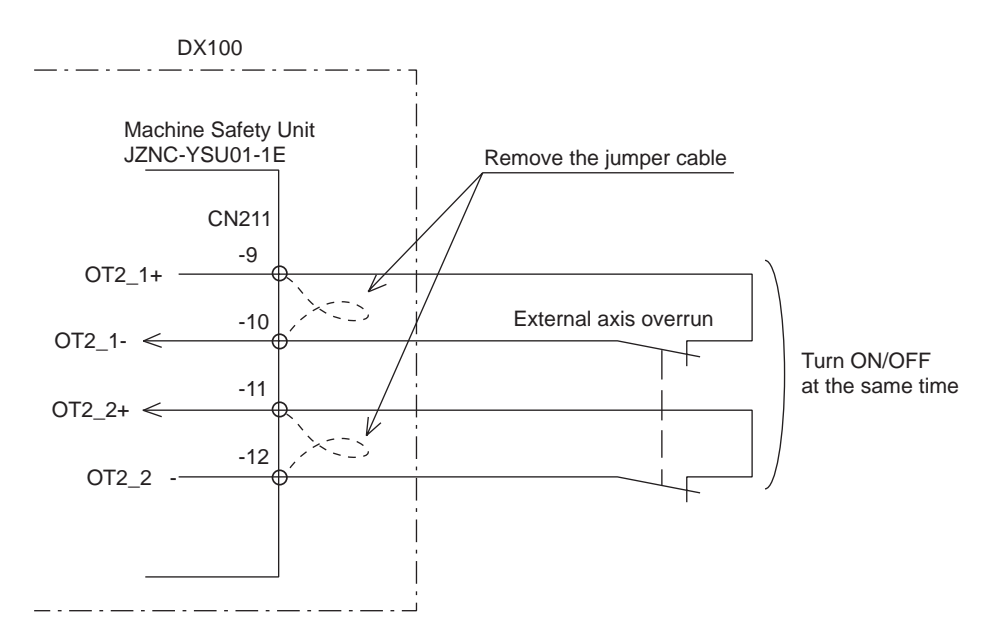

- 13 Description of Units and Circuit Boards
- 13.8 WAGO Connector

## 13.8 WAGO Connector

CN211 on the machine safety unit (JZNC-YSU01-1E), CN152 on the CPS unit (JZNC-YPS01-E), and CN303 on the robot I/O unit (JZNC-YIU01-E) are equipped with a connector made by WAGO.

The "wiring tool for the WAGO connector" is necessary to wire the WAGO connector.

The tools (total 3, 2 types) are supplied with the DX100.

Use them with the appropriate sizes of connectors.

The wiring procedure is described as follows:

1. Insert part A of the wiring tool into one of the holes designed for the tool.

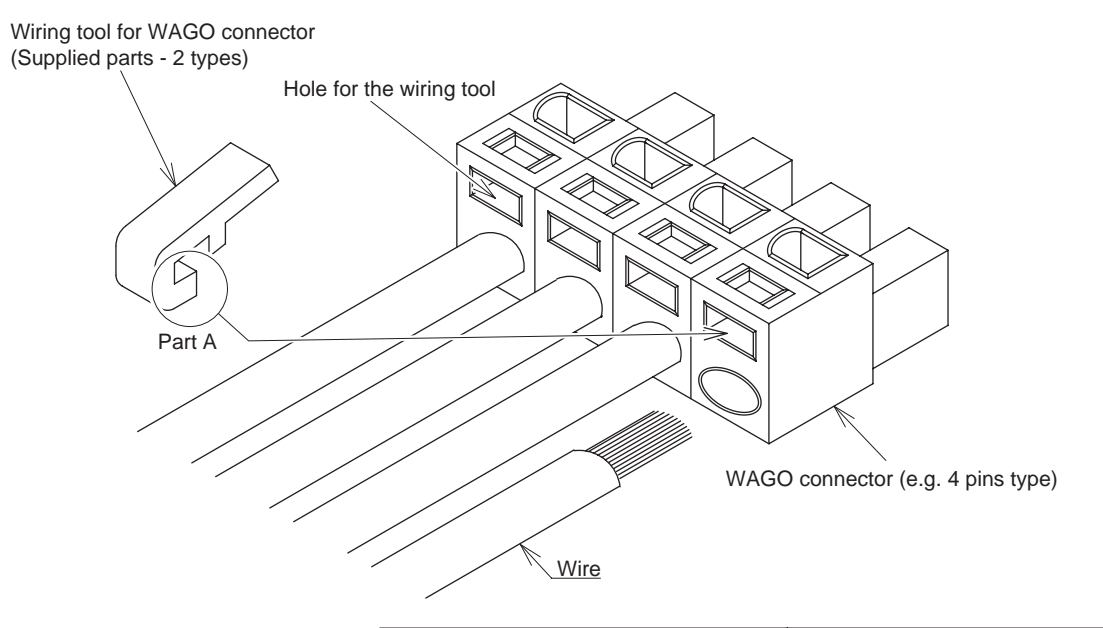

| Connecto                               | or to be applied                                | Specification                                   |                     |  |
|----------------------------------------|-------------------------------------------------|-------------------------------------------------|---------------------|--|
| CPS unit:                              | (JZNC-YPS01-E) CN152                            | Max cable outside diameter:<br>Stripped lentgh: | 4.1mm dia.<br>8-9mm |  |
| Machine safety unit<br>Robot I/O unit: | : (JZNC-YSU01-1E) CN211<br>(JZNC-YIU02-E) CN303 | Max cable outside diameter:<br>Stripped lentgh: | 3.4mm dia.<br>7mm   |  |

- 13 Description of Units and Circuit Boards
- 13.8 WAGO Connector
- 2. Insert or pull out the wire while pushing the wiring tool downward (Direction of the arrow).

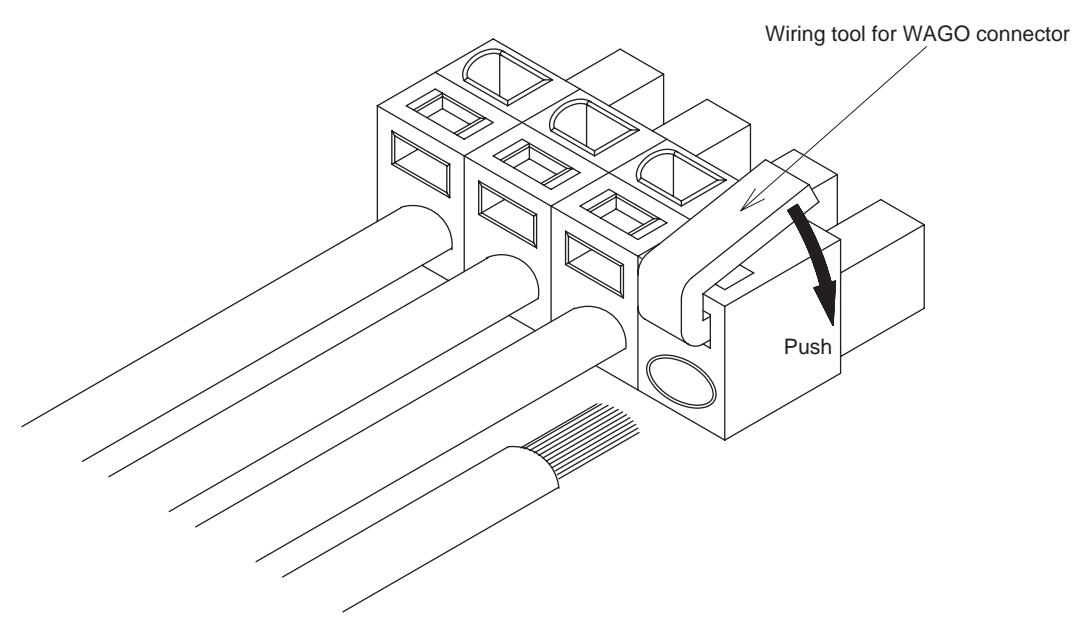

3. Remove the wiring tool from the connector. (Complete) Keep this wiring tool for the future use.

- 13 Description of Units and Circuit Boards
- 13.9 Robot Specific Input Terminal Block (MXT)

# 13.9 Robot Specific Input Terminal Block (MXT)

The robot specific input termial block (MXT) is equipped at lower part of the right side of DX100 as shown below. The input termilnal block (MXT) is used for the input of robot system signals.

For connections, refer to connection diagrams for each corresponding items.

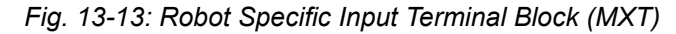

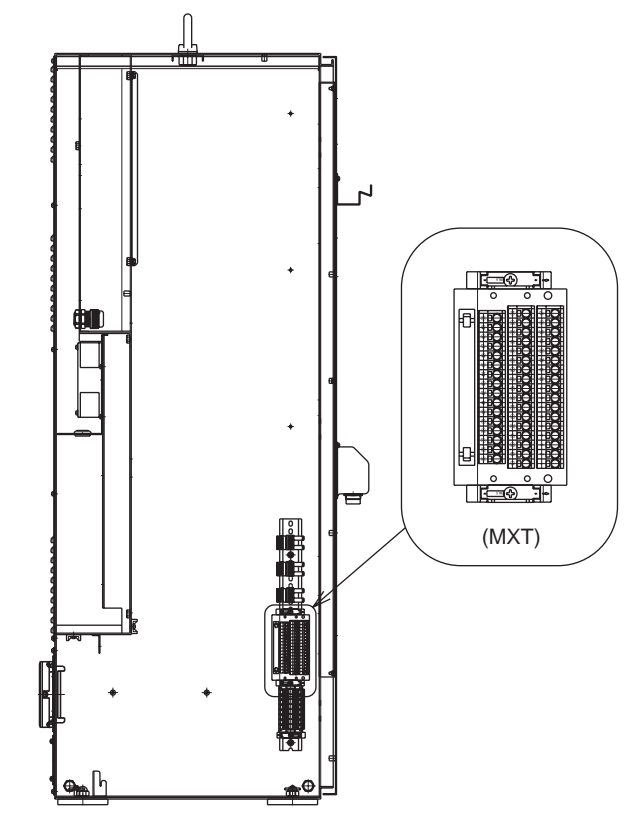

DX100 Inside Right Side

- 13 Description of Units and Circuit Boards
- 13.9 Robot Specific Input Terminal Block (MXT)

#### Wiring Procedure of the MXT Connector

For your safety, appropriate work must be done by following the instructions below.

1. Tool: Screwdriver

- For the connection, be sure to use a screwdriver of an applicable size and configuration.
- \* WAGO standard screwdriver WAGO 210-119 WAGO 210-119SB (Short, delivered with the product)

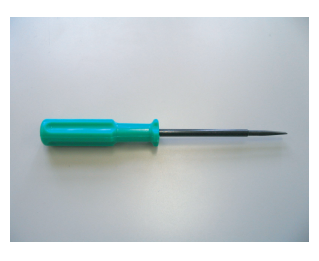

- 2. Applicable Wires
  - (1) The length of the exposed conductor (L) should be as follows:
  - \* The length of the exposed conductor set for the terminal block (L) WAGO series 250 (with 5.0 mm pitch): 9-10 mm
  - \* Applicable max cable outside diameter: 3.1 mm dia.

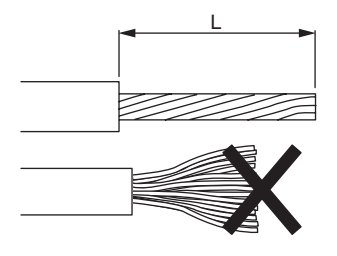

(2) In case that the conductor is bent or feazed, make it straight as illustrated in the figure above.

- 13 Description of Units and Circuit Boards
- 13.9 Robot Specific Input Terminal Block (MXT)
- 3. Wire Connection

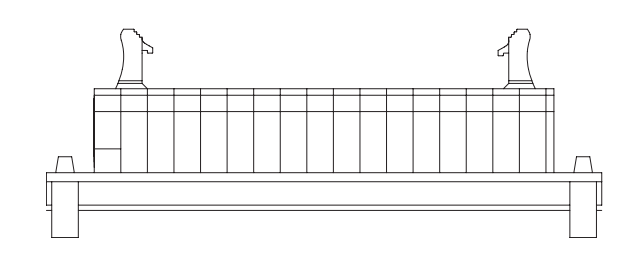

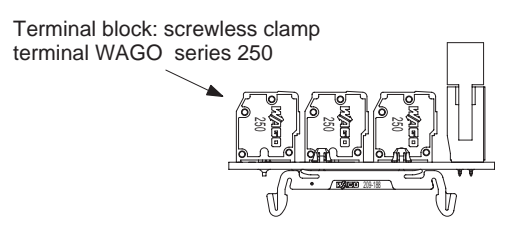

(1) Place the screwdriver on the lever upright as shown in the figure below and push straight down.

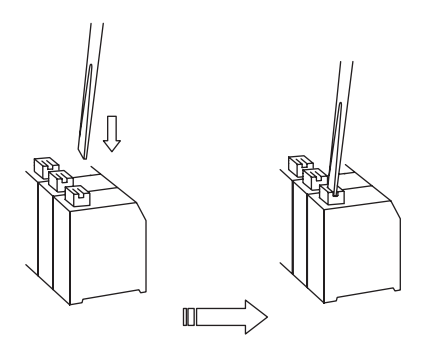

(2) Insert the wire into the connection hole slowly until its leading end touches the end of the hole.

For thin wires, never insert the wire with force, or the wire jacket may get caught in.

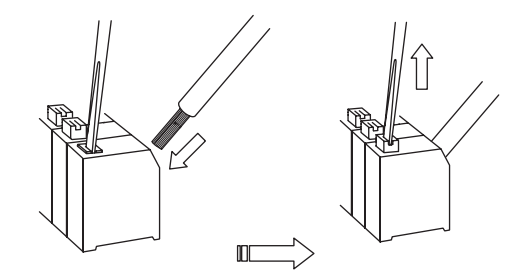

- (3) Pull out the screwdriver to clamp the conductor with a spring.
- (4) Check if the wire is connected firmly by pulling the wire softly.

13 Description of Units and Circuit Boards

13.9 Robot Specific Input Terminal Block (MXT)

## External Emergency Stop

This signal is used to connect the emergency stop switch of an external device. If the signal is input, the servo power is turned OFF and the job is stopped. While the signal is input, the servo power cannot be turned ON.

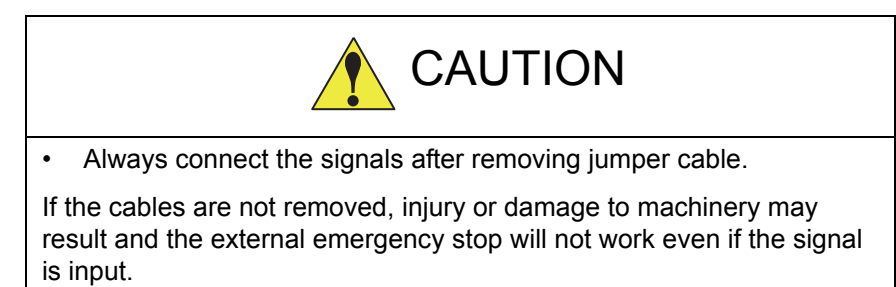

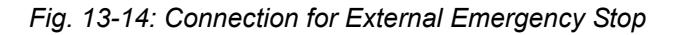

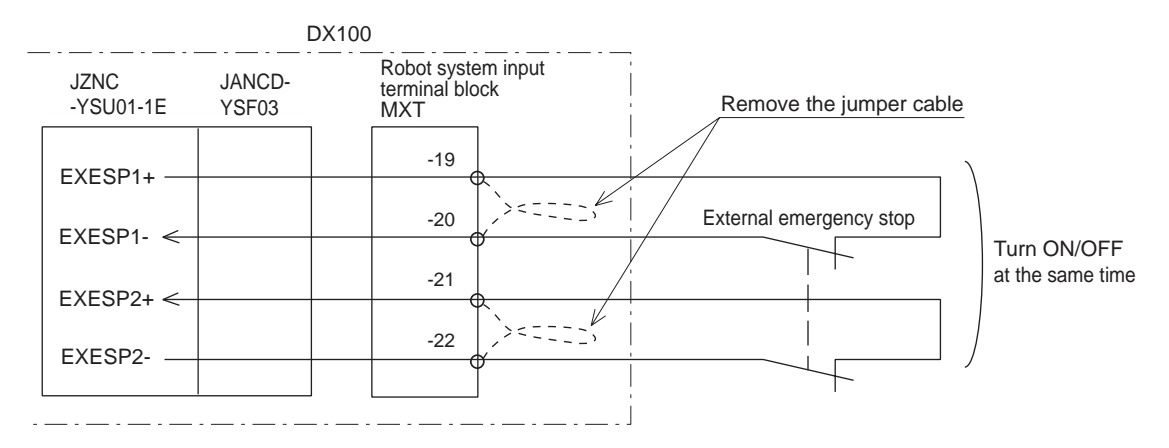

- 13 Description of Units and Circuit Boards
- 13.9 Robot Specific Input Terminal Block (MXT)

## Safety Plug

This signal is used to turn OFF the servo power if the door on the safeguarding is opened. Connect to the interlock signal from the safety plug on the safeguarding door. If the interlock signal is input, the servo power turns OFF. While the signal is turned ON. The servo power cannot be turned ON. Note that these signals are disabled in teach mode.

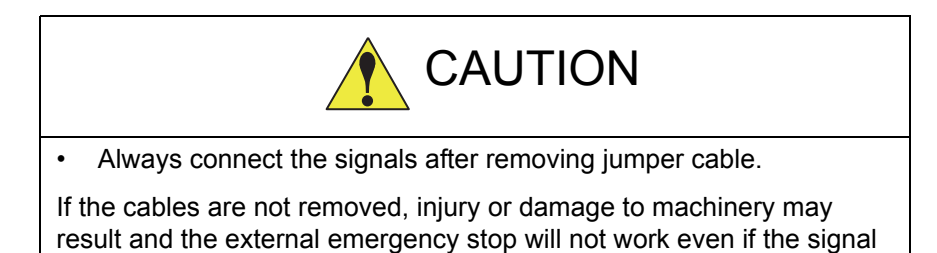

is input.

Fig. 13-15: Connection for Safety Plug

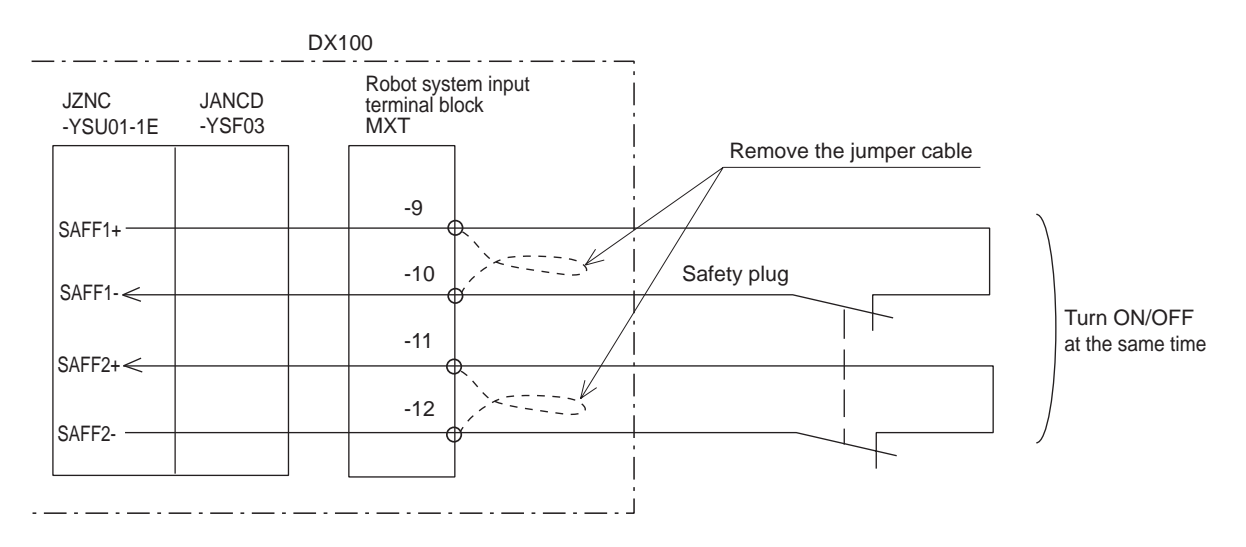

13 Description of Units and Circuit Boards

13.9 Robot Specific Input Terminal Block (MXT)

## Installation of Safety Plug

The manipulator must be surrounded by a safeguarding and a door protected by an interlock function. The door must be opened by the technician to enter and the interlock function stops the robot operation when the door is open. The safety plug input signal is connected to the interlock signal from the gate.

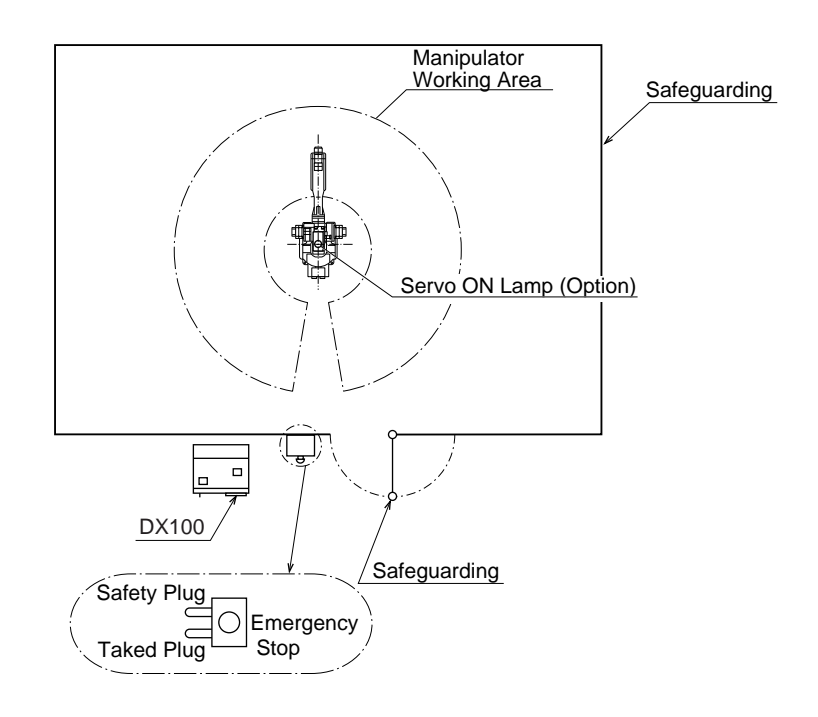

If the servo power is ON when the interlock signal is input, the servo power turns OFF. The servo power cannot be turned ON while the interlock signal is input. However, the servo power does not turn OFF when the door is opened only during the teach mode. In this case, the servo power can be turned ON while the interlock signal is input.

- 13 Description of Units and Circuit Boards
- 13.9 Robot Specific Input Terminal Block (MXT)

## Full-speed Test

This signal is used to reset the slow speed limit for the test run in the teach mode.

If this signal input circuit is short-circuited, the speed of the test run becomes 100% in the play mode.

If this signal's circuit is open, the status SSP input signal determines the slow speed: The first slow speed (16%) or second slow speed (2%).

Fig. 13-16: Connection for Full-speed Test

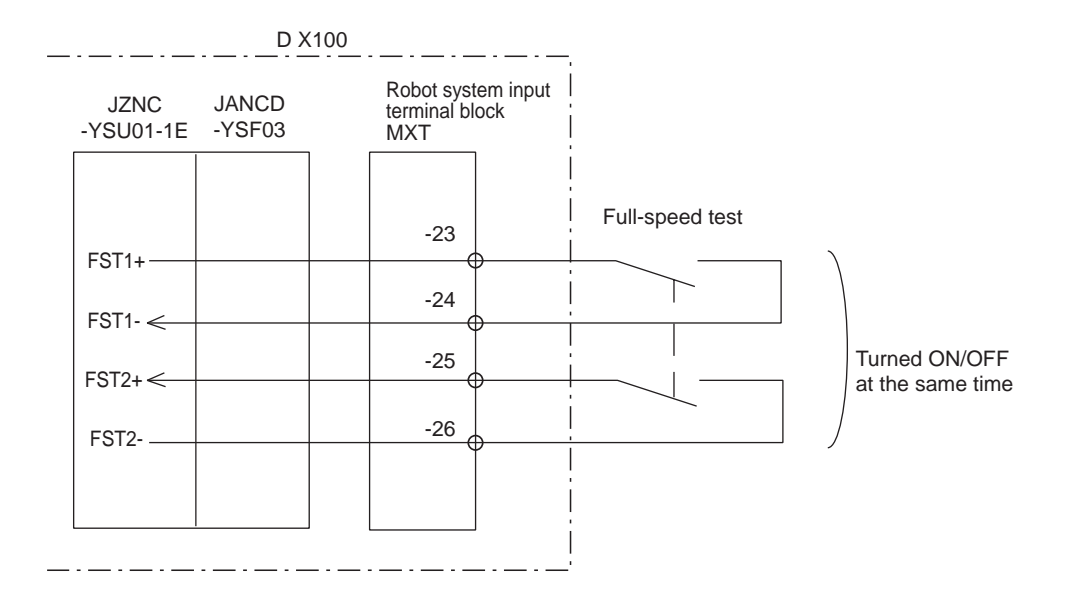

#### DX100

- 13 Description of Units and Circuit Boards
- 13.9 Robot Specific Input Terminal Block (MXT)

#### Slow Speed Mode Selection

This signal is used to determine the speed of the test run when the FST (full-speed test) signal input circuit is open.

Open: Second slow speed (2%)

Short-circuit: First slow speed (16%)

Fig. 13-17: Connection for Slow Speed Mode Selection

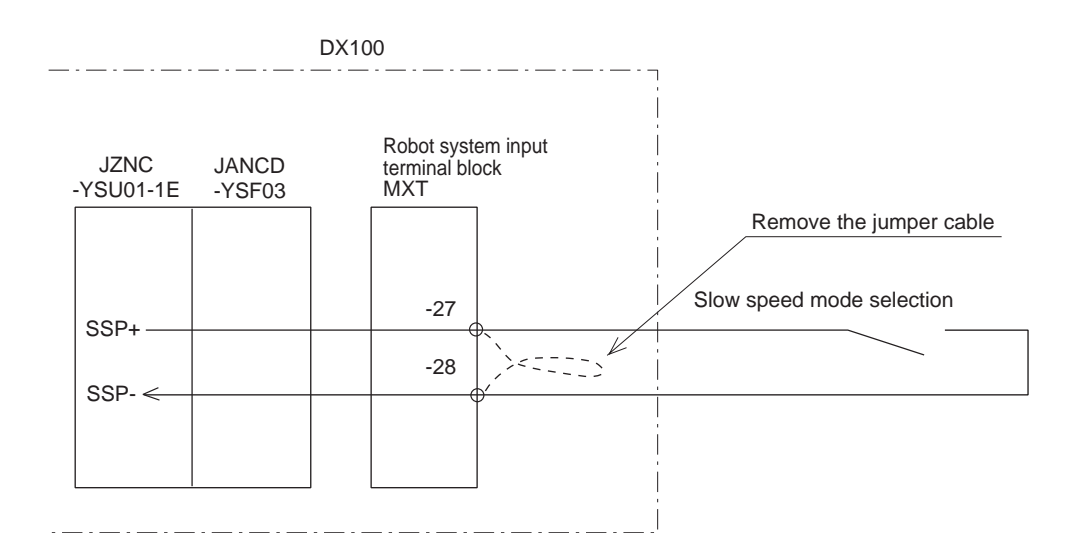

#### External Servo ON

This signal is used to connect the servo ON switch of an external operation device. If the signal is input, the servo power supply is turned ON.

Fig. 13-18: Connection for External Servo ON

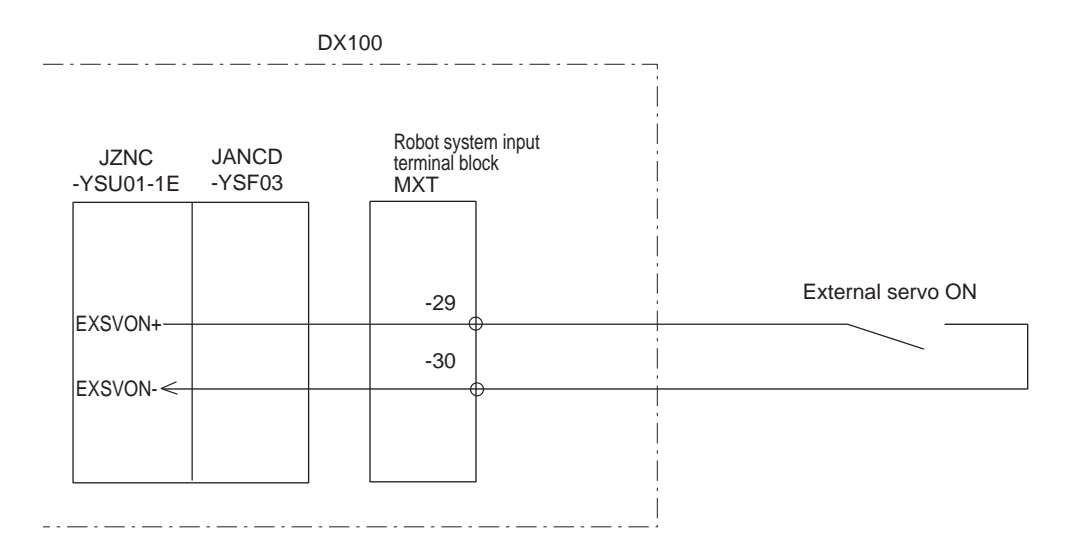

- 13 Description of Units and Circuit Boards
- 13.9 Robot Specific Input Terminal Block (MXT)

## External Hold

This signal is used to connect the temporary stop switch of an external device. If the signal is input, the job is stopped. While the signal is input, starting and axis operations are disabled.

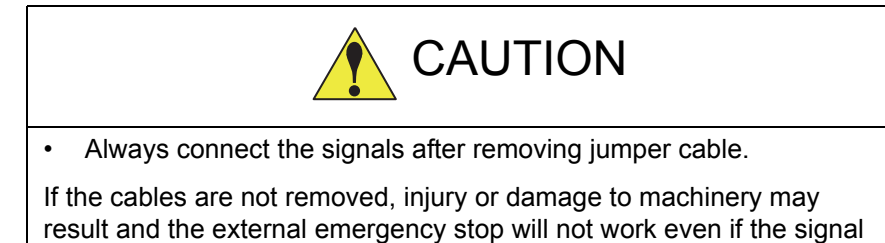

is input.

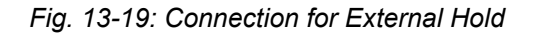

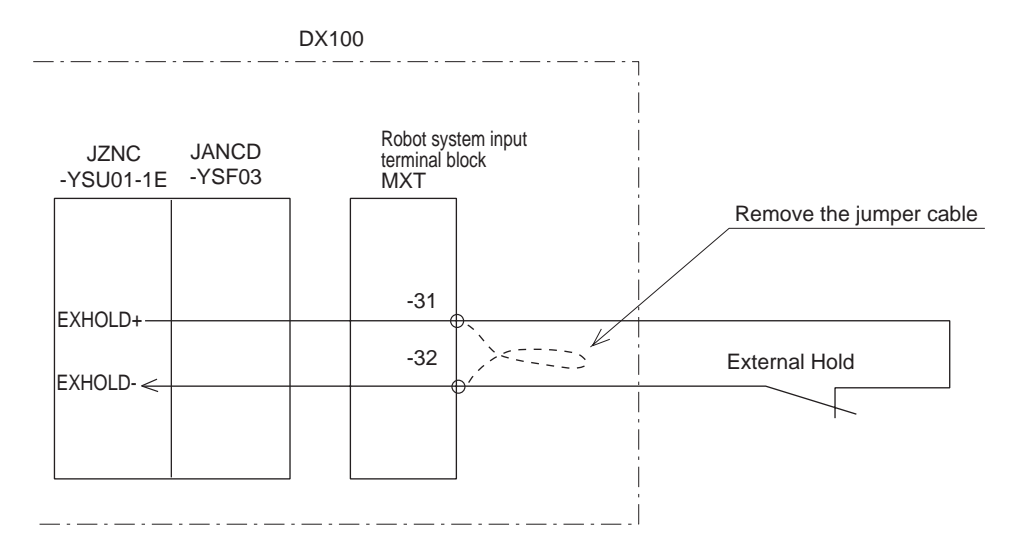

 

 DX100
 13 Description of Units and Circuit Boards

 13.9 Robot Specific Input Terminal Block (MXT)

 External Enable Switch This signal is used to connect Enable switch other than the one on the programming pendant when two people are teaching.

 Image: CAUTION

 • Always connect the signals after removing jumper cable.

Injury or damage to machinery may result because the external emergency stop do not work even if the signal is input.

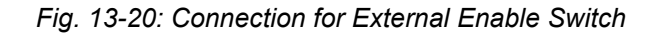

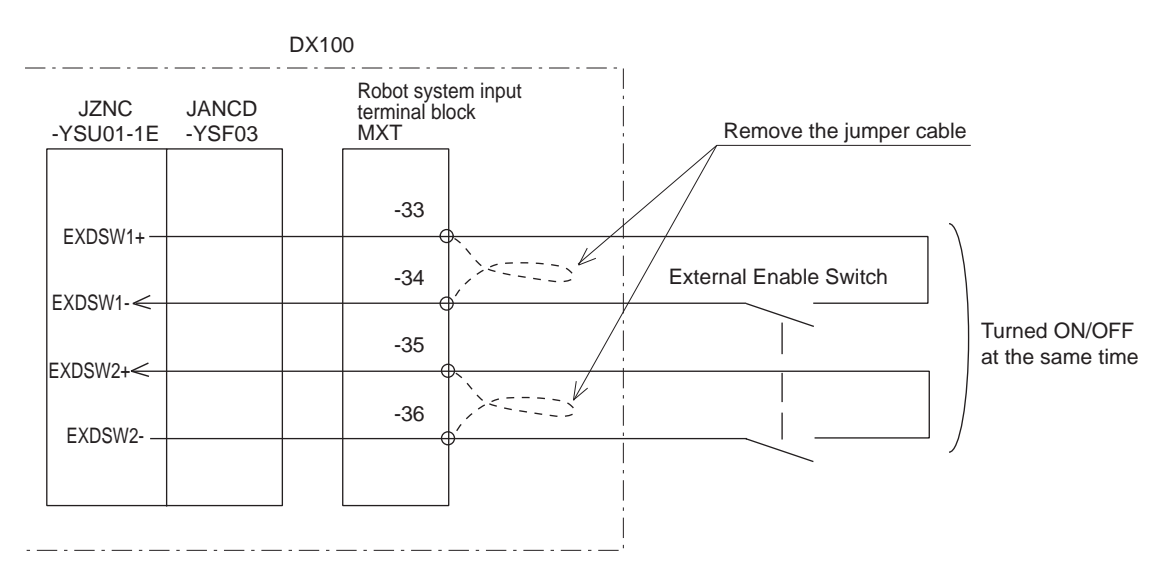

# Description of Units and Circuit Boards Robot Specific Input Terminal Block (MXT)

| Signal Name                   | Connection        | Dual       | Function                                                                                                    | Factory Setting           |  |
|-------------------------------|-------------------|------------|----------------------------------------------------------------------------------------------------|---------------------------|--|
|                               | No. (MXT) inp     |            |                                                                                                    |                           |  |
| EXESP1+                       | -19               | Applicable | External Emergency Stop                                                                                                    | Short-circuit with a      |  |
| EXESP1-<br>EXESP2+<br>EXESP2- | -20<br>-21<br>-22 |            | Used to connect the emergency stop switch of an external device.<br>If the signal is input, the servo power is turned OFF and the job is stopped.<br>While the signal is input, the servo power cannot be turned ON.                                                                                                    | jumper cable              |  |
| SAFF1+                        | -9                | Applicable | Safety Plug                                                                                                    | Short-circuit with a      |  |
| SAFF1-<br>SAFF2+<br>SAFF2-    | -10<br>-11<br>-12 |            | Used to turn OFF the servo power if the door on<br>the safeguarding is opened. Connect to the<br>interlock signal from the safety plug on the<br>safeguarding door. If the interlock signal is input,<br>the servo power turns OFF. While the signal is<br>turned ON. The servo power cannot be turned<br>ON. Note that these signals are disabled in<br>teach mode. | jumper cable              |  |
| FST1+                         | -23               | Applicable | Full-speed Test                                                                                                    | Open                      |  |
| FST1-<br>FST2+<br>FST2-       | -24<br>-25<br>-26 |            | Used to reset the slow speed limit for the test run<br>in the teach mode.<br>If this signal input circuit is short-circuited, the<br>speed of the test run becomes 100% in the teach<br>mode.<br>If this signal's circuit is open, the status SSP<br>input signal determines the safety speed: The<br>first slow speed (16%) or second slow speed<br>(2%).           |                           |  |
| SSP+                          | -27               | -          | Slow Speed Mode Selection                                                                                                    | Short-circuit with a      |  |
| SSP-                          | -28               |            | Used to determine the speed of the test run when<br>the FST (full-speed test) signal input circuit is<br>open.<br>Open: Second slow speed (2%)<br>Short-circuit: First slow speed (16%)                                                                                                    | <sup>−</sup> jumper cable |  |
| EXSVON+                       | -29               | -          | External Servo ON                                                                                                    | Open                      |  |
| EXSVON-                       | -30               |            | Use to connect the servo ON switch of an external operation device.<br>If the signal is input, the servo power supply is turned ON.                                                                                                    |                           |  |
| EXHOLD+                       | -31               | -          | External Hold                                                                                                    | Short-circuit with a      |  |
| EXHOLD-                       | -32               |            | Used to connect the temporary stop switch of an external device.<br>If the signal is input, the job is stopped.<br>While the signal is input, starting and axis operations are disabled.                                                                                                    | jumper cable              |  |
| EXDSW1+                       | -33               | Applicable | External Enable Switch                                                                                                    | Short-circuit with a      |  |
| EXDSW1-                       | -34<br>-35        |            | Used to connect a Enable switch other than the one on the programming pendant when two people are teaching.                                                                                                    | jumper cable              |  |
| EXDSW2-                       | -30               |            |                                                                                                    |                           |  |

13 Description of Units and Circuit Boards

13.10 Contact Output of Emergency Stop Button

## 13.10 Contact Output of Emergency Stop Button

The contact output terminals for the emergency stop button on the programming pendant and the door front are provided on the terminal block 2XT (screw size M3.5) at lower part of the right side of DX100. These contact outputs are always valid no matter of the DX100 main power supply status ON or OFF. (Status output signal: normally closed contact)

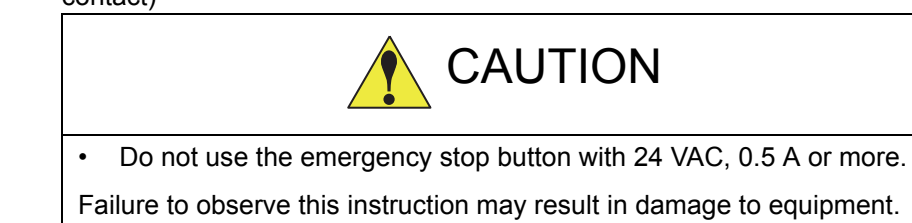

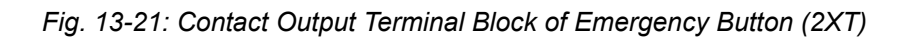

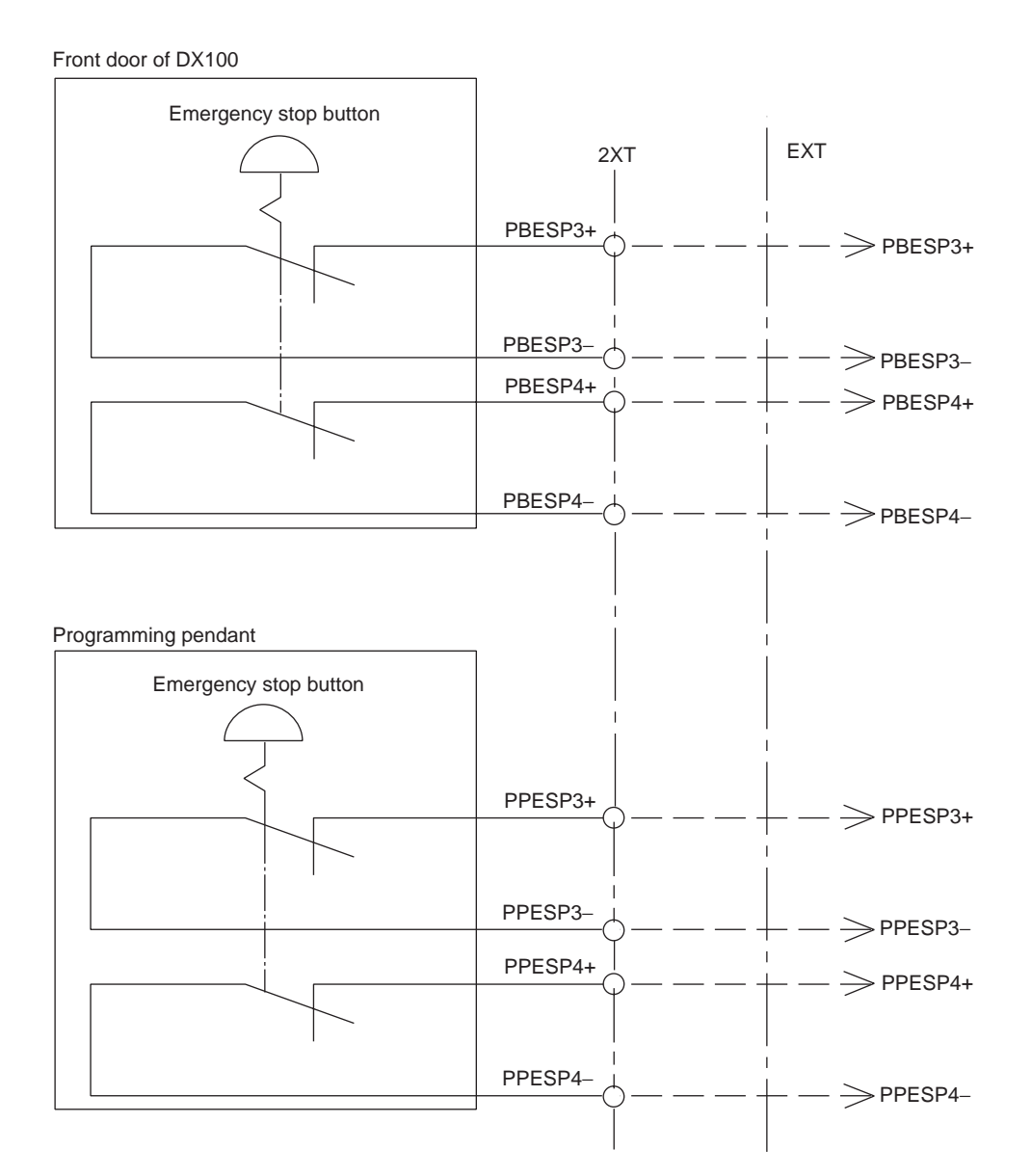

13 Description of Units and Circuit Boards

13.11 SERVOPACK

# 13.11 SERVOPACK

A SERVOPACK consists of a converter and a PWM amplifier of which there are two types. One type is the SERVOPACK with a combined converter and a PWM amplifier and the other type is one where both units are separate. (Refer to attached table "SERVOPACK Configuration").

## 13.11.1 Description of Each Unit

## 13.11.1.1 Converter

This exchanges the power supply (3-phase : AC200/220V) supplied by the contactor unit for DC power supply and supplies the power to PWM amplifiers for each axis.

## 13.11.1.2 PWM Amplifier

This exchanges the DC power supply supplied by a converter for a 3-phase motor power source and outputs to each servo motor.

## 13.11.2 SERVOPACK Configuration

## Table 13-2:

| Configuration Device |                  | Device                             | MH5/MH5L             | MH6                  | MA1400               | VA1400               |
|----------------------|------------------|------------------------------------|----------------------|----------------------|----------------------|----------------------|
|                      |                  |                                    | Model                | Model                | Model                | Model                |
| SERVOPACK            |                  |                                    | JZRCR-YSV01-11       | JZRCR-YSV02-11       | JZRCR-YSV02-11       | JZRCR-YSV02-31       |
|                      | Converter        |                                    | SRDA-<br>COA12A01A-E | SRDA-<br>COA12A01A-E | SRDA-<br>COA12A01A-E | SRDA-<br>COA12A01A-E |
|                      | PWM<br>Amplifier | MM S SRDA-<br>nplifier SDA14A01A-F |                      | SRDA-<br>SDA14A01A-E | SRDA-<br>SDA14A01A-E | SRDA-<br>SDA14A01A-E |
|                      |                  | L                                  | SRDA-<br>SDA14A01A-E | SRDA-<br>SDA14A01A-E | SRDA-<br>SDA14A01A-E | SRDA-<br>SDA14A01A-E |
|                      |                  | U                                  | SRDA-<br>SDA06A01A-E | SRDA-<br>SDA14A01A-E | SRDA-<br>SDA14A01A-E | SRDA-<br>SDA14A01A-E |
|                      |                  | R                                  | SRDA-<br>SDA03A01A-E | SRDA-<br>SDA06A01A-E | SRDA-<br>SDA06A01A-E | SRDA-<br>SDA06A01A-E |
|                      |                  | В                                  | SRDA-<br>SDA03A01A-E | SRDA-<br>SDA06A01A-E | SRDA-<br>SDA06A01A-E | SRDA-<br>SDA06A01A-E |
|                      |                  | Т                                  | SRDA-<br>SDA03A01A-E | SRDA-<br>SDA06A01A-E | SRDA-<br>SDA06A01A-E | SRDA-<br>SDA06A01A-E |
|                      |                  | E                                  |                      |                      |                      | SRDA-<br>SDA14A01A-E |
### 13 Description of Units and Circuit Boards 13.11 SERVOPACK

### Table 13-3:

| Configuration Device |                  | ice | MA1900           | HP20D            |
|----------------------|------------------|-----|------------------|------------------|
|                      |                  |     |                  | HP20D-6          |
|                      |                  |     | Model            | Model            |
| SERVOPACK            |                  |     | JZRCR-YSV03-11   | JZRCR-YSV03-11   |
|                      | Converter        |     | SRDA-COA12A01A-E | SRDA-COA12A01A-E |
|                      | PWM<br>Amplifier | S   | SRDA-SDA14A01A-E | SRDA-SDA14A01A-E |
|                      |                  | L   | SRDA-SDA21A01A-E | SRDA-SDA21A01A-E |
|                      |                  | U   | SRDA-SDA14A01A-E | SRDA-SDA14A01A-E |
|                      |                  | R   | SRDA-SDA06A01A-E | SRDA-SDA06A01A-E |
|                      |                  | В   | SRDA-SDA06A01A-E | SRDA-SDA06A01A-E |
|                      |                  | Т   | SRDA-SDA06A01A-E | SRDA-SDA06A01A-E |
|                      |                  | E   |                  |                  |

### Table 13-4:

| Configuration Device |   | MH50             | MS80             | VS50/SIA50D      |
|----------------------|---|------------------|------------------|------------------|
|                      |   | Model            | Model            | Model            |
| Converter            |   | SRDA-COA30A01A-E | SRDA-COA30A01A-E | SRDA-COA30A01A-E |
| SERVOPACK            |   | JZRCR-YSV04-11   | JZRCR-YSV05-11   | JZRCR-YSV05-41   |
| PWM                  | S | SRDA-SDA71A01A-E | SRDA-SDA71A01A-E | SRDA-SDA71A01A-E |
| Amplifier            | L | SRDA-SDA71A01A-E | SRDA-SDA71A01A-E | SRDA-SDA71A01A-E |
|                      | U | SRDA-SDA35A01A-E | SRDA-SDA71A01A-E | SRDA-SDA71A01A-E |
|                      | R | SRDA-SDA14A01A-E | SRDA-SDA14A01A-E | SRDA-SDA14A01A-E |
|                      | В | SRDA-SDA14A01A-E | SRDA-SDA14A01A-E | SRDA-SDA14A01A-E |
|                      | Т | SRDA-SDA14A01A-E | SRDA-SDA14A01A-E | SRDA-SDA14A01A-E |
|                      | E |                  |                  | SRDA-SDA71A01A-E |

| Tabl | e | 13- | 5: |
|------|---|-----|----|
|      | - | -   | -  |

| Configuration Device |                  | ES165D           | ES200D           |                  |
|----------------------|------------------|------------------|------------------|------------------|
|                      |                  | Model            | Model            |                  |
| Converter            |                  | SRDA-COA30A01A-E | SRDA-COA30A01A-E |                  |
| SERVOPACK            |                  | JZRCR-YSV06-11   | JZRCR-YSV06-11   |                  |
|                      | PWM<br>Amplifier | S                | SRDA-SDA71A01A-E | SRDA-SDA71A01A-E |
|                      |                  | L                | SRDA-SDA71A01A-E | SRDA-SDA71A01A-E |
|                      |                  | U                | SRDA-SDA71A01A-E | SRDA-SDA71A01A-E |
|                      |                  | R                | SRDA-SDA35A01A-E | SRDA-SDA35A01A-E |
|                      |                  | В                | SRDA-SDA21A01A-E | SRDA-SDA21A01A-E |
|                      |                  | Т                | SRDA-SDA21A01A-E | SRDA-SDA21A01A-E |
|                      |                  | E                |                  |                  |

#### 13 Description of Units and Circuit Boards 13.11 SERVOPACK

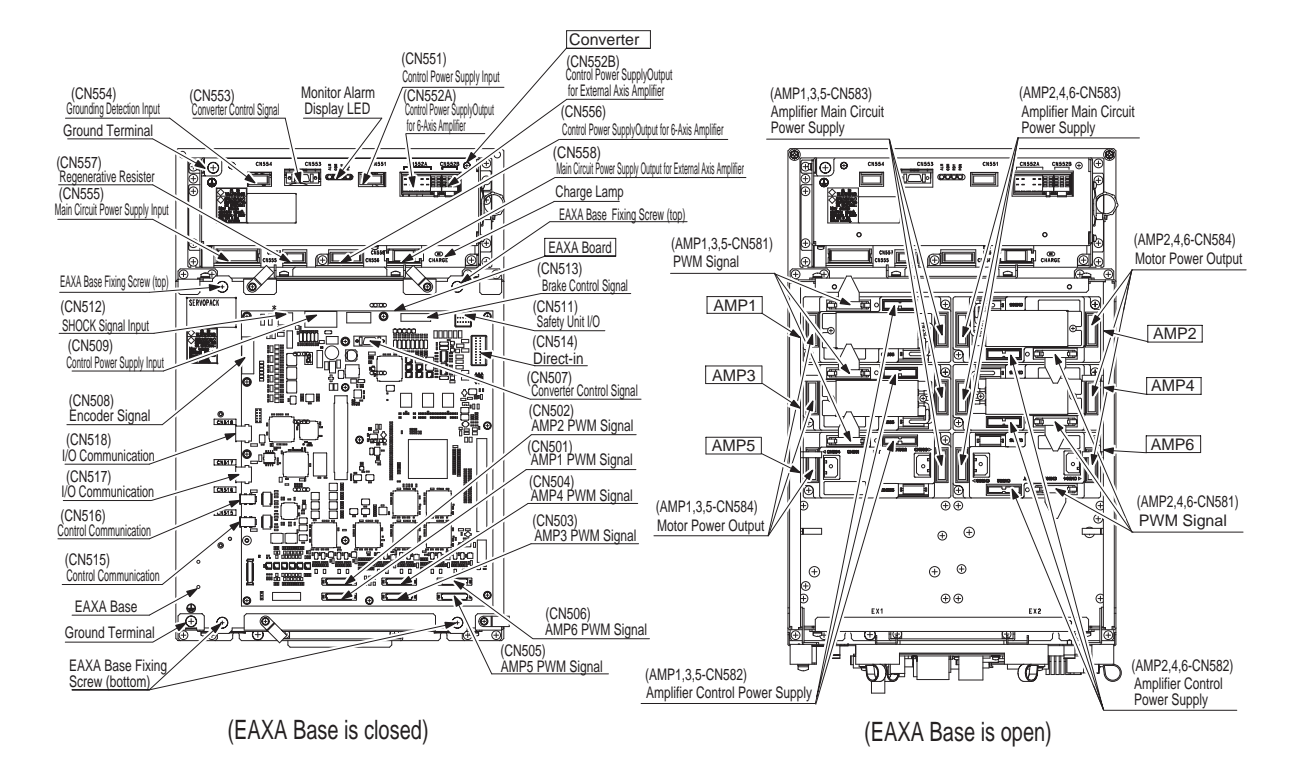

Fig. 13-22: SERVOPACK Configuration for MH5, MH5L, MH6, MA1400, MA1900, HP20D, HP20D-6

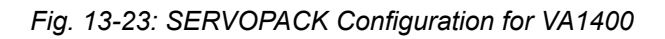

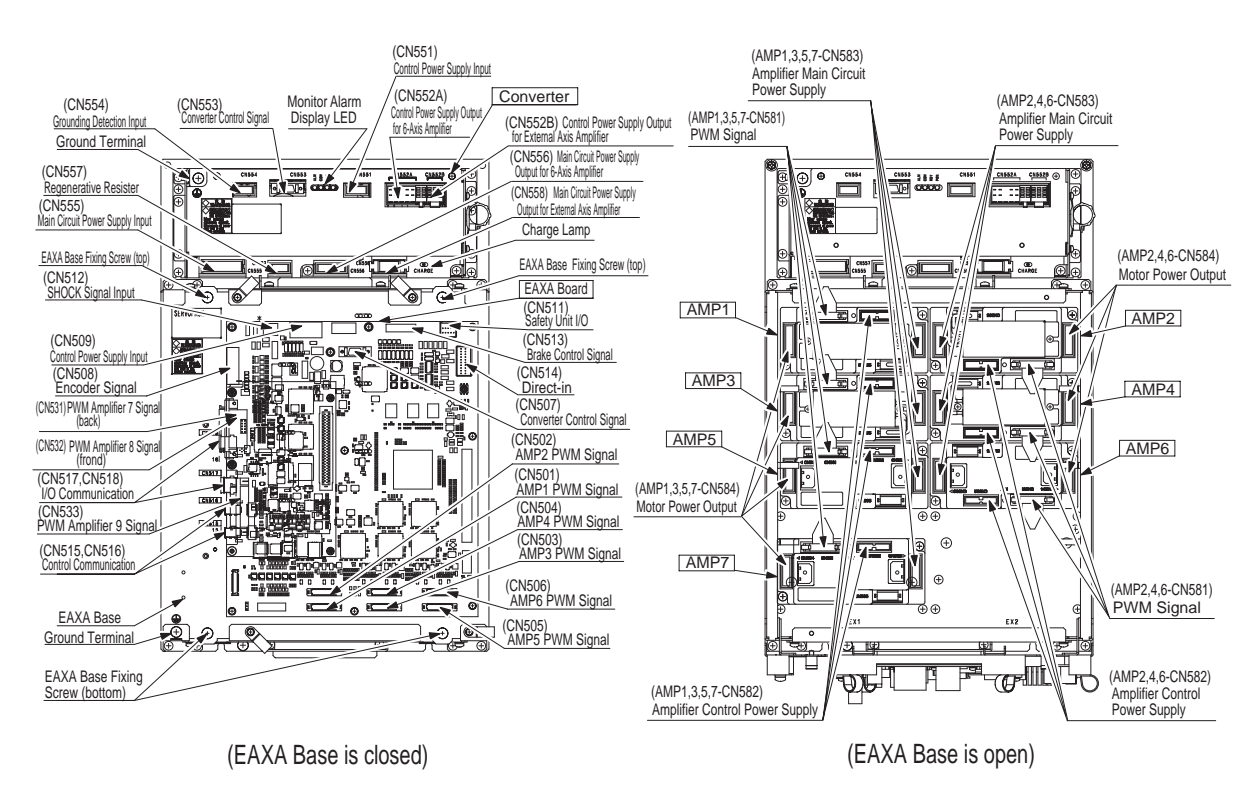

DX100

13 Description of Units and Circuit Boards13.11 SERVOPACK

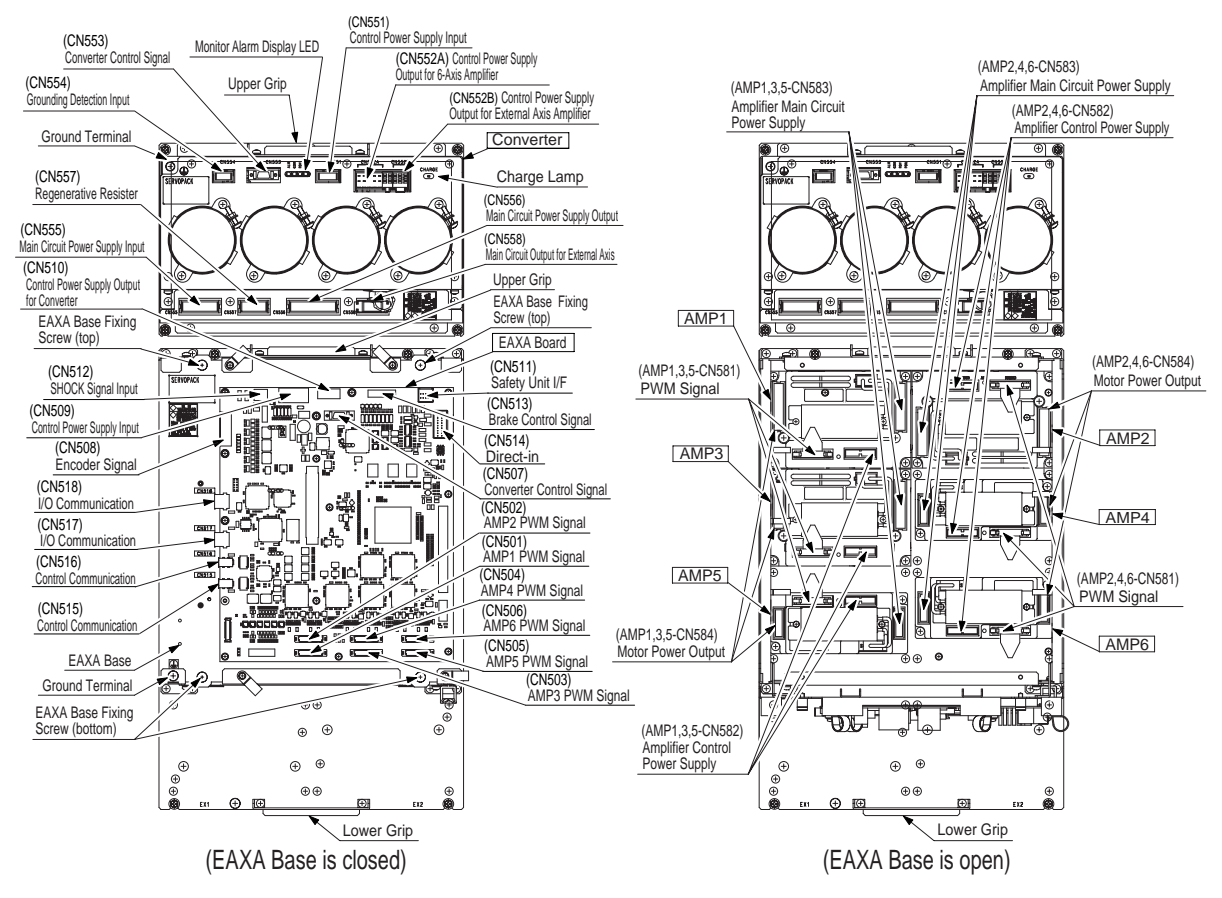

Fig. 13-24: SERVOPACK Configuration for MH50, MS80

Fig. 13-25: SERVOPACK Configuration for VS50, SIA50D

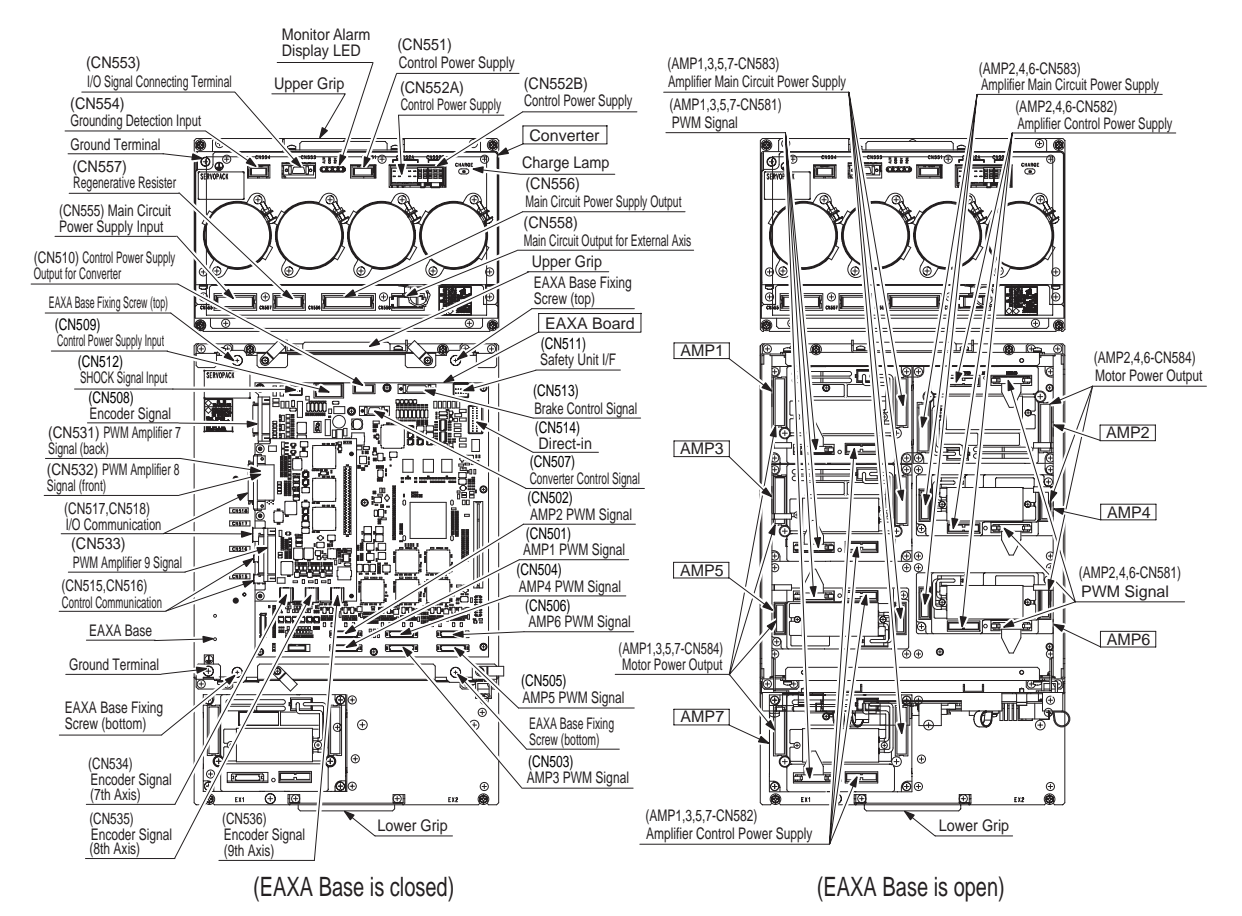

DX100

#### 13 Description of Units and Circuit Boards 13.11 SERVOPACK

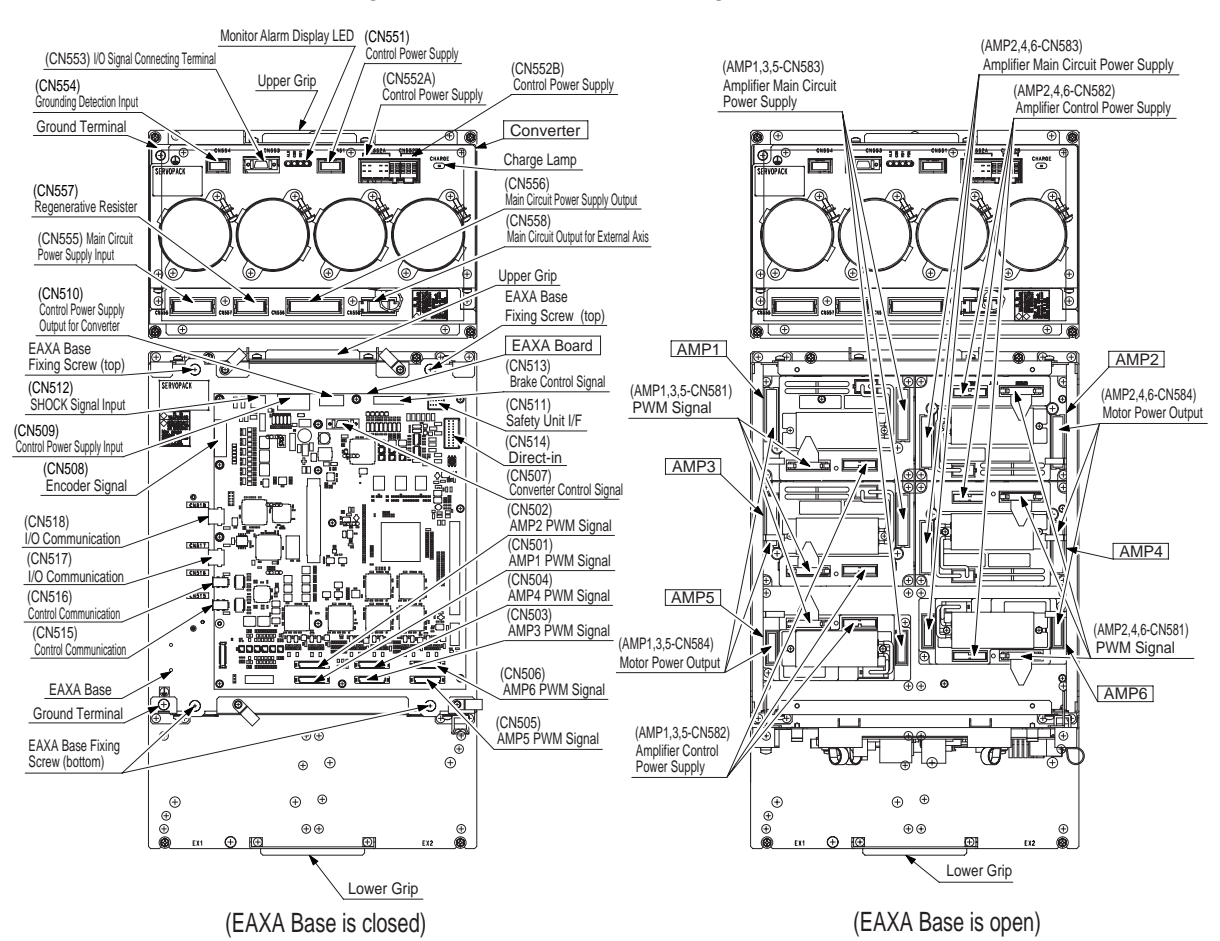

#### Fig. 13-26: SERVOPACK Configuration for ES165D, ES200D

## 13.12 Universal I/O Signal Assignment

### 13.12.1 Arc Welding

Fig. 13-27: JZNC-YIU01-E (CN308 Connector) I/O Allocation and Connection Diagram (For Arc Welding)

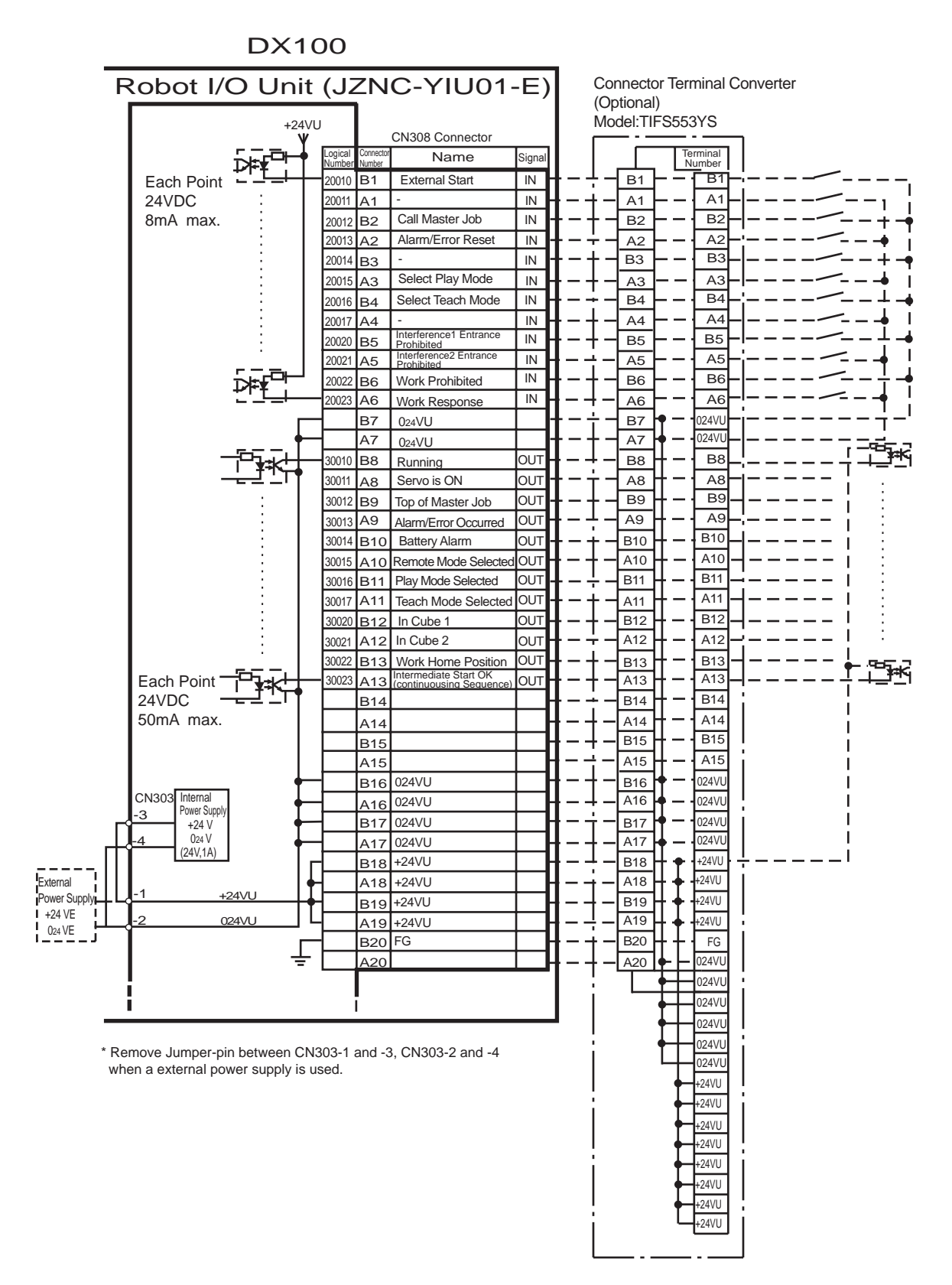

DX100

# 13 Description of Units and Circuit Boards13.12 Universal I/O Signal Assignment

Fig. 13-28: JZNC-YIU01-E (CN309 Connector) I/O Allocation and Connection Diagram (For Arc Welding)

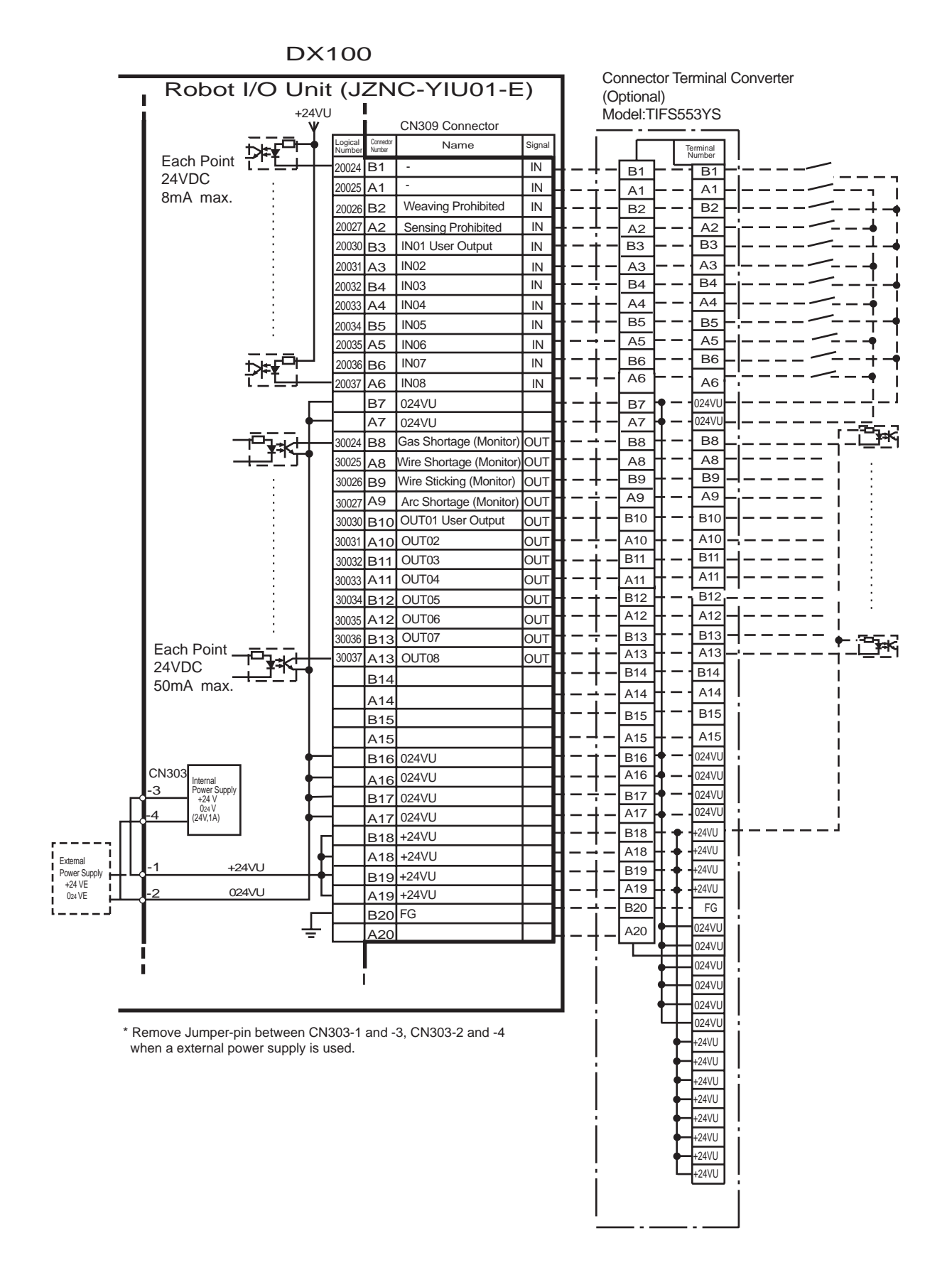

13 Description of Units and Circuit Boards13.12 Universal I/O Signal Assignment

Fig. 13-29: JZNC-YIU01-E (CN306 Connector) I/O Allocation and Connection Diagram (For Arc Welding)

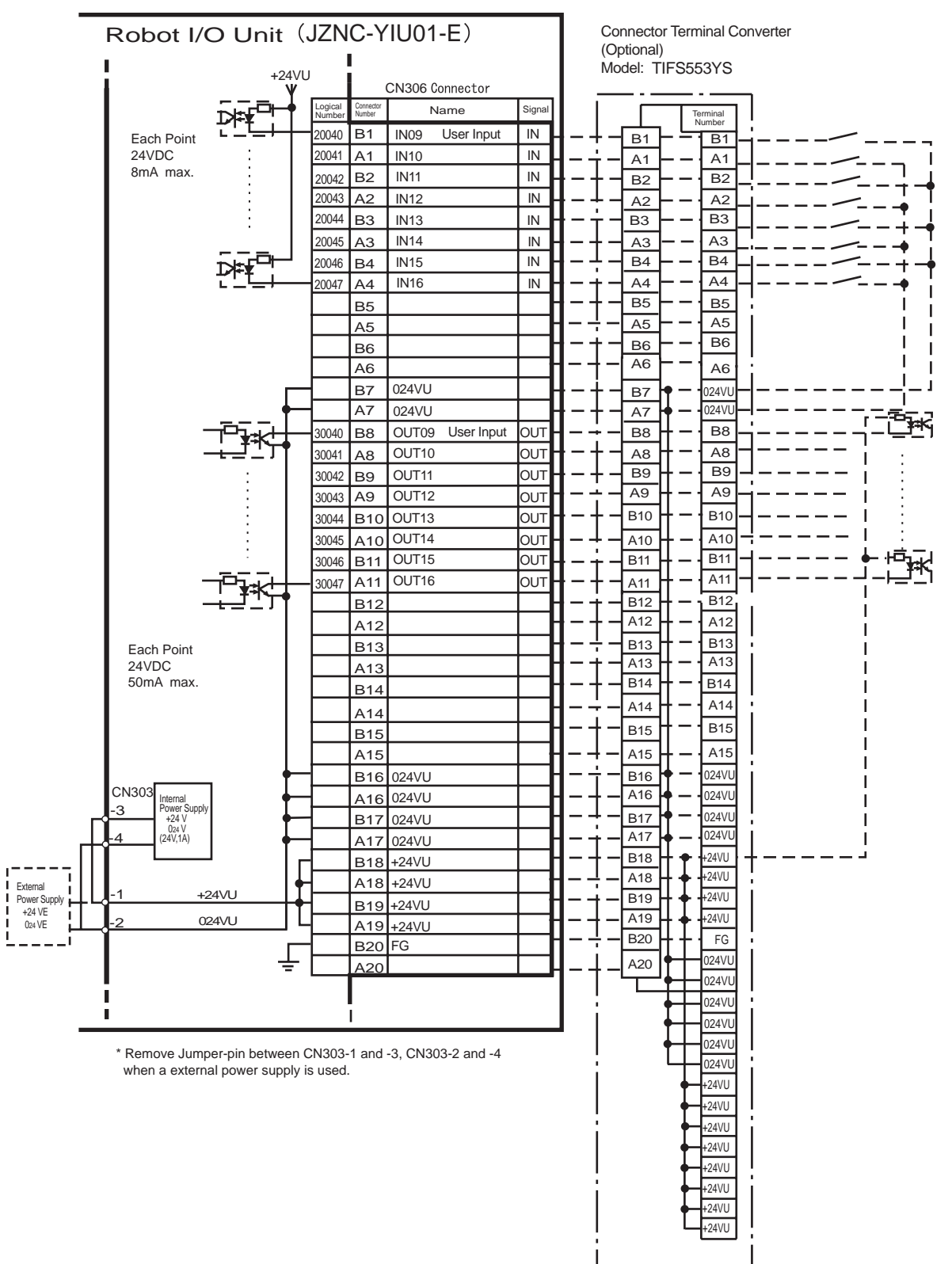

### DX100

# 13 Description of Units and Circuit Boards13.12 Universal I/O Signal Assignment

*Fig. 13-30: JZNC-YIU01-E (CN307 Connector) I/O Allocation and Connection Diagram (For Arc Welding)* 

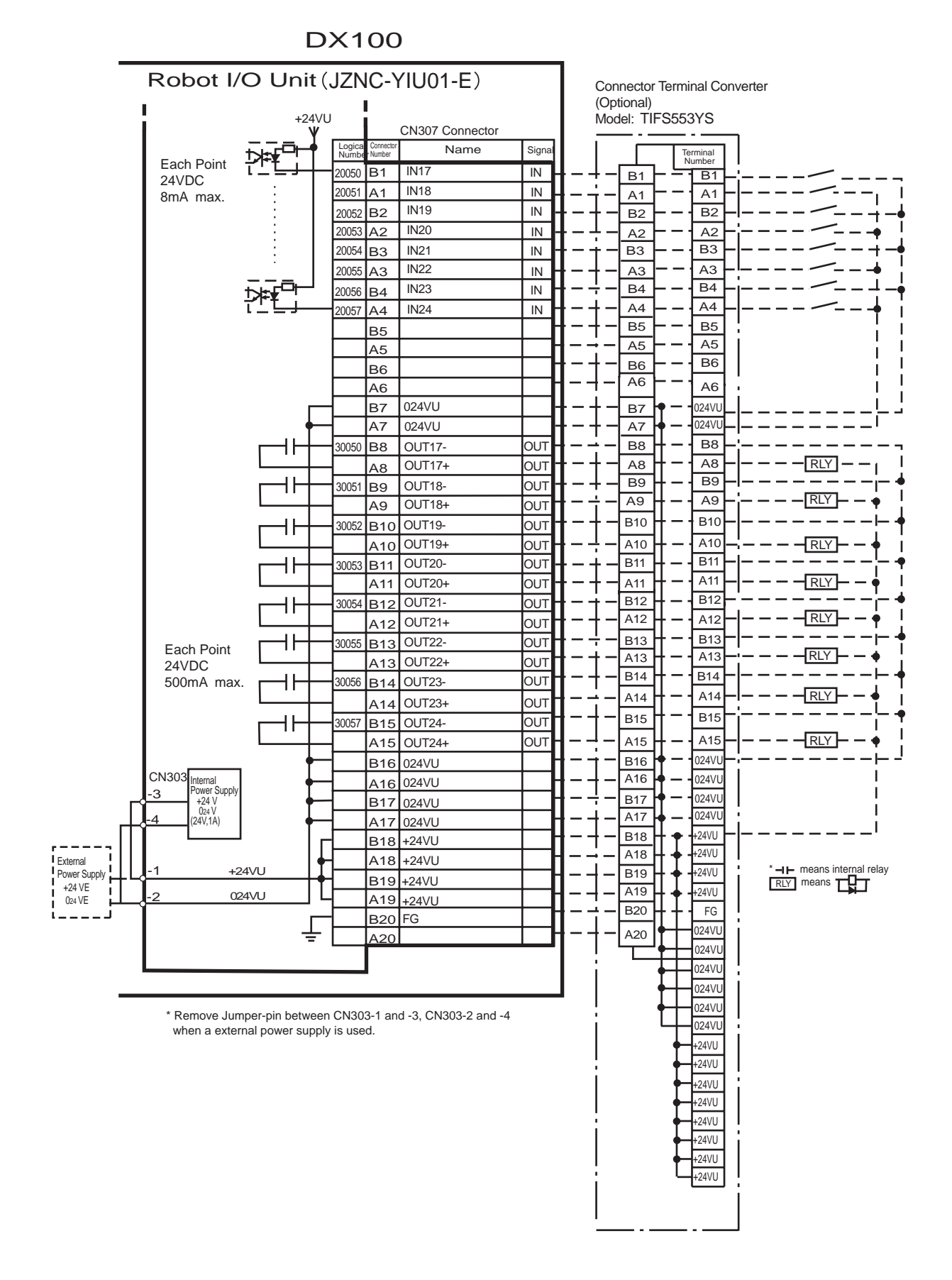

| Logical | Input Name / Function                                                                                                    |
|---------|----------------------------------------------------------------------------------------------------|
| Number  |                                                                                                    |
| 20010   | EXTERNAL START<br>Functions the same as the [START] button in the programming pendant. Only the<br>rising edge of the signal is valid. It starts robot operation (playback). This signal is<br>invalid if external start is prohibited from the playback condition display.                                                                                             |
| 20012   | CALL MASTER JOB<br>Only the rising edge of the signal is valid. It calls up the top of the robot program, that<br>is the top of the master job <sup>1)</sup> . This signal is invalid during playback, during teach lock<br>and when play master or call is prohibited (set from the playback operation condition<br>display).                                          |
| 20013   | ALARM/ERROR RESET<br>After an alarm or error has occurred and the cause been corrected, this signal resets<br>the alarm or error.                                                                                                    |
| 20015   | SELECT PLAY MODE<br>The play mode is selected when the mode key on the programming pendant is set at<br>"REMOTE". Only the rising edge of the signal is valid. When this selection signal<br>assigned concurrently with other mode selection signal, the teach mode is selected on<br>a priority basis. The signal is invalid while EXTERNAL MODE SWITCH is prohibited. |
| 20016   | SELECT TEACH MODE<br>The teach mode is selected when the mode key of the programming pendant is set at<br>"REMOTE". The other mode selection is unavailable when this signal is ON; the<br>signal is selected by priority even when the other selection signal is ON, enabling the<br>teach mode selection.                                                             |
| 20020   | INTERFERENCE 1 ENTRANCE PROHIBITED<br>If the manipulator attempts to enter the cube 1 <sup>2)</sup> area while this signal is ON, the<br>manipulator goes to wait status (with servo power ON). During wait status, the<br>manipulator operation restarts if this signal turns OFF.                                                                                     |
| 20021   | INTERFERENCE 2 ENTRANCE PROHIBITED<br>If the manipulator attempts to enter the cube 2 <sup>2)</sup> area while this signal is ON, the<br>manipulator goes to wait status (with servo power ON). During wait status, the<br>manipulator operation restarts if this signal turns OFF.                                                                                     |
| 20022   | WORK PROHIBITED (Arc Generation Prohibited)<br>Arc generation is prohibited while this signal is ON. Arc generation starts when this<br>signal turns OFF inside the arc-generation area. Use this signal to confirm teaching.                                                                                                    |
| 20023   | WORK RESPONSE (Pseudo Arc ON Response)<br>This signal is used as a pseudo signal in cases that "Arc Generation Confirmation"<br>signal is not equipped on a welding power supply. Wire this signal ON normally (short<br>to OV).                                                                                                    |
| 20026   | WEAVING PROHIBITED<br>Weaving is prohibited while this signal is ON. Use this signal to check taught steps<br>and movements without performing the weaving operation.                                                                                                    |
| 20027   | SENSING PROHIBITED<br>Arc sensing is prohibited while this signal is ON. Use this signal to check taught steps<br>and movements if an arc sensor is mounted.                                                                                                    |

Table 13-6: Specific Input (Arc Welding)

1.

. .

1 A master job is a job (program) which can be called by CALL MASTER JOB. Other functions are the same as for normal jobs. Normally, the parent job, which manages the child jobs called up immediately after the power is turned ON, is set as the master job.

2 See chapter 8.6 "Interference Area" at page 8-56.

.

#### 13 Description of Units and Circuit Boards 13.12 Universal I/O Signal Assignment

Table 13-7: Specific Output (Arc Welding)

| Logical           | Output Name / Function                                                                                                    |
|-------------------|----------------------------------------------------------------------------------------------------|
| Number            |                                                                                                    |
| 30010             | RUNNING<br>This signal signifies that the job is running. (Signifies that the job is running, system<br>status is waiting reserved start, or test run is running.) This signal status is the same<br>status as [START] in the programming pendant.                                                                                                    |
| 30011             | SERVO IS ON<br>This signal signifies that the servo power is turned ON, internal processing such as<br>current position creation is complete, and the system is able to receive the START<br>command. This signal turns OFF when the servo power supply turns OFF. It can be<br>used for DX100 status diagnosis for an external start.                                                                                                    |
| 30012             | TOP OF MASTER JOB<br>This signal signifies that the execution position is the top of the master job. This signal<br>can be used to confirm that the master job has been called. <sup>1)</sup>                                                                                                    |
| 30013             | ALARM/ERROR OCCURRED<br>This signal signifies that an alarm or an error occurred. If a major error occurs, this<br>signal remains ON until the main power is turned OFF.                                                                                                    |
| 30014             | BATTERY ALARM<br>This signal turns ON to notify that the battery requires replacing when the voltage<br>drops from the battery for backup memory of the encoder. Major problems may result<br>if memory data is lost because of an expired battery. It is recommended to avoid these<br>problems by using this signal as a warning signal.                                                                                                |
| 30015 to<br>30017 | REMOTE/PLAY/TEACH MODE SELECTED<br>This signal notifies the current mode setting. These signals are synchronized with the<br>mode select switch in the programming pendant. The signal corresponding to the<br>selected mode turns ON.                                                                                                    |
| 30020             | IN CUBE 1<br>This signal turns ON when the current TCP lies inside a pre-defined space (Cube 1).<br>Use this signal to prevent interference with other manipulators and positioners.                                                                                                    |
| 30021             | IN CUBE 2<br>This signal turns ON when the current TCP lies inside a pre-defined space (Cube 2).<br>Use this signal to prevent interference with other manipulators and positioners.                                                                                                    |
| 30022             | WORK HOME POSITION (IN CUBE 32) <sup>2)</sup><br>This signal turns ON when the current TCP lies inside the work home position area.<br>Use this signal to evaluate whether the manipulator is in the start position.                                                                                                    |
| 30023             | INTERMEDIATE START OK<br>This signal turns ON when the manipulator operates. It turns OFF when the currently<br>executed line is moved with the cursor or when editing operation is carried out after<br>HOLD is applied during operation. Therefore, this signal can be used as a restart<br>interlock after a HOLD is applied. However, it also turns ON in the teach mode and<br>TEACH MODE SELECTED signal must be referred together. |
| 30024             | GAS SHORTAGE (MONITOR)<br>This signal stays ON while the gas shortage signal from the welding power supply is<br>ON.                                                                                                    |
| 30025             | WIRE SHORTAGE (MONITOR)<br>This signal status ON while the wire shortage signal from the welding power supply is<br>ON.                                                                                                    |
| 30026             | WIRE STICKING (MONITOR)<br>The wire sticking check is conducted automatically when the arc turns OFF. If wire<br>sticking is detected, this signal remains ON until the wire sticking is released.                                                                                                    |
| 30027             | ARC SHORTAGE (MONITOR)<br>This signal stays ON while the arc shortage signal from the welding power supply is<br>ON.                                                                                                    |

This signal is not output during operation.
 The work home position cube and Cube 32 are same.

# 13 Description of Units and Circuit Boards13.12 Universal I/O Signal Assignment

## 13.12.2 Handling

| Fig. 13-31: JZNC-YIU01-E (CN308 Connector) I/O Allocation and |
|---------------------------------------------------------------|
| Connection Diagram (For Handling)                             |

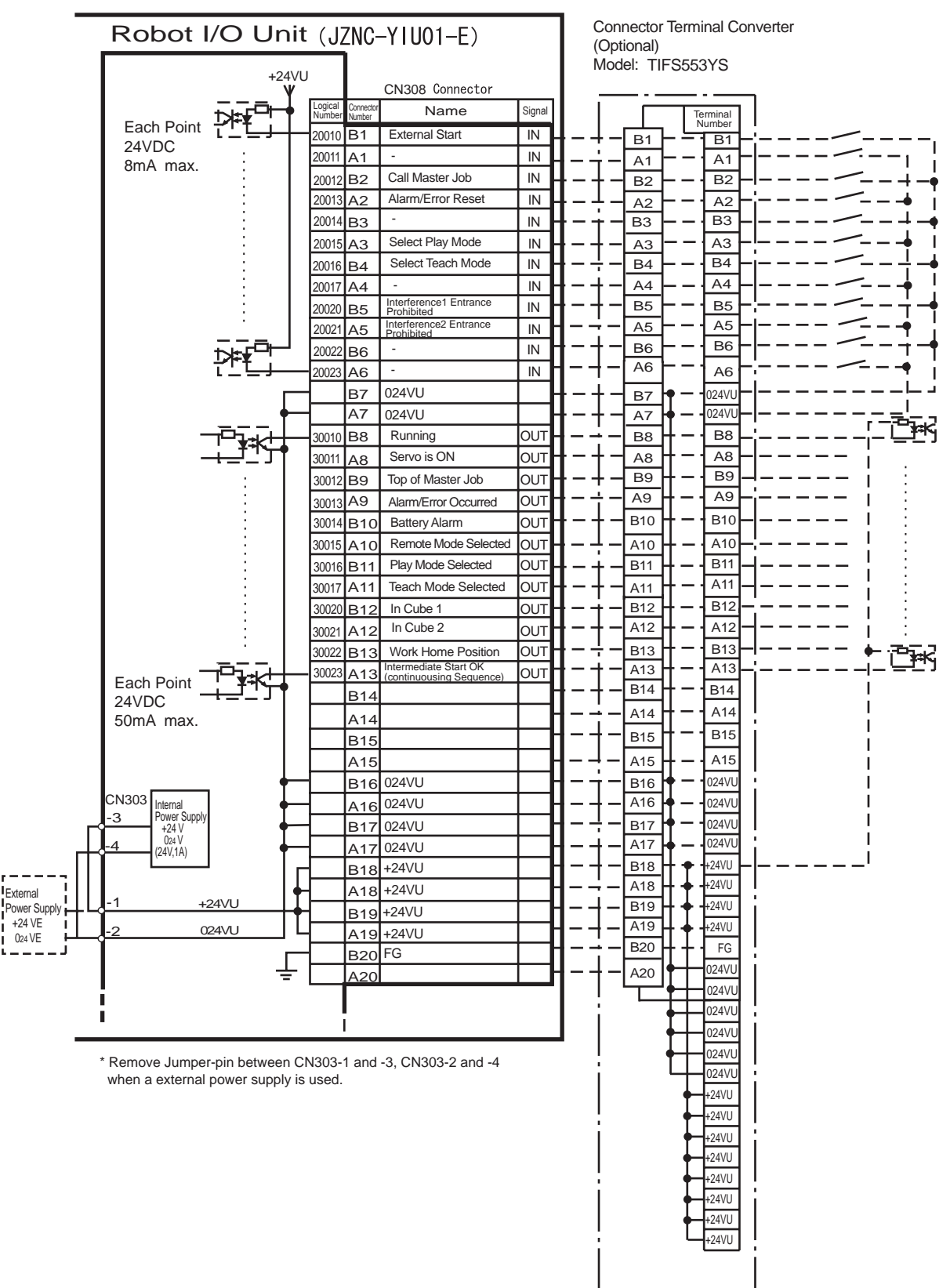

### DX100

# 13 Description of Units and Circuit Boards13.12 Universal I/O Signal Assignment

*Fig. 13-32: JZNC-YIU01-E (CN309 Connector) I/O Allocation and Connection Diagram (For Handling)* 

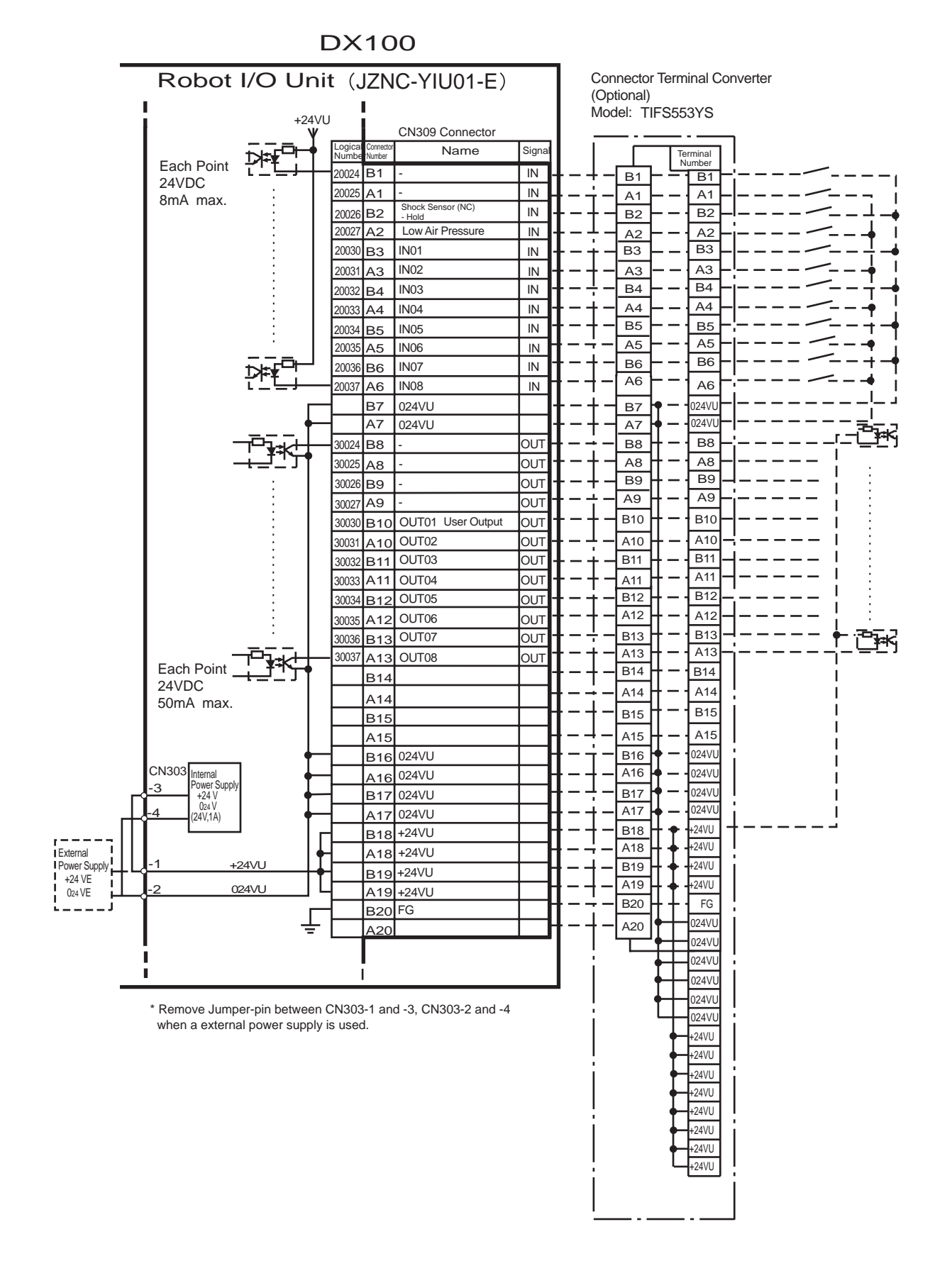

13 Description of Units and Circuit Boards13.12 Universal I/O Signal Assignment

Fig. 13-33: JZNC-YIU01-E (CN306 Connector) I/O Allocation and Connection Diagram (For Handling)

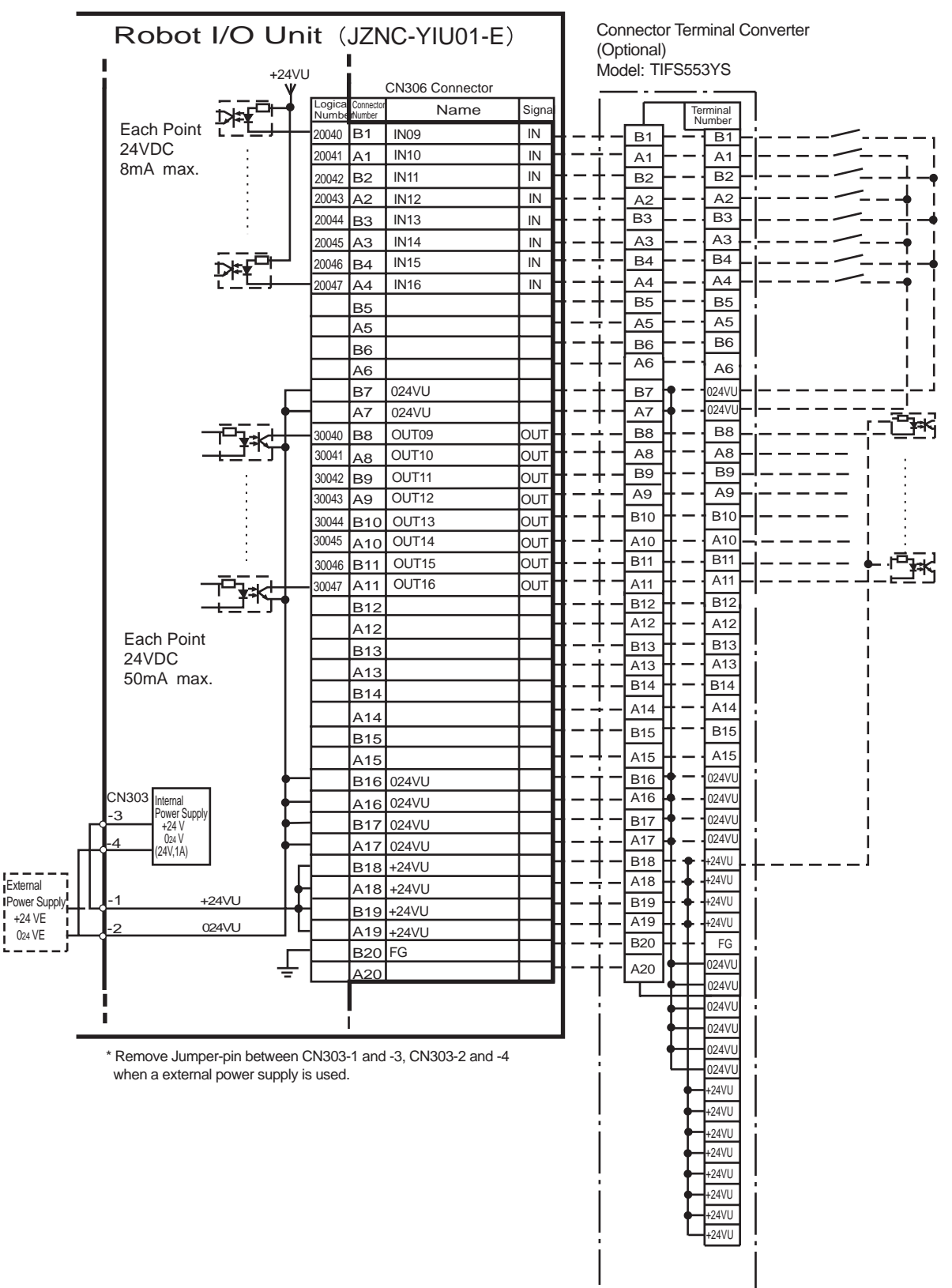

DX100

# 13 Description of Units and Circuit Boards13.12 Universal I/O Signal Assignment

*Fig. 13-34: JZNC-YIU01-E (CN307 Connector) I/O Allocation and Connection Diagram (For Handling)* 

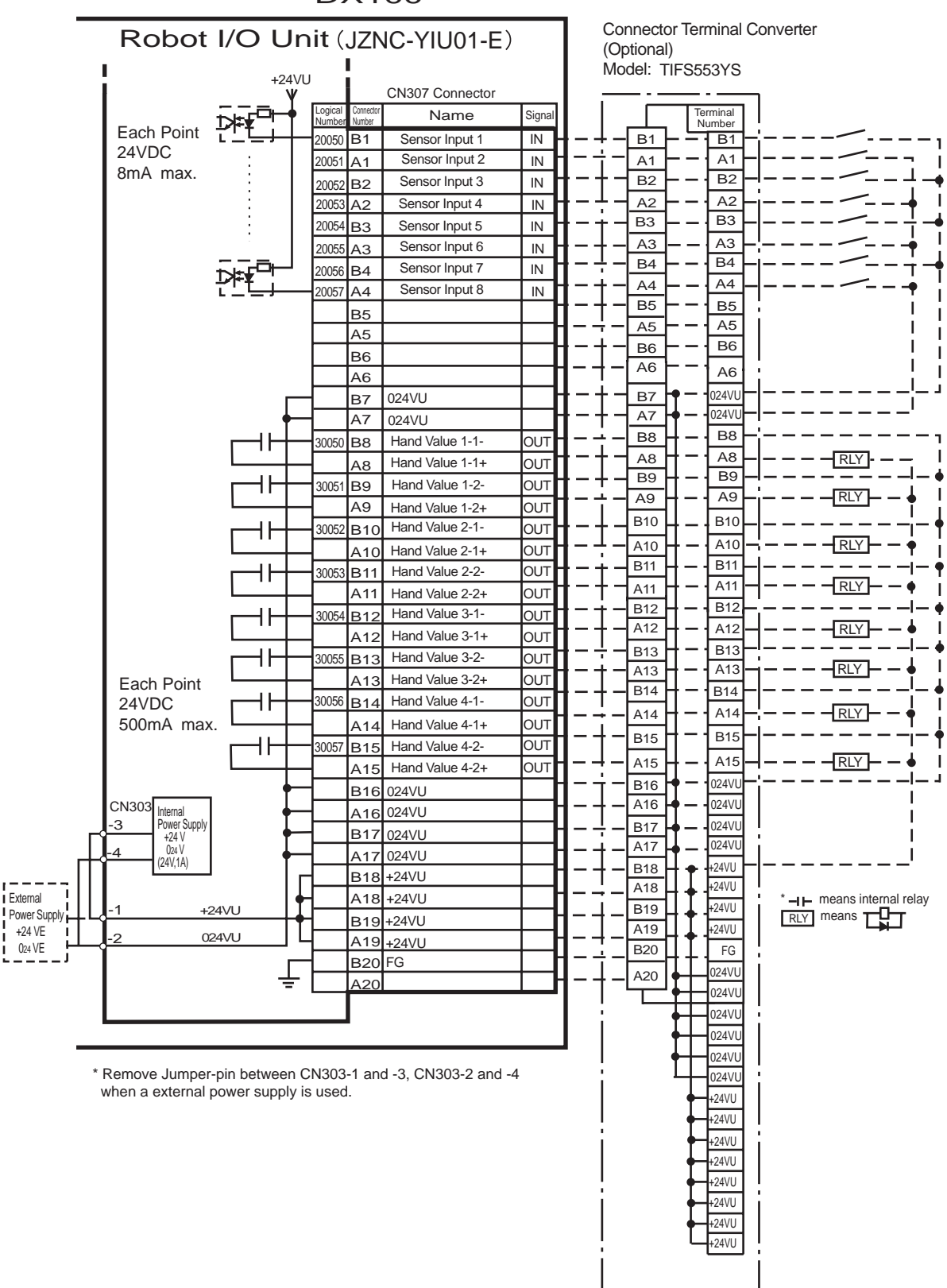

| Logical Input Name / Function |                                                                                                    |  |
|-------------------------------|----------------------------------------------------------------------------------------------------|--|
| Number                        |                                                                                                    |  |
| 20010                         | EXTERNAL START<br>Functions the same as the [START] button in the programming pendant. Only the<br>rising edge of the signal is valid. It starts robot operation (playback). This signal is<br>invalid if external start is prohibited from the playback condition display.                                                                                                    |  |
| 20012                         | CALL MASTER JOB<br>Only the rising edge of the signal is valid. It calls up the top of the robot program, that<br>is the top of the master job <sup>1)</sup> . This signal is invalid during playback, during teach lock<br>and when play master or call is prohibited (set from the playback operation condition<br>display).                                                               |  |
| 20013                         | ALARM/ERROR RESET<br>After an alarm or error has occurred and the cause been corrected, this signal resets<br>the alarm or error.                                                                                                    |  |
| 20015                         | SELECT PLAY MODE<br>The play mode is selected when the mode key on the programming pendant is set at<br>"REMOTE". Only the rising edge of the signal is valid. When this selection signal<br>assigned concurrently with other mode selection signal, the teach mode is selected on<br>a priority basis. The signal is invalid while EXTERNAL MODE SWITCH is prohibited.                      |  |
| 20016                         | SELECT TEACH MODE<br>The teach mode is selected when the mode key of the programming pendant is set at<br>"REMOTE". The other mode selection is unavailable when this signal is ON; the<br>signal is selected by priority even when the other selection signal is ON, enabling the<br>teach mode selection.                                                                                  |  |
| 20020                         | INTERFERENCE 1 ENTRANCE PROHIBITED<br>If the manipulator attempts to enter the cube 1 <sup>2)</sup> area while this signal is ON, the<br>manipulator goes to wait status (with servo power ON). During wait status, the<br>manipulator operation restarts if this signal turns OFF.                                                                                                    |  |
| 20021                         | INTERFERENCE 2 ENTRANCE PROHIBITED<br>If the manipulator attempts to enter the cube 2 <sup>2)</sup> area while this signal is ON, the<br>manipulator goes to wait status (with servo power ON). During wait status, the<br>manipulator operation restarts if this signal turns OFF.                                                                                                    |  |
| 20026                         | TOOL SHOCK SENSOR<br>This is normally ON (NC) signal input. When it turns OFF, an DX100 displays a<br>message "HAND TOOL SHOCK SENSOR OPERATING" and a HOLD is applied. The<br>releasing in teach mode is done on the handling application diagnostic display. Set<br>tool shock sensor function "NOT USE" on the handling applications diagnostic display<br>if this signal is not be used. |  |
| 20027                         | LOW AIR PRESSURE<br>This signal is normally OFF (NO). When it turns ON, DX100 displays user alarm in the<br>PLAY mode or displays user message in the teach mode.                                                                                                    |  |
| 20050 to<br>20057             | SENSOR INPUT 1 - 8<br>Inputs 1 to 8 are monitored with the HSEN handling specific instructions. Sensor                                                                                                    |  |

Table 13-8: Specific Input (Handling)

1 A master job is a job (program) which can be called by CALL MASTER JOB. Other functions are the same as for normal jobs. Normally, the parent job, which manages the child jobs called up immediately after the power is turned ON, is set as the master job.

inputs 1 to 8 correspond to HSEN 1 to 8.

2 See chapter 8.6 "Interference Area" at page 8-56.

| Logical           | Output Name / Function                                                                                                    |
|-------------------|----------------------------------------------------------------------------------------------------|
| Number            |                                                                                                    |
| 30010             | RUNNING<br>This signal signifies that the job is running. (Signifies that the job is running, system<br>status is waiting reserved start, or test run is running.) This signal status is the same<br>status as [START] in the programming pendant.                                                                                                    |
| 30011             | SERVO IS ON<br>This signal signifies that the servo power is turned ON, internal processing such as<br>current position creation is complete, and the system is able to receive the START<br>command. This signal turns OFF when the servo power supply turns OFF. It can be<br>used for DX100 status diagnosis for an external start.                                                                                                    |
| 30012             | TOP OF MASTER JOB<br>This signal signifies that the execution position is the top of the master job. This signal<br>can be used to confirm that the master job has been called. <sup>1)</sup>                                                                                                    |
| 30013             | ALARM/ERROR OCCURRED<br>This signal signifies that an alarm or an error occurred. If a major error occurs, this<br>signal remains ON until the main power is turned OFF.                                                                                                    |
| 30014             | BATTERY ALARM<br>This signal turns ON to notify that the battery requires replacing when the voltage<br>drops from the battery for backup memory of the encoder. Major problems may result<br>if memory data is lost because of an expired battery. It is recommended to avoid these<br>problems by using this signal as a warning signal.                                                                                                |
| 30015 to<br>30017 | REMOTE/PLAY/TEACH MODE SELECTED<br>This signal notifies the current mode setting. These signals are synchronized with the<br>mode select switch in the programming pendant. The signal corresponding to the<br>selected mode turns ON.                                                                                                    |
| 30020             | IN CUBE 1<br>This signal turns ON when the current TCP lies inside a pre-defined space (Cube 1).<br>Use this signal to prevent interference with other manipulators and positioners.                                                                                                    |
| 30021             | IN CUBE 2<br>This signal turns ON when the current TCP lies inside a pre-defined space (Cube 2).<br>Use this signal to prevent interference with other manipulators and positioners.                                                                                                    |
| 30022             | WORK HOME POSITION (IN CUBE 32) <sup>2)</sup><br>This signal turns ON when the current TCP lies inside the work home position area.<br>Use this signal to evaluate whether the manipulator is in the start position.                                                                                                    |
| 30023             | INTERMEDIATE START OK<br>This signal turns ON when the manipulator operates. It turns OFF when the currently<br>executed line is moved with the cursor or when editing operation is carried out after<br>HOLD is applied during operation. Therefore, this signal can be used as a restart<br>interlock after a HOLD is applied. However, it also turns ON in the teach mode and<br>TEACH MODE SELECTED signal must be referred together. |
| 30050 to<br>30057 | HAND VALVE 1-4<br>These outputs are controlled by the HAND handling specific instructions.<br>Hand valves 1 to 4 correspond to HAND 1 to 4.                                                                                                    |

| Table | 13-9: | Specific | Output | (Handling) |
|-------|-------|----------|--------|------------|
|-------|-------|----------|--------|------------|

This signal is not output during operation.
 The work home position cube and Cube 32 are same.

13 Description of Units and Circuit Boards13.12 Universal I/O Signal Assignment

#### 13.12.3 General Application

Fig. 13-35: JZNC-YIU01-E (CN308 Connector) I/O Allocation and Connection Diagram (For General Application)

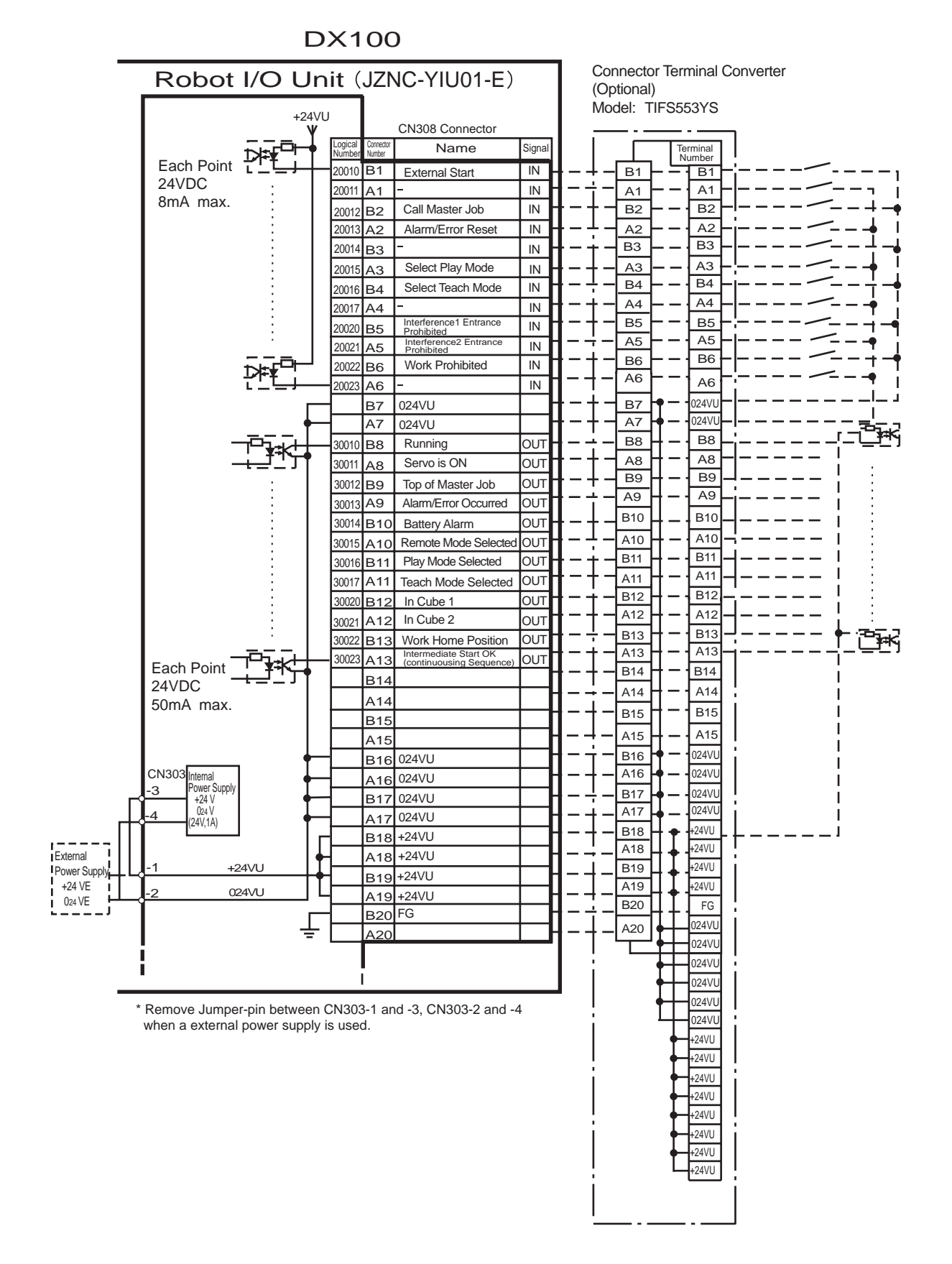

# 13 Description of Units and Circuit Boards13.12 Universal I/O Signal Assignment

*Fig.* 13-36: JZNC-YIU01-E (CN309 Connector) I/O Allocation and Connection Diagram (For General Application)

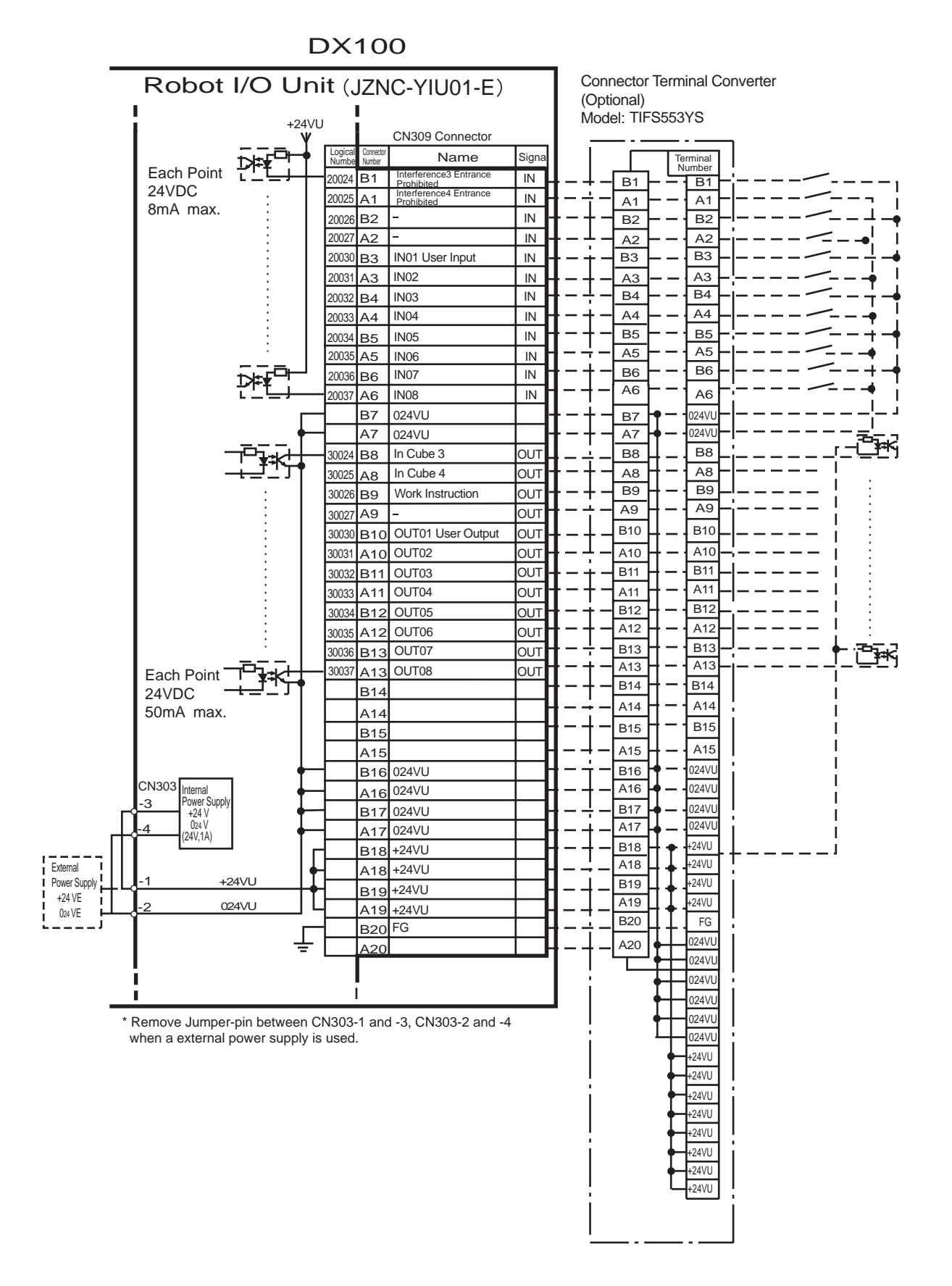

# 13 Description of Units and Circuit Boards13.12 Universal I/O Signal Assignment

*Fig. 13-37: JZNC-YIU01-E (CN306 Connector) I/O Allocation and Connection Diagram (General Application)* 

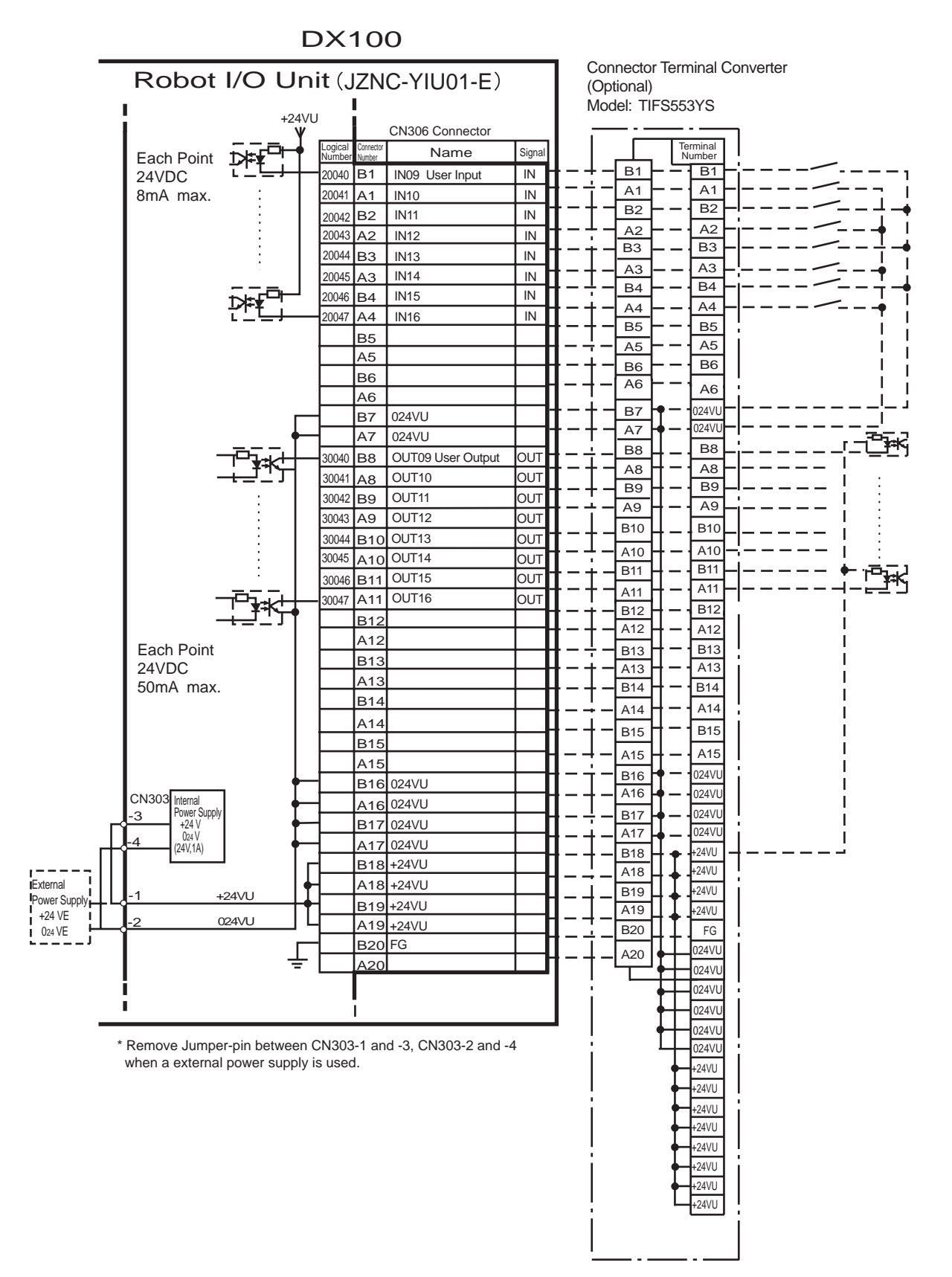

# 13 Description of Units and Circuit Boards13.12 Universal I/O Signal Assignment

*Fig.* 13-38: JZNC-YIU01-E (CN307 Connector ) I/O Allocation and Connection Diagram (For General Application)

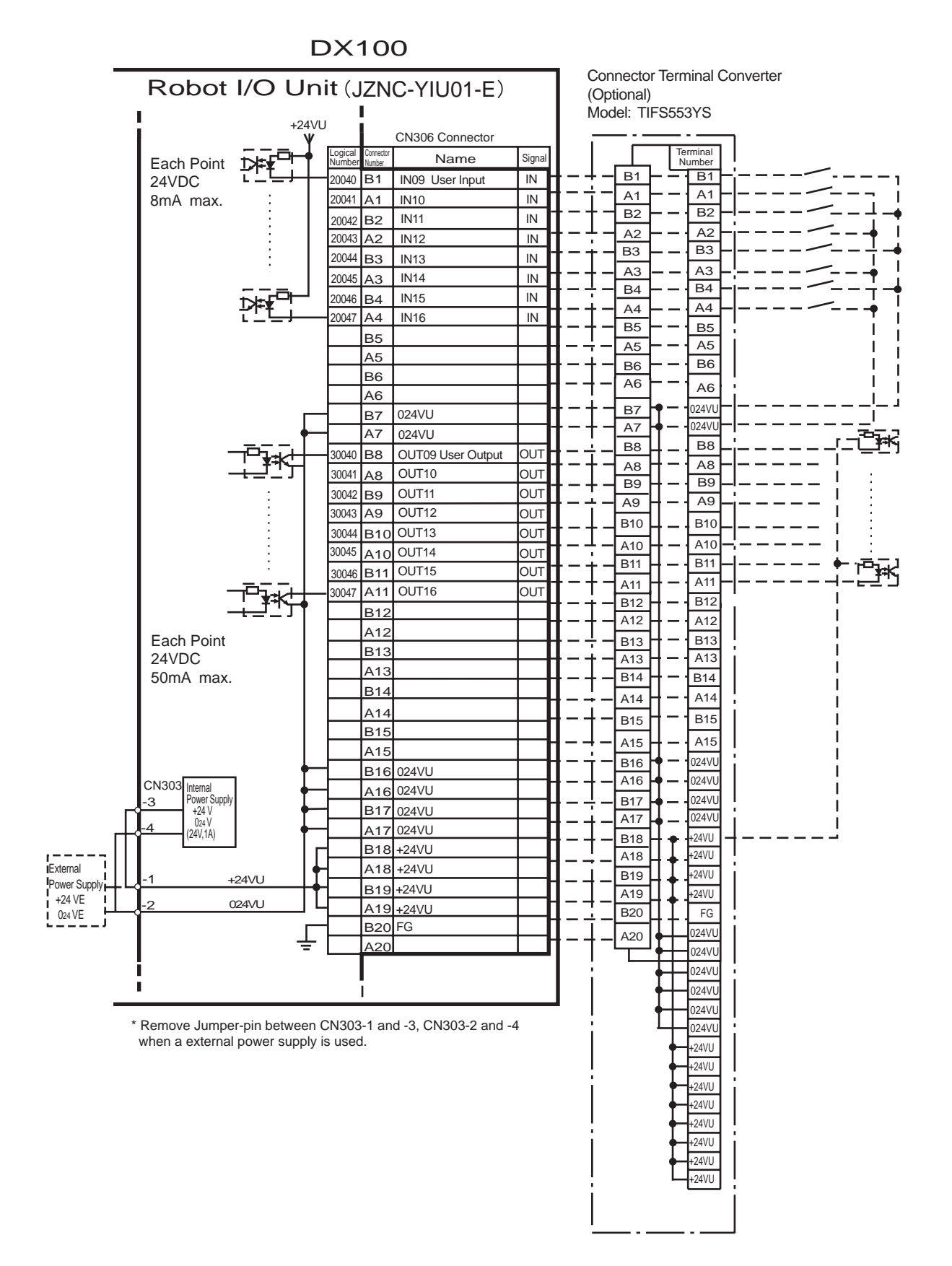

| Logical | Input Name / Function                                                                                                    |  |  |
|---------|----------------------------------------------------------------------------------------------------|--|--|
| Number  |                                                                                                    |  |  |
| 20010   | EXTERNAL START<br>Functions the same as the [START] button in the programming pendant. Only the<br>rising edge of the signal is valid. It starts robot operation (playback). This signal is<br>invalid if external start is prohibited from the playback condition display.                                                                                             |  |  |
| 20012   | CALL MASTER JOB<br>Only the rising edge of the signal is valid. It calls up the top of the robot program, that<br>is the top of the master job <sup>1)</sup> . This signal is invalid during playback, during teach-lock<br>and when play master or call is prohibited (set from the playback operation condition<br>display).                                          |  |  |
| 20013   | ALARM/ERROR RESET<br>After an alarm or error has occurred and the cause been corrected, this signal resets<br>the alarm or error.                                                                                                    |  |  |
| 20015   | SELECT PLAY MODE<br>The play mode is selected when the mode key on the programming pendant is set at<br>"REMOTE". Only the rising edge of the signal is valid. When this selection signal<br>assigned concurrently with other mode selection signal, the teach mode is selected on<br>a priority basis. The signal is invalid while EXTERNAL MODE SWITCH is prohibited. |  |  |
| 20016   | SELECT TEACH MODE<br>The teach mode is selected when the mode key of the programming pendant is set at<br>"REMOTE". The other mode selection is unavailable when this signal is ON; the signal<br>is selected by priority even when the other selection signal is ON, enabling the teach<br>mode selection.                                                             |  |  |
| 20020   | INTERFERENCE 1 ENTRANCE PROHIBITED<br>If the manipulator attempts to enter the cube 1 <sup>2)</sup> area while this signal is ON, the<br>manipulator goes to wait status (with servo power ON). During wait status, the<br>manipulator operation restarts if this signal turns OFF.                                                                                     |  |  |
| 20021   | INTERFERENCE 2 ENTRANCE PROHIBITED<br>If the manipulator attempts to enter the cube $2^{2}$ area while this signal is ON, the<br>manipulator goes to wait status (with servo power ON). During wait status, the<br>manipulator operation restarts if this signal turns OFF.                                                                                             |  |  |
| 20022   | WORK PROHIBITED (Tool ON Prohibited)<br>Even if TOOLON instruction is executed, DX100 doesn't output to external while this<br>signal is ON.                                                                                                    |  |  |
| 20024   | INTERFERENCE 3 ENTRANCE PROHIBITED<br>If the manipulator attempts to enter the cube 3 <sup>2)</sup> area while this signal is ON, the<br>manipulator goes to wait status (with servo power ON). During wait status, the<br>manipulator operation restarts if this signal turns OFF.                                                                                     |  |  |
| 20025   | INTERFERENCE 4 ENTRANCE PROHIBITED<br>If the manipulator attempts to enter the cube 4 <sup>2)</sup> area while this signal is ON, the<br>manipulator goes to wait status (with servo power ON). During wait status, the<br>manipulator operation restarts if this signal turns OFF.                                                                                     |  |  |

Table 13-10: Specific Input (General Application)

1 A master job is a job (program) which can be called by CALL MASTER JOB. Other functions are the same as for normal jobs. Normally, the parent job, which manages the child jobs called up immediately after the power is turned ON, is set as the master job.

2 See chapter 8.6 "Interference Area" at page 8-56.

#### 13 Description of Units and Circuit Boards 13.12 Universal I/O Signal Assignment

|  | Table 13-11: S | pecific Outpu | ıt (General Ar | oplication) |
|--|----------------|---------------|----------------|-------------|
|--|----------------|---------------|----------------|-------------|

| Logical           | Output Name / Function                                                                                                    |
|-------------------|----------------------------------------------------------------------------------------------------|
| Number            |                                                                                                    |
| 30010             | RUNNING<br>This signal signifies that the job is running. (Signifies that the job is running, system<br>status is waiting reserved start, or test run is running.) This signal status is the same<br>status as [START] in the programming pendant.                                                                                                    |
| 30011             | SERVO IS ON<br>This signal signifies that the servo power is turned ON, internal processing such as<br>current position creation is complete, and the system is able to receive the START<br>command. This signal turns OFF when the servo power supply turns OFF. It can be<br>used for DX100 status diagnosis for an external start.                                                                                                    |
| 30012             | TOP OF MASTER JOB<br>This signal signifies that the execution position is the top of the master job. This signal<br>can be used to confirm that the master job has been called. <sup>1)*1</sup>                                                                                                    |
| 30013             | ALARM/ERROR OCCURRED<br>This signal signifies that an alarm or an error occurred. If a major error occurs, this<br>signal remains ON until the main power is turned OFF.                                                                                                    |
| 30014             | BATTERY ALARM<br>This signal turns ON to notify that the battery requires replacing when the voltage<br>drops from the battery for backup memory of the encoder. Major problems may result<br>if memory data is lost because of an expired battery. It is recommended to avoid these<br>problems by using this signal as a warning signal.                                                                                                |
| 30015 to<br>30017 | REMOTE/PLAY/TEACH MODE SELECTED<br>This signal notifies the current mode setting. These signals are synchronized with the<br>mode select switch in the programming pendant. The signal corresponding to the<br>selected mode turns ON.                                                                                                    |
| 30020             | IN CUBE 1<br>This signal turns ON when the current TCP lies inside a pre-defined space (Cube 1).<br>Use this signal to prevent interference with other manipulators and positioners.                                                                                                    |
| 30021             | IN CUBE 2<br>This signal turns ON when the current TCP lies inside a pre-defined space (Cube 2).<br>Use this signal to prevent interference with other manipulators and positioners.                                                                                                    |
| 30022             | WORK HOME POSITION (IN CUBE 32) <sup>2)</sup><br>This signal turns ON when the current TCP lies inside the work home position area.<br>Use this signal to evaluate whether the robot is in the start position.                                                                                                    |
| 30023             | INTERMEDIATE START OK<br>This signal turns ON when the manipulator operates. It turns OFF when the currently<br>executed line is moved with the cursor or when editing operation is carried out after<br>HOLD is applied during operation. Therefore, this signal can be used as a restart<br>interlock after a HOLD is applied. However, it also turns ON in the teach mode and<br>TEACH MODE SELECTED signal must be referred together. |
| 30024             | IN CUBE 3<br>This signal turns ON when the current TCP lies inside a pre-defined space (Cube 3).<br>Use this signal to prevent interference with other manipulators and positioners.                                                                                                    |
| 30025             | IN CUBE 4<br>This signal turns ON when the current TCP lies inside a pre-defined space (Cube 4).<br>Use this signal to prevent interference with other manipulators and positioners.                                                                                                    |
| 30026             | WORK COMMAND<br>This signal provides the command for the general tool to operate. TOOL ON<br>instruction execution or the [TOOL ON] key in the programming pendant turns this<br>signal ON and TOOL OFF instruction execution or the [TOOL OFF] key in the<br>programming pendant turns it OFF. However, it remains OFF while the WORK<br>PROHIBITED signal (2022) is input or while the robot is stopped.                                |

This signal is not output during operation.
 The work home position cube and Cube 32 are same.

13 Description of Units and Circuit Boards13.12 Universal I/O Signal Assignment

### 13.12.4 Spot Welding

Fig. 13-39: JZNC-YIU01-E (CN308 Connector) I/O Allocation and Connection Diagram (For Spot Welding)

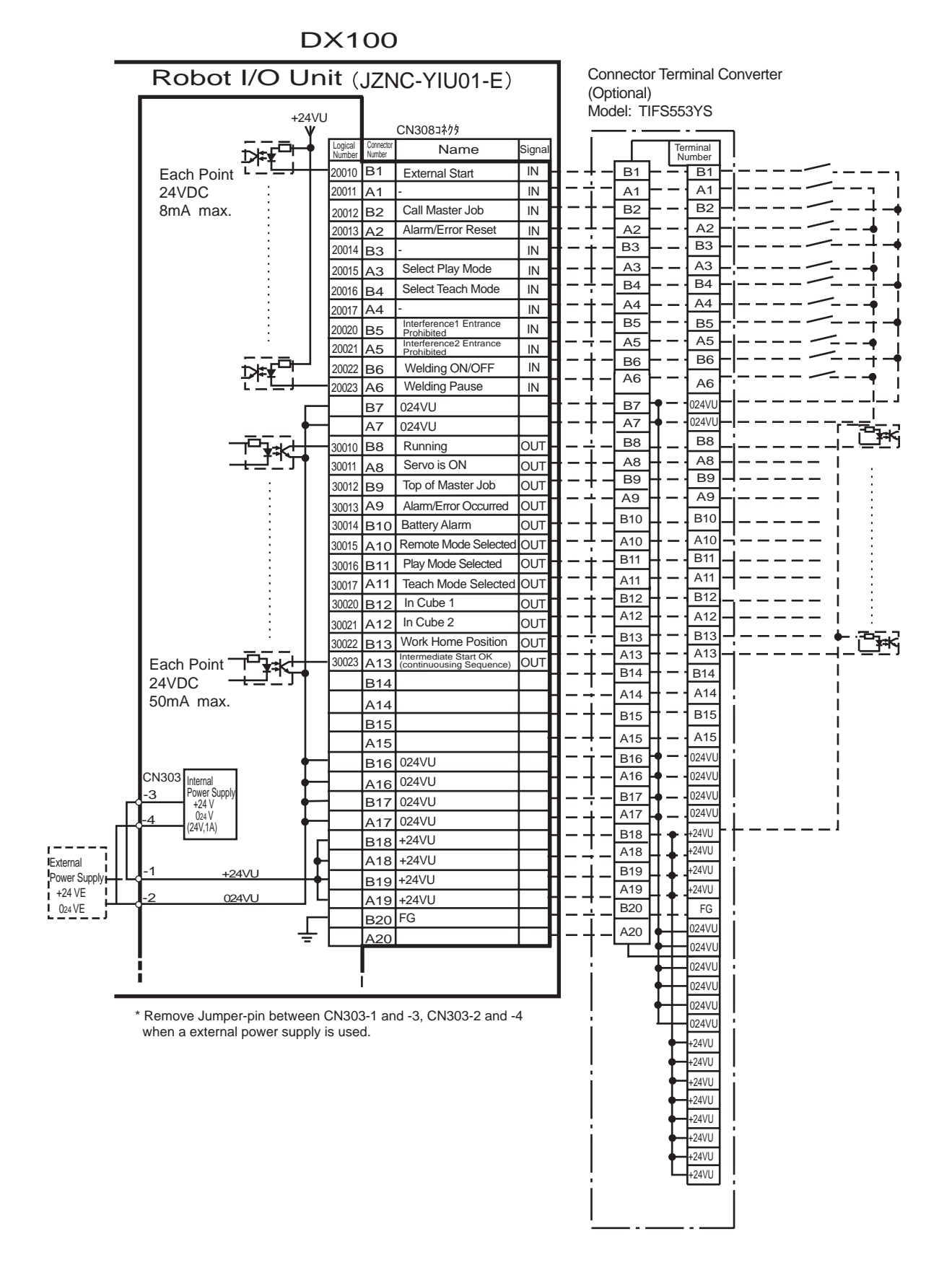

13-58

# 13 Description of Units and Circuit Boards13.12 Universal I/O Signal Assignment

*Fig. 13-40: JZNC-YIU01-E (CN309 Connector) I/O Allocation and Connection Diagram (For Spot Welding)* 

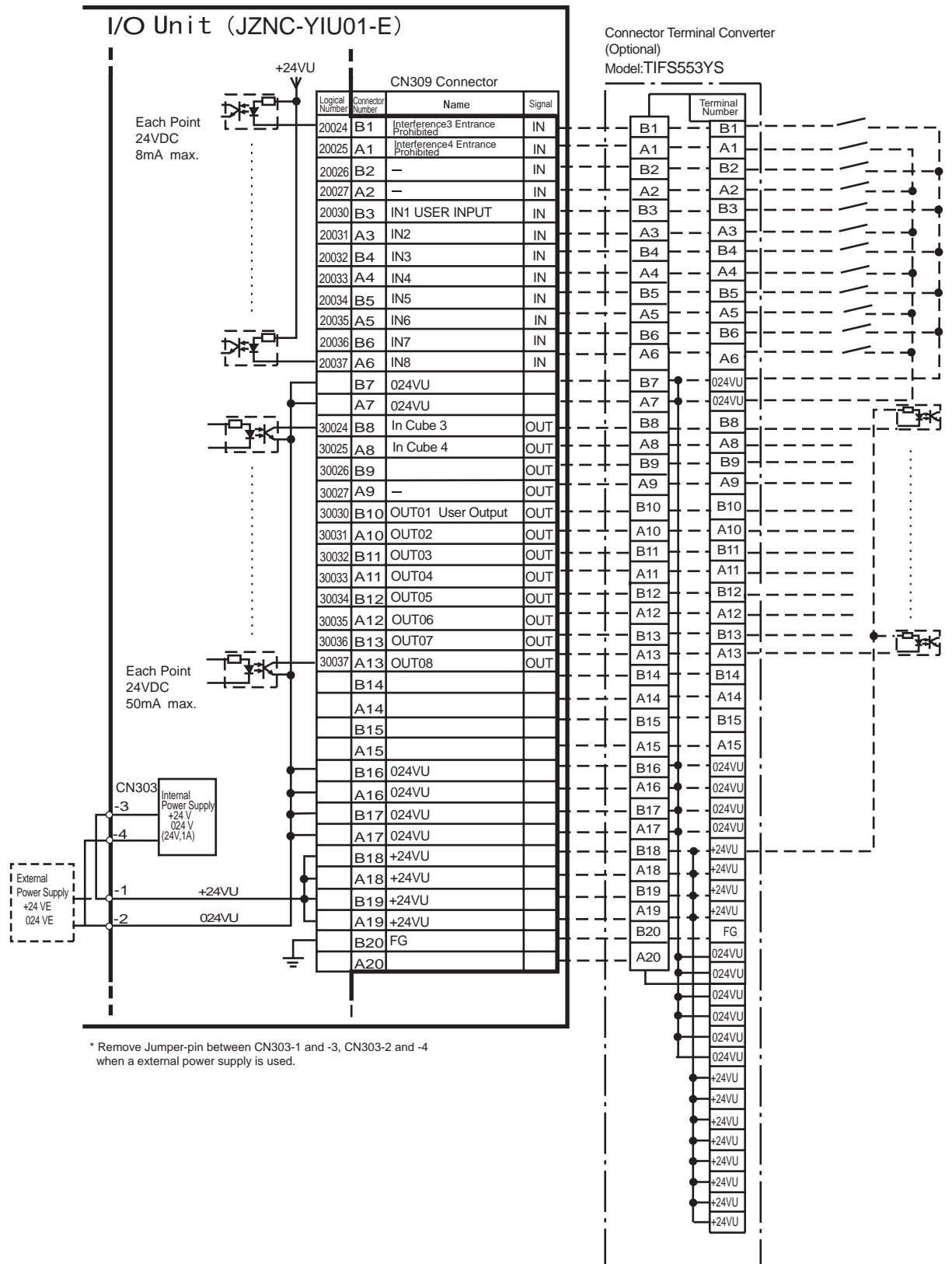

13 Description of Units and Circuit Boards13.12 Universal I/O Signal Assignment

Fig. 13-41: JZNC-YIU01-E (CN306 Connector) I/O Allocation and Connection Diagram (For Spot Welding)

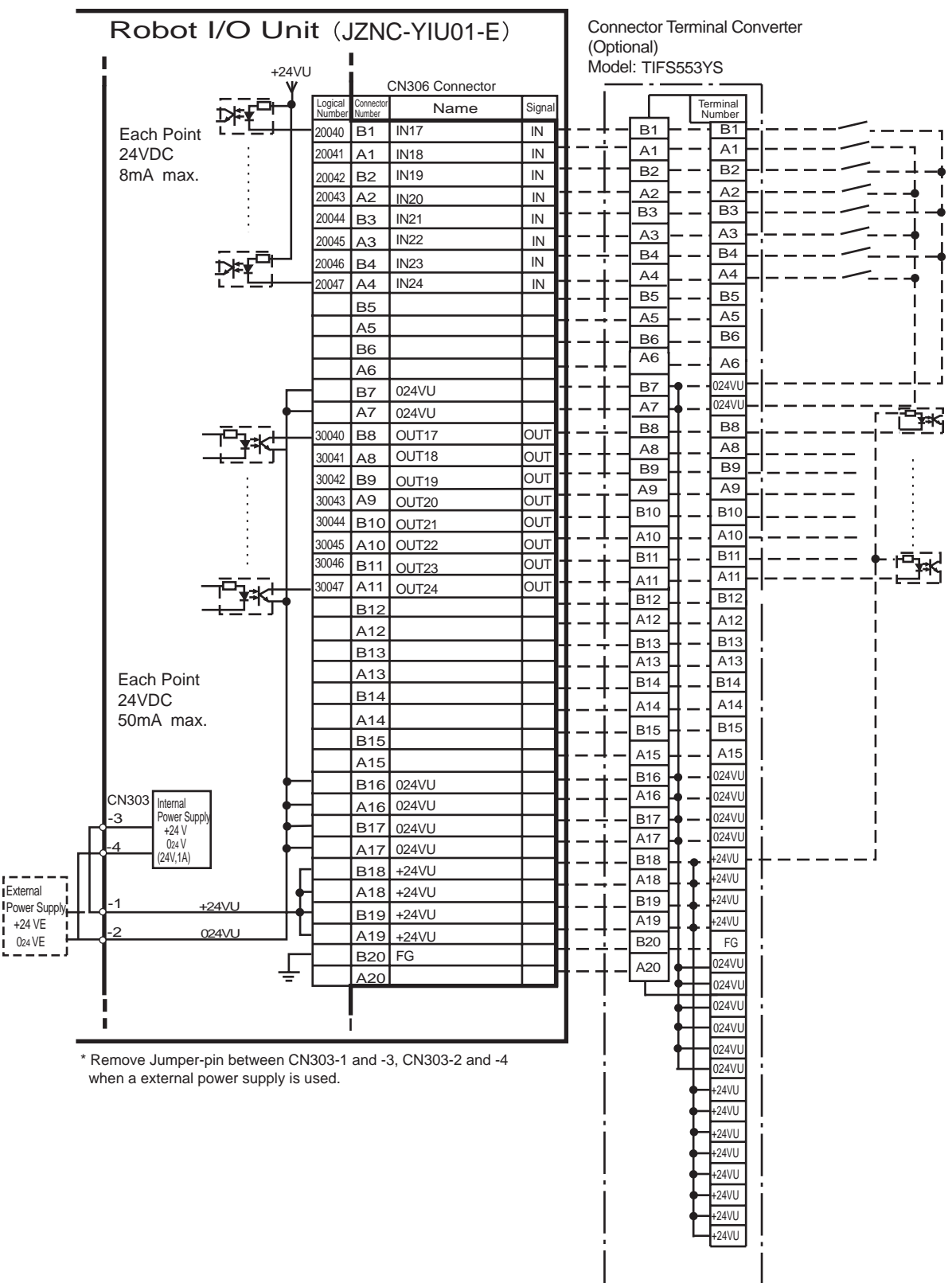

DX100

# 13 Description of Units and Circuit Boards13.12 Universal I/O Signal Assignment

*Fig. 13-42: JZNC-YIU01-E (CN307 Connector) I/O Allocation and Connection Diagram (For Spot Welding)* 

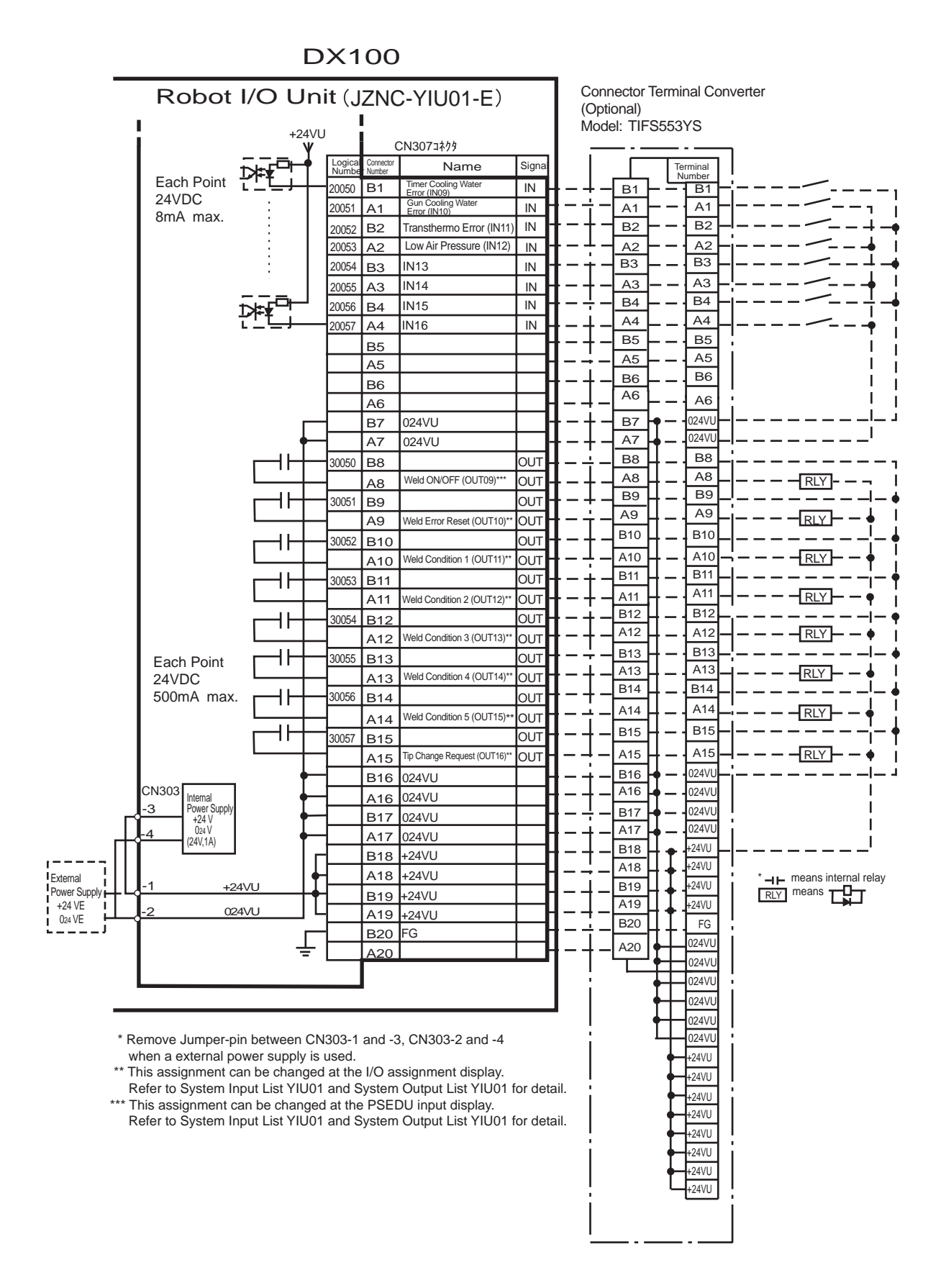

| Logical     | Input Name / Function                                                                                                    |
|-------------|----------------------------------------------------------------------------------------------------|
| Number      |                                                                                                    |
| 20010       | EXTERNAL START<br>Functions the same as the [START] button in the programming pendant. Only the<br>rising edge of the signal is valid. It starts robot operation (playback). This signal is<br>invalid if external start is prohibited from the playback condition display.                                                                                             |
| 20012       | CALL MASTER JOB<br>Only the rising edge of the signal is valid. It calls up the top of the robot program, that<br>is the top of the master job <sup>1)</sup> . This signal is invalid during playback, during teach-lock<br>and when play master or call is prohibited (set from the playback operation condition<br>display).                                          |
| 20013       | ALARM/ERROR RESET<br>After an alarm or error has occurred and the cause been corrected, this signal resets<br>the alarm or error.                                                                                                    |
| 20015       | SELECT PLAY MODE<br>The play mode is selected when the mode key on the programming pendant is set at<br>"REMOTE". Only the rising edge of the signal is valid. When this selection signal<br>assigned concurrently with other mode selection signal, the teach mode is selected on<br>a priority basis. The signal is invalid while EXTERNAL MODE SWITCH is prohibited. |
| 20016       | SELECT TEACH MODE<br>The teach mode is selected when the mode key of the programming pendant is set at<br>"REMOTE". The other mode selection is unavailable when this signal is ON; the<br>signal is selected by priority even when the other selection signal is ON, enabling the<br>teach mode selection.                                                             |
| 20020       | INTERFERENCE 1 ENTRANCE PROHIBITED<br>If the manipulator attempts to enter the cube 1 <sup>2)</sup> area while this signal is ON, the<br>manipulator goes to wait status (with servo power ON). During wait status, the<br>manipulator operation restarts if this signal turns OFF.                                                                                     |
| 20021       | INTERFERENCE 2 ENTRANCE PROHIBITED<br>If the manipulator attempts to enter the cube 2 <sup>2)</sup> area while this signal is ON, the<br>manipulator goes to wait status (with servo power ON). During wait status, the<br>manipulator operation restarts if this signal turns OFF.                                                                                     |
| 20022       | WELDING ON/OFF (From sequencer)<br>This signal inputs the welding ON/OFF selector switch status from the sequencer in<br>the interlock unit. The WELD ON/OFF signal is output to the Power Source according<br>to this signal and the manipulator status.                                                                                                    |
| 20023       | WELDING PAUSE (From sequencer)<br>This signal is used to move the manipulator to the home position when an error<br>occurs in the Power Source or the gun.<br>The robot ignores the spot welding instruction and operates playback motion.                                                                                                    |
| 20024       | INTERFERENCE 3 ENTRANCE PROHIBITED<br>If the manipulator attempts to enter the cube 3 <sup>2)</sup> area while this signal is ON, the<br>manipulator goes to wait status (with servo power ON). During wait status, the<br>manipulator operation restarts if this signal turns OFF.                                                                                     |
| 20025       | INTERFERENCE 4 ENTRANCE PROHIBITED<br>If the manipulator attempts to enter the cube 4 <sup>2)</sup> area while this signal is ON, the<br>manipulator goes to wait status (with servo power ON). During wait status, the<br>manipulator operation restarts if this signal turns OFF.                                                                                     |
| 20050<br>3) | TIMER COOLING WATER ERROR<br>This signal monitors the status of timer cooling water. The manipulator displays alarm<br>and stops when this signal is input. The servo power remains ON.                                                                                                    |
| 20051<br>3) | GUN COOLING WATER ERROR<br>This signal monitors the status of gun cooling water. The manipulator displays alarm<br>and stops when this signal is input. The servo power supply remains ON.                                                                                                    |

Table 13-12: Specific Input (Spot Welding) (Sheet 1 of 2)

13 Description of Units and Circuit Boards

13.12 Universal I/O Signal Assignment

| Logical     | Input Name / Function                                                                                                    |
|-------------|----------------------------------------------------------------------------------------------------|
| Number      |                                                                                                    |
| 20052<br>3) | TRANSTHERMO ERROR<br>Error signal is sent from the transformer in the gun to the robot. This signal is ON<br>normally (NC) and an alarm occurs when the signal is OFF. The servo power supply<br>remains ON.                                                                                                    |
| 20053<br>3) | LOW AIR PRESSURE<br>When air pressure is reduced and this input is turned ON, an alarm occurs. The servo<br>power supply remains ON.                                                                                                    |
| 4)          | WELD COMPLETION<br>This signal indicates that the Power Source completed welding without error. This<br>signal is used as a confirmation signal for welding instruction execution and manual<br>spot welding.<br>After this signal is input, the welding sequence is completed and the next step is<br>executed when confirmation limit switch is not provided. |
| 4)          | WELDING ERROR<br>This signal indicates an abnormal welding result or Power Source's error. Alarm<br>occurs and the manipulator stops if this signal is input during welding.                                                                                                    |
| 4)          | STICK DETECTION<br>This signal indicates an abnormal welding result or Power Source's error. Alarm<br>occurs and the manipulator stops if this signal is input during welding.                                                                                                    |
| 4)          | GUN FULL OPEN DETECTION<br>This signal indicates that the stroke of the double stroke gun is full open.                                                                                                    |
| 4)          | GUN SHORT OPEN DETECTION<br>This signal is connected with a single gun open verification limit switch or a double<br>stroke gun short open verification limit switch to verify the gun open.                                                                                                    |
| 4)          | GUN PRESSURE DETECTION<br>This signal indicates that a gun is in pressing status.                                                                                                    |
| 4)          | TIP REPLACE COMPLETION<br>When this signal is input after tip replacement, the TIP REPLACE REQUEST signal<br>turns OFF, and the stored number of welding is cleared.                                                                                                    |

Table 13-12: Specific Input (Spot Welding) (Sheet 2 of 2)

1 A master job is a job (program) which can be called by CALL MASTER JOB. Other functions are the same as for normal jobs. Normally, the parent job, which manages the child jobs called up immediately after the power is turned ON, is set as the master job.

2 See chapter 8.6 "Interference Area" at page 8-56.

3 This signal can be set as "USE" or "NOT USE" by pseudo input signal "8202x". If "NOT USE" is selected, this signal can be used as the universal I/O signal described in parentheses.

4 This signal can be allocated to any universal I/O signal at the I/O allocation display in operation condition.

| Pseudo Input<br>Signal 8202x | 7 6 5 4 3 2 1 0<br>0 0 0 1 _1 1 1 1            |
|------------------------------|------------------------------------------------|
|                              |                                                |
|                              | Timer Cooling Water Error Validating (or IN09) |
|                              | Gun Cooling Water Error Validating (or IN10)   |
|                              | Transthermo Error Validating (or IN11)         |
|                              | Low Air Pressure Validating (or IN12)          |
|                              | Weld ON/OFF Validating (or OUT09)              |

| Logical           | Output Name / Function                                                                                                    |
|-------------------|----------------------------------------------------------------------------------------------------|
| Number            |                                                                                                    |
| 30010             | RUNNING<br>This signal signifies that the job is running. (Signifies that the job is running, system<br>status is waiting reserved start, or test run is running.) This signal status is the same<br>status as [START] in the programming pendant.                                                                                                    |
| 30011             | SERVO IS ON<br>This signal signifies that the servo power is turned ON, internal processing such as<br>current position creation is complete, and the system is able to receive the START<br>command. This signal turns OFF when the servo power supply turns OFF. It can be<br>used for DX100 status diagnosis for an external start.                                                                                                    |
| 30012             | TOP OF MASTER JOB<br>This signal signifies that the execution position is the top of the master job. This signal<br>can be used to confirm that the master job has been called. <sup>1)</sup>                                                                                                    |
| 30013             | ALARM/ERROR OCCURRED<br>This signal signifies that an alarm or an error occurred. If a major error occurs, this<br>signal remains ON until the main power is turned OFF.                                                                                                    |
| 30014             | BATTERY ALARM<br>This signal turns ON to notify that the battery requires replacing when the voltage<br>drops from the battery for backup memory of the encoder. Major problems may result<br>if memory data is lost because of an expired battery. It is recommended to avoid these<br>problems by using this signal as a warning signal.                                                                                                |
| 30015 to<br>30017 | REMOTE/PLAY/TEACH MODE SELECTED<br>This signal notifies the current mode setting. These signals are synchronized with the<br>mode select switch in the programming pendant. The signal corresponding to the<br>selected mode turns ON.                                                                                                    |
| 30020             | IN CUBE 1<br>This signal turns ON when the current TCP lies inside a pre-defined space (Cube 1).<br>Use this signal to prevent interference with other manipulators and positioners.                                                                                                    |
| 30021             | IN CUBE 2<br>This signal turns ON when the current TCP lies inside a pre-defined space (Cube 2).<br>Use this signal to prevent interference with other manipulators and positioners.                                                                                                    |
| 30022             | WORK HOME POSITION (IN CUBE 32) <sup>2)</sup><br>This signal turns ON when the current TCP lies inside a the work home position area.<br>Use this signal to evaluate whether the robot is in the start position.                                                                                                    |
| 30057<br>3)       | TIP REPLACE REQUEST<br>This signal is output when the stored number of welding reaches the number of<br>welding set for the tip replacement.                                                                                                    |
| 30023             | INTERMEDIATE START OK<br>This signal turns ON when the manipulator operates. It turns OFF when the currently<br>executed line is moved with the cursor or when editing operation is carried out after<br>HOLD is applied during operation. Therefore, this signal can be used as a restart<br>interlock after a HOLD is applied. However, it also turns ON in the teach mode and<br>TEACH MODE SELECTED signal must be referred together. |
| 30024             | IN CUBE 3<br>This signal turns ON when the current TCP lies inside a pre-defined space (Cube 3).<br>Use this signal to prevent interference with other manipulators and positioners.                                                                                                    |
| 30025             | IN CUBE 4<br>This signal turns ON when the current TCP lies inside a pre-defined space (Cube 4).<br>Use this signal to prevent interference with other manipulators and positioners.                                                                                                    |
| 30050<br>3)       | WELD ON/OFF<br>Outputs a signal input from the interlock panel, etc.considering the robot status.                                                                                                    |

Table 13-13: Specific Output (Spot Welding) (Sheet 1 of 2)

13 Description of Units and Circuit Boards

13.12 Universal I/O Signal Assignment

| Logical                 | Output Name / Function                                                                                                    |
|-------------------------|----------------------------------------------------------------------------------------------------|
| Number                  |                                                                                                    |
| 30051<br>4)             | WELD ERROR RESET<br>This signal commands the reset error status of the Power Source. This is operated<br>with the programing pendant operation.                                                                                                    |
| 30052 to<br>30056<br>4) | WELD CONDITION (Level signals)<br>1(1), 2(2), 4(3), 8(4), 16(5), 32(6), 64(7), 128(8)<br>Sets the welding conditions for the Power Source.<br>The output format can be selected as binary or discrete (bit number). It can handle up<br>to 255 conditions. Most-significant bit is the parity bit (when specified). |
| 4)                      | WELDING COMMAND<br>This signal outputs execution command signal to the Power Source. This signal is not<br>necessary for a Power Source which is executed using the WELDING CONDITION<br>signal.                                                                                                    |
| 4)                      | STROKE CHANGE1<br>SINGLE SOLENOID<br>DOUBLE SOLENOID<br>This is a signal, when a double stroke gun is used, to change the open stroke of the<br>welding gun.                                                                                                    |
| 4)                      | GUN PRESS COMMAND<br>This outputs gun press command.                                                                                                    |

Table 13-13: Specific Output (Spot Welding) (Sheet 2 of 2)

1 This signal is not output during operation.

2 The work home position cube and Cube 32 are same.

3 This signal can be select "USE" or "NOT USE" by pseudo input signal "8202x". If "NOT USE" is selected, this signal can be used as the universal I/O signal described in parentheses.

4 This signal can be allocated to any universal I/O signal at the I/O allocation display in operation condition.

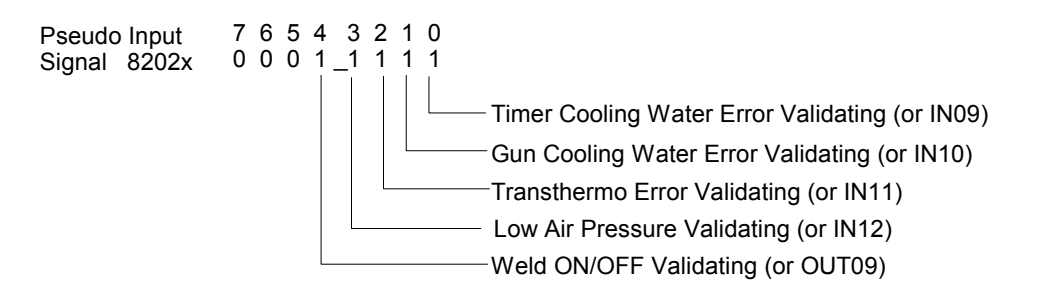

13 Description of Units and Circuit Boards13.12 Universal I/O Signal Assignment

## 13.12.5 JANCD-YEW01-E Circuit Board (Standard)

#### 13.12.5.1 Arc Welding

JANCD-YEW01-E Circuit Board: Analog outputs  $\times 2$  ports, Analog inputs  $\times$  2 ports + Status signal I/O of a Welder.

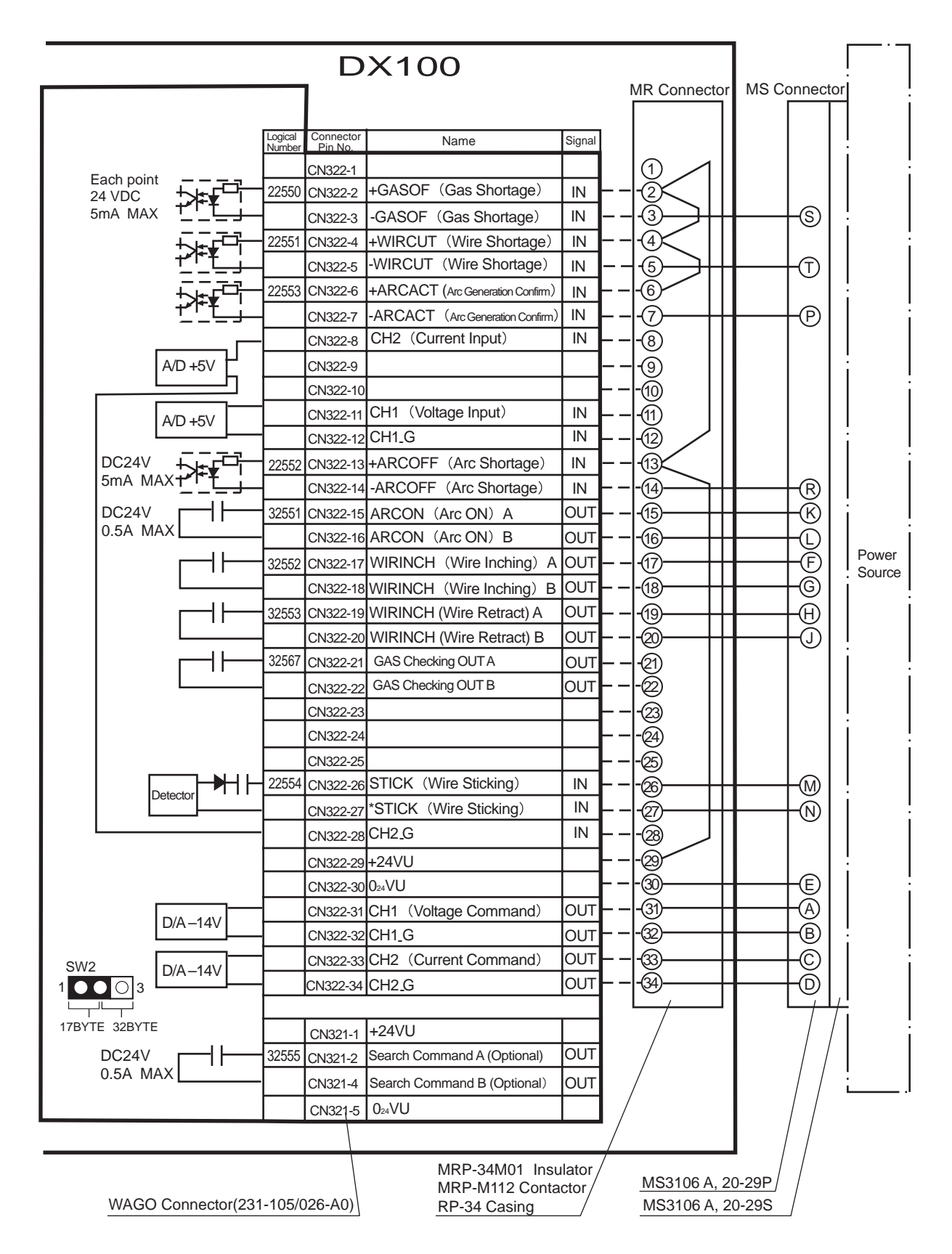

# A

| absolute data                                                    | 8-4       |
|------------------------------------------------------------------|-----------|
| absolute encoder                                                 | 8-3       |
| ACCELARATION SPEED                                               | 11-21     |
| ACCELARATION TIME                                                | 11-12     |
| Acceleration/Deceleration                                        | 12-2      |
| Addition of Base and Station Axes                                | 11-3      |
| Addition of I/O Modules                                          | 11-1      |
| Alarm Display                                                    | 12-3      |
| ALARM HISTORY                                                    | 7-3       |
| All Limit Release Function                                       | 8-91      |
| Allocating an Operation                                          | 8-102     |
| Allocation of I/O Control Instructions                           | 8-111     |
| Allocation Window                                                | 8-102     |
| Alternate Output Allocation                                      | 8-107     |
| alternate output allocation                                      | 8-101     |
| Ambient Temperature                                              | 12-2      |
| Analog Incremental Output Allocation                             | 8-110     |
| analog incremental output allocation                             | 8-101     |
| ANALOG MONITOR                                                   | 7-3       |
| analog output allocation 8-1                                     | 01, 8-109 |
| Application                                                      | 12-3      |
| ARC SHORTAGE (MONITOR)                                           | 13-45     |
| ARM CONTROL                                                      | 7-3       |
| ARM control                                                      | 8-38      |
| Automatic Measurement of the Tool Load and the Center of Gravity | 8-32      |
| AXES CONFIG window                                               | 11-9      |
| Axis Interference Area                                           | 8-64      |
| Axis keys                                                        | 6-2       |

# В

| BALL-SCREW PITCH | 11-11, 11-19 |
|------------------|--------------|
| base coordinate  | 8-56         |
| B-Axis           | 6-2          |

## С

| Cable Junctions                               | 4-2   |
|-----------------------------------------------|-------|
| Cautions for Connection of Dual Input Signals |       |
| Changing the Absolute Data                    | 8-8   |
| Changing the Output Status                    | 8-114 |
| Changing the Parameter Setting                | 8-116 |
| Checking the TCP                              | 8-31  |
| circuit board racks                           | 13-8  |
| Clearing Absolute Data                        | 8-8   |
| Clearing Calibration Data                     | 8-29  |
| Clearing the Interference Area Data           | 8-72  |
| Clearing the User Coordinates                 | 8-87  |
| Collision proof Frames                        | 12-3  |
| COMMAND POSITION                              | 7-3   |
| Condition Number                              | 8-75  |
| Connecting the Manipulator Cable              | 4-11  |
| Connecting the Primary Power Supply           | 4-6   |
| Connecting the Programming Pendant            | 4-12  |
| Connection                                    | 4-1   |

### Index

| Construction                          | 12-2  |
|---------------------------------------|-------|
| Contents Confirmation                 | 2-1   |
| Control Circuit Board (JANCD-YCP01-E) | 13-9  |
| control circuit boards                | 13-8  |
| control group                         | 11-6  |
| Converter                             | 13-35 |
| Cooling System                        | 12-2  |
| Coordinate System                     | 12-3  |
| CPU Unit Configuration                | 13-8  |
| CREATE NEW JOB                        |       |
| cube                                  | 8-57  |
| Cube Interference                     | 8-91  |
| cube number                           |       |
| Cubic Interference Area               | 8-56  |
| CURRENT POSITION                      |       |
|                                       |       |

## D

| DATE/TIME                               |              |
|-----------------------------------------|--------------|
| Definition of the User Coordinates      | 8-83         |
| DELETE                                  | 7-3          |
| detection level (level range: 1 to 500) | 8-76         |
| Detection Mode                          | 8-75         |
| DEVICE                                  | 7-3          |
| Digital I/O                             | 12-2         |
| Dimensions                              | 12-2         |
| display allocation                      | 8-100, 8-105 |
| Door Interlock                          | 12-3         |
| Drive Unit                              | 12-2         |
| DROP AMOUNT                             | 7-3          |

## Е

| E-Axis                                              |                     |
|-----------------------------------------------------|---------------------|
| Editing Mode                                        |                     |
| emergency stop                                      |                     |
| Enable Switch                                       |                     |
| Essential Measures                                  |                     |
| Executing the Display Allocation                    |                     |
| Executing the I/O Control Allocation                |                     |
| Executing the Instruction/Output Control Allocation |                     |
| Executing the Job Call Allocation                   |                     |
| Execution of Allocation                             |                     |
| Expanded Instruction Set                            |                     |
| External Emergency Stop                             | 13-15, 13-26, 13-33 |
| External Enable Switch                              | 13-32, 13-33        |
| External Hold                                       | 13-15, 13-31, 13-33 |
| External Servo ON                                   | 13-15, 13-30, 13-33 |
| External Start                                      | 13-15               |
| eyebolt                                             | 1-6                 |

### F

| FD/CF               |    | 7- | -3 |
|---------------------|----|----|----|
| File Initialization | 8- | 11 | 19 |

| Full-speed Test | 13-29, 13-33 |
|-----------------|--------------|
| Function List   | 12-3         |
| Function Select | 8-75         |

## G

| GAS SHORTAGE (MONITOR)                | 13-45    |
|---------------------------------------|----------|
| Grounding 1                           | -5, 12-2 |
| Group (4-bit/8-bit) Output Allocation | 8-109    |
| group output allocation (4-bit/8-bit) | 8-101    |
| GRP CONBINATION                       | 7-4      |
| GUN COOLING WATER ERROR               | 13-62    |
| GUN FULL OPEN DETECTION               | 13-63    |
| GUN PRESSURE DETECTION                | 13-63    |
| GUN SHORT OPEN DETECTION              | 13-63    |

## Н

| HAND VALVE                             | 13-51 |
|----------------------------------------|-------|
| Handling Procedure                     | 3-1   |
| HOME POSITION                          | 7-3   |
| Home Position                          | 8-4   |
| Home Position Calibration              | 8-2   |
| How to Calculate Tool Load Information | 8-43  |

## 

| I/O Diagnosis                           | 12-3         |
|-----------------------------------------|--------------|
| I/O Instructions                        | 12-4         |
| I/O modules                             | 11-1         |
| I/O MSG HISTORY                         |              |
| I/O Unit (JZNC-YIU01-E)                 | 13-13        |
| IN/OUT                                  |              |
| Inching Operation                       | 12-3         |
| INERTIA RATIO                           | 11-12, 11-21 |
| Initial Diagnosis                       | 5-2          |
| Initializing Data File                  | 8-120        |
| Initializing I/O Data                   | 8-122        |
| Initializing Job File                   | 8-119        |
| Initializing Parameter File             | 8-121        |
| Initializing System Data                | 8-124        |
| Installation and Wiring Safety          | 1-5          |
| Instruction Allocation                  | 8-100, 8-103 |
| Instruction of Shock Detection Function | 8-77         |
| Instruction Set                         | 8-93         |
| Interface                               | 12-3         |
| INTERFERENCE                            |              |
| Interference area                       | 8-56         |

# J

JANCD-YEW01-E Circuit Board (Standard)..... 13-66

\_

### Index

| JOB                 |              |
|---------------------|--------------|
| Job Call Allocation | 8-100, 8-105 |
| JOB CAPACITY        | 7-2          |

## Κ

| KEY ALLOCATION        | 7-4   |
|-----------------------|-------|
| Key Allocation (EACH) | 8-100 |
| Key Allocation (SIM)  | 8-100 |

# L

| Language                     | 12-4         |
|------------------------------|--------------|
| L-axis                       |              |
| Leakage Breaker Installation |              |
| Learning Function            |              |
| lifting the DX100            | 1-6          |
| LIMIT RELEASE                |              |
| limit switch                 |              |
| LOAD                         |              |
| LOW AIR PRESSURE             | 13-50, 13-63 |
| L-U Interference             | 8-91         |
|                              |              |

## Μ

| Machine Lock                                       | 12-3                       |
|----------------------------------------------------|----------------------------|
| Management Mode                                    |                            |
| MANIPULATOR TYPE                                   |                            |
| Manufacturer allocation                            |                            |
| MASTER JOB                                         |                            |
| Max. Disturbance Force                             |                            |
| MAX. RPM                                           | 11-12, 11-21               |
| Measurement of the Tool Load and the Center of Gra | avity 8-33                 |
| Mechanical Limit                                   |                            |
| MECHANICAL SPEC window                             | 11-10, 11-11, 11-19, 11-20 |
| Memory Capacity                                    |                            |
| Modification of System Configuration               | 11-1                       |
| Modification of Teaching Points                    | 12-3                       |
| momentary output allocation                        |                            |
| MONITORING TIME                                    |                            |
| MOTION RANGE 11-10,                                | 11-11, 11-18, 11-19, 11-20 |
| MOTOR SPEC window                                  | 11-12                      |
| Moving the MOTOMAN                                 | 1-13                       |
|                                                    |                            |

### Ν

| Noise Filter                   | 4-3   |
|--------------------------------|-------|
| Number of Tool Files           | 8-18  |
| Numeric Key Customize Function | 8-100 |

## 0

| OPERATE COND                            |       |
|-----------------------------------------|-------|
| Operating                               | 13-15 |
| Operation Instructions                  | 12-4  |
| Operation Mode                          |       |
| Operation Time Display                  | 12-3  |
| Order Number                            | 2-2   |
| ORG                                     | 8-83  |
| Output of the Work Home Position Signal | 8-55  |
| Overrun                                 | 8-88  |
| OVERRUN&S-SENSOR                        |       |

## P

| PARAMETER                                 |              |
|-------------------------------------------|--------------|
| Path Confirmation                         | 12-3         |
| PINION DIAMETER                           | 11-11, 11-19 |
| Positioning System                        | 12-2         |
| POWER ON/OFF POS                          |              |
| Power Supply                              | 4-3, 12-2    |
| Power Supply Contactor Unit               | 13-3         |
| Primary Power Supply Breaker Installation | 4-5          |
| Program Control Instructions              | 12-4         |
| Programming                               | 12-4         |
| Programming Pendant                       | 12-4         |
| pulse output allocation                   | 8-101, 8-108 |
| PWM Amplifier                             | 13-35        |

# R

| R-Axis                                      | 6-2          |
|---------------------------------------------|--------------|
| REDUCTION RATIO                             | 11-19, 11-20 |
| Registering/Changing the Work Home Position | 8-54         |
| Relative Humidity                           |              |
| RES. STARG (CNCT)                           |              |
| RES. START (JOB).                           |              |
| RES. STATUS                                 |              |
| RESERVE JOB NAME                            | 7-4          |
| Resetting the Shock Detected                | 8-82         |
| Returning to the Work Home Position         | 8-55         |
| ROBOT                                       | 7-3          |
| robot coordinate                            | 8-56         |
| robot I/F board                             | 13-8         |
| Robot I/F Board (JANCD-YIF01-1E)            | 13-9         |
| robot I/O unit (JZNC-YIU01-E)               | 13-14        |
| Robot installation angle                    | 8-39         |
| Robot Motion Control                        | 12-4         |
| robot programming language (INFORM III)     | 8-93         |
| Robot Setup Condition                       | 8-38         |
| Running Speed Limit                         | 12-3         |
DX100

## Index

## S

| Safety 1-3   Safety Plug 13-27, 13-33   SAVE 7-3   S-Axis 6-2   SECOND HOME POS 7-3   Security Mode 7-1   SELECT JOB 7-2   Selecting the User Coordinate File 8-84 |
|----------------------------------------------------------------------------------------------------|
| Safety Plug 13-27, 13-33   SAVE 7-3   S-Axis 6-2   SECOND HOME POS 7-3   Security Mode 7-1   SELECT JOB 7-2   Selecting the User Coordinate File 8-84              |
| SAVE 7-3<br>S-Axis 6-2<br>SECOND HOME POS 7-3<br>Security Mode 7-1<br>SELECT JOB 7-2<br>Selecting the User Coordinate File 8-84                                    |
| S-Axis                                                                                                    |
| SECOND HOME POS                                                                                                    |
| Security Mode 7-1<br>SELECT JOB 7-2<br>Selecting the User Coordinate File 8-84                                                                                     |
| SELECT JOB 7-2<br>Selecting the User Coordinate File 8-84                                                                                                    |
| Selecting the User Coordinate File                                                                                                    |
|                                                                                                    |
| Self-Diagnosis 12-3                                                                                                    |
| SENSOR INPUT 13-50                                                                                                    |
| SERVO MONITOR 7-3                                                                                                    |
| SERVO ON 5-3 13-15                                                                                                    |
| SERVO ON READY 5-3                                                                                                    |
| Servo-ON Enable Input 13-19                                                                                                    |
| SERVOPACK 12-5 13-35                                                                                                    |
| SET SPEED 7-4                                                                                                    |
| Setting Contents 8-93                                                                                                    |
| Setting the Controller Clock 8-97                                                                                                    |
| Setting the Play Speed 8-98                                                                                                    |
| Setting the Tool Load Information 8-22                                                                                                    |
| Setting Work Home Position 8-52                                                                                                    |
| SETUP 7-4                                                                                                    |
| SHCKRST instruction 8-77                                                                                                    |
| SHCKSET 8-74                                                                                                    |
| SHCKSET instruction 8-77                                                                                                    |
| S-head payload 8-39                                                                                                    |
| Shock Detection Function 8-74                                                                                                    |
| Shock Detection Function Setting 8-74                                                                                                    |
| Shock Sensor 13-F                                                                                                    |
| Short-cut Function 12-3                                                                                                    |
| Slow Speed Mode Selection 13-30 13-33                                                                                                    |
| Soft Limit on Each Axis 8-91                                                                                                    |
| Soft Limit Release Function 8-90                                                                                                    |
| software limit 8-90                                                                                                    |
| Special Training 1-2                                                                                                    |
| Specification List 12-2                                                                                                    |
| Speed Adjustment 12-3                                                                                                    |
| Speed Setting 12-4                                                                                                    |
| Standard Instruction Set 8-0?                                                                                                    |
| Station Axis Setting 11-19                                                                                                    |
| STICK DETECTION 13-67                                                                                                    |
| Subset Instruction Set                                                                                                    |
| Switch of the tool file 8-51                                                                                                    |
| SYSTEM INFO 7-3                                                                                                    |

## Т

| T.C.P. Calibration            | 12-3  |
|-------------------------------|-------|
| T-Axis                        |       |
| TEACHING COND                 |       |
| Teaching the User Coordinates | 8-85  |
| three-phase noise filter      | 4-3   |
| Three-Phase Power Supply      | 4-3   |
| TIMER COOLING WATER ERROR     | 13-62 |
| Timer Setting                 | 12-3  |
| TIP REPLACE COMPLETION        | 13-63 |
| TIP REPLACE REQUEST           | 13-64 |
|                               |       |

| TOOL                              |            |
|-----------------------------------|------------|
| Tool Calibration                  | 8-23       |
| Tool Data Setting                 | 8-18       |
| Tool File                         | 8-18       |
| Tool Load Information             | 8-43       |
| Tool Load Information Registering | 8-49       |
| Tool Load Information Setting     | 8-43, 8-77 |
| Tool Shock Sensor                 | 13-5       |
| Tool Shock Sensor Releasing       | 8-88       |
| Transferring the MOTOMAN          | 1-13       |
| TRANSTHERMO ERROR                 | 13-63      |
| Turning OFF the Main Power        | 5-5        |
| Turning OFF the Servo Power       | 5-5        |
| Turning ON the Main Power Supply  | 5-1        |
| Turning ON the Servo Power        | 5-3        |

# U

| U-arm payload           | 8-40       |
|-------------------------|------------|
| U-Axis                  |            |
| User Alarm Display      | 12-3       |
| USER COORDINATE         |            |
| User Coordinate         | 8-56, 8-83 |
| User Coordinate Files   | 8-83       |
| User Coordinate Setting | 8-83       |
| user ID                 | 7-4, 7-6   |

# V

| VARIABLE      |      |
|---------------|------|
| Variable      | 12-4 |
| Variable Type | 12-4 |
| VERIFY        |      |
| VERSION       |      |

#### W

| WEAVING PROHIBITED                          | 13-44  |
|---------------------------------------------|--------|
| WELD COMPLETION                             | 13-63  |
| WELD CONDITION                              | 13-65  |
| WELD ERROR RESET                            | 13-65  |
| WELD ON/OFF                                 | 13-64  |
| WELDING COMMAND                             | 13-65  |
| WELDING ERROR                               | 13-63  |
| WELDING ON/OFF (from sequencer)             | 13-62  |
| WELDING PAUSE (from sequencer)              | 13-62  |
| WIRE SHORTAGE (MONITOR)                     | 13-45  |
| WIRE STICKING (MONITOR)                     | 13-45  |
| WORK COMMAND                                | 13-57  |
| WORK HOME POS                               | 7-3    |
| Work Home Position                          | . 8-52 |
| work home position cube length of its sides | . 8-54 |
| WORK PROHIBITED (arc generation prohibited) | 13-44  |
| WORK RESPONSE (pseudo arc ON response)      | 13-44  |

| DX1 | 00 |
|-----|----|
|-----|----|

## Index

# 

# DX100 INSTRUCTIONS

HEAD OFFICE 2-1 Kurosaki-Shiroishi, Yahatanishi-ku, Kitakyusyu-shi, 806-0004, Japan Phone +81-93-645-7745 Fax +81-93-645-7746

MOTOMAN INC. HEADQUARTERS 805 Liberty Lane, West Carrollton, OH 45449, U.S.A. Phone +1-937-847-6200 Fax +1-937-847-6277

MOTOMAN ROBOTICS EUROPE AB Franska Vagen 10, Box 4004, SE-390 04 Kalmar, Sweden Phone +46-480-417800 Fax +46-480-417999

MOTOMAN ROBOTEC GmbH Kammerfeld strasse 1, 85391 Allershausen, Germany Phone +49-8166-90-100 Fax +49-8166-90-103

YASKAWA ELECTRIC KOREA CORPORATION 1F, Samyang Bldg. 89-1, Shinchun-dong, Donk-Ku, Daegu, Korea Phone +82-53-382-7844 Fax +82-53-382-7845

YASKAWA ELECTRIC (SINGAPORE) PTE. LTD. 151 Lorong Chuan, #04-01, New Tech Park, Singapore 556741 Phone +65-6282-3003 Fax +65-6289-3003

YASKAWA ELECTRIC (MALAYSIA) SDN. BHD. Unit 47-1 and 2. Jalan PJU 5/9, Dataran Sunway, Kota Damansara, 47810, Petailng Jaya Selangor, Malaysia Phone +60-3614-08919 Fax +60-3614-08929

YASKAWA ELECTRIC (THAILAND) CO., LTD. 252/246, 4th Floor. Muang Thai-Phatra office Tower II Rechadapisek Road, Huaykwang Bangkok 10320, Thailand Phone +66-2-693-2200 Fax +66-2-693-4200

SHOUGANG MOTOMAN ROBOT CO., LTD. No.7,Yongchang-North Road, Beijing Economic and Technological and Development Area, Beijing 100076, China Phone +86-10-6788-0541 Fax +86-10-6788-0542

MOTOMAN MOTHERSON ROBOTICS LTD. Plot Number 195-196, First Floor, Imt Manesar -Sector 4, Gurgaon (Haryana),Pin-122050, India Phone +91-124-475-8500 Fax +91-124-475-8542

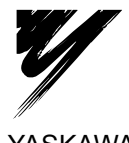

YASKAWA ELECTRIC CORPORATION

YASKAWA

Specifications are subject to change without notice for ongoing product modifications and improvements.

MANUAL NO. RE-CTO-A215 © Printed in Japan April 2009 08-12